# **Oriental motor**

5 相ステッピングモーター RK I シリーズ / RK I シリーズ搭載 電動アクチュエータ <u>(FLEX)</u> 位置決め機能内蔵タイプ

ユーザーズマニュアル

| はじめに                         |   |
|------------------------------|---|
| <br>設置と接続                    |   |
| 運転の種類と設定                     | ī |
| I/O 制御                       | ī |
| Modbus RTU 制御<br>(RS-485 通信) | ī |
| FA ネットワーク制御                  | ī |
| <br>OPX-2A による操作             | ī |
| 点検とトラブルの処置                   |   |
| ケーブル・周辺機器                    |   |

お買い上げいただきありがとうございます。

このマニュアルには、製品の取り扱いかたや安全上の注意事項を示しています。

- マニュアルをよくお読みになり、製品を安全にお使いください。
- •お読みになった後は、いつでも見られるところに必ず保管してください。

| 1 | はじめ  | ات              | 10 |
|---|------|-----------------|----|
| 2 | 製品の構 | 概要              | 11 |
| 3 | システム | ム構成             | 13 |
| 4 | 安全上の | のご注意            | 14 |
| 5 | 使用上の | のお願い            | 17 |
| 6 | 仕様   |                 | 20 |
| 7 | 法令·規 | 格               | 22 |
|   | 7-1  | UL 規格           |    |
|   | 7-2  | CE マーキング        |    |
|   | 7-3  | 韓国電波法           |    |
|   | 7-4  | RoHS 指令         |    |
| 8 | 準備   |                 |    |
|   | 8-1  | 製品の確認           |    |
|   | 8-2  | 品名の見方 (ユニット品名)  |    |
|   | 8-3  | 品名の見方 (単体品名)    |    |
|   | 8-4  | 銘板の情報           |    |
|   | 8-5  | モーターとドライバの組み合わせ |    |
|   | 8-6  | 各部の名称と機能        |    |

# 2 設置と接続

| 1 | 設置  |                     | . 36 |
|---|-----|---------------------|------|
|   | 1-1 | 設置場所                | 36   |
|   | 1-2 | モーターの設置             | 36   |
|   | 1-3 | 負荷の取り付け             | 37   |
|   | 1-4 | 許容ラジアル荷重と許容アキシアル荷重  | 38   |
|   | 1-5 | ドライバの設置             | 40   |
| 2 | 接続  |                     | . 41 |
|   | 2-1 | 接続例                 | 41   |
|   | 2-2 | モーター、ドライバの接地        | 42   |
|   | 2-3 | 主電源の接続              | 43   |
|   | 2-4 | DC24 V 電源・電磁ブレーキの接続 | 44   |
|   | 2-5 | 入出力信号の接続            | 45   |
|   | 2-6 | データ設定器の接続           | 48   |
|   | 2-7 | RS-485 通信ケーブルの接続    | 48   |
|   | 2-8 | ノイズ対策               | 49   |
|   | 2-9 | EMC への適合            | 50   |
| 3 | 入出力 | 言号の説明               | . 52 |
|   | 3-1 | ダイレクト I/O の割り付け     | 52   |
|   | 3-2 | ネットワーク I/O の割り付け    | 56   |
|   | 3-3 | 入力信号                | 60   |
|   | 3-4 | 出力信号                | 65   |
|   |     |                     |      |

| 3-5 | センサ入力70         |
|-----|-----------------|
| 3-6 | 汎用信号 (R0 ~ R15) |

## 3 運転の種類と設定

| 1  | ガイダ   | ンス                | 74  |
|----|-------|-------------------|-----|
| 2  | 設定と調整 |                   |     |
|    | 2-1   | 分解能               |     |
|    | 2-2   | 運転電流              |     |
|    | 2-3   | 停止電流              |     |
|    | 2-4   | 加減速レートと加減速時間      | 79  |
|    | 2-5   | 速度フィルタ            |     |
|    | 2-6   | 移動平均フィルタ          |     |
|    | 2-7   | エンコーダ付モーターを使用する場合 |     |
| 3  | 運転の   | 種類と機能一覧           | 85  |
| 4  | 位置決   | め運転               | 86  |
|    | 4-1   | 運転データ             |     |
|    | 4-2   | 位置決め運転の起動方法       |     |
|    | 4-3   | 運転機能              | 91  |
| 5  | 原点復   | 帰運転               | 95  |
|    | 5-1   | 原点復帰運転の詳細         |     |
|    | 5-2   | 動作シーケンス           |     |
|    | 5-3   | 位置プリセット           |     |
| 6  | 連続運   | 転                 |     |
|    | 6-1   | 運転データ             |     |
|    | 6-2   | 連続運転の起動方法         |     |
|    | 6-3   | 変速運転              |     |
| 7  | その他   | の運転               |     |
|    | 7-1   | JOG 運転            |     |
|    | 7-2   | テスト運転             |     |
|    | 7-3   | 停止動作              |     |
| 8  | 座標管   | 理                 | 111 |
|    | 8-1   | 座標位置管理            | 111 |
|    | 8-2   | ラウンド機能            | 111 |
| 9  | 運転デ   | ータ                | 113 |
| 10 | パラメ   | ータ                | 114 |
|    | 10-1  | パラメーター覧           |     |
|    | 10-2  | I/O パラメータ         | 115 |
|    | 10-3  | モーターパラメータ         | 116 |
|    | 10-4  | 運転パラメータ           | 117 |
|    | 10-5  | 原点復帰パラメータ         | 117 |
|    | 10-6  | アラームパラメータ         | 118 |
|    | 10-7  | ワーニングパラメータ        | 118 |
|    | 10-8  | 座標パラメータ           | 119 |

| 10-9  | 共通パラメータ              |     |
|-------|----------------------|-----|
| 10-10 | I/O 機能 [入力] パラメータ    | 120 |
| 10-11 | I/O 機能 [出力] パラメータ    | 121 |
| 10-12 | I/O 機能[RS-485] パラメータ | 121 |
| 10-13 | 通信パラメータ              | 123 |

# 4 I/O 制御

| 1 | ガイダン | ンス126                  |
|---|------|------------------------|
| 2 | 運転デ- | ータ                     |
| 3 | パラメ- | ータ                     |
|   | 3-1  | パラメーター覧                |
|   | 3-2  | I/O パラメータ130           |
|   | 3-3  | モーターパラメータ131           |
|   | 3-4  | 運転パラメータ                |
|   | 3-5  | 原点復帰パラメータ131           |
|   | 3-6  | アラームパラメータ132           |
|   | 3-7  | ワーニングパラメータ             |
|   | 3-8  | 座標パラメータ132             |
|   | 3-9  | 共通パラメータ                |
|   | 3-10 | I/O 機能[入力] パラメータ       |
|   | 3-11 | I/O 機能[出力] パラメータ       |
|   | 3-12 | I/O 機能[RS-485]パラメータ134 |
|   | 3-13 | 通信パラメータ135             |
| 4 | タイミ  | ングチャート                 |

## 5 Modbus RTU 制御 (RS-485 通信 )

| 2       通信仕様       1-         3       スイッチの設定       1!         4       RS-485 通信の設定       1!         5       通信方式と通信タイミング       1!         5-1       通信方式       1         5-2       通信タイミング       1         6       メッセージ       1         6-1       クエリ       1         6-2       レスポンス       1         7       ファンクションコード       1         7-1       保持レジスタの読み出し(03h)       1         7-3       診断(08h)       1         7-4       複数の保持レジスタへの書き込み(10h)       1 | 1 | ガイダ    | ンス                   | 144 |
|----------------------------------------------------------------------------------------------------|---|--------|----------------------|-----|
| 3       スイッチの設定       1!         4       RS-485 通信の設定       1!         5       通信方式と通信タイミング       1!         5-1       通信方式       1         5-2       通信タイミング       1         6       メッセージ       1         6-1       クェリ       1         6-2       レスポンス       1         7       ファンクションコード       1         7-1       保持レジスタの読み出し(03h)       1         7-2       保持レジスタへの書き込み(06h)       1         7-4       複数の保持レジスタへの書き込み(10h)       1                     | 2 | 通信仕様   | 様                    | 149 |
| 4       RS-485 通信の設定       1         5       通信方式と通信タイミング       1         5-1       通信方式       1         5-2       通信タイミング       1         6       メッセージ       1         6-1       クエリ       1         6-2       レスポンス       1         7       ファンクションコード       1         7-1       保持レジスタの読み出し(03h)       1         7-2       保持レジスタへの書き込み(06h)       1         7-3       診断(08h)       1         7-4       複数の保持レジスタへの書き込み(10h)       1                      | 3 | スイッ    | チの設定                 | 151 |
| 5       通信方式と通信タイミング       1         5-1       通信方式       1         5-2       通信タイミング       1         6       メッセージ       1         6-1       クエリ       1         6-2       レスポンス       1         7       ファンクションコード       1         7.1       保持レジスタの読み出し(03h)       1         7-2       保持レジスタへの書き込み(06h)       1         7-3       診断(08h)       1         7-4       複数の保持レジスタへの書き込み(10h)       1                                                           | 4 | RS-485 | 5 通信の設定              | 154 |
| 5-1       通信方式                                                                                                    | 5 | 通信方法   | 式と通信タイミング            | 155 |
| 5-2       通信タイミング       1         6       メッセージ       1         6-1       クエリ       1         6-2       レスポンス       1         7       ファンクションコード       1         7-1       保持レジスタの読み出し(03h)       1         7-2       保持レジスタへの書き込み(06h)       1         7-3       診断(08h)       1         7-4       複数の保持レジスタへの書き込み(10h)       1                                                                                                    |   | 5-1    | 通信方式                 |     |
| 6       メッセージ       1         6-1       クエリ       1         6-2       レスポンス       1         7       ファンクションコード       16         7.1       保持レジスタの読み出し(03h)       16         7-2       保持レジスタへの書き込み(06h)       16         7-3       診断(08h)       16         7-4       複数の保持レジスタへの書き込み(10h)       16                                                                                                    |   | 5-2    | 通信タイミング              | 155 |
| 6-1       クエリ                                                                                                    | 6 | メッセ・   | ージ                   | 156 |
| 6-2       レスポンス                                                                                                    |   | 6-1    | クエリ                  | 156 |
| 7       ファンクションコード                                                                                                    |   | 6-2    | レスポンス                | 158 |
| <ul> <li>7-1 保持レジスタの読み出し(03h)</li></ul>                                                                                                    | 7 | ファン    | クションコード              |     |
| <ul> <li>7-2 保持レジスタへの書き込み(06h)1</li> <li>7-3 診断(08h)1</li> <li>7-4 複数の保持レジスタへの書き込み(10h)1</li> </ul>                                                                                                    |   | 7-1    | 保持レジスタの読み出し(03h)     | 160 |
| 7-3診断 (08h)17-4複数の保持レジスタへの書き込み (10h)1                                                                                                    |   | 7-2    | 保持レジスタへの書き込み(06h)    | 161 |
| 7-4 複数の保持レジスタへの書き込み(10h)1                                                                                                    |   | 7-3    | 診断(08h)              |     |
|                                                                                                    |   | 7-4    | 複数の保持レジスタへの書き込み(10h) | 163 |

| 8  | レジスタアドレス一覧164 |                |  |
|----|---------------|----------------|--|
|    | 8-1           | 動作コマンド         |  |
|    | 8-2           | メンテナンスコマンド     |  |
|    | 8-3           | モニタコマンド        |  |
|    | 8-4           | パラメータ R/W コマンド |  |
| 9  | グルー           | プ送信            |  |
| 10 | 運転の           | 設定例            |  |
|    | 10-1          | 位置決め運転         |  |
|    | 10-2          | 連続運転           |  |
|    | 10-3          | 原点復帰運転         |  |
| 11 | 通信異           | 常の検出           |  |
|    | 11-1          | 通信エラー          |  |
|    | 11-2          | アラームとワーニング     |  |
| 12 | タイミ           | ングチャート         |  |

# 6 FA ネットワーク制御

| 1 | スイッ   | ッチの設定                      |     |
|---|-------|----------------------------|-----|
|   | 1-1   | プロトコル                      |     |
|   | 1-2   | 号機番号(スレーブアドレス)             |     |
|   | 1-3   | 通信速度                       |     |
|   | 1-4   | 終端抵抗                       |     |
| 2 | CC-Li | ink 通信で制御する場合              |     |
|   | 2-1   | ガイダンス                      |     |
|   | 2-2   | 基本的な操作手順                   |     |
|   | 2-3   | NETC01-CC のリモートレジスター覧      |     |
|   | 2-4   | 6 軸接続モードのリモート I/O の割り付け    |     |
|   | 2-5   | 12 軸接続モードのリモート I/O の割り付け   |     |
| 3 | MECH  | HATROLINK 通信で制御する場合        |     |
|   | 3-1   | ガイダンス                      |     |
|   | 3-2   | 基本的な操作手順                   |     |
|   | 3-3   | <b>NETC01-M2</b> のフィールドマップ |     |
|   | 3-4   | <b>NETC01-M3</b> のフィールドマップ | 213 |
|   | 3-5   | 通信フォーマット                   | 214 |
| 4 | リモー   | − ト I/O の詳細                |     |
|   | 4-1   | ドライバへの入力                   |     |
|   | 4-2   | ドライバからの出力                  | 217 |
| 5 | 命令日   | コード一覧                      |     |
|   | 5-1   | グループ機能                     |     |
|   | 5-2   | メンテナンスコマンド                 |     |
|   | 5-3   | モニタコマンド                    |     |
|   | 5-4   | 運転データ                      |     |
|   | 5-5   | ユーザーパラメータ                  |     |

## 7 OPX-2A による操作

| 1 | OPX-2 | Α の概要                |  |
|---|-------|----------------------|--|
|   | 1-1   | 各部の名称と機能             |  |
|   | 1-2   | 表示部の見方               |  |
|   | 1-3   | <b>OPX-2A</b> のエラー表示 |  |
| 2 | 画面遷   | 移                    |  |
| 3 | モニタ   | モード                  |  |
|   | 3-1   | モニタモードの概要            |  |
|   | 3-2   | モニタ項目                |  |
| 4 | データ   | モード                  |  |
|   | 4-1   | 設定項目                 |  |
|   | 4-2   | 設定例                  |  |
|   | 4-3   | 指定した運転データの初期化        |  |
|   | 4-4   | 全運転データの初期化           |  |
| 5 | パラメ   | ータモード                |  |
|   | 5-1   | 設定例                  |  |
|   | 5-2   | パラメーター覧              |  |
|   | 5-3   | パラメータの初期化            |  |
| 6 | テスト   | モード                  |  |
|   | 6-1   | テストモードの概要            |  |
|   | 6-2   | ダイレクト I/O テスト        |  |
|   | 6-3   | JOG 運転               |  |
|   | 6-4   | データ No. 選択運転         |  |
|   | 6-5   | 原点復帰運転               |  |
|   | 6-6   | 位置プリセット              |  |
|   | 6-7   | エンコーダカウンタプリセット       |  |
|   | 6-8   | ティーチング               |  |
| 7 | コピー   | モード                  |  |
|   | 7-1   | コピーモードの概要            |  |
|   | 7-2   | コピーモードの異常            |  |

# 8 点検とトラブルの処置

| 1 | 点検·伢 | 守       | 258 |
|---|------|---------|-----|
|   | 1-1  | 点検      |     |
|   | 1-2  | 保証      |     |
|   | 1-3  | 廃棄      |     |
| 2 | アラー  | ムとワーニング | 259 |
|   | 2-1  | アラーム    |     |
|   | 2-2  | ワーニング   |     |
|   | 2-3  | 通信エラー   |     |
| 3 | 故障の  | 診断と処置   |     |

## 9 ケーブル・周辺機器

| 1 | ケーブ | ۱ <i>レ</i>     | . 266 |
|---|-----|----------------|-------|
|   | 1-1 | モーターケーブル       | 266   |
|   | 1-2 | 入出力信号用ケーブル     | 268   |
|   | 1-3 | サポートソフト用通信ケーブル | 268   |
|   | 1-4 | RS-485 通信ケーブル  | 268   |
| 2 | 周辺機 | ······         | . 269 |
|   | 2-1 | データ設定器         | 269   |
|   | 2-2 | サージ電圧吸収用 CR 回路 | 269   |
|   | 2-3 | CR 回路モジュール     | 269   |

取扱説明書の構成、製品の概要、仕様、規格、各部の名称と機能などについて説明しています。

## ◆もくじ

| 1   | はじめに 10   |                 |    |  |
|-----|-----------|-----------------|----|--|
| 2   | 製品        | 製品の概要11         |    |  |
| 3   | シフ        | ペテム構成           | 13 |  |
| 4   | 安全        | ≧上のご注意          | 14 |  |
| 5   | 使用上のお願い17 |                 |    |  |
| 6   | 仕桟        | ŧ               | 20 |  |
| 7   | 法令        | ♪•規格            | 22 |  |
| 7-  | 1         | UL規格            | 22 |  |
| 7-2 | 2         | CEマーキング         | 22 |  |
| 7-3 | 3         | 韓国電波法           | 23 |  |
| 7-4 | 4         | RoHS指令          | 23 |  |
| 8   | 準備        | ŧ               | 24 |  |
| 8-  | 1         | 製品の確認           | 24 |  |
| 8-2 | 2         | 品名の見方(ユニット品名)   | 25 |  |
| 8-3 | 3         | 品名の見方(単体品名)     | 26 |  |
| 8-4 | 4         | 銘板の情報           | 27 |  |
| 8-5 | 5         | モーターとドライバの組み合わせ | 28 |  |
| 8-6 | 5         | 各部の名称と機能        | 31 |  |

## ■ お使いになる前に

製品の取り扱いは、電気・機械工学の専門知識を持つ有資格者が行なってください。 お使いになる前に、14ページ「4 安全上のご注意」をよくお読みのうえ、正しくお使いください。また、本文中の警告・注意・ 重要に記載されている内容は、必ずお守りください。 この製品は、一般的な産業機器への組み込み用として設計・製造されています。その他の用途には使用しないでください。 この警告を無視した結果生じた損害の補償については、当社は一切その責任を負いませんので、あらかじめご了承ください。

### ■ 関連する取扱説明書

取扱説明書については、当社の WEBサイトからダウンロードしていただくか、支店・営業所にお問い合わせください。 https://www.orientalmotor.co.jp/

• RK II シリーズ /RK II シリーズ搭載電動アクチュエータ ユーザーズマニュアル (本書)

電動アクチュエータについては、次の取扱説明書をお読みください。

- 取扱説明書 アクチュエータ編
- 電動アクチュエータ 機能設定編

## ■ 用語と単位について

モーターと電動アクチュエータでは使用する用語や単位が異なります。本書ではモーターの用語を使って説明しています。 電動アクチュエータを使用する場合は、用語を置き換えてお読みください。

|      | モーター    | 電動アクチュエータ        |
|------|---------|------------------|
|      | トルク     | 推力               |
|      | 慣性モーメント | 質量               |
|      | 回転      | 移動               |
| 用語   | CW方向    | FWD方向            |
|      | CCW方向   | RVS方向            |
|      | 回転速度    | 速度               |
|      | 分解能     | 最小移動量            |
| 出合   | N∙m     | N                |
| =111 | kHz/s   | m/s <sup>2</sup> |

# 2 製品の概要

この製品は、位置決め機能を内蔵したドライバと、5相ステッピングモーターによるユニット製品です。

I/O制御、Modbus RTU制御 (RS-485 通信) 、およびネットワークコンバータを使用した FAネットワーク制御に対応しています。

運転データやパラメータは、当社のサポートソフト **MEXE02**、データ設定器 **OPX-2A**、および RS-485 通信のどれかで設定します。

#### ■主な特徴

#### ● 省エネルギー

モーターの損失を大幅に低減し、低発熱、省エネルギーを実現しました。 発熱が大幅に抑えられたことで、従来お使いいただけなかった高速域での長時間運転も可能になりました。

#### ● 密着取り付けが可能な小型・薄型ドライバ

コンパクトサイズのドライバで、制御盤や装置の小型化や省スペース化に貢献します。 ドライバは密着取り付けも可能なため、限られたスペースを有効に活用できます。

#### かんたん配線

入出力信号の接続には、スクリューレスタイプのコネクタを採用しました。 モーターは専用のコネクタ付ケーブルでかんたんに接続できます。

#### ● 3つの運転パターン

位置決め運転、原点復帰運転、および連続運転を実行できます。運転データは64点まで設定でき、多点位置決めも可能です。

#### Modbus RTUに対応(RS-485 通信)

上位システムから運転データやパラメータを設定したり、運転の実行・停止などを指令できます。 マスタ1 台に対して、最大31 台のドライバを接続できます。

#### ● 低振動

高性能マイクロステップドライバを採用し、低速運転時でも振動が極めて少ない滑らかな運転を実現しました。

#### ● 電磁ブレーキの自動制御(電磁ブレーキ付タイプのみ)

ドライバが自動で電磁ブレーキを制御するため、制御信号の入力やラダー設計の手間を省けます。

#### ● アラーム、ワーニング機能を搭載

過熱、接続不良、運転操作の誤りなどからドライバを保護するアラーム(保護機能)と、アラームが発生する前に警告を出 力するワーニング(警告機能)が備わっています。

### ■ 周辺機器

運転データやパラメータは、MEXEO2、OPX-2A、および RS-485 通信のどれかで設定します。必要に応じて、次の周辺機 器をご用意ください。

• MEXE02 ..... WEBサイトからダウンロードできます。

MEXE02 を使用する場合は、パソコンとドライバを接続するためのサポートソフト用通信ケーブル CC05IF-USBが必要です。必ずお買い求めください。

• OPX-2A.....別途お買い求めください。

#### 📕 関連商品

ネットワークコンバータを介して接続すると、さまざまなネットワークで使用できるようになります。

| ネットワークコンバータ品名 | 対応可能なネットワーク      |
|---------------|------------------|
| NETC01-CC     | CC-Link Ver.1.1  |
| NETC02-CC     | CC-Link Ver.2    |
| NETC01-M2     | MECHATROLINK- II |
| NETC01-M3     | MECHATROLINK-III |
| NETC01-ECT    | EtherCAT         |

## ■ 機能一覧

## メイン機能

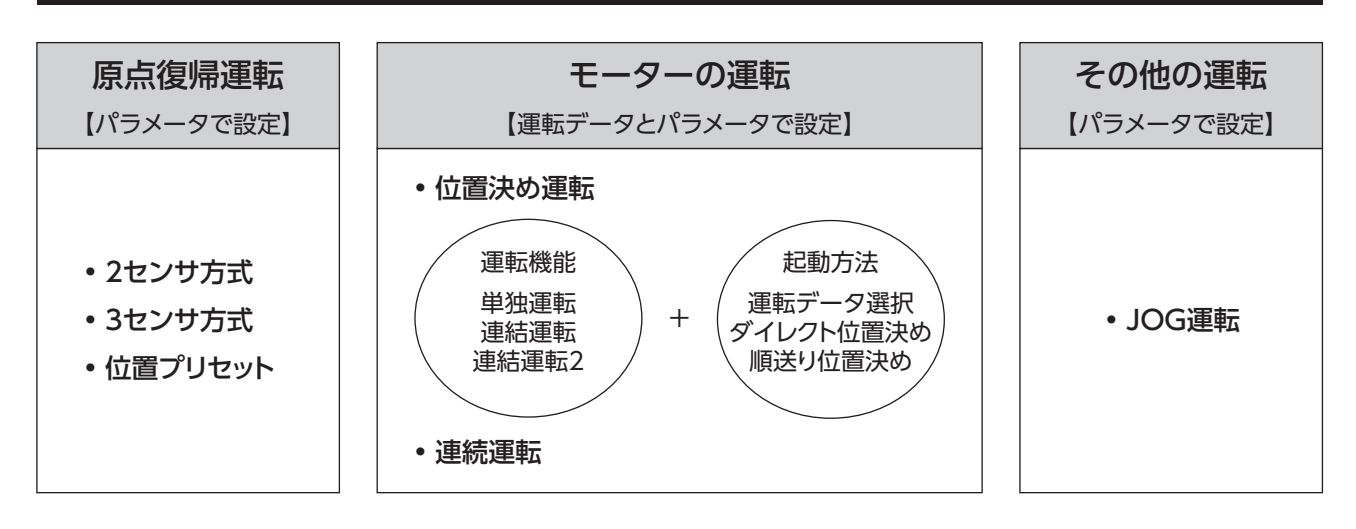

## 外部インターフェース

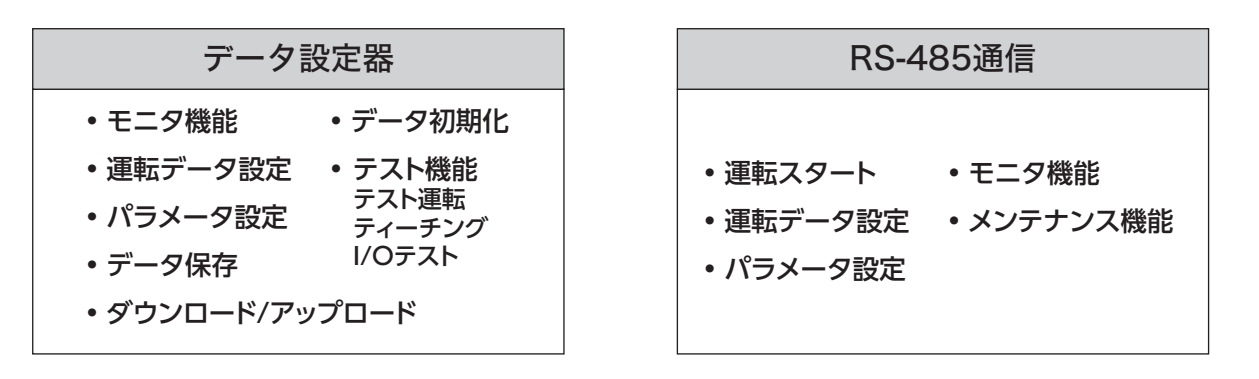

## 補助機能

【パラメータで設定】 • 脱調検出機能 • 停止動作 原点復帰機能 ・モーター機能 STOP入力時の停止動作 原点オフセット 脱調検出動作 運転電流 オーバートラベル 外部センサ信号検出 脱調検出幅 停止電流 エンコーダ分解能 速度フィルタ 移動平均フィルタ • I/O機能 保護機能 座標設定 アラーム検出 ワーニング検出 分解能(電子ギヤ) 入力機能 ラウンド機能 入力接点 モーター回転方向 出力機能

1 はじめに

# 3 システム構成

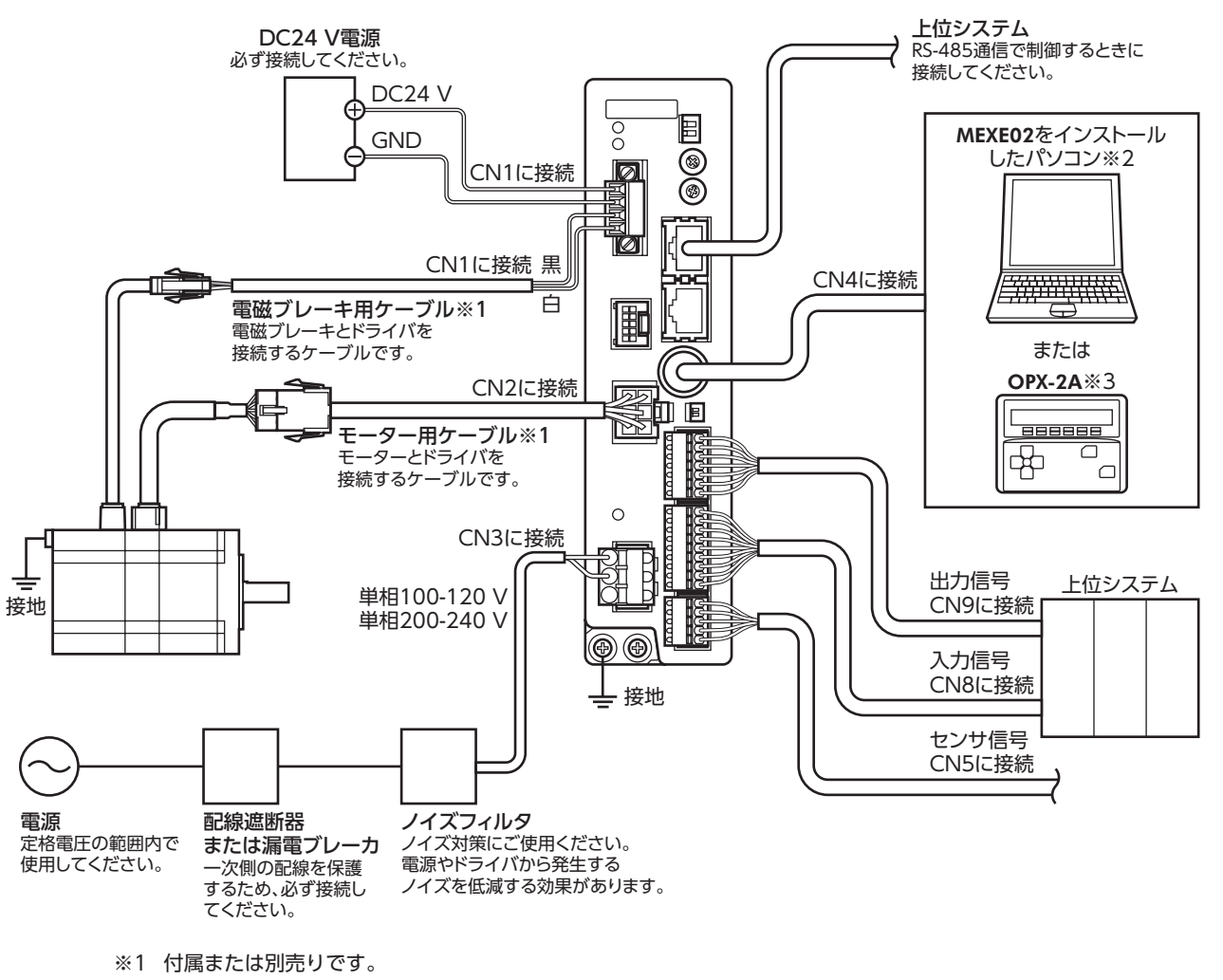

- ※2 パソコンはお客様側でご用意ください。ドライバとの接続には、当社のサポートソフト用通信ケーブルを使用してください。
- ※3 当社でご用意している周辺機器です。

# 4 安全上のご注意

ここに示した注意事項は、製品を安全に正しくお使いいただき、お客様や他の人々への危害や損傷を未然に防止するため のものです。内容をよく理解してから製品をお使いください。

#### 表示の説明

| ⚠警告 | この警告事項に反した取り扱いをすると、死亡または重傷を負う場合がある内容を示しています。                |  |
|-----|-------------------------------------------------------------|--|
| ⚠注意 | この注意事項に反した取り扱いをすると、傷害を負うまたは物的損害が発生する場合がある内容を示<br>しています。     |  |
| 重要  | 製品を正しくお使いいただくために、お客様に必ず守っていただきたい事項を、本文中の関連する取り扱い項目に記載しています。 |  |

#### 図記号の説明

| $\bigcirc$ | してはいけない「禁止」内容を示しています。 |
|------------|-----------------------|
| У          |                       |

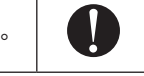

必ず実行していただく「強制」内容を示していま す。

|            | ⚠警告                                                                                                    |
|------------|----------------------------------------------------------------------------------------------------|
|            | 爆発性雰囲気、引火性ガスの雰囲気、腐食性の雰囲気、水のかかる場所、および可燃物のそばでは使用しない。<br>火災・感電・けがの原因になります。                                   |
|            | 通電状態で移動、設置、接続、点検の作業をしない。<br>感電の原因になります。                                                                   |
|            | 通電中はドライバに触れない。<br>火災・感電の原因になります。                                                                          |
|            | ドライバフロントパネルの <u>^</u> <u>^</u> マークで示された端子は高電圧がかかるため、通電中は触れない。<br>火災・感電の原因になります。                           |
| $\bigcirc$ | 電磁ブレーキ付モーターのブレーキ機構を、制動・安全ブレーキとして使用しない。<br>けが・装置破損の原因になります。                                                |
| )          | ケーブルを無理に曲げたり、引っ張ったり、挟み込まない。<br>火災・感電の原因になります。                                                             |
|            | 運転中はモーターを無励磁にしない。<br>モーターが停止し、保持力がなくなるため、けが・装置破損の原因になります。                                                 |
|            | 通電中はドライバの接続端子に触れない。また、接続作業や点検は、電源を切り、CHARGE LEDが消灯して<br>から行なう。<br>感電の原因になります。                             |
|            | 製品を分解・改造しない。<br>けが・装置破損の原因になります。                                                                          |
|            | 設置、接続、運転・操作、点検・故障診断の作業は、適切な資格を有する人が行なう。<br>火災・感電・けが・装置破損の原因になります。                                         |
|            | 昇降装置に使用するときは、可動部の位置保持対策を行なう。<br>けが・装置破損の原因になります。                                                          |
|            | ドライバのアラーム(保護機能)が発生すると、モーターは停止し、保持力がなくなるため、可動部を保持す<br>る対策を行なう。<br>けが・装置破損の原因になります。                         |
| U          | ドライバのアラーム (保護機能)が発生したときは、原因を取り除いた後でアラーム (保護機能)を解除する。<br>原因を取り除かずに運転を続けると、モーター、ドライバが誤動作して、けが・装置破損の原因になります。 |
|            | 製品は筐体内に設置する。<br>感電・けがの原因になります。                                                                            |
|            | 製品はクラス I 機器のため、設置するときは、製品に触れないようにするか、接地する。<br>感電の原因になります。                                                 |
|            | ドライバの電源入力電圧は、定格範囲を守る。<br>火災・感電の原因になります。                                                                   |

| $\mathbf{\Lambda}$ | 芶女 | 土 |
|--------------------|----|---|
| $\angle! $         | 言  |   |

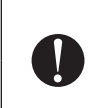

接続図にもとづき、確実に接続する。 火災・感電の原因になります。 停電したときはドライバの電源を切る。 けが・装置破損の原因になります。

| ⚠注意     |                                                                                                    |  |
|---------|----------------------------------------------------------------------------------------------------|--|
| $\odot$ | 製品の仕様値を超えて使用しない。<br>感電・けが・装置破損の原因になります。                                                                                                   |  |
|         | 指や物を製品の開口部に入れない。<br>火災・感電・けがの原因になります。                                                                                                    |  |
|         | 運転中や停止後しばらくの間は製品に触らない。<br>やけどの原因になります。                                                                                                    |  |
|         | ドライバに接続されたケーブルを無理に曲げたり引っ張らない。<br>破損の原因になります。                                                                                              |  |
|         | 出力軸やケーブルを持たない。<br>けがの原因になります。                                                                                                    |  |
|         | 可燃物を製品の周囲に置かない。<br>火災・やけどの原因になります。                                                                                                    |  |
|         | 通風を妨げる障害物を製品の周囲に置かない。<br>装置破損の原因になります。                                                                                                    |  |
|         | ドライバのデータ設定器コネクタ(CN4)と RS-485 通信コネクタ(CN6/CN7)は絶縁されていないため、電<br>源のプラス側を接地するときは、マイナス側を接地した機器(パソコンなど)を接続しない。<br>これらの機器とドライバが短絡して、破損するおそれがあります。 |  |
|         | 運転中は回転部(出力軸)に触らない。<br>けがの原因になります。                                                                                                    |  |
|         | 絶縁抵抗測定、絶縁耐圧試験を行なうときは、端子に触れない。<br>感電の原因になります。                                                                                              |  |
|         | モーターの回転部(出力軸)にカバーを設ける。<br>けがの原因になります。                                                                                                    |  |
|         | モーターとドライバは指定された組み合わせで使用する。<br>火災の原因になります。                                                                                                 |  |
|         | DC24 V電源は、一次側と強化絶縁された電源を使用する。<br>感電の原因になります。                                                                                              |  |
|         | 装置の故障や動作の異常が発生したときに、装置全体が安全な方向へはたらくよう、非常停止装置または非<br>常停止回路を外部に設置する。<br>けがの原因になります。                                                         |  |
| 0       | 電源を投入するときは、ドライバの入力信号をすべて OFFにする。<br>けが・装置破損の原因になります。                                                                                      |  |
|         | 手動で可動部を動かすときは、モーターを無励磁にする。<br>励磁状態のまま作業すると、けがの原因になります。                                                                                    |  |
|         | 異常が発生したときは、ただちに運転を停止して、ドライバの電源を切る。<br>火災・感電・けがの原因になります。                                                                                   |  |
|         | ドライバのスイッチは、絶縁ドライバで調整する。<br>感電の原因になります。                                                                                                    |  |
|         | モーターは、正常な運転状態でも表面温度が70 ℃を超えることがあるため、運転中のモー<br>ターに接近できるときは、図の警告ラベルをはっきり見える位置に貼る。<br>やけどの原因になります。<br>警告ラベル                                  |  |

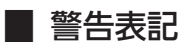

ドライバには、取り扱い上の警告が表示されています。 ドライバを取り扱うときは、必ず表示の内容を守ってください。

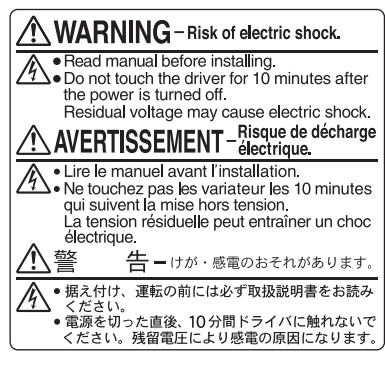

材質:PET

# 5 使用上のお願い

製品をお使いいただくうえでの制限やお願いについて説明します。

#### ● モーターとドライバは、必ず当社のケーブルを使用して接続してください

次の場合は、当社のケーブルを必ず別途お買い求めください。ケーブルの品名は266 ページでご確認ください。

- 可動ケーブルを使用するとき
- 3 mよりも長いケーブルを使用するとき
- ケーブルが付属してないユニット品を購入したとき
- 絶縁抵抗測定、絶縁耐圧試験を行なうときは、モーターとドライバを切り離してください
   モーターとドライバを接続した状態で、絶縁抵抗測定、絶縁耐圧試験を行なうと、製品が破損する原因になります。
- 出力軸に強い衝撃を与えないでください

エンコーダ付モーターの出力軸には、光学式エンコーダが組み付けられています。エンコーダの損傷を防ぐため、モーター を搬送したり、負荷を取り付けるときは、出力軸へ強い衝撃を与えないように扱ってください。

- ラジアル荷重とアキシアル荷重は許容値以下で使用してください
   許容値を超えたラジアル荷重やアキシアル荷重が加わった状態で運転を続けると、軸受け(ボールベアリング)が破損する
   原因になります。必ず許容値内のラジアル荷重とアキシアル荷重で運転してください。詳細は38ページをご覧ください。
- モーターのケース温度
  - ドライバには過熱から保護する機能がありますが、モーター自体にはそのような機能がありません。使用周囲温度、運転速度、運転デューティなどの運転条件によっては、モーターケースの表面温度が100 ℃を超える場合があります。モーターの軸受け(ボールベアリング)の寿命劣化を抑えるため、モーターケースの表面温度は100 ℃以下で使用してください。
  - ・ ギヤードタイプは、ギヤ部のグリースや部材の劣化を防ぐため、ギヤ部のケース温度は70 ℃以下で使用してください。
  - エンコーダ付モーターの場合、エンコーダを保護するため、モーターケースの表面温度は85 ℃以下で使用してください。
- 停止時の保持トルク

モーターの停止時は、ドライバのカレントダウン機能によって保持トルクが低下します。モーターを選定するときは、カ タログで停止時保持トルクを確認してください。

#### ● 電磁ブレーキを制動・安全ブレーキとして使用しないでください

電磁ブレーキをモーターの制動停止に使用しないでください。電磁ブレーキのブレーキハブが著しく磨耗して、制動力が 低下します。電磁ブレーキは無励磁作動型のため、停電時などに負荷を保持するのに役立ちますが、負荷を確実に保持す る機構ではありません。安全ブレーキとして使用しないでください。電磁ブレーキで負荷を保持するときは、モーターの 停止後に行なってください。

#### 漏れ電流対策

ドライバの動力線と他の動力線間、大地間、およびモーター間には浮遊容量が存在し、これを通して高周波漏れ電流が流れ、 周辺の機器に悪影響を与えることがあります。これは、ドライバのスイッチング周波数、ドライバとモーター間の配線長 などに左右されます。漏電ブレーカを設置するときは、次のような高周波対策品を使用してください。 三菱電機株式会社 NVシリーズ

#### ノイズ対策

ノイズ対策については、49ページ「2-8 ノイズ対策」をご覧ください。

#### ● NVメモリへのデータ保存

データをNVメモリに書き込んでいる間、および書き込み後5秒以内は、DC24 V電源を切らないでください。書き込みが 正常に終了せず、EEPROM異常のアラームが発生する原因になります。NVメモリの書き換え可能回数は、約10万回です。

#### ● 電源投入時のモーター励磁

この製品は、DC24 V電源と主電源を投入するとモーターが励磁します。電源投入時にモーターを無励磁にしたいときは、 AWO入力をダイレクト I/Oまたはネットワーク I/Oに割り当てて制御してください。

#### ● プラス側を接地した電源を接続するときの注意

ドライバのデータ設定器コネクタ (CN4) と RS-485 通信コネクタ (CN6/CN7) は絶縁されていません。電源のプラス側を 接地するときは、マイナス側を接地した機器 (パソコンなど)を接続しないでください。これらの機器とドライバが短絡して、 破損するおそれがあります。データの設定などには、**OPX-2A**をお使いください。

#### ギャードモーターのグリース

ギャードモーターからまれに、少量のグリースがにじみ出ることがあります。グリース漏れによる周囲環境の汚染が問題 になるときは、定期点検時にグリースのにじみを確認してください。または油受けなどの損害防止装置を取り付けてくだ さい。油漏れによって、お客様の装置や製品などに不具合を発生させる原因になります。

#### 出力軸の回転方向

出荷時設定では、出力軸は図のように回転します。回転方向は、パラメータで変更できます。

• 位置(移動量)をプラスの値に設定した場合 • 位置(移動量)をマイナスの値に設定した場合

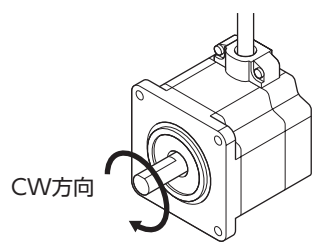

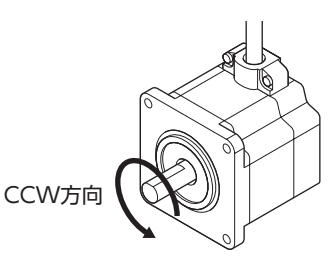

ギヤードモーターの場合、モーター出力軸に対するギヤ出力軸の回転方向は、ギヤの種類や減速比によって異なります。 表でご確認ください。

| ギヤの種類      | 減速比        | モーター出力軸に対するギヤ出力軸の回転方向 |
|------------|------------|-----------------------|
| TC キャレー て  | 3.6、7.2、10 | 同方向                   |
| 13+1-1     | 20、30      | 逆方向                   |
| FCギヤード     | 全減速比       | 同方向                   |
| PSギヤード     | 全減速比       | 同方向                   |
| ハーモニックギヤード | 全減速比       | 逆方向                   |

#### ● ギヤードタイプの瞬時最大トルク

ギヤードタイプは、必ず瞬時最大トルク以下の負荷で運転してください。瞬時最大トルクを超えた負荷が加わると、ギヤ が破損します。

#### ■ 接続ケーブル使用時の注意点

当社のケーブルを使用する際は、次の点にご注意ください。

#### コネクタを挿入するとき

コネクタ本体を持って、まっすぐ確実に差し込んでください。コネクタが傾いたまま差し込むと、端子が破損したり、接 続不良の原因になります。

#### ● コネクタを抜くとき

コネクタのロック部分を解除しながら、まっすぐ引き抜いてください。ケーブルを持って引き抜くと、コネクタが破損す る原因になります。

#### ● ケーブルの曲げ半径

ケーブルの曲げ半径は、ケーブル径の6 倍以上で使用してください。 リード リード線部分を曲げたり、クランプなどで固定しないでください。 コネクタが破損するおそれがあります。

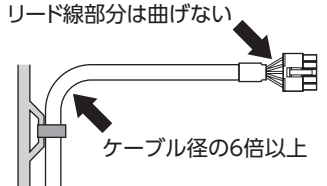

#### ● ケーブルの固定方法

ケーブルを固定するときは、コネクタの近くを図のように2か所で固定するか、幅広のクランプで固定するなど、コネクタ にストレスがかからない対策を施してください。

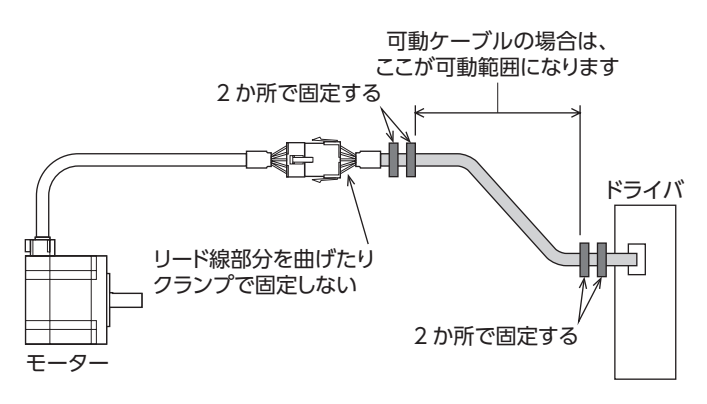

## ■ ドライバ仕様

| 入力信号 | フォトカプラ入力 入力信号電圧:11.4 ~ 26.4 V              |  |  |
|------|--------------------------------------------|--|--|
| 出力信号 | フォトカプラ・オープンコレクタ出力<br>外部使用条件:DC30 V 10 mA以下 |  |  |

## ■ 一般仕様

### • モーター

|              |            | • -10 ~ +50 ℃(凍結しないこと)             |  |
|--------------|------------|------------------------------------|--|
|              | 周囲温度       | • 標準タイプ エンコーダ付は0 ~ +50 ℃(凍結しないこと)  |  |
| 体田理培         |            | • ハーモニックギヤードタイプは0 ~ +40 ℃(凍結しないこと) |  |
| 使用現現         | 湿度         | 85 %以下(結露しないこと)                    |  |
|              | 高度         | 海抜1,000 m以下                        |  |
|              | 雰囲気        | 腐食性ガス、塵埃がないこと。水、油が直接かからないこと。       |  |
|              | 周囲温度       | -20~+60 ℃(凍結しないこと)                 |  |
| <b>伊</b> 方理培 | 湿度         | 85 %以下(結露しないこと)                    |  |
| 1木仔圾児        | 高度         | 海抜3,000 m以下                        |  |
|              | 雰囲気        | 腐食性ガス、塵埃がないこと。水、油が直接かからないこと。       |  |
|              | 周囲温度       | –20~+60 ℃(凍結しないこと)                 |  |
| 态法理持         | 湿度         | 85 %以下(結露しないこと)                    |  |
| 荆还垛垷         | 高度         | 海抜3,000 m以下                        |  |
|              | 雰囲気        | 腐食性ガス、塵埃がないこと。水、油が直接かからないこと。       |  |
| 保護等級         | IP20       |                                    |  |
|              | DC500 Vメガ  | ーを次の場所に印加したとき、100 MΩ以上あること。        |  |
| 絶縁抵抗         | • ケースーモー   | -ター巻線間                             |  |
|              | ● ケース – 電磁 | ダブレーキ巻線間                           |  |
|              | 規定の電圧を沿    | 欠の場所に1 分間印加しても異常がないこと。             |  |
| 絶縁耐圧         | ・ケースーモー    | -ター巻線間 AC1.5 kV 50/60 Hz           |  |
|              | ●ケース-電磁    | ダブレーキ巻線間 AC1.5 kV 50/60 Hz         |  |

### • ドライバ

|        | 周囲温度      | 0~+55 ℃(凍結しないこと)※            |
|--------|-----------|------------------------------|
| 体田理培   | 湿度        | 85 %以下(結露しないこと)              |
| 使用泉境   | 高度        | 海抜1,000 m以下                  |
|        | 雰囲気       | 腐食性ガス、塵埃がないこと。水、油が直接かからないこと。 |
|        | 周囲温度      | -25 ~ +70 °C (凍結しないこと)       |
| 促方理培   | 湿度        | 85 %以下(結露しないこと)              |
| 1木1子垛坞 | 高度        | 海抜3,000 m以下                  |
|        | 雰囲気       | 腐食性ガス、塵埃がないこと。水、油が直接かからないこと。 |
|        | 周囲温度      | –25 ~ +70 ℃(凍結しないこと)         |
| 榆洋理培   | 湿度        | 85 %以下(結露しないこと)              |
| 制还垛垷   | 高度        | 海抜3,000 m以下                  |
|        | 雰囲気       | 腐食性ガス、塵埃がないこと。水、油が直接かからないこと。 |
| 保護等級   | IP10      |                              |
|        | DC500 Vメガ | ーを次の場所に印加したとき、100 ΜΩ以上あること。  |
| 絶縁抵抗   | • 保護接地端子  | 一電源端子間                       |
|        | • 入出力信号端  | 子-電源端子間                      |
|        | 規定の電圧を次   | の場所に1 分間印加しても異常がないこと。        |
| 絶縁耐圧   | • 保護接地端子  | 電源端子間 AC1.5 kV 50/60 Hz      |
|        | • 入出力信号端  | 子-電源端子間 AC1.8 kV 50/60 Hz    |

※ 放熱板(材質:アルミニウム、200×200×2 mm相当以上)に取り付けた場合。

## 7-1 UL規格

UL規格に関する認証情報については、APPENDIX UL Standards and CSA Standards for RKI Seriesでご確認ください。

7-2 CEマーキング

この製品は、次の指令にもとづいてマーキングを実施しています。

#### ■ 低電圧指令

#### 設置条件

| 項目       | モーター  | ドライバ |
|----------|-------|------|
| 過電圧カテゴリー | Π     |      |
| 汚損度      | 2     |      |
| 保護等級     | IP20  | IP10 |
| 感電保護     | クラス I |      |

• IT配電系統では使用できません。

• モーターケーブルや電源ケーブルなどの動力系ケーブルと、信号系のケーブルは、二重絶縁で分離してください。

• 駆動条件によっては、ドライバの放熱板が90 ℃を超えることがあります。次のことを守ってください。

・必ず試運転を行ない、ドライバの温度を確認してください。

・可燃物のそばでドライバを使用しないでください。

・ドライバに触れないでください。

• 配線用遮断器は、ENまたは IEC規格適合品を使用してください。

• ドライバには、EN規格で規定されるモーター過負荷保護とモーター過熱保護は備わっていません。

• ドライバには、地絡保護回路は備わっていません。配線するときは、23ページ「地絡保護を考慮した電源への配線例」 に従ってください。また、次のことを考慮してください。

・漏電遮断器:定格感度電流30 mA

・過電圧カテゴリーⅢの電源に接続する場合は絶縁トランスを使用し、絶縁トランスの二次側(単相は N)を接地する。 ・故障ループインピーダンス:表の値以下

| ドライバの電源仕様   | 故障ループインピーダンス |
|-------------|--------------|
| 単相100-120 V | 500 Ω        |
| 単相200-240 V | 1,000 Ω      |

● 地絡保護を考慮した電源への配線例

#### 単相100-120 V、単相200-240 Vの場合

• TN配電系統

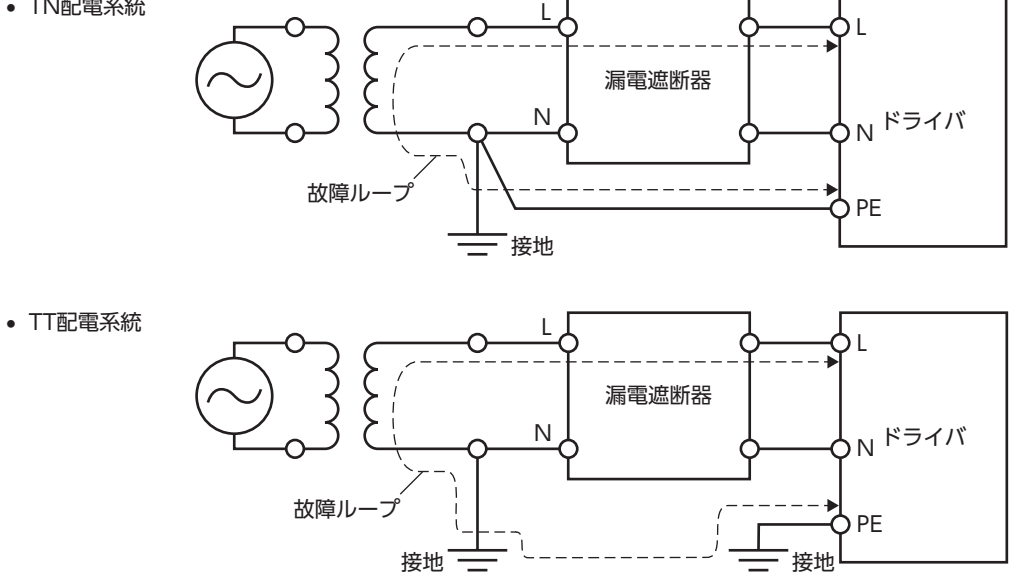

## ■ EMC指令

適合についての詳細は、50ページ[2-9 EMCへの適合]をご覧ください。

#### 7-3 韓国電波法

この製品は韓国電波法にもとづいて KCマークを貼付しています。

#### 7-4 RoHS指令

この製品は規制値を超える物質は含有していません。

# 8 準備

確認していただきたい内容や、各部の名称と機能について説明します。

## 8-1 製品の確認

次のものがすべて揃っていることを確認してください。不足したり破損している場合は、お買い求めの支店・営業所までご 連絡ください。

#### • モーター

- モーター.....1台
- モーター用ケーブル ......1本(接続ケーブルが付属している場合)
- 電磁ブレーキ用ケーブル.....1本(接続ケーブルが付属している電磁ブレーキ付の場合)
- 平行キー.....1 個(ギヤードタイプの場合; PKE543-TSを除く)
- モーター取付用ねじ (M4) .....4本 (PKE564-TSに付属)
- モーター取付用ねじ(M8) ......4本(PKE596-TSに付属)
- 安全にお使いいただくために ......1 部
- APPENDIX UL Standards and CSA Standards for RKI Series......1部

### • ドライバ

| <ul> <li>ドライバ</li> </ul> | 1台 |
|--------------------------|----|
| • CN1 用コネクタ(4 ピン)        | 1個 |
| • CN3 用コネクタ(3 ピン)        | 1個 |
| • CN5 用コネクタ (5 ピン)       | 1個 |
| • CN8 用コネクタ (9 ピン)       | 1個 |
| • CN9 用コネクタ (7 ピン)       | 1個 |
| • 安全にお使いいただくために          | 1部 |

## 8-2 品名の見方(ユニット品名)

# 

| 1  | シリーズ名      | RKIシリーズ                                                               |
|----|------------|-----------------------------------------------------------------------|
| 2  | 5相         |                                                                       |
| 3  | モーター取付角寸法  | <b>4</b> :42 mm<br><b>6</b> :60 mm<br><b>9</b> :85 mm (ギヤードタイプは90 mm) |
| 4  | モーターケース長さ  |                                                                       |
| 5  | 形状         | <ul><li>A:片軸仕様 M:電磁ブレーキ付</li><li>B:両軸仕様 R:エンコーダ付</li></ul>            |
| 6  | 電源入力       | A:単相100-120 ∨<br>C:単相200-240 ∨                                        |
| 7  | ドライバの種類    | D:位置決め機能内蔵タイプ                                                         |
| 8  | ギヤの種類      | TS:TSギヤード<br>FC:FCギヤード<br>PS:PSギヤード<br>HS:ハーモニックギヤード<br>なし:標準         |
| 9  | 減速比        |                                                                       |
| 10 | 出力軸の方向※1※2 | L:L軸(左)<br>R:R軸(右)                                                    |
| 11 | 識別※1       | A:中実軸                                                                 |
| 12 | 接続ケーブル長さ   | 数字:付属の接続ケーブル長さ(m)<br>なし:接続ケーブルは付属していません。                              |

※1 FCギヤードタイプのみ。

※2 モーターケーブル引出口側から見た出力軸の方向を表わしています。

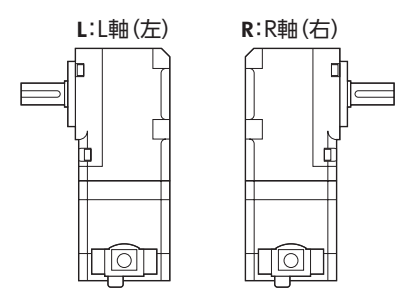

#### 品名の見方(単体品名) 8-3

モーターとドライバの品名は、それぞれ製品の銘板に記載された品名で確認してください。 銘板の見方については27ページ[8-4 銘板の情報]をご覧ください。

● 標準タイプ ● ギヤードタイプ

 
 PKE
 5
 4
 3
 4
 5
 6
 2

 1
 2
 3
 4
 5
 6
 7
 

| 1  | シリーズ名       | PKE:RKIシリーズ モーター                                                     |
|----|-------------|----------------------------------------------------------------------|
| 2  | 5相          |                                                                      |
| 3  | モーター取付角寸法   | <b>4</b> :42 mm<br><b>6</b> :60 mm<br><b>9</b> :85 mm(ギヤードタイプは90 mm) |
| 4  | モーターケース長さ   |                                                                      |
| 5  | 形状          | A:片軸仕様<br>B:両軸仕様<br>M:電磁ブレーキ付<br>R:エンコーダ付                            |
| 6  | モーター仕様      | C:AC電源入力仕様                                                           |
| 7  | 追番          |                                                                      |
| 8  | ギヤの種類       | TS:TSギヤード<br>FC:FCギヤード<br>PS:PSギヤード<br>HS:ハーモニックギヤード                 |
| 9  | 減速比         |                                                                      |
| 10 | 出力軸の方向※1 ※2 | L:L軸(左)<br>R:R軸(右)                                                   |
| 11 | 識別※1        | A:中実軸                                                                |

※1 FCギヤードタイプのみ。

※2 モーターケーブル引出口側から見た出力軸の方向を表わしています。

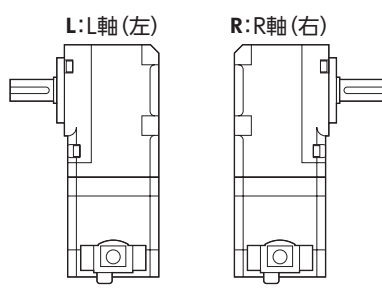

■ ドライバ

 $\frac{\mathbf{RKSD}}{1} \quad \frac{\mathbf{5}}{2} \quad \frac{\mathbf{07}}{3} \quad - \quad \frac{\mathbf{A}}{4} \quad \frac{\mathbf{D}}{5}$ 

| 1 | シリーズ名 | RKSD:RKⅡシリーズ ドライバ              |
|---|-------|--------------------------------|
| 2 | 5相    |                                |
| 3 | 定格電流  |                                |
| 4 | 電源入力  | A:単相100-120 ∨<br>C:単相200-240 ∨ |
| 5 | 種類    | D:位置決め機能内蔵タイプ                  |

## 8-4 銘板の情報

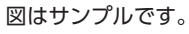

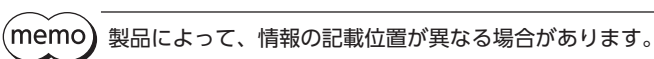

#### ■ モーター

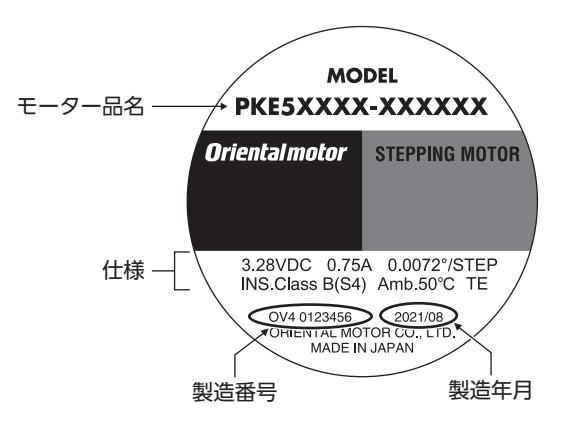

■ ドライバ

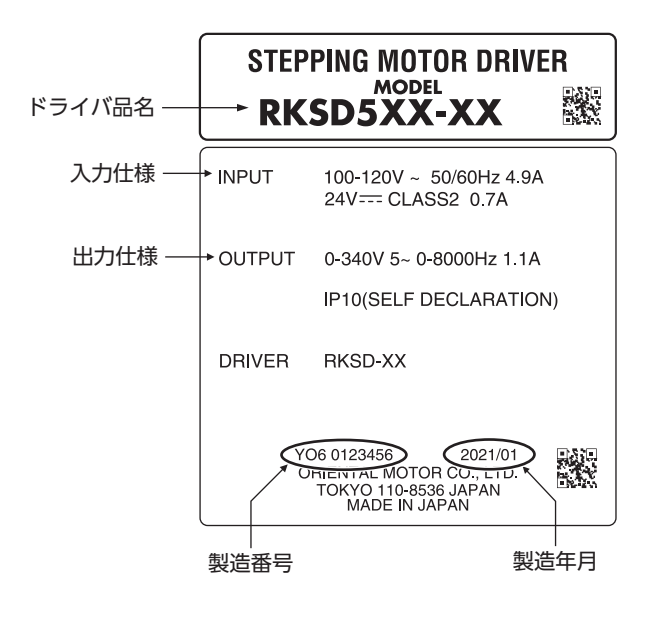

## 8-5 モーターとドライバの組み合わせ

お買い求めの製品の品名は、パッケージのラベルに記載された品名で確認してください。 モーターとドライバの品名は、各製品の銘板に記載された品名で確認してください。

- ・ 品名の ■には、A(単相100-120 V)または C(単相200-240 V)が入ります。
- ・ 品名の ■には、 (1年間100-120 V) または C(単間200-240 V)が入ります。
   ・ 接続ケーブルが付属している場合、品名の Oにはケーブルの長さ(-1、-2、-3)が入ります。

#### ● 標準タイプ(片軸)

● 標準タイプ(両軸)

| ドライバ品名     | モーター品名    | 品名                  |
|------------|-----------|---------------------|
|            | PKE543AC  | RKS543A■DO          |
| RKSD503-∎D | PKE544AC  | RKS544A∎DO          |
|            | PKE545AC  | RKS545A■DO          |
|            | PKE564AC  | RKS564A∎DO          |
|            | PKE566AC  | RKS566A■DO          |
|            | PKE569AC  | RKS569A■DO          |
| RKSD507-∎D | PKE596AC  | RKS596A∎D⊖          |
|            | PKE599AC  | <b>RKS599A■D</b> O  |
|            | PKE5913AC | <b>RKS5913A∎D</b> ⊖ |
|            |           |                     |

| 品名                  | モーター品名    | ドライバ品名     |
|---------------------|-----------|------------|
| RKS543B■DO          | PKE543BC  |            |
| RKS544B∎D⊖          | PKE544BC  | RKSD503-∎D |
| RKS545B■DO          | PKE545BC  |            |
| RKS564B■DO          | PKE564BC  |            |
| RKS566B■DO          | PKE566BC  |            |
| RKS569B■D○          | PKE569BC  |            |
| RKS596B∎D⊖          | PKE596BC  |            |
| <b>RKS599B■D</b> ○  | PKE599BC  |            |
| <b>RKS5913B∎D</b> ⊖ | PKE5913BC |            |

● 標準タイプ(電磁ブレーキ付)

| ドライバ品名     | モーター品名    | 品名                 |
|------------|-----------|--------------------|
|            | PKE543MC  | RKS543M∎D⊖         |
| RKSD503-■D | PKE544MC  | RKS544M∎DO         |
|            | PKE545MC  | RKS545M∎D⊖         |
|            | PKE564MC  | RKS564M∎DO         |
|            | PKE566MC  | RKS566M∎D⊖         |
|            | PKE569MC  | <b>RKS569M■D</b> ○ |
| KKSD507-∎D | PKE596MC  | <b>RKS596M∎D</b> ⊖ |
|            | PKE599MC  | <b>RKS599M■D</b> O |
|            | PKE5913MC | RKS5913M■DO        |
|            |           |                    |

### ● 標準タイプ(エンコーダ付)

| 品名                   | モーター品名     | ドライバ品名     |
|----------------------|------------|------------|
| RKS543R∎D2○          | PKE543RC2  | RKSD503-∎D |
| <b>RKS544R■D2</b> 〇  | PKE544RC2  |            |
| <b>RKS545R∎D2</b> ○  | PKE545RC2  |            |
| <b>RKS564R■D2</b> ○  | PKE564RC2  |            |
| <b>RKS566R∎D2</b> ○  | PKE566RC2  |            |
| <b>RKS569R■D2</b> ○  | PKE569RC2  |            |
| <b>RKS596R∎D2</b> ○  | PKE596RC2  |            |
| <b>RKS599R■D2</b> ○  | PKE599RC2  |            |
| <b>RKS5913R■D2</b> ○ | PKE5913RC2 |            |

#### ● TSギヤードタイプ(片軸)

| ドライバ品名     | モーター品名         | 品名                       |
|------------|----------------|--------------------------|
|            | PKE543AC-TS3.6 | <b>RKS543A■D-TS3.6</b> 〇 |
|            | PKE543AC-TS7.2 | <b>RKS543A∎D-TS7.2</b> ○ |
| RKSD503-■D | PKE543AC-TS10  | RKS543A■D-TS10○          |
|            | PKE543AC-TS20  | RKS543A∎D-TS20○          |
|            | PKE543AC-TS30  | RKS543A■D-TS30○          |
|            | PKE564AC-TS3.6 | RKS564A∎D-TS3.6○         |
|            | PKE564AC-TS7.2 | <b>RKS564A■D-TS7.2</b> ○ |
|            | PKE564AC-TS10  | RKS564A∎D-TS10⊖          |
|            | PKE564AC-TS20  | <b>RKS564A■D-TS20</b> ○  |
|            | PKE564AC-TS30  | RKS564A∎D-TS30⊖          |
| KK3D307-ED | PKE596AC-TS3.6 | <b>RKS596A■D-TS3.6</b> 〇 |
|            | PKE596AC-TS7.2 | <b>RKS596A■D-TS7.2</b> ○ |
|            | PKE596AC-TS10  | RKS596A■D-TS10○          |
|            | PKE596AC-TS20  | RKS596A■D-TS20○          |
|            | PKE596AC-TS30  | RKS596ABD-TS30O          |

### ● TSギヤードタイプ(両軸)

| 品名                       | モーター品名         | ドライバ品名     |  |
|--------------------------|----------------|------------|--|
| <b>RKS543B■D-TS3.6</b> ○ | PKE543BC-TS3.6 |            |  |
| <b>RKS543B∎D-TS7.2</b> ○ | PKE543BC-TS7.2 |            |  |
| RKS543B■D-TS10○          | PKE543BC-TS10  | RKSD503-∎D |  |
| RKS543B■D-TS20○          | PKE543BC-TS20  |            |  |
| <b>RKS543B■D-TS30</b> ○  | PKE543BC-TS30  |            |  |
| <b>RKS564B∎D-TS3.6</b> ○ | PKE564BC-TS3.6 |            |  |
| <b>RKS564B■D-TS7.2</b> ○ | PKE564BC-TS7.2 |            |  |
| RKS564BED-TS10O          | PKE564BC-TS10  |            |  |
| RKS564B■D-TS20○          | PKE564BC-TS20  |            |  |
| RKS564B∎D-TS30⊖          | PKE564BC-TS30  |            |  |
| <b>RKS596B■D-TS3.6</b> 〇 | PKE596BC-TS3.6 | KKSD507-   |  |
| <b>RKS596B■D-TS7.2</b> ○ | PKE596BC-TS7.2 |            |  |
| <b>RKS596B■D-TS10</b> ○  | PKE596BC-TS10  |            |  |
| <b>RKS596B■D-TS20</b> ○  | PKE596BC-TS20  | -          |  |
| <b>RKS596B■D-TS30</b> ○  | PKE596BC-TS30  |            |  |

● TSギヤードタイプ(電磁ブレーキ付)

| 品名                      | モーター品名         | ドライバ品名     |
|-------------------------|----------------|------------|
| RKS543M∎D-TS3.6○        | PKE543MC-TS3.6 |            |
| RKS543M■D-TS7.2○        | PKE543MC-TS7.2 |            |
| RKS543M∎D-TS10○         | PKE543MC-TS10  | RKSD503-∎D |
| <b>RKS543M■D-TS20</b> ○ | PKE543MC-TS20  |            |
| <b>RKS543M∎D-TS30</b> ○ | PKE543MC-TS30  |            |
| RKS564M■D-TS3.6〇        | PKE564MC-TS3.6 |            |
| RKS564M∎D-TS7.2○        | PKE564MC-TS7.2 |            |
| RKS564M■D-TS10○         | PKE564MC-TS10  |            |
| RKS564M∎D-TS20⊖         | PKE564MC-TS20  |            |
| <b>RKS564M■D-TS30</b> 〇 | PKE564MC-TS30  |            |
| RKS596M∎D-TS3.6○        | PKE596MC-TS3.6 |            |
| RKS596M■D-TS7.2○        | PKE596MC-TS7.2 |            |
| RKS596M∎D-TS10○         | PKE596MC-TS10  |            |
| RKS596M■D-TS20○         | PKE596MC-TS20  |            |
| RKS596MBD-TS30O         | PKE596MC-TS30  |            |

● FCギヤードタイプ(片軸)

| 品名                         | モーター品名           | ドライバ品名     |
|----------------------------|------------------|------------|
| RKS545A■D-FC7.2LAO         | PKE545AC-FC7.2LA |            |
| RKS545AED-FC7.2RAO         | PKE545AC-FC7.2RA |            |
| RKS545ABD-FC10LAO          | PKE545AC-FC10LA  |            |
| RKS545ABD-FC10RAO          | PKE545AC-FC10RA  |            |
| RKS545ABD-FC20LAO          | PKE545AC-FC20LA  | KK2D202-   |
| RKS545ABD-FC20RAO          | PKE545AC-FC20RA  |            |
| RKS545ABD-FC30LAO          | PKE545AC-FC30LA  |            |
| RKS545ABD-FC30RAO          | PKE545AC-FC30RA  |            |
| RKS566A■D-FC7.2LAO         | PKE566AC-FC7.2LA |            |
| RKS566AED-FC7.2RAO         | PKE566AC-FC7.2RA |            |
| RKS566ABD-FC10LAO          | PKE566AC-FC10LA  |            |
| RKS566AmD-FC10RAO          | PKE566AC-FC10RA  |            |
| RKS566A <b>■D-FC20LA</b> O | PKE566AC-FC20LA  | KKSD507-ED |
| RKS566A <b>D</b> -FC20RAO  | PKE566AC-FC20RA  |            |
| RKS566A=D-FC30LAO          | PKE566AC-FC30LA  |            |
| RKS566AED-FC30RAO          | PKE566AC-FC30RA  |            |

● PSギヤードタイプ(片軸)

### ● PSギヤードタイプ(両軸)

| 品名                       | モーター品名         | ドライバ品名     | 品名                       | モーター品名         | ドライバ品名     |
|--------------------------|----------------|------------|--------------------------|----------------|------------|
| RKS545A■D-PS5○           | PKE545AC-PS5   |            | <b>RKS545B■D-PS5</b> ○   | PKE545BC-PS5   |            |
| RKS545A∎D-PS7.2○         | PKE545AC-PS7.2 |            | <b>RKS545B∎D-PS7.2</b> ○ | PKE545BC-PS7.2 |            |
| RKS545A■D-PS10○          | PKE545AC-PS10  |            | <b>RKS545B■D-PS10</b> ○  | PKE545BC-PS10  |            |
| RKS543AmD-PS25O          | PKE543AC-PS25  | KK3D303-=D | RKS543B∎D-PS25⊖          | PKE543BC-PS25  | KK3D303-∎D |
| RKS543A■D-PS36〇          | PKE543AC-PS36  |            | <b>RKS543B■D-PS36</b> ○  | PKE543BC-PS36  |            |
| RKS543AmD-PS50O          | PKE543AC-PS50  |            | RKS543B∎D-PS50⊖          | PKE543BC-PS50  |            |
| RKS566A■D-PS5○           | PKE566AC-PS5   |            | <b>RKS566B■D-PS5</b> ○   | PKE566BC-PS5   |            |
| RKS566AED-PS7.2O         | PKE566AC-PS7.2 |            | RKS566B■D-PS7.2○         | PKE566BC-PS7.2 |            |
| RKS566A■D-PS10○          | PKE566AC-PS10  |            | <b>RKS566B■D-PS10</b> ○  | PKE566BC-PS10  |            |
| RKS564AmD-PS25O          | PKE564AC-PS25  |            | RKS564B∎D-PS25⊖          | PKE564BC-PS25  |            |
| <b>RKS564A■D-PS36</b> 〇  | PKE564AC-PS36  |            | <b>RKS564B■D-PS36</b> ○  | PKE564BC-PS36  |            |
| <b>RKS564A■D-PS50</b> ○  | PKE564AC-PS50  |            | <b>RKS564B■D-PS50</b> ○  | PKE564BC-PS50  |            |
| <b>RKS599A■D-PS5</b> ○   | PKE599AC-PS5   | KK3D307-ED | <b>RKS599B■D-PS5</b> ○   | PKE599BC-PS5   | KK3D307-BD |
| <b>RKS599A■D-PS7.2</b> ○ | PKE599AC-PS7.2 |            | <b>RKS599B■D-PS7.2</b> ○ | PKE599BC-PS7.2 |            |
| RKS599A=D-PS100          | PKE599AC-PS10  |            | RKS599B■D-PS10○          | PKE599BC-PS10  |            |
| <b>RKS596A■D-PS25</b> ○  | PKE596AC-PS25  |            | <b>RKS596B■D-PS25</b> ○  | PKE596BC-PS25  |            |
| RKS596AED-PS36O          | PKE596AC-PS36  |            | RKS596B∎D-PS36⊖          | PKE596BC-PS36  |            |
| RKS596ABD-PS50O          | PKE596AC-PS50  |            | <b>RKS596B■D-PS50</b> ○  | PKE596BC-PS50  |            |

## ● PSギヤードタイプ(電磁ブレーキ付)

| 品名                      | モーター品名         | ドライバ品名              |
|-------------------------|----------------|---------------------|
| RKS545M■D-PS5○          | PKE545MC-PS5   |                     |
| RKS545M■D-PS7.2○        | PKE545MC-PS7.2 |                     |
| RKS545M■D-PS10○         | PKE545MC-PS10  |                     |
| <b>RKS543M■D-PS25</b> ○ | PKE543MC-PS25  | KK5D505- <b>=</b> D |
| <b>RKS543M■D-PS36</b> ○ | PKE543MC-PS36  |                     |
| <b>RKS543M■D-PS50</b> ○ | PKE543MC-PS50  |                     |
| RKS566M∎D-PS5⊖          | PKE566MC-PS5   |                     |
| RKS566M■D-PS7.2○        | PKE566MC-PS7.2 |                     |
| RKS566MED-PS10O         | PKE566MC-PS10  |                     |
| RKS564M■D-PS25○         | PKE564MC-PS25  |                     |
| RKS564M∎D-PS36⊖         | PKE564MC-PS36  |                     |
| <b>RKS564M■D-PS50</b> ○ | PKE564MC-PS50  |                     |
| RKS599M∎D-PS5⊖          | PKE599MC-PS5   |                     |
| RKS599M■D-PS7.2○        | PKE599MC-PS7.2 |                     |
| RKS599M■D-PS10○         | PKE599MC-PS10  |                     |
| <b>RKS596M■D-PS25</b> ○ | PKE596MC-PS25  |                     |
| RKS596M∎D-PS36⊖         | PKE596MC-PS36  |                     |
| RKS596M■D-PS50○         | PKE596MC-PS50  |                     |

#### ● ハーモニックギヤードタイプ(片軸)

| 品名               | モーター品名         | ドライバ品名     |
|------------------|----------------|------------|
| RKS543A∎D-HS50⊖  | PKE543AC-HS50  |            |
| RKS543A■D-HS100○ | PKE543AC-HS100 | KK2D202-   |
| RKS564A∎D-HS50○  | PKE564AC-HS50  |            |
| RKS564A■D-HS100O | PKE564AC-HS100 |            |
| RKS596A∎D-HS50○  | PKE596AC-HS50  | KK2D207-■D |
| RKS596A■D-HS100○ | PKE596AC-HS100 |            |

● ハーモニックギヤードタイプ(両軸)

| 品名                      | モーター品名         | ドライバ品名     |  |
|-------------------------|----------------|------------|--|
| RKS543B∎D-HS50⊖         | PKE543BC-HS50  |            |  |
| RKS543B■D-HS100○        | PKE543BC-HS100 | KKSD203-   |  |
| RKS564B∎D-HS50⊖         | PKE564BC-HS50  |            |  |
| RKS564B■D-HS100○        | PKE564BC-HS100 |            |  |
| <b>RKS596B∎D-HS50</b> ○ | PKE596BC-HS50  | KK2D201-ED |  |
| RKS596B■D-HS1000        | PKE596BC-HS100 |            |  |

#### ● ハーモニックギヤードタイプ(電磁ブレーキ付)

| 品名                      | モーター品名         | ドライバ品名     |  |
|-------------------------|----------------|------------|--|
| RKS543M■D-HS50〇         | PKE543MC-HS50  |            |  |
| RKS543M∎D-HS100⊖        | PKE543MC-HS100 | KK3D303-■D |  |
| RKS564M■D-HS50〇         | PKE564MC-HS50  |            |  |
| RKS564M∎D-HS100⊖        | PKE564MC-HS100 |            |  |
| <b>RKS596M■D-HS50</b> 〇 | PKE596MC-HS50  | KK3D307-■D |  |
| RKS596M■D-HS1000        | PKE596MC-HS100 |            |  |

## 8-6 各部の名称と機能

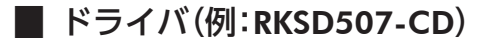

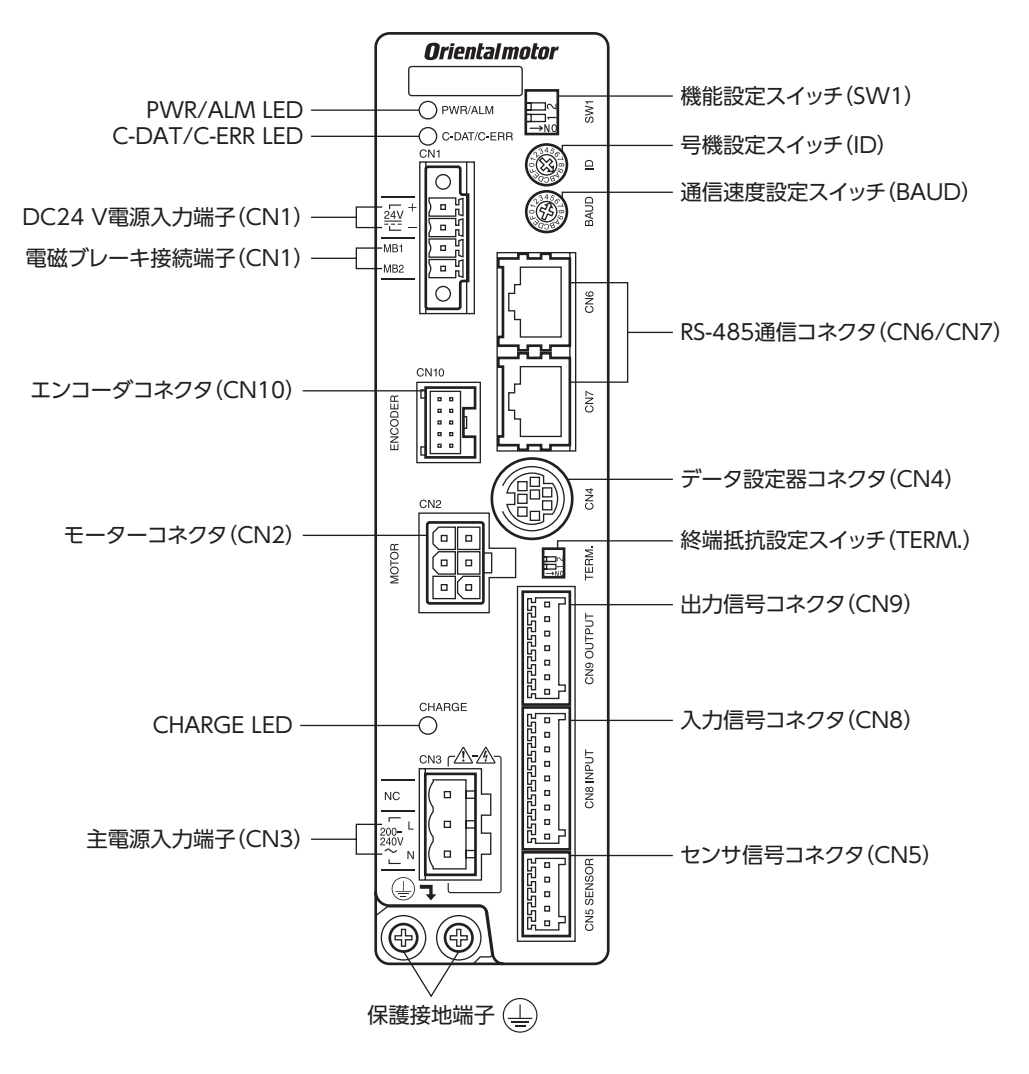

| 分類   | 名称                          | 説明                                                                                                    | 参照先            |
|------|-----------------------------|----------------------------------------------------------------------------------------------------|----------------|
| LED  |                             | • PWR(緑):DC24 V電源が投入されているときに点灯します。                                                                                                    |                |
|      | PWR/ALM LED                 | • ALM(赤):アラーム(保護機能)が発生すると点滅します。点滅回数<br>を数えると、アラームの内容を確認できます。                                                                                                    | P.259          |
|      |                             | • C-DAT (緑):RS-485 通信による上位システムとの通信が正常に行なわれているときに点滅または点灯します。                                                                                                    |                |
|      | C-DAT/C-ERR LED             | • C-ERR(赤): RS-485 通信による上位システムとの通信に異常が発生すると点灯します。                                                                                                    | _              |
|      | CHARGE LED (赤)              | 主電源が投入されているときに点灯します。主電源を切った後、内<br>部の残留電圧が安全なレベルまで低下すると消灯します。                                                                                                    | -              |
| スイッチ | 号機設定スイッチ (ID)               | RS-485 通信で制御するときに使用してください。機能設定スイッチ<br>(SW1)の No.1 と併用して、RS-485 通信の号機番号を設定します。<br>出荷時設定:0                                                                                    | P.152<br>P.188 |
|      | 終端抵抗設定スイッチ (TERM.)          | RS-485 通信で制御するときに使用してください。RS-485 通信の終<br>端抵抗 (120 Ω) を設定します。<br>出荷時設定:OFF                                                                                                   | P.153<br>P.189 |
|      | 機能設定スイッチ (SW1)              | <ul> <li>RS-485 通信で制御するときに使用してください。</li> <li>No.1: 号機設定スイッチ (ID) と併用して、号機番号を設定します。</li> <li>出荷時設定: OFF</li> <li>No.2: RS-485 通信のプロトコルを設定します。</li> <li>出荷時設定: OFF</li> </ul> | P.151<br>P.188 |
|      | 通信速度設定スイッチ (BAUD)           | RS-485 通信で制御するときに使用してください。RS-485 通信の通<br>信速度を設定します。<br>出荷時設定:7                                                                                                    | P.152<br>P.189 |
|      | モーターコネクタ(CN2)               | モーターを接続します。                                                                                                    | P.41           |
|      | データ設定器コネクタ(CN4)             | MEXE02 をインストールしたパソコンまたは OPX-2Aを接続します。                                                                                                    | P.48           |
|      | センサ信号コネクタ(CN5)              | センサ信号を接続します。                                                                                                    | P.45           |
| コネクタ | RS-485 通信コネクタ<br>(CN6/CN7)  | RS-485 通信ケーブルを接続します。                                                                                                    | P.48           |
|      | 入力信号コネクタ(CN8)               | 入力信号を接続します。                                                                                                    | P.45           |
|      | 出力信号コネクタ(CN9)               | 出力信号を接続します。                                                                                                    | P.45           |
|      | エンコーダコネクタ(CN10)             | エンコーダを接続します。                                                                                                    | P.42           |
|      | DC24 V電源入力端子<br>(CN1-24V)   | ドライバの制御用電源を接続します。<br>+ :+DC24 V電源入力<br>ー :電源 GND                                                                                                    | P.44           |
| 端子   | 電磁ブレーキ接続端子<br>(CN1-MB1/MB2) | 電磁ブレーキケーブルのリード線を接続します。<br>MB1:電磁ブレーキー (黒)<br>MB2:電磁ブレーキ+ (白)                                                                                                    | P.44           |
|      | 主電源入力端子(CN3)                | 主電源を接続します。<br>L:ライブ<br>N:ニュートラル                                                                                                    | P.43           |
|      | 保護接地端子 🔔                    | AWG16 ~ 14 (1.25 ~ 2.0 mm²)の接地線で接地してください。                                                                                                    | P.42           |

### ■ モーター

● 標準タイプ 電磁ブレーキ付

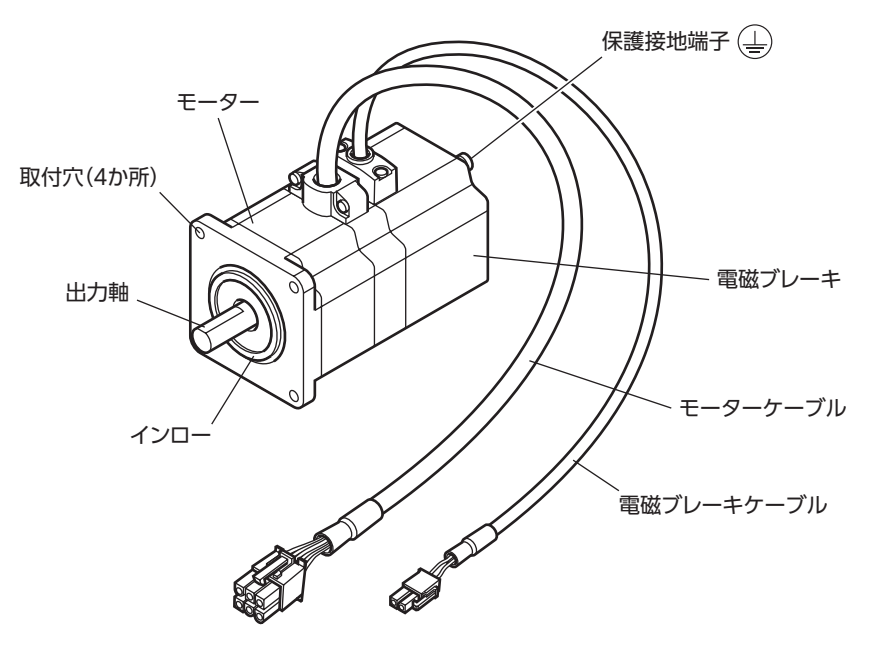

● 標準タイプ エンコーダ付

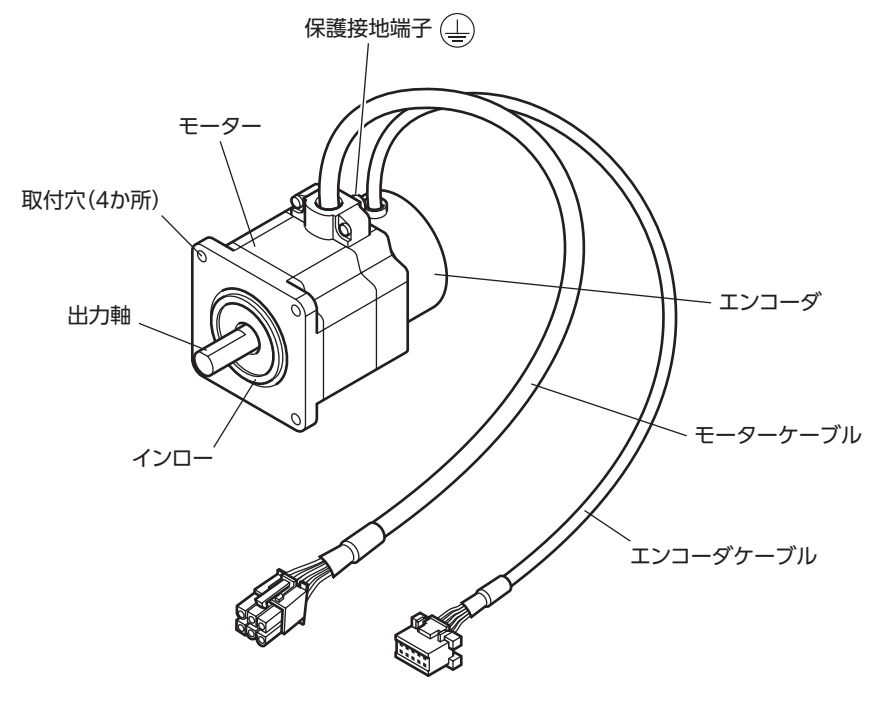

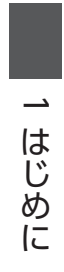

# **2** 設置と接続

製品の設置方法、負荷の取付方法、接続方法、および入出力信号について説明しています。

## ◆もくじ

| 1 | 設置  | <u>_</u>                                                                                                    | 36  |
|---|-----|----------------------------------------------------------------------------------------------------|-----|
|   | 1-1 | 設置場所                                                                                                    | 36  |
|   | 1-2 | モーターの設置                                                                                                    | 36  |
|   | 1-3 | 負荷の取り付け                                                                                                    | 37  |
|   | 1-4 | 許容ラジアル荷重と許容アキシアル荷重                                                                                                    | .38 |
|   | 1-5 | ドライバの設置                                                                                                    | 40  |
| 2 | 接続  |                                                                                                    | 41  |
|   | 2-1 | 接続例                                                                                                    | 41  |
|   | 2-2 | モーター、ドライバの接地                                                                                                    | .42 |
|   | 2-3 | 主電源の接続                                                                                                    | .43 |
|   | 2-4 | DC24 V電源・電磁ブレーキの接続                                                                                                    | .44 |
|   | 2-5 | 入出力信号の接続                                                                                                    | .45 |
|   | 2-6 | データ設定器の接続                                                                                                    | .48 |
|   | 2-7 | RS-485 通信ケーブルの接続                                                                                                    | .48 |
|   | 2-8 | ノイズ対策                                                                                                    | 49  |
|   | 2-9 | EMCへの適合                                                                                                    | .50 |
| 3 | 入出  | うたい しゅうしゅう しゅうしゅう しんしゅう しんしょう しんしょ しんしょ | 52  |
|   | 3-1 | ダイレクト I/Oの割り付け                                                                                                    | 52  |
|   | 3-2 | ネットワーク I/Oの割り付け                                                                                                    | 56  |
|   | 3-3 | 入力信号                                                                                                    | .60 |
|   | 3-4 | 出力信号                                                                                                    | .65 |
|   | 3-5 | センサ入力                                                                                                    | .70 |
|   | 3-6 | 汎用信号(R0~R15)                                                                                                    | .71 |

モーター、ドライバの設置場所、および設置方法について説明します。

## 1-1 設置場所

モーター、ドライバは、機器組み込み用に設計、製造されています。風通しがよく、点検が容易な次のような場所に設置 してください。

- 屋内に設置された筐体内(換気口を設けてください)
- 使用周囲温度 モーター:-10~+50 ℃(凍結しないこと)
  - エンコーダ付タイプ:0 ~ +50 ℃ (凍結しないこと) ハーモニックギヤードタイプ:0 ~ +40 ℃ (凍結しないこと) ドライバ:0 ~ +55 ℃ (凍結しないこと)
- 使用周囲湿度 85%以下(結露しないこと)
- 爆発性雰囲気、有害なガス(硫化ガスなど)、および液体のないところ
- 直射日光が当たらないところ
- 塵埃や鉄粉などの少ないところ
- 水(雨や水滴)、油(油滴)、およびその他の液体がかからないところ
- 塩分の少ないところ
- 連続的な振動や過度の衝撃が加わらないところ
- 電磁ノイズ(溶接機、動力機器など)が少ないところ
- 放射性物質や磁場がなく、真空でないところ
- 海抜 1,000 m以下

## 1-2 モーターの設置

モーターの設置方向に制限はありません。放熱性や振動防止を考慮し、できるだけ強固な金属面へ確実に取り付けてください。**PKE564-TS**と **PKE596-TS**は、付属のねじで固定してください。

締付トルクの値は推奨値です。取り付ける金属板の設計条件に合わせて、適切なトルクで締め付けてください。

● 設置方法 A

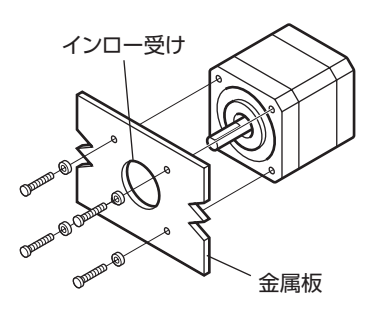

● 設置方法 B

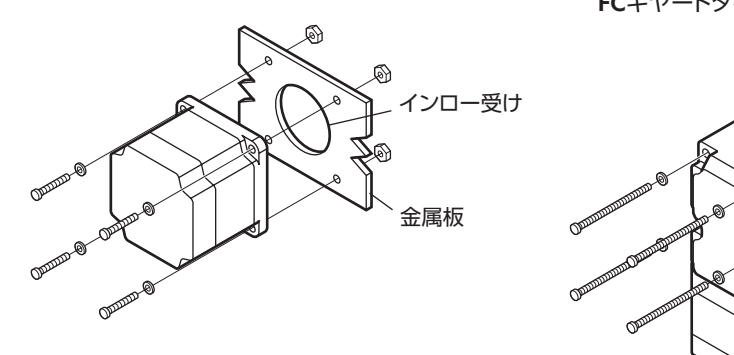

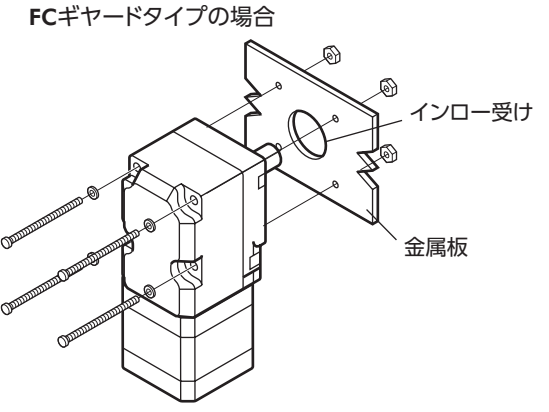

1
#### ● ねじサイズ・締付トルク・設置方法

| タイプ             | 品名    | ねじの呼び | 締付トルク<br>(N·m) | 有効ねじ深さ<br>(mm) | 設置方法 |
|-----------------|-------|-------|----------------|----------------|------|
|                 | PKE54 | M3    | 1              | 4.5            | А    |
| 標準              | PKE56 | M4    | 2              |                | D    |
|                 | PKE59 | M6    | 3              | _              | В    |
|                 | PKE54 | M4    | 2              | 8              | А    |
| TSギヤード          | PKE56 | M4    | 2              |                | В    |
|                 | PKE59 | M8    | 4              | _              |      |
| <b>FC</b> キャー で | PKE54 | M4    | 2              |                | В    |
|                 | PKE56 | M5    | 2.5            | _              |      |
|                 | PKE54 | M4    | 2              | 8              |      |
| PSギヤード          | PKE56 | M5    | 2.5            | 10             | А    |
|                 | PKE59 | M8    | 4              | 15             |      |
|                 | PKE54 | M4    | 2              | 8              |      |
| ハーモニックギヤード      | PKE56 | M5    | 2.5            | 10             | A    |
|                 | PKE59 | M8    | 4              | -              | В    |

## 1-3 負荷の取り付け

負荷をモーターに取り付ける方法について説明します。

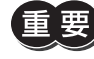

- 出力軸と負荷を連結するときは、心出し、ベルトのテンション、プーリーの平行度などに注意してくだ さい。また、カップリングやプーリーのねじは確実に締め付けてください。
- カップリングやプーリーを出力軸に取り付けるときは、出力軸や軸受け(ボールベアリング)に損傷を与えないでください。
- 出力軸を改造したり、機械加工をしないでください。軸受け(ボールベアリング)が損傷して、モーター が破損する原因になります。
- 平行キーを出力軸から取り外すときに、ハンマーなどで強い力を加えないでください。出力軸や軸受け (ボールベアリング)が破損する原因になります。
- エンコーダ付モーターの出力軸には、光学式エンコーダが組み付けられています。エンコーダの損傷を 防ぐため、モーターを搬送したり、負荷を取り付けるときは、出力軸へ強い衝撃を与えないように扱っ てください。

#### ● カップリング連結のとき

出力軸と負荷の軸中心線を一直線にしてください。

- ベルト連結のとき
  - 出力軸と負荷の回転軸を平行にしてください。
  - 出力軸と負荷の回転軸を、両プーリーの中心を結ぶ線に対して直角にしてください。
- ギヤ連結のとき
  - 出力軸とギヤ軸を平行にしてください。
  - ギヤ歯面の中心を正しく噛み合わせてください。

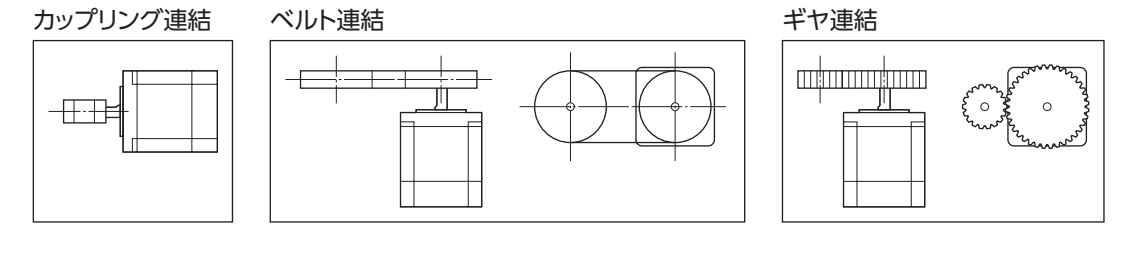

● キー締結のとき(ギヤードモーター)

キーみぞ加工された出力軸と負荷を結合するときは、負荷側にキーみぞ加工をして、付属のキーで負荷と出力軸を固定し てください。

#### ● フランジ面に取り付けるとき(ハーモニックギヤードタイプ)

ハーモニックギヤードタイプ(PKE596 を除く)は、フランジ面にある負荷取付用ねじ穴を使用して、負荷を直接ギヤに取り 付けることができます。

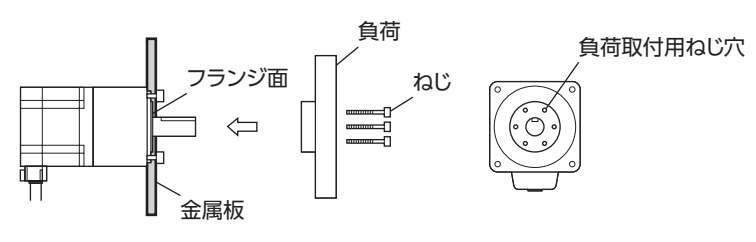

| モーター品名 | ねじの呼び | ねじの本数 | 締付トルク<br>(N·m) | 有効ねじ深さ<br>(mm) |
|--------|-------|-------|----------------|----------------|
| PKE543 | M3    | 6     | 1.4            | 5              |
| PKE564 | M4    | 6     | 2.5            | 6              |

● 負荷をフランジ面に取り付ける場合、出力軸のキーみぞを併用して負荷を固定することはできません。
 ● モーターを取り付けている金属板やねじと、負荷が干渉しないように設計してください。

## 1-4 許容ラジアル荷重と許容アキシアル荷重

ラジアル荷重とアキシアル荷重は、許容値以下にしてください。

重要

ラジアル荷重やアキシアル荷重が許容値を超えると、繰り返し荷重によって、出力軸や軸受け(ボールベアリング)が疲労破損にいたる原因になります。

(memo) PSギャードタイプは、ラジアル荷重またはアキシアル荷重のどちらかが作用した場合に、寿命が 20,000 時間を満たす値を許容値としています。

|                 | T 0 00 |            | 許容ラジアル荷重(N) |      |          |       | 許容アキシアル荷重 |     |
|-----------------|--------|------------|-------------|------|----------|-------|-----------|-----|
| シイノ             | モーター品名 | 减迷比        |             | 出刀幣  | 出た 「「「」」 | い 印 離 |           | (N) |
|                 |        |            | 0 mm        | 5 mm | 10 mm    | 15 mm | 20 mm     |     |
|                 | PKE54  |            | 35          | 44   | 58       | 85    | -         | 15  |
| 標準              | PKE56  | -          | 90          | 100  | 130      | 180   | 270       | 30  |
|                 | PKE59  |            | 260         | 290  | 340      | 390   | 480       | 60  |
|                 |        | 3.6、7.2、10 | 20          | 30   | 40       | 50    | -         | 1 5 |
|                 | PKE34  | 20、30      | 40          | 50   | 60       | 70    | -         | 15  |
| <b>TC</b> ギャー ト | PKE56  | 3.6、7.2、10 | 120         | 135  | 150      | 165   | 180       | 40  |
| 13+ 1- 1        |        | 20、30      | 170         | 185  | 200      | 215   | 230       |     |
|                 | PKE59  | 3.6、7.2、10 | 300         | 325  | 350      | 375   | 400       | 150 |
|                 |        | 20、30      | 400         | 450  | 500      | 550   | 600       | 150 |
|                 | PKE54  | 合试进出       | 180         | 200  | 220      | 250   | -         | 100 |
|                 | PKE56  | 土阀还比       | 270         | 290  | 310      | 330   | 350       | 200 |
| PSギヤード          |        | 5          | 70          | 80   | 95       | 120   | -         |     |
|                 |        | 7.2        | 80          | 90   | 110      | 140   | -         |     |
|                 |        | 10         | 85          | 100  | 120      | 150   | -         | 100 |
|                 | FRED4  | 25         | 120         | 140  | 170      | 210   | -         |     |
|                 |        | 36         | 130         | 160  | 190      | 240   | -         |     |
|                 |        | 50         | 150         | 170  | 210      | 260   | -         |     |

2 設置と接続

|                         |        |      | 許容ラジアル荷重(N) |       |        |       |       | 赤のフィンフリ共手         |
|-------------------------|--------|------|-------------|-------|--------|-------|-------|-------------------|
| タイプ                     | モーター品名 | 減速比  |             | 出力    | 軸先端からの | D距離   |       | 計谷アキンアル何里<br>(NI) |
|                         |        |      | 0 mm        | 5 mm  | 10 mm  | 15 mm | 20 mm | (1 1)             |
|                         |        | 5    | 170         | 200   | 230    | 270   | 320   |                   |
|                         |        | 7.2  | 200         | 220   | 260    | 310   | 370   |                   |
|                         | DVE56  | 10   | 220         | 250   | 290    | 350   | 410   | 200               |
|                         | FRESO  | 25   | 300         | 340   | 400    | 470   | 560   | 200               |
|                         |        | 36   | 340         | 380   | 450    | 530   | 630   |                   |
| DS ゼカード                 |        | 50   | 380         | 430   | 500    | 600   | 700   |                   |
| rs+r=r                  | PKE59  | 5    | 380         | 420   | 470    | 540   | 630   | 600               |
|                         |        | 7.2  | 430         | 470   | 530    | 610   | 710   |                   |
|                         |        | 10   | 480         | 530   | 590    | 680   | 790   |                   |
|                         |        | 25   | 650         | 720   | 810    | 920   | 1070  |                   |
|                         |        | 36   | 730         | 810   | 910    | 1,040 | 1,210 |                   |
|                         |        | 50   | 820         | 910   | 1,020  | 1,160 | 1,350 |                   |
| N T =                   | PKE54  |      | 180         | 220   | 270    | 360   | 510   | 220               |
| ハーモ <u>ー</u> ック<br>ギヤード | PKE56  | 全減速比 | 320         | 370   | 440    | 550   | 720   | 450               |
| +r=r                    | PKE59  |      | 1,090       | 1,150 | 1,230  | 1,310 | 1,410 | 1,300             |

## ■ ハーモニックギヤードタイプの許容モーメント荷重

アームやテーブルをフランジ面に取り付けるときに、偏 心荷重が加わる場合は、次の計算式でモーメント荷重を 算出してください。

モーメント荷重は、表の許容値を超えないでください。 L:出力フランジ中心からの距離(m) F:外力(N)

モーメント荷重:M(N·m) = F × L

| モーター品名 | 許容モーメント<br>荷重 (N·m) |
|--------|---------------------|
| PKE543 | 5.6                 |
| PKE564 | 11.6                |
|        |                     |

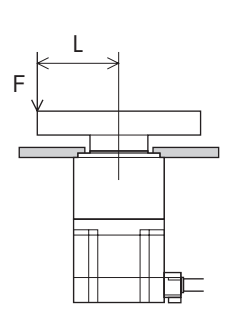

## 1-5 ドライバの設置

ドライバは、空気の対流による放熱や、筐体への熱伝導による放熱を前提として設計されています。熱伝導効果が高い、 平滑な金属板(材質:アルミニウム、200×200×2 mm相当)に取り付けてください。

ドライバは、筐体や他の機器から水平・垂直方向へ25 mm以上離して設置してください。ドライバを2 台以上設置するとき は、水平方向へ20 mm、垂直方向へ25 mm以上離してください。水平方向は、密着させることもできます。その場合は 周囲温度0 ~ 40 ℃、停止電流50 %以下でご使用ください。

ドライバを筐体内に設置するときは、2本のねじ(M4:付属していません)を使用して、取付穴を固定してください。

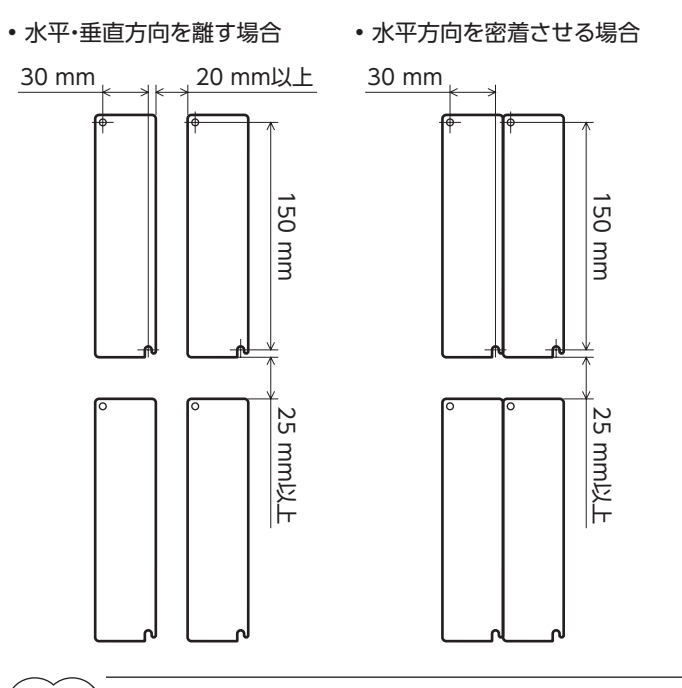

(memo) • ドライバを汚損度3 の環境で使用する場合は、IP54 以上の筐体内に設置してください。

- ドライバの周囲には、発熱量やノイズが大きい機器を設置しないでください。
- ドライバは、コントローラや他の熱に弱い機器の下側に設置しないでください。
- ドライバの周囲温度が55 ℃を超えるときは、換気条件を見直してください。また、停止電流を60 % に設定した場合は、周囲温度50 ℃以下でご使用ください。停止電流については78 ページをご覧ください。
- ドライバは、必ず垂直(縦位置)に設置してください。

#### 外形図(単位:mm)

#### 質量:0.8 kg

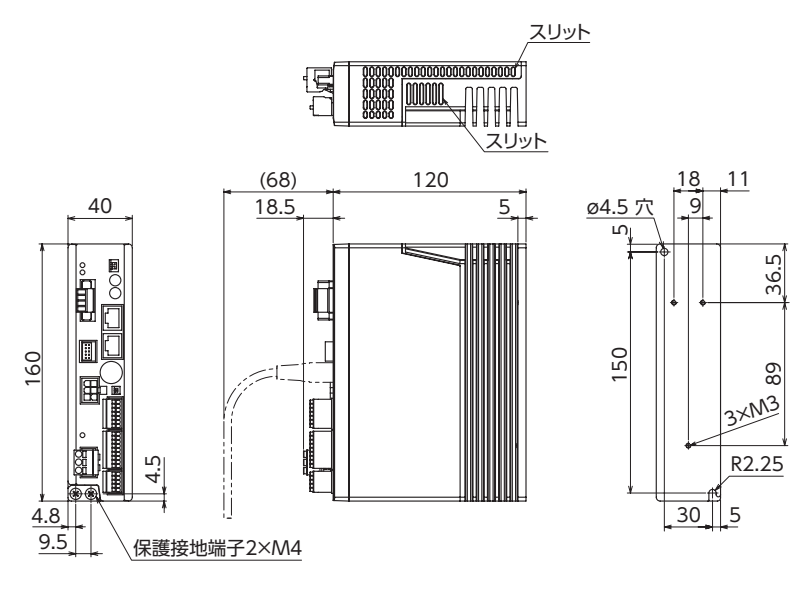

2 設置と接続

# 2 接続

ドライバとモーター、入出力信号、電源の接続方法、および接地方法について説明します。 また、ノイズ対策や、EMCに適合させる設置・配線方法についても説明します。

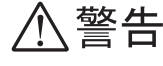

 ・感電防止のため、配線が終わるまでは電源を入れないでください。
 ・モーターコネクタ(CN2)、主電源入力端子(CN3)には高電圧がかかります。通電中は触れない でください。火災・感電の原因になります。

## 2-1 接続例

- ・コネクタは確実に接続してください。コネクタの接続が不完全だと、動作不良を起こしたり、モーター やドライバが破損する原因になります。
  - 電源を再投入したりコネクタを抜き差しするときは、電源を切り、CHARGE LEDが消灯してから行なってください。残留電圧によって感電するおそれがあります。
  - ドライバの電源ケーブルは、他の電源ラインやモーターケーブルと同一の配管内に配線しないでください。ノイズによって誤動作するおそれがあります。
  - 電磁ブレーキ用ケーブルのリード線には極性がありますので、正しく接続してください。極性を逆にして接続すると、電磁ブレーキが正常に動作しません。
- (memo) コネクタを抜くときは、指でコネクタのラッチ部分を押しながら引き抜いてください。
  - モーターを可動部分に取り付けるときは、可動ケーブルを使用してください。品名は266 ページでご 確認ください。

■ 標準タイプ 電磁ブレーキ付モーターの場合

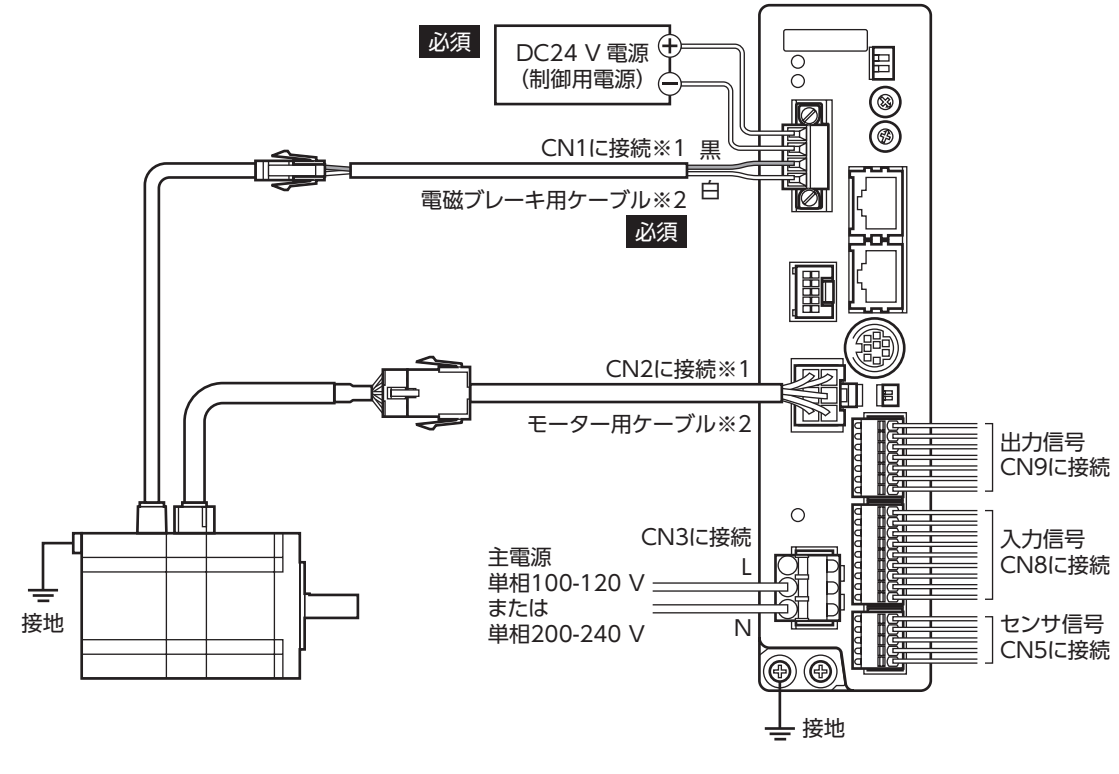

- ※1 モーターとドライバ間の配線距離は20 m以下にしてください。
- ※2 付属または別売りです。

■ 標準タイプ エンコーダ付モーターの場合

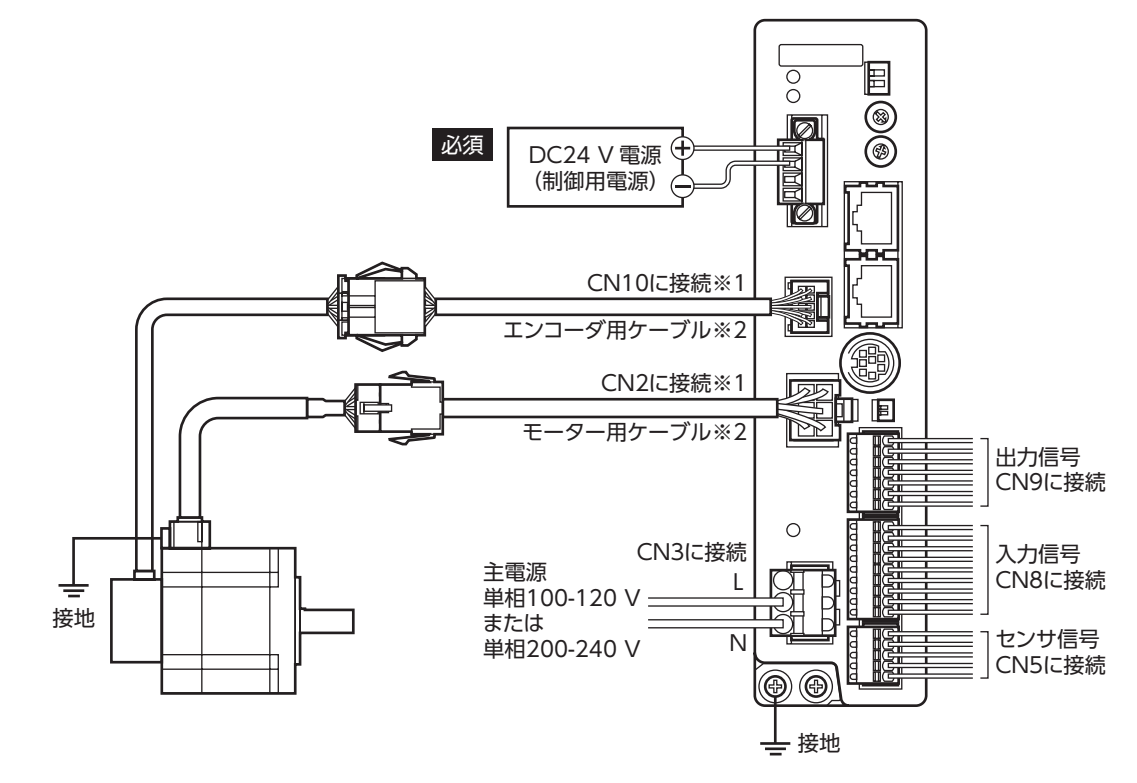

- ※1 モーターとドライバ間の配線距離は20 m以下にしてください。
- ※2 付属または別売りです。

## 2-2 モーター、ドライバの接地

### ■ モーターの接地

モーターの保護接地端子を確実に接地してください。

- 接地線:AWG18(0.75 mm<sup>2</sup>)以上
- ねじサイズ:M4
- 締付トルク:1.2 N·m

接地するときは丸形端子を使用し、座金を入れたねじで固定してください。 接地線や圧着端子は付属していません。

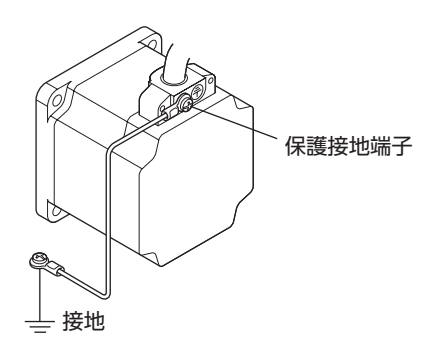

## ■ ドライバの接地

ドライバの保護接地端子を必ず接地してください。

- 接地線:AWG16~14(1.25~2.0 mm<sup>2</sup>)
- ねじサイズ:M4
- 締付トルク:1.2 N·m

どちらの保護接地端子を接地しても構いません。接地しない端子はサービス端子です。 モーターと接続してモーターを接地させるなど、必要に応じてお使いください。 接地線は、溶接機や動力機器などと共用しないでください。 接地するときは、丸形端子を使用して、ドライバの近くに固定してください。

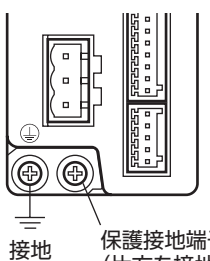

保護接地端子 (片方を接地する。)

2 設置と接続

## 2-3 主電源の接続

CN3 用コネクタ(3ピン)を使用して、電源を主電源入力端子(CN3)に接続します。

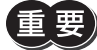

• 電源を再投入したりコネクタを抜き差しするときは、電源を切り、CHARGE LEDが消灯してから行なってください。残留電圧によって感電するおそれがあります。

ドライバの電源ケーブルは、他の電源ラインやモーターケーブルと同一の配管内に配線しないでください。ノイズによって誤動作するおそれがあります。

### ■ 結線方法

- 適用リード線: AWG16~14(1.25~2.0 mm<sup>2</sup>)
- 被覆剥き長さ:10 mm
- 1. マイナスドライバで橙色のボタンを押したまま、リード線を挿入します。
- 2. リード線を挿入したら、ボタンを離してリード線を固定します。

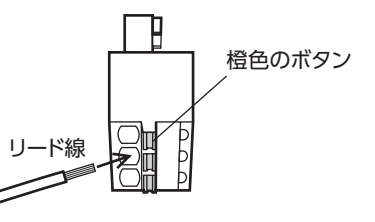

#### ピンアサイン

| ピン No. | 表示 | 内容                  |  |
|--------|----|---------------------|--|
| 1      | NC | 使用しません。             |  |
| 2      | L  | ・ テ 電 酒 ち 拉 结 し キ オ |  |
| 3      | N  | 土电線で按応しより。<br>      |  |

#### 電源電流容量

| 品名                | 単相100-120 V<br>-15~+10 % 50/60 Hz | 単相200-240 V<br>-15~+10 % 50/60 Hz |
|-------------------|-----------------------------------|-----------------------------------|
| PKE543            | 2.1 A以上                           | 1.3 A以上                           |
| PKE544<br>PKE545  | 1.9 A以上                           | 1.2 A以上                           |
| PKE564            | 4.0 A以上                           | 2.4 A以上                           |
| PKE566            | 3.8 A以上                           | 2.4 A以上                           |
| PKE569            | 4.0 A以上                           | 2.5 A以上                           |
| PKE596            | 4.9 A以上                           | 3.0 A以上                           |
| PKE599<br>PKE5913 | 3.5 A以上                           | 2.2 A以上                           |

## 2-4 DC24 V電源・電磁ブレーキの接続

CN1 用コネクタ(4 ピン)を使用して、DC24 V電源と電磁ブレーキを接続します。 DC24 V電源はドライバの制御回路用電源です。必ず接続してください。

#### ■ 結線方法

- 適用リード線:AWG28~16(0.08~1.25 mm<sup>2</sup>)
- 被覆剥き長さ:7 mm
- 1. リード線を CN1 用コネクタに挿入し、マイナスドライバでねじを締め付けます。
- 2. CN1 用コネクタを CN1 に差し込み、ねじを締め付けます。

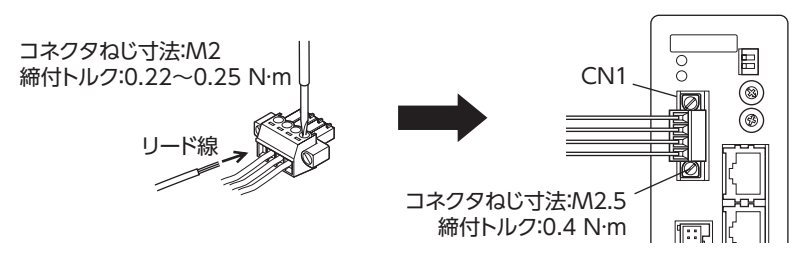

### ピンアサイン

| 表示   | 内容                  |  |  |  |
|------|---------------------|--|--|--|
| 24V+ |                     |  |  |  |
| 24V- | DC24 V電源を接続します。<br> |  |  |  |
| MB1  | 電磁ブレーキ用-入力(黒)       |  |  |  |
| MB2  | 電磁ブレーキ用+入力(白)       |  |  |  |

| 24V+ — | Ę         |
|--------|-----------|
| MB1 —  |           |
| MB2 —  | E         |
|        | $\square$ |

#### ■ 電源容量

| 品名    | 電源電圧        | 電流容量     |         |  |
|-------|-------------|----------|---------|--|
|       |             | 電磁ブレーキなし | 電磁ブレーキ付 |  |
| PKE54 | DC24 V±5 %% |          | 0.3 A以上 |  |
| PKE56 |             | 0.2 A以上  | 0.5 A以上 |  |
| PKE59 |             |          | 0.7 A以上 |  |

※ モーターとドライバ間を15~20 mに延長するときは、DC24 V±4 %の電源を使用してください。

(memo) DC24 V電源を再投入するときは、電源を切り1 秒以上経過してから行なってください。

## 2-5 入出力信号の接続

## ■ 結線方法

- 適用リード線:AWG26~20(0.14~0.5 mm<sup>2</sup>)
- 被覆剥き長さ:8 mm
- 1. マイナスドライバで橙色のボタンを押したまま、リード線を挿入します。
- 2. リード線を挿入したら、ボタンを離してリード線を固定します。

## 📕 ピンアサイン

#### ● センサ信号(CN5)

| ピン No. | 信号名     | 内容          |          |
|--------|---------|-------------|----------|
| 1      | +LS     | +側リミットセンサ入力 | d m⊂→— 1 |
| 2      | –LS     | -側リミットセンサ入力 |          |
| 3      | HOMES   | 機械原点センサ入力   |          |
| 4      | SLIT    | スリットセンサ入力   |          |
| 5      | IN-COM2 | センサ用コモン     |          |

#### ● 入力信号(CN8)

| ピン No. | 信号名     | 内容※            |               |
|--------|---------|----------------|---------------|
| 1      | IN0     | 制御入力0(HOME)    |               |
| 2      | IN1     | 制御入力1 (START)  | [d_ Ⅲ(¬)— 1   |
| 3      | IN2     | 制御入力2(M0)      |               |
| 4      | IN3     | 制御入力3(M1)      |               |
| 5      | IN4     | 制御入力4(M2)      |               |
| 6      | IN5     | 制御入力5(FREE)    |               |
| 7      | IN6     | 制御入力6(STOP)    | <u>q uc</u> 9 |
| 8      | IN7     | 制御入力7(ALM-RST) |               |
| 9      | IN-COM1 | 入力信号用コモン       |               |

※ ()内は初期値です。

#### • 出力信号(CN9)

| ピン No. | 信号名     | 内容※           |  |
|--------|---------|---------------|--|
| 1      | OUT0    | 制御出力0(HOME-P) |  |
| 2      | OUT1    | 制御出力1(MOVE)   |  |
| 3      | OUT2    | 制御出力2(AREA1)  |  |
| 4      | OUT3    | 制御出力3(READY)  |  |
| 5      | OUT4    | 制御出力4(WNG)    |  |
| 6      | OUT5    | 制御出力5(ALM)    |  |
| 7      | OUT-COM | 出力信号用コモン      |  |

※ ()内は初期値です。

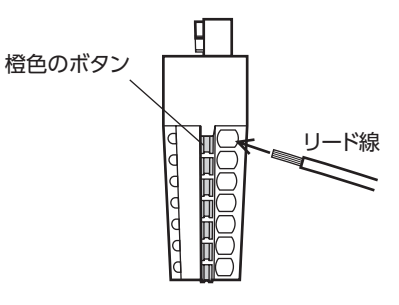

■ 電流シンク出力回路との接続例(NPN仕様)

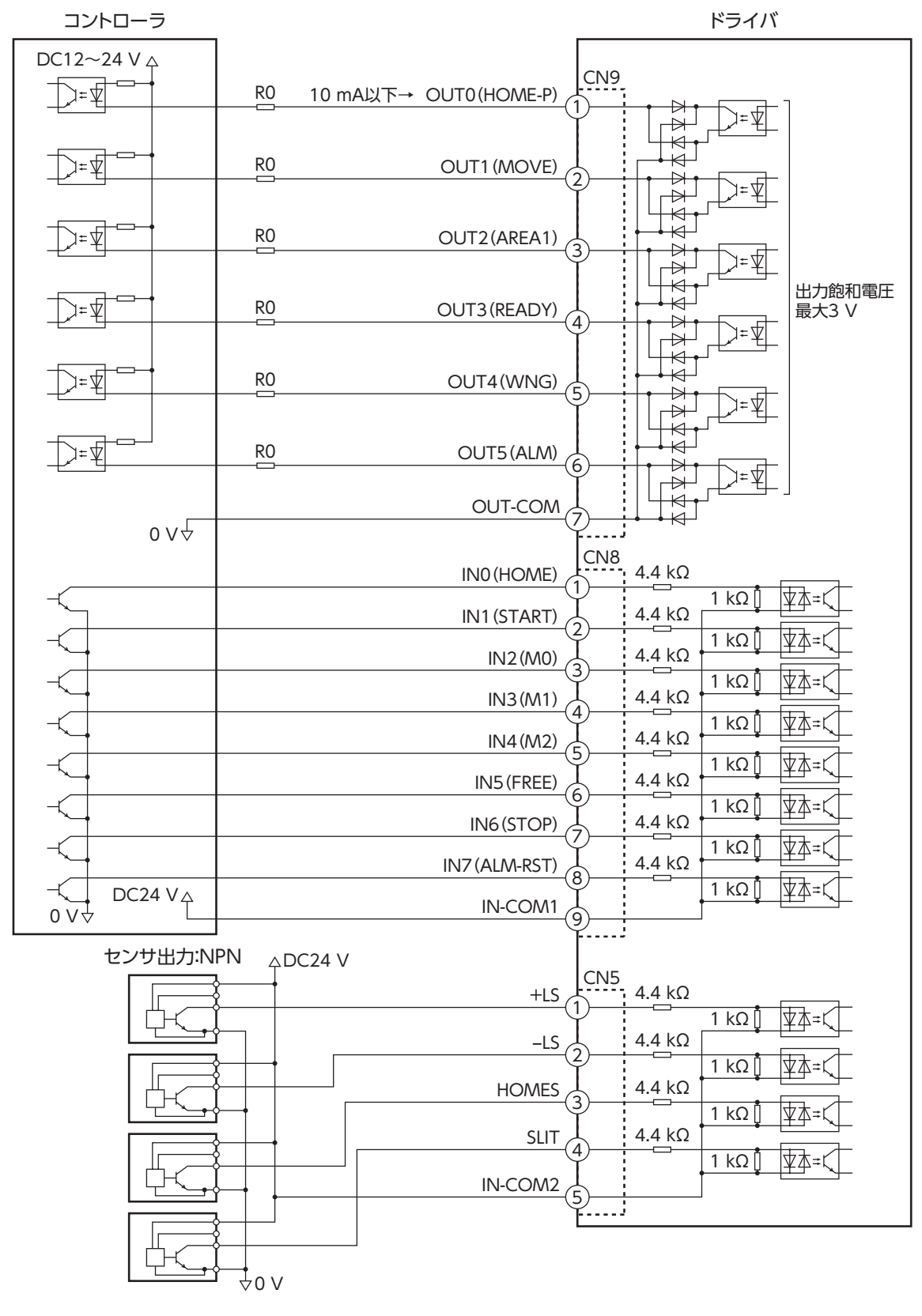

※ ()内は初期値です。

(memo) • 入力信号は DC24 Vでお使いください。

- 出力信号は DC12 ~ 24 V、10 mA以下でお使いください。電流値が10 mAを超えるときは、外部抵抗 R0 を接続して、10 mA以下にしてください。
- 出力信号の飽和電圧は最大3 Vです。

2 設置と接続

■電流ソース出力回路との接続例(PNP仕様)

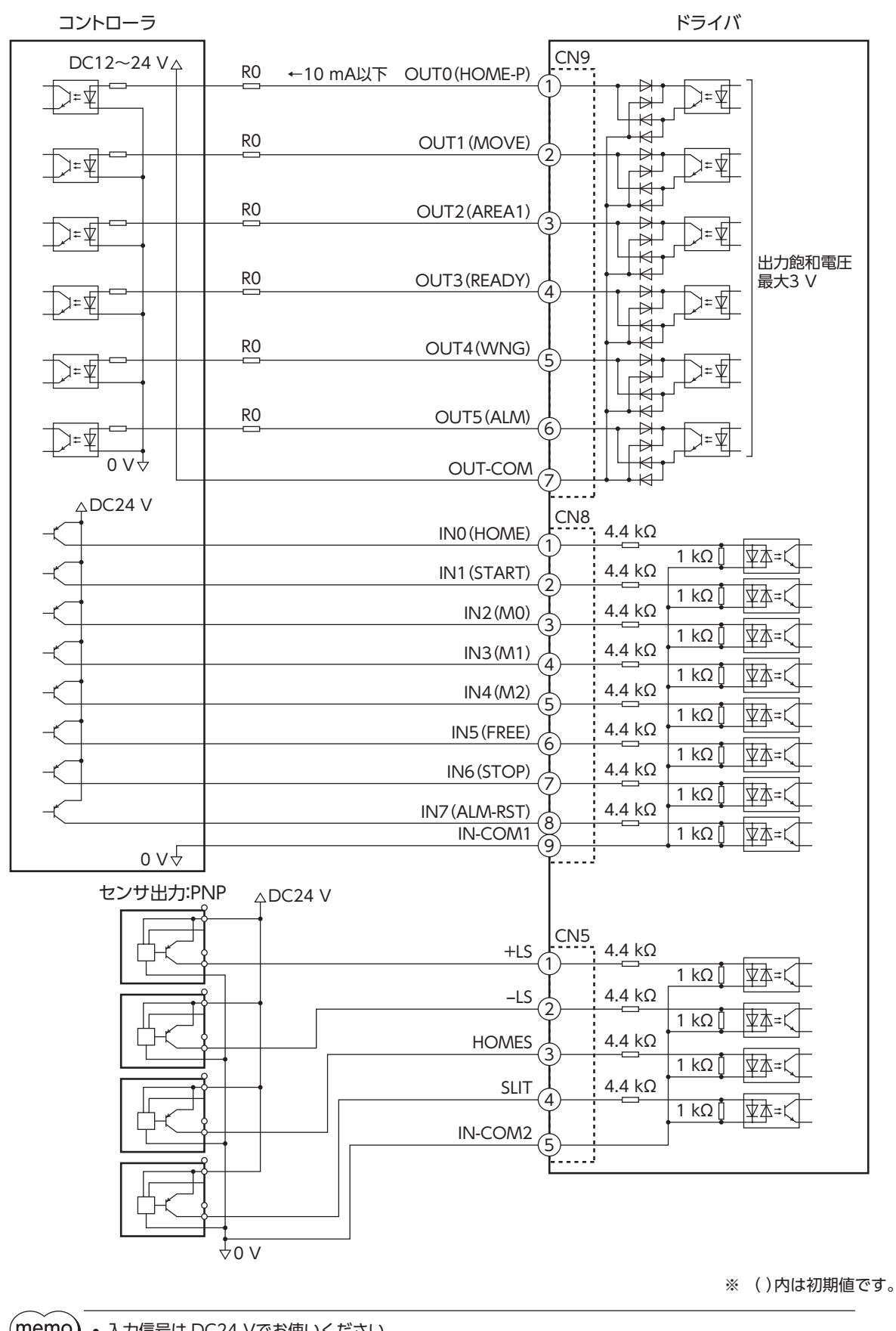

(**memo**) • 入力信号は DC24 Vでお使いください。

- 出力信号は DC12 ~ 24 V、10 mA以下でお使いください。電流値が10 mAを超えるときは、外部抵 抗 RO を接続して、10 mA以下にしてください。
- 出力信号の飽和電圧は最大3 Vです。

## 2-6 データ設定器の接続

サポートソフト用通信ケーブルまたは **OPX-2A**のケーブルを データ設定器コネクタ (CN4) に接続します。

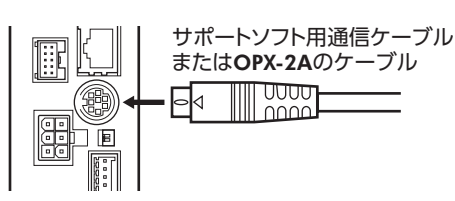

▲注意

ドライバのデータ設定器コネクタ (CN4) と RS-485 通信コネクタ (CN6/CN7) は絶縁されていません。電源のプラス側を接地するときは、マイナス側を接地した機器 (パソコンなど)を接続しないでください。これらの機器とドライバが短絡して、破損するおそれがあります。

## 2-7 RS-485 通信ケーブルの接続

製品を RS-485 通信で制御するときに接続します。RS-485 通信ケーブルを CN6 または CN7 に接続してください。 空いた方のコネクタで、別のドライバと接続できます。当社でもドライバ間接続用のケーブルを用意しています。品名は 268 ページでご確認ください。また、市販の LANケーブル (シールド付ストレート) でもドライバ同士を接続できます。

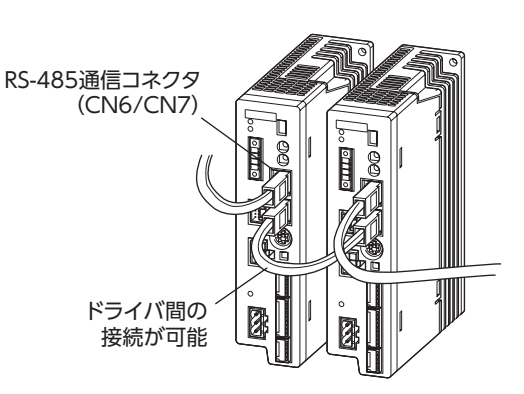

• 内部入力回路

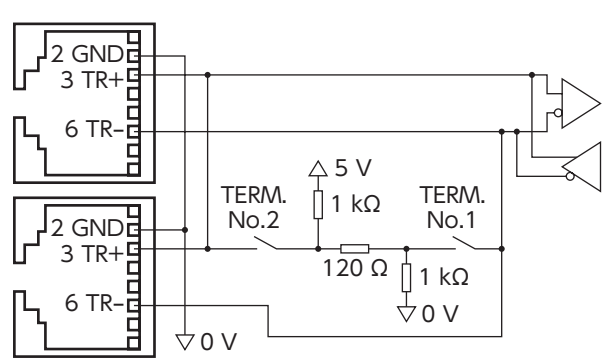

## ■ ピンアサイン

| ピン No. | 信号名  | 内容              |                   |
|--------|------|-----------------|-------------------|
| 1      | N.C. | 未使用             |                   |
| 2      | GND  | GND             |                   |
| 3      | TR+  | RS-485 通信用信号(+) |                   |
| 4      | N.C. | 土体田             |                   |
| 5      | N.C. |                 | ۲, ۱.             |
| 6      | TR-  | RS-485 通信用信号(-) | ە <del>ان</del> ت |
| 7      | N.C. | 土庙田             |                   |
| 8      | N.C. | 不厌用             |                   |

2 設置と接続

## 2-8 ノイズ対策

ノイズには、外部からドライバに侵入してドライバを誤動作させるノイズ、およびドライバから放射されて周辺の機器を 誤動作させるノイズの2 種類があります。

外部から侵入するノイズに対しては、ドライバの誤動作を防ぐ対策を実施してください。特に信号ラインはノイズの影響 を受けやすいため、十分な対策が必要です。

ドライバから放射されるノイズに対しては、ノイズを抑制する対策を実施してください。

## ■ ノイズ対策の方法

ノイズ対策の方法には、主に次の3種類があります。

#### ● ノイズの抑制

- リレーや電磁スイッチを使用するときは、ノイズフィルタや CR回路でサージを吸収してください。
- モーターとドライバ間を延長するときは、当社のケーブルを使用してください。モーターから放射されるノイズを抑制 する効果があります。品名は266ページでご確認ください。
- アルミなどの金属板でドライバを覆ってください。ドライバから放射されるノイズを遮蔽する効果があります。

#### ● ノイズの伝播の防止

- ノイズフィルタをドライバの電源ケーブルに接続してください。
- モーターケーブルや電源ケーブルなどの動力系ケーブルと信号系ケーブルは100 mm以上離し、束ねたり、平行に配線 しないでください。動力系ケーブルと信号系ケーブルが交差するときは、直角に交差させてください。
- 電源ケーブルや信号系ケーブルにはツイストペアシールドケーブルを使用してください。
- ケーブルは最短で配線し、長すぎて余った部分を巻いたり、束ねないでください。
- 多点接地にすると接地部のインピーダンスが下がるため、ノイズを遮断する効果が上がります。ただし、接地した箇所に電位差が生じないよう、安定した電位に接地してください。
- ケーブルを接地するときは、シールドの全周と接触できる金属製のシールドケーブル ケーブルクランプを使用し、できるだけ製品の近くに接地してくだ さい。

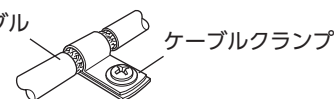

#### ● ノイズの伝播による影響の抑制

ノイズが伝播しているケーブルをフェライトコアに巻きつけてください。伝播したノイズがドライバに侵入したり、ドラ イバから放出されることを防止します。フェライトコアの効果がみられる周波数帯は、一般的に1 MHz以上です。お使い になるフェライトコアの周波数特性を確認してください。フェライトコアによるノイズ減衰の効果を高める場合は、ケー ブルを多めに巻きつけてください。

## ■ ノイズ対策部品

#### • ノイズフィルタ

 次のノイズフィルタ(または相当品)を電源ラインに接続してください。電源ラインを通じて伝播するノイズを防ぎます。 ノイズフィルタは、できるだけドライバの近くに取り付けてください。

| メーカー          | 品番           |  |
|---------------|--------------|--|
| 双信電機株式会社      | HF2010A-UPF  |  |
| Schaffner EMC | FN2070-10-06 |  |

- ノイズフィルタの入出力ケーブルには AWG18 (0.75 mm<sup>2</sup>)以上の線を使用し、ケーブルが浮かないようケーブルクランプなどで確実に固定してください。
- ノイズフィルタの入出力ケーブルは十分に離し、並行に配線しないでください。ケーブル間の距離が近かったり、並行 に配線すると、筐体内のノイズが浮遊容量を介して電源ケーブルに結合してしまい、ノイズ抑制効果が低減します。
- ノイズフィルタを接地する線は、できるだけ太く、最短距離で接地してください。
- 筐体内でノイズフィルタを接続する場合は、ノイズフィルタの入力ケーブルを長く配線しないでください。ノイズ抑制 効果が低減します。

#### • サージアレスタ

サージアレスタは、交流電源ラインとアース間、および交流電源ライン間で発生する雷サージのサージ電圧を低減させる 効果があります。次のサージアレスタを接続してください。

| メーカー       | 品番             |  |
|------------|----------------|--|
| 双信電機株式会社   | LT-C12G801WS   |  |
| 岡谷電機産業株式会社 | R·A·V-781BWZ-4 |  |

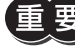

要 装置の耐圧試験を行なうときは、サージアレスタを取り外してください。サージアレスタが破損する原因 になります。

### ■ 当社のノイズ対策部品

品名は269 ページでご確認ください。

サージキラー

リレー接点部で発生するサージを抑制する効果があります。リレーや電磁スイッチをお使いになる場合に接続してください。サージキラーには、サージ電圧吸収用 CR回路と、CR回路モジュールの2 種類があります。

## 2-9 EMCへの適合

モーター、ドライバから周辺の制御システム機器への EMI、およびモーター、ドライバの EMSに対して有効な対策を施さ ないと、機械装置の機能に重大な障害を引き起こすおそれがあります。モーター、ドライバは、次の設置・配線方法を施す ことで、EMCへの適合が可能になります。

オリエンタルモーターは、51ページ「設置・配線例」に従って、モーター、ドライバの EMC試験を実施しています。 EMCの適合性は、次に説明する内容にもとづいて設置・配線し、お客様の責任で機械の EMCの適合性を確認していただく 必要があります。

⚠注意

この製品は、住宅に電力を供給する低電圧配電線への接続、および住宅環境での使用を意図して いません。低電圧配電線に接続、または住宅環境で使用すると、周囲の機器の無線受信に影響す る場合があります。

● ノイズフィルタの接続

ノイズの影響が大きいときは、ノイズフィルタを接続してください。詳細は49ページをご覧ください。

● サージアレスタの接続

50ページをご覧ください。

#### ● DC24 V電源の接続

DC24 V電源は、EMCに適合した電源を使用してください。配線にはツイストペアシールドケーブルを使用してください。 配線方法は49 ページ「ノイズの伝播の防止」をご覧ください。

#### ● モーターケーブルの接続

モーターとドライバ間を延長するときは、当社のケーブルを使用してください。品名は266ページでご確認ください。

#### ● 信号ケーブルの接続

49ページ「ノイズの伝播の防止」をご覧ください。

- 接地方法
  - 接地した箇所に電位差が生じないよう、モーター、ドライバ、およびノイズフィルタを接地する線は、できるだけ太く、 最短距離で接地してください。
  - 接地ポイントには、広く、太く、均一な導電面を使用してください。
  - モーター、ドライバは、保護接地端子を接地してください。接地方法は42ページをご覧ください。

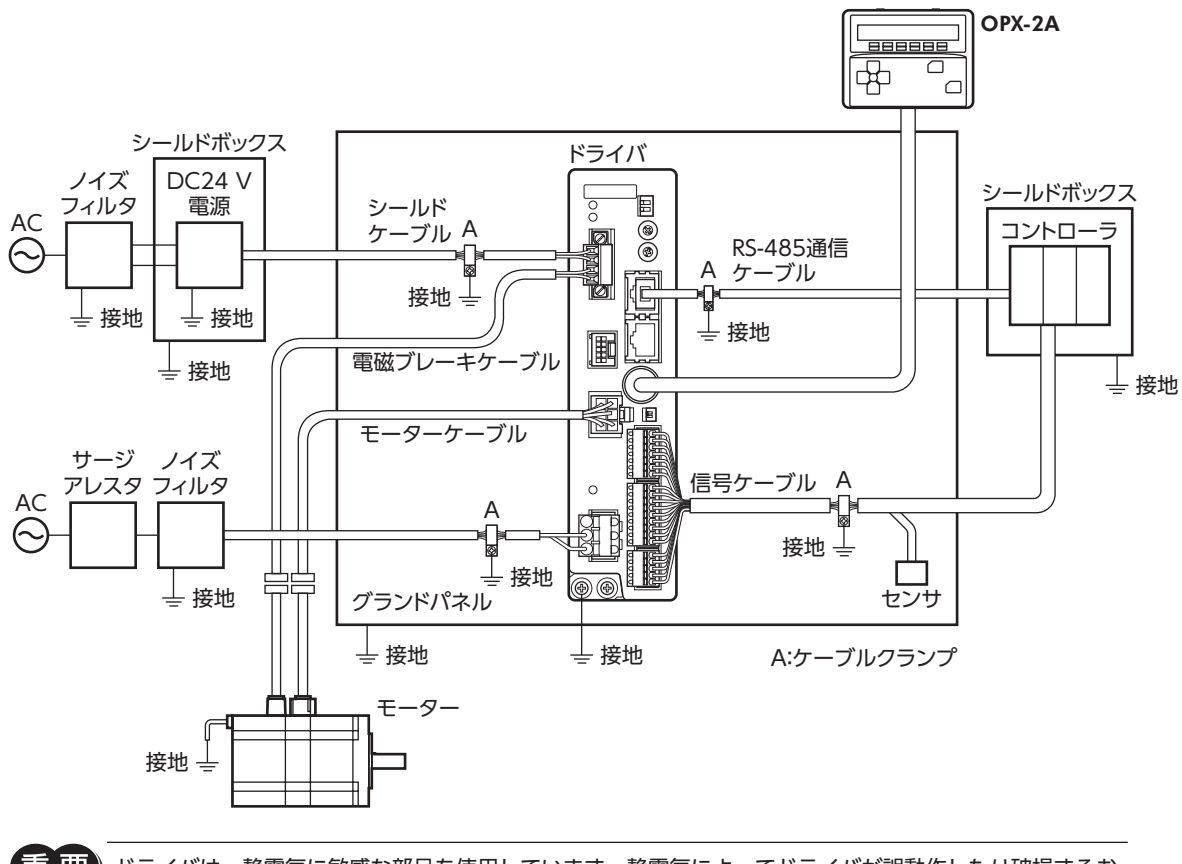

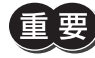

) ドライバは、静電気に敏感な部品を使用しています。静電気によってドライバが誤動作したり破損するお それがあるため、取り扱いの際は静電防止対策を行なってください。 2 設置と接続

# 3 入出力信号の説明

このマニュアルでは、I/O信号を次のように記載しています。

- ダイレクト I/O:入力信号コネクタ (CN8) および出力信号コネクタ (CN9) からアクセスする I/O
- ネットワーク I/O:RS-485 通信でアクセスする I/O

紹介するパラメータは、MEXE02、OPX-2A、および RS-485 通信のどれかで設定してください。

## 3-1 ダイレクト I/Oの割り付け

### ■ 入力端子への割り付け

パラメータで、次表の入力信号を CN8 の入力端子 IN0 ~ IN7 に割り付けることができます。 入力信号の詳細は60 ページをご覧ください。

| ダイレクト I/O信号名 | 初期値     | ダイレクト I/O信号名 | 初期値        |
|--------------|---------|--------------|------------|
| IN0          | 3:HOME  | IN4          | 50:M2      |
| IN1          | 4:START | IN5          | 16:FREE    |
| IN2          | 48:M0   | IN6          | 18:STOP    |
| IN3          | 49:M1   | IN7          | 24:ALM-RST |

| 割付 No. | 信号名      | 機能                              |  |  |  |
|--------|----------|---------------------------------|--|--|--|
| 0      | 未使用      | 入力端子を使用しないときに設定します。             |  |  |  |
| 1      | FWD      | +方向の連続運転を実行します。                 |  |  |  |
| 2      | RVS      | - 方向の連続運転を実行します。                |  |  |  |
| 3      | HOME     | 原点復帰運転を実行します。                   |  |  |  |
| 4      | START    | 位置決め運転を実行します。                   |  |  |  |
| 5      | SSTART   | 順送り位置決め運転を実行します。                |  |  |  |
| 6      | +JOG     | +方向の JOG運転を実行します。               |  |  |  |
| 7      | -JOG     | −方向の JOG運転を実行します。               |  |  |  |
| 8      | MS0      |                                 |  |  |  |
| 9      | MS1      |                                 |  |  |  |
| 10     | MS2      |                                 |  |  |  |
| 11     | MS3      | ライレンド位直次の連邦を关门しより。              |  |  |  |
| 12     | MS4      |                                 |  |  |  |
| 13     | MS5      |                                 |  |  |  |
| 16     | FREE     | モーターを無励磁にして、電磁ブレーキを解放します。       |  |  |  |
| 17     | AWO      | モーターの励磁 /無励磁を切り替えます。            |  |  |  |
| 18     | STOP     | モーターを停止させます。                    |  |  |  |
| 24     | ALM-RST  | 現在アラームをリセットします。                 |  |  |  |
| 25     | P-PRESET | 位置プリセットを実行します。                  |  |  |  |
| 27     | HMI      | MEXE02 や OPX-2Aの機能制限を解除します。     |  |  |  |
| 32     | RO       |                                 |  |  |  |
| 33     | R1       |                                 |  |  |  |
| 34     | R2       |                                 |  |  |  |
| 35     | R3       |                                 |  |  |  |
| 36     | R4       |                                 |  |  |  |
| 37     | R5       | ∥ル用信与です。 №-400 週間で削脚するこさに使用します。 |  |  |  |
| 38     | R6       |                                 |  |  |  |
| 39     | R7       |                                 |  |  |  |
| 40     | R8       |                                 |  |  |  |
| 41     | R9       |                                 |  |  |  |

| 割付 No. | 信号名 | 機能                              |
|--------|-----|---------------------------------|
| 42     | R10 |                                 |
| 43     | R11 |                                 |
| 44     | R12 |                                 |
| 45     | R13 | が用信号です。 K3-405 通信で削削するとさに使用しよす。 |
| 46     | R14 |                                 |
| 47     | R15 |                                 |
| 48     | MO  |                                 |
| 49     | M1  |                                 |
| 50     | M2  | 6 つのビットを使って、運転データ No を選切します     |
| 51     | M3  | 10 フのビットを使うし、運転ナータ NO.を迭折しまり。   |
| 52     | M4  |                                 |
| 53     | M5  | -                               |

#### 関連するパラメータ

| MEXEO2 ツリー表 | 示  | パラメータ                    | 7名    |                                     | 内容    |         | 初期値        |
|-------------|----|--------------------------|-------|-------------------------------------|-------|---------|------------|
|             |    | IN0 入力機能運                | 選択    |                                     |       |         | 3:HOME     |
|             |    | IN1 入力機能運                | 選択    |                                     |       | 4:START |            |
|             |    | IN2 入力機能運                | 選択    |                                     |       |         | 48:M0      |
| I/O機能[入力]   |    | IN3 入力機能運                | 選択    | 次表の入力信号を入力端子 IN0 ~ IN7 に割り付<br>けます。 |       |         | 49:M1      |
|             |    | IN4 入力機能運                | 選択    |                                     |       |         | 50:M2      |
|             |    | IN5 入力機能選択<br>IN6 入力機能選択 |       |                                     |       |         | 16:FREE    |
|             |    |                          |       |                                     |       |         | 18:STOP    |
|             |    | IN7 入力機能運                | 選択    |                                     |       |         | 24:ALM-RST |
|             |    |                          |       |                                     |       |         |            |
| 0:未使用       | 7: | -JOG                     | 16:FR | EE                                  | 33:R1 | 40:R8   | 47:R15     |
| 1:FWD       | 8: | MSO                      | 17:A\ | NO                                  | 34:R2 | 41:R9   | 48:M0      |
| 2:RV/S      | 9: | MS1                      | 18:ST | OP                                  | 35:R3 | 42:R10  | 49:M1      |

| 2:RVS    | 9:MS1  | 18:STOP     | 35:R3 | 42:R10 | 49:M1 |
|----------|--------|-------------|-------|--------|-------|
| 3:HOME   | 10:MS2 | 24:ALM-RST  | 36:R4 | 43:R11 | 50:M2 |
| 4:START  | 11:MS3 | 25:P-PRESET | 37:R5 | 44:R12 | 51:M3 |
| 5:SSTART | 12:MS4 | 27:HMI      | 38:R6 | 45:R13 | 52:M4 |
| 6:+JOG   | 13:MS5 | 32:R0       | 39:R7 | 46:R14 | 53:M5 |
|          |        |             |       |        |       |

(memo) • 同じ入力信号を複数の入力端子に割り当てないでください。複数の入力端子に割り当てたときは、どこ かの端子に入力があれば、機能が実行されます。

• ALM-RST入力と P-PRESET入力は、OFFから ONになったときに実行されます。

• HMI入力は、入力端子に割り当てられなかったときは常時 ONになります。また、ダイレクト I/Oとネッ トワーク I/Oの両方に割り当てたときは、両方とも ONにならないと機能しません。

## ■ 入力信号の接点設定の切り替え

パラメータで、入力端子 IN0 ~ IN7 の接点設定を切り替えることができます。

#### 関連するパラメータ

| <b>MEXE02</b> ツリー表示 | パラメータ名     | 内容                                 | 初期値 |
|---------------------|------------|------------------------------------|-----|
|                     | IN0 入力接点設定 |                                    | 0   |
|                     | IN1 入力接点設定 |                                    |     |
|                     | IN2 入力接点設定 | <br>  入力端子 INO ~ IN7 の接点設定を切り替えます。 |     |
|                     | IN3 入力接点設定 | 【設定範囲】<br>0:A接点(N.O.)              |     |
| 1701成形[八八]]         | IN4 入力接点設定 |                                    |     |
|                     | IN5 入力接点設定 | 1:B接点(N.C.)                        |     |
|                     | IN6 入力接点設定 |                                    |     |
|                     | IN7 入力接点設定 |                                    |     |

## ■ 出力端子への割り付け

パラメータで、次表の出力信号を CN9 の出力端子 OUT0 ~ OUT5 に割り付けることができます。 出力信号の詳細は65 ページをご覧ください。

| ダイレクト I/O信号名 |          | 初期値                   | ダイレクト I/O信号名 | 初期値      |  |  |  |  |
|--------------|----------|-----------------------|--------------|----------|--|--|--|--|
| OUT0         |          | 70:HOME-P             | OUT3         | 67:READY |  |  |  |  |
| OUT1         |          | 68:MOVE OUT4 66:W     |              | 66:WNG   |  |  |  |  |
| OUT2         |          | 73:AREA1              | OUT5         | 65:ALM   |  |  |  |  |
|              |          |                       |              |          |  |  |  |  |
| 割付 No.       | 信号名      |                       | 機能           |          |  |  |  |  |
| 0            | 未使用      | 出力端子を使用しない            | ときに設定します。    |          |  |  |  |  |
| 1            | FWD_R    | FWDに対する応答をと           | 出力します。       |          |  |  |  |  |
| 2            | RVS_R    | RVSに対する応答を出           | 力します。        |          |  |  |  |  |
| 3            | HOME_R   | HOMEに対する応答を           | 出力します。       |          |  |  |  |  |
| 4            | START_R  | STARTに対する応答を          | 出力します。       |          |  |  |  |  |
| 5            | SSTART_R | SSTARTに対する応答          | を出力します。      |          |  |  |  |  |
| 6            | +JOG_R   | +JOGに対する応答を           | 出力します。       |          |  |  |  |  |
| 7            | -JOG_R   | -JOGに対する応答を           | 出力します。       |          |  |  |  |  |
| 8            | MS0_R    |                       |              |          |  |  |  |  |
| 9            | MS1_R    |                       |              |          |  |  |  |  |
| 10           | MS2_R    |                       | 広体を出去します     |          |  |  |  |  |
| 11           | MS3_R    | 10120~10122 [23] 9 3  | 加合を正力します。    |          |  |  |  |  |
| 12           | MS4_R    |                       |              |          |  |  |  |  |
| 13           | MS5_R    |                       |              |          |  |  |  |  |
| 16           | FREE_R   | FREEに対する応答を出          | 出力します。       |          |  |  |  |  |
| 17           | AWO_R    | AWOに対する応答を            | 出力します。       |          |  |  |  |  |
| 18           | STOP_R   | STOPに対する応答を           | 出力します。       |          |  |  |  |  |
| 32           | RO       |                       |              |          |  |  |  |  |
| 33           | R1       |                       |              |          |  |  |  |  |
| 34           | R2       |                       |              |          |  |  |  |  |
| 35           | R3       |                       |              |          |  |  |  |  |
| 36           | R4       |                       |              |          |  |  |  |  |
| 37           | R5       |                       |              |          |  |  |  |  |
| 38           | R6       |                       |              |          |  |  |  |  |
| 39           | R7       | <br>  汎田信号 PO ~ P15 の | い状能を出力します    |          |  |  |  |  |
| 40           | R8       |                       | れ感を回力しよう。    |          |  |  |  |  |
| 41           | R9       |                       |              |          |  |  |  |  |
| 42           | R10      |                       |              |          |  |  |  |  |
| 43           | R11      |                       |              |          |  |  |  |  |
| 44           | R12      |                       |              |          |  |  |  |  |
| 45           | R13      |                       |              |          |  |  |  |  |
| 46           | R14      |                       |              |          |  |  |  |  |
| 47           | R15      |                       |              |          |  |  |  |  |
| 48           | M0_R     |                       |              |          |  |  |  |  |
| 49           | M1_R     |                       |              |          |  |  |  |  |
| 50           | M2_R     | M0~M5に対する応            | 答を出力します。     |          |  |  |  |  |
| 51           | M3_R     |                       |              |          |  |  |  |  |
| 52           | M4_R     |                       |              |          |  |  |  |  |
| 53           | M5_R     |                       |              |          |  |  |  |  |
| 60           | +LS_R    | +LSに対する応答を出           | 力します。        |          |  |  |  |  |
| 61           | -LS_R    | -LSに対する応答を出た          | カします。        |          |  |  |  |  |
| 62           | HOMES_R  | HOMESに対する応答           | を出力します。      |          |  |  |  |  |
| 63           | SLIT_R   | SLITに対する応答を出力します。     |              |          |  |  |  |  |

| 割付 No. | 信号名     | 機能                                   |
|--------|---------|--------------------------------------|
| 65     | ALM     | ドライバのアラーム状態を出力します。(B接点)              |
| 66     | WNG     | ドライバのワーニング状態を出力します。                  |
| 67     | READY   | ドライバの運転準備が完了したときに出力されます。             |
| 68     | MOVE    | モーターが動作中のときに出力されます。                  |
| 70     | HOME-P  | モーターが原点にあるときに出力されます。                 |
| 72     | TIM     | モーター出力軸が7.2°回転するたびに出力されます。           |
| 73     | AREA1   | モーターがエリア1の範囲内にあるときに出力されます。           |
| 74     | AREA2   | モーターがエリア2の範囲内にあるときに出力されます。           |
| 75     | AREA3   | モーターがエリア3の範囲内にあるときに出力されます。           |
| 80     | S-BSY   | ドライバが内部処理状態のときに出力されます。               |
| 82     | MPS     | 主電源の投入状態を出力します。                      |
| 83     | STEPOUT | 偏差に異常があるときに出力されます。                   |
| 84     | O.H.    | 過熱のワーニングが発生すると出力されます。                |
| 85     | ZSG     | エンコーダから ENC-Z信号が入力されると、ドライバから出力されます。 |
| 86     | MBC     | 電磁ブレーキの制御状態を出力します。                   |

### 関連するパラメータ

| <b>MEXE02</b> ツリー表 | リー表示 パラメータ名 |                |        | 内容  |           | 初期値        |           |          |
|--------------------|-------------|----------------|--------|-----|-----------|------------|-----------|----------|
|                    |             | OUT0 出力機能      | 能選択    |     |           |            | 70:HOME-P |          |
|                    |             | OUT1 出力機能      | 能選択    |     |           |            |           | 68:MOVE  |
| 1/〇楼部[山中]          |             | OUT2 出力機能      | 能選択    | 次表の | 出力信号を出力端子 |            | : [       | 73:AREA1 |
| 1/し成能[山/]]         |             | OUT3 出力機能      | 能選択    | 割り付 | けます。      |            |           | 67:READY |
|                    |             | OUT4 出力機能      | 能選択    |     |           |            |           | 66:WNG   |
|                    |             | OUT5 出力機能      | 能選択    |     |           |            | 65:ALM    |          |
|                    |             |                |        |     |           |            |           |          |
| 0:未使用              | 10          | :MS2_R         | 35:R3  |     | 45:R13    | 61:-LS_R   | 74        | :AREA2   |
| 1:FWD_R            | 11          | :MS3_R         | 36:R4  |     | 46:R14    | 62:HOMES_R | 75        | :AREA3   |
| 2:RVS_R            | 12          | :MS4_R         | 37:R5  |     | 47:R15    | 63:SLIT_R  | 80        | :S-BSY   |
| 3:HOME_R           | 13          | :MS5_R         | 38:R6  |     | 48:M0_R   | 65:ALM     | 82:MPS    |          |
| 4:START_R          | 16          | :FREE_R        | 39:R7  |     | 49:M1_R   | 66:WNG     | 83        | :STEPOUT |
| 5:SSTART_R         | 17          | ':AWO_R 40:R8  |        |     | 50:M2_R   | 67:READY 8 |           | :О.Н.    |
| 6:+JOG_R           | 18          | SISTOP_R 41:R9 |        |     | 51:M3_R   | 68:MOVE    | 85        | :ZSG     |
| 7:-JOG_R           | 32          | :RO            | 42:R10 |     | 52:M4_R   | 70:HOME-P  | 86        | :MBC     |
| 8:MS0_R            | 33          | :R1            | 43:R11 |     | 53:M5_R   | 72:TIM     |           |          |
| 9:MS1_R            | 34          | :R2            | 44:R12 |     | 60:+LS_R  | 73:AREA1   |           |          |

## 3-2 ネットワーク I/Oの割り付け

I/O機能を RS-485 通信に割り付けます。

## ■ 入力信号の割り付け

パラメータで、次表の入力信号をネットワーク I/Oの NET-IN0 ~ NET-IN 15 に割り付けることができます。 NET-IN0 ~ NET-IN 15 の配置については、各プロトコルを参照してください。

| 割付 No. | 信号名      | 機能                                         | 設定範囲                          |
|--------|----------|--------------------------------------------|-------------------------------|
| 0      | 未使用      | 入力端子を使用しないときに設定します。                        | -                             |
| 1      | FWD      | +方向の連続運転を実行します。                            | 0:減速停止                        |
| 2      | RVS      | - 方向の連続運転を実行します。                           | 1:運転                          |
| 3      | HOME     | 原点復帰運転を実行します。                              |                               |
| 4      | START    | 位置決め運転を実行します。                              |                               |
| 5      | SSTART   | 順送り位置決め運転を実行します。                           |                               |
| 6      | +JOG     | +方向の JOG運転を実行します。                          |                               |
| 7      | -JOG     | -方向の JOG運転を実行します。                          |                               |
| 8      | MSO      |                                            | 0:割作なし<br>  1:運転開始            |
| 9      | MS1      |                                            |                               |
| 10     | MS2      | I/Oパラメータで設定した運転データ No.のダイ                  |                               |
| 11     | MS3      | レクト位置決め運転を実行します。                           |                               |
| 12     | MS4      |                                            |                               |
| 13     | MS5      |                                            |                               |
| 16     | FREE     | モーターを無励磁にして、電磁ブレーキを解放し<br>ます。              | 0:動作なし<br>1:電磁ブレーキ解放 +モーター無励磁 |
| 17     | AWO      | モーターの励磁 /無励磁を切り替えます。                       | 0:モーター励磁<br>1:モーター無励磁         |
| 18     | STOP     | モーターを停止させます。                               | 0:動作なし<br>1:運転停止              |
| 24     | ALM-RST  | アラームをリセットします。                              | 0:動作なし                        |
| 25     | P-PRESET | 位置プリセットを実行します。                             | 1:実行                          |
| 27     | HMI      | <b>MEXE02</b> や <b>OPX-2A</b> の機能制限を解除します。 | 0:機能制限<br>1:機能制限解除            |
| 32     | RO       |                                            |                               |
| 33     | R1       |                                            |                               |
| 34     | R2       |                                            |                               |
| 35     | R3       |                                            |                               |
| 36     | R4       |                                            |                               |
| 37     | R5       |                                            |                               |
| 38     | R6       |                                            |                               |
| 39     | R7       | 汎用信号です。                                    | 0:OFF                         |
| 40     | R8       | RS-485 通信で制御するときに使用します。                    | 1:ON                          |
| 41     | R9       |                                            |                               |
| 42     | R10      |                                            |                               |
| 43     | R11      |                                            |                               |
| 44     | R12      |                                            |                               |
| 45     | R13      |                                            |                               |
| 46     | R14      |                                            |                               |
| 47     | R15      |                                            |                               |

| 割付 No. | 信号名 | 機能                                               | 設定範囲                                |
|--------|-----|--------------------------------------------------|-------------------------------------|
| 48     | MO  |                                                  |                                     |
| 49     | M1  |                                                  |                                     |
| 50     | M2  | 6つのビットのON/OFFを組み合わせて、運転<br>データNoを選択します。組み合わせの詳細は |                                     |
| 51     | M3  | - リージ NO.を選択しより。 組み ロクロの 詳細は<br>61ページをご覧ください。    | 「.○N<br>  (運転データ No.は0 ~ 63 まで選択可能) |
| 52     | M4  |                                                  |                                     |
| 53     | M5  |                                                  |                                     |

#### 関連するパラメータ

| <b>MEXE02</b> ツリー表 | 示  | パラメ              | -9名        |   | 内           | 容              |       | 初期値        |  |
|--------------------|----|------------------|------------|---|-------------|----------------|-------|------------|--|
|                    |    | NET-IN0 入力機能選択   |            |   |             |                |       | 48:M0      |  |
|                    |    | NET-IN1 入力       | 機能選択       |   |             |                | 49:M1 |            |  |
|                    |    | NET-IN2 入力       | 機能選択       |   |             |                |       | 50:M2      |  |
|                    |    | NET-IN3 入力       | 機能選択       |   |             |                |       | 4:START    |  |
|                    |    | NET-IN4 入力       | 機能選択       |   |             |                |       | 3:HOME     |  |
|                    |    | NET-IN5 入力       | 機能選択       |   |             |                |       | 18:STOP    |  |
|                    |    | NET-IN6 入力       | 機能選択       |   |             |                |       | 16:FREE    |  |
|                    | ,  | NET-IN7 入力       | 機能選択       | 次 | 表の入力信号を NET | -IN0~NET-IN 15 | 5     | 24:ALM-RST |  |
| I/O                | J  | NET-IN8 入力機能選択   |            |   | 割り付けます。     |                |       | 8:MS0      |  |
|                    |    | NET-IN9 入力機能選択   |            |   |             |                |       | 9:MS1      |  |
|                    |    | NET-IN10 入力機能選択  |            |   |             |                |       | 10:MS2     |  |
|                    |    | NET-IN11 入力機能選択  |            |   |             |                |       | 5:SSTART   |  |
|                    |    | NET-IN12入力機能選択   |            |   |             |                |       | 6:+JOG     |  |
|                    |    | NET-IN13 入力機能選択  |            |   |             |                |       | 7:-JOG     |  |
|                    |    | NET-IN14 入力      | 」機能選択      |   |             |                |       | 1:FWD      |  |
|                    |    | NET-IN15 入力機能選択  |            |   |             |                |       | 2:RVS      |  |
|                    |    |                  |            |   |             |                |       | 1          |  |
| 0:未使用              | 7: | -JOG             | 16:FREE    |   | 33:R1       | 40:R8          | 47    | 7:R15      |  |
| 1:FWD              | 8: | MSO              | 17:AWO     |   | 34:R2       | 41:R9          | 48    | 3:M0       |  |
| 2:RVS              | 9: | MS1 18:STOP      |            |   | 35:R3       | 42:R10         | 49    | 9:M1       |  |
| 3:HOME             | 10 | ):MS2 24:ALM-RST |            |   | 36:R4       | 43:R11         | 50    | ):M2       |  |
| 4:START            | 11 | :MS3 25:P-PRESET |            |   | 37:R5       | 44:R12         | 51    | :M3        |  |
| 5:SSTART           | 12 | :MS4             | MS4 27:HMI |   | 38:R6       | 45:R13         | 52    | 2:M4       |  |
| 6:+JOG             | 13 | 3:MS5 32:R0      |            |   | 39:R7       | 46:R14         | 53    | 3:M5       |  |
|                    |    |                  |            |   |             |                |       |            |  |

・同じ入力信号を複数の入力端子に割り当てないでください。複数の入力端子に割り当てたときは、どれ か入力があれば機能が実行されます。

• ALM-RST入力と P-PRESET入力は、OFFから ONになったときに実行されます。

• HMI入力は、入力端子に割り当てられなかったときは常時 ONになります。また、ダイレクト I/Oとネッ トワーク I/Oの両方に割り当てたときは、両方とも ONにならないと機能しません。

## ■ 出力信号の割り付け

パラメータで、次の出力信号をネットワーク I/Oの NET-OUT0 ~ NET-OUT 15 に割り付けることができます。 NET-OUT0 ~ NET-OUT 15 の配置については、各プロトコルを参照してください。

| 割付 No.   | 信号名      | 機能                             | 読み出し内容                  |
|----------|----------|--------------------------------|-------------------------|
| 0        | 未使用      | 出力端子を使用しないときに設定します。            | -                       |
| 1        | FWD_R    | FWDに対する応答を出力します。               |                         |
| 2        | RVS_R    | RVSに対する応答を出力します。               |                         |
| 3        | HOME_R   | HOMEに対する応答を出力します。              |                         |
| 4        | START_R  | STARTに対する応答を出力します。             |                         |
| 5        | SSTART_R | SSTARTに対する応答を出力します。            |                         |
| 6        | +JOG_R   | +JOGに対する応答を出力します。              |                         |
| 7        | -JOG_R   | -JOGに対する応答を出力します。              |                         |
| 8        | MS0_R    |                                |                         |
| 9        | MS1_R    |                                |                         |
| 10       | MS2_R    |                                |                         |
| 11       | MS3_R    |                                |                         |
| 12       | MS4_R    |                                |                         |
| 13       | MS5_R    |                                |                         |
| 16       | FREE_R   | FREEに対する応答を出力します。              |                         |
| 17       | AWO _R   | AWOに対する応答を出力します。               |                         |
| 18       | STOP_R   | STOPに対する応答を出力します。              |                         |
| 32       | RO       |                                |                         |
| 33       | R1       |                                |                         |
| 34       | R2       |                                |                         |
| 35       | R3       |                                |                         |
| 36       | R4       |                                | 0:OFF                   |
| 37       | R5       |                                | 1:ON                    |
| 38       | R6       |                                |                         |
| 39       | R7       | <br>  汎用信号 R0 ~ R15 の状態を出力します。 |                         |
| 40       | R8       |                                |                         |
| 41       | R9       |                                |                         |
| 42       | R10      |                                |                         |
| 43       | R11      |                                |                         |
| 44       | R12      |                                |                         |
| 45       | R13      |                                |                         |
| 46       | R14      |                                |                         |
| 47       | R15      |                                |                         |
| 48       | 100_R    |                                |                         |
| 49<br>50 |          |                                |                         |
| 50       |          | M0 ~ M5 に対する応答を出力します。          |                         |
| 52       |          |                                |                         |
| 52       | M4_R     |                                |                         |
| 60       | +IS R    | +ISに対する応答を出力します                |                         |
| 61       | -IS R    |                                |                         |
| 62       | HOMES R  | HOMESに対する応答を出力します。             |                         |
| 63       | SLIT R   | SLITに対する応答を出力                  |                         |
|          |          |                                | 0:アラームなし                |
| 65       | ALM      | ドフィバのアフームを出力します。(A接点)<br>      | 1:アラーム発生中               |
| 66       | WNG      | ドライバのワーニングを出力します。              | 0:ワーニングなし<br>1:ワーニング発生中 |
| 67       | READY    | ドライバの運転準備が完了すると出力されます。         | 0:運転不可<br>1:運転準備完了      |

| 割付 No. | 信号名     | 機能                                       | 読み出し内容                        |  |
|--------|---------|------------------------------------------|-------------------------------|--|
| 68     | MOVE    | モーターが動作中のときに出力されます。                      | 0:モーター停止<br>1:モーター動作中         |  |
| 70     | HOME-P  | モーターが原点にあるときに出力されます。                     | 0:原点以外<br>1:原点位置              |  |
| 72     | TIM     | モーター出力軸が7.2°回転するたびに出力されます。               | 0:OFF<br>1:ON                 |  |
| 73     | AREA1   | モーターがエリア1の範囲内にあるときに出力されます。               |                               |  |
| 74     | AREA2   | モーターがエリア2の範囲内にあるときに出力されます。               | 0:エリア範囲外                      |  |
| 75     | AREA3   | モーターがエリア3の範囲内にあるときに出力されます。               |                               |  |
| 80     | S-BSY   | ドライバの内部処理中に出力されます。                       | 0:OFF                         |  |
| 82     | MPS     | 主電源の投入状態を出力します。                          | 1:ON                          |  |
| 83     | STEPOUT | 偏差に異常があるときに出力されます。                       | 0:偏差異常なし<br>1:偏差異常発生中         |  |
| 84     | O.H.    | 過熱のワーニングが発生すると出力されます。                    | 0:過熱のワーニングなし<br>1:過熱のワーニング発生中 |  |
| 85     | ZSG     | エンコーダから ENC-Z信号が入力されると、ドライバから<br>出力されます。 | 0:ENC-Z入力なし<br>1:ENC-Z入力あり    |  |
| 86     | MBC     | 電磁ブレーキの制御状態を出力します。                       | 0:電磁ブレーキ保持<br>1:電磁ブレーキ解放      |  |

#### 関連するパラメータ

| MEXE02 ツリー表      | 示  | パラ               | メータ名   | 内             | 初期値             |            |  |
|------------------|----|------------------|--------|---------------|-----------------|------------|--|
|                  |    | NET-OUT0 出       | 力機能選択  |               |                 | 48:M0_R    |  |
|                  |    | NET-OUT1 出       | 力機能選択  |               | 49:M1_R         |            |  |
|                  |    | NET-OUT2 出       | 力機能選択  |               |                 | 50:M2_R    |  |
|                  |    | NET-OUT3 出       | 力機能選択  |               |                 | 4:START_R  |  |
|                  |    | NET-OUT4 出       | 力機能選択  |               |                 | 70:HOME-P  |  |
|                  |    | NET-OUT5 出       | 力機能選択  |               |                 | 67:READY   |  |
|                  |    | NET-OUT6 出       | 力機能選択  |               |                 | 66:WNG     |  |
|                  | 1  | NET-OUT7 出       | 力機能選択  | 次表の出力信号を      | NET-OUT0 $\sim$ | 65:ALM     |  |
| 1/ 0 俄 肥 [K3-403 | 1  | NET-OUT8 出       | 力機能選択  | NET-OUT 15 に害 | 削り付けます。         | 80:S-BSY   |  |
|                  |    | NET-OUT9 出       | 力機能選択  |               |                 | 73:AREA1   |  |
|                  |    | NET-OUT10        | 出力機能選択 |               | 74:AREA2        |            |  |
|                  |    | NET-OUT11        | 出力機能選択 |               | 75:AREA3        |            |  |
|                  |    | NET-OUT12        | 出力機能選択 |               | 72:TIM          |            |  |
|                  |    | NET-OUT13 出力機能選択 |        |               | 68:MOVE         |            |  |
|                  |    | NET-OUT14        | 出力機能選択 |               | 0:未使用           |            |  |
|                  |    | NET-OUT15        | 出力機能選択 |               | 83:STEPOUT      |            |  |
|                  |    |                  | -      |               | -               |            |  |
| 0:未使用            | 10 | :MS2_R           | 35:R3  | 45:R13        | 61:-LS_R        | 74:AREA2   |  |
| 1:FWD_R          | 11 | :MS3_R           | 36:R4  | 46:R14        | 62:HOMES_R      | 75:AREA3   |  |
| 2:RVS_R          | 12 | :MS4_R           | 37:R5  | 47:R15        | 63:SLIT_R       | 80:S-BSY   |  |
| 3:HOME_R         | 13 | :MS5_R           | 38:R6  | 48:M0_R       | 65:ALM          | 82:MPS     |  |
| 4:START_R        | 16 | FREE_R           | 39:R7  | 49:M1_R       | 66:WNG          | 83:STEPOUT |  |
| 5:SSTART_R       | 17 | ':AWO_R          | 40:R8  | 50:M2_R       | 67:READY        | 84:O.H.    |  |
| 6:+JOG_R         | 18 | STOP_R           | 41:R9  | 51:M3_R       | 68:MOVE         | 85:ZSG     |  |
| 7:-JOG_R         | 32 | RO               | 42:R10 | 52:M4_R       | 70:HOME-P       | 86:MBC     |  |
| 8:MS0_R          | 33 | :R1              | 43:R11 | 53:M5_R       | 72:TIM          |            |  |
| 9:MS1_R          | 34 | :R2              | 44:R12 | 60:+LS_R      | 73:AREA1        |            |  |

## 3-3 入力信号

ドライバの入力信号は、すべてフォトカプラ入力です。

- ダイレクト I/O.....A接点の I/O:「ON:通電」「OFF:非通電」
   B接点の I/O:「ON:非通電」「OFF:通電」
- ネットワーク I/O ...... [ON:1] [OFF:0]

## 入力信号の優先順位

各入力信号には優先順位があり、次の順序になります。複数の入力信号を同時に入力したときは、優先度の高いものが実 行されます。

FREE> AWO> STOP>運転信号(START、HOME、FWDなど)

### 📕 内部回路図

|           | 4.4 kΩ [] 1 kΩ ⊈Δ≠ζ        |
|-----------|----------------------------|
|           |                            |
|           | 4.4 kΩ 1 kΩ 4.4 kΩ         |
|           |                            |
| IN2入7]0   | 4.4 kΩ []1 kΩ ⊈Δ≠ζ         |
|           |                            |
|           | 4.4 kΩ 1 kΩ 4.4 kΩ         |
|           |                            |
| 1114人刀0   | 4.4 kΩ 1 kΩ 4.4 kΩ         |
|           |                            |
| INSX/] 0  | 4.4 kΩ 1 kΩ 4.4 kΩ         |
|           |                            |
|           | 4.4 kΩ 1 kΩ 4.4 kΩ         |
|           |                            |
|           | $44$ ko $11$ ko $\sqrt{1}$ |
| IN-COM1 ○ |                            |

## M0~M5入力

M0~M5のON/OFFを組み合わせて、位置決め運転や連続運転の運転データ No.を選択します。

| 運転データ No. | M5  | M4  | M3  | M2  | M1  | MO  | 運転データ No. | M5 | M4  | M3  | M2  | M1  | MO  |
|-----------|-----|-----|-----|-----|-----|-----|-----------|----|-----|-----|-----|-----|-----|
| 0         | OFF | OFF | OFF | OFF | OFF | OFF | 32        | ON | OFF | OFF | OFF | OFF | OFF |
| 1         | OFF | OFF | OFF | OFF | OFF | ON  | 33        | ON | OFF | OFF | OFF | OFF | ON  |
| 2         | OFF | OFF | OFF | OFF | ON  | OFF | 34        | ON | OFF | OFF | OFF | ON  | OFF |
| 3         | OFF | OFF | OFF | OFF | ON  | ON  | 35        | ON | OFF | OFF | OFF | ON  | ON  |
| 4         | OFF | OFF | OFF | ON  | OFF | OFF | 36        | ON | OFF | OFF | ON  | OFF | OFF |
| 5         | OFF | OFF | OFF | ON  | OFF | ON  | 37        | ON | OFF | OFF | ON  | OFF | ON  |
| 6         | OFF | OFF | OFF | ON  | ON  | OFF | 38        | ON | OFF | OFF | ON  | ON  | OFF |
| 7         | OFF | OFF | OFF | ON  | ON  | ON  | 39        | ON | OFF | OFF | ON  | ON  | ON  |
| 8         | OFF | OFF | ON  | OFF | OFF | OFF | 40        | ON | OFF | ON  | OFF | OFF | OFF |
| 9         | OFF | OFF | ON  | OFF | OFF | ON  | 41        | ON | OFF | ON  | OFF | OFF | ON  |
| 10        | OFF | OFF | ON  | OFF | ON  | OFF | 42        | ON | OFF | ON  | OFF | ON  | OFF |
| 11        | OFF | OFF | ON  | OFF | ON  | ON  | 43        | ON | OFF | ON  | OFF | ON  | ON  |
| 12        | OFF | OFF | ON  | ON  | OFF | OFF | 44        | ON | OFF | ON  | ON  | OFF | OFF |
| 13        | OFF | OFF | ON  | ON  | OFF | ON  | 45        | ON | OFF | ON  | ON  | OFF | ON  |
| 14        | OFF | OFF | ON  | ON  | ON  | OFF | 46        | ON | OFF | ON  | ON  | ON  | OFF |
| 15        | OFF | OFF | ON  | ON  | ON  | ON  | 47        | ON | OFF | ON  | ON  | ON  | ON  |
| 16        | OFF | ON  | OFF | OFF | OFF | OFF | 48        | ON | ON  | OFF | OFF | OFF | OFF |
| 17        | OFF | ON  | OFF | OFF | OFF | ON  | 49        | ON | ON  | OFF | OFF | OFF | ON  |
| 18        | OFF | ON  | OFF | OFF | ON  | OFF | 50        | ON | ON  | OFF | OFF | ON  | OFF |
| 19        | OFF | ON  | OFF | OFF | ON  | ON  | 51        | ON | ON  | OFF | OFF | ON  | ON  |
| 20        | OFF | ON  | OFF | ON  | OFF | OFF | 52        | ON | ON  | OFF | ON  | OFF | OFF |
| 21        | OFF | ON  | OFF | ON  | OFF | ON  | 53        | ON | ON  | OFF | ON  | OFF | ON  |
| 22        | OFF | ON  | OFF | ON  | ON  | OFF | 54        | ON | ON  | OFF | ON  | ON  | OFF |
| 23        | OFF | ON  | OFF | ON  | ON  | ON  | 55        | ON | ON  | OFF | ON  | ON  | ON  |
| 24        | OFF | ON  | ON  | OFF | OFF | OFF | 56        | ON | ON  | ON  | OFF | OFF | OFF |
| 25        | OFF | ON  | ON  | OFF | OFF | ON  | 57        | ON | ON  | ON  | OFF | OFF | ON  |
| 26        | OFF | ON  | ON  | OFF | ON  | OFF | 58        | ON | ON  | ON  | OFF | ON  | OFF |
| 27        | OFF | ON  | ON  | OFF | ON  | ON  | 59        | ON | ON  | ON  | OFF | ON  | ON  |
| 28        | OFF | ON  | ON  | ON  | OFF | OFF | 60        | ON | ON  | ON  | ON  | OFF | OFF |
| 29        | OFF | ON  | ON  | ON  | OFF | ON  | 61        | ON | ON  | ON  | ON  | OFF | ON  |
| 30        | OFF | ON  | ON  | ON  | ON  | OFF | 62        | ON | ON  | ON  | ON  | ON  | OFF |
| 31        | OFF | ON  | ON  | ON  | ON  | ON  | 63        | ON | ON  | ON  | ON  | ON  | ON  |

## START入力

位置決め運転を開始する信号です。 運転データ No.を選択した後、START入力を ONにすると、位置決め運転が始まります。

#### 関連するパラメータ

| <b>MEXE02</b> ツリー表示 | パラメータ名          | 内容                                                                           | 初期値 |
|---------------------|-----------------|------------------------------------------------------------------------------|-----|
| アラーム                | 原点復帰未完了<br>アラーム | 座標が確定していない状態で位置決め運転を開始したとき<br>に、アラームを発生させるかを設定します。<br>【設定範囲】<br>0:無効<br>1:有効 | 0   |

(memo) 運転速度が0 Hzのデータで位置決め運転を開始すると、運転データ異常のアラームが発生します。

## SSTART入力

順送り位置決め運転(89ページ)を開始する信号です。 SSTARTを ONにするたびに、次の運転データ No.の位置決め運転を行ないます。運転データ No.を選択する操作が省ける ため、位置決めを順番に行ないたいときに便利な機能です。

#### 関連するパラメータ

| MEXE02 ツリー表示 | パラメータ名          | 内容                                                                           | 初期値 |
|--------------|-----------------|------------------------------------------------------------------------------|-----|
| アラーム         | 原点復帰未完了<br>アラーム | 座標が確定していない状態で位置決め運転を開始したとき<br>に、アラームを発生させるかを設定します。<br>【設定範囲】<br>0:無効<br>1:有効 | 0   |

(memo) 運転速度が0 Hzのデータで位置決め運転を開始すると、運転データ異常のアラームが発生します。

## MS0 ~ MS5 入力

ダイレクト位置決め運転(88ページ)を開始する信号です。

MSO ~ MS5 入力のどれかを ONにすると、それぞれの入力に対応した運転データ No.の位置決め運転を行ないます。 MSO ~ MS5 入力のどれかを ONにするだけで位置決め運転を行なえるため、運転データ No.を選択する操作が省けます。

| 関連する/ | パラメータ |
|-------|-------|
|-------|-------|

| <b>MEXE02</b> ツリー表示 | パラメータ名          | 内容                                                                           | 初期値 |
|---------------------|-----------------|------------------------------------------------------------------------------|-----|
| アラーム                | 原点復帰未完了<br>アラーム | 座標が確定していない状態で位置決め運転を開始したと<br>きに、アラームを発生させるかを設定します。<br>【設定範囲】<br>0:無効<br>1:有効 | 0   |
|                     | MS0 運転 No.選択    | MSO ~ MS5 入力に対応させる運転データ No.を設定し<br>ます。<br>【設定範囲】<br>運転データ No.0 ~ 63          | 0   |
|                     | MS1 運転 No.選択    |                                                                              | 1   |
|                     | MS2 運転 No.選択    |                                                                              | 2   |
| 1/0                 | MS3 運転 No.選択    |                                                                              | 3   |
|                     | MS4 運転 No.選択    |                                                                              | 4   |
|                     | MS5 運転 No.選択    |                                                                              | 5   |

(memo) 運転速度が0 Hzのデータで位置決め運転を開始すると、運転データ異常のアラームが発生します。

## ■ HOME入力

原点復帰運転(95 ページ)を開始する信号です。

HOME入力をONにすると、原点復帰運転が始まります。原点復帰運転が終了してモーターが停止すると、HOME-P出力がONになります。

| 関連す | ้ ไ | パラ | Х | ータ |
|-----|-----|----|---|----|
|-----|-----|----|---|----|

| <b>MEXE02</b> ツリー表示 | パラメータ名   | 内容                                                                                | 初期値    |
|---------------------|----------|-----------------------------------------------------------------------------------|--------|
| 原点復帰                | 原点復帰方法   | 原点復帰方法を設定します。<br>【 <mark>設定範囲】</mark><br>0:2 センサ方式<br>1:3 センサ方式                   | 1      |
|                     | 原点復帰運転速度 | 原点復帰運転の運転速度を設定します。<br>【設定範囲】<br>1~ 1,000,000 Hz                                   | 1,000  |
|                     | 原点復帰加減速  | 原点復帰運転の加減速レート(加減速時間)を設定します。<br>【設定範囲】<br>1~1,000,000(1=0.001 ms/kHzまたは1=0.001 s)※ | 30,000 |

| MEXE02 ツリー表示 | パラメータ名             | 内容                                                                           | 初期値 |
|--------------|--------------------|------------------------------------------------------------------------------|-----|
|              | 原点復帰起動速度           | 原点復帰運転の起動速度を設定します。<br>【設定範囲】<br>1~ 1,000,000 Hz                              | 100 |
|              | 原点復帰オフセット          | 原点からのオフセット量を設定します。<br>【設定範囲】<br>-8,388,608 ~ 8,388,607 step                  | 0   |
| 原点復帰         | 原点復帰開始方向           | 原点検出の開始方向を設定します。<br>【設定範囲】<br>0:-側<br>1:+側                                   | 1   |
|              | 原点復帰 SLITセンサ<br>検出 | 原点復帰時に SLIT入力を併用するかを設定します。<br>【 <mark>設定範囲】</mark><br>0:無効<br>1:有効           | 0   |
|              | 原点復帰 TIM信号<br>検出   | 原点復帰時に TIM (ZSG) 出力を併用するかを設定します。<br>【設定範囲】<br>0:無効<br>1:TIM信号有効<br>2:ZSG信号有効 | 0   |
|              | 2 センサ原点復帰<br>戻り量   | 2 センサ方式の原点復帰運転で、リミットセンサから脱出<br>した後の移動量を設定します。<br>【設定範囲】<br>0 ~ 32,767 step   | 200 |

※ 「加減速単位」パラメータで、加減速レート(ms/kHz)か加減速時間(s)を選択できます(初期値:加減速レート)。

## FWD入力、RVS入力

連続運転(102ページ)を開始する信号です。

運転データ No.を選択した後、FWD入力または RVS入力を ONにすると、選択した運転データ No.の運転速度で連続運転 が始まります。FWD入力または RVS入力が ONの間、連続運転を行ないます。 FWD入力を ONにしたときは+方向、RVS入力を ONにしたときは-方向へ回転します。 減速停止中、同じ回転方向の信号が ONになると、モーターは再加速して運転を続けます。

FWD入力と RVS入力が両方とも ONになると、モーターは減速停止します。

連続運転中に運転データ No.を変更すると、変更した運転データ No.の速度に変速します。

### ■ +JOG入力、-JOG入力

JOG運転(107 ページ)を開始する信号です。 +JOG入力を ONにすると+方向、–JOG入力を ONにすると-方向へ JOG運転を行ないます。

#### 関連するパラメータ

| <b>MEXE02</b> ツリー表示 | パラメータ名  | 内容                                                                               | 初期値    |
|---------------------|---------|----------------------------------------------------------------------------------|--------|
| 運転                  | JOG移動量  | JOG運転の移動量を設定します。<br>【設定範囲】<br>1~ 8,388,607 step                                  | 1      |
|                     | JOG運転速度 | JOG運転の運転速度を設定します。<br>【設定範囲】<br>1~ 1,000,000 Hz                                   | 1,000  |
|                     | JOG加減速  | JOG運転の加減速レート(加減速時間)を設定します。<br>【設定範囲】<br>1~1,000,000(1=0.001 ms/kHzまたは1=0.001 s)※ | 30,000 |
|                     | JOG起動速度 | JOG運転の起動速度を設定します。<br>【設定範囲】<br>0 ~ 1,000,000 Hz                                  | 100    |

※ 「加減速単位」パラメータで、加減速レート (ms/kHz) か加減速時間 (s) を選択できます (初期値:加減速レート)。

## STOP入力

STOP入力を ONにすると、モーターが停止します。 位置決め運転中に STOP入力を ONにしたときは、残りの移動量はクリアされます。停止動作については109 ページをご 覧ください。

#### 関連するパラメータ

| <b>MEXE02</b> ツリー表示 | パラメータ名     | 内容                                                                                                    | 初期値 |
|---------------------|------------|----------------------------------------------------------------------------------------------------|-----|
| I/O                 | STOP入力停止方法 | <ul> <li>STOP入力でモーターを停止させたときの、モーターの<br/>停止方法を設定します。</li> <li>【設定範囲】</li> <li>0:即停止</li> <li>1:減速停止</li> <li>2:即停止+カレントオフ</li> <li>3:減速停止+カレントオフ</li> </ul> | 1   |

## AWO入力

AWO入力をONにするとモーターの電流が遮断され、モーターは無励磁状態になります。電磁ブレーキ付モーターの場合は、電磁ブレーキが保持のままです。

AWO入力を OFFにすると、モーターが励磁されます。

## FREE入力

FREE入力をONにすると、モーターの電流が遮断されます。モーターの保持力がなくなるため、手動で出力軸を動かせる ようになります。電磁ブレーキ付の場合は、電磁ブレーキも解放されます。

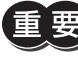

負荷を垂直に設置しているときは、FREE入力を ONにしないでください。保持力がなくなって負荷が落下する原因になります。

## P-PRESET入力

指令位置とフィードバック位置をプリセットする信号です。

P-PRESET入力を OFFから ONにすると、指令位置とフィードバック位置が「プリセット位置」パラメータで設定した値になります (ONエッジで有効)。

ただし、次の条件のときは、プリセットは実行されません。

- アラームの発生中
- モーターの動作中

#### 関連するパラメータ

| <b>MEXE02</b> ツリー表示 | パラメータ名  | 内容                                                      | 初期値 |
|---------------------|---------|---------------------------------------------------------|-----|
| 座標                  | プリセット位置 | プリセット位置を設定します。<br>【設定範囲】<br>–8,388,608 ~ 8,388,607 step | 0   |

### ALM-RST入力

アラームが発生するとモーターが停止します。このとき、ALM-RST入力を OFFから ONにすると、アラームが解除されま す (ONエッジで有効)。必ず、アラームが発生した原因を取り除き、安全を確保してから、アラームを解除してください。 なお、ALM-RST入力では解除できないアラームもあります。アラームの内容については260ページをご覧ください。

## HMI入力

HMI入力をONにすると、MEXEO2 や OPX-2Aの機能制限を解除します。OFFにすると、機能が制限されます。制限される機能は次のとおりです。

- 1/0テスト
- テスト運転
- ティーチング
- パラメータの書き込み、ダウンロード、初期化

Memo HMI入力は、入力端子に割り当てられなかったときは常時 ONになります。また、ダイレクト I/Oとネットワーク I/Oの両方に割り当てたときは、両方とも ONにならないと機能しません。

## 3-4 出力信号

ドライバの出力信号はフォトカプラ・オープンコレクタ出力です。

- ダイレクト I/O.....A接点の I/O:「ON:通電」「OFF:非通電」
   B接点の I/O:「ON:非通電」「OFF:通電」
- ネットワーク I/O ...... [ON:1] [OFF:0]

### ■ 内部出力回路

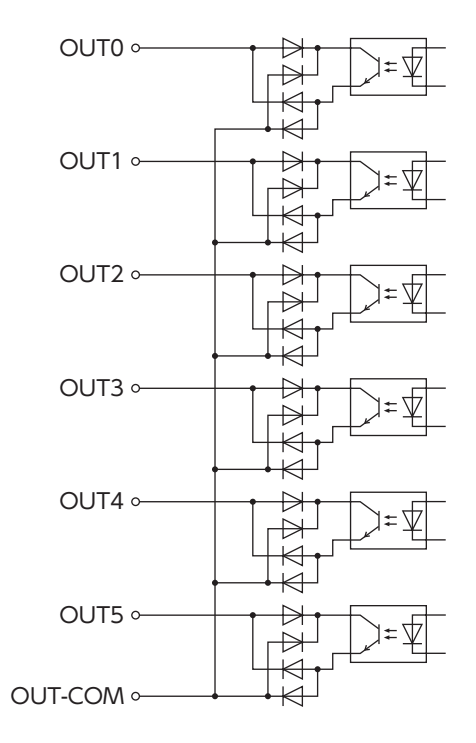

## ALM出力

アラームの内容については260 ページをご覧ください。

#### ● ダイレクト I/Oの場合

アラームが発生すると、ALM出力が OFFになります。同時にドライバの ALM LEDが点滅し、モーターへの電流が遮断されて、モーターは停止します。ALM出力は B接点(ノーマルクローズ)です。

#### ● ネットワーク I/Oの場合

アラームが発生すると、ALM出力がONになります。同時にドライバのALM LEDが点滅し、モーターへの電流が遮断されて、 モーターは停止します。ALM出力は A接点(ノーマルオープン)です。

#### 関連するパラメータ

| <b>MEXE02</b> ツリー表示 | パラメータ名      | 内容                                                                                                 | 初期値 |
|---------------------|-------------|----------------------------------------------------------------------------------------------------|-----|
| アラーム                | 原点復帰未完了アラーム | 座標が確定していない状態で位置決め運転を開始し<br>たときに、アラームを発生させるかを設定します。<br>【設定範囲】<br>0:無効<br>1:有効                       | 0   |
| 通信                  | 通信タイムアウト    | RS-485 通信の通信タイムアウトの発生条件を設定し<br>ます。0 のときは、ドライバは通信タイムアウトの発<br>生条件を監視しません。<br>【設定範囲】<br>0 ~ 10,000 ms | 0   |
|                     | 通信異常アラーム    | RS-485 通信異常アラームの発生条件を設定します。<br>設定した回数だけ RS-485 通信異常が発生すると、<br>通信異常アラームになります。<br>【設定範囲】<br>1~10回    | 3   |
| 座標                  | 脱調検出動作      | 脱調を検出したときの動作を設定します。<br>【設定範囲】<br>0:動作なし<br>1:ワーニング出力<br>2:アラーム出力                                   | 0   |

### ■ WNG出力

ワーニングが発生すると、WNG出力がONになります。ワーニングの内容については262ページをご覧ください。

#### 関連するパラメータ

| <b>MEXE02</b> ツリー表示 | パラメータ名    | 内容                                                               | 初期値 |
|---------------------|-----------|------------------------------------------------------------------|-----|
| ワーニング               | 過熱ワーニング   | 主回路過熱のワーニングの発生条件を設定します。<br>【設定範囲】<br>40 ~ 85 ℃                   | 85  |
|                     | 過電圧ワーニング  | 過電圧のワーニングの発生条件を設定します。※<br>【設定範囲】<br>120 ~ 450 V                  | 435 |
|                     | 不足電圧ワーニング | 不足電圧のワーニングの発生条件を設定します。※<br>【設定範囲】<br>120 ~ 280 V                 | 120 |
| 座標                  | 脱調検出動作    | 脱調を検出したときの動作を設定します。<br>【設定範囲】<br>0:動作なし<br>1:ワーニング出力<br>2:アラーム出力 | 0   |

※ 整流された電流(脈流)をコンデンサで平滑にした後のドライバ内部電圧になります。入力電圧を内部電圧に変換する場合は、次の式で換算してください。
 単相100-120 Vドライバ:内部電圧 = 2 × (√2 × 入力電圧 – 1)
 単相200-240 Vドライバ:内部電圧 = √2 × 入力電圧 – 1

## ■ READY出力

運転準備が完了すると、READY出力が ONになります。READY出力が ONになってから、運転開始指令をドライバに入力 してください。次のすべての条件が満たされると、READY出力が ONになります。

- 運転を開始する入力がすべて OFF
- FREE入力、AWO入力、および STOP入力が OFF
- アラームが発生していない
- モーターが動作していない
- OPX-2Aでテスト運転、ダウンロード、初期化、またはティーチングが実行されていない
- MEXE02 でテスト機能、ダウンロード、またはティーチングが実行されていない
- RS-485 通信で Configurationコマンド、全データ初期化コマンド、および NVメモリー括読み出しコマンドが実行さ れていない

### ■ HOME-P出力

「HOME-P出力機能選択」パラメータの設定に応じて、HOME-P出力が ONになります。 座標の確定については111 ページをご覧ください。

#### ● 「HOME-P出力機能選択」パラメータが「原点出力」のとき

MOVE出力が OFFで、ドライバの指令位置が原点にあるとき、HOME-P出力が ONになります。ただし、ドライバの座標 が確定してないときは OFFのままです。

#### ● 「HOME-P出力機能選択」パラメータが「原点復帰完了出力」のとき

ドライバの指令位置に関係なく、ドライバの座標が確定すると、HOME-P出力が ONになります。したがって原点復帰運転の終了後やプリセット後に ONになります。いったん ONになった HOME-P出力は、座標が未確定状態になるまで OFF になりません。

関連するパラメータ

| <b>MEXE02</b> ツリー表示 | パラメータ名       | 内容                             | 初期値 |
|---------------------|--------------|--------------------------------|-----|
|                     |              | HOME-P出力を出力させるタイミングを設定します。     |     |
| I/O                 | HOME-P出力機能選択 | 【設定範囲】<br>0:原点出力<br>1:原点復帰完了出力 | 0   |

## MOVE出力

モーターの動作中、MOVE出力が ONになります。

関連するパラメータ

| <b>MEXE02</b> ツリー表示 | パラメータ名     | 内容                                                                            | 初期値 |
|---------------------|------------|-------------------------------------------------------------------------------|-----|
| 1/0                 | MOVE出力最小時間 | MOVE出力の最小 ON時間を設定します。<br>ここで設定した時間以上モーターが動作すれば、<br>MOVE出力は ONになります。<br>【設定範囲】 | 0   |

## AREA1 ~ AREA3 出力

モーターが設定したエリアの範囲内にあるとき、AREA出力が ONになります。 モーターの停止中でも、モーターが範囲内にあるときは ONになります。

#### 関連するパラメータ

| <b>MEXE02</b> ツリー表示 | パラメータ名      | 内容                          | 初期値 |
|---------------------|-------------|-----------------------------|-----|
| 1/0                 | AREA1 +方向位置 | AREA1 ~ AREA3 の+方向位置を設定します。 |     |
|                     | AREA2 +方向位置 | 【設定範囲】                      |     |
|                     | AREA3 +方向位置 | -8,388,608 ~ 8,388,607 step | 0   |
|                     | AREA1 -方向位置 | AREA1 ~ AREA3 の-方向位置を設定します。 | 0   |
|                     | AREA2 -方向位置 | 【設定範囲】                      |     |
|                     | AREA3 一方向位置 | -8,388,608 ~ 8,388,607 step |     |

#### 「AREA+方向位置」パラメータ < 「AREA – 方向位置」パラメータの場合

AREA出力が ONになる条件: モーターの位置≤ AREA+方向位置、または モーターの位置≥ AREA – 方向位置

AREA出力 OFF

ON

#### AREA+方向位置 AREA一方向位置

### 「AREA+方向位置|パラメータ>「AREA-方向位置|パラメータの場合

AREA出力が ONになる条件: AREA-方向位置≦モーターの位置≦ AREA+方向位置 ON AREA出力 OFF AREA+方向位置 AREA一方向位置

#### 「AREA+方向位置」パラメータ = 「AREA – 方向位置」パラメータの場合

AREA出力が ON条件:モーターの位置 = AREA – 方向位置 = AREA + 方向位置

(memo) AREA1 ~ AREA3 出力の ON条件であるモーター位置とは、指令位置のことです。

### TIM出力

モーターの励磁状態が励磁原点のとき、TIM出力が ONになります。モーターは、ドライバに電源が投入されたときに励磁 原点にリセットされます。

TIM出力は、内部発振パルスに同期して、モーター出力軸が7.2°回転するたびに ONになります。 機械装置の機械原点を検出するときに、原点センサと TIM出力で AND回路を構成すると、原点センサ内でのモーター停止 位置のばらつきが抑えられ、より正確な機械原点を検出できます。

#### モーターの分解能が500 P/Rのときの出力例 1 2 3 4 5 6 7 8 9 10 20 ON 内部発振パルス OFF -ター出力軸7.2°回転 ON TIM出力 OFF モーターの動き (memo) • TIM出力は、運転速度が500 Hz以下にならないと、正常に ONになりません。 • TIM出力を使用するときは、モーター出力軸が7.2℃の整数倍で停止するよう、位置(移動量)または分解 能を設定してください。

### S-BSY出力

ドライバが内部処理状態のときに ONになります。ドライバは次の場合に内部処理状態になります。

• RS-485 通信でメンテナンスコマンドを実行中

### MPS出力

ドライバの主電源が投入されているときに、ONになります。

## STEPOUT出力

エンコーダを接続すると使用でき、偏差の異常を知らせます。

フィードバック位置とドライバの指令位置との偏差が、「脱調検出幅」パラメータの設定値に達すると出力されます。 STEPOUT出力を使用するときは、「脱調検出」パラメータを「有効」に設定してください。

#### 関連するパラメータ

| <b>MEXE02</b> ツリー表示 | パラメータ名 | 内容                                                                       | 初期値 |
|---------------------|--------|--------------------------------------------------------------------------|-----|
| 座標                  | 脱調検出   | 脱調検出機能の有効 /無効を設定します。<br>【設定範囲】<br>0:無効<br>1:有効                           | 0   |
|                     | 脱調検出幅  | 脱調検出の判定条件を、指令位置とエンコーダ位置<br>の偏差(角度)で設定します。<br>【設定範囲】<br>1 ~ 3,600(1=0.1°) | 72  |
|                     | 脱調検出動作 | 脱調を検出したときの動作を設定します。<br>【設定範囲】<br>0:動作なし<br>1:ワーニング出力<br>2:アラーム出力         | 0   |

### O.H.出力

過熱のワーニングが発生すると、O.H.出力が ONになります。ワーニング状態から回復すると、O.H.出力は自動で OFFに なります。

### ■ ZSG出力

エンコーダを接続したときに使用します。

エンコーダから ENC-Z入力がドライバに入力されると、ドライバから ZSG出力が出力されます。通常、ENC-Z入力は、モー ター出力軸が1回転するたびに入力されます。

(memo) • ENC-Z入力が1 ms以上 ONにならないと、ZSG出力は正常に出力されません。 • ZSG出力は最大で3 msの遅れがあります。停止位置の確認用としてお使いください。

### MBC出力

電磁ブレーキが解放状態のとき、MBC出力が ONになります。

■ レスポンス出力

レスポンス出力は、対応する入力信号の ON/OFF状態を出力する信号です。 入力信号と出力信号の対応は表のとおりです。

| 入力信号   | 出力信号     |
|--------|----------|
| FWD    | FWD_R    |
| RVS    | RVS_R    |
| HOME   | HOME_R   |
| START  | START_R  |
| SSTART | SSTART_R |
| +JOG   | +JOG_R   |
| –JOG   | -JOG_R   |
| MSO    | MS0_R    |
| MS1    | MS1_R    |

| 出力信号   |
|--------|
| MS2_R  |
| MS3_R  |
| MS4_R  |
| MS5_R  |
| FREE_R |
| AWO_R  |
| STOP_R |
| M0_R   |
| M1_R   |
|        |

| 入力信号  | 出力信号    |
|-------|---------|
| M2    | M2_R    |
| M3    | M3_R    |
| M4    | M4_R    |
| M5    | M5_R    |
| +LS   | +LS_R   |
| –LS   | -LS_R   |
| HOMES | HOMES_R |
| SLIT  | SLIT_R  |
|       |         |

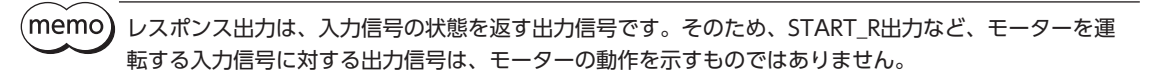

## 3-5 センサ入力

#### ■ 内部入力回路

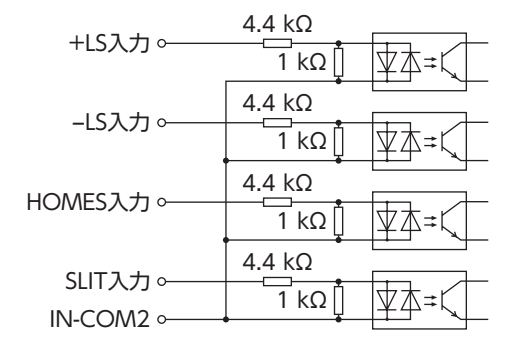

### +LS入力、-LS入力

リミットセンサからの入力です。+LS入力は+側センサ、-LS入力は-側センサになります。

- 原点復帰時……………+LS入力または LS入力が検出されると、「原点復帰方法」パラメータの設定に従って、原点復帰運 転を行ないます。
- 原点復帰以外 .....ハードウェアオーバートラベルを検出し、モーターを停止させます。ハードウェアオーバートラベルについては109ページをご覧ください。

#### 関連するパラメータ

| <b>MEXE02</b> ツリー表示 | パラメータ名             | 内容                                                                   | 初期値 |
|---------------------|--------------------|----------------------------------------------------------------------|-----|
| I/O                 | ハードウェア<br>オーバートラベル | ±LS入力によるハードウェアオーバートラベル検出の有<br>効 /無効を設定します。<br>【設定範囲】<br>0:無効<br>1:有効 | 1   |
|                     | オーバートラベル<br>動作     | オーバートラベルが発生したときのモーターの停止方法<br>を設定します。<br>【設定範囲】<br>0:即停止<br>1:減速停止    | 0   |
|                     | ±LS接点設定            | ±LS入力の入力接点を設定します。<br>【設定範囲】<br>0:A接点 (N.O.)<br>1:B接点 (N.C.)          | 0   |

### HOMES入力

[原点復帰方法]パラメータを3 センサ方式に設定したときの、機械原点センサ(HOMEセンサ)の入力です。 原点復帰運転については95 ページをご覧ください。

#### 関連するパラメータ

| <b>MEXE02</b> ツリー表示 | パラメータ名    | 内容                                                             | 初期値 |
|---------------------|-----------|----------------------------------------------------------------|-----|
| I/O                 | HOMES接点設定 | HOMES入力の入力接点を設定します。<br>【設定範囲】<br>0: A接点 (N.O.)<br>1:B接点 (N.C.) | 0   |

## SLIT入力

スリット付センサなどを使用するときに接続してください。 原点復帰運転時、SLIT入力を併用すると、より正確に原点を検出できます。 原点復帰運転については95ページをご覧ください。

#### 関連するパラメータ

| <b>MEXE02</b> ツリー表示 | パラメータ名   | 内容                                   | 初期値 |
|---------------------|----------|--------------------------------------|-----|
|                     |          | SLIT入力の入力接点を設定します。                   |     |
| I/O                 | SLIT接点設定 | 【設定範囲】<br>0:A接点(N.O.)<br>1:B接点(N.C.) | 0   |

## 3-6 汎用信号(R0~R15)

R0 ~ R15 は、RS-485 通信で制御できる汎用信号です。 R0 ~ R15 を使用すると、ドライバを通して、上位システムから外部機器の入出力信号を制御できます。ドライバのダイレ クト I/Oを I/Oユニットのように使用できます。 以下に、汎用信号の設定例を示します。

#### ● 上位システムから外部機器に出力する場合

汎用信号 R0 を OUT0 出力と NET-IN0 に割り付けます。 NET-IN0 を1 にすると OUT0 出力が ONになり、0 にすると OUT0 出力が OFFになります。

#### ● 外部機器の出力を上位システムに入力する場合

汎用信号 R1 を IN7 入力と NET-OUT15 に割り付けます。 外部機器から IN7 入力を ONにすると NET-OUT15 が1 になり、IN7 入力を OFFにすると NET-OUT15 が0 になります。 IN7 入力の接点は、「IN7 入力接点設定」パラメータで設定できます。

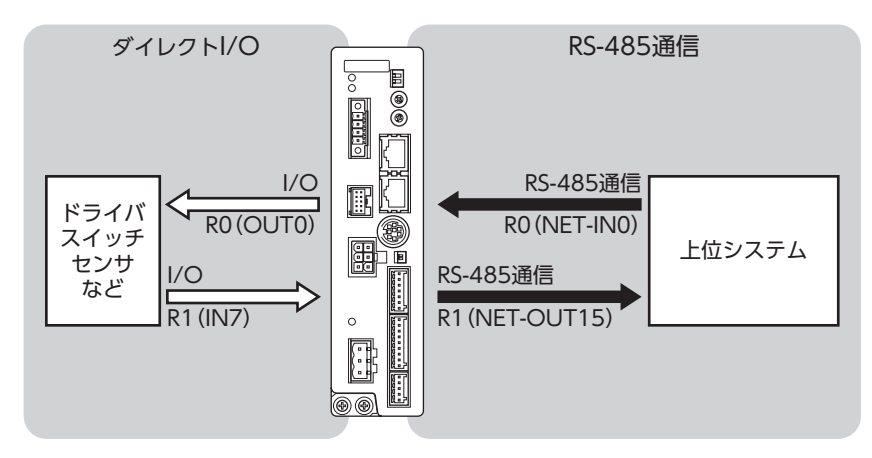

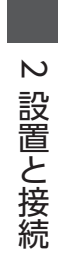
# 3 運転の種類と設定

運転機能や、パラメータの詳細について説明しています。

#### ◆もくじ

| 1 ガイ                                            | ′ダンス                                                                                     | 74                                               |
|-------------------------------------------------|------------------------------------------------------------------------------------------|--------------------------------------------------|
| 2 設定                                            | こと調整                                                                                     | 77                                               |
| 2-1                                             | 分解能                                                                                      | 77                                               |
| 2-2                                             | 運転電流                                                                                     | 78                                               |
| 2-3                                             | 停止電流                                                                                     | 78                                               |
| 2-4                                             | 加減速レートと加減速時間                                                                             | 79                                               |
| 2-5                                             | 速度フィルタ                                                                                   | 80                                               |
| 2-6                                             | 移動平均フィルタ                                                                                 | 80                                               |
| 2-7                                             | エンコーダ付モーターを使用する場合                                                                        | 81                                               |
| 3 運動                                            | の種類と機能一覧                                                                                 | 85                                               |
| 4 位置                                            | 記決め運転                                                                                    | 86                                               |
| 4-1                                             | 運転データ                                                                                    |                                                  |
| 4-2                                             | 位置決め運転の起動方法                                                                              | 87                                               |
| 4-3                                             |                                                                                          |                                                  |
|                                                 | 建虹機能                                                                                     | 91                                               |
| 5 原点                                            | <sub>建転機能</sub><br>夏 <mark>復帰運転</mark>                                                   | 91<br><b>95</b>                                  |
| <b>5 原点</b><br>5-1                              | 連転機能<br><b>「復帰運転</b><br>原点復帰運転の詳細                                                        | 91<br><b>95</b><br>95                            |
| 5 原点<br>5-1<br>5-2                              | <sub>連転機能</sub><br><b>復帰運転</b><br>原点復帰運転の詳細<br>動作シーケンス                                   | 91<br><b>95</b><br>95<br>98                      |
| 5 原点<br>5-1<br>5-2<br>5-3                       | <sub>連転機能</sub><br><b>復帰運転</b><br>原点復帰運転の詳細<br>動作シーケンス<br>位置プリセット                        | 91<br>95<br>98<br>98<br>                         |
| 5 原点<br>5-1<br>5-2<br>5-3<br>6 連約               | <sub>連転機能</sub><br><b>復帰運転</b><br>原点復帰運転の詳細<br>動作シーケンス<br>位置プリセット<br><b>証</b>            | 91<br>95<br>98<br>101<br><b>102</b>              |
| 5 原点<br>5-1<br>5-2<br>5-3<br>6 連約<br>6-1        | 連転機能<br><b>復帰運転</b><br>原点復帰運転の詳細<br>動作シーケンス…<br>位置プリセット<br><b>運転</b><br>運転データ            | 91<br>95<br>95<br>98<br>101<br><b>102</b><br>102 |
| 5 原点<br>5-1<br>5-2<br>5-3<br>6 連網<br>6-1<br>6-2 | <sub>連転機能</sub><br>「復帰運転<br>原点復帰運転の詳細<br>動作シーケンス<br>位置プリセット<br>「運転<br>運転データ<br>連続運転の起動方法 | 91<br>95<br>95<br>98<br>101<br>102<br>102<br>103 |

| 7 その              | D他の運転                  | 107               |
|-------------------|------------------------|-------------------|
| 7-1<br>7-2<br>7-3 | JOG運転<br>テスト運転<br>停止動作 | 107<br>108<br>109 |
| 8 座橋              | 票管理                    | 111               |
| 8-1<br>8-2        | 座標位置管理<br>ラウンド機能       | 111<br>111        |
| 9 運車              | 豆データ                   | 113               |
| 10 パラ             | ラメータ                   | 114               |
| 10-1              | パラメーター覧                | 114               |
| 10-2              | I/Oパラメータ               | 115               |
| 10-3              | モーターパラメータ              | 116               |
| 10-4              | 運転パラメータ                | 117               |
| 10-5              | 原点復帰パラメータ              | 117               |
| 10-6              | アラームパラメータ              | 118               |
| 10-7              | ワーニングパラメータ             | 118               |
| 10-8              | 座標パラメータ                | 119               |
| 10-9              | 共通パラメータ                | 120               |
| 10-10             | I/O機能[入力]パラメータ         | 120               |
| 10-11             | I/O機能[出力] パラメータ        | 121               |
| 10-12             | I/O機能[RS-485]パラメータ     | 121               |
| 10-13             | 通信パラメータ                | 123               |

# 1 ガイダンス

はじめてお使いになるときはここをご覧になり、運転のながれについてご理解ください。 ここでは、MEXEO2 を使用して位置決め運転を実行する方法を説明します。

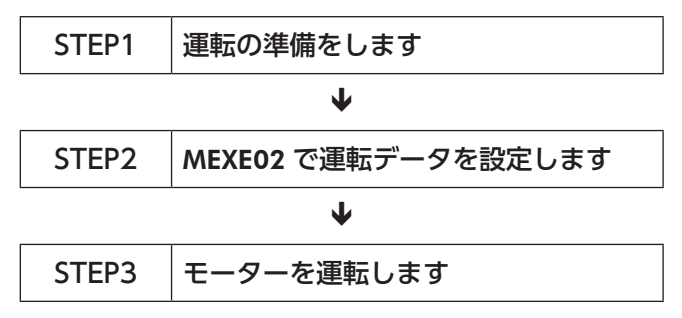

#### ■出荷時設定の確認

| 出荷時設定           |
|-----------------|
| P/R(0.72°/step) |
| (定格電流を100 %とする) |
|                 |
| 3入時のモーター位置      |
|                 |

モーターを動かすときは周囲の状況を確認し、安全を確保してから運転してください。

#### STEP 1 運転の準備をします

#### 1. 図を参照して、ドライバに配線します。DC24 V電源は必ず接続してください。

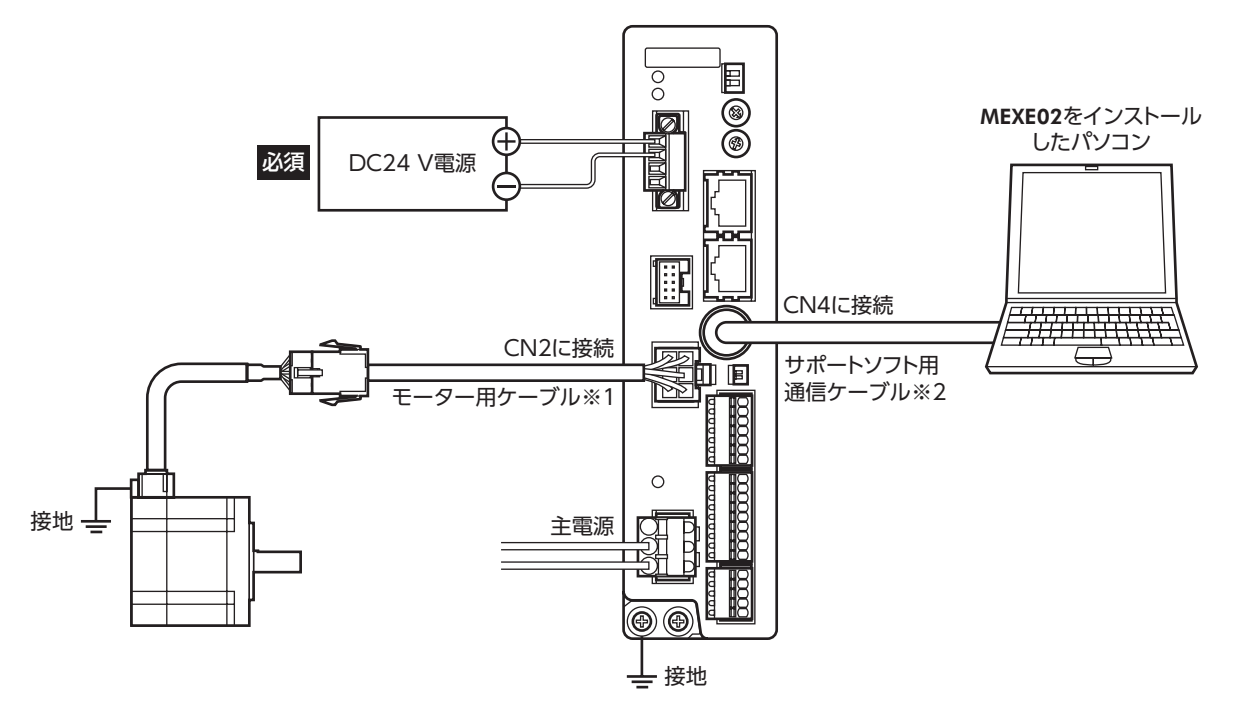

※1 付属または別売りです。

※2 当社でご用意しています。別途お買い求めください。

MEXE02 を起動し、ドライバの主電源を投入します。
 MEXE02 の起動方法や使い方については、MEXE02 の取扱説明書をご覧ください。

#### STEP 2 MEXEO2 で運転データを設定します

1. MEXE02 で、運転データ No.1 の運転データを次のように設定します。

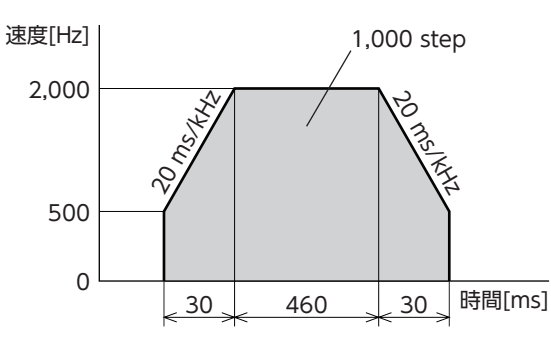

|      | 運転方式          | 位置 [step] | 運転速度 [Hz] | 運転機能 | ドウェル時間 [s] | 順送り位置決め | 加速 [ms/kHz] or [s] | 減速 [ms/kHz] or [s] |
|------|---------------|-----------|-----------|------|------------|---------|--------------------|--------------------|
| No.0 | INC(インクリメンタル) | 0         | 1000      | 単独   | 0.000      | 無効      | 30.000             | 30.000             |
| No.1 | INC(インクリメンタル) | 1000      | 2000      | 単独   | 0.000      | 無効      | 20.000             | 20.000             |

 直面左側にあるショートカットボタンから、[ティーチング・リモート運転]をクリックします。

 ティーチング・リモート運転のウィンドウが表示されます。

| nexe02 - [新規1]                        |                                                                                                    |       |
|---------------------------------------|----------------------------------------------------------------------------------------------------|-------|
| 👻 ファイル(F) 編集(E) 移動(N                  | (M) 表示(V) 通信(C) ツール(T) ウィンドウ(W) ヘルプ(H)                                                                                                    | - 8 × |
| 🍈 💣 🔚 💊 🕒 🖪                           |                                                                                                    |       |
| □ BK2 位置決助機能内蔵 [AC]                   | - ↓ 新規1 - ティーチング・リモート連転                                                                                                    |       |
| □. データ                                | 「「「「「」」」「「」」「「」」」「」」「」」「」」「」」「」」「」」「」」「                                                                                                    |       |
| 運車云データ                                |                                                                                                    |       |
| □ パラメータ                               | No.0 指令位置(CPOS) 0 [step] AWO ALM                                                                                                    |       |
|                                       | No.1 指令速度 0 [Hz] □ FREE □ MOVE                                                                                                    |       |
| - 運転                                  | No.2STOP                                                                                                    |       |
| 原点復帰                                  | No.3                                                                                                    |       |
| - 75-4                                | No.4 現在のアラーム アラームリセット エンコーダブリセット                                                                                                    |       |
|                                       | No.5 00.アラームなし                                                                                                    |       |
| — 共通                                  | No.6                                                                                                    |       |
| I/O機能[入力]                             |                                                                                                    |       |
| I/O機能[出力]                             | No.8 X金平A Y XNO. (位置 [step] 0                                                                                                    |       |
|                                       | No.9<br>(立実法中の資料用的)<br>加速 [mg/kHz]の[s] 1000<br>1000                                                                                                    |       |
|                                       | No.10 12(注意, 0, 0) 基本(#) / 2 12(注意, 0, 0) 基本(#) / 2 12(注意, 0, 0) 基本(#) / 2 12(注意, 0, 0) 基本(#) / 2 12(注意, 0, 0) = 12(12(12(12(12(12(12(12(12(12(12(12(12(1 |       |
|                                       | No.11                                                                                                    |       |
|                                       | - No.12 原点(復)帝連舉                                                                                                    |       |
| 7里郫3                                  | No.13<br>ディーチング                                                                                                    |       |
| 全 ティーチング・リモート運転                       | No.14 運転データNo. 0 ☆                                                                                                    |       |
| ŧ.                                    | 位置確定 ドライバへ反映<br>ABS(アブソリュート) マ                                                                                                    |       |
| □ ステータス,I/Oモニタ                        |                                                                                                    |       |
| 1000000000000000000000000000000000000 |                                                                                                    |       |
| 47 アラームモニタ                            |                                                                                                    |       |
| 4 ワーニングモニタ                            | No.19 最小移動量 1 会 [step]                                                                                                    |       |
| 485通信モニタ                              | No.20 - ソフトリミット 原点 + ソフトリミット                                                                                                    |       |
| 🔀 波形モニタ                               | No.21 -8388608 [step] 8388607 [step]                                                                                                    |       |
| テスト                                   | No.22                                                                                                    |       |
|                                       | No.23 (CPOS-1) (CPOS+1) (CPOS+1)                                                                                                    |       |
|                                       |                                                                                                    |       |
| P                                     |                                                                                                    |       |
|                                       |                                                                                                    | h.    |
|                                       |                                                                                                    |       |

# 3 運転の種類と設定

3. [ティーチング・リモート運転を開始する]をクリックし、警告ウィンドウの[はい]をクリックします。

| <u> 1</u> 新規1 - ティーチン | ング・リモート運転 | (mail |                      | 5     | × |
|-----------------------|-----------|-------|----------------------|-------|---|
| - 🖂 ティーチング・リモー        | ト運転を開始する  | 警告    | 8                    |       |   |
| ドライバステータスー            |           | · 🔺   | ティーチング・リモート運転を開始します。 |       |   |
| 指令位置(CPOS)            |           |       | よろしいですか?             | UTPUT |   |
| 指令速度                  |           |       | (はい(Y) いいえ(N)        |       |   |
| エンコーダカウンタ             |           |       | u [step]             |       |   |

編集したデータをドライバに書き込みます。
 「全データの書き込み(PC→製品)」をクリックし、[OK]をクリックしてください。
 運転データ No.1 の内容がドライバに書き込まれます。

| 同期方法選択                                                                         | - |
|--------------------------------------------------------------------------------|---|
| 同期方法を選択してください。                                                                 |   |
| 同期方法                                                                           |   |
| <ul> <li>○ 全テータの読み出し(製品 -&gt; PC)</li> <li>○ ヘデータの読み出し(製品 -&gt; PC)</li> </ul> |   |
| <ul> <li>差分子ータの書き込み(PC -&gt; 製品)</li> </ul>                                    |   |
|                                                                                |   |
| OK キャンセル                                                                       | ] |

5. 運転データ No.1 を選択します。

| 2里駅テータNo. | 1<br>(位果 [step]           | 10   |
|-----------|---------------------------|------|
|           | IIIII [step]<br>運転速度 [Hz] | 20   |
| 位置決め運転    | 肋始 加速 [ms/kHz] or [s]     | 20.0 |
|           | 減速 [ms/kHz] or [s]        | 20.0 |
|           |                           |      |

#### STEP 3 モーターを運転します

[位置決め運転開始]をクリックします。
 警告ウィンドウが表示されるので、[はい]をクリックしてください。
 モーターが位置決め運転を行ないます。

| )運転<br>運転データNo. | 1 🛋 | 運転方式                                                | 警告 | X                         | <b>C</b>                 |
|-----------------|-----|-----------------------------------------------------|----|---------------------------|--------------------------|
| 位置決め運転開始        |     | 位置 [step]<br>運転速度 [Hz]<br>加速 [ms/kHz] or [s]<br>減20 |    | 位置決め運転を開始します。<br>よろしいですか? | 000<br>000<br>000<br>000 |
| 原点復帰運転          |     |                                                     |    |                           |                          |

2. MEXE02 で指令位置が1000 になっていること、モーター出力軸が1000 step分回転していることを確認します。 分解能を初期値のまま動作させた場合、1000 stepはモーター出力軸2 回転相当になります。

| 2 | 新規1* - ティーチング・リモート運転  |      |        |       |        | <b>—</b> |
|---|-----------------------|------|--------|-------|--------|----------|
| ſ | ▼ ティーチング・リモート 運転を開始する |      |        |       |        |          |
|   | - ドライバステータス<br>       | 1000 |        | INPUT | OUTPUT |          |
|   | 指 中间值 (CFO3)          | 1000 | [step] | AWO   | ALM    |          |
|   | 指令速度                  | 0    | [Hz]   | FREE  | MOVE   |          |
|   | エンコーダカウンタ             | 0    | [step] | STOP  |        |          |

3. 「ティーチング・リモート運転を開始する」のチェックを外して、ティーチング・リモート運転を終了します。

以上で、位置決め運転は終了です。

# 2 設定と調整

モーター、ドライバの機能を調整・設定する方法について説明します。パラメータを変更したときに、変更した値が反映されるタイミングはパラメータによって異なります。詳細は114ページをご覧ください。

# 2-1 分解能

ギヤードモーターやアクチュエータなど、機構と組み合わせて使用するときに、分解能を設定してください。 「電子ギヤ A」「電子ギヤ B」パラメータを設定すると、モーター出力軸1 回転あたりの分解能を設定できます。 算出して得られた値は、次の設定範囲に収めてください。 分解能の設定範囲:200 ~ 200,000 P/R

分解能 = 500 × <u>電子ギヤB</u> 電子ギヤA

関連するパラメータ

| <b>MEXE02</b> ツリー表示 | パラメータ名 | 内容                                                  | 初期値 |
|---------------------|--------|-----------------------------------------------------|-----|
|                     |        | 電子ギヤの分母を設定します。                                      |     |
|                     | 電子ギヤA  | 【設定範囲】                                              | 1   |
| 座標                  |        | 1~65,535                                            |     |
|                     | 電子ギヤ B | 電子ギヤの分子を設定します。<br>【 <mark>設定範囲】</mark><br>1~ 65,535 | 1   |

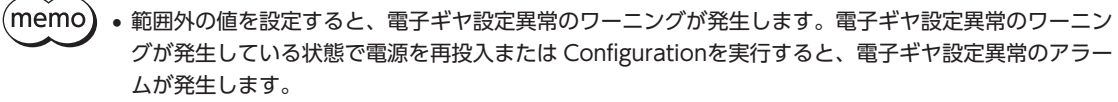

• TIM出力を使用するときは、分解能を50の整数倍に設定してください。

## ■ 電子ギヤA / Bの算出方法

ここでは、ボールねじと回転テーブルを例として、電子ギヤA/Bの算出方法を説明します。

#### ● 例)ボールねじの場合

| ボールねじのリード<br>最小移動量<br>減速比 | :10 mm<br>:0.01 mm<br>:1(モーターとボールねじ間に減速機構がないものとします。)                     |
|---------------------------|--------------------------------------------------------------------------|
| メカ上の分解能 = 5               | 00 × <u>電子ギヤB</u> = <u>ボールねじのリード</u> × 減速比<br>電子ギヤA = <u>最小移動量</u>       |
| この例では 5                   | 00 × <mark>電子ギヤB</mark> = <u>10 mm</u> × 1<br>電子ギヤA = <u>0.01 mm</u> × 1 |
| よって                       | <u>電子ギヤB</u> = <u>10</u> = <u>2</u><br>電子ギヤA = <u>5</u> = <u>1</u>       |

したがって、電子ギヤA=1、電子ギヤB=2となり、分解能は1,000 P/Rになります。

例)回転テーブルの場合

| 1回転の移動量 | :360°   |                       |                                     |                        |      |
|---------|---------|-----------------------|-------------------------------------|------------------------|------|
| 最小移動量   | :0.01°  |                       |                                     |                        |      |
| 減速比     | :7.2(減速 | 恵比が7.2 のキ             | ドヤードモ-                              | -ターを                   | 使用)  |
| メカ上の分解能 | = 500 × | 電子ギヤB<br>電子ギヤA        | = <u>1回転の</u><br>最小税                | )移動量<br>多動量            | ×減速比 |
| この例では   | 500 ×   | <u>電子ギヤB</u><br>電子ギヤA | $=\frac{360^{\circ}}{0.01^{\circ}}$ | $\times \frac{1}{7.2}$ |      |
| よって     |         | 電子ギヤB<br>電子ギヤA        | $=\frac{360}{36}=$                  | 10                     |      |

したがって、電子ギヤ A=1、電子ギヤ B=10 となり、分解能は5,000 P/Rになります。

# 2-2 運転電流

[RUN電流]パラメータを設定すると、ドライバの出力最大電流を変更できます。負荷が軽く、トルクに余裕があるときは、 運転電流を小さくすることでモーターの温度上昇を抑えることができます。

関連するパラメータ

| <b>MEXE02</b> ツリー表示 | パラメータ名 | 内容                                                                  | 初期値   |
|---------------------|--------|---------------------------------------------------------------------|-------|
| モーター                | RUN電流  | 定格電流を100 %として、モーターの運転電流率を設定<br>します。<br>【設定範囲】<br>0 ~ 1,000(1=0.1 %) | 1,000 |

運転電流が低すぎると、モーターの起動や位置の保持に支障が出ることがあります。必要以上に低くしな いでください。

# 2-3 停止電流

モーターが停止するとカレントダウン機能がはたらいて、モーターの電流が停止電流まで下がります。 停止電流は、定格電流(100%)に[STOP電流]パラメータの設定値を乗じた値です。[RUN電流]パラメータを変更しても、 停止電流は変わりません。

| <b>MEXE02</b> ツリー表示 | パラメータ名 | 内容                                                                       | 初期値 |
|---------------------|--------|--------------------------------------------------------------------------|-----|
| モーター                | STOP電流 | 定格電流を100%として、モーター停止時の電流を<br>定格電流に対する割合で設定します。<br>【設定範囲】<br>0~600(1=0.1%) | 500 |

# 2-4 加減速レートと加減速時間

## ■ 加減速の単位

「加減速単位」パラメータで、加減速の単位を設定できます。 設定できる単位は加減速レート(ms/kHz)と加減速時間(s)です。

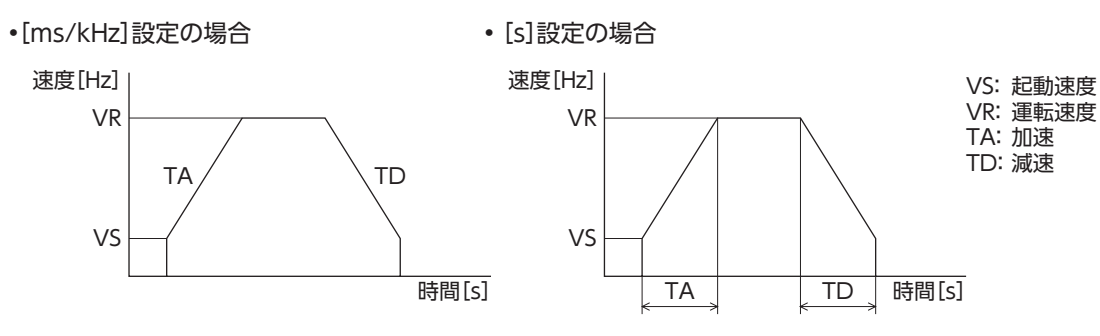

関連するパラメータ

| <b>MEXE02</b> ツリー表示 | パラメータ名 | 内容            | 初期値 |
|---------------------|--------|---------------|-----|
| 運転                  |        | 加減速の単位を設定します。 | 0   |
|                     | 加減速単位  | 【設定範囲】        |     |
|                     |        | 0:ms/kHz      |     |
|                     |        | 1:s           |     |

#### 加減速の共通設定と独立設定

「加減速選択」パラメータで、位置決め運転と連続運転における加減速を次のように設定できます。 独立:運転データ No.に設定された加減速に従います。 共通:「共通加速」と「共通減速」パラメータの設定値に従います。

(memo) ・連結運転中は、「加減速選択」パラメータが「独立」に設定されていても、連結運転を開始した運転データ No.の加減速が採用されます。

• 変速運転中の加減速については105ページを参照してください。

| <b>MEXE02</b> ツリー表示 | パラメータ名 | 内容                                                                             | 初期値 |
|---------------------|--------|--------------------------------------------------------------------------------|-----|
| 運転                  | 加減速選択  | 共通加減速、または運転データの加減速のどちらを<br>使用するか設定します。<br>【 <mark>設定範囲】</mark><br>0:共通<br>1:独立 | 1   |

# 2-5 速度フィルタ

[フィルタ選択]パラメータを「速度フィルタ」に設定し、「速度フィルタ」パラメータを設定すると、モーターの応答性を調整できます。

速度フィルタを高くすると、低速運転時の振動を抑えたり、起動・停止時のモーターの動きが滑らかになります。 ただし値を高くしすぎると、指令に対する同期性は低下します。負荷や用途に合わせて、適切な値を設定してください。

#### 関連するパラメータ

| <b>MEXE02</b> ツリー表示 | パラメータ名 | 内容                                                                    | 初期値 |
|---------------------|--------|-----------------------------------------------------------------------|-----|
| モーター                | フィルタ選択 | 速度フィルタまたは移動平均フィルタのどちらかを<br>設定します。<br>【設定範囲】<br>0:速度フィルタ<br>1:移動平均フィルタ | 0   |
|                     | 速度フィルタ | モーターの応答性を調整します。<br>【設定範囲】<br>0 ~ 200 ms                               | 1   |

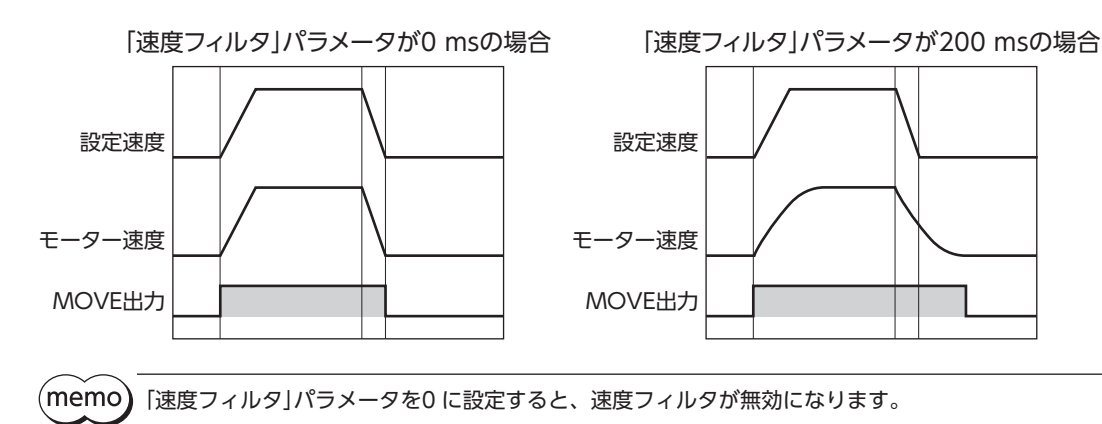

# 2-6 移動平均フィルタ

「フィルタ選択」パラメータを「移動平均フィルタ」に設定し、「移動平均時間」パラメータを設定すると、モーターの応答性 を調整できます。また、位置決め運転時の残留振動を抑制して、位置決め時間を短縮することができます。 「移動平均時間」パラメータは、負荷や運転条件によって最適値が異なります。負荷や運転条件に合わせて、適切な値を設 定してください。

| <b>MEXE02</b> ツリー表示 | パラメータ名 | 内容                                                                    | 初期値 |
|---------------------|--------|-----------------------------------------------------------------------|-----|
| モーター                | フィルタ選択 | 速度フィルタまたは移動平均フィルタのどちらかを<br>設定します。<br>【設定範囲】<br>0:速度フィルタ<br>1:移動平均フィルタ | 0   |
|                     | 移動平均時間 | 移動平均フィルタの時定数を設定します。<br>【設定範囲】<br>0 ~ 200 ms                           | 1   |

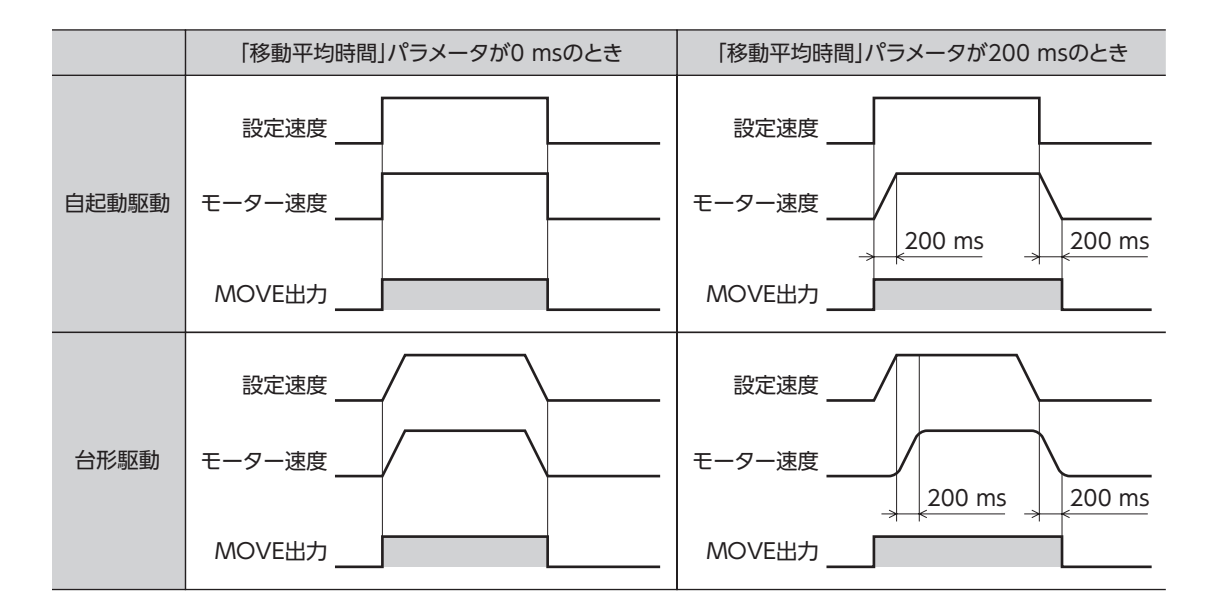

# 2-7 エンコーダ付モーターを使用する場合

エンコーダを接続したときに使用できる機能などについて説明しています。

#### 📕 位置管理

- ドライバは発振パルスのカウンタを内蔵しています。カウンタによる指令位置は、MEXEO2、OPX-2A、および RS-485 通信のどれかで確認できます。指令位置のカウント範囲は -2,147,483,648 ~ 2,147,483,647 です。
- 原点復帰運転が正常に終了すると、指令位置は0 にクリアされます。P-PRESET入力でプリセットを実行すると、指令位置が「プリセット位置」パラメータに設定した値になります。
- エンコーダを接続して「脱調検出」パラメータを「有効」に設定した場合、モーターが無励磁のときの指令位置は、エンコー ダカウンタ値で更新されます。

### ■ エンコーダ入力

- エンコーダから入力される90°位相差の信号をモニタできます。モニタされる値は、エンコーダカウンタ値とフィード バック位置の2種類があります。
- エンコーダ分解能は500 P/Rです。モーターが0.72°回転する間に、90°位相差の信号を4回出力します。そのため、エンコーダカウンタ値は、指令位置(step)の約4 逓倍になります。
- エンコーダカウンタのプリセットを実行すると、エンコーダカウンタが「エンコーダカウンタプリセット値」パラメータ で設定した値に変更されます。
- エンコーダを接続すると脱調検出機能を使用できるようになります。脱調検出機能を使用しなくても、エンコーダ入力 はカウントされています。

• エンコーダカウンタ値やフィードバック位置は、実際のモーター位置に対してずれる場合があります。 停止位置の確認用としてお使いください。

カウンタクリアやエンコーダカウンタプリセットは、モーターの停止中に行なってください。

#### ■ 脱調検出機能

エンコーダを接続したときに有効な機能です。 指令位置とエンコーダカウンタの偏差、またはフィードバック位置を監視します。「脱調検出」パラメータを「有効」に設定 すると、次の機能が使用できるようになります。

#### 偏差異常の検出

偏差量が「脱調検出幅」パラメータの値(初期値:7.2°)に達すると、偏差異常と判断します。 基本ステップ角度が0.72°のモーターでは、「脱調検出幅」パラメータの値を7.2°に設定してください。 偏差異常の検出は、励磁状態が500 ms継続したときから開始されます。また、原点復帰運転中は無効になります。

#### 関連するパラメータ

| <b>MEXE02</b> ツリー表示 | パラメータ名   | 内容                                                                       | 初期値 |
|---------------------|----------|--------------------------------------------------------------------------|-----|
| 座標                  | 脱調検出     | 脱調検出機能の有効 /無効を設定します。<br>【設定範囲】<br>0:無効<br>1:有効                           | 0   |
|                     | 脱調検出幅    | 脱調検出の判定条件を、指令位置とエンコーダ位置<br>の偏差(角度)で設定します。<br>【設定範囲】<br>1 ~ 3,600(1=0.1°) | 72  |
|                     | エンコーダ分解能 | エンコーダの分解能を設定します。<br>【設定範囲】<br>100 ~ 10,000 P/R                           | 500 |

(memo) 脱調検出機能を使用するときは、エンコーダの分解能を50 の倍数に設定してください。

#### • アラーム、ワーニング

偏差異常が検出されたときに、アラームやワーニングを発生させることができます。

- 位置偏差過大アラームを発生させる場合:「脱調検出動作」パラメータを「アラーム出力」に設定する。
- 位置偏差過大ワーニングを発生させる場合:「脱調検出動作」パラメータを「ワーニング出力」に設定する。
- アラームやワーニングを発生させない場合:「脱調検出動作」パラメータを「動作なし」に設定する。

#### 関連するパラメータ

| <b>MEXE02</b> ツリー表示 | パラメータ名 | 内容                  | 初期値 |
|---------------------|--------|---------------------|-----|
| 座標                  | 脱調検出動作 | 脱調を検出したときの動作を設定します。 |     |
|                     |        | 【設定範囲】              |     |
|                     |        |                     | 0   |
|                     |        |                     |     |
|                     |        | 2.アラーム出力            |     |

#### ● STEPOUT出力

偏差異常を知らせる信号です。STEPOUT出力は、OUT0 ~ OUT5 出力のどれかに割り付けてください。

#### ● 指令位置の更新

無励磁のときの指令位置は、エンコーダカウンタによって補正されます。無励磁中に外力で出力軸が回されても、指令位 置は更新されます。

#### 偏差異常からの回復方法

次のどれかを実行して、偏差異常から回復してください。

- モーターを無励磁にする。
- 原点復帰運転を実行し、正常に終了する。
- 位置プリセットを実行する。

[脱調検出動作]パラメータが[アラーム出力]に設定されているとき

偏差異常が検出されると、位置偏差週大アラームが発生します。この場合は次の手順でアラーム状態から復帰してください。

- 1. ALM-RST入力をONにして、アラームを解除します。
- 2. 上記の回復方法を実行して、偏差異常から回復します。

(memo) 位置偏差過大アラームが発生した場合、ALM-RST入力をONにしただけではアラームを解除できません。 必ず先に ALM-RST入力でアラームを解除し、その後に偏差異常から回復してください。

#### ● エンコーダ分解能の設定

モーターとエンコーダの分解能が異なるときでも、エンコーダ分解能を設定すると、偏差異常を検出できます。 エンコーダ分解能は偏差異常を判断するためのもので、エンコーダカウンタ値には影響しません。

関連するパラメータ

| <b>MEXE02</b> ツリー表示 | パラメータ名   | 内容                                             | 初期値 |
|---------------------|----------|------------------------------------------------|-----|
| 座標                  | エンコーダ分解能 | エンコーダの分解能を設定します。<br>【設定範囲】<br>100 ~ 10,000 P/R | 500 |

#### ■ モニタ機能

#### エンコーダカウンタのモニタ

エンコーダから入力される90°位相差の信号を、MEXEO2、OPX-2A、および RS-485 通信の「エンコーダカウンタ」で読み 出すことができます。読み出される値は4 逓倍になります。

#### ● エンコーダカウンタ値を変更する場合

**MEXE02、OPX-2A、**および RS-485 通信のどれかでエンコーダカウンタプリセットを実行してください。 エンコーダカウンタ値が「エンコーダカウンタプリセット値」パラメータの値になります。

| <b>MEXE02</b> ツリー表示 | パラメータ名              | 内容                                                               | 初期値 |
|---------------------|---------------------|------------------------------------------------------------------|-----|
| 座標                  | エンコーダカウンタ<br>プリセット値 | エンコーダカウンタのプリセット値を設定します。<br>【設定範囲】<br>-8,388,608 ~ 8,388,607 step | 0   |

memo エンコーダカウンタ値やフィードバック位置は、実際のモーター位置に対してずれる場合があります。 停止位置の確認用としてお使いください。

● フィードバック位置のモニタ

エンコーダから入力される90°位相差の信号を、RS-485通信の「フィードバック位置」で読み出すことができます。

- 読み出された値は、指令位置とほぼ同じ値になります。
- ラウンド機能が有効のときは、モーターが1回転すると現在位置が0に戻るため、フィードバック位置も0になります。
   そのためフィードバック位置は、「0~(ラウンド設定値-1)」の範囲で読み出されます。
- 原点復帰運転が終了すると、指令位置は0 にリセットされますが、負荷や運転条件によってはフィードバック位置が0 にリセットされない場合があります。このとき、位置プリセットを実行すると、指令位置とフィードバック位置を一致 させることができます。

#### フィードバック位置を変更する場合

P-PRESET入力をONにすると、指令位置とフィードバック位置が「プリセット位置」パラメータの値になります。

#### 関連するパラメータ

| <b>MEXE02</b> ツリー表示 | パラメータ名   | 内容                                                      | 初期値 |
|---------------------|----------|---------------------------------------------------------|-----|
| 座標                  | プリセット位置  | プリセット位置を設定します。<br>【設定範囲】<br>-8,388,608 ~ 8,388,607 step | 0   |
|                     | 電子ギヤA    | 電子ギヤの分母を設定します。<br>【設定範囲】<br>1~ 65,535                   | 1   |
|                     | 電子ギヤ B   | 電子ギヤの分子を設定します。<br>【設定範囲】<br>1~ 65,535                   | 1   |
|                     | エンコーダ分解能 | エンコーダの分解能を設定します。<br>【設定範囲】<br>100 ~ 10,000 P/R          | 500 |

## エンコーダの Z相出力

エンコーダから ENC-Z信号がドライバに入力されると、ドライバから ZSG出力が出力されます。通常、ENC-Z信号はモーター出力軸が1回転するたびに入力されます。

原点復帰運転の際に ZSG出力を併用すると、より正確な原点を検出できます。

#### 関連するパラメータ

| <b>MEXE02</b> ツリー表示 | パラメータ名       | 内容                                                                                | 初期値 |
|---------------------|--------------|-----------------------------------------------------------------------------------|-----|
| 原点復帰                | 原点復帰 TIM信号検出 | 原点復帰時に TIM (ZSG) 出力を併用するかを設<br>定します。<br>【設定範囲】<br>0:無効<br>1:TIM信号有効<br>2:ZSG信号有効※ | 0   |

※ エンコーダを接続したときに使用できます。

# 3 運転の種類と機能一覧

運転

#### 【運転データとパラメータで設定】

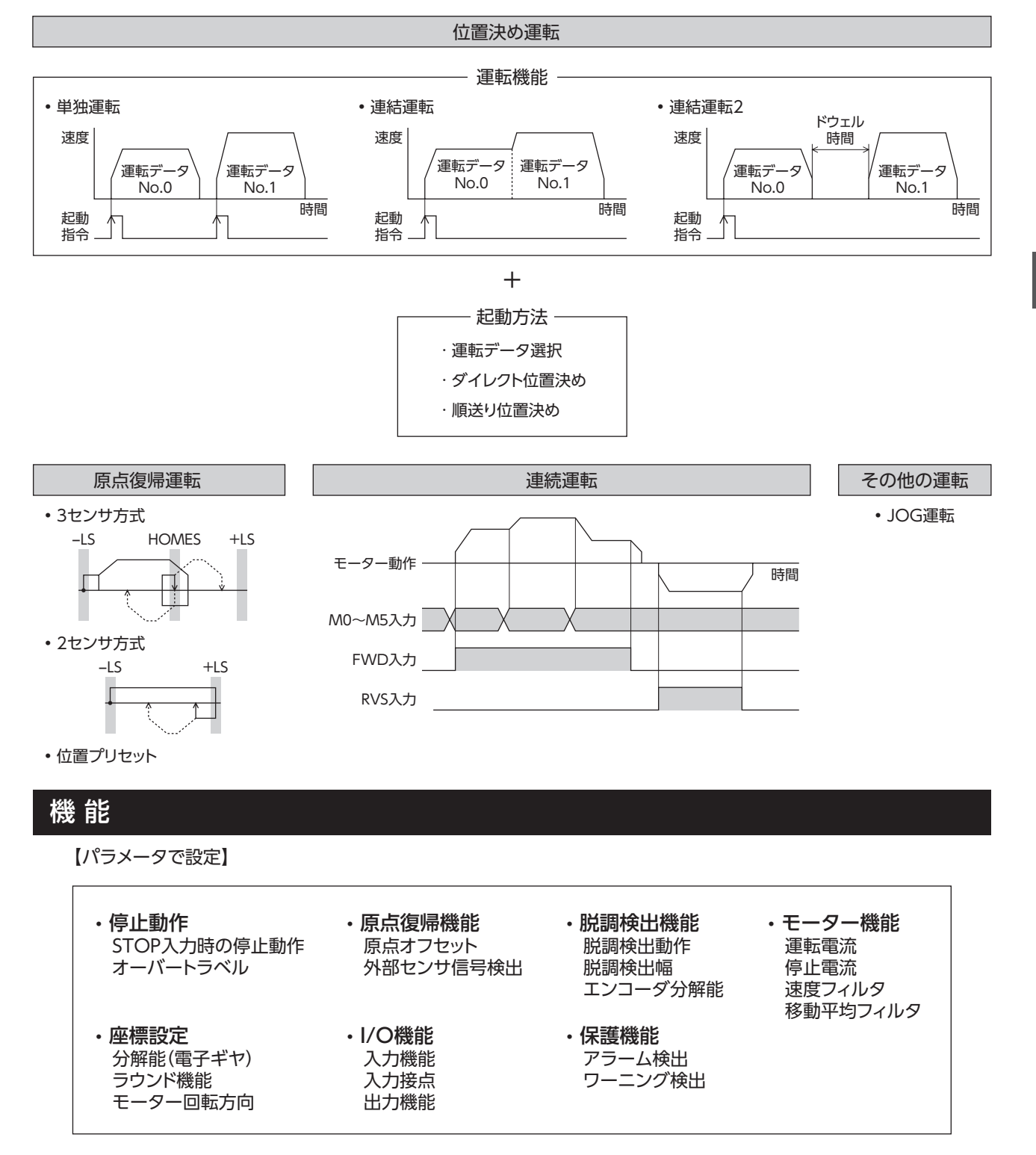

ω

# 4 位置決め運転

位置決め運転とは、モーターの運転速度や位置(移動量)などを運転データに設定して実行する運転です。位置決め運転を 実行すると、モーターは起動速度で立ち上がり、運転速度になるまで加速します。運転速度に達すると速度は一定になり、 停止位置に近づくと起動速度まで減速して停止します。

運転データには、運転機能も設定できます。運転機能とは、連続する運転データ(例:運転データ No.0、No.1、No.2)の 制御方法のことです。

#### \_\_\_\_\_\_ 4-1 運転データ

位置決め運転に必要な運転データは、次のとおりです。運転データは、最大64点(No.0~63)まで設定できます。

| MEXE02 ツリー表示 | 項目      | 内容                                                                                                | 初期値    |
|--------------|---------|---------------------------------------------------------------------------------------------------|--------|
|              | 位置      | 位置決め運転の位置 (移動量) を設定します。<br>【設定範囲】<br>–8,388,608 ~ +8,388,607 step                                 | 0      |
|              | 運転速度    | 位置決め運転の運転速度を設定します。<br>【設定範囲】<br>0~ 1,000,000 Hz                                                   | 1,000  |
|              | 加速      | 位置決め運転の加速レート (加速時間) を設定します。<br>【設定範囲】<br>1 ~ 1,000,000 (1=0.001 ms/kHzまたは1=0.001 s)               | 30,000 |
|              | 減速      | 位置決め運転の減速レート (減速時間) を設定します。<br>【 <mark>設定範囲】</mark><br>1 ~ 1,000,000 (1=0.001 ms/kHzまたは1=0.001 s) | 30,000 |
| 運転データ        | 運転方式    | 位置決め運転の位置(移動量)の指定方法を設定します。<br>【 <mark>設定範囲】</mark><br>0:INC (インクリメンタル)<br>1:ABS (アブソリュート)         | 0      |
|              | 運転機能    | 位置決め運転の実行方式を設定します。<br>【設定範囲】<br>0:単独<br>1:連結<br>2:連結2                                             | 0      |
|              | ドウェル時間  | 連結運転2 の停止待ち時間を設定します。<br>【設定範囲】<br>0~ 50,000 (1=0.001 s)                                           | 0      |
|              | 順送り位置決め | 順送り位置決め運転の有効 /無効を設定します。<br>【設定範囲】<br>0:無効<br>1:有効                                                 | 0      |

#### ● 位置、運転速度、加速、減速

位置決め運転における加速と減速は、「加減速選択」パラメータで次のように設定できます。 独立:運転データに設定した値で運転します(加速、減速ともに64 点ずつ)。 共通:「共通加速」「共通減速」パラメータの値で運転します(加速、減速ともに1 点ずつ)。

#### 起動速度<運転速度の場合

起動速度≧運転速度の場合

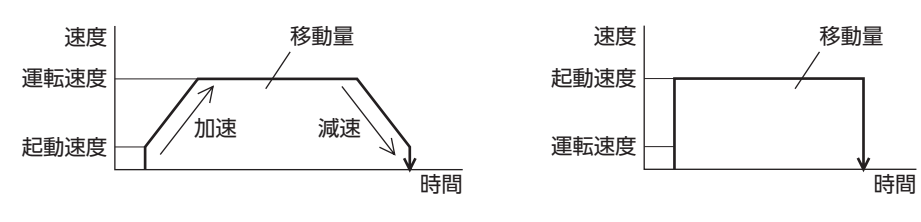

#### ● 運転方式

運転方式には次の2種類があります。

#### アブソリュート(ABS)方式

原点からの位置(移動量)を設定します。[絶対位置決め] 例:開始位置を1,000、移動位置を+3,000 と -3,000 に設定 して位置決め運転した場合

#### インクリメンタル(INC)方式

移動した先を、次の移動の開始点とします。同じ位置(移動量) を繰り返す運転に適しています。[相対位置決め] 例:開始位置を1,000、移動位置を+3,000 と -3,000 に設定 して位置決め運転した場合

| -3,000 | 原点<br>0<br>」 | 開始点<br>1,000 | 3,000         |
|--------|--------------|--------------|---------------|
| <      | 移動量4,000     | 移動量          | <b>₫2,000</b> |

| -2,000 | 原点<br>0<br>」 | 開始点<br>1,000 |          | 4,000 |
|--------|--------------|--------------|----------|-------|
| <      | 移動量3,000     | *            | 移動量3,000 |       |

#### ● 運転機能、ドウェル時間

運転機能には次の3種類があります。

| 項目    | 内容                                                          | 参照先    |
|-------|-------------------------------------------------------------|--------|
| 単独運転  | 1 つの運転データで位置決め運転を実行します。                                     | 91 ページ |
| 連結運転  | 複数の運転データを連結して、多段変速位置決め運転を実行します。                             | 92ページ  |
| 連結運転2 | 運転データと運転データの間にドウェル時間(停止待ち時間)があります。<br>回転方向が異なる運転データも連結できます。 | 93ページ  |

# 4-2 位置決め運転の起動方法

起動方法には次の3種類があります。

| 項目            | 内容                                                              |
|---------------|-----------------------------------------------------------------|
| 運転データ No.選択方式 | M0 ~ M5 入力で運転データ No.を選択し、START入力を ONにすると、位置決め運転<br>を実行します。      |
| ダイレクト位置決め     | MS0 ~ MS5 入力のどれかを ONにすると、それぞれの入力に対応した運転データ<br>No.の位置決め運転を実行します。 |
| 順送り位置決め       | SSTART入力を入力するたびに、次の運転データ No.の位置決め運転を実行します。                      |

## ■ 運転データ No.選択方式

運転データは、M0 ~ M5 入力の ON/OFFを組み合 わせて選択します。詳細は61 ページをご覧くださ い。

| 運転データ No. | M5  | M4  | M3  | M2  | M1  | MO  |
|-----------|-----|-----|-----|-----|-----|-----|
| 0         | OFF | OFF | OFF | OFF | OFF | OFF |
| 1         | OFF | OFF | OFF | OFF | OFF | ON  |
| 2         | OFF | OFF | OFF | OFF | ON  | OFF |
| •         | •   | •   | •   | •   | •   | •   |
| •         | •   | •   | •   | •   | •   | •   |
| •         | •   | •   | •   | •   | •   | •   |
| 61        | ON  | ON  | ON  | ON  | OFF | ON  |
| 62        | ON  | ON  | ON  | ON  | ON  | OFF |
| 63        | ON  | ON  | ON  | ON  | ON  | ON  |

#### 運転方法

- 1) READY出力が ONであることを確認します。
- 2) M0  $\sim$  M5 入力で運転データ No.を選択し、START入力を ONにします。
- 3) モーターが位置決め運転を始めます。
- 4) READY出力が OFFになったことを確認し、START入力を OFFにします。
- 5) 位置決め運転が終わると、READY出力が ONになります。

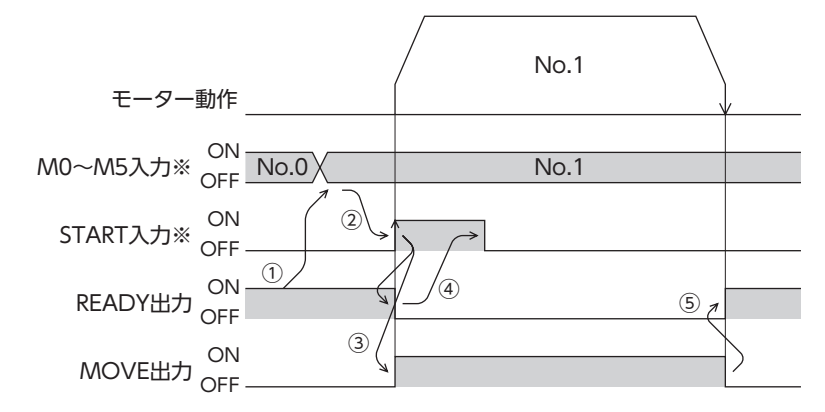

※ ダイレクト I/Oのときは、M0 ~ M5 入力を確定してから START入力を ONにしてください。 ネットワーク I/Oのときは、M0 ~ M5 入力と START入力が同時に ONになっても、運転を行ないます。

# ▋ ダイレクト位置決め

MS0 ~ MS5 入力のどれかを ONにすると、それぞれの入力に対応した運転データ No.の位置決め運転を行ないます。 MS0 ~ MS5 入力のどれかを ONにするだけで位置決め運転を行なえるため、運転データ No.を選択する操作が省けます。 MS0 ~ MS5 入力に割り当てる運転データは、パラメータで設定します。

#### 関連するパラメータ

| <b>MEXE02</b> ツリー表示 | 名称           | 内容                            | 初期値 |
|---------------------|--------------|-------------------------------|-----|
|                     | MS0 運転 No.選択 |                               | 0   |
| 1/0                 | MS1 運転 No.選択 | MS0 ~ MS5 入力に対応させる運転データ No.を設 | 1   |
|                     | MS2 運転 No.選択 | 定します。<br>【設定範囲】               | 2   |
| 1/0                 | MS3 運転 No.選択 |                               | 3   |
|                     | MS4 運転 No.選択 | 0~63                          | 4   |
|                     | MS5 運転 No.選択 |                               | 5   |

#### 運転方法

- 1) READY出力が ONであることを確認します。
- 2) MS0 入力を ONにします。
- 3) モーターが位置決め運転を始めます。
- 4) READY出力が OFFになったことを確認し、MS0 入力を OFFにします。
- 5) 位置決め運転が終わると、READY出力が ONになります。

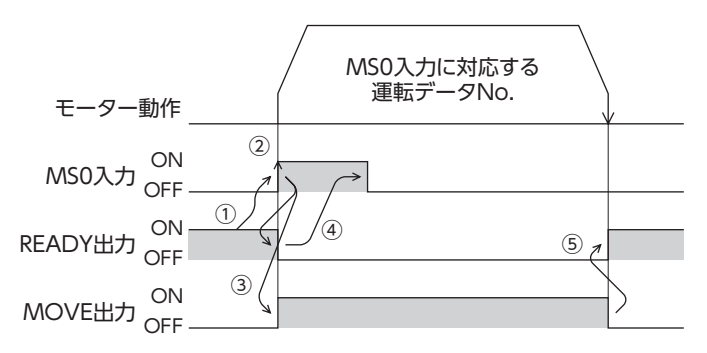

#### ■順送り位置決め運転

順送り位置決め運転では、SSTART入力をONにするたびに、次の運転データ No.の位置決め運転を実行します。運転データ No.を選択する操作が省けるため、位置決めを順番に行ないたいときに便利な機能です。

運転データの「順送り位置決め」が「無効」に設定されているデータ No.まで進むと、順送り位置決め運転を行なう前に選択 した運転データ No.に戻り、そこから順送り運転を再開します。

また、M0 ~ M5 入力や MS0 ~ MS5 入力で順送り運転の起点を変更すると、複数のパターンで順送り運転を設定できます。 ワークごとに異なる運転パターンを設定したいときに便利です。

#### 運転パターンが1 種類の場合

- 1) SSTART入力を ONにして、運転データ No.0 の位置決め運転を行ないます。
- 2) 1)の運転が終了後、再度 SSTART入力を ONにすると、運転データ No.1 の位置決め運転を行ないます。
- 3) 2)の運転が終了後、再度 SSTART入力を ONにすると、運転データ No.2 の位置決め運転を行ないます。
- 4) 3)の運転が終了後、再度 SSTART入力を ONにすると、運転データ No.3 の順送り位置決めが「無効」のため、運転データ No.0 に戻って位置決め運転を行ないます。

設定例

| 運転データ | 順送り<br>位置決め |   | ②SSTART |  |
|-------|-------------|---|---------|--|
| No.0  |             |   |         |  |
| No.1  | 有効          | 1 |         |  |
| No.2  |             |   |         |  |
| No.3  | 無効          |   |         |  |

#### 運転パターンが複数の場合

- 1) 順送り位置決めの起点となる運転データ No.3 を選び、START入力を ONにして位置決め運転を実行します。
- 2) 1)の運転が終了後、再度 SSTART入力を ONにすると、運転データ No.4 の位置決め運転を行ないます。
- 3) 2)の運転が終了後、再度 SSTART入力を ONにすると、運転データ No.5 の位置決め運転を行ないます。
- 4) 3)の運転が終了後、再度 SSTART入力を ONにすると、運転データ No.6 の順送り位置決めが「無効」のため、運転デー タ No.3 に戻って位置決め運転を行ないます。
- 5) 4)の運転が終了後、運転データ No.7 を選び、START入力を ONにして位置決め運転を実行します。 運転データ No.7 が新しい順送り位置決め運転の起点となります。
- 6) 5)の運転が終了後、再度 SSTART入力を ONにすると、運転データ No.8 の位置決め運転を行ないます。
- 7) 6)の運転が終了後、再度 SSTART入力を ONにすると、運転データ No.9 の順送り位置決めが「無効」のため、運転デー タ No.7 に戻って位置決め運転を行ないます。

| • | 設定例 |
|---|-----|
|---|-----|

| 運転データ | 順送り<br>位置決め |
|-------|-------------|
| No.3  |             |
| No.4  | 有効          |
| No.5  |             |
| No.6  | 無効          |
| No.7  | 方动          |
| No.8  | 有初          |
| No.9  | 無効          |

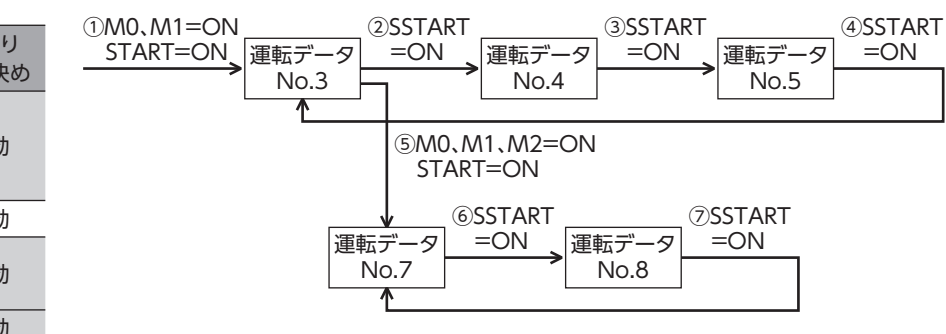

#### ● 運転方法

- 1) READY出力が ONであることを確認します。
- 2) SSTART入力を ONにします。
- 3) モーターが位置決め運転を始めます。
- 4) READY出力が OFFになったことを確認し、SSTART入力を OFFにします。
- 5) 位置決め運転が終わると、READY出力が ONになります。

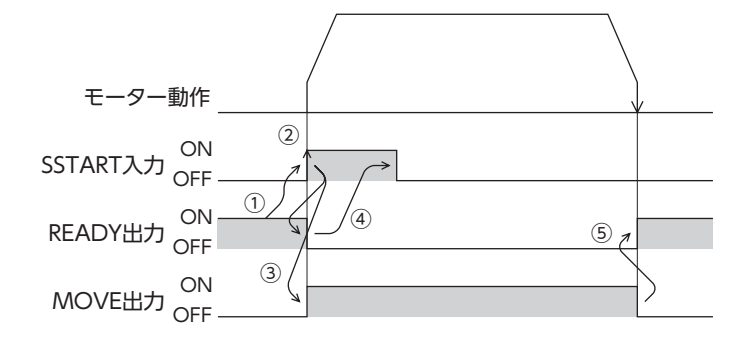

#### ● 順送り位置決め運転のポイント

順送り位置決め運転の実行中に次の操作を行なうと、順送りの起点が運転データ No.0 に変わってしまいます。 また、現在の運転データ No.は[–1]に設定されます。

- DC24 V電源を投入したとき
- 位置決め運転以外の運転を実行したとき
- アラームが発生し、そのアラームをリセットしたとき
- STOP入力を ONにしたとき
- FREE入力や AWO入力など、モーターが無励磁になる指令を入力したとき
- P-PRESETを実行したとき
- Configurationを実行したとき

(memo) [運転機能]で[連結]または[連結2]を設定した運転データを順送り位置決めするときも、「順送り位置決め」を「有効」にしてください。

# 4-3 運転機能

#### ■ 単独運転

1つの運転データで、1回だけ位置決め運転を実行します。

#### ● 単独運転の例

|      | 運転方式          | 位置 [step] | 運転速度 [Hz] | 運転機能 | ドウェル時間 [s] | 順送り位置決め | 加速 [ms/kHz] or [s] | 減速 [ms/kHz] or [s] |
|------|---------------|-----------|-----------|------|------------|---------|--------------------|--------------------|
| No.0 | INC(インクリメンタル) | 0         | 1000      | 単独   | 0.000      | 無効      | 30.000             | 30.000             |
| No.1 | INC(インクリメンタル) | 5000      | 5000      | 単独   | 0.000      | 無効      | 30.000             | 30.000             |

#### 運転イメージ

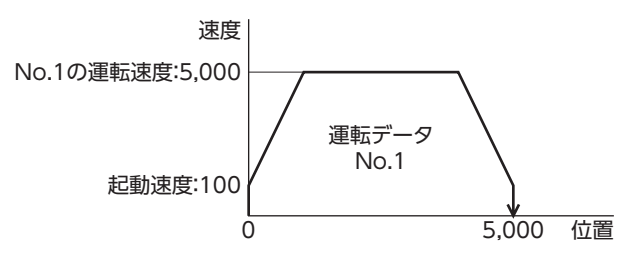

#### 運転方法

- 1) READY出力が ONであることを確認します。
- 2) M0入力をONにして運転データNo.1を選択し、START入力をONにします。
- 3) モーターが運転データ No.1 の位置決め運転を始めます。
- 4) READY出力が OFFになったことを確認し、START入力を OFFにします。
- 5) 位置決め運転が終わると、READY出力が ONになります。

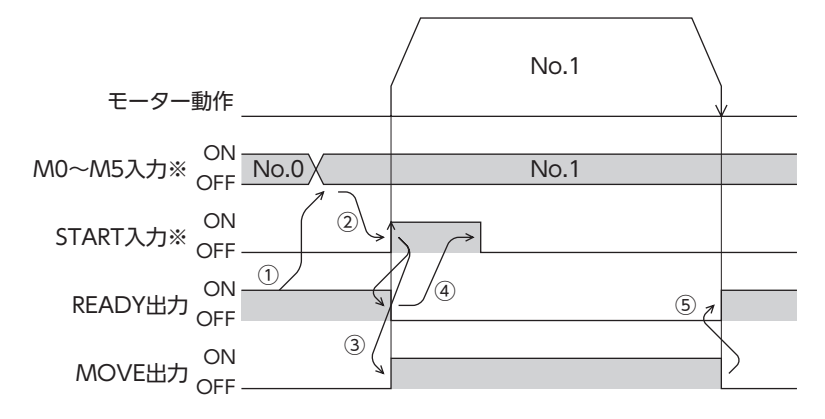

#### ■ 連結運転

運転データの運転機能を「連結」に設定すると、モーターを止めずに、次のデータ No.も続けて位置決めします。 途中で「単独」を設定した運転データがあると、その運転データまで位置決めして、モーターを停止させます。 連結できる運転データは4 個までで、モーターの回転方向が同じものに限ります。

● 回転方向が異なる運転データは連結できません。運転時に運転データ異常のアラームが発生します。
 ● 運転データは4 個まで連結できます。連結運転と連結運転2 を組み合わせたときも、合計数を4 個以下

- ・ 建転ゲークは4 個など運転ときなり。 建福建転と建福建転と準福が日からたとさり、日前数を4 個以下 にしてください。5 個以上の運転データを連結すると、運転の実行時に運転データ異常のアラームが発 生します。
  - データ No.63 に「連結」を設定しても、No.0 には連結しません。 No.63 の単独運転として処理されます。
  - 連結運転の加減速には、連結運転を開始した運転データ No.の加減速が採用されます。

#### ● 連結運転の例

|      | 運転方式          | 位置 [step] | 運転速度 [Hz] | 運転機能 | ドウェル時間 [s] | 順送り位置決め | 加速 [ms/kHz] or [s] | 減速 [ms/kHz] or [s], |
|------|---------------|-----------|-----------|------|------------|---------|--------------------|---------------------|
| No.0 | INC(インクリメンタル) | 0         | 1000      | 単独   | 0.000      | 無効      | 30.000             | 30.000              |
| No.1 | INC(インクリメンタル) | 5000      | 5000      | 連結   | 0.000      | 無効      | 30.000             | 30.000              |
| No.2 | INC(インクリメンタル) | 20000     | 10000     | 単独   | 0.000      | 無効      | 30.000             | 30.000              |

運転イメージ

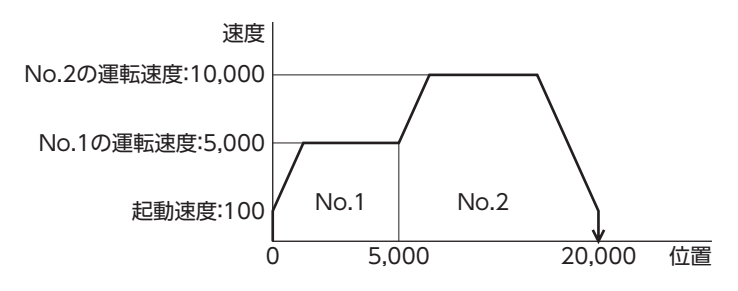

#### 運転方法

- 1) READY出力が ONであることを確認します。
- 2) M0入力をONにして運転データ No.1を選択し、START入力をONにします。
- 3) モーターが運転データ No.1 と No.2 を連結した位置決め運転を始めます。
- 4) READY出力が OFFになったことを確認し、START入力を OFFにします。
- 5) 位置決め運転が終わると、READY出力が ONになります。

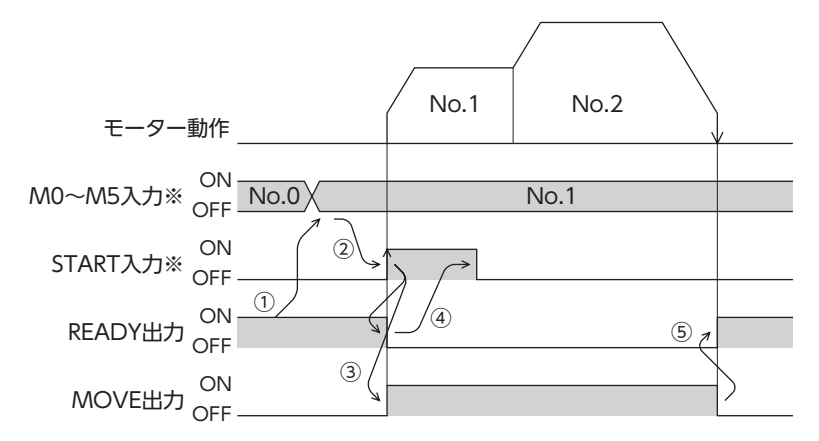

#### ■ 連結運転2

運転データの運転機能を「連結2」に設定すると、回転方向が異なる運転データを連結できます。位置決め運転が終了した後、 ドウェル時間だけ停止してから、次の運転データを運転します。途中で「単独」を設定した運転データがあると、その運転デー タまで位置決め運転を行ない、モーターを停止させます。

- 運転データは4 個まで連結できます。連結運転と連結運転2 を組み合わせたときも、合計数を4 個以下にしてください。5 個以上の運転データを連結すると、運転の実行時に運転データ異常のアラームが発生します。
  - データ No.63 に「連結2」を設定しても、No.0 には連結しません。No.63の単独運転として処理されます。

#### 連結運転2の例

|   |      | 運転方式          | 位置 [step] | 運転速度 [Hz] | 運転機能              | ドウェル時間 [s] | 順送り位置決め | 加速 [ms/kHz] or [s] | 減速 [ms/kHz] or [s] |
|---|------|---------------|-----------|-----------|-------------------|------------|---------|--------------------|--------------------|
| N | No.0 | INC(インクリメンタル) | 0         | 1000      | 単独                | 0.000      | 無効      | 30.000             | 30.000             |
| N | No.1 | INC(インクリメンタル) | 5000      | 5000      | 連結 <mark>2</mark> | 1.000      | 無効      | 30.000             | 30.000             |
| N | lo.2 | INC(インクリメンタル) | -3000     | 3000      | 単独                | 0.000      | 無効      | 30.000             | 30.000             |

#### 運転イメージ

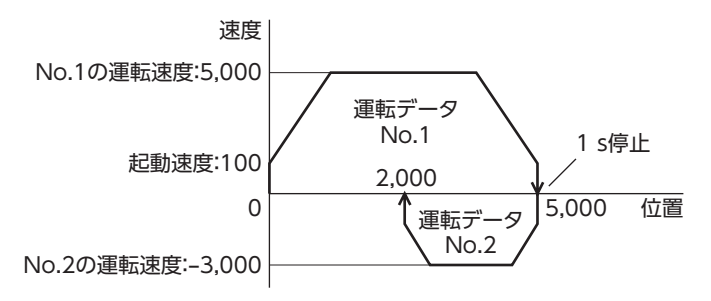

#### 運転方法

- 1) READY出力が ONであることを確認します。
- 2) M0入力をONにして運転データ No.1を選択し、START入力をONにします。
- 3) モーターが運転データ No.1 の位置決め運転を始めます。
- 4) READY出力が OFFになったことを確認し、START入力を OFFにします。
- 5) 3)の位置決め運転が終わると、MOVE出力が OFFになります。
- 6) ドウェル時間が経過すると、運転データ No.2 の位置決め運転が自動で始まります。同時に MOVE出力が ONになります。
- 7) 運転データ No.2 の位置決め運転が終わると、READY出力が ONになります。

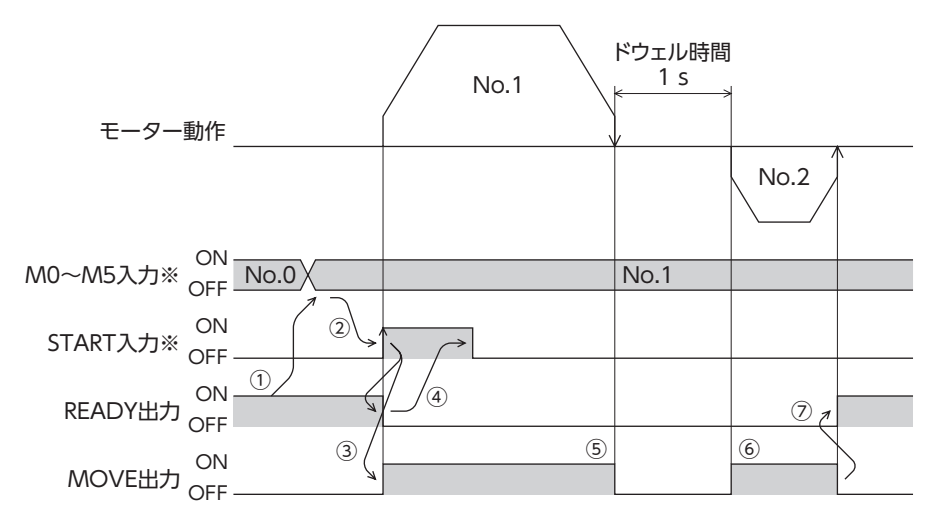

#### ● 連結運転2の例:連結運転と連結2運転を組み合わせた場合

|     | 運転方式            | 位置 [step] | 運転速度 [Hz] | 運転機能        | ドウェル時間 [s] | 順送り位置決め | 加速 [ms/kHz] or [s] | 減速 [ms/kHz] or [s] |
|-----|-----------------|-----------|-----------|-------------|------------|---------|--------------------|--------------------|
| No. | D INC(インクリメンタル) | 0         | 1000      | 単独          | 0.000      | 無効      | 30.000             | 30.000             |
| No. | 1 INC(インクリメンタル) | 5000      | 3000      | 連結          | 0.000      | 無効      | 30.000             | 30.000             |
| No. | 2 INC(インクリメンタル) | 10000     | 5000      | 連結          | 0.000      | 無効      | 30.000             | 30.000             |
| No. | 3 INC(インクリメンタル) | 25000     | 7000      | 連結 <b>2</b> | 1.000      | 無効      | 30.000             | 30.000             |
| No. | 4 ABS(アブソリュート)  | 0         | 7000      | 単独          | 0.000      | 無効      | 30.000             | 30.000             |

#### 運転イメージ

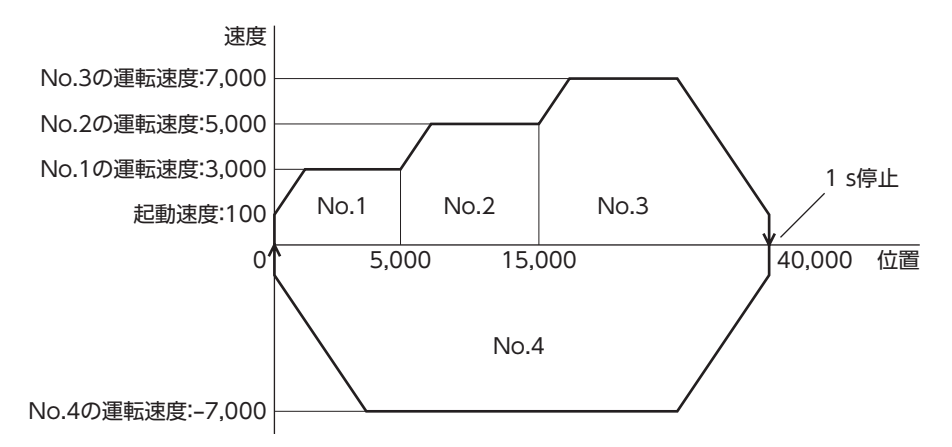

#### 運転方法

- 1) READY出力が ONであることを確認します。
- 2) M0入力をONにして運転データNo.1を選択し、START入力をONにします。
- 3) モーターが運転データ No.1 ~ No.3 を連結した位置決め運転を始めます。
- 4) READY出力が OFFになったことを確認し、START入力を OFFにします。
- 5) 3)の位置決め運転が終わると、MOVE出力が OFFになります。
- 6) ドウェル時間が経過すると、運転データ No.4 の位置決め運転が自動で始まります。同時に MOVE出力が ONになります。
- 7) 運転データ No.4 の位置決め運転が終わると、READY出力が ONになります。

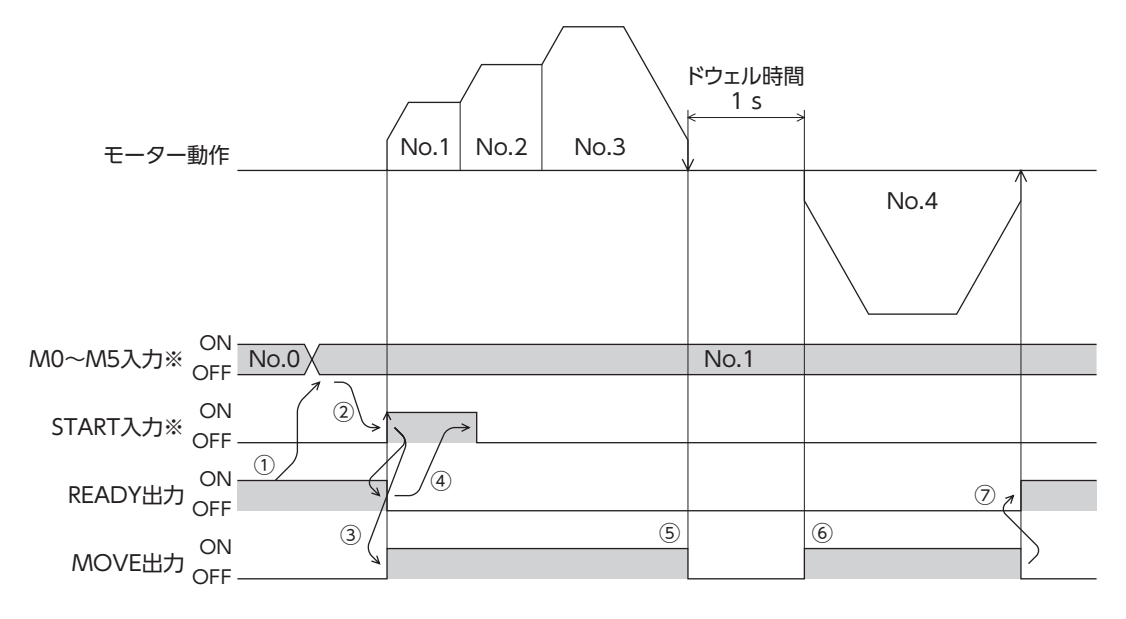

# 5 原点復帰運転

# 5-1 原点復帰運転の詳細

原点復帰運転とは、位置決め運転を行なう際に開始点となる位置(原点)を確定する運転です。 電源投入時、および位置決め運転の終了時に、原点へ復帰させるときに実行します。 原点復帰運転には次の3 種類があります。

| 項目      | 内容                                                                                                    | 特徴                                                                |
|---------|----------------------------------------------------------------------------------------------------|-------------------------------------------------------------------|
| 3 センサ方式 | 原点復帰運転速度で運転します。HOMEセンサの ONエッジ<br>を検出すると減速停止します。停止後に反転動作を行ない、<br>再度 HOMEセンサの ONエッジを検出すると停止し、その<br>位置を原点とします。         | <ul> <li>外部にセンサが3 つ必要※</li> <li>運転速度が高速<br/>(原点復帰運転速度)</li> </ul> |
| 2 センサ方式 | 原点復帰起動速度で運転します。リミットセンサを検出する<br>とモーターは反転し、リミットセンサから脱出します。<br>脱出後、「2 センサ原点復帰戻り量」パラメータに設定した量<br>だけ移動して停止し、その位置を原点とします。 | <ul> <li>外部にセンサが2つ必要</li> <li>運転速度が低速<br/>(原点復帰起動速度)</li> </ul>   |
| 位置プリセット | モーターが停止している位置で P-PRESETを実行すると、指<br>令位置が「プリセット位置」パラメータの値になります。原点<br>を任意に設定することもできます。                                 | <ul> <li>外部センサが不要</li> <li>任意の位置を原点にできます。</li> </ul>              |

<sup>※</sup> 回転機構の場合、外部センサが1 つでも原点を検出できます。3 センサ方式に設定し、HOMEセンサだけを接続してく ださい。

## ■ 付加機能

| 項目                      | 3 センサ方式<br>2 センサ方式 | 位置プリセット | 関連するパラメータ      |
|-------------------------|--------------------|---------|----------------|
| 原点オフセット                 | 可能                 | 不可      | 原点復帰オフセット      |
| 山 迎 わ い 井 ( 信 早 ) の 拴 山 | 司能                 | 不可      | 原点復帰 SLITセンサ検出 |
| 外部セノリ(信号)の快击            | 니肥                 | 下山      | 原点復帰 TIM信号検出   |
| 原点復帰後の指令位置              | 0 になります            | 任意の位置   | プリセット位置        |

#### ● 原点オフセット

原点復帰運転後に、パラメータで設定したオフセット量だけ位置決め運転を行ない、停止した位置を原点とする機能です。 オフセットによって決定した原点は、通常の原点とは区別して「電気原点」と呼びます。 オフセット量が0 のときは、原点と機械原点が同じ位置になります。

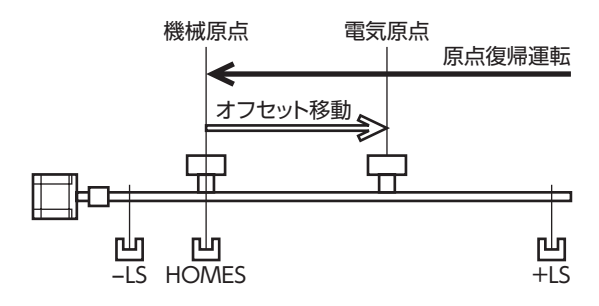

#### ● 外部センサ(信号)の検出

SLIT入力や TIM (ZSG) 信号を併用すると、より正確な原点を検出できます。

(memo) TIM出力を使用するときは、分解能を50の整数倍に設定してください。

#### 原点復帰後の指令位置

モーターが停止している位置で P-PRESETを実行すると、指令位置とフィードバック位置が「プリセット位置」パラメータに 設定した値になります。

# ■ 原点復帰運転に関するパラメータ

| <b>MEXE02</b> ツリー表示 | パラメータ名             | 内容                                                                                   | 初期値    |
|---------------------|--------------------|--------------------------------------------------------------------------------------|--------|
|                     | 原点復帰方法             | 原点復帰方法を設定します。<br>【設定範囲】<br>0:2 センサ方式<br>1:3 センサ方式                                    | 1      |
|                     | 原点復帰運転速度           | 原点復帰運転の運転速度を設定します。<br>【設定範囲】<br>1~ 1,000,000 Hz                                      | 1,000  |
|                     | 原点復帰加減速            | 原点復帰運転の加減速レート(加減速時間)を設定します。<br>【設定範囲】<br>1 ~ 1,000,000(1=0.001 ms/kHzまたは1=0.001 s)※1 | 30,000 |
|                     | 原点復帰起動速度           | 原点復帰運転の起動速度を設定します。<br>【設定範囲】<br>1~ 1,000,000 Hz                                      | 100    |
|                     | 原点復帰オフセット          | 原点からのオフセット量を設定します。<br>【設定範囲】<br>-8,388,608 ~ 8,388,607 step                          | 0      |
| 原点復帰                | 原点復帰開始方向           | 原点検出の開始方向を設定します。<br>【設定範囲】<br>0:-側<br>1:+側                                           | 1      |
|                     | 2 センサ原点復帰<br>戻り量   | 2 センサ方式の原点復帰運転で、リミットセンサから脱出し<br>た後の移動量を設定します。<br>【設定範囲】<br>0 ~ 32,767 step           | 200    |
|                     | 原点復帰 SLITセンサ<br>検出 | 原点復帰時に SLIT入力を併用するかを設定します。<br>【設定範囲】<br>0:無効<br>1:有効                                 | 0      |
|                     | 原点復帰 TIM信号<br>検出   | 原点復帰時に TIM出力または ZSG出力を併用するかを設定<br>します。<br>【設定範囲】<br>0:無効<br>1:TIM信号有効<br>2:ZSG信号有効※2 | 0      |

※1 「加減速単位」パラメータで、加減速レート(ms/kHz)か加減速時間(s)を選択できます(初期値:加減速レート)。

※2 エンコーダを接続したときに使用できます。

● 運転イメージ(3 センサ方式の場合)

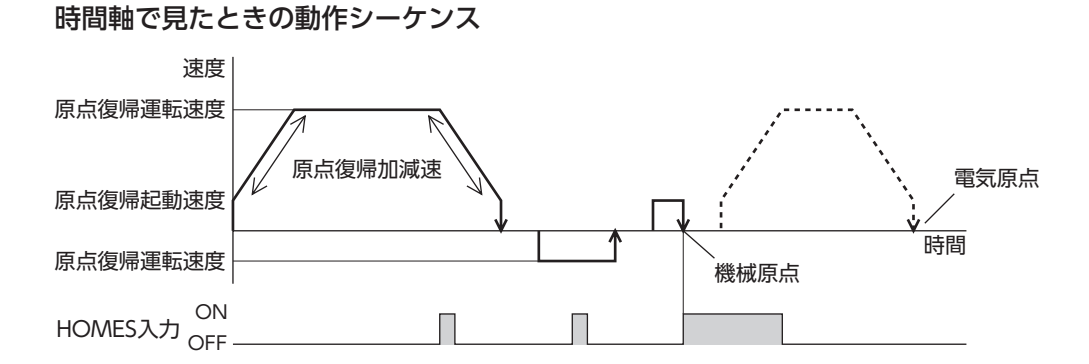

#### 移動量で見たときの動作シーケンス

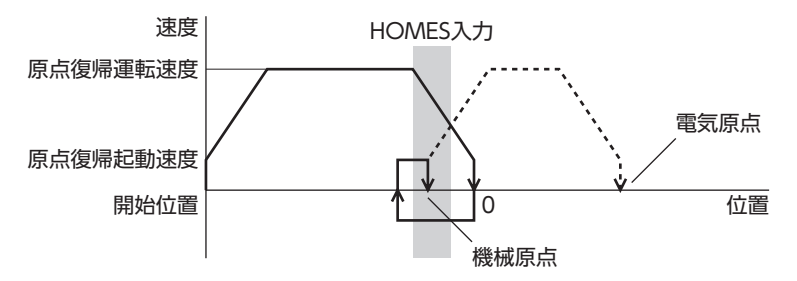

#### ● 運転方法

- 1) READY出力が ONであることを確認します。
- 2) HOME入力を ONにします。
- 3) 原点復帰運転が始まります。
- 4) READY出力が OFFになったことを確認し、HOME入力を OFFにします。
- 5) 原点復帰運転が終わると、HOME-P出力が ONになります。

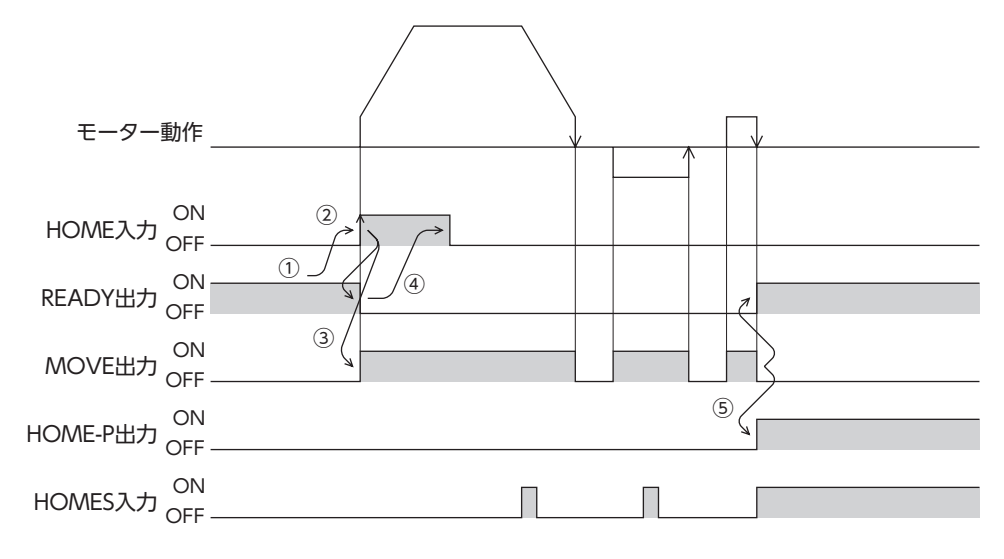

5-2 動作シーケンス

■ 3 センサ方式

```
●記号の説明
```

VS:原点復帰起動速度

VR:原点復帰運転速度

VL:最終原点出し速度(VS<500 Hzのとき:VS、VS≥500 Hzのとき:500 Hz) ---は、原点オフセットを設定した場合です。

| 原点復帰運転の開始位置 | 原点復       | 夏帰運転の開始方向    | ]:+側                | 原点        | 复帰運転の開始方向        | ]:一側                |
|-------------|-----------|--------------|---------------------|-----------|------------------|---------------------|
| -LS         | -LS<br>+側 |              | +LS<br>— VR<br>— VS | -LS<br>+側 | HOMES            | +LS<br>— VR<br>— VS |
|             | 一側        | <b>↑</b>     | - VS<br>- VR        | -側        |                  | — VS<br>— VR        |
| +LS         | ーLS<br>+側 |              | +LS<br>— VR<br>— VS | ーLS<br>+側 | HOMES            | +LS<br>- VR<br>- VS |
|             | 一側        |              |                     | 一側        |                  | - VS<br>- VR        |
| HOMES       | -LS<br>+側 |              | +LS<br>— VR<br>— VS | -LS<br>+側 | HOMES            | +LS<br>— VR<br>— VS |
| _           | 一側        |              | — VS<br>— VR        | 一側        |                  | — VS<br>— VR        |
| HOMESと-LSの間 | ーLS<br>+側 |              | +LS<br>— VR<br>— VS | -LS<br>+側 | HOMES            | +LS<br>— VR<br>— VS |
|             | 一側        |              | — VS<br>— VR        | 一側        |                  | — VS<br>— VR        |
| HOMESと+LSの間 | -LS<br>+側 | HOMES        | +LS<br>- VR<br>- VS | -LS<br>+側 | HOMES            | +LS<br>- VR<br>- VS |
|             | 一側        | ` <u>/`\</u> | - VR                | 一側        | `. <u>.</u> X_VL | - VR                |

#### ● HOMEセンサだけを使用する場合

回転機構など、リミットセンサを使用しない場合は、次のシーケンスになります。

| 原点復帰運転の開始位置 | 原点復帰運転の開始方向:+側 原点復帰運転の |       |              | 気復帰運転の開始方向 | 句:一側  |              |
|-------------|------------------------|-------|--------------|------------|-------|--------------|
|             | HOMES                  |       |              |            | HOMES |              |
| HOMES       | +側                     |       | — VR<br>— VS | +側         |       | — VR<br>— VS |
|             | 一側                     |       | — VS<br>— VR | 一側         |       | — VS<br>— VR |
|             |                        | HOMES |              |            | HOMES |              |
| HOMES以外     | +側                     | VL T  | — VR<br>— VS | +側         |       | — VR<br>— VS |
|             | 一側                     |       | — VS<br>— VR | 一側         |       | — VS<br>— VR |

重要

「原点復帰加減速」パラメータの設定値によっては、HOMEセンサを検出した後に、HOMEセンサを越え て減速停止することがあります。メカ端と HOMEセンサの距離が近いと接触するおそれがあるため、十 分に距離をとってください。

#### ● 外部センサ(信号)を併用する場合

HOMEセンサの ONエッジを検出後、外部センサ(信号)が検出されるまで原点復帰運転を継続します。HOMEセンサが ONの間に外部センサ(信号)が検出されると、原点復帰運転が完了します。

「原点復帰 TIM信号検出」パラメータで「ZSG信号有効」を選択したときは、図の TIM信号は ZSG信号になります。

#### HOMEセンサの ONエッジを検出した後の動作シーケンス

| 外部センサ(信号)の有無 | 原点復              | 帰運転の開始方向 | :+側                 | 原点復帰運転の開始方向:側    |           |                     |
|--------------|------------------|----------|---------------------|------------------|-----------|---------------------|
|              | -LS<br>+側        |          | +LS<br>— VR<br>— VS | -LS<br>+側        | HOMES     | +LS<br>— VR<br>— VS |
| SLIT入力       | 一側               | <b>*</b> | — VS<br>— VR        | 一側               | VL VL     | — VS<br>— VR        |
|              | SLIT ON<br>OFF — |          |                     | SLIT ON<br>OFF — |           |                     |
|              | -LS<br>+側        | HOMES    | +LS<br>— VR<br>— VS | -LS<br>+側        | HOMES     | +LS<br>— VR<br>— VS |
| TIM信号        | 一側               |          | — VS<br>— VR        | 一側               | ↑, ↓ VL   | — VS<br>— VR        |
|              | TIM ON           |          |                     | TIM ON           |           |                     |
|              | -LS<br>+側        |          | +LS<br>— VR<br>— VS | -LS<br>+側        | HOMES     | +LS<br>— VR<br>— VS |
| SLIT入力とTIM信号 | 一側               |          | — VS<br>— VR        | 一側               | ↑, ↓ ↓ VL | — VS<br>— VR        |
|              | SLIT ON<br>OFF — |          |                     | SLIT ON<br>OFF — |           |                     |
|              | TIM ON<br>OFF —  |          |                     | TIM ON<br>OFF —  |           |                     |

■ 2 センサ方式

#### ●記号の説明

VS:原点復帰起動速度

VR:原点復帰運転速度

VL:最終原点出し速度(VS<500 Hzのとき:VS、VS≧500 Hzのとき:500 Hz) --- は、原点オフセットを設定した場合です。

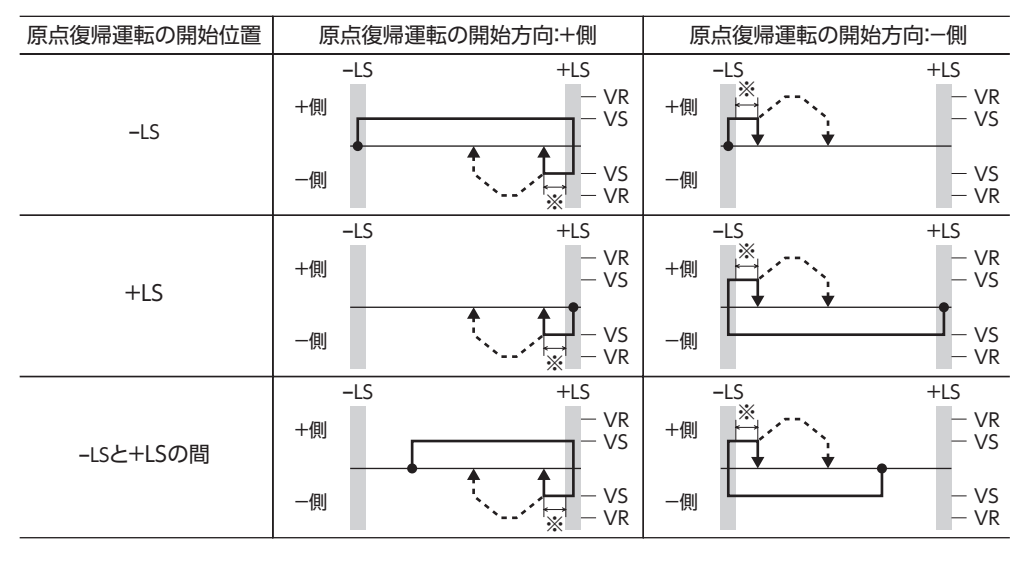

※ ±LSから脱出した後、「2 センサ原点復帰戻り量」パラメータに設定した量だけ移動します。

#### ● 外部センサ(信号)を併用する場合

リミットセンサを検出するとモーターは反転し、リミットセンサから脱出します。脱出後、「2 センサ原点復帰戻り量」パラ メータに設定した量だけ移動して停止し、外部センサ(信号)が検出されるまで運転を継続します。外部センサ(信号)が検 出されると、原点復帰運転が完了します。

「原点復帰 TIM信号検出」パラメータで「ZSG信号有効」を選択したときは、図の TIM信号は ZSG信号になります。

#### リミットセンサの ONエッジを検出した後の動作シーケンス

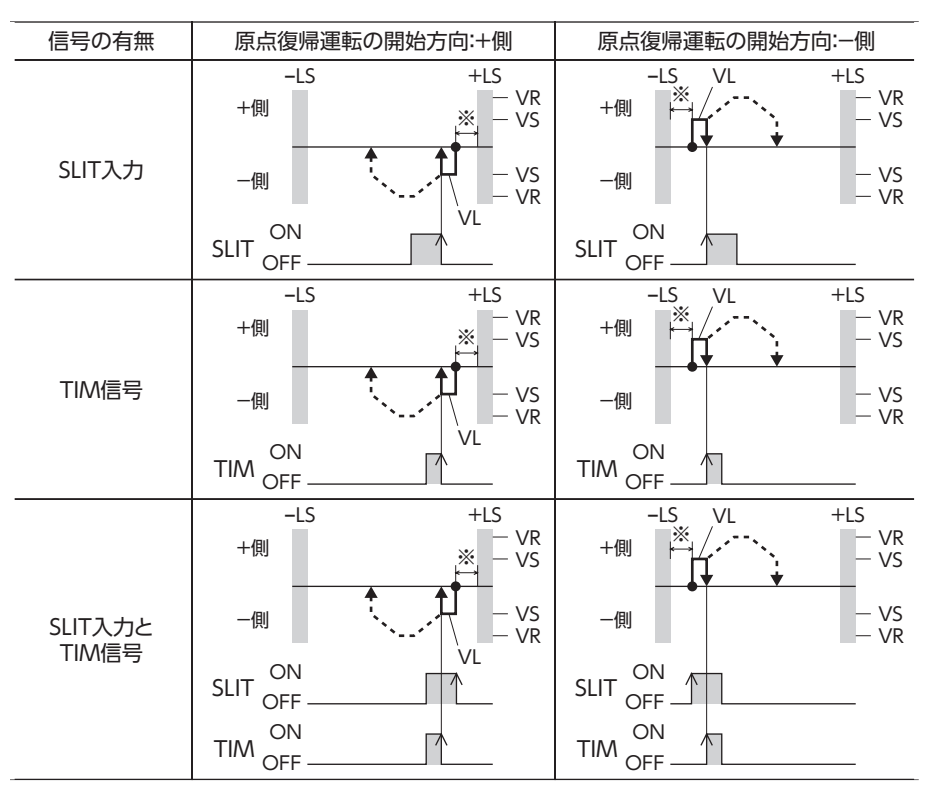

※ ±LSから脱出した後、「2センサ原点復帰戻り量」パラメータに設定した量だけ移動します。

# 5-3 位置プリセット

P-PRESETを実行すると、指令位置が「プリセット位置」パラメータに設定した値になります。 ただし、次の場合はプリセットは実行されません。

- モーターの動作中
- アラームの発生中

関連するパラメータ

| <b>MEXE02</b> ツリー表示 | パラメータ名  | 内容                                                      | 初期値 |
|---------------------|---------|---------------------------------------------------------|-----|
| 座標                  | プリセット位置 | プリセット位置を設定します。<br>【設定範囲】<br>–8,388,608 ~ 8,388,607 step | 0   |

#### 運転方法

- 1) READY出力が ONであることを確認します。
- 2) P-PRESET入力をONにします。
- 3) ドライバの内部処理が終了すると、HOME-P出力が ONになります。
- 4) HOME-P出力が ONになったことを確認し、P-PRESET入力を OFFにします。

| P-PRESET入力 ON OFF  |              |
|--------------------|--------------|
| ON<br>READY出力 OFF  |              |
| ON<br>HOME-P出力 OFF | 3            |
| ON<br>指令位置 OFF     | 、<br>プリセット位置 |

# 6 連続運転

FWD入力または RVS入力が ONになっている間、モーターは連続して運転します。

FWD入力、RVS入力ともに、選択されている運転データ No.の運転速度で運転します。連続運転中に運転データ No.を変更すると変速します。

FWD入力または RVS入力を OFFにすると、モーターは減速停止します。減速中、同じ回転方向の信号を ONにすると、モーターは再加速して連続運転を続けます。

FWD入力と RVS入力が両方とも ONになると、モーターは減速停止します。

# 6-1 運転データ

連続運転に必要な運転データは、次のとおりです。

| <b>MEXE02</b> ツリー表示 | 項目   | 内容                                                                                 | 初期値    |
|---------------------|------|------------------------------------------------------------------------------------|--------|
|                     | 運転速度 | 連続運転の運転速度を設定します。<br>【設定範囲】<br>0~ 1,000,000 Hz                                      | 1,000  |
| 運転データ               | 加速   | 連続運転の加速レート (加速時間) を設定します。※<br>【設定範囲】<br>1 ~ 1,000,000 (1=0.001 ms/kHzまたは1=0.001 s) | 30,000 |
|                     | 減速   | 連続運転の減速レート(減速時間)を設定します。※<br>【設定範囲】<br>1 ~ 1,000,000(1=0.001 ms/kHzまたは1=0.001 s)    | 30,000 |

※ 連続運転における加速と減速は、「加減速選択」パラメータで次のように設定できます。 独立:運転データに設定した値で運転します(加速、減速ともに64 点ずつ)。 共通:「共通加速」「共通減速」パラメータの値で運転します(加速、減速ともに1 点ずつ)。

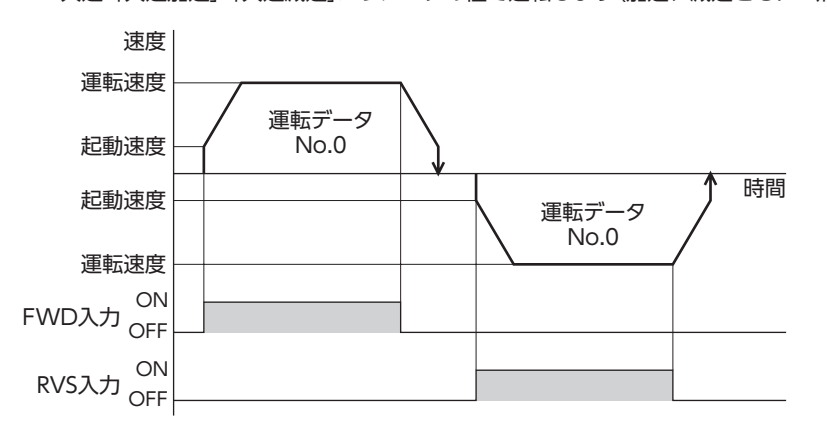

# 6-2 連続運転の起動方法

運転データ No.を選択して FWD入力または RVS入 力を ONにすると、連続運転を開始します。 運転データは、M0 ~ M5 入力の ON/OFFを組み合 わせて選択します。詳細は61 ページをご覧くださ い。

| 運転データ No. | M5  | M4  | M3  | M2  | M1  | MO  |
|-----------|-----|-----|-----|-----|-----|-----|
| 0         | OFF | OFF | OFF | OFF | OFF | OFF |
| 1         | OFF | OFF | OFF | OFF | OFF | ON  |
| 2         | OFF | OFF | OFF | OFF | ON  | OFF |
| •         | •   | •   | •   | •   | •   | •   |
| •         | •   | •   | •   | •   | •   | •   |
| •         | •   | •   | •   | •   | •   | •   |
| 61        | ON  | ON  | ON  | ON  | OFF | ON  |
| 62        | ON  | ON  | ON  | ON  | ON  | OFF |
| 63        | ON  | ON  | ON  | ON  | ON  | ON  |

#### ● 運転方法

- 1) READY出力が ONであることを確認します。
- 2) M0  $\sim$  M5 入力で運転データ No.を選択し、FWD入力を ONにします。
- 3) モーターが連続運転を始めます。READY出力が OFFになります。
- 4) M0入力をONにして、運転データNo.1を選択します。運転データNo.1の運転速度まで加速します。
- 5) M0 入力を OFFにして、運転データ No.0 を選択します。運転データ No.0 の運転速度まで減速します。
- 6) FWD入力をOFFにします。
- 7) モーターが減速停止し、READY出力がONになります。

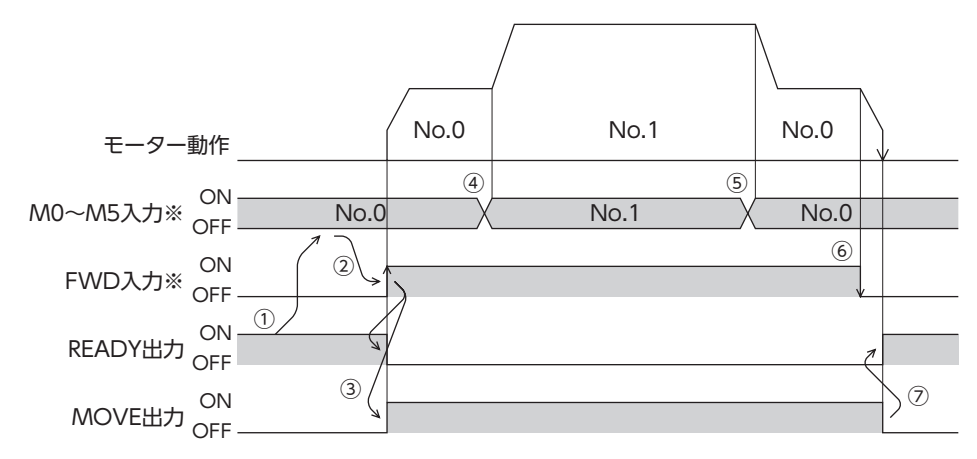

※ ダイレクト I/Oのときは、M0 ~ M5 入力を確定してから FWD入力または RVS入力を ONにしてください。 ネットワーク I/Oのときは、M0 ~ M5 入力と FWD (RVS) 入力が同時に ONになっても、運転を行ないます。

- 運転方法:FWD入力とRVS入力を組み合わせた場合
  - 1) READY出力が ONであることを確認します。
  - 2) M0  $\sim$  M5 入力で運転データ No.を選択し、FWD入力を ONにします。
  - 3) モーターが連続運転を始めます。READY出力が OFFになります。
  - 4) FWD入力を OFFにします。モーターが減速します。
  - 5) モーターの減速中に FWD入力を ONにします。モーターが再加速します。
  - 6) FWD入力を OFFにします。モーターが減速します。
  - 7) モーターの減速中に RVS入力を ONにします。モーターがいったん停止した後、逆方向へ回転します。
  - 8) RVS入力が ONの間に FWD入力を ONにすると、モーターが減速します。
  - 9) モーターが減速停止し、MOVE出力が OFFになります。
  - 10) FWD入力と RVS入力をどちらも OFFにすると、READY出力が ONになります。

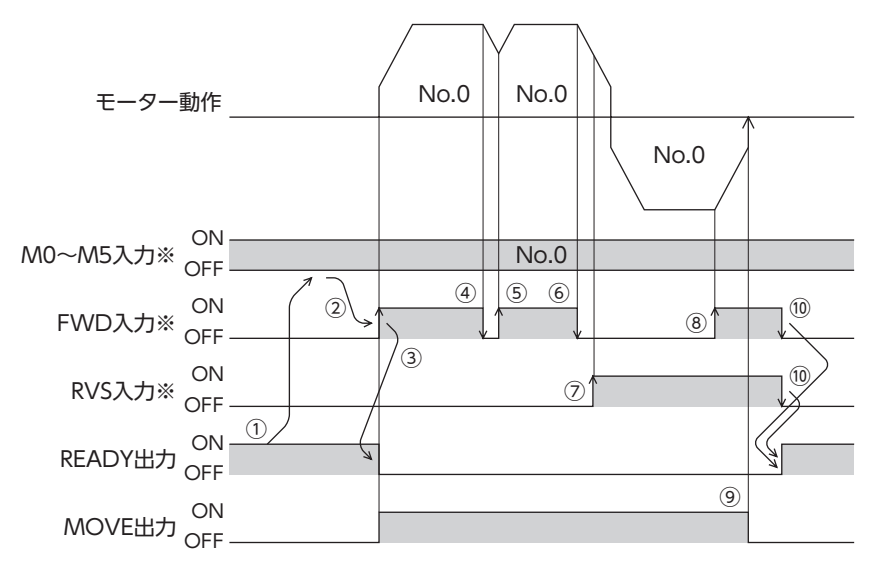

※ ダイレクト I/Oのときは、M0 ~ M5 入力を確定してから FWD入力または RVS入力を ONにしてください。 ネットワーク I/Oのときは、M0 ~ M5 入力と FWD (RVS) 入力が同時に ONになっても、運転を行ないます。

# 6-3 変速運転

#### ● 加減速が「独立」の場合

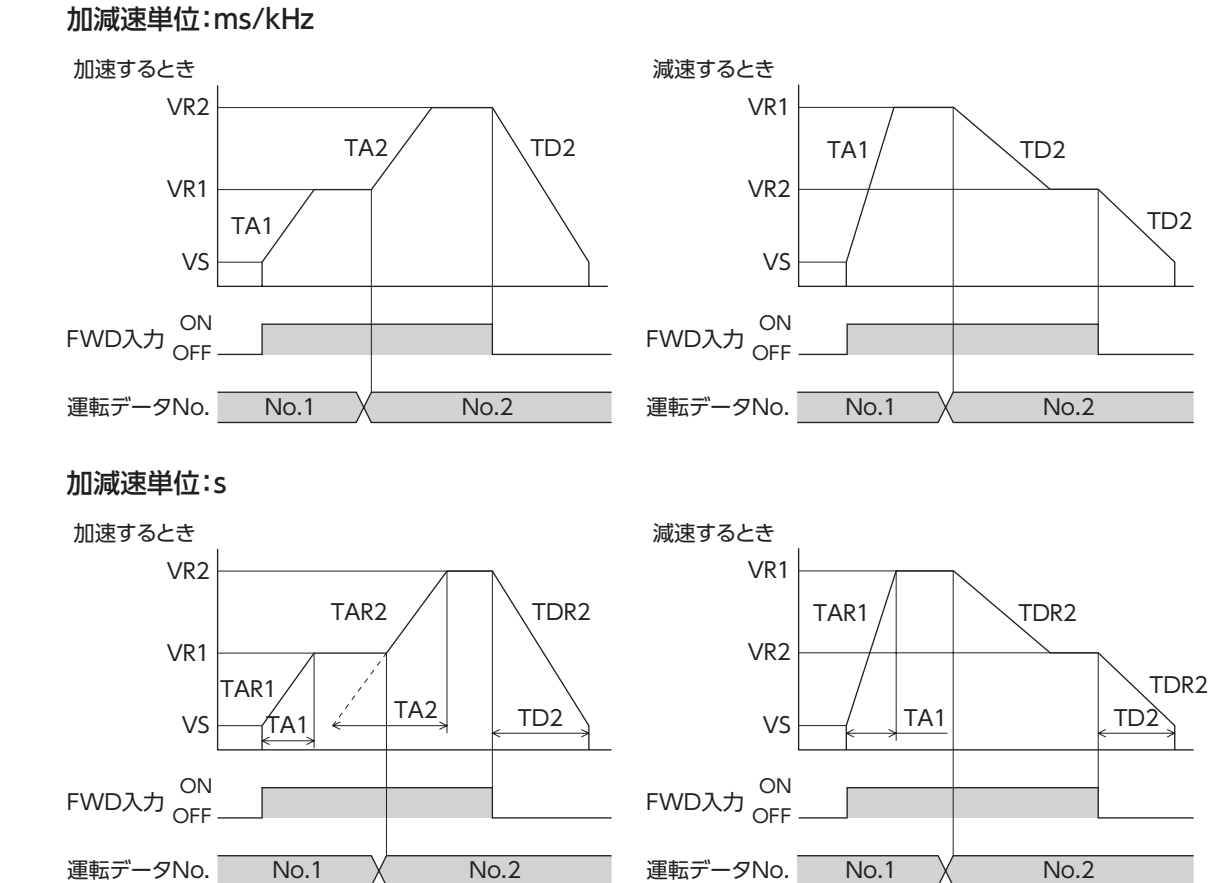

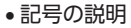

VS:起動速度(Hz) VR1:運転データ No.1 の運転速度(Hz) VR2:運転データ No.2 の運転速度(Hz) TA1:運転データ No.1 の加速 TA2:運転データ No.2 の加速

TD2:運転データ No.2 の減速 TAR1:運転データ No.1 の加速レート (Hz/s) TAR2:運転データ No.2 の加速レート (Hz/s) TDR2:運転データ No.2の減速レート (Hz/s)

#### • 加減速レートの算出方法

TAR1 = (VR1 - VS) / TA1TAR2 = (VR2 - VS) / TA2TDR2 = (VR2 - VS) / TD2

● 加減速が「共通」の場合

#### 加減速単位:ms/kHz

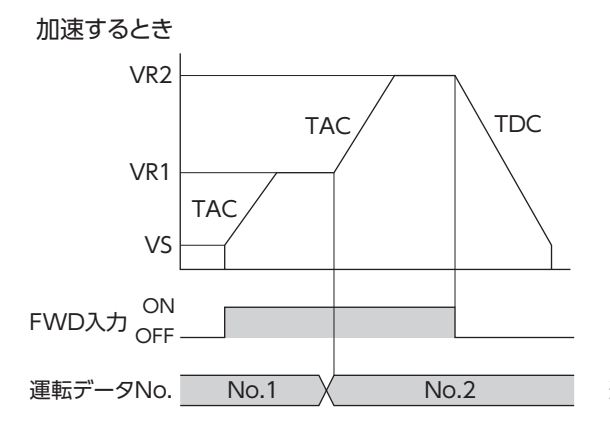

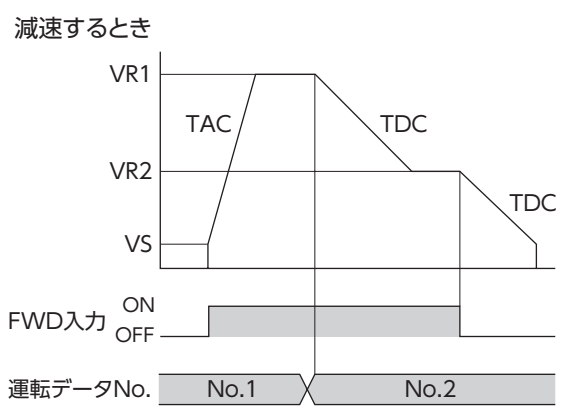

#### 加減速単位:s

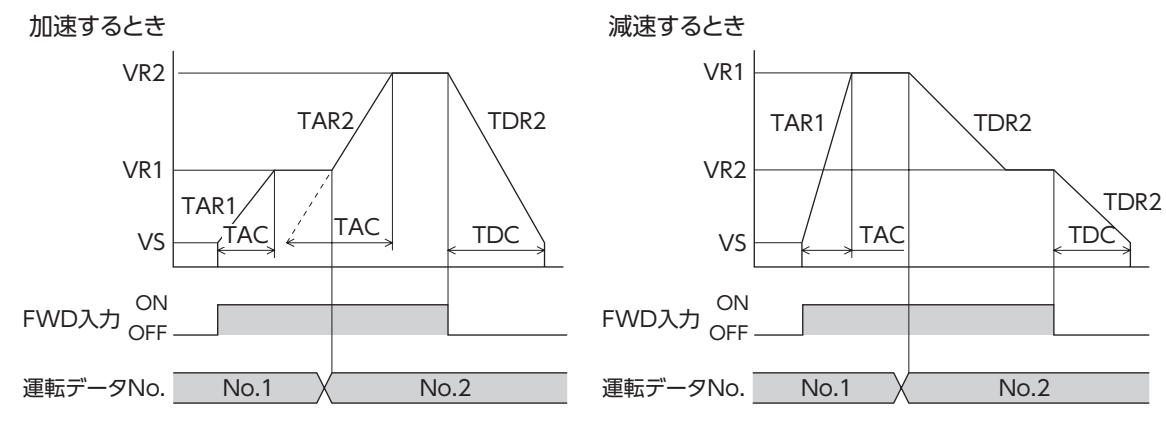

●記号の説明

VS:起動速度(Hz) VR1:運転データ No.1 の運転速度(Hz) VR2:運転データ No.2 の運転速度(Hz) TAC:共通加速 TDC:共通減速 TAR1:運転データNo.1の加速レート(Hz/s) TAR2:運転データNo.2の加速レート(Hz/s) TDR1:運転データNo.1の減速レート(Hz/s) TDR2:運転データNo.2の減速レート(Hz/s) •加減速レートの算出方法

TAR1 = (VR1 - VS) / TACTAR2 = (VR2 - VS) / TACTDR2 = (VR2 - VS) / TDC

# 7 その他の運転

# 7-1 JOG運転

JOG運転とは、「JOG移動量」パラメータに設定した移動量だけ位置決め運転する機能です。 +JOG入力を ONにすると+方向、–JOG入力を ONにすると–方向へ JOG運転を行ないます。 位置を微調整するときなどに便利な機能です。

#### 関連するパラメータ

| <b>MEXE02</b> ツリー表示 | パラメータ名  | 内容                                                                                                   | 初期値    |
|---------------------|---------|----------------------------------------------------------------------------------------------------|--------|
| 運転                  | JOG移動量  | JOG運転の移動量を設定します。<br>【 <mark>設定範囲】</mark><br>1 ~ 8,388,607 step                                       | 1      |
|                     | JOG運転速度 | JOG運転の運転速度を設定します。<br>【 <b>設定範囲】</b><br>1 ~ 1,000,000 Hz                                              | 1,000  |
|                     | JOG加減速  | JOG運転の加減速レート (加減速時間) を設定します。<br>【 <mark>設定範囲】</mark><br>1 ~ 1,000,000 (1=0.001 ms/kHzまたは1=0.001 s) ※ | 30,000 |
|                     | JOG起動速度 | JOG運転の起動速度を設定します。<br>【設定範囲】<br>0 ~ 1,000,000 Hz                                                      | 100    |

※ 「加減速単位」パラメータで、加減速レート (ms/kHz) か加減速時間 (s) を選択できます (初期値:加減速レート)。

#### ● 運転イメージ

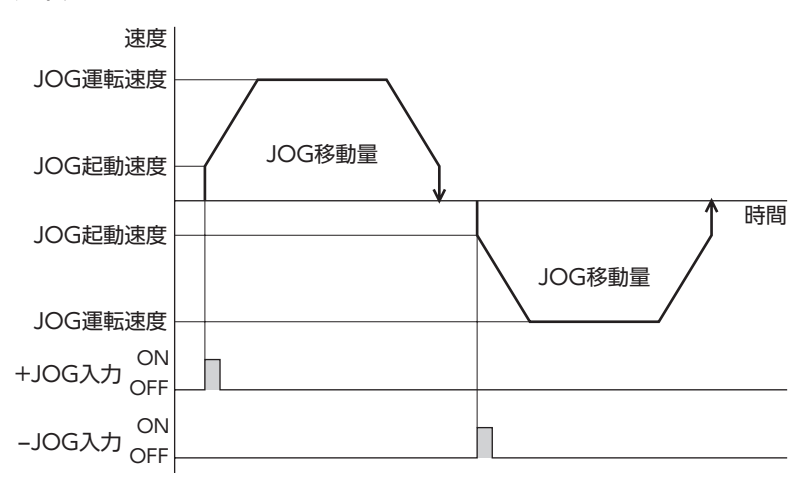

#### ● 運転方法

- 1) READY出力が ONであることを確認します。
- 2) +JOG入力をONにします。
- 3) モーターが位置決め運転を始めます。
- 4) READY出力が OFFになったことを確認し、+JOG入力を OFFにします。
- 5) 位置決め運転が終わると、READY出力が ONになります。

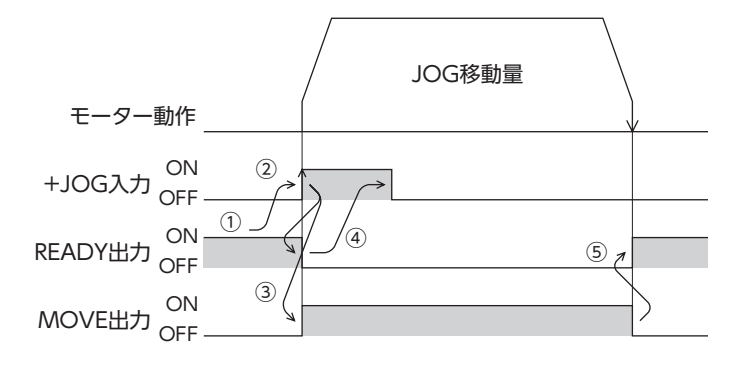

# 7-2 テスト運転

テスト運転は、MEXE02 または OPX-2Aで実行します。JOG運転とティーチングを実行できます。 MEXE02 の詳細は MEXE02 の取扱説明書を、OPX-2Aの詳細は231 ページをご覧ください。

#### JOG運転

JOG運転によって、モーターとドライバの配線状態や動作状態を確認できます。

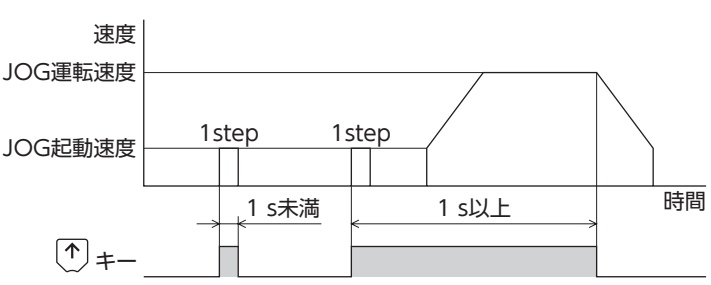

#### 例: OPX-2Aで JOG運転する場合

## 📕 ティーチング

ティーチングは、MEXE02 または OPX-2Aでモーターを動かして、現在位置を運転データの位置(移動量)に設定する機能 です。ティーチングで位置(移動量)を設定すると、運転方式は必ずアブソリュート方式になります。 ティーチングの運転速度、加減速、および起動速度は、JOG運転と同じです。

(memo) ティーチングは、座標が確定しているときに行なってください。座標の確定については111 ページをご 覧ください。
### 7-3 停止動作

### STOP動作

モーターの動作中に STOP入力または RS-485 通信の STOPを ONに すると、モーターが停止します。 モーターの停止方法は、「STOP入力停止方法」パラメータの設定に従 います。

例として、「STOP入力停止方法」パラメータを「減速停止」にしたときの動作を図に示します。

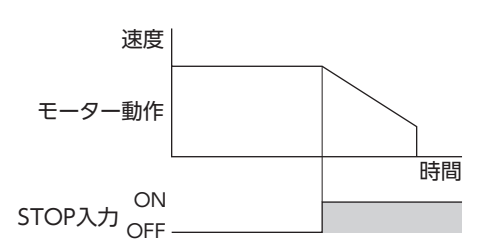

時間

#### 関連するパラメータ

| MEXE02 ツリー表示 | パラメータ名     | 内容                                                                                                    | 初期値 |
|--------------|------------|----------------------------------------------------------------------------------------------------|-----|
| 1/0          | STOP入力停止方法 | STOP入力でモーターを停止させたときの、モーター<br>の停止方法を設定します。<br>【設定範囲】<br>0:即停止<br>1:減速停止<br>2:即停止+カレントオフ<br>3:減速停止+カレントオフ | 1   |

#### 📱 ハードウェアオーバートラベル

ハードウェアオーバートラベルは、リミットセンサ(±LS)を移動範囲の上下限に設置して、移動範囲を限定する機能です。 「ハードウェアオーバートラベル」パラメータを「有効」に設定すると、リミットセンサの検出時にモーターを停止させるこ とができます。モーターの停止方法は、「オーバートラベル動作」パラメータの設定に従います。 動作例を図に示します。

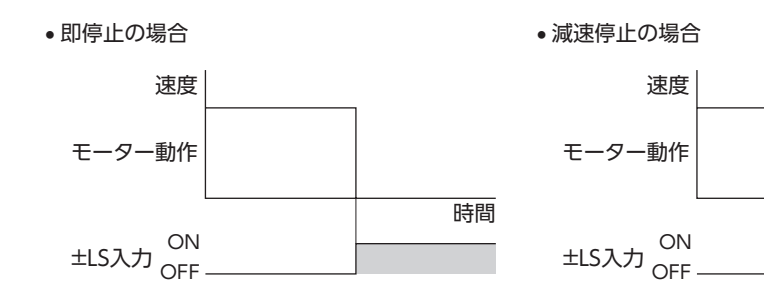

#### 関連するパラメータ

| <b>MEXE02</b> ツリー表示 | パラメータ名             | 内容                                                                   | 初期値 |
|---------------------|--------------------|----------------------------------------------------------------------|-----|
| I/O                 | ハードウェアオーバー<br>トラベル | ±LS入力によるハードウェアオーバートラベル検出の<br>有効 /無効を設定します。<br>【設定範囲】<br>0:無効<br>1:有効 | 1   |
|                     | オーバートラベル動作         | オーバートラベルが発生したときのモーターの停止<br>方法を設定します。<br>【設定範囲】<br>0:即停止<br>1:減速停止    | 0   |

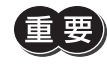

[オーバートラベル動作]パラメータを減速停止にするときは、減速を開始してから停止するまでの距離を 考慮し、負荷が機構の端に接触しないようにしてください。

### ■ ソフトウェアオーバートラベル

ソフトウェアオーバートラベルは、パラメータで移動範囲の上下限を設定して、移動範囲を限定する機能です。 「ソフトウェアオーバートラベル」パラメータを「有効」に設定すると、ソフトウェアリミットでモーターを停止させること ができます。モーターの停止方法は、「オーバートラベル動作」パラメータの設定に従います。たとえば、「オーバートラベ ル動作」パラメータを「減速停止」に設定すると、減速レートに従って減速し、ソフトウェアリミットでモーターを停止させ ることができます。

運転中にソフトウェアリミットを超える運転を開始したときの動作パターンを図に示します。

即停止の場合

減速停止の場合

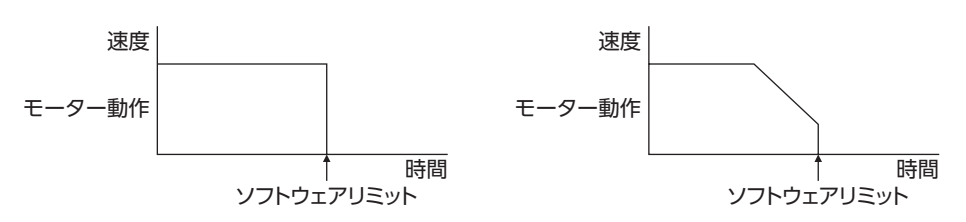

#### 関連するパラメータ

| <b>MEXE02</b> ツリー表示 | 名称                 | 内容                                                                        | 初期値        |
|---------------------|--------------------|---------------------------------------------------------------------------|------------|
| I/O                 | オーバートラベル動作         | オーバートラベルが発生したときのモーターの<br>停止方法を設定します。<br>【設定範囲】<br>0:即停止<br>1:減速停止         | 0          |
|                     | ソフトウェアオーバー<br>トラベル | ソフトウェアリミットによるソフトウェアオー<br>バートラベル検出の有効 /無効を設定します。<br>【設定範囲】<br>0:無効<br>1:有効 | 1          |
| 座標                  | +ソフトウェアリミット        | +方向のソフトウェアリミットを設定します。<br>【設定範囲】<br>-8,388,608 ~ 8,388,607 step            | 8,388,607  |
|                     | ーソフトウェアリミット        | ー方向のソフトウェアリミットを設定します。<br>【設定範囲】<br>–8,388,608 ~ 8,388,607 step            | -8,388,608 |

 ・ ソフトウェアオーバートラベルは、座標が確定しているときに動作します。座標の確定については 111 ページをご覧ください。

モーターの動作中にソフトウェアリミット値が変更されたときは、「オーバートラベル動作」パラメータの設定に従って停止します。

### ■ リミットからの脱出動作

+方向のリミットが検出されたときは-方向、-方向のリミットが検出されたときは+方向へ脱出できます。 リミットから脱出できる運転の種類を表に示します。

| 運転の種類                   | リミットセンサ(±LS)  | ソフトウェアリミット   |
|-------------------------|---------------|--------------|
| 位置決め運転                  | 運転不可(脱出できません) |              |
| 連続運転<br>テスト運転<br>原点復帰運転 | 運転可能(脱出できます)  | 運転可能(脱出できます) |

座標管理

### 8 座標管理

### 8-1 座標位置管理

ドライバは、位置情報を管理しています。

次のどちらかを実行すると、座標が確定します。

- 原点復帰運転を実行する。
- P-PRESETを実行する。

次のどれかを実行すると、座標が未確定になります。

- DC24 V電源を再投入する。
- 「脱調検出」パラメータが「無効」に設定されているときに、モーターを無励磁にする。
- Configurationを実行する。

「原点復帰未完了アラーム」パラメータを「有効」に設定すると、座標が確定していない状態での位置決め運転を禁止できます。座標が確定していない状態で START入力、SSTART入力、MS0 ~ MS5 入力を ONにすると、原点復帰未完了のアラームが発生します。アラームについては260 ページをご覧ください。

関連するパラメータ

| MEXE02 ツリー表示 | パラメータ名          | 内容                                                                          | 初期値 |
|--------------|-----------------|-----------------------------------------------------------------------------|-----|
| アラーム         | 原点復帰未完了<br>アラーム | 座標が確定していない状態で位置決め運転を開始したとき、<br>アラームを発生させるかを設定します。<br>【設定範囲】<br>0:無効<br>1:有効 | 0   |

### 8-2 ラウンド機能

ラウンド機能は、指令位置が「ラウンド設定範囲」パラメータの設定値を超えると、指令位置を0に戻す機能です。 指令位置は、「0~(ラウンド設定値-1)」の範囲で変化します。

#### 関連するパラメータ

| <b>MEXE02</b> ツリー表示 | パラメータ名   | 内容                                              | 初期値 |
|---------------------|----------|-------------------------------------------------|-----|
| 座標                  | ラウンド設定   | ラウンド機能の有効 /無効を設定します。<br>【設定範囲】<br>0:無効<br>1:有効  | 0   |
|                     | ラウンド設定範囲 | ラウンド設定範囲を設定します。<br>【設定範囲】<br>1 ~ 8,388,607 step | 500 |

(memo) [ラウンド設定]パラメータを[有効]にすると、ソフトウェアオーバートラベルは無効になります。([ソフ トウェアオーバートラベル]パラメータが[有効]に設定されていても無効になります。)

#### ● ラウンド機能の例

次の条件で位置決め運転を行なったときの動作例を示します。

- ラウンド設定:3,600
- 分解能:500 P/R(「電子ギヤA」パラメータ=1、「電子ギヤB」パラメータ=1)
- 指令位置:900

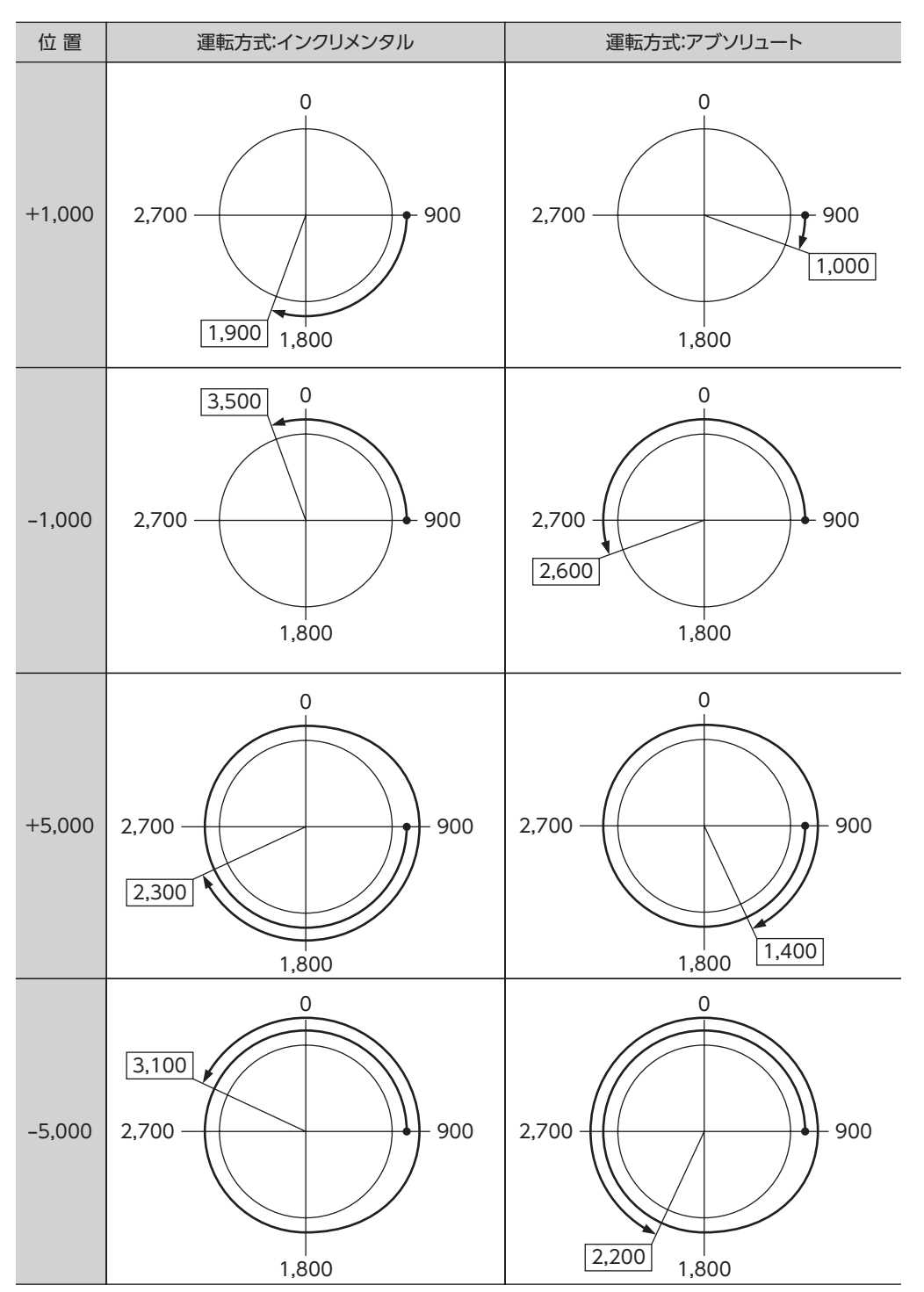

# 9 運転データ

設定できる運転データ数は64 個です(データ No.0 ~ 63)。 データを変更すると、運転の停止後に再計算とセットアップが行なわれます。

| 項目            | 内容                                        | 初期値    |
|---------------|-------------------------------------------|--------|
| 位置 No.0       | 位置決め運転の位置(移動量)を設定します。                     |        |
| ~             | 【設定範囲】                                    | 0      |
| 位置 No.63      | -8,388,608 ~ +8,388,607 step              |        |
| 運転速度 No.0     | 位置決め運転と連続運転の運転速度を設定します。                   |        |
| ~             | 【設定範囲】                                    | 1000   |
| 運転速度 No.63    | 0~1,000,000 Hz                            |        |
| 運転方式 No 0     | 位置決め運転の位置(移動量)の指定方法を設定します。                |        |
| ~             | 【設定範囲】                                    | 0      |
| 運転方式 No.63    | 0:INC(インクリメンタル)                           |        |
|               | 1:ABS(アブソリュート)                            |        |
|               | 位置決め運転の実行方式を設定します。                        |        |
| 運転機能 No.0     | 【設定範囲】                                    | _      |
|               | 0:単独                                      | 0      |
| 連転機能 No.63    |                                           |        |
|               | 2:連結2                                     |        |
| 加速 No.0       | 位置決め運転と連続運転の加速レート (加速時間) を設定します。※1        |        |
| ~             | 【設定範囲】                                    | 30,000 |
| 加速 No.63      | 1~1,000,000(1=0.001 ms/kHzまたは1=0.001 s)※2 |        |
| 減速 No.0       | 位置決め運転と連続運転の減速レート(減速時間)を設定します。※1          |        |
| ~             | 【設定範囲】                                    | 30,000 |
| 減速 No.63      | 1~1,000,000(1=0.001 ms/kHzまたは1=0.001 s)※2 |        |
| 順洋11位署注め No 0 | 順送り位置決め運転の有効 /無効を設定します。                   |        |
|               | 【設定範囲】                                    | 0      |
| 順送り位置決め No.63 | 0:無効                                      | Ŭ      |
|               | 1:有効                                      |        |
| ドウェル時間 No.0   | 連結運転2 の停止待ち時間を設定します。                      |        |
| ~             | 【設定範囲】                                    | 0      |
| ドウェル時間 No.63  | 0~50,000 (1=0.001 s)                      |        |

※1 「加減速選択」パラメータが「独立」のときに有効です。「共通」のときは、「共通加速」「共通減速」パラメータの設定値 が使用されます(初期値:独立)。

※2 「加減速単位」パラメータで、加減速レート(ms/kHz)か加減速時間(s)を選択できます(初期値:加減速レート)。

# 10 パラメータ

パラメータは RAMまたは NVメモリに保存されます。RAMのパラメータは DC24 V電源を遮断すると消去されますが、 NVメモリのパラメータは DC24 V電源を遮断しても保存されています。

ドライバに DC24 V電源を投入すると、NVメモリのパラメータが RAMに転送され、RAM上でパラメータの再計算やセットアップが行なわれます。

RS-485 通信または FAネットワークで設定したパラメータは、RAMに保存されます。RAMに保存されたパラメータを NV メモリに保存するには、メンテナンスコマンドの「NVメモリー括書き込み」を行なってください。

MEXE02 で設定したパラメータは、「データの書き込み」を行なうと NVメモリに保存されます。

パラメータを変更したときに、変更した値が反映されるタイミングはパラメータによって異なります。反映タイミングの 詳細は「表記の規則」でご確認ください。

 Memo
 • RS-485 通信または FAネットワークで設定したパラメータは RAMに保存されます。DC24 V電源の再 投入が必要なものは、電源を切る前に必ず NVメモリへ保存してください。
 • NVメモリへの書き込み可能回数は、約10 万回です。

### ■ 表記の規則

本書では、それぞれの反映タイミングをアルファベットで表わしています。

| 表記 | 詳細                                                     |
|----|--------------------------------------------------------|
| А  | パラメータを書き込むと、すぐに再計算とセットアップが行なわれます。                      |
| В  | 運転を停止すると、再計算とセットアップが行なわれます。                            |
| С  | Configurationの実行後または DC24 V電源の再投入後に、再計算とセットアップが行なわれます。 |
| D  |                                                        |

### 10-1 パラメーター覧

|                       | ●STOP入力停止方法                        | ● +I S接点設定                    |
|-----------------------|------------------------------------|-------------------------------|
|                       | <ul> <li>ハードウェアオーバートラベル</li> </ul> | <ul> <li>HOMES接点設定</li> </ul> |
|                       | <ul> <li>オーバートラベル動作</li> </ul>     | ● SIIT接点設定                    |
|                       | • ARFA1 +方向位置                      | • MSO 運転 No.選択                |
| レージョメータ               | • AREA1 一方向位置                      | • MS1 運転 No.選択                |
| (115ページ)              | • AREA2 +方向位置                      | • MS2 運転 No.選択                |
|                       | • AREA2 一方向位置                      | • MS3 運転 No.選択                |
|                       | • AREA3 +方向位置                      | • MS4 運転 No.選択                |
|                       | ● AREA3 -方向位置                      | • MS5 運転 No.選択                |
|                       | ● MOVE出力最小時間                       | ● HOME-P出力機能選択                |
|                       | • RUN電流                            | •移動平均時間                       |
| モーターバラメータ<br>(116ページ) | • STOP電流                           | • フィルタ選択                      |
|                       | • 速度フィルタ                           |                               |
|                       | • 共通加速                             | • JOG起動速度                     |
|                       | • 共通減速                             | • 加減速選択                       |
| 連転バフメータ (117ページ)      | ●起動速度                              | • 加減速単位                       |
|                       | • JOG運転速度                          | • JOG移動量                      |
|                       | • JOG加減速                           |                               |
|                       | • 原点復帰方法                           | •原点復帰開始方向                     |
|                       | • 原点復帰運転速度                         | ● 原点復帰 SLITセンサ検出              |
| 原点復帰ハフメータ<br>(117ページ) | • 原点復帰加減速                          | • 原点復帰 TIM信号検出                |
|                       | • 原点復帰起動速度                         | •2 センサ原点復帰戻り量                 |
|                       | ● 原点復帰オフセット                        |                               |

| アラームパラメータ<br>(118 ページ)          | • 原点復帰未完了アラーム                                                                                    |                                                                                  |  |
|---------------------------------|--------------------------------------------------------------------------------------------------|----------------------------------------------------------------------------------|--|
| ワーニングパラメータ<br>(118 ページ)         | <ul> <li>・過熱ワーニング</li> <li>・過電圧ワーニング</li> <li>・不足電圧ワーニング</li> </ul>                              |                                                                                  |  |
|                                 | <ul> <li>・電子ギヤA</li> <li>・電子ギヤB</li> <li>・モーター回転方向</li> </ul>                                    | <ul> <li>ラウンド設定</li> <li>ラウンド設定範囲</li> <li>エンコーダ分解能</li> </ul>                   |  |
| 座標パラメータ<br>(119 ページ)            | <ul> <li>・ソフトウェアオーバートラベル</li> <li>・+ソフトウェアリミット</li> <li>・ソフトウェアリミット</li> <li>・プリセット位置</li> </ul> | <ul> <li>エンコーダカウンタプリセット値</li> <li>脱調検出</li> <li>脱調検出幅</li> <li>脱調検出動作</li> </ul> |  |
| 共通パラメータ<br>(120 ページ)            | <ul> <li>データ設定器連度表示</li> <li>データ設定器編集</li> </ul>                                                 |                                                                                  |  |
| I/O機能[入力] パラメータ<br>(120 ページ)    | <ul> <li>IN0 ~ IN7 入力機能選択</li> <li>IN0 ~ IN7 入力接点設定</li> </ul>                                   |                                                                                  |  |
| I/O機能[出力] パラメータ<br>(121 ページ)    | • OUT0 ~ OUT5 出力機能選択                                                                             |                                                                                  |  |
| I/O機能[RS-485]パラメータ<br>(121 ページ) | <ul> <li>NET-IN0 ~ NET-IN15 入力機能選択</li> <li>NET-OUT0 ~ NET-OUT15 出力機能選択</li> </ul>               |                                                                                  |  |
| 通信パラメータ<br>(123 ページ)            | <ul> <li>通信タイムアウト</li> <li>通信異常アラーム</li> <li>通信パリティ</li> </ul>                                   | <ul> <li>通信ストップビット</li> <li>送信待ち時間</li> </ul>                                    |  |

### 10-2 I/Oパラメータ

| パラメータ名                                       | 内容                                                                                                    | 初期値 | 反映<br>(P.114) |
|----------------------------------------------|----------------------------------------------------------------------------------------------------|-----|---------------|
| STOP入力停止方法                                   | <ul> <li>STOP入力でモーターを停止させたときの、モーターの停止方法を設定します。</li> <li>【設定範囲】</li> <li>0:即停止</li> <li>1:減速停止</li> <li>2:即停止+カレントオフ</li> <li>3:減速停止+カレントオフ</li> </ul> | 1   |               |
| ハードウェアオーバー<br>トラベル                           | ±LS入力によるハードウェアオーバートラベル検出の有効 /無効<br>を設定します。<br>【設定範囲】<br>0:無効<br>1:有効                                                                                  | 1   |               |
| オーバートラベル動作                                   | オーバートラベルが発生したときのモーターの停止方法を設定し<br>ます。<br>【設定範囲】<br>0:即停止<br>1:減速停止                                                                                     | 0   | A             |
| AREA1 +方向位置<br>AREA2 +方向位置<br>AREA3 +方向位置    | AREA1 ~ AREA3 の+方向位置を設定します。<br>【設定範囲】<br>-8,388,608 ~ 8,388,607 step                                                                                  | 0   |               |
| AREA1 - 方向位置<br>AREA2 - 方向位置<br>AREA3 - 方向位置 | AREA1 ~ AREA3 の-方向位置を設定します。<br>【設定範囲】<br>-8,388,608 ~ 8,388,607 step                                                                                  | 0   |               |
| MOVE出力最小時間                                   | MOVE出力の最小 ON時間を設定します。<br>【設定範囲】<br>0 ~ 255 ms                                                                                                    | 0   |               |

3 運転の種類と設定

| パラメータ名       | 内容                                                            | 初期値 | 反映<br>(P.114) |
|--------------|---------------------------------------------------------------|-----|---------------|
| ±LS接点設定      | ±LS入力の入力接点を設定します。<br>【設定範囲】<br>0:A接点(N.O.)<br>1:B接点(N.C.)     | 0   |               |
| HOMES接点設定    | HOMES入力の入力接点を設定します。<br>【設定範囲】<br>0:A接点 (N.O.)<br>1:B接点 (N.C.) | 0   | С             |
| SLIT接点設定     | SLIT入力の入力接点を設定します。<br>【設定範囲】<br>0:A接点(N.O.)<br>1:B接点(N.C.)    | 0   |               |
| MS0 運転 No.選択 | _                                                             | 0   |               |
| MS1 運転 No.選択 | <br>  MSO ~ MS5 入力に対応させる運転データ No を設定します。                      | 1   |               |
| MS2 運転 No.選択 |                                                               | 2   | R             |
| MS3 運転 No.選択 | $0 \sim 63$                                                   | 3   |               |
| MS4 運転 No.選択 |                                                               | 4   |               |
| MS5 運転 No.選択 |                                                               | 5   |               |
| HOME-P出力機能選択 | HOME-P出力を出力させるタイミングを設定します。<br>【設定範囲】<br>0:原点出力<br>1:原点復帰完了出力  | 0   | A             |

### 10-3 モーターパラメータ

| パラメータ名 | 内容                                                                       | 初期値   | 反映<br>(P.114) |
|--------|--------------------------------------------------------------------------|-------|---------------|
| RUN電流  | 定格電流を100 %として、モーターの運転電流率を設定します。<br>【設定範囲】<br>0 ~ 1,000(1=0.1 %)          | 1,000 |               |
| STOP電流 | 定格電流を100%として、モーター停止時の電流を定格電流に対する割<br>合で設定します。<br>【設定範囲】<br>0~600(1=0.1%) | 500   | A             |
| 速度フィルタ | モーターの応答性を調整します。<br>【設定範囲】<br>0 ~ 200 ms                                  | 1     | B             |
| 移動平均時間 | 移動平均フィルタの時定数を設定します。<br>【設定範囲】<br>0 ~ 200 ms                              | 1     | D             |
| フィルタ選択 | 速度フィルタまたは移動平均フィルタのどちらかを設定します。<br>【設定範囲】<br>0:速度フィルタ<br>1:移動平均フィルタ        | 0     | С             |

### 10-4 運転パラメータ

| パラメータ名  | 内容                                                                                           | 初期値    | 反映<br>(P.114) |
|---------|----------------------------------------------------------------------------------------------|--------|---------------|
| 共通加速    | 位置決め運転と連続運転の共通加速レート(共通加速時間)を設定します。<br>【設定範囲】<br>1~1,000,000(1=0.001 ms/kHzまたは1=0.001 s) ※1※2 | 30,000 |               |
| 共通減速    | 位置決め運転と連続運転の共通減速レート(共通減速時間)を設定します。<br>【設定範囲】<br>1~1,000,000(1=0.001 ms/kHzまたは1=0.001 s)※1※2  | 30,000 |               |
| 起動速度    | 位置決め運転と連続運転の起動速度を設定します。運転速度の値が起動速<br>度よりも小さいときは、起動速度で運転します。<br>【設定範囲】<br>0~1,000,000 Hz      | 100    |               |
| JOG運転速度 | JOG運転の運転速度を設定します。<br>【設定範囲】<br>1~ 1,000,000 Hz                                               | 1,000  | В             |
| JOG加減速  | JOG運転の加減速レート(加減速時間)を設定します。<br>【設定範囲】<br>1~1,000,000(1=0.001 ms/kHzまたは1=0.001 s)※2            | 30,000 |               |
| JOG起動速度 | JOG運転の起動速度を設定します。<br>【設定範囲】<br>0 ~ 1,000,000 Hz                                              | 100    |               |
| 加減速選択   | 共通加減速、または運転データの加減速のどちらを使用するか設定します。<br>【設定範囲】<br>0:共通<br>1:独立                                 | 1      |               |
| 加減速単位   | 加減速の単位を設定します。<br>【設定範囲】<br>0:ms/kHz<br>1:s                                                   | 0      | С             |
| JOG移動量  | JOG運転の移動量を設定します。<br>【設定範囲】<br>1 ~ 8,388,607 step                                             | 1      | В             |

※1 「加減速選択」パラメータが「共通」のときに有効です(初期値:独立)。

※2 「加減速単位」パラメータで、加減速レート(ms/kHz)か加減速時間(s)を選択できます(初期値:加減速レート)。

### 10-5 原点復帰パラメータ

| パラメータ名   | 内容                                                                                 | 初期値    | 反映<br>(P.114) |
|----------|------------------------------------------------------------------------------------|--------|---------------|
| 原点復帰方法   | 原点復帰方法を設定します。<br>【設定範囲】<br>0:2 センサ方式<br>1:3 センサ方式                                  | 1      |               |
| 原点復帰運転速度 | 原点復帰運転の運転速度を設定します。<br>【設定範囲】<br>1~ 1,000,000 Hz                                    | 1,000  | В             |
| 原点復帰加減速  | 原点復帰運転の加減速レート(加減速時間)を設定します。<br>【設定範囲】<br>1~1,000,000(1=0.001 ms/kHzまたは1=0.001 s)※1 | 30,000 |               |
| 原点復帰起動速度 | 原点復帰運転の起動速度を設定します。<br>【設定範囲】<br>1~ 1,000,000 Hz                                    | 100    |               |

| パラメータ名         | 内容                                                                                   | 初期値 | 反映<br>(P.114) |
|----------------|--------------------------------------------------------------------------------------|-----|---------------|
| 原点復帰オフセット      | 原点からのオフセット量を設定します。<br>【設定範囲】<br>-8,388,608 ~ 8,388,607 step                          | 0   |               |
| 原点復帰開始方向       | 原点検出の開始方向を設定します。<br>【設定範囲】<br>0:-側<br>1:+側                                           | 1   |               |
| 原点復帰 SLITセンサ検出 | 原点復帰時に SLIT入力を併用するかを設定します。<br>【設定範囲】<br>0:無効<br>1:有効                                 | 0   | В             |
| 原点復帰 TIM信号検出   | 原点復帰時に TIM出力または ZSG出力を併用するかを設定しま<br>す。<br>【設定範囲】<br>0:無効<br>1:TIM信号有効<br>2:ZSG信号有効※2 | 0   |               |
| 2 センサ原点復帰戻り量   | 2 センサ方式の原点復帰運転で、リミットセンサから脱出した後<br>の移動量を設定します。<br>【設定範囲】<br>0 ~ 32,767 step           | 200 |               |

※1 「加減速単位」パラメータで、加減速レート(ms/kHz)か加減速時間(s)を選択できます(初期値:加減速レート)。

※2 エンコーダを接続したときに使用できます。

### 10-6 アラームパラメータ

| パラメータ名          | 内容                                                                           | 初期値 | 反映<br>(P.114) |
|-----------------|------------------------------------------------------------------------------|-----|---------------|
| 原点復帰未完了<br>アラーム | 座標が確定していない状態で位置決め運転を開始したときに、アラー<br>ムを発生させるかを設定します。<br>【設定範囲】<br>0:無効<br>1:有効 | 0   | С             |

### 10-7 ワーニングパラメータ

| パラメータ名    | 内容                                              | 初期値 | 反映<br>(P.114) |
|-----------|-------------------------------------------------|-----|---------------|
| 過熱ワーニング   | 主回路過熱のワーニングの発生条件を設定します。<br>【設定範囲】<br>40 ~ 85 ℃  | 85  |               |
| 過電圧ワーニング  | 過電圧のワーニングの発生条件を設定します。<br>【設定範囲】<br>120 ~ 450 V  | 435 | A             |
| 不足電圧ワーニング | 不足電圧のワーニングの発生条件を設定します。<br>【設定範囲】<br>120 ~ 280 V | 120 |               |

### 10-8 座標パラメータ

| パラメータ名                 | 内容                                                                        | 初期値        | 反映<br>(P.114) |
|------------------------|---------------------------------------------------------------------------|------------|---------------|
| 電子ギヤA                  | 電子ギヤの分母を設定します。<br>【設定範囲】<br>1~65,535                                      | 1          |               |
| 電子ギヤ B                 | 電子ギヤの分子を設定します。<br>【設定範囲】<br>1 ~ 65,535                                    | 1          | С             |
| モーター回転方向               | モーター出力軸の回転方向を設定します。<br>【設定範囲】<br>0:+側 =CCW<br>1:+側 =CW                    | 1          |               |
| ソフトウェアオーバー<br>トラベル<br> | ソフトウェアリミットによるソフトウェアオーバートラベル検出<br>の有効 /無効を設定します。<br>【設定範囲】<br>0:無効<br>1:有効 | 1          |               |
| +ソフトウェアリミット            | +方向のソフトウェアリミットを設定します。<br>【設定範囲】<br>-8,388,608 ~ 8,388,607 step            | 8,388,607  | A             |
| ーソフトウェアリミット            | ー方向のソフトウェアリミットを設定します。<br>【設定範囲】<br>_8,388,608 ~ 8,388,607 step            | -8,388,608 |               |
| プリセット位置                | プリセット位置を設定します。<br>【設定範囲】<br>-8,388,608 ~ 8,388,607 step                   | 0          |               |
| ラウンド設定                 | ラウンド機能の有効 /無効を設定します。<br>【設定範囲】<br>0:無効<br>1:有効                            | 0          |               |
| ラウンド設定範囲               | ラウンド設定範囲を設定します。<br>【設定範囲】<br>1 ~ 8,388,607 step                           | 500        | С             |
| エンコーダ分解能               | エンコーダの分解能を設定します。<br>【設定範囲】<br>100 ~ 10,000 P/R                            | 500        |               |
| エンコーダカウンタ<br>プリセット値    | エンコーダカウンタのプリセット値を設定します。<br>【設定範囲】<br>-8,388,608 ~ 8,388,607 step          | 0          | A             |
| 脱調検出                   | 脱調検出機能の有効 /無効を設定します。<br>【設定範囲】<br>0:無効<br>1:有効                            | 0          | С             |
| 脱調検出幅                  | 脱調検出の判定条件を、指令位置とエンコーダ位置の偏差(角度)<br>で設定します。<br>【設定範囲】<br>1~3,600(1=0.1°)    | 72         |               |
| 脱調検出動作                 | 脱調を検出したときの動作を設定します。<br>【設定範囲】<br>0:動作なし<br>1:ワーニング出力<br>2:アラーム出力          | 0          | A             |

3 運転の種類と設定

### 10-9 共通パラメータ

| パラメータ名     | 内容                                                          | 初期値 | 反映<br>(P.114) |
|------------|-------------------------------------------------------------|-----|---------------|
| データ設定器速度表示 | OPX-2Aの速度モニタの表示方法を設定します。<br>【設定範囲】<br>0:符号あり<br>1:絶対値       | 0   |               |
| データ設定器編集   | <b>OPX-2A</b> による編集を可能にするかを設定します。<br>【設定範囲】<br>0:無効<br>1:有効 | 1   | A             |

### 10-10 I/O機能[入力]パラメータ

| パラメータ名     | 内容                                                   | 初期値        | 反映<br>(P.114) |
|------------|------------------------------------------------------|------------|---------------|
| IN0 入力機能選択 |                                                      | 3:HOME     |               |
| IN1 入力機能選択 |                                                      | 4:START    |               |
| IN2 入力機能選択 | 入力信号を入力端子 INO ~ IN7 に割り付けます。<br>【設定範囲】<br>次表をご覧ください。 | 48:M0      |               |
| IN3 入力機能選択 |                                                      | 49:M1      |               |
| IN4 入力機能選択 |                                                      | 50:M2      |               |
| IN5 入力機能選択 |                                                      | 16:FREE    |               |
| IN6 入力機能選択 |                                                      | 18:STOP    |               |
| IN7 入力機能選択 |                                                      | 24:ALM-RST | C             |
| IN0 入力接点設定 |                                                      |            | C             |
| IN1 入力接点設定 |                                                      |            |               |
| IN2 入力接点設定 | 入力端子 INO ~ IN7 の接点設定を切り替えます。                         |            |               |
| IN3 入力接点設定 | 【設定範囲】                                               | 0          |               |
| IN4 入力接点設定 | 0:A接点(N.O.)                                          | 0          |               |
| IN5 入力接点設定 | 1:B接点(N.C.)                                          |            |               |
| IN6 入力接点設定 |                                                      |            |               |
| IN7 入力接点設定 |                                                      |            |               |

#### IN入力機能選択の設定範囲

| 0:未使用    | 7:-JOG | 16:FREE     | 33:R1 | 40:R8  | 47:R15 |
|----------|--------|-------------|-------|--------|--------|
| 1:FWD    | 8:MS0  | 17:AWO      | 34:R2 | 41:R9  | 48:M0  |
| 2:RVS    | 9:MS1  | 18:STOP     | 35:R3 | 42:R10 | 49:M1  |
| 3:HOME   | 10:MS2 | 24:ALM-RST  | 36:R4 | 43:R11 | 50:M2  |
| 4:START  | 11:MS3 | 25:P-PRESET | 37:R5 | 44:R12 | 51:M3  |
| 5:SSTART | 12:MS4 | 27:HMI      | 38:R6 | 45:R13 | 52:M4  |
| 6:+JOG   | 13:MS5 | 32:R0       | 39:R7 | 46:R14 | 53:M5  |
|          |        |             |       |        |        |

### 10-11 I/O機能[出力]パラメータ

| パラメータ名      | 内容                    | 初期値       | 反映<br>(P.114) |
|-------------|-----------------------|-----------|---------------|
| OUT0 出力機能選択 |                       | 70:HOME-P |               |
| OUT1 出力機能選択 |                       | 68:MOVE   |               |
| OUT2 出力機能選択 |                       | 73:AREA1  | C             |
| OUT3 出力機能選択 | 【設定範囲】<br>「次表をご覧ください」 | 67:READY  | C             |
| OUT4 出力機能選択 |                       | 66:WNG    |               |
| OUT5 出力機能選択 |                       | 65:ALM    |               |

#### OUT出力機能選択の設定範囲

| 0:未使用      | 10:MS2_R  | 35:R3  | 45:R13   | 61:-LS_R   | 74:AREA2   |
|------------|-----------|--------|----------|------------|------------|
| 1:FWD_R    | 11:MS3_R  | 36:R4  | 46:R14   | 62:HOMES_R | 75:AREA3   |
| 2:RVS_R    | 12:MS4_R  | 37:R5  | 47:R15   | 63:SLIT_R  | 80:S-BSY   |
| 3:HOME_R   | 13:MS5_R  | 38:R6  | 48:M0_R  | 65:ALM     | 82:MPS     |
| 4:START_R  | 16:FREE_R | 39:R7  | 49:M1_R  | 66:WNG     | 83:STEPOUT |
| 5:SSTART_R | 17:AWO_R  | 40:R8  | 50:M2_R  | 67:READY   | 84:OH      |
| 6:+JOG_R   | 18:STOP_R | 41:R9  | 51:M3_R  | 68:MOVE    | 85:ZSG     |
| 7:-JOG_R   | 32:R0     | 42:R10 | 52:M4_R  | 70:HOME-P  | 86:MBC     |
| 8:MS0_R    | 33:R1     | 43:R11 | 53:M5_R  | 72:TIM     |            |
| 9:MS1_R    | 34:R2     | 44:R12 | 60:+LS_R | 73:AREA1   |            |
|            |           |        |          |            |            |

### 10-12 I/O機能[RS-485]パラメータ

| パラメータ名          | 内容                                 | 初期値        | 反映<br>(P.114) |
|-----------------|------------------------------------|------------|---------------|
| NET-INO 入力機能選択  |                                    | 48:M0      |               |
| NET-IN1 入力機能選択  |                                    | 49:M1      |               |
| NET-IN2 入力機能選択  |                                    | 50:M2      |               |
| NET-IN3 入力機能選択  |                                    | 4:START    |               |
| NET-IN4 入力機能選択  |                                    | 3:HOME     |               |
| NET-IN5 入力機能選択  |                                    | 18:STOP    |               |
| NET-IN6 入力機能選択  |                                    | 16:FREE    |               |
| NET-IN7 入力機能選択  | 人力信号を NEI-INU ~ NEI-IN 15 に割り付けます。 | 24:ALM-RST | C             |
| NET-IN8 入力機能選択  | 【設正範囲】<br>次ページをご覧ください              | 8:MS0      |               |
| NET-IN9 入力機能選択  |                                    | 9:MS1      |               |
| NET-IN10 入力機能選択 |                                    | 10:MS2     |               |
| NET-IN11 入力機能選択 |                                    | 5:SSTART   |               |
| NET-IN12 入力機能選択 |                                    | 6:+JOG     |               |
| NET-IN13 入力機能選択 |                                    | 7:-JOG     |               |
| NET-IN14 入力機能選択 |                                    | 1:FWD      |               |
| NET-IN15 入力機能選択 |                                    | 2:RVS      |               |

| パラメータ名           | 内容                                | 初期値        | 反映<br>(P.114) |
|------------------|-----------------------------------|------------|---------------|
| NET-OUT0 出力機能選択  |                                   | 48:M0_R    |               |
| NET-OUT1 出力機能選択  |                                   | 49:M1_R    |               |
| NET-OUT2 出力機能選択  |                                   | 50:M2_R    |               |
| NET-OUT3 出力機能選択  |                                   | 4:START_R  |               |
| NET-OUT4 出力機能選択  |                                   | 70:HOME-P  |               |
| NET-OUT5 出力機能選択  |                                   | 67:READY   |               |
| NET-OUT6 出力機能選択  | 出力信号を NET-OUT0 ~ NET-OUT15 に割り付けま | 66:WNG     |               |
| NET-OUT7 出力機能選択  | す。                                | 65:ALM     | C             |
| NET-OUT8 出力機能選択  | 【設定範囲】                            | 80:S-BSY   | C             |
| NET-OUT9 出力機能選択  | 次表をご覧ください。                        | 73:AREA1   |               |
| NET-OUT10 出力機能選択 |                                   | 74:AREA2   |               |
| NET-OUT11 出力機能選択 |                                   | 75:AREA3   |               |
| NET-OUT12 出力機能選択 |                                   | 72:TIM     |               |
| NET-OUT13 出力機能選択 |                                   | 68:MOVE    |               |
| NET-OUT14 出力機能選択 |                                   | 0:未使用      |               |
| NET-OUT15 出力機能選択 |                                   | 83:STEPOUT |               |

### NET-IN入力機能選択の設定範囲

| 0:未使用    | 7:-JOG | 16:FREE     | 33:R1 | 40:R8  | 47:R15 |
|----------|--------|-------------|-------|--------|--------|
| 1:FWD    | 8:MS0  | 17:AWO      | 34:R2 | 41:R9  | 48:M0  |
| 2:RVS    | 9:MS1  | 18:STOP     | 35:R3 | 42:R10 | 49:M1  |
| 3:HOME   | 10:MS2 | 24:ALM-RST  | 36:R4 | 43:R11 | 50:M2  |
| 4:START  | 11:MS3 | 25:P-PRESET | 37:R5 | 44:R12 | 51:M3  |
| 5:SSTART | 12:MS4 | 27:HMI      | 38:R6 | 45:R13 | 52:M4  |
| 6:+JOG   | 13:MS5 | 32:R0       | 39:R7 | 46:R14 | 53:M5  |

#### NET-OUT出力機能選択の設定範囲

| 0:未使用      | 10:MS2_R  | 35:R3  | 45:R13   | 61:-LS_R   | 74:AREA2   |
|------------|-----------|--------|----------|------------|------------|
| 1:FWD_R    | 11:MS3_R  | 36:R4  | 46:R14   | 62:HOMES_R | 75:AREA3   |
| 2:RVS_R    | 12:MS4_R  | 37:R5  | 47:R15   | 63:SLIT_R  | 80:S-BSY   |
| 3:HOME_R   | 13:MS5_R  | 38:R6  | 48:M0_R  | 65:ALM     | 82:MPS     |
| 4:START_R  | 16:FREE_R | 39:R7  | 49:M1_R  | 66:WNG     | 83:STEPOUT |
| 5:SSTART_R | 17:AWO_R  | 40:R8  | 50:M2_R  | 67:READY   | 84:OH      |
| 6:+JOG_R   | 18:STOP_R | 41:R9  | 51:M3_R  | 68:MOVE    | 85:ZSG     |
| 7:-JOG_R   | 32:R0     | 42:R10 | 52:M4_R  | 70:HOME-P  | 86:MBC     |
| 8:MS0_R    | 33:R1     | 43:R11 | 53:M5_R  | 72:TIM     |            |
| 9:MS1_R    | 34:R2     | 44:R12 | 60:+LS_R | 73:AREA1   |            |

### 10-13 通信パラメータ

| パラメータ名    | 内容                                                                                                    | 初期値 | 反映<br>(P.114) |
|-----------|----------------------------------------------------------------------------------------------------|-----|---------------|
| 通信タイムアウト  | <ul> <li>RS-485 通信の通信タイムアウトの発生条件を設定します。設定値が<br/>0のときは、ドライバは通信タイムアウトの発生条件を監視しません。</li> <li>【設定範囲】</li> <li>0:監視なし</li> <li>1~10,000 ms</li> </ul> | 0   | A             |
| 通信異常アラーム  | RS-485 通信異常アラームの発生条件を設定します。設定した回数だけ RS-485 通信異常が発生すると、通信異常アラームになります。<br>【設定範囲】<br>1~10回                                                          | 3   |               |
| 通信パリティ    | RS-485 通信のパリティを設定します。<br>【設定範囲】<br>0:なし<br>1:偶数<br>2:奇数                                                                                          | 1   |               |
| 通信ストップビット | RS-485 通信のストップビットを設定します。<br>【設定範囲】<br>0:1 ビット<br>1:2 ビット                                                                                         | 0   | D             |
| 送信待ち時間    | RS-485 通信の送信待ち時間を設定します。<br>【設定範囲】<br>0 ~ 10,000(1=0.1 ms)                                                                                        | 100 |               |

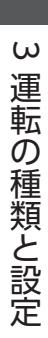

# 4 I/O制御

MEXE02 または OPX-2Aで運転データやパラメータを設定し、I/Oで運転を制御する場合について説明しています。

#### ◆もくじ

| 1   | ガイ | ダンス                | 126 |
|-----|----|--------------------|-----|
| 2   | 運転 | データ                | 128 |
| 3   | パラ | メータ                | 129 |
| 3-  | 1  | パラメーター覧            | 129 |
| 3-2 | 2  | 1/0パラメータ           | 130 |
| 3-3 | 3  | モーターパラメータ          | 131 |
| 3-4 | 4  | 運転パラメータ            | 131 |
| 3-! | 5  | 原点復帰パラメータ          | 131 |
| 3-6 | 6  | アラームパラメータ          | 132 |
| 3-7 | 7  | ワーニングパラメータ         | 132 |
| 3-8 | 8  | 座標パラメータ            | 132 |
| 3-9 | 9  | 共通パラメータ            | 132 |
| 3-  | 10 | I/O機能[入力]パラメータ     | 133 |
| 3-  | 11 | I/O機能[出力]パラメータ     | 133 |
| 3-  | 12 | I/O機能[RS-485]パラメータ | 134 |
| 3-  | 13 | 通信パラメータ            | 135 |
| 4   | タイ | ミングチャート            | 136 |

1 ガイダンス

はじめてお使いになるときはここをご覧になり、運転方法のながれについてご理解ください。

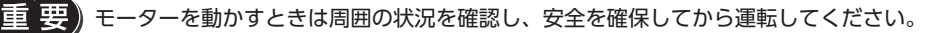

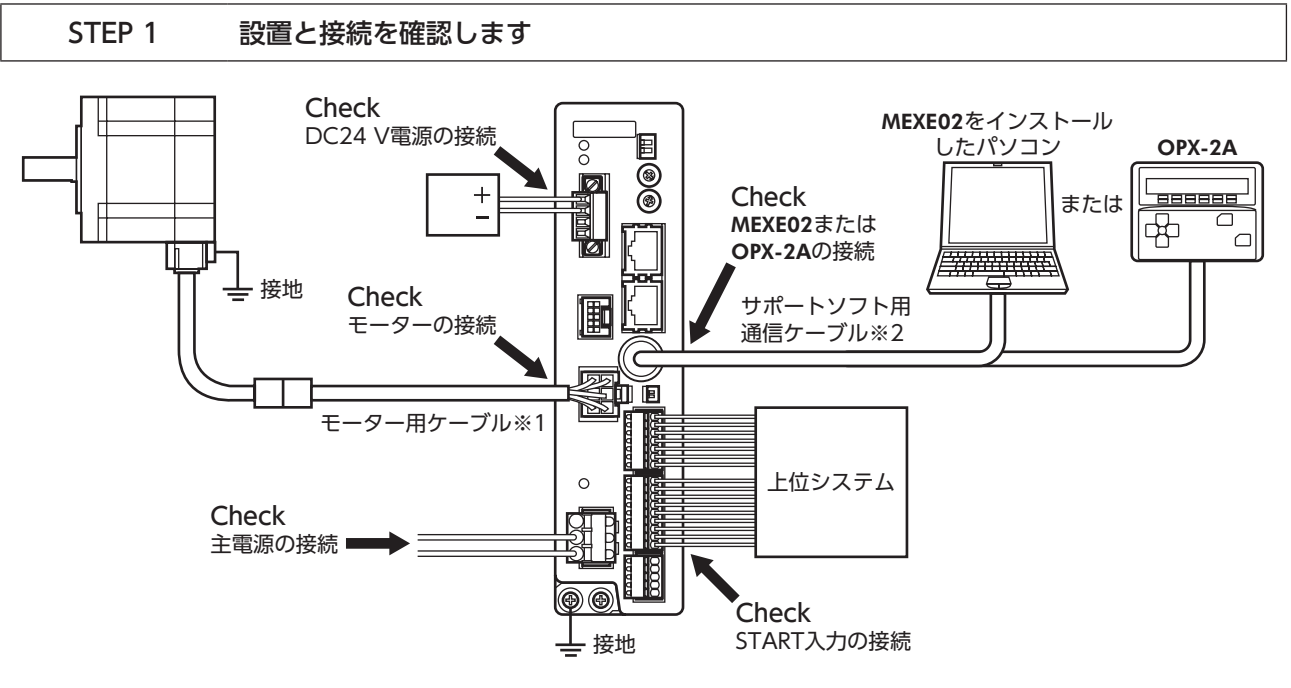

※1 付属または別売りです。

※2 当社でご用意しています。別途お買い求めください。

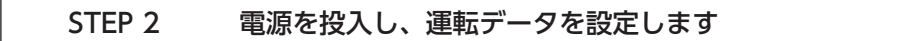

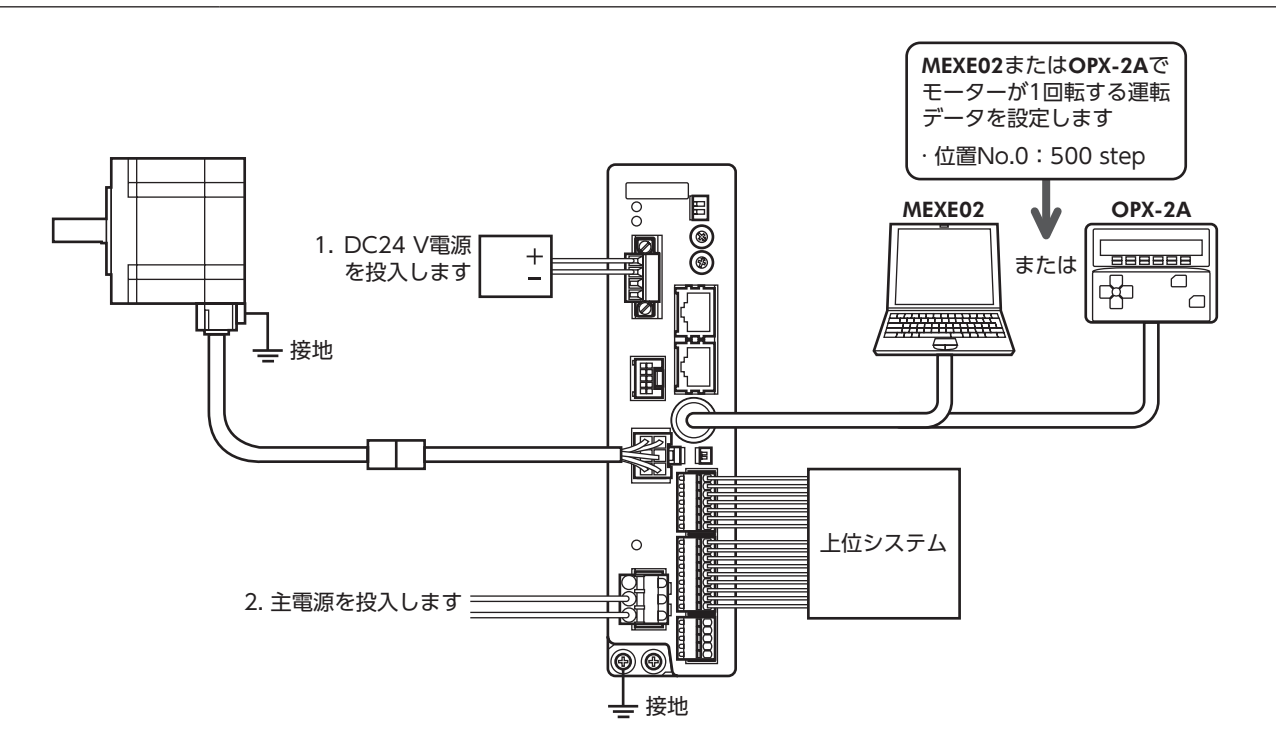

#### STEP 3 モーターを運転します

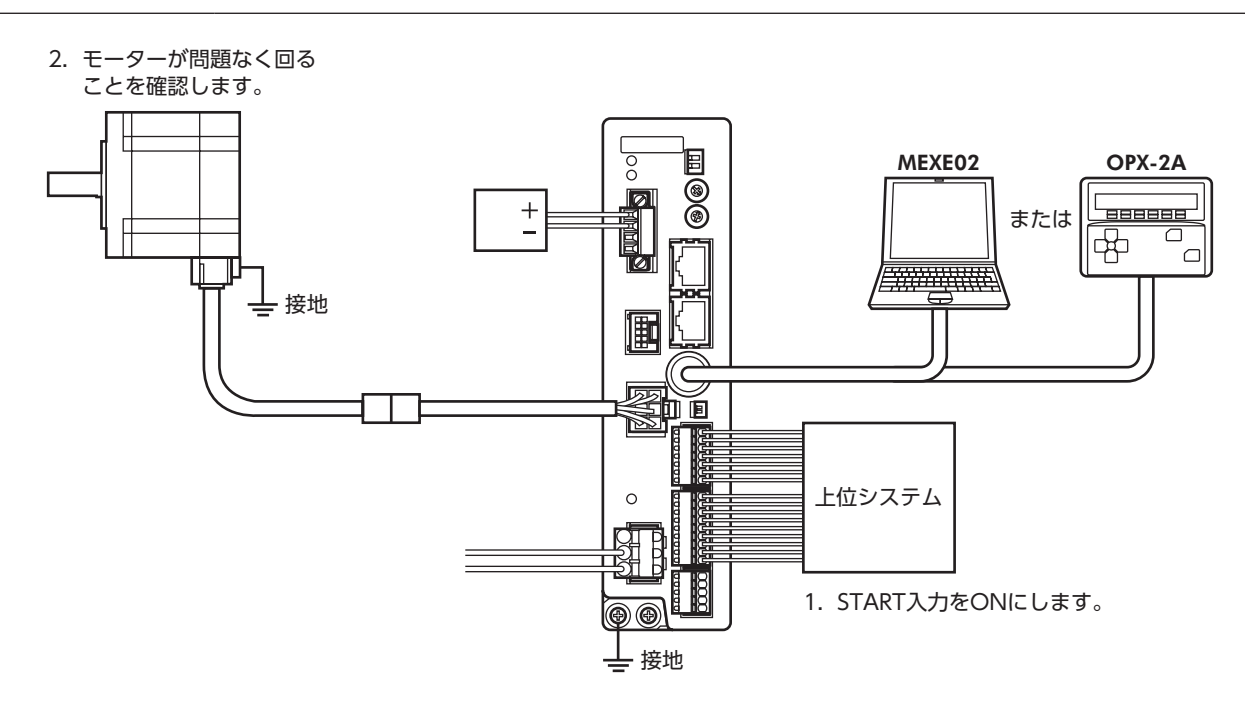

#### STEP 4 うまく動かせましたか?

いかがでしたか。うまく運転できたでしょうか。 モーターが動かないときは、次の点を確認してください。

- アラームが発生していませんか?
- 電源やモーターは確実に接続されていますか?

詳細な設定や機能については、73ページ「3運転の種類と設定」をご覧ください。

## 2 運転データ

#### 設定できる運転データ数は64 個です (データ No.0 ~ 63) 。

データを変更すると、運転の停止後に再計算とセットアップが行なわれます。

| 項目                                 | 設定範囲                                         | 初期値    |
|------------------------------------|----------------------------------------------|--------|
| 位置 No.0<br>~<br>位置 No.63           | -8,388,608 ~ +8,388,607 step                 | 0      |
| 運転速度 No.0<br>~<br>運転速度 No.63       | 0 ~ 1,000,000 Hz                             | 1,000  |
| 運転方式 No.0<br>~<br>運転方式 No.63       | 0:INC (インクリメンタル)<br>1:ABS (アブソリュート)          | 0      |
| 運転機能 No.0<br>~<br>運転機能 No.63       | 0:単独<br>1:連結<br>2:連結2                        | 0      |
| 加速 No.0<br>~<br>加速 No.63           | 1~1,000,000<br>(1=0.001 ms/kHzまたは1=0.001 s)※ | 30,000 |
| 減速 No.0<br>~<br>減速 No.63           | 1~1,000,000<br>(1=0.001 ms/kHzまたは1=0.001 s)※ | 30,000 |
| 順送り位置決め No.0<br>~<br>順送り位置決め No.63 | 0:無効<br>1:有効                                 | 0      |
| ドウェル時間 No.0<br>~<br>ドウェル時間 No.63   | 0~50,000(1=0.001 s)                          | 0      |

※ 「加減速単位」パラメータで、加減速レート (ms/kHz) か加減速時間 (s) を選択できます (初期値:加減速レート)。

# 3 パラメータ

パラメータは RAMまたは NVメモリに保存されます。RAMのパラメータは DC24 V電源を遮断すると消去されますが、 NVメモリのパラメータは DC24 V電源を遮断しても保存されています。

ドライバに DC24 V電源を投入すると、NVメモリのパラメータが RAMに転送され、RAM上でパラメータの再計算やセットアップが行なわれます。

RS-485 通信または FAネットワークで設定したパラメータは RAMに保存されます。RAMに保存されたパラメータを NV メモリに保存するには、メンテナンスコマンドの「NVメモリー括書き込み」を行なってください。

MEXE02 で設定したパラメータは、「データの書き込み」を行なうと NVメモリに保存されます。

パラメータを変更したときに、変更した値が反映されるタイミングはパラメータによって異なります。反映タイミングの 詳細は「表記の規則」でご確認ください。

• RS-485 通信または FAネットワークで設定したパラメータは RAMに保存されます。DC24 V電源の再投入が必要なものは、電源を切る前に必ず NVメモリへ保存してください。
 • NVメモリへの書き込み可能回数は、約10 万回です。

### ■ 表記の規則

本書では、それぞれの反映タイミングをアルファベットで表わしています。

| 表記 | 内容                                                     |
|----|--------------------------------------------------------|
| A  | パラメータを書き込むと、すぐに再計算とセットアップが行なわれます。                      |
| В  | 運転を停止すると、再計算とセットアップが行なわれます。                            |
| С  | Configurationの実行後または DC24 V電源の再投入後に、再計算とセットアップが行なわれます。 |
| D  |                                                        |

### 3-1 パラメータ一覧

| ・STOP入力停止方法         ・±LS接点設定           ・ハードウェアオーバートラベル         ・HOMES接点設定           ・オーパートラベル動作         ・SLIT接点設定           ・オーパートラベル動作         ・SLIT接点設定           ・AREA1 +方向位置         ・MS0 運転 No.選択           ・AREA1 -方向位置         ・MS1 運転 No.選択           ・AREA2 +方向位置         ・MS3 運転 No.選択           ・AREA2 -方向位置         ・MS3 運転 No.選択           ・AREA3 +方向位置         ・MS3 運転 No.選択           ・AREA3 -方向位置         ・MS3 運転 No.選択           ・AREA3 -方向位置         ・MS3 運転 No.選択           ・AREA3 -方向位置         ・MS5 運転 No.選択           ・AREA3 -方向位置         ・MS5 運転 No.選択           ・AREA3 -方向位置         ・MS5 運転 No.選択           ・AREA3 -方向位置         ・MS5 運転 No.選択           ・AREA3 -方向位置         ・MS5 運転 No.選択           ・AREA3 -方向位置         ・MS5 運転 No.選択           ・AREA3 -方向位置         ・MS5 運転 No.選択           ・AREA3 -方向位置         ・MS5 運転 No.選択           ・AREA3 -方向位置         ・MS5 運転 No.選択           ・BRIT         ・MOVE出力最小惑           ・BRUN電流         ・FOOR           ・STOP電流         ・JUの長空観           ・JOG起動速度         ・加減速選択           ・JOG運転速度         ・JOG超速度           ・JOG運転速度         ・JOG移動運           ・JOG通道振度                               |                                         |                                    |                  |
|----------------------------------------------------------------------------------------------------|-----------------------------------------|------------------------------------|------------------|
| ・ハードウェアオーパートラベル         ・HOMES接点設定           ・オーパートラベル動作         ・SLIT接点設定           ・オーパートラベル動作         ・SLIT接点設定           ・AREA1 +方向位置         ・MS0 運転 No.選択           ・AREA1 -方向位置         ・MS1 運転 No.選択           ・AREA2 +方向位置         ・MS2 運転 No.選択           ・AREA2 +方向位置         ・MS3 運転 No.選択           ・AREA3 +方向位置         ・MS3 運転 No.選択           ・AREA3 +方向位置         ・MS3 運転 No.選択           ・AREA3 -方向位置         ・MS3 運転 No.選択           ・AREA3 -方向位置         ・MS5 運転 No.選択           ・AREA3 -方向位置         ・MS5 運転 No.選択           ・AREA3 -方向位置         ・MS5 運転 No.選択           ・AREA3 -方向位置         ・MS5 運転 No.選択           ・AREA3 -方向位置         ・MS5 運転 No.選択           ・AREA3 -方向位置         ・MS5 運転 No.選択           ・AREA3 -方向位置         ・MS5 運転 No.選択           ・AREA3 -方向位置         ・MS5 運転 No.選択           ・AREA3 -方向位置         ・MS5 運転 No.選択           ・AREA3 -方向位置         ・MS5 運転 No.選択           ・BCU内電流         ・FUN電流           ・BUN電流         ・FUN=PU力機能選択           ・BCOP電流         ・JOG起動速度           ・共通減速度         ・加減速度           ・JOG運転速度         ・JOG超速度           ・JOG通道振度         ・JOGの部           ・JOG通道振度                        |                                         | • STOP入力停止方法                       | • ±LS接点設定        |
| ・オーパートラベル動作         ・SLIT接点設定           ・AREA1 +方向位置         ・MSO 運転 No.選択           ・AREA1 -方向位置         ・MS1 運転 No.選択           ・AREA2 +方向位置         ・MS2 運転 No.選択           ・AREA2 +方向位置         ・MS3 運転 No.選択           ・AREA3 -方向位置         ・MS3 運転 No.選択           ・AREA3 -方向位置         ・MS3 運転 No.選択           ・AREA3 -方向位置         ・MS5 運転 No.選択           ・AREA3 -方向位置         ・MS5 運転 No.選択           ・AREA3 -方向位置         ・MS5 運転 No.選択           ・AREA3 -方向位置         ・MS5 運転 No.選択           ・AREA3 -方向位置         ・MS5 運転 No.選択           ・AREA3 -方向位置         ・MS5 運転 No.選択           ・AREA3 -方向位置         ・MS5 運転 No.選択           ・AREA3 -方向位置         ・MS5 運転 No.選択           ・AREA3 -方向位置         ・MS5 運転 No.選択           ・AREA3 -方向位置         ・MS5 運転 No.選択           ・MOVE出力最小時間         ・HOME-P出力機能選択           ・BCOP電流         ・POG起動速度           ・STOP電流         ・フレタ運択           ・速度フィルタ         ・JOG起動速度           ・共通減速         ・JDG記述速度           ・JOG運転速度         ・JDG記述速度           ・JOG加減速度         ・原点復帰間始方向           ・原点復帰市法         ・原点復帰間加減速           ・原点復帰市         ・原点復帰原り           ・原点復帰原北速度         ・2                          |                                         | <ul> <li>ハードウェアオーバートラベル</li> </ul> | • HOMES接点設定      |
| ・AREA1 +方向位置         ・MS0 運転 No.選択           ・AREA1 -方向位置         ・MS1 運転 No.選択           ・AREA2 +方向位置         ・MS2 運転 No.選択           ・AREA2 -方向位置         ・MS3 運転 No.選択           ・AREA3 +方向位置         ・MS5 運転 No.選択           ・AREA3 -方向位置         ・MS5 運転 No.選択           ・AREA3 -方向位置         ・MS5 運転 No.選択           ・AREA3 -方向位置         ・MS5 運転 No.選択           ・AREA3 -方向位置         ・MS5 運転 No.選択           ・AREA3 -方向位置         ・MS5 運転 No.選択           ・AREA3 -方向位置         ・MS5 運転 No.選択           ・AREA3 -方向位置         ・MS5 運転 No.選択           ・AREA3 -方向位置         ・MS5 運転 No.選択           ・AREA3 -方向位置         ・MS5 運転 No.選択           ・AREA3 -方向位置         ・MS5 運転 No.選択           ・AREA3 -方向位置         ・MS5 運転 No.選択           ・AREA3 -方向位置         ・MS5 運動 No.選択           ・AREA3 -方向位置         ・MS5 運動 No.選択           ・MOVE出力最小時間         ・HOME-P出力機能選択           ・STOP電流         ・F型加速度         ・Jの保動           ・ジロック(131 ページ)         ・共通加速度         ・JOG超速度           ・JOG運転速度         ・JOG移動量         ・JOG7都量           ・JOG通道度         ・原点復帰方法         ・原点復帰 SLITセンサ検出           ・原点復帰記         ・原点復帰記         ・E           ・原点復帰記         ・夏信 |                                         | <ul> <li>オーバートラベル動作</li> </ul>     | • SLIT接点設定       |
| I/Oパラメータ(130 ページ)       ・AREA1 - 方向位置       ・MS1 運転 No.選択         AREA2 + 方向位置       ・MS3 運転 No.選択         AREA2 - 方向位置       ・MS4 運転 No.選択         AREA3 + 方向位置       ・MS4 運転 No.選択         AREA3 - 方向位置       ・MS5 運転 No.選択         AREA3 - 方向位置       ・MS5 運転 No.選択         AREA3 - 方向位置       ・MS5 運転 No.選択         AREA3 - 方向位置       ・MS5 運転 No.選択         AREA3 - 方向位置       ・MS5 運転 No.選択         AREA3 - 方向位置       ・MS5 運転 No.選択         AREA3 - 方向位置       ・MS5 運転 No.選択         AREA3 - 方向位置       ・MS5 運転 No.選択         AREA3 - 方向位置       ・MS5 運転 No.選択         AREA3 - 方向位置       ・MS5 運転 No.選択         AREA1 - ダ/0131 ページ)       ・RUN電流       ・F数の         運転パラメータ(131 ページ)       ・共通加速       ・JOG起動速度         ・共通減速       ・JOG認識速       ・JOG和減速         ・JOGご転速度       ・JOG都量       ・JOG加減速         ・JOG加減速       ・原点復帰方法       ・原点復帰 SLITセンザ検出         ・原点復帰加減速       ・原点復帰 TIN信号検出       ・原点復帰 Ni         ・原点復帰記       ・原点復帰ネフセット       ・                                                                                                    |                                         | ● AREA1 + 方向位置                     | ● MS0 運転 No.選択   |
| ・AREA2 +方向位置       ・MS2 運転 No.選択         ・AREA2 -方向位置       ・MS3 運転 No.選択         ・AREA3 +方向位置       ・MS3 運転 No.選択         ・AREA3 -方向位置       ・MS5 運転 No.選択         ・AREA3 -方向位置       ・MS5 運転 No.選択         ・AREA3 -方向位置       ・MS5 運転 No.選択         ・AREA3 -方向位置       ・MS5 運転 No.選択         ・AREA3 -方向位置       ・MS5 運転 No.選択         ・AREA3 -方向位置       ・MS5 運転 No.選択         ・AREA3 -方向位置       ・MS5 運転 No.選択         ・AREA3 -方向位置       ・MS5 運転 No.選択         ・AREA3 -方向位置       ・MS5 運転 No.選択         ・AREA3 -方向位置       ・MS5 運転 No.選択         ・AREA3 -方向位置       ・MS5 運転 No.選択         ・AREA3 -方向位置       ・MS5 運転 No.選択         ・RUN電流       ・FONE-P出力機能選択         ・STOP電流       ・フィルタ選択         ・STOP電流       ・フィルタ選択         ・家度フィルタ       ・         ・共通減速       ・JOG起動速度         ・共通減速       ・加減速選択         ・起動速度       ・JOG超動速度         ・JOG運転速度       ・JOG移動量         ・JOG加減速度       ・原点復帰立場         ・原点復帰支援       ・原点復帰回転速度         ・原点復帰加減速度       ・夏点復帰こり量         ・原点復帰記       ・夏点復帰記         ・原点復帰記       ・夏点復帰記         ・月前復帰記       ・夏点復帰記 <th></th> <td>● AREA1 -方向位置</td> <td>● MS1 運転 No.選択</td>                                                  |                                         | ● AREA1 -方向位置                      | ● MS1 運転 No.選択   |
| ・AREA2 - 方向位置・MS3 運転 No.選択・AREA3 + 方向位置・MS4 運転 No.選択・AREA3 - 方向位置・MS5 運転 No.選択・AREA3 - 方向位置・MS5 運転 No.選択・MOVE出力最小時間・HOME-P出力機能選択モーターパラメータ(131 ページ)・RUN電流・STOP電流・フィルタ選択・速度フィルタ・準転パラメータ(131 ページ)・共通加速・JOG起動速度・・共通減速・加減速選択・起動速度・加減速単位・JOG運転速度・JOG移動量・JOG加減速・・原点復帰方法・原点復帰開始方向・原点復帰方法・原点復帰 SLITセンサ検出・原点復帰加減速・原点復帰 TIM信号検出・原点復帰加減速・2 センサ原点復帰戻り量・原点復帰オフセット                                                                                                    | 1/0//////////////////////////////////// | ● AREA2 +方向位置                      | • MS2 運転 No.選択   |
| ・AREA3 +方向位置・MS4 運転 No.選択・AREA3 -方向位置・MS5 運転 No.選択・AREA3 -方向位置・MS5 運転 No.選択・MOVE出力最小時間・HOME-P出力機能選択モーターパラメータ(131 ページ)・RUN電流・STOP電流・フィルタ選択・速度フィルタ・支度フィルタ・共通加速・JOG起動速度・共通減速・加減速選択・記動速度・加減速単位・JOG運転速度・JOG移動量・JOG通転速度・JOG移動量・JOG加減速・原点復帰方法・原点復帰方法・原点復帰開始方向・原点復帰加減速・原点復帰 SLITセンサ検出・原点復帰起動速度・2 センサ原点復帰戻り量・原点復帰オフセット                                                                                                    |                                         | ● AREA2 -方向位置                      | • MS3 運転 No.選択   |
| ・AREA3 -方向位置・MS5 運転 No.選択・MOVE出力最小時間・HOME-P出力機能選択・RUN電流・移動平均時間・STOP電流・フィルタ選択・速度フィルタ・・建速ウィルタ・・共通加速・JOG起動速度・共通減速・加減速選択・見回速度・・月通減速・・方の位置転速度・・JOG運転速度・・JOG運転速度・・JOG運転速度・・JOG加減速・・・・・・・・・・・・・・・・・・・・・・・・・・・・・・・・・・・・・・・・・・・・・・・・・・・・・・・・・・・・・・・・・・・・・・・・・・・・・・・・・・・・・・・・・・・・・・・・・・・・・・                                                                                                    |                                         | • AREA3 + 方向位置                     | • MS4 運転 No.選択   |
| ・MOVE出力最小時間・HOME-P出力機能選択・RUN電流・移動平均時間・STOP電流・フィルタ選択・速度フィルタ・速度フィルタ・其通加速・JOG起動速度・共通加速・加減速選択・目動速度・加減速単位・JOG運転速度・JOG移動量・JOG運転速度・JOG移動量・JOG加減速・原点復帰方法・原点復帰加減速・原点復帰 TIM信号検出・原点復帰起動速度・2 センサ原点復帰戻り量・原点復帰オフセット・                                                                                                    |                                         | ● AREA3 -方向位置                      | • MS5 運転 No.選択   |
| ・RUN電流・移動平均時間モーターパラメータ(131 ページ)・STOP電流<br>・JTOP電流<br>・支度フィルタフィルタ選択<br>・支度フィルタ連載パラメータ(131 ページ)・共通加速<br>・共通減速・JOG起動速度<br>・加減速単位<br>・JOG運転速度<br>・JOG運転速度<br>・JOG運転速度<br>・JOG潮減速・加減速単位<br>・JOG運転速度<br>・JOG移動量<br>・JOG加減速原点復帰方法・原点復帰開始方向<br>・原点復帰運転速度<br>・原点復帰運転速度<br>・原点復帰尾動速度<br>・原点復帰アンサ検出<br>・原点復帰起動速度<br>・原点復帰アンサ原点復帰アンサ原点復帰戻り量<br>・原点復帰オフセット                                                                                                    |                                         | • MOVE出力最小時間                       | • HOME-P出力機能選択   |
| モーターパラメータ(131 ページ)       ・STOP電流       ・フィルタ選択         速度フィルタ       ・共通加速       ・JOG起動速度         ・共通減速       ・加減速選択       ・起動速度         ・見動速度       ・加減速単位         ・JOG運転速度       ・JOG移動量         ・JOG加減速       ・JOG加減速         原点復帰方法       ・原点復帰開始方向         ・原点復帰加減速       ・原点復帰 TIM信号検出         ・原点復帰起動速度       ・2 センサ原点復帰戻り量         ・原点復帰オフセット       ・                                                                                                    |                                         | • RUN電流                            | •移動平均時間          |
| ・速度フィルタ・共通加速・JOG起動速度・共通減速・加減速選択・起動速度・加減速単位・足動速度・加減速単位・JOG運転速度・JOG移動量・JOG加減速・・原点復帰方法・原点復帰開始方向・原点復帰運転速度・原点復帰 SLITセンサ検出・原点復帰加減速・原点復帰 TIM信号検出・原点復帰起動速度・2 センサ原点復帰戻り量・原点復帰オフセット                                                                                                    | モーターパラメータ(131 ページ)                      | • STOP電流                           | • フィルタ選択         |
| ・共通加速         ・JOG起動速度           ・共通減速         ・加減速選択           ・起動速度         ・加減速単位           ・2002運転速度         ・JOG移動量           ・JOG運転速度         ・JOG移動量           ・JOG加減速         ・           ・原点復帰方法         ・原点復帰開始方向           ・原点復帰運転速度         ・原点復帰開始方向           ・原点復帰運転速度         ・原点復帰 SLITセンサ検出           ・原点復帰加減速         ・原点復帰 TIM信号検出           ・原点復帰起動速度         ・2 センサ原点復帰戻り量           ・原点復帰オフセット         ・                                                                                                    |                                         | • 速度フィルタ                           |                  |
| ・共通減速       ・加減速選択         運転パラメータ(131ページ)       ・起動速度       ・加減速単位         ・JOG運転速度       ・JOG移動量         ・JOG加減速       ・         ●原点復帰方法       ・原点復帰開始方向         ・原点復帰運転速度       ・原点復帰 SLITセンサ検出         ・原点復帰加減速       ・原点復帰 TIM信号検出         ・原点復帰起動速度       ・2 センサ原点復帰戻り量         ・原点復帰オフセット       ・                                                                                                    |                                         | • 共通加速                             | • JOG起動速度        |
| 運転パラメータ(131ページ)       ・起動速度       ・加減速単位         ・JOG運転速度       ・JOG移動量         ・JOG加減速       ・         ・原点復帰方法       ・原点復帰開始方向         ・原点復帰運転速度       ・原点復帰 SLITセンサ検出         ・原点復帰加減速       ・原点復帰 TIM信号検出         ・原点復帰起動速度       ・2 センサ原点復帰戻り量         ・原点復帰オフセット       ・                                                                                                    |                                         | ● 共通減速                             | • 加減速選択          |
| ・JOG運転速度       ・JOG移動量         ・JOG加減速       ・原点復帰方法         ・原点復帰方法       ・原点復帰開始方向         ・原点復帰運転速度       ・原点復帰 SLITセンサ検出         ・原点復帰加減速       ・原点復帰 TIM信号検出         ・原点復帰起動速度       ・2 センサ原点復帰戻り量         ・原点復帰オフセット       ・                                                                                                    | 運転パラメータ(131ページ)                         | • 起動速度                             | • 加減速単位          |
| ・JOG加減速           ・原点復帰方法         ・原点復帰開始方向           ・原点復帰運転速度         ・原点復帰 SLITセンサ検出           ・原点復帰加減速         ・原点復帰 TIM信号検出           ・原点復帰起動速度         ・2 センサ原点復帰戻り量           ・原点復帰オフセット         ・                                                                                                    |                                         | • JOG運転速度                          | • JOG移動量         |
| ・原点復帰方法       ・原点復帰開始方向         ・原点復帰運転速度       ・原点復帰 SLITセンサ検出         ・原点復帰加減速       ・原点復帰 TIM信号検出         ・原点復帰起動速度       ・2 センサ原点復帰戻り量         ・原点復帰オフセット                                                                                                    |                                         | • JOG加減速                           |                  |
| ・原点復帰運転速度       ・原点復帰 SLITセンサ検出         ・原点復帰加減速       ・原点復帰 TIM信号検出         ・原点復帰起動速度       ・2 センサ原点復帰戻り量         ・原点復帰オフセット                                                                                                    |                                         | • 原点復帰方法                           | • 原点復帰開始方向       |
| 原点復帰パラメータ(131ページ)       • 原点復帰加減速       • 原点復帰 TIM信号検出         • 原点復帰起動速度       • 2 センサ原点復帰戻り量         • 原点復帰オフセット                                                                                                    |                                         | • 原点復帰運転速度                         | ● 原点復帰 SLITセンサ検出 |
| ・原点復帰起動速度         ・2 センサ原点復帰戻り量           ・原点復帰オフセット                                                                                                    | 原点復帰パラメータ(131ページ)                       | • 原点復帰加減速                          | • 原点復帰 TIM信号検出   |
| <ul> <li>原点復帰オフセット</li> </ul>                                                                                                    |                                         | • 原点復帰起動速度                         | •2 センサ原点復帰戻り量    |
|                                                                                                    |                                         | ● 原点復帰オフセット                        |                  |

4 1/0制御

| アラームパラメータ(132ページ)                   | • 原点復帰未完了アラーム                      |                    |  |
|-------------------------------------|------------------------------------|--------------------|--|
|                                     | • 過熱ワーニング                          | ● 不足電圧ワーニング        |  |
| <i>9</i> (132 <i>N</i> - <i>y</i> ) | • 過電圧ワーニング                         |                    |  |
|                                     | <ul> <li>電子ギヤA</li> </ul>          | • ラウンド設定           |  |
|                                     | • 電子ギヤ B                           | • ラウンド設定範囲         |  |
|                                     | • モーター回転方向                         | •エンコーダ分解能          |  |
| 座標パラメータ(132ページ)                     | <ul> <li>ソフトウェアオーバートラベル</li> </ul> | • エンコーダカウンタプリセット値  |  |
|                                     | ・+ソフトウェアリミット                       | ● 脱調検出             |  |
|                                     | <ul> <li>-ソフトウェアリミット</li> </ul>    | ● 脱調検出幅            |  |
|                                     | <ul> <li>プリセット位置</li> </ul>        | ● 脱調検出動作           |  |
|                                     | • データ設定器速度表示                       |                    |  |
|                                     | ● データ設定器編集                         |                    |  |
| I/O機能[入力]パラメータ(133ページ)              | • IN0 ~ IN7 入力機能選択                 | • IN0 ~ IN7 入力接点設定 |  |
| I/O機能[出力]パラメータ(133ページ)              | • OUT0 ~ OUT5 出力機能選択               |                    |  |
| I/O機能[RS-485]パラメータ                  | • NET-IN0 ~ NET-IN15 入力機能選択        |                    |  |
| (134 ページ)                           | ● NET-OUT0 ~ NET-OUT15 出力機能選択      |                    |  |
|                                     | <ul> <li>通信タイムアウト</li> </ul>       | • 通信ストップビット        |  |
| 通信パラメータ(135ページ)                     | • 通信異常アラーム                         | ●送信待ち時間            |  |
|                                     | <ul> <li>通信パリティ</li> </ul>         |                    |  |

### 3-2 I/Oパラメータ

| パラメータ名         | 設定範囲                                 | 初期値 | 反映<br>(P.129) |
|----------------|--------------------------------------|-----|---------------|
| STOP入力停止方法     | 0:即停止1:減速停止2:即停止+カレントオフ3:減速停止+カレントオフ |     |               |
| ハードウェアオーバートラベル | 0:無効<br>1:有効                         | 1   |               |
| オーバートラベル動作     | 0:即停止<br>1:減速停止                      | 0   | ^             |
| AREA1 +方向位置    |                                      |     | ~             |
| AREA1-方向位置     |                                      | Ο   |               |
| AREA2 +方向位置    | – –8,388,608 ~ 8,388,607 step        |     |               |
| AREA2 -方向位置    |                                      |     |               |
| AREA3 +方向位置    |                                      |     |               |
| AREA3 -方向位置    |                                      |     |               |
| MOVE出力最小時間     | $0 \sim 255 \text{ ms}$              | 0   |               |
| ±LS接点設定        |                                      |     |               |
| HOMES接点設定      | U.A按只(N.O.)<br>1.B接占(N.C.)           | 0   | С             |
| SLIT接点設定       |                                      |     |               |
| MS0 運転 No.選択   |                                      | 0   |               |
| MS1 運転 No.選択   |                                      | 1   |               |
| MS2 運転 No.選択   | 0 62                                 | 2   | Р             |
| MS3 運転 No.選択   | 0~63                                 | 3   | D             |
| MS4 運転 No.選択   |                                      | 4   |               |
| MS5 運転 No.選択   |                                      | 5   |               |
| HOME-P出力機能選択   | 0:原点出力<br>1:原点復帰完了出力                 | 0   | А             |

### 3-3 モーターパラメータ

| パラメータ名 | 設定範囲                    | 初期値   | 反映<br>(P.129) |
|--------|-------------------------|-------|---------------|
| RUN電流  | 0~1,000(1=0.1%)         | 1,000 | ^             |
| STOP電流 | 0~600(1=0.1%)           | 500   | A             |
| 速度フィルタ | 0 - 200 mc              | 1     | Б             |
| 移動平均時間 | $0 \sim 200 \text{ ms}$ | I     | D             |
| フィルタ選択 | 0:速度フィルタ<br>1:移動平均フィルタ  | 0     | С             |

### 3-4 運転パラメータ

| パラメータ名  | 設定範囲                                          | 初期値    | 反映<br>(P.129) |
|---------|-----------------------------------------------|--------|---------------|
| 共通加速    | 1~1,000,000                                   | 30.000 |               |
|         | (1=0.001 ms/kHzまたは1=0.001 s)※1 ※2             |        |               |
| 起動速度    | 0~1,000,000 Hz                                | 100    |               |
| JOG運転速度 | 1 ~ 1,000,000 Hz                              | 1,000  |               |
| JOG加減速  | 1~1,000,000<br>(1=0.001 ms/kHzまたは1=0.001 s)※2 | 30,000 | В             |
| JOG起動速度 | 0~1,000,000 Hz                                | 100    |               |
| 加減速選択   | 0:共通<br>1:独立                                  | 1      |               |
| 加減速単位   | 0:ms/kHz<br>1:s                               | 0      | С             |
| JOG移動量  | 1~8,388,607 step                              | 1      | В             |

※1 「加減速選択」パラメータが「共通」のときに有効です(初期値:独立)。

※2 「加減速単位」パラメータで、加減速レート(ms/kHz)か加減速時間(s)を選択できます(初期値:加減速レート)。

### 3-5 原点復帰パラメータ

| パラメータ名         | 設定範囲                                         | 初期値    | 反映<br>(P.129) |
|----------------|----------------------------------------------|--------|---------------|
| 原点復帰方法         | 0:2 センサ方式<br>1:3 センサ方式                       | 1      |               |
| 原点復帰運転速度       | 1 ~ 1,000,000 Hz                             | 1,000  |               |
| 原点復帰加減速        | 1~1,000,000<br>(1=0.001 ms/kHzまたは1=0.001 s)※ | 30,000 |               |
| 原点復帰起動速度       | 1 ~ 1,000,000 Hz                             | 100    |               |
| 原点復帰オフセット      | -8,388,608 ~ 8,388,607 step                  | 0      |               |
| 原点復帰開始方向       | 0:一側<br>1:+側                                 | 1      | В             |
| 原点復帰 SLITセンサ検出 | 0:無効<br>1:有効                                 | 0      |               |
| 原点復帰 TIM信号検出   | 0:無効<br>1:TIM信号有効<br>2:ZSG信号有効               | 0      |               |
| 2 センサ原点復帰戻り量   | 0 ~ 32,767 step                              | 200    |               |

※ 「加減速単位」パラメータで、加減速レート (ms/kHz) か加減速時間 (s) を選択できます (初期値:加減速レート)。

### 3-6 アラームパラメータ

| パラメータ名      | 設定範囲         | 初期値 | 反映<br>(P.129) |
|-------------|--------------|-----|---------------|
| 原点復帰未完了アラーム | 0:無効<br>1:有効 | 0   | С             |

### 3-7 ワーニングパラメータ

| パラメータ名    | 設定範囲       | 初期値 | 反映<br>(P.129) |
|-----------|------------|-----|---------------|
| 過熱ワーニング   | 40 ~ 85 °C | 85  |               |
| 過電圧ワーニング  | 120~450 V  | 435 | A             |
| 不足電圧ワーニング | 120~280 V  | 120 |               |

### 3-8 座標パラメータ

| パラメータ名          | 設定範囲                            | 初期値        | 反映<br>(P.129) |
|-----------------|---------------------------------|------------|---------------|
| 電子ギヤA           | 1. 65.525                       | 1          |               |
| 電子ギヤ B          | 1~05,555                        | I          | C             |
| モーター回転方向        | 0:+側=CCW<br>1:+側=CW             | 1          | )             |
| ソフトウェアオーバートラベル  | 0:無効<br>1:有効                    | 1          |               |
| +ソフトウェアリミット     | -8,388,608 ~ 8,388,607 step     | 8,388,607  | А             |
| ーソフトウェアリミット     | -8,388,608 ~ 8,388,607 step     | -8,388,608 |               |
| プリセット位置         | -8,388,608 ~ 8,388,607 step     | 0          |               |
| ラウンド設定          | 0:無効<br>1:有効                    | 0          | 6             |
| ラウンド設定範囲        | 1~8,388,607 step                | 500        | C             |
| エンコーダ分解能        | 100~10,000 P/R                  | 500        |               |
| エンコーダカウンタプリセット値 | -8,388,608 ~ 8,388,607 step     | 0          | А             |
|                 | 0:無効<br>1:有効                    | 0          | С             |
| 脱調検出幅           | 1~3,600(1=0.1°)                 | 72         |               |
| 脱調検出動作          | 0:動作なし<br>1:ワーニング出力<br>2:アラーム出力 | 0          | A             |

### 3-9 共通パラメータ

| パラメータ名     | 設定範囲            | 初期値 | 反映<br>(P.129) |
|------------|-----------------|-----|---------------|
| データ設定器速度表示 | 0:符号あり<br>1:絶対値 | 0   | ^             |
| データ設定器編集   | 0:無効<br>1:有効    | 1   | A             |

### 3-10 I/O機能[入力]パラメータ

| パラメータ名     | 設定範囲        | 初期値        | 反映<br>(P.129) |
|------------|-------------|------------|---------------|
| IN0 入力機能選択 |             | 3:HOME     |               |
| IN1 入力機能選択 |             | 4:START    |               |
| IN2 入力機能選択 |             | 48:M0      |               |
| IN3 入力機能選択 | 次主たご覧ください   | 49:M1      |               |
| IN4 入力機能選択 | 次衣をと見ください。  | 50:M2      |               |
| IN5 入力機能選択 |             | 16:FREE    |               |
| IN6 入力機能選択 |             | 18:STOP    |               |
| IN7 入力機能選択 |             | 24:ALM-RST | C             |
| IN0 入力接点設定 |             |            | C             |
| IN1 入力接点設定 |             |            |               |
| IN2 入力接点設定 |             |            |               |
| IN3 入力接点設定 | 0:A接点(N.O.) | 0          |               |
| IN4 入力接点設定 | 1:B接点(N.C.) | 0          |               |
| IN5 入力接点設定 |             |            |               |
| IN6 入力接点設定 |             |            |               |
| IN7 入力接点設定 |             |            |               |

#### IN入力機能選択の設定範囲

|          |        | 1           | 1     |        | 1      |
|----------|--------|-------------|-------|--------|--------|
| 0:未使用    | 7:-JOG | 16:FREE     | 33:R1 | 40:R8  | 47:R15 |
| 1:FWD    | 8:MS0  | 17:AWO      | 34:R2 | 41:R9  | 48:M0  |
| 2:RVS    | 9:MS1  | 18:STOP     | 35:R3 | 42:R10 | 49:M1  |
| 3:HOME   | 10:MS2 | 24:ALM-RST  | 36:R4 | 43:R11 | 50:M2  |
| 4:START  | 11:MS3 | 25:P-PRESET | 37:R5 | 44:R12 | 51:M3  |
| 5:SSTART | 12:MS4 | 27:HMI      | 38:R6 | 45:R13 | 52:M4  |
| 6:+JOG   | 13:MS5 | 32:R0       | 39:R7 | 46:R14 | 53:M5  |

### 3-11 I/O機能[出力]パラメータ

| パラメータ名      | 設定範囲       | 初期値       | 反映<br>(P.129) |
|-------------|------------|-----------|---------------|
| OUT0 出力機能選択 |            | 70:HOME-P |               |
| OUT1 出力機能選択 |            | 68:MOVE   |               |
| OUT2 出力機能選択 | 次またプミノゼナい  | 73:AREA1  | C             |
| OUT3 出力機能選択 | 次衣をこ見てたさい。 | 67:READY  | C             |
| OUT4 出力機能選択 | -          | 66:WNG    |               |
| OUT5 出力機能選択 |            | 65:ALM    |               |

#### OUT出力機能選択の設定範囲

| 0:未使用      | 10:MS2_R  | 35:R3  | 45:R13   | 61:-LS_R   | 74:AREA2   |
|------------|-----------|--------|----------|------------|------------|
| 1:FWD_R    | 11:MS3_R  | 36:R4  | 46:R14   | 62:HOMES_R | 75:AREA3   |
| 2:RVS_R    | 12:MS4_R  | 37:R5  | 47:R15   | 63:SLIT_R  | 80:S-BSY   |
| 3:HOME_R   | 13:MS5_R  | 38:R6  | 48:M0_R  | 65:ALM     | 82:MPS     |
| 4:START_R  | 16:FREE_R | 39:R7  | 49:M1_R  | 66:WNG     | 83:STEPOUT |
| 5:SSTART_R | 17:AWO_R  | 40:R8  | 50:M2_R  | 67:READY   | 84:OH      |
| 6:+JOG_R   | 18:STOP_R | 41:R9  | 51:M3_R  | 68:MOVE    | 85:ZSG     |
| 7:-JOG_R   | 32:R0     | 42:R10 | 52:M4_R  | 70:HOME-P  | 86:MBC     |
| 8:MS0_R    | 33:R1     | 43:R11 | 53:M5_R  | 72:TIM     |            |
| 9:MS1_R    | 34:R2     | 44:R12 | 60:+LS_R | 73:AREA1   |            |

### 3-12 I/O機能[RS-485]パラメータ

| パラメータ名           | 設定範囲        | 初期値        | 反映<br>(P.129) |
|------------------|-------------|------------|---------------|
| NET-INO 入力機能選択   |             | 48:M0      |               |
| NET-IN1 入力機能選択   |             | 49:M1      |               |
| NET-IN2 入力機能選択   |             | 50:M2      |               |
| NET-IN3 入力機能選択   |             | 4:START    |               |
| NET-IN4 入力機能選択   |             | 3:HOME     |               |
| NET-IN5 入力機能選択   |             | 18:STOP    |               |
| NET-IN6 入力機能選択   |             | 16:FREE    |               |
| NET-IN7 入力機能選択   | 次事をご覧ください   | 24:ALM-RST |               |
| NET-IN8 入力機能選択   | 人衣をこ見てたさい。  | 8:MS0      |               |
| NET-IN9 入力機能選択   |             | 9:MS1      |               |
| NET-IN10入力機能選択   |             | 10:MS2     |               |
| NET-IN11 入力機能選択  |             | 5:SSTART   |               |
| NET-IN12 入力機能選択  |             | 6:+JOG     |               |
| NET-IN13 入力機能選択  |             | 7:-JOG     |               |
| NET-IN14 入力機能選択  |             | 1:FWD      |               |
| NET-IN15 入力機能選択  |             | 2:RVS      | C             |
| NET-OUT0 出力機能選択  |             | 48:M0_R    |               |
| NET-OUT1 出力機能選択  |             | 49:M1_R    |               |
| NET-OUT2 出力機能選択  |             | 50:M2_R    |               |
| NET-OUT3 出力機能選択  |             | 4:START_R  |               |
| NET-OUT4 出力機能選択  |             | 70:HOME-P  |               |
| NET-OUT5 出力機能選択  |             | 67:READY   |               |
| NET-OUT6 出力機能選択  |             | 66:WNG     |               |
| NET-OUT7 出力機能選択  | 次ページをご覧ください | 65:ALM     |               |
| NET-OUT8 出力機能選択  |             | 80:S-BSY   |               |
| NET-OUT9 出力機能選択  |             | 73:AREA1   |               |
| NET-OUT10 出力機能選択 |             | 74:AREA2   |               |
| NET-OUT11 出力機能選択 |             | 75:AREA3   |               |
| NET-OUT12 出力機能選択 |             | 72:TIM     |               |
| NET-OUT13 出力機能選択 |             | 68:MOVE    |               |
| NET-OUT14 出力機能選択 |             | 0:未使用      |               |
| NET-OUT15 出力機能選択 |             | 83:STEPOUT |               |

#### NET-IN入力機能選択の設定範囲

| 0:未使用    | 7:-JOG | 16:FREE     | 33:R1 | 40:R8  | 47:R15 |
|----------|--------|-------------|-------|--------|--------|
| 1:FWD    | 8:MS0  | 17:AWO      | 34:R2 | 41:R9  | 48:M0  |
| 2:RVS    | 9:MS1  | 18:STOP     | 35:R3 | 42:R10 | 49:M1  |
| 3:HOME   | 10:MS2 | 24:ALM-RST  | 36:R4 | 43:R11 | 50:M2  |
| 4:START  | 11:MS3 | 25:P-PRESET | 37:R5 | 44:R12 | 51:M3  |
| 5:SSTART | 12:MS4 | 27:HMI      | 38:R6 | 45:R13 | 52:M4  |
| 6:+JOG   | 13:MS5 | 32:R0       | 39:R7 | 46:R14 | 53:M5  |

### NET-OUT出力機能選択の設定範囲

| 0:未使用      | 10:MS2_R  | 35:R3  | 45:R13   | 61:-LS_R   | 74:AREA2   |
|------------|-----------|--------|----------|------------|------------|
| 1:FWD_R    | 11:MS3_R  | 36:R4  | 46:R14   | 62:HOMES_R | 75:AREA3   |
| 2:RVS_R    | 12:MS4_R  | 37:R5  | 47:R15   | 63:SLIT_R  | 80:S-BSY   |
| 3:HOME_R   | 13:MS5_R  | 38:R6  | 48:M0_R  | 65:ALM     | 82:MPS     |
| 4:START_R  | 16:FREE_R | 39:R7  | 49:M1_R  | 66:WNG     | 83:STEPOUT |
| 5:SSTART_R | 17:AWO_R  | 40:R8  | 50:M2_R  | 67:READY   | 84:OH      |
| 6:+JOG_R   | 18:STOP_R | 41:R9  | 51:M3_R  | 68:MOVE    | 85:ZSG     |
| 7:-JOG_R   | 32:R0     | 42:R10 | 52:M4_R  | 70:HOME-P  | 86:MBC     |
| 8:MS0_R    | 33:R1     | 43:R11 | 53:M5_R  | 72:TIM     |            |
| 9:MS1_R    | 34:R2     | 44:R12 | 60:+LS_R | 73:AREA1   |            |

### 3-13 通信パラメータ

| パラメータ名    | 設定範囲                    | 初期値 | 反映<br>(P.129) |
|-----------|-------------------------|-----|---------------|
| 通信タイムアウト  | 0:監視なし<br>1 ~ 10,000 ms | 0   | A             |
| 通信異常アラーム  | 1~10 🗆                  | 3   |               |
| 通信パリティ    | 0:なし<br>1:偶数<br>2:奇数    | 1   |               |
| 通信ストップビット | 0:1 ビット<br>1:2 ビット      | 0 D |               |
| 送信待ち時間    | 0~10,000(1=0.1 ms)      | 100 |               |

# 4 タイミングチャート

電源投入

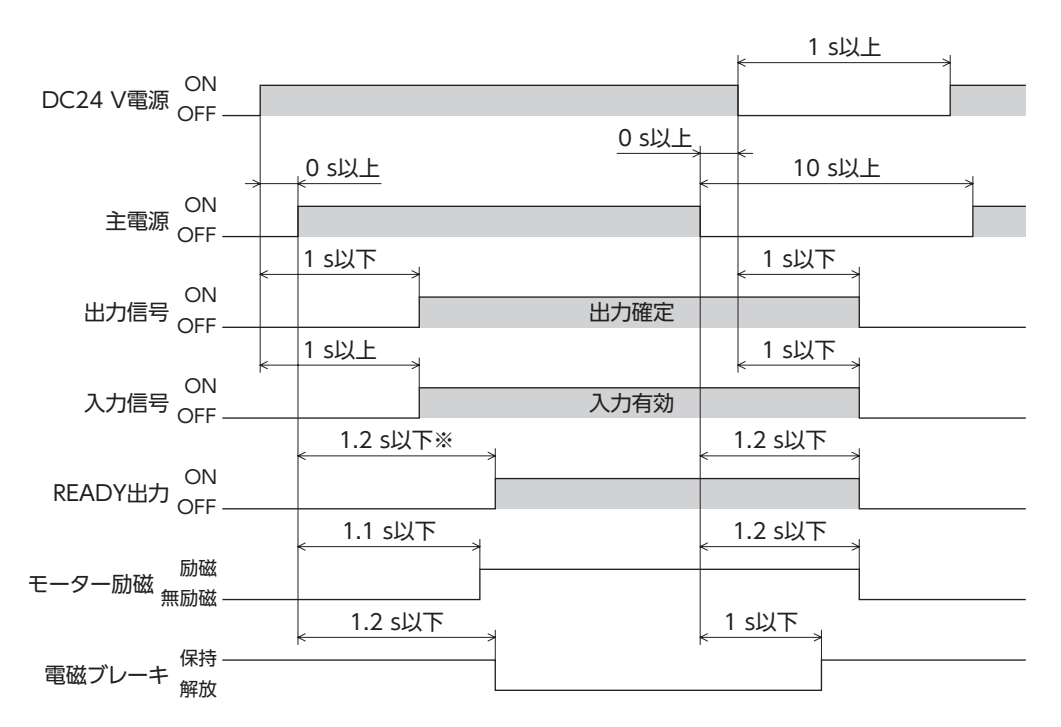

※ 電磁ブレーキ付タイプの場合は2.2 s以下。

- STOP入力
- 「STOP入力停止方法」パラメータが「即停止」の場合

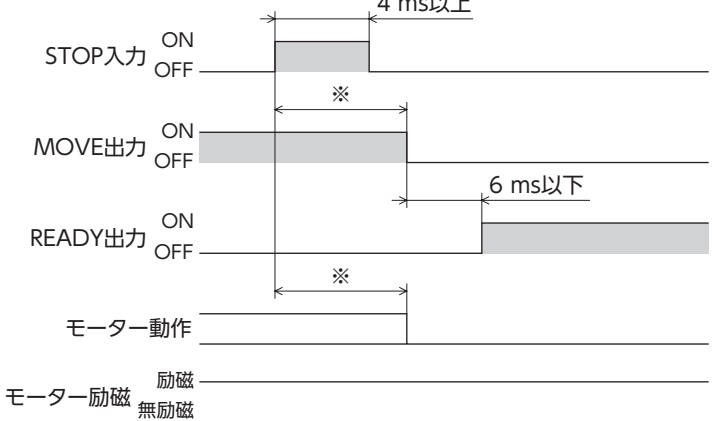

※ 運転速度、速度フィルタ、移動平均フィルタなどによって異なります。

● 「STOP入力停止方法」パラメータが「減速停止」の場合

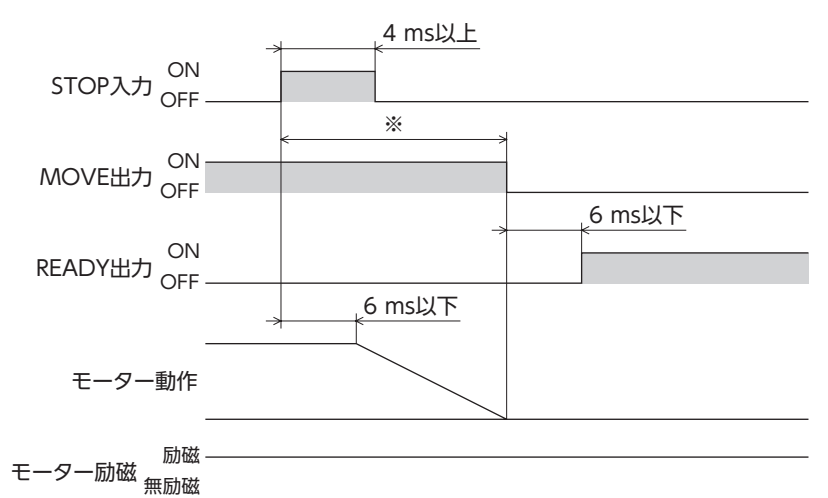

- ※ 運転速度、速度フィルタ、移動平均フィルタなどによって異なります。
- 「STOP入力停止方法」パラメータが「即停止+カレントオフ」の場合

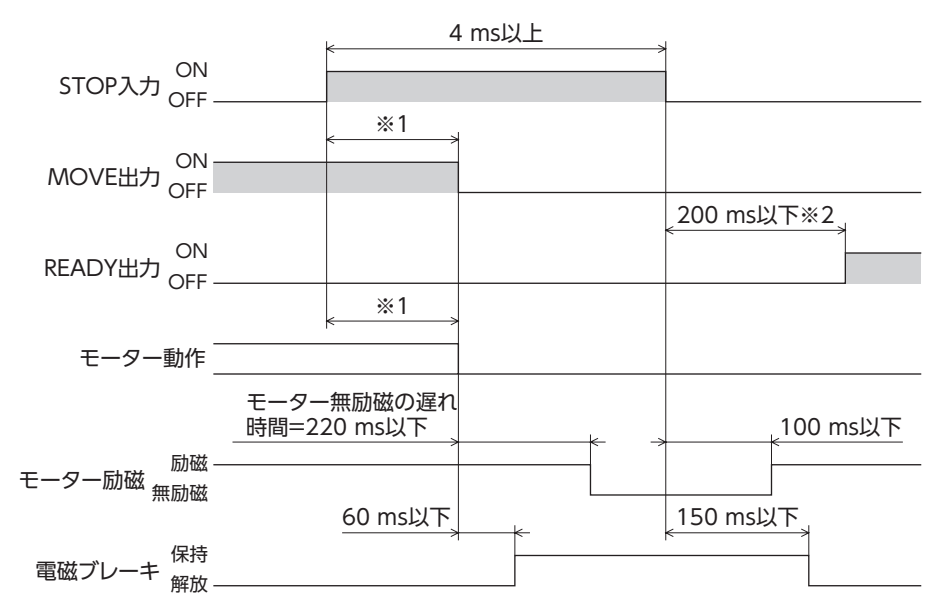

※1 運転速度、速度フィルタ、移動平均フィルタなどによって異なります。

※2 電磁ブレーキ付タイプの場合は1.2 s以下。

#### ● 「STOP入力停止方法」パラメータが「減速停止+カレントオフ」の場合

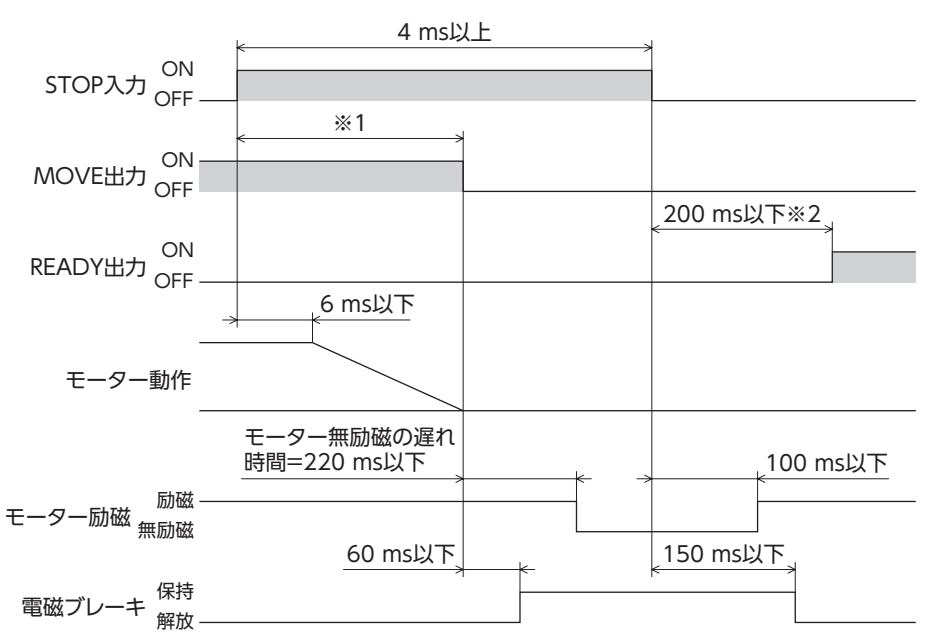

※1 運転速度、速度フィルタ、移動平均フィルタなどによって異なります。

※2 電磁ブレーキ付タイプの場合は1.2 s以下。

#### FREE入力

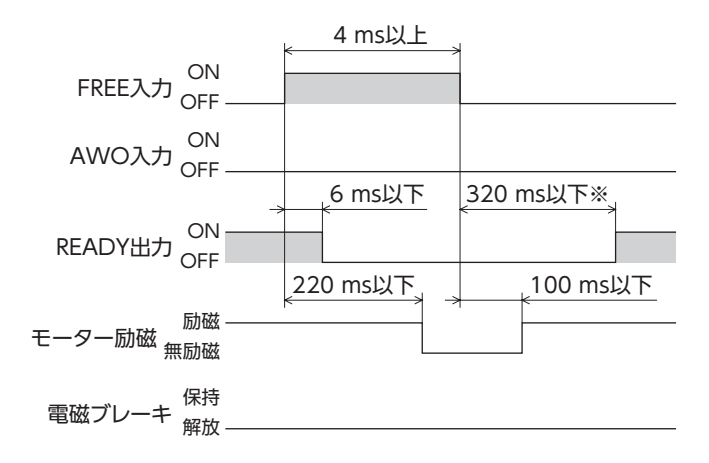

※ 電磁ブレーキ付タイプの場合は1.2 s以下。

### AWO入力

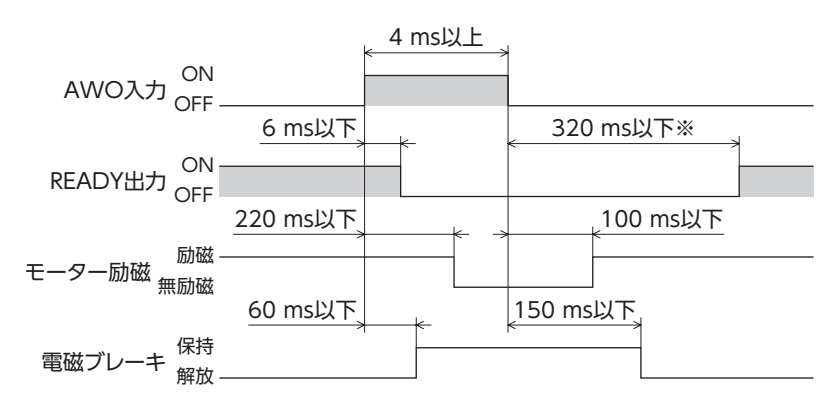

<sup>※</sup> 電磁ブレーキ付タイプの場合は1.2 s以下。

### ALM-RST入力

● モーターが無励磁にならないアラームが発生した場合

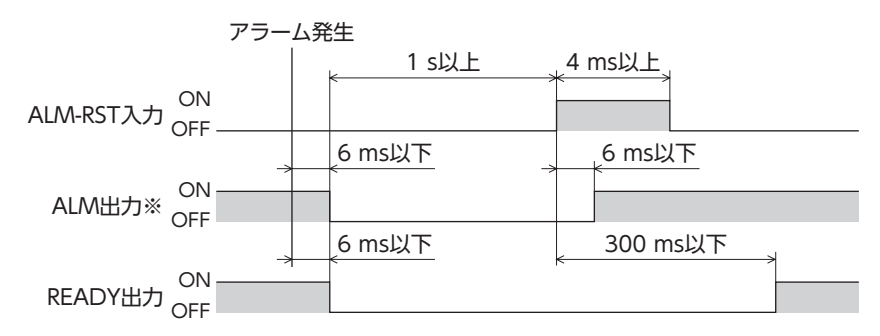

※ ALM出力は B接点です。通常は ON、アラームが発生すると OFFになります。

#### ● モーターが無励磁になるアラームが発生した場合

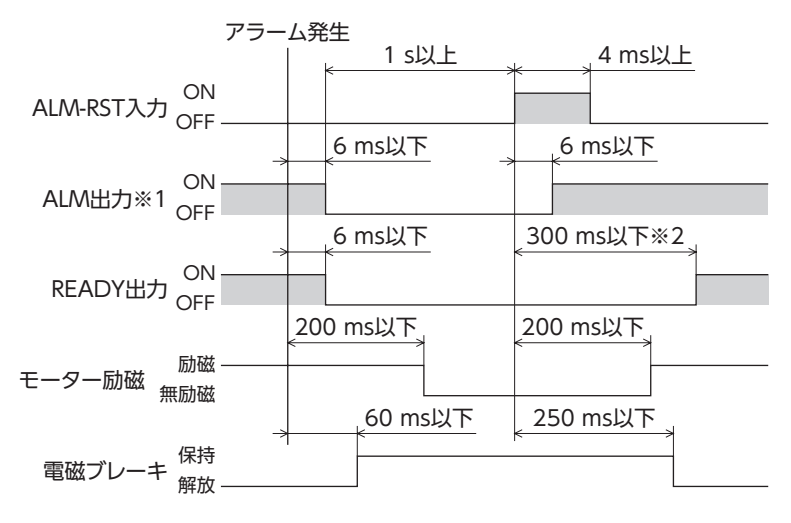

※1 ALM出力は B接点です。通常は ON、アラームが発生すると OFFになります。

※2 電磁ブレーキ付タイプの場合は1.3 s以下。

### ■ HMI入力

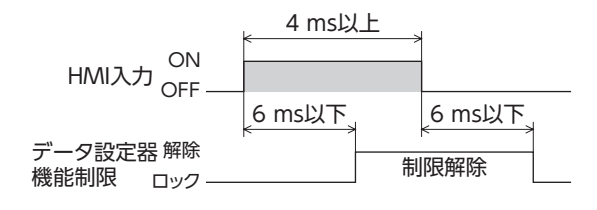

### P-PRESET入力

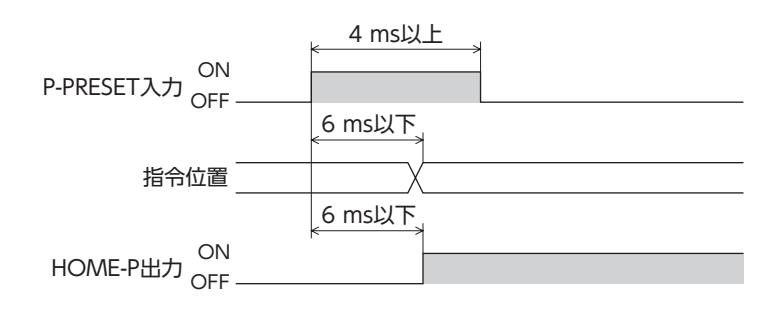

### ■ 単独運転(位置決め運転)

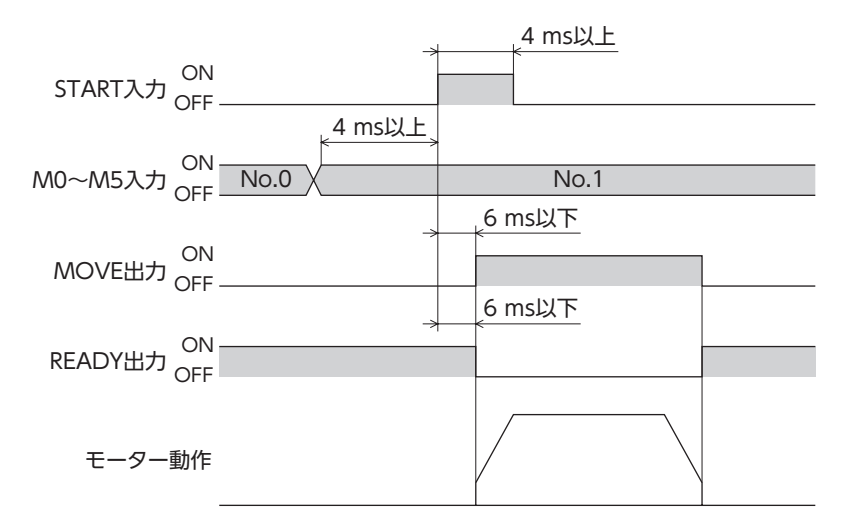

### ■ 連結運転(位置決め運転)

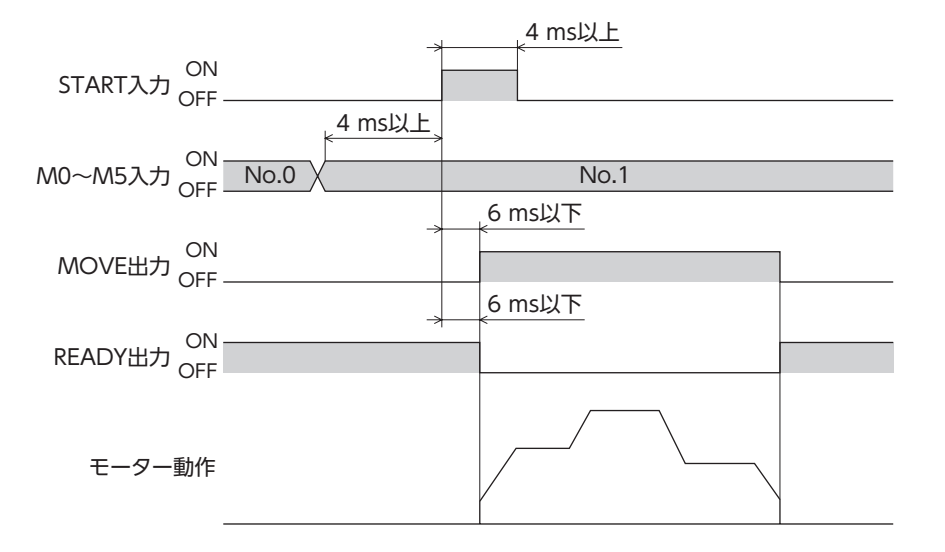

### 【連結運転2(位置決め運転)

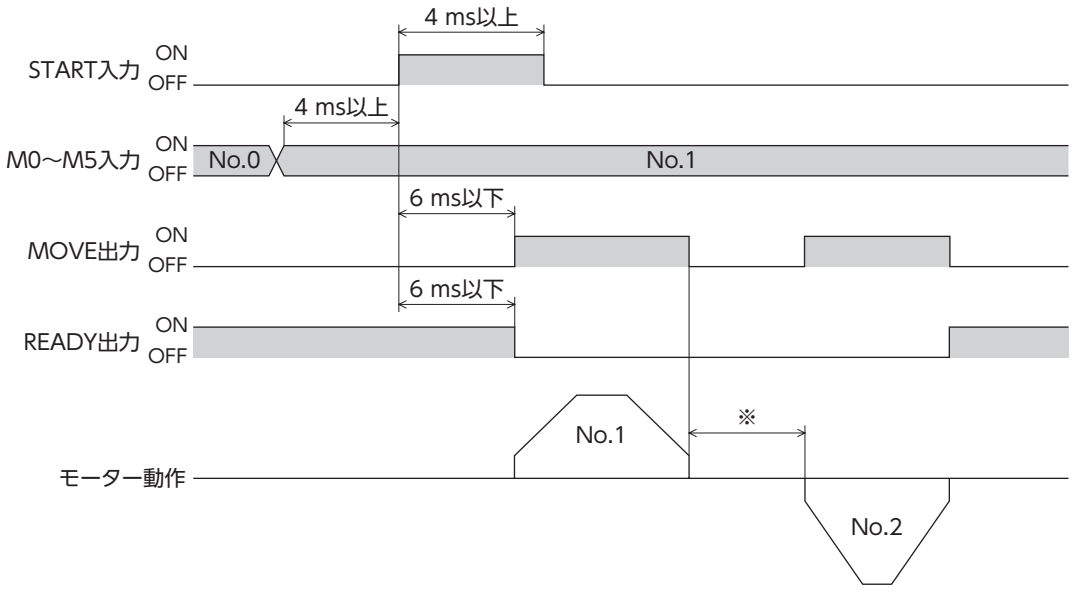

※ 運転データ No.1 で設定したドウェル時間の値となります。

### ■ ダイレクト位置決め運転

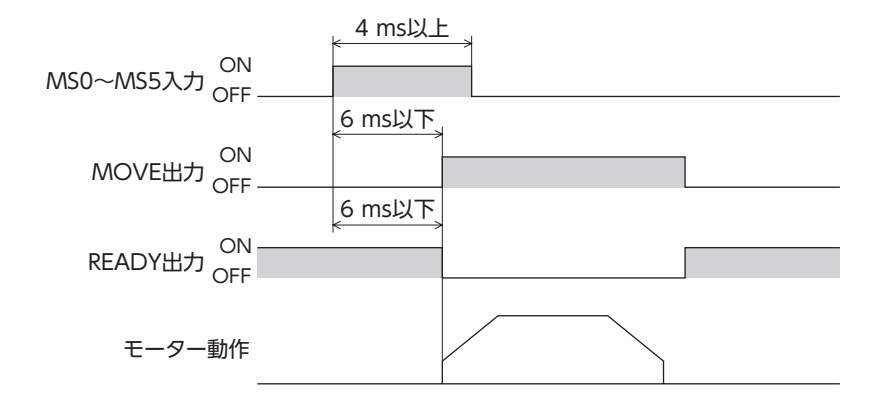

### ■ 順送り位置決め運転

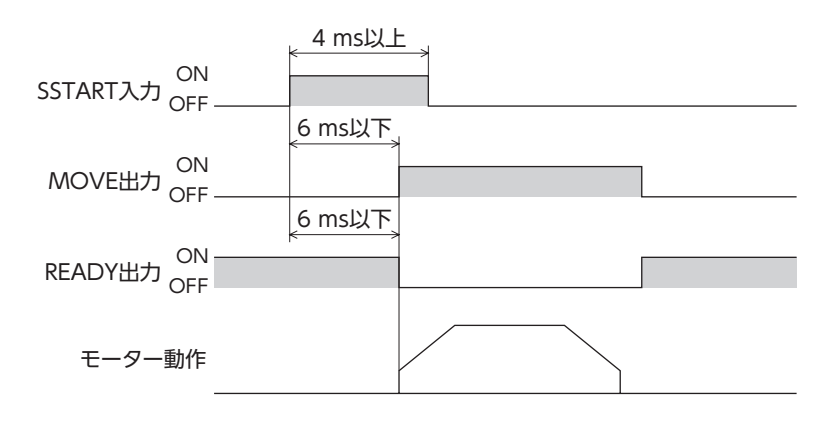

#### |連続運転

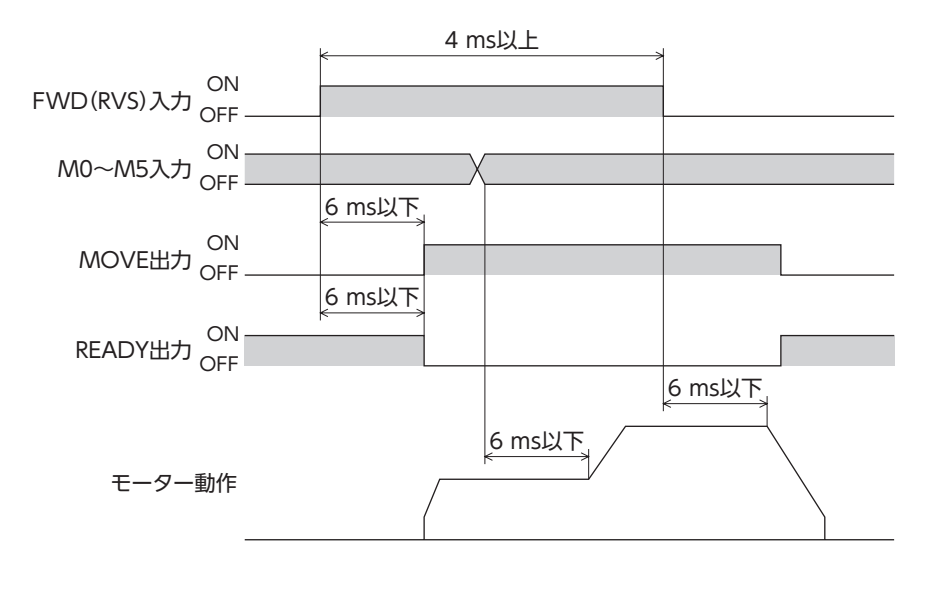

# 4 1/0制御

### ■ JOG運転

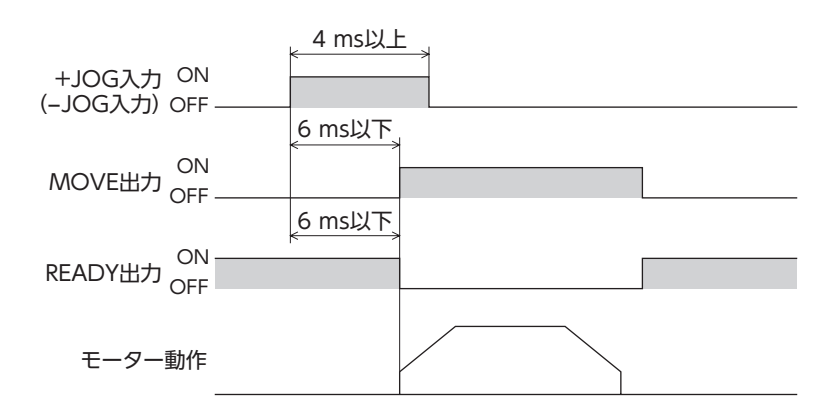

### 原点復帰運転

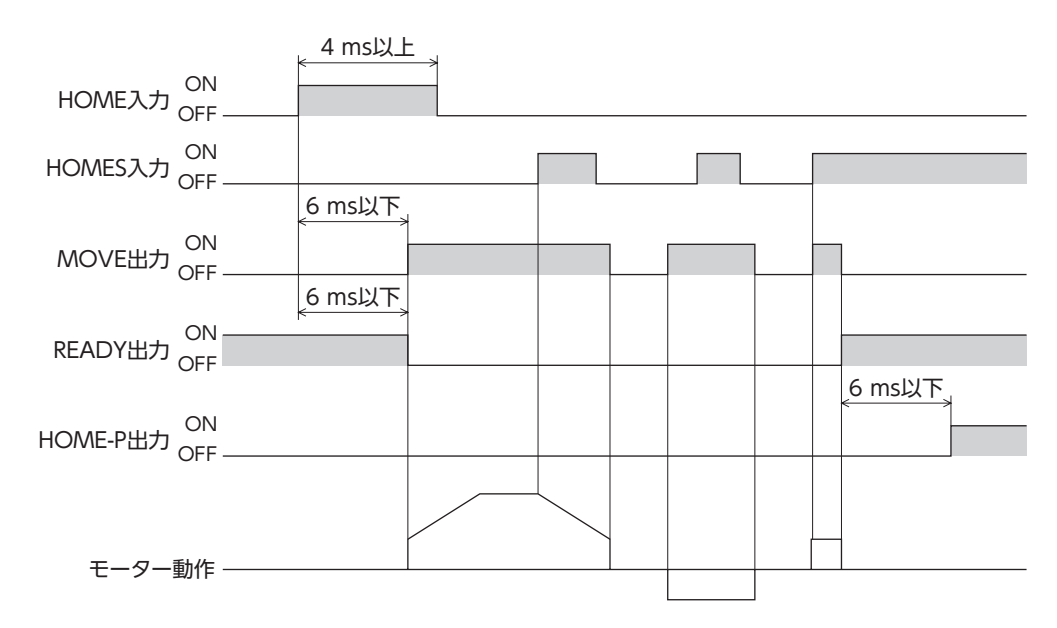

# 5 Modbus RTU制御 (RS-485 通信)

RS-485 通信で上位システムから制御する方法について説明しています。RS-485 通信で使用するプロトコルは、Modbusプロトコルです。

#### ◆もくじ

| 1              | ガィ               | イダンス                                                                     | 144                      |
|----------------|------------------|--------------------------------------------------------------------------|--------------------------|
| 2              | 通信               | 言仕様                                                                      | 149                      |
| 3              | ス1               | イッチの設定                                                                   | 151                      |
| 4              | RS-              | 485 通信の設定                                                                | 154                      |
| 5              | 通信               | 言方式と通信タイミング                                                              | 155                      |
| 5-<br>5-       | 1<br>2           | 通信方式<br>通信タイミング                                                          | 155<br>155               |
| 6              | メッ               | ッセージ                                                                     | 156                      |
| 6-<br>6-       | 1<br>2           | クエリ<br>レスポンス                                                             | 156<br>158               |
| 7              | ファ               | ッンクションコード                                                                | 160                      |
| 7-<br>7-<br>7- | 1<br>2<br>3<br>4 | 保持レジスタの読み出し(03h)<br>保持レジスタへの書き込み(06h)<br>診断(08h)<br>複数の保持レジスタへの書き込み(10h) | 160<br>161<br>162<br>163 |
|                |                  |                                                                          |                          |

| 8 レ:  | ジスタアドレス一覧     | 164 |
|-------|---------------|-----|
| 8-1   | 動作コマンド        | 164 |
| 8-2   | メンテナンスコマンド    |     |
| 8-3   | モニタコマンド       |     |
| 8-4   | パラメータ R/Wコマンド |     |
| 9 グル  | レープ送信         | 176 |
| 10 運  | 転の設定例         | 178 |
| 10-1  | 位置決め運転        |     |
| 10-2  | 連続運転          |     |
| 10-3  | 原点復帰運転        |     |
| 11 通信 | 言異常の検出        | 184 |
| 11-1  | 通信エラー         |     |
| 11-2  | アラームとワーニング    | 184 |
| 12    | イミングチャート      | 185 |

# 1 ガイダンス

はじめてお使いになるときはここをご覧になり、運転方法のながれについてご理解ください。 ここで紹介する例は、上位システムで運転データやパラメータを設定して、モーターを運転する方法です。

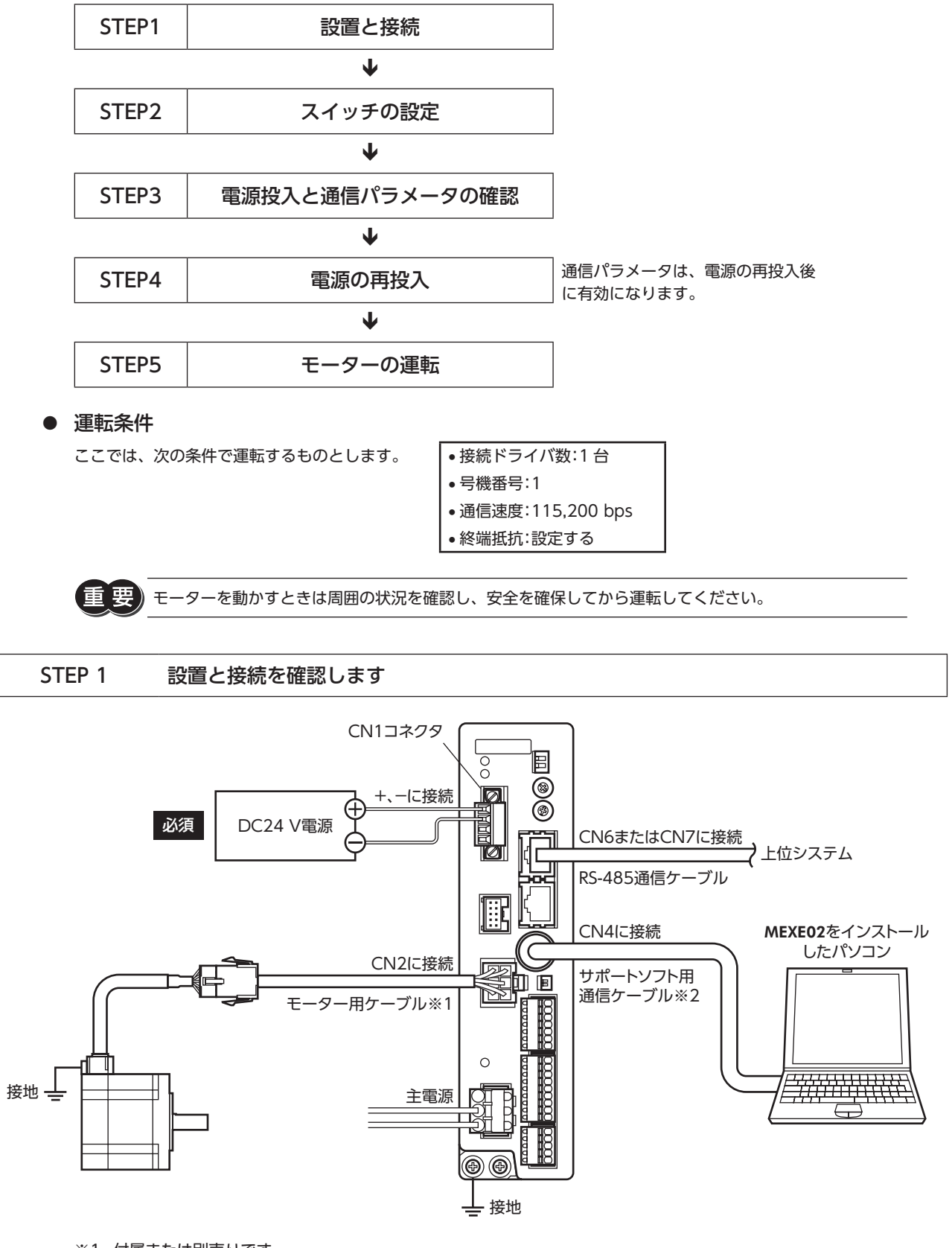

※1 付属または別売りです。※2 当社でご用意してしています。別途お買い求めください。
#### STEP 2 スイッチを設定します

スイッチで表の内容を設定してください。設定すると、図のようになります。

|                   | スイッチ                    | 出荷時設定             |
|-------------------|-------------------------|-------------------|
| プロトコル:Modbusプロトコル | SW1のNo.2をON             | OFF               |
|                   | SW1のNo.1をOFF、IDを1       | SW1のNo.1:OFF、ID:0 |
| 通信速度:115,200 bps  | BAUDを4                  | 7                 |
|                   | TERM.の No.1 と No.2 を ON | OFF               |

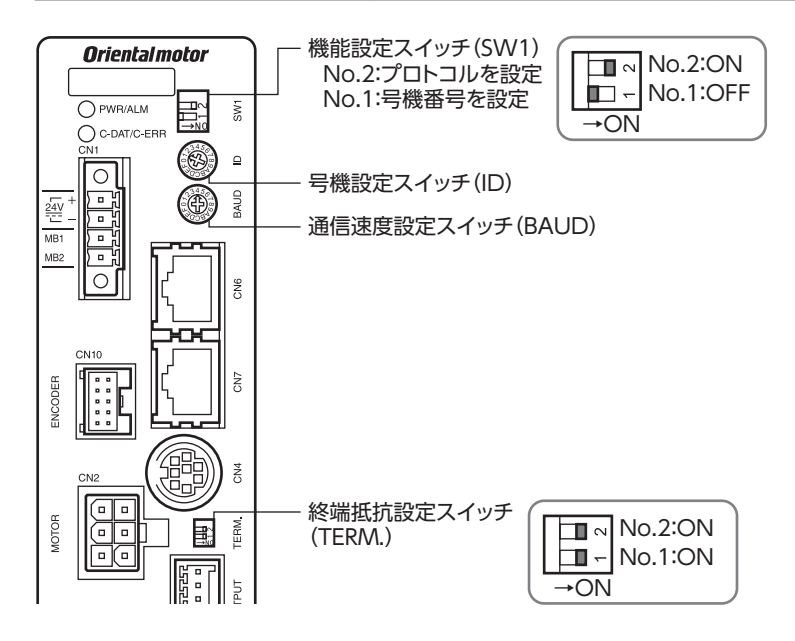

#### STEP 3 電源を投入し、通信パラメータを設定します

MEXE02 で、次の通信パラメータを確認してください。

通信が確立できないときは、ドライバの通信パラメータを見直してください。

| <b>MEXE02</b> ツリー表示 | パラメータ名                    |  |
|---------------------|---------------------------|--|
| 通信                  | 通信パリティ[初期値:1(偶数)]         |  |
|                     | 通信ストップビット[初期値:0(1 ビット)]   |  |
|                     | 送信待ち時間[初期値:100 (10.0 ms)] |  |

(memo) マスタから送信されるフレームの送信間隔は、ドライバのサイレントインターバルよりも長く設定してく ださい。通信速度が115,200 bpsの場合、ドライバのサイレントインターバルは2.5 msです。

#### STEP 4 電源を再投入します

ドライバのスイッチや通信パラメータは、電源の再投入後に有効になります。

#### STEP 5 メッセージを送信して、モーターを運転します

例として、次の位置決め運転を実行する方法を説明します。

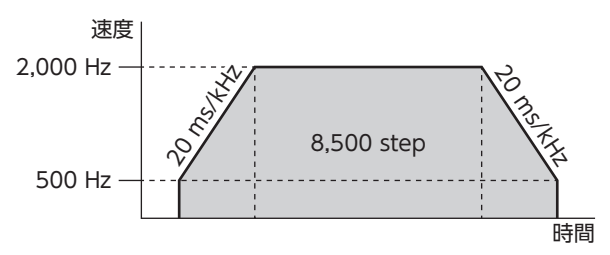

1. 次の5つのクエリを送信して、運転データを設定します。

#### • 運転データ No.0 の運転方式

| フィールド名称     |               | データ | 内容                   |
|-------------|---------------|-----|----------------------|
| スレーブア       | スレーブアドレス      |     | スレーブアドレス1            |
| ファンクシ       | /ョンコード        | 06h | 保持レジスタへの書き込み         |
| _" _        | レジスタアドレス (上位) | 05h | ) 運転大学 Nia 0 (0501b) |
|             | レジスタアドレス (下位) | 01h | 建料力式 NO.0 (050 III)  |
| 7-9         | ライト値(上位)      | 00h |                      |
|             | ライト値(下位)      | 00h |                      |
| エラーチェック(下位) |               | D8h | CPC 16 の計管体田         |
| エラーチェック(上位) |               | C6h | CRC-10 の計算和未         |

#### • 運転データ No.0 の位置

| フィールド名称     |               | データ | 内容                 |
|-------------|---------------|-----|--------------------|
| スレーブア       | スレーブアドレス      |     | スレーブアドレス1          |
| ファンクシ       | /ョンコード        | 06h | 保持レジスタへの書き込み       |
| - 2         | レジスタアドレス (上位) | 04h | (位置 Nia 0 (0 401b) |
|             | レジスタアドレス (下位) | 01h | 1业直 NO.0 (040 III) |
| ) —9        | ライト値(上位)      | 21h | 9 E00 ctop (2124h) |
|             | ライト値(下位)      | 34h | 8,500 step (2134h) |
| エラーチェック(下位) |               | C0h |                    |
| エラーチェック(上位) |               | BDh |                    |

#### • 運転データ No.0 の運転速度

| フィールド名称     |               | データ | 内容                  |
|-------------|---------------|-----|---------------------|
| スレーブアドレス    |               | 01h | スレーブアドレス1           |
| ファンクシ       | /ョンコード        | 06h | 保持レジスタへの書き込み        |
| _" _        | レジスタアドレス (上位) | 04h |                     |
|             | レジスタアドレス (下位) | 81h | 建料还反 NO.0 (040 III) |
| ) —9        | ライト値(上位)      | 07h |                     |
|             | ライト値(下位)      | D0h | 2,000 H2 (07 D0H)   |
| エラーチェック(下位) |               | DBh | CDC 16 の計管は田        |
| エラーチェ       | :ック(上位)       | 7Eh |                     |

• 運転データ No.0 の加速

|              | フィールド名称       | データ | 内容                   |
|--------------|---------------|-----|----------------------|
| スレーブアドレス     |               | 01h | スレーブアドレス1            |
| ファンクシ        | >コード          | 06h | 保持レジスタへの書き込み         |
|              | レジスタアドレス(上位)  | 06h | 加速 No 0 (0601b)      |
| ="           | レジスタアドレス (下位) | 01h | ////述 NO.0 (000 111/ |
| ) — 9        | ライト値(上位)      | 4Eh | 20 mc/kHz(4E20h)     |
|              | ライト値(下位)      | 20h |                      |
| エラーチェック(下位)  |               | ECh | CDC 16 の計管対田         |
| エラーチェック (上位) |               | FAh | (KC-10 の計算和未         |

• 運転データ No.0 の減速

| フィールド名称     |                        | データ | 内容                      |
|-------------|------------------------|-----|-------------------------|
| スレーブア       | スレーブアドレス 01h スレーブアドレス1 |     | スレーブアドレス1               |
| ファンクシ       | >コード                   | 06h | 保持レジスタへの書き込み            |
| -" 7        | レジスタアドレス (上位)          | 06h | (河市 No 0 (06916)        |
|             | レジスタアドレス (下位)          | 81h | /0.0 (000 III)          |
| ) — 9       | ライト値(上位)               | 4Eh | 20 mc/kHz(4E20h)        |
|             | ライト値(下位)               | 20h | 20 1115/ KI 12 (4E2011) |
| エラーチェック(下位) |                        | EDh | CPC 16 の計管結甲            |
| エラーチェ       | :ック(上位)                | 12h |                         |

- 2. 次の2つのクエリを送信して、運転を実行します。
  - START入力 ON (運転 No.0 運転開始)

| フィールド名称     |               | データ | 内容               |  |
|-------------|---------------|-----|------------------|--|
| スレーブアドレス    |               | 01h | スレーブアドレス1        |  |
| ファンクシ       | /ョンコード        | 06h | 保持レジスタへの書き込み     |  |
|             | レジスタアドレス (上位) | 00h | ドライバン 七七今(00706) |  |
|             | レジスタアドレス (下位) | 7Dh |                  |  |
| ) —9        | ライト値(上位)      | 00h |                  |  |
|             | ライト値(下位)      | 08h |                  |  |
| エラーチェック(下位) |               | 18h | CPC 16 の計管対田     |  |
| エラーチェック(上位) |               | 14h |                  |  |

• START入力 OFF

| フィールド名称     |               | データ | 内容                |
|-------------|---------------|-----|-------------------|
| スレーブア       | スレーブアドレス      |     | スレーブアドレス1         |
| ファンクションコード  |               | 06h | 保持レジスタへの書き込み      |
| -" -        | レジスタアドレス (上位) | 00h | ドニノバユ カド今(00706)  |
|             | レジスタアドレス (下位) | 7Dh |                   |
| ) — 9       | ライト値(上位)      | 00h |                   |
|             | ライト値(下位)      | 00h | START OFF (00001) |
| エラーチェック(下位) |               | 19h | CDC 16 の計管対田      |
| エラーチェック(上位) |               | D2h |                   |

3. モーターが問題なく回ることを確認します。

#### STEP 6 運転できましたか?

いかがでしたか。うまく運転できたでしょうか。モーターが動かないときは、次の点を確認してください。

- アラームが発生していませんか?
- 電源、モーター、RS-485 通信ケーブルは確実に接続されていますか?
- スレーブアドレス、通信速度、終端抵抗の設定は正しいですか?
- C-DAT/C-ERR LEDが消灯していませんか?または赤色に点灯していませんか?(通信エラーが発生しています。)

# 2 通信仕様

| 電気的特性 | EIA-485 準拠、ストレートケーブル<br>シールド付きツイストペア線 (TIA/EIA-568B CAT5e以上を推奨) を使用し、総延長距離を50 mまで<br>とする。 |
|-------|-------------------------------------------------------------------------------------------|
| 通信方式  | 半二重通信<br> 調歩同期方式(データ:8 ビット、ストップビット:1 ビット/ 2 ビット、パリティ:なし/偶数/奇数)                            |
| 伝送速度  | 9,600 bps、19,200 bps、38,400 bps、57,600 bps、115,200 bpsから選択                                |
| プロトコル | Modbus RTUモード                                                                             |
| 接続形態  | 上位システム1台に対して最大31台まで接続できます。                                                                |

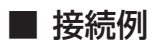

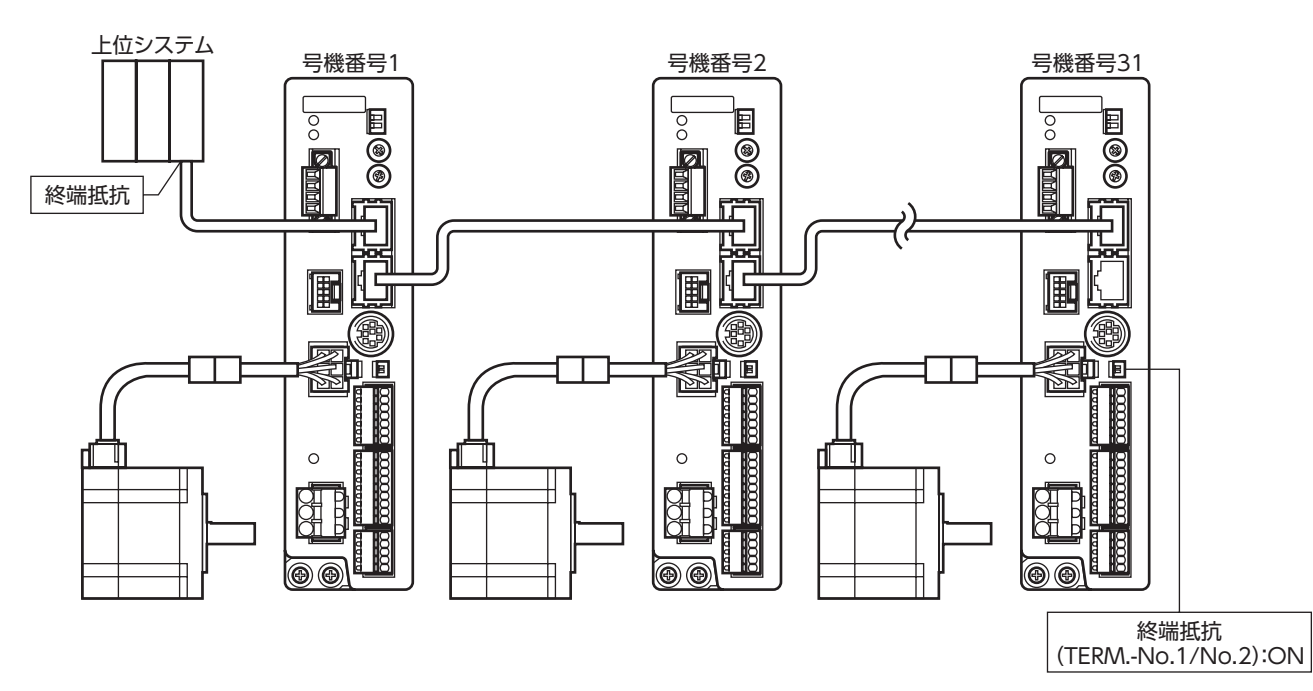

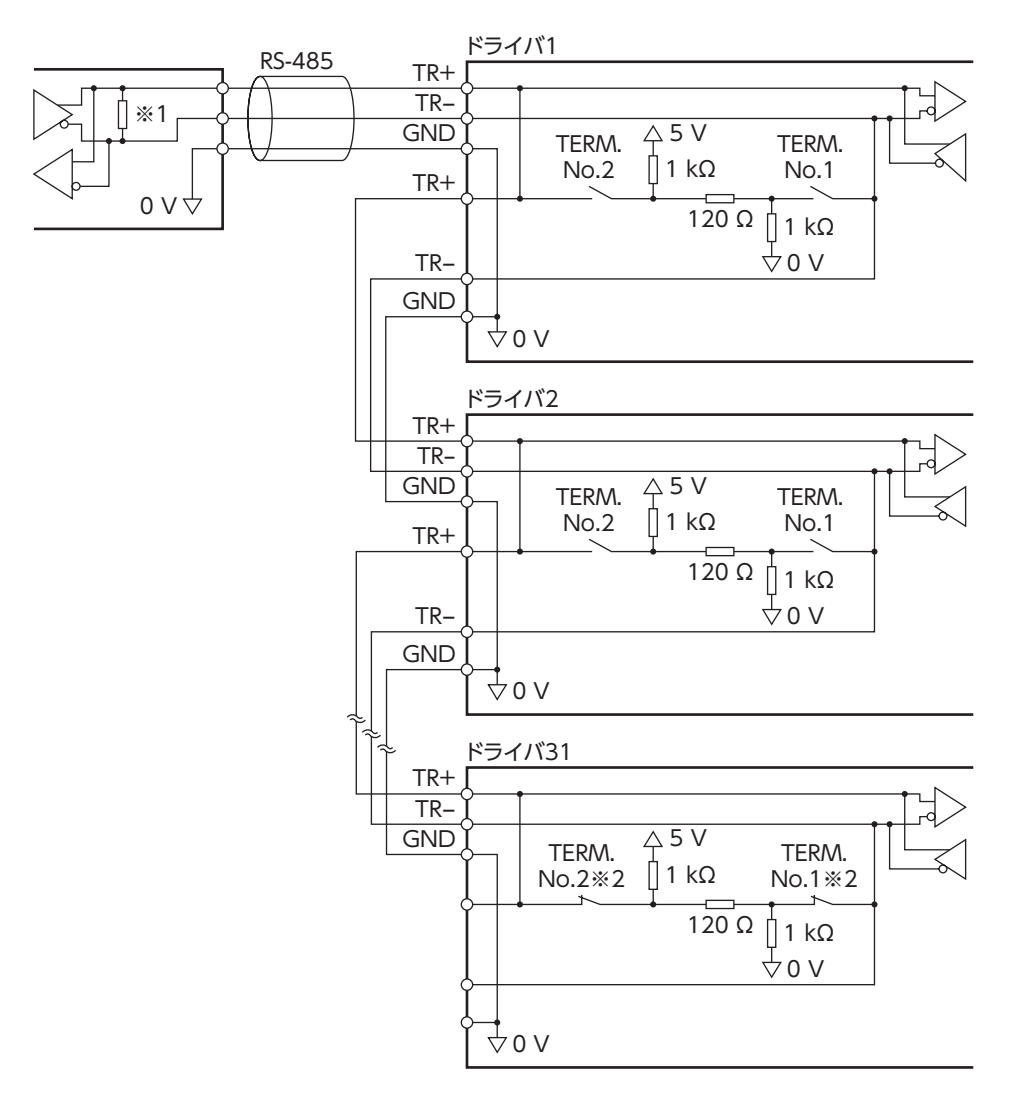

※1 終端抵抗120Ω

※2 終端抵抗(TERM.-No.1、No.2)をONにします。

# 3 スイッチの設定

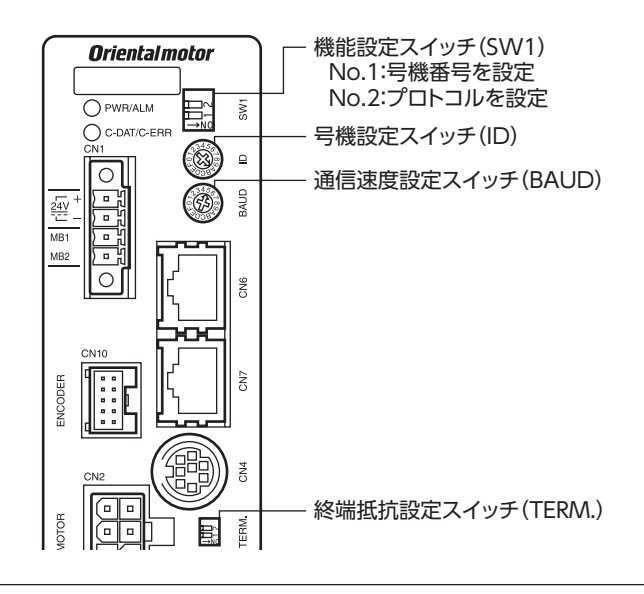

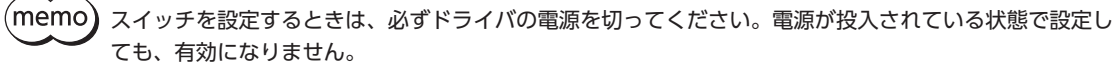

### 📕 プロトコル

機能設定スイッチ(SW1)の No.2 を ONにします。Modbusプロトコルが選択されます。

#### 出荷時設定 OFF

| SW1-No.2 | プロトコル           |
|----------|-----------------|
| ON       | Modbus RTUプロトコル |
| OFF      | ネットワークコンバータに接続  |

## ■ 号機番号(スレーブアドレス)

号機設定スイッチ(ID)と機能設定スイッチ(SW1)の No.1 を併用して、号機番号(スレーブアドレス)を設定します。号機 番号(スレーブアドレス)は重複しないように設定してください。号機番号(スレーブアドレス)0はブロードキャストで予約 されているので、使用しないでください。

ID:0、SW1-No.1:OFF 出荷時設定

| ID | SW1-No.1 | 号機番号<br>(スレーブアドレス) | ID | SW1-No.1 | 号機番号<br>(スレーブアドレス) |
|----|----------|--------------------|----|----------|--------------------|
| 0  |          | 使用しません             | 0  |          | 16                 |
| 1  |          | 1                  | 1  |          | 17                 |
| 2  |          | 2                  | 2  |          | 18                 |
| 3  |          | 3                  | 3  |          | 19                 |
| 4  |          | 4                  | 4  |          | 20                 |
| 5  |          | 5                  | 5  |          | 21                 |
| 6  |          | 6                  | 6  |          | 22                 |
| 7  | OFF      | 7                  | 7  |          | 23                 |
| 8  |          | 8                  | 8  | ON       | 24                 |
| 9  |          | 9                  | 9  |          | 25                 |
| А  |          | 10                 | А  |          | 26                 |
| В  |          | 11                 | В  |          | 27                 |
| С  |          | 12                 | С  |          | 28                 |
| D  |          | 13                 | D  |          | 29                 |
| E  |          | 14                 | E  |          | 30                 |
| F  |          | 15                 | F  |          | 31                 |

#### ■ 通信速度

通信速度設定スイッチ(BAUD)で通信速度を設定します。 通信速度は、上位システムの通信速度と同じ値を設定してください。

#### 出荷時設定 7

| BAUD  | 通信速度(bps) |
|-------|-----------|
| 0     | 9,600     |
| 1     | 19,200    |
| 2     | 38,400    |
| 3     | 57,600    |
| 4     | 115,200   |
| 5 ~ F | 使用しません    |

(memo) 5 ~ Fの目盛りは設定しないでください。

#### ■ 終端抵抗

上位システムから一番離れた位置(終端)にあるドライバは、終端抵抗を設定します。 終端抵抗設定スイッチ (TERM.)の No.1 と No.2 を両方とも ONにして、RS-485 通信の終端抵抗 (120 Ω) を設定してくだ さい。

#### 出荷時設定 No.1、No.2 ともに OFF(終端抵抗なし)

| TERMNo.1、No.2 | 終端抵抗(120 Ω) |
|---------------|-------------|
| 両方とも OFF      | なし          |
| 両方とも ON       | あり          |

(**memo)** No.1、No.2 の片方だけを ONにすると、通信エラーが発生する場合があります。

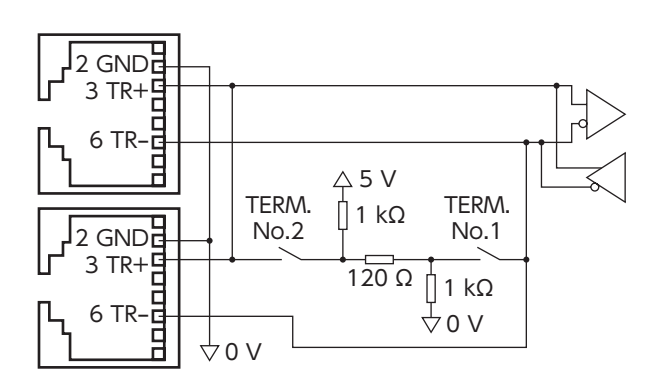

## 4 RS-485 通信の設定

事前に RS-485 通信に必要なパラメータを設定してください。

パラメータを変更したときに、変更した値が反映されるタイミングはパラメータによって異なります。各パラメータの反映タイミングは、169ページをご覧ください。

#### MEXE02 または OPX-2Aで設定するパラメータ

RS-485 通信では設定できないため、MEXEO2 または OPX-2Aで次のパラメータを設定してください。

| <b>MEXE02</b> ツリー表示 | パラメータ名    | 内容                                                        | 初期値 |
|---------------------|-----------|-----------------------------------------------------------|-----|
|                     | 通信パリティ    | RS-485 通信のパリティを設定します。<br>【設定範囲】<br>0:なし<br>1:偶数<br>2:奇数   | 1   |
| 通信                  | 通信ストップビット | RS-485 通信のストップビットを設定します。<br>【設定範囲】<br>0:1 ビット<br>1:2 ビット  | 0   |
|                     | 送信待ち時間    | RS-485 通信の送信待ち時間を設定します。<br>【設定範囲】<br>0 ~ 10,000(1=0.1 ms) | 100 |

### ■ RS-485 通信でも設定できるパラメータ

MEXE02、OPX-2A、および RS-485 通信のどれかで、次のパラメータを設定してください。

| <b>MEXE02</b> ツリー表示        | パラメータ名   | 内容                                                                                | 初期値 |
|----------------------------|----------|-----------------------------------------------------------------------------------|-----|
| 通信タイムアウト<br>通信<br>通信異常アラーム | 通信タイムアウト | RS-485 通信の通信タイムアウトの発生条件を設定しま<br>す。0 のときは、ドライバは通信タイムアウトの発生条件<br>を監視しません。<br>【設定範囲】 | 0   |
|                            |          | 0 ~ 10,000 ms                                                                     |     |
|                            | 通信異常アラーム | RS-485 通信異常アラームの発生条件を設定します。<br>設定した回数だけ RS-485 通信異常が発生すると、通信<br>異常アラームになります。      | 3   |
|                            |          | 【設定範囲】<br>1 ~ 10 回                                                                |     |

### 5-1 通信方式

Modbusプロトコルの通信方式は、シングルマスタ/マルチスレーブ方式です。マスタだけがクエリ(問い合わせ)を発行 できます。スレーブはクエリで要求された処理を実行し、応答メッセージを返信します。 RKIシリーズは、伝送モードとして RTUモードだけをサポートしています。ASCIIモードはサポートしていません。 メッセージの送信方法には2種類あります。

#### ● ユニキャストモード

マスタはスレーブ1台に対してクエリを送信します。 スレーブは処理を実行し、レスポンスを返信します。

#### • ブロードキャストモード

マスタでスレーブアドレス0を指定すると、すべてのスレーブに対してク エリを送信できます。スレーブは処理を実行しますが、レスポンスは返信 しません。

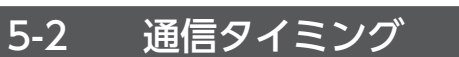

ドライバが監視している通信時間、およびマスタの通信タイミングは、次のとおりです。

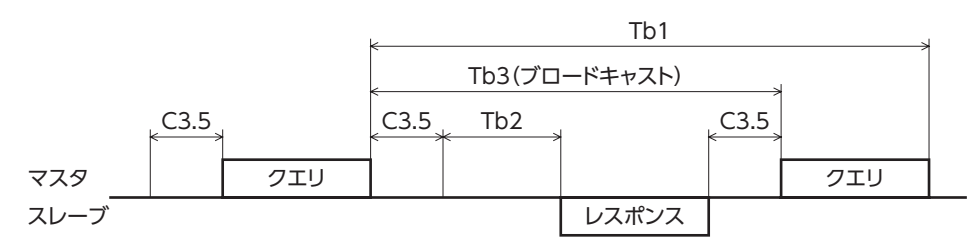

| 記号   | 名称          | 内容                                                                                                    |
|------|-------------|----------------------------------------------------------------------------------------------------|
| Tb1  | 通信タイムアウト    | 受信したクエリの間隔を監視します。<br>「通信タイムアウト」パラメータで設定した時間を過ぎてもクエリを受信できな<br>かったときは、通信タイムアウトのアラームが発生します。                                                 |
| Tb2  | 送信待ち時間      | マスタからクエリを受信した後、スレーブが通信ラインを送信状態に切り替えて、<br>レスポンスの返信を開始するまでの時間です。<br>「送信待ち時間」パラメータで設定します。実際の送信待ち時間は、サイレントイ<br>ンターバル(C3.5)+送信待ち時間(Tb2)になります。 |
| Tb3  | ブロードキャスト間隔  | ブロードキャストの場合、次のクエリを送信するまでの時間です。<br>サイレントインターバル(C3.5)+5 ms以上の時間が必要です。                                                                      |
| C3.5 | サイレントインターバル | 送信待ち時間として、必ず3.5 文字時間以上の間隔を空けてください。<br>3.5 文字未満だとドライバが応答できません。送信待ち時間については次表をご<br>覧ください。                                                   |

#### サイレントインターバルの送信待ち時間

| 通信速度(bps)                             | サイレントインターバル | マスタのフレーム間隔(目安) |
|---------------------------------------|-------------|----------------|
| 9,600                                 | 4 ms以上      | 5.0 ms以上       |
| 19,200<br>38,400<br>57,600<br>115,200 | 2.5 ms以上    | 3.0 ms以上       |

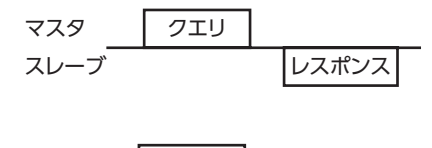

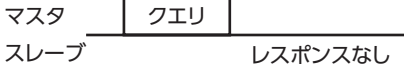

## 6 メッセージ

メッセージのフォーマットを示します。

| マスタ        | クエリ      | スレーブ       |
|------------|----------|------------|
| スレーブアドレス   | <b>~</b> | スレーブアドレス   |
| ファンクションコード | レスポンス    | ファンクションコード |
| データ        |          | データ        |
| エラーチェック    |          | エラーチェック    |

## 6-1 クエリ

クエリのメッセージ構成を示します。

| スレーブアドレス | ファンクションコード | データ     | エラーチェック |
|----------|------------|---------|---------|
| 8ビット     | 8ビット       | N×8 ビット | 16 ビット  |

#### 📕 スレーブアドレス

スレーブアドレスを指定します(ユニキャストモード)。 スレーブアドレスを0に設定すると、すべてのスレーブに対してクエリを送信できます(ブロードキャストモード)。

#### 📕 ファンクションコード

ドライバがサポートしているファンクションコードとメッセージ長は、次のとおりです。

| ファンクション | 松松台に            | メッセージ長 |       | ブロードナッフト |
|---------|-----------------|--------|-------|----------|
| コード     | 加及用匕            | クエリ    | レスポンス |          |
| 03h     | 保持レジスタからの読み出し   | 8      | 7~37  | 不可       |
| 06h     | 保持レジスタへの書き込み    | 8      | 8     | 可        |
| 08h     | 診断              | 8      | 8     | 不可       |
| 10h     | 複数の保持レジスタへの書き込み | 11~41  | 8     | 可        |

#### ■ データ

ファンクションコードに関連するデータを設定します。ファンクションコードによってデータ長は変化します。

#### 📕 エラーチェック

Modbus RTUモードのエラーチェックは CRC-16 方式を採用しています。スレーブは受信したメッセージの CRC-16 を 計算して、メッセージに含まれるエラーチェックの値と比較します。CRC-16 の計算値とエラーチェックが一致していれば、 正常なメッセージと判断します。

#### CRC-16の計算方法

- 1. 初期値を FFFFhとし、FFFFhとスレーブアドレス (8 ビット)の排他的論理和 (XOR)を計算します。
- 2. 手順1の結果を1 bit右へシフトします。このシフトはあふれたビットが[1]になるまで行ないます。
- 3. あふれたビットが「1」になったら、手順2の結果とA001hの XORを計算します。
- 4. シフトが8回になるまで、手順2と手順3を繰り返します。
- 5. 手順4の結果とファンクションコード(8ビット)の XORを計算します。 すべてのバイトに対して、手順2から4を繰り返します。 最後の結果が CRC-16の計算結果になります。

#### CRC-16の計算例

表は、1 バイト目のスレーブアドレスを02h、2 バイト目のファンクションコードを07hとした場合の計算例です。 実際の CRC-16 の計算結果は、3 バイト目以降のデータも含めて計算されます。

| 内容               | 結果                                         | 桁あふれ |
|------------------|--------------------------------------------|------|
| CRCレジスタ初期値 FFFFh | 1111 1111 1111 1111                        | -    |
| 先頭バイト02h         | 0000 0000 0000 0010                        | -    |
| 初期値 FFFFhと XOR   | 1111 1111 1111 1101                        | -    |
| 右シフト1 回目         | 0111 1111 1111 1110                        | 1    |
| A001hとXOR        | 1010 0000 0000 0001<br>1101 1111 1111 1111 | _    |
| 右シフト2回目          | 0110 1111 1111 1111                        | 1    |
| A001hとXOR        | 1010 0000 0000 0001<br>1100 1111 1111 1110 | _    |
| 右シフト3回目          | 0110 0111 1111 1111                        | 0    |
| 右シフト4回目          | 0011 0011 1111 1111                        | 1    |
| A001hとXOR        | 1010 0000 0000 0001<br>1001 0011 1111 1110 | _    |
| 右シフト5回目          | 0100 1001 1111 1111                        | 0    |
| 右シフト6回目          | 0010 0100 1111 1111                        | 1    |
| A001hとXOR        | 1010 0000 0000 0001<br>1000 0100 1111 1110 | _    |
| 右シフト7回目          | 0100 0010 0111 1111                        | 0    |
| 右シフト8回目          | 0010 0001 0011 1111                        | 1    |
| A001hとXOR        | 1010 0000 0000 0001<br>1000 0001 0011 1110 | _    |
| 次のバイト07hと XOR    | 0000 0000 0000 0111<br>1000 0001 0011 1001 | _    |
| 右シフト1回目          | 0100 0000 1001 1100                        | 1    |
| A001hとXOR        | 1010 0000 0000 0001<br>1110 0000 1001 1101 | -    |
| 右シフト2回目          | 0111 0000 0100 1110                        | 1    |
| A001hとXOR        | 1010 0000 0000 0001<br>1101 0000 0100 1111 | -    |
| 右シフト3回目          | 0110 1000 0010 0111                        | 1    |
| A001hとXOR        | 1010 0000 0000 0001<br>1100 1000 0010 0110 | _    |
| 右シフト4 回目         | 0110 0100 0001 0011                        | 0    |
| 右シフト5回目          | 0011 0010 0000 1001                        | 1    |
| A001hとXOR        | 1010 0000 0000 0001<br>1001 0010 0000 1000 | _    |
| 右シフト6回目          | 0100 1001 0000 0100                        | 0    |
| 右シフト7回目          | 0010 0100 1000 0010                        | 0    |
| 右シフト8回目          | 0001 0010 0100 0001                        | 0    |
| CRC-16 の結果       | 0001 0010 0100 0001                        | -    |

## 6-2 レスポンス

スレーブから返信されるレスポンスには、正常応答、無応答、および例外応答の3 種類があります。 レスポンスのメッセージ構成はクエリと同じです。

| スレーブアドレス | ファンクションコード | データ     | エラーチェック |
|----------|------------|---------|---------|
| 8ビット     | 8ビット       | N×8 ビット | 16 ビット  |

#### ■ 正常応答

マスタからクエリを受信すると、スレーブは要求された処理を実行し、ファンクションコードに対応したレスポンスを返 信します。

#### ■ 無応答

マスタがクエリを送信しても、スレーブがレスポンスを返信しない場合があります。この状態を無応答といいます。 無応答になる原因を示します。

#### 伝送異常の場合

スレーブは次の伝送異常を検出すると、クエリを破棄し、レスポンスを返信しません。

| 伝送異常の原因   | 内容                         |
|-----------|----------------------------|
| フレーミングエラー | ストップビット0 が検出されました。         |
| パリティエラー   | 設定したパリティとの不一致が検出されました。     |
| CRC不一致    | CRC-16の計算値とエラーチェックが不一致でした。 |
| メッセージ長不正  | メッセージの長さが256 バイトを超えました。    |

#### ● 伝送異常ではない場合

伝送異常が検出されなくても、レスポンスを返信しない場合があります。

| 原因          | 内容                                                 |
|-------------|----------------------------------------------------|
| ブロードキャスト    | ブロードキャストで通信している場合、要求された処理は実行しますが、レスポンスは<br>返信しません。 |
| スレーブアドレス不一致 | クエリのスレーブアドレスとドライバのスレーブアドレスが一致しませんでした。              |

#### ■ 例外応答

スレーブがクエリで要求された処理を実行できないときに、例外応答を返信します。レスポンスには、処理できない原因 を示す例外コードが付加されます。例外応答のメッセージ構成は次のとおりです。

| スレーブアドレス | ファンクションコード | 例外コード | エラーチェック |
|----------|------------|-------|---------|
| 8ビット     | 8ビット       | 8ビット  | 16 ビット  |

#### • ファンクションコード

例外応答のファンクションコードは、クエリのファンクションコードに80hを加算した値になります。

| クエリのファンクションコード | 例外応答 |
|----------------|------|
| 03h            | 83h  |
| 06h            | 86h  |
| 08h            | 88h  |
| 10h            | 90h  |

#### ● 例外応答の例

| マスタ             |                     |     | クエリ  |
|-----------------|---------------------|-----|------|
| スレー             | ブアドレス               | 01h | ←    |
| ファング            | フションコード             | 10h | ~ レフ |
|                 | レジスタアドレス(上位)        | 02h |      |
|                 | レジスタアドレス(下位)        | 42h |      |
|                 | レジスタ数(上位)           | 00h |      |
|                 | レジスタ数(下位)           | 02h |      |
| データ             | バイト数                | 04h |      |
|                 | レジスタアドレスのライト値(上位)   | 00h |      |
|                 | レジスタアドレスのライト値(下位)   | 00h |      |
|                 | レジスタアドレス+1のライト値(上位) | 03h |      |
|                 | レジスタアドレス+1のライト値(下位) | 20h |      |
| エラーチェック(下位)     |                     | 6Eh |      |
| エラーチェック(上位) OEh |                     |     |      |

| <u> </u> |  |
|----------|--|
| スレーノ     |  |

|      | スレー         | 01h |     |
|------|-------------|-----|-----|
| スポンス | ファンクションコード  |     | 90h |
|      | データ 例外コード   |     | 04h |
|      | エラーチェック(下位) |     | 4Dh |
|      | エラーチェック(上位) |     | C3h |

#### ● 例外コード

処理できない原因を示します。

| 例外コード | 通信エラー<br>コード             | 原因        | 内容                                                                                                    |
|-------|--------------------------|-----------|----------------------------------------------------------------------------------------------------|
| 01h   | 88b                      | 不正ファンクション | ファンクションコードが不正のため実行できませんでした。<br>・未対応のファンクションコード<br>・診断(08h)のサブファンクションコードが00h以外                                                                                                    |
| 02h   | 88h 02h 不正データアドレス        |           | データアドレスが不正のため実行できませんでした。<br>・未対応のレジスタアドレス (0000h ~ 1FFFh以外)<br>・レジスタアドレスとレジスタ数の和が2000h以上                                                                                                    |
| 03h   | 8Ch                      | 不正データ     | データが不正のため実行できませんでした。<br>・レジスタ数が0、または17以上<br>・バイト数がレジスタ数×2以外の値<br>・データ長が範囲外                                                                                                    |
| 04h   | 89h<br>8Ah<br>8Ch<br>8Dh | スレーブエラー   | <ul> <li>スレーブでエラーが発生したため、実行できませんでした。</li> <li>・ユーザー I/Fと通信中(89h)</li> <li>・ MEXE02 でダウンロードまたは初期化中</li> <li>・ OPX-2Aでダウンロード、初期化、またはティーチング中</li> <li>・ NVメモリ処理中(8Ah)</li> <li>・ 内部処理中(S-BSYが ON)</li> <li>・ EEPROM異常のアラームが発生中</li> <li>・パラメータ設定範囲外(8Ch)</li> <li>・ ライト値が設定範囲外</li> <li>・コマンド実行不可(8Dh)</li> </ul> |

# 7 ファンクションコード

RKⅡシリーズ ドライバがサポートしているファンクションコードについて説明します。 ここで紹介している以外のファンクションコードを送信しても実行できませんので、ご注意ください。

## 7-1 保持レジスタの読み出し(03h)

レジスタ (16 bit)を読み出します。連続するレジスタを最大16 個まで (16×16 bit) 読み出せます。 データは上位と下位を同時に読み出してください。同時に読み出さないと、値が不正になる場合があります。 複数の保持レジスタを読み出すときは、レジスタアドレスの順に実行されます。

#### ┃ 読み出しの例

スレーブアドレス1の運転データの位置 No.1 と No.2 を読み出します。

| 内容                 | レジスタアドレス | 読み出される値 | 10 進数の表示 |
|--------------------|----------|---------|----------|
| 運転データの位置 No.1 (上位) | 0402h    | 0000h   | 10.000   |
| 運転データの位置 No.1 (下位) | 0403h    | 2710h   | 10,000   |
| 運転データの位置 No.2 (上位) | 0404h    | FFFFh   | 10.000   |
| 運転データの位置 No.2 (下位) | 0405h    | D8F0h   | -10,000  |

#### • クエリ

| フィールド名称     |               | データ | 内容                  |  |
|-------------|---------------|-----|---------------------|--|
| スレーブアドレス    |               | 01h | スレーブアドレス1           |  |
| ファンクシ       | >コード          | 03h | 保持レジスタからの読み出し       |  |
|             | レジスタアドレス (上位) | 04h | 言み出しの記占となるし、ジフタマドレフ |  |
| ="          | レジスタアドレス (下位) | 02h | - 読み出しの起点となるレンスタゲトレ |  |
| ) —9        | レジスタ数(上位)     | 00h | 起点のレジスタアドレスから読み出す   |  |
|             | レジスタ数(下位)     | 04h | レジスタの数(4 個 =0004h)  |  |
| エラーチェック(下位) |               | E4h | CPC 16 の計算結果        |  |
| エラーチェック(上位) |               | F9h |                     |  |

#### • レスポンス

|             | フィールド名称                | データ | 内容                   |  |
|-------------|------------------------|-----|----------------------|--|
| スレーブア       | 'ドレス                   | 01h | クエリと同じ値              |  |
| ファンクシ       | ソコード                   | 03h | クエリと同じ値              |  |
|             | データバイト数                | 08h | クエリのレジスタ数の2 倍の値      |  |
|             | レジスタアドレスのリード値(上位)      | 00h | しぶフタフドレフ04026の詰み山し佐  |  |
|             | レジスタアドレスのリード値(下位)      | 00h | レシスタアドレス0402110読み出し値 |  |
|             | レジスタアドレス +1 のリード値 (上位) | 27h | 」                    |  |
| データ         | レジスタアドレス +1 のリード値(下位)  | 10h |                      |  |
|             | レジスタアドレス +2 のリード値 (上位) | FFh | しいフタマドレフ0404bの詰み出し値  |  |
|             | レジスタアドレス +2 のリード値 (下位) | FFh | レシスタアトレス0404110読み出し値 |  |
|             | レジスタアドレス +3 のリード値 (上位) | D8h | しぶフタフドレフ04056の詰み山し佐  |  |
|             | レジスタアドレス +3 のリード値(下位)  | F0h | レシスタアドレス0405110読の出し値 |  |
| エラーチェック(下位) |                        | 08h | CDC 16 の計算結果         |  |
| エラーチェック(上位) |                        | A3h |                      |  |

## 7-2 保持レジスタへの書き込み(06h)

データを指定のレジスタに書き込みます。

ただし、上位と下位を合わせた結果がデータ範囲外になる場合があるため、できるだけ「複数の保持レジスタへの書き込み (10h)」を使用して、上位と下位を同時に書き込んでください。

#### ■ 書き込みの例

スレーブアドレス2の速度フィルタに80(50h)を書き込みます。

| 内容     | レジスタアドレス | 書き込む値 | 10 進数の表示 |
|--------|----------|-------|----------|
| 速度フィルタ | 024Bh    | 50h   | 80       |

#### • クエリ

| フィールド名称     |               | データ | 内容                |  |
|-------------|---------------|-----|-------------------|--|
| スレーブアドレス    |               | 02h | スレーブアドレス2         |  |
| ファンクシ       | >コード          | 06h | 保持レジスタへの書き込み      |  |
| データ         | レジスタアドレス (上位) | 02h | またいみた行たらし、ジフタフドレフ |  |
|             | レジスタアドレス (下位) | 4Bh | 「音さ込みを打なうレシスタアトレス |  |
|             | ライト値(上位)      | 00h | し、ジフタフドレフに書き込む店   |  |
|             | ライト値(下位)      | 50h | レシスタアドレスに書き込む値    |  |
| エラーチェック(下位) |               | F8h |                   |  |
| エラーチェック(上位) |               | 6Bh | CKC-10 の計算和未      |  |

#### • レスポンス

|             | フィールド名称       | データ | 内容       |  |  |
|-------------|---------------|-----|----------|--|--|
| スレーブア       | 'ドレス          | 02h | クエリと同じ値  |  |  |
| ファンクシ       | >コード          | 06h | クエリと同じ値  |  |  |
|             | レジスタアドレス (上位) | 02h | クエリトロド店  |  |  |
| ="          | レジスタアドレス (下位) | 4Bh | シエリと回し10 |  |  |
| ) —9        | ライト値(上位)      | 00h | クエリトロド店  |  |  |
|             | ライト値(下位)      | 50h | クエリと回し10 |  |  |
| エラーチェック(下位) |               | F8h |          |  |  |
| エラーチェック(上位) |               | 6Bh |          |  |  |

## 7-3 診断(08h)

マスタとスレーブ間の通信を診断します。任意のデータを送信し、返信されたデータで通信が正常かを判断します。サブファ ンクションは00h(クエリの返信)だけになります。

#### ■ 診断の例

任意のデータ(1234h)をスレーブに送信して、診断を行ないます。

#### • クエリ

|       | フィールド名称           | データ | 内容           |  |  |
|-------|-------------------|-----|--------------|--|--|
| スレーブア | <b>?</b> ドレス      | 03h | スレーブアドレス3    |  |  |
| ファンクシ | <b>ノョンコード</b>     | 08h | 診断           |  |  |
|       | サブファンクションコード (上位) | 00h | クエリデータの海信    |  |  |
| _" 0  | サブファンクションコード (下位) | 00h | クエリアータの返信    |  |  |
| 5-9   | データ値(上位)          | 12h | <u> </u>     |  |  |
|       | データ値(下位)          | 34h | [[[1234]]]   |  |  |
| エラーチュ | ニック(下位)           | ECh | CDC 16 の計管対田 |  |  |
| エラーチュ | ニック(上位)           | 9Eh | してに-10の計算和未  |  |  |

#### • レスポンス

|       | フィールド名称           | データ | 内容      |  |
|-------|-------------------|-----|---------|--|
| スレーブア | <b>'</b> ドレス      | 03h | クエリと同じ値 |  |
| ファンクシ | >コンコード            | 08h | クエリと同じ値 |  |
|       | サブファンクションコード (上位) | 00h | クエリと同じ値 |  |
| ="    | サブファンクションコード (下位) | 00h |         |  |
| ) —9  | データ値(上位)          | 12h |         |  |
|       | データ値(下位)          | 34h | クエリと回し値 |  |
| エラーチェ | :ック(下位)           | ECh | クエリトロド店 |  |
| エラーチェ | :ック(上位)           | 9Eh |         |  |

## 7-4 複数の保持レジスタへの書き込み(10h)

複数の連続するレジスタにデータを書き込みます。最大16個のレジスタに書き込むことができます。 データは上位と下位を同時に書き込んでください。同時に書き込まないと、値が不正になる場合があります。 書き込みは、レジスタアドレスの順に実行されます。範囲外のデータなど、一部のデータによって例外応答が返信された ときでも、他のデータは正常に書き込まれている場合があります。

#### ■ 書き込みの例

次のデータをスレーブアドレス4の運転データの加速 No.2 ~ No.4 に設定します。

| 内容                 | レジスタアドレス | 書き込む値 | 10 進数の表示 |
|--------------------|----------|-------|----------|
| 運転データの加速 No.2 (上位) | 0604h    | 0000h | 10.000   |
| 運転データの加速 No.2 (下位) | 0605h    | 2710h | 10,000   |
| 運転データの加速 No.3 (上位) | 0606h    | 0000h | 20.000   |
| 運転データの加速 No.3 (下位) | 0607h    | 4E20h | 20,000   |
| 運転データの加速 No.4 (上位) | 0608h    | 0007h | 500.000  |
| 運転データの加速 No.4 (下位) | 0609h    | A120h | 500,000  |

#### • クエリ

|       | フィールド名称                | データ | 内容                        |
|-------|------------------------|-----|---------------------------|
| スレーブア | パドレス                   | 04h | スレーブアドレス4                 |
| ファンクシ | >コンコード                 | 10h | 複数の保持レジスタへの書き込み           |
|       | レジスタアドレス (上位)          | 06h | またいみのおちとなるし、ジフタマドレフ       |
|       | レジスタアドレス (下位)          | 04h | 者さ込みの起点となるレジスタゲトレス        |
|       | レジスタ数(上位)              | 00h | 起点のレジスタアドレスから書き込む         |
|       | レジスタ数(下位)              | 06h | レジスタの数(6 個 =0006h)        |
|       | バイト数                   | 0Ch | クエリのレジスタ数の2 倍の値           |
|       | レジスタアドレスのライト値(上位)      | 00h | し、ジフタフドレフ0604bの書き込み店      |
|       | レジスタアドレスのライト値(下位)      | 00h | レシスタアドレス0004110音さ込み値      |
|       | レジスタアドレス +1 のライト値 (上位) | 27h | し、ジフタフドレフ06056の書き込み値      |
| データ   | レジスタアドレス +1 のライト値(下位)  | 10h | レシスタアドレス000511の書き込み値      |
|       | レジスタアドレス +2 のライト値 (上位) | 00h | し ジフタフドレフ 06 06 hの 書き込む 広 |
|       | レジスタアドレス +2 のライト値(下位)  | 00h | レシスタアドレス000010音き込み値       |
|       | レジスタアドレス +3 のライト値 (上位) | 4Eh |                           |
|       | レジスタアドレス +3 のライト値(下位)  | 20h | レシスタアトレス060/11の書き込み値      |
|       | レジスタアドレス +4 のライト値 (上位) | 00h | 」、ジフタフドレフ0600hの書もいい広      |
|       | レジスタアドレス +4 のライト値(下位)  | 07h | レンスタアトレス0000100音き込み値      |
|       | レジスタアドレス +5 のライト値 (上位) | A1h | し、ジフタフドレフ0600hの書もいい広      |
|       | レジスタアドレス +5 のライト値(下位)  | 20h | レシスラアトレス0009110音で込み値      |
| エラーチェ | :ック(下位)                | 1Dh | CDC 16 の計管は国              |
| エラーチェ | :ック(上位)                | A9h |                           |

#### ● レスポンス

|              | フィールド名称       | データ | 内容           |  |
|--------------|---------------|-----|--------------|--|
| スレーブア        | 'ドレス          | 04h | クエリと同じ値      |  |
| ファンクシ        | >コード          | 10h | クエリと同じ値      |  |
| レジスタアドレス(上   |               | 06h | クエリトロド店      |  |
| ="           | レジスタアドレス (下位) | 04h | フエリと回し恒      |  |
| ) —9         | レジスタ数(上位)     | 00h |              |  |
|              | レジスタ数(下位)     | 06h | クエリと回し値      |  |
| エラーチェック(下位)  |               | 01h | CDC 16 の計管対田 |  |
| エラーチェック (上位) |               | 17h |              |  |

# 8 レジスタアドレス一覧

ドライバで使用するデータはすべて32 bit幅です。Modbusプロトコルではレジスタは16 bit幅のため、2 個のレジスタで 1 つのデータを表わしています。

アドレス配置はビッグエンディアンとなっているため、偶数アドレスが上位、奇数アドレスが下位になります。

## 8-1 動作コマンド

モーターの動作に関するコマンドです。動作コマンドの内容は NVメモリには保存されません。

| レジスタ | アドレス  | 名称           | 内容            | READ/  | 設定範囲                             |  |
|------|-------|--------------|---------------|--------|----------------------------------|--|
| Dec  | Hex   |              |               | VVRITE |                                  |  |
| 48   | 0030h | グループ (上位)    | グループ送信の号機を設定し | P/M/   | −1:グループの指定なし<br>(グループ送信を行ないません。) |  |
| 49   | 0031h | グループ(下位)     | ます。           |        | 1~31:グループのアドレス<br>(親スレーブの号機番号)   |  |
| 124  | 007Ch | ドライバ入力指令(上位) | ドライバへの入力指令を設定 | D/M/   | なページの説明をご覧ください                   |  |
| 125  | 007Dh | ドライバ入力指令(下位) | します。          |        | 人へークの説明をと見てたさい。                  |  |
| 126  | 007Eh | ドライバ出力指令(上位) | ドライバの出力状態を読み込 | D      | 次ページの当明をご覧ください                   |  |
| 127  | 007Fh | ドライバ出力指令(下位) | みます。          | ĸ      | 人へークの説明をと見てたさい。                  |  |

## ■ グループ(0030h/0031h)

複数のスレーブでグループを組んで、クエリを一斉送信できます。グループについては176 ページをご覧ください。 初期値は –1 です。グループを設定するときは、上位と下位を同時に書き込んでください。

| アドレス<br>(Hex) |       |       |       | アドレス  | の内容※  |       |      |      |
|---------------|-------|-------|-------|-------|-------|-------|------|------|
|               | bit15 | bit14 | bit13 | bit12 | bit11 | bit10 | bit9 | bit8 |
| 00206         |       |       |       | [FFF  | Fh]   |       |      |      |
| 003011        | bit7  | bit6  | bit5  | bit4  | bit3  | bit2  | bit1 | bit0 |
|               |       |       |       | [FFF  | Fh]   |       |      |      |

※ []内は初期値です。

| アドレス<br>(Hex) |       | アドレスの内容※                   |        |        |        |          |      |      |  |  |
|---------------|-------|----------------------------|--------|--------|--------|----------|------|------|--|--|
|               | bit15 | bit14                      | bit13  | bit12  | bit11  | bit10    | bit9 | bit8 |  |  |
| 0031h         |       | 1 ~ 31:グループのアドレスを設定[FFFFh] |        |        |        |          |      |      |  |  |
|               | bit7  | bit6                       | bit5   | bit4   | bit3   | bit2     | bit1 | bit0 |  |  |
|               |       |                            | 1~31:2 | ゛ループのア | ドレスを設定 | 定[FFFFh] |      |      |  |  |

※ []内は初期値です。

## ドライバ入力指令(007Ch/007Dh)

RS-485 通信でアクセスできるドライバの入力信号です。各入力信号については60 ページをご覧ください。

| アドレス<br>(Hex) |       | アドレスの内容 |       |       |       |       |      |      |  |
|---------------|-------|---------|-------|-------|-------|-------|------|------|--|
|               | bit15 | bit14   | bit13 | bit12 | bit11 | bit10 | bit9 | bit8 |  |
| 00764         | -     | -       | -     | _     | —     | -     | -    | -    |  |
| 007CH         | bit7  | bit6    | bit5  | bit4  | bit3  | bit2  | bit1 | bit0 |  |
|               | _     | -       | -     | -     | -     | _     | -    | -    |  |

| アドレス<br>(Hex) |                      | アドレスの内容※          |                    |                    |                      |                   |                  |                  |  |  |  |  |
|---------------|----------------------|-------------------|--------------------|--------------------|----------------------|-------------------|------------------|------------------|--|--|--|--|
|               | bit15                | bit14             | bit13              | bit12              | bit11                | bit10             | bit9             | bit8             |  |  |  |  |
|               | NET-IN15<br>[RVS]    | NET-IN14<br>[FWD] | NET-IN13<br>[–JOG] | NET-IN12<br>[+JOG] | NET-IN11<br>[SSTART] | NET-IN10<br>[MS2] | NET-IN9<br>[MS1] | NET-IN8<br>[MS0] |  |  |  |  |
| 007Dh         | bit7                 | bit6              | bit5               | bit4               | bit3                 | bit2              | bit1             | bit0             |  |  |  |  |
|               | NET-IN7<br>[ALM-RST] | NET-IN6<br>[FREE] | NET-IN5<br>[STOP]  | NET-IN4<br>[HOME]  | NET-IN3<br>[START]   | NET-IN2<br>[M2]   | NET-IN1<br>[M1]  | NET-INO<br>[M0]  |  |  |  |  |

※ []内は初期値です。

## ■ ドライバ出力指令(007Eh/007Fh)

RS-485 通信で取得できるドライバの出力信号です。各出力信号については65ページをご覧ください。

| アドレス<br>(Hex) |       | アドレスの内容 |       |       |       |       |      |      |  |  |  |  |
|---------------|-------|---------|-------|-------|-------|-------|------|------|--|--|--|--|
|               | bit15 | bit14   | bit13 | bit12 | bit11 | bit10 | bit9 | bit8 |  |  |  |  |
| 007Eh         | _     | _       | _     | -     | _     | _     | -    | -    |  |  |  |  |
|               | bit7  | bit6    | bit5  | bit4  | bit3  | bit2  | bit1 | bit0 |  |  |  |  |
|               | -     | -       | _     | _     | -     | _     | _    | -    |  |  |  |  |

| アドレス<br>(Hex) | アドレスの内容※                   |                        |                         |                        |                          |                          |                     |                     |  |
|---------------|----------------------------|------------------------|-------------------------|------------------------|--------------------------|--------------------------|---------------------|---------------------|--|
| 007Fh         | bit15                      | bit14                  | bit13                   | bit12                  | bit11                    | bit10                    | bit9                | bit8                |  |
|               | NET-<br>OUT15<br>[STEPOUT] | NET-<br>OUT14<br>[未使用] | NET-<br>OUT13<br>[MOVE] | NET-<br>OUT12<br>[TIM] | NET-<br>OUT11<br>[AREA3] | NET-<br>OUT10<br>[AREA2] | NET-OUT9<br>[AREA1] | NET-OUT8<br>[S-BSY] |  |
|               | bit7                       | bit6                   | bit5                    | bit4                   | bit3                     | bit2                     | bit1                | bit0                |  |
|               | NET-OUT7<br>[ALM]          | NET-OUT6<br>[WNG]      | NET-OUT5<br>[READY]     | NET-OUT4<br>[HOME-P]   | NET-OUT3<br>[START_R]    | NET-OUT2<br>[M2_R]       | NET-OUT1<br>[M1_R]  | NET-OUT0<br>[M0_R]  |  |

※ []内は初期値です。

## 8-2 メンテナンスコマンド

アラームやワーニングを解除したり、NVメモリの一括処理を行ないます。 すべて WRITEになります。0 から1 へ書き込むと実行されます。

| レジスタアドレス |       | 勾折                 | 由容                                                | 北宁东田 |
|----------|-------|--------------------|---------------------------------------------------|------|
| Dec      | Hex   |                    |                                                   | 設化創出 |
| 384      | 0180h | アラームのリセット(上位)      | 発生中のアラームを解除します。アラームの種類に                           |      |
| 385      | 0181h | アラームのリセット(下位)      | よっては解除できないものがあります。                                |      |
| 388      | 0184h | アラーム履歴クリア(上位)      |                                                   |      |
| 389      | 0185h | アラーム履歴クリア(下位)      | アノーム腹腔をノリアしより。                                    |      |
| 390      | 0186h | ワーニング履歴クリア(上位)     | ロニニング房庭をクリマレキオ                                    |      |
| 391      | 0187h | ワーニング履歴クリア(下位)     | シーニンク腹腔をノリアしより。                                   |      |
| 392      | 0188h | 通信エラーコード履歴クリア(上位)  | 通信エラニ房麻をクリマレキオ                                    |      |
| 393      | 0189h | 通信エラーコード履歴クリア(下位)  | 通信エノー復歴をノリアしより。                                   |      |
| 394      | 018Ah | P-PRESET実行(上位)     | <u> や合位業 とつ ノー ドバック位業 なプリセット しきす</u>              |      |
| 395      | 018Bh | P-PRESET実行(下位)     | 指市位値とフィードバック位置をフラビッドしより。                          |      |
| 396      | 018Ch | Configuration (上位) | パラメータの再計算とセットアップを実行します                            |      |
| 397      | 018Dh | Configuration (下位) | パリスークの円計算とビッドアックを天110より。                          |      |
| 398      | 018Eh | 全データ初期化(上位)        | NVメモリに保存されているパラメータを初期値に戻                          |      |
| 399      | 018Fh | 全データ初期化(下位)        | します。                                              |      |
| 400      | 0190h | NVメモリー括読み出し(上位)    | NVメモリに保存されているパラメータを RAMに読み出します。RAMに保存されていた運転データとパ |      |
| 401      | 0191h | NVメモリー括読み出し(下位)    | ラメータはすべて上書きされます。                                  |      |
| 402      | 0192h | NVメモリー括書き込み(上位)    | RAMIC保存されているパラメータを NVメモリに書                        |      |
| 403      | 0193h | NVメモリー括書き込み(下位)    | 約10万回です。                                          |      |
| 404      | 0194h | エンコーダカウンタプリセット(上位) | エンコーダカウンタを、「エンコーダカウンタプリ                           |      |
| 405      | 0195h | エンコーダカウンタプリセット(下位) | セット値」パラメータの値に更新します。                               |      |

## Configuration (018Ch/018Dh)

Configurationは、次の条件がすべて満たされると実行できます。

- アラームが発生していない
- モーターが動作していない
- MEXE02 が I/Oテスト、テスト運転、ティーチング、およびダウンロードを行なっていない
- OPX-2Aがテストモードまたはコピーモード以外

Configuration実行前後のドライバの状態を示します。

| 項目        | Configurationが可能な状態 | Configurationの実行中 | Configurationの実行後                   |  |
|-----------|---------------------|-------------------|-------------------------------------|--|
| PWR LED   | 点灯                  | 点灯                |                                     |  |
| ALM LED   | 消灯                  | 消灯                | ドライバの住能に下います                        |  |
| 電磁ブレーキ    | 保持 /解放              | 保持                | トノイハの仏感によりより。                       |  |
| モーター励磁    | 励磁 /無励磁             | 無励磁               |                                     |  |
| 出力信号      |                     | 不定                | 有効                                  |  |
| 入力信号      | 有効                  | 细动                |                                     |  |
| センサ入力     |                     | 無効                |                                     |  |
| 指令位置      |                     |                   | 0                                   |  |
| フィードバック位置 | ドライバの状能によります。       | 不定                | 0 *                                 |  |
| エンコーダカウンタ |                     | TAL .             | Configurationを実行する前<br>のカウントを継続します。 |  |

※ 負荷や運転条件によっては、0 にならない場合があります。

(**memo)** Configurationの実行中にモニタを行なっても、正常なモニタ値が返らない場合があります。

## 8-3 モニタコマンド

指令位置、指令速度、アラーム・ワーニング履歴などをモニタします。 すべて READになります。

| I | レジスタ       | タアドレス 名称                               |                | 山南                   | 符回        |
|---|------------|----------------------------------------|----------------|----------------------|-----------|
| I | Dec        | Hex                                    | 「山小」           |                      | ■ 単U世1    |
| I | 128        | 0080h                                  | 現在のアラーム(上位)    |                      |           |
|   | 129        | 0081h                                  | 現在のアラーム(下位)    | 光生中のアラームコートを示します。    |           |
| I | 130        | 0082h                                  | アラーム履歴1(上位)    |                      |           |
| Ĩ | 131        | 0083h                                  | アラーム履歴1(下位)    |                      |           |
| I | 132        | 0084h                                  | アラーム履歴2(上位)    |                      |           |
| Ī | 133        | 0085h                                  | アラーム履歴2(下位)    |                      |           |
|   | 134        | 0086h                                  | アラーム履歴3(上位)    |                      |           |
| Ī | 135        | 0087h                                  | アラーム履歴3(下位)    |                      |           |
|   | 136        | 0088h                                  | アラーム履歴4(上位)    |                      |           |
| Ī | 137        | 0089h                                  | アラーム履歴4(下位)    |                      |           |
| Ī | 138        | 008Ah                                  | アラーム履歴5(上位)    |                      |           |
| Ī | 139        | 008Bh                                  | アラーム履歴5(下位)    |                      |           |
| Ī | 140        | 008Ch                                  | アラーム履歴6(上位)    | アラーム腹歴1~10を示します。     |           |
| Ĩ | 141        | 008Dh                                  | アラーム履歴6(下位)    |                      |           |
| I | 142        | 008Eh                                  | アラーム履歴7(上位)    |                      |           |
| Ī | 143        | 008Fh                                  | アラーム履歴7(下位)    |                      | 00h ~ FFh |
| Ī | 144        | 0090h                                  | アラーム履歴8(上位)    |                      |           |
| Ĩ | 145        | 0091h                                  | アラーム履歴8(下位)    |                      |           |
| Ī | 146        | 0092h                                  | アラーム履歴9(上位)    |                      |           |
| Ì | 147        | 0093h                                  | アラーム履歴9(下位)    |                      |           |
| Ī | 148        | 0094h                                  | アラーム履歴10(上位)   |                      |           |
| Ì | 149        | 0095h                                  | アラーム履歴10(下位)   |                      |           |
| Ī | 150        | 0096h                                  | 現在のワーニング(上位)   |                      |           |
| Ĩ | 151        | 0097h                                  | 現在のワーニング(下位)   | 発生中のワーニングコードを示します。   |           |
| Ī | 152        | 0098h                                  | ワーニング履歴1(上位)   |                      |           |
| Ĩ | 153        | 0099h                                  | ワーニング履歴1(下位)   |                      |           |
| Ī | 154        | 009Ah                                  | ワーニング履歴2(上位)   |                      |           |
| Î | 155        | 009Bh                                  | ワーニング履歴2(下位)   |                      |           |
| I | 156        | 009Ch                                  | ワーニング履歴3(上位)   |                      |           |
| Î | 157        | 009Dh                                  | ワーニング履歴3(下位)   |                      |           |
| I | 158        | 009Eh                                  | ワーニング履歴4(上位)   |                      |           |
| Î | 159        | 009Fh                                  | ワーニング履歴4(下位)   |                      |           |
| J | 160        | 00A0h                                  | ワーニング履歴5(上位)   |                      |           |
| Î | 161        | 00A1h                                  | ワーニング履歴5(下位)   |                      |           |
| Ī | 162        | 00A2h                                  | ワーニング履歴6(上位)   | ワーニング履歴1 ~ 10 を示します。 |           |
| Î | 163        | 00A3h                                  | ワーニング履歴6(下位)   |                      |           |
| I | 164        | 00A4h                                  | ワーニング履歴7(上位)   |                      |           |
| Ĩ | 165        | 00A5h                                  | ワーニング履歴7(下位)   |                      |           |
| Ī | 166        | 00A6h                                  | ワーニング履歴8(上位)   |                      |           |
| 1 | 167        | 00A7h                                  | ワーニング履歴8(下位)   |                      |           |
| Ī | 168        | 00A8h                                  | ワーニング履歴9(上位)   |                      |           |
| - | 169        | 00A9h                                  | ワーニング履歴9(下位)   |                      |           |
| Ī | 170        | 00AAh                                  | ワーニング履歴10(上位)  |                      |           |
| 1 | 171        | 00ABh                                  | ワーニング履歴10(下位)  |                      |           |
| Ī | 172        | 00ACh                                  | 現在通信エラーコード(上位) |                      |           |
| - | 173        | 00ADh                                  | 現在通信エラーコード(下位) | 前回受信した通信エラーコードを示します。 |           |
|   | 175 UUADII | ······································ |                |                      |           |

| レジスタ | アドレス  | 27 ¥r                        | 由穴                                              | 答曲                                          |  |
|------|-------|------------------------------|-------------------------------------------------|---------------------------------------------|--|
| Dec  | Hex   | る例                           |                                                 | ■ 単じ世                                       |  |
| 174  | 00AEh | 通信エラーコード履歴1(上位)              |                                                 |                                             |  |
| 175  | 00AFh | 通信エラーコード履歴1(下位)              |                                                 |                                             |  |
| 176  | 00B0h | 通信エラーコード履歴2(上位)              |                                                 |                                             |  |
| 177  | 00B1h | 通信エラーコード履歴2(下位)              |                                                 |                                             |  |
| 178  | 00B2h | 通信エラーコード履歴3(上位)              |                                                 |                                             |  |
| 179  | 00B3h | 通信エラーコード履歴3(下位)              |                                                 |                                             |  |
| 180  | 00B4h | 通信エラーコード履歴4(上位)              |                                                 |                                             |  |
| 181  | 00B5h | 通信エラーコード履歴4(下位)              |                                                 |                                             |  |
| 182  | 00B6h | 通信エラーコード履歴5(上位)              |                                                 |                                             |  |
| 183  | 00B7h | 通信エラーコード履歴5(下位)              | く<br>これまでに発生した通信エラーコード履歴                        |                                             |  |
| 184  | 00B8h | 通信エラーコード履歴6(上位)              | 1~10を示します。                                      | 00h ~ FFh                                   |  |
| 185  | 00B9h | 通信エラーコード履歴6(下位)              |                                                 |                                             |  |
| 186  | 00BAh | 通信エラーコード履歴7(上位)              |                                                 |                                             |  |
| 187  | 00BBh | 通信エラーコード履歴7(下位)              |                                                 |                                             |  |
| 188  | 00BCh | 通信エラーコード履歴8(上位)              |                                                 |                                             |  |
| 189  | 00BDh | 通信エラーコード履歴8(下位)              |                                                 |                                             |  |
| 190  | 00BFh | 通信エラーコード履歴9(上位)              |                                                 |                                             |  |
| 191  | 00BFh | → 通信エラーコード履歴9(下位)            |                                                 |                                             |  |
| 192  | 00C0h | 通信エラーコード履歴10(上位)             |                                                 |                                             |  |
| 193  | 00C1h | 通信エラーコード履歴10(下位)             |                                                 |                                             |  |
| 194  | 00C2h |                              |                                                 |                                             |  |
| 195  | 00C3h |                              | 選択されている運転データ No.を示します。                          | 0~63                                        |  |
| 155  | 00001 |                              |                                                 |                                             |  |
| 196  | 00C4h | 現在の運転データ No.(上位)             | 位直次の連転中の連転テータ NO.を示します。                         |                                             |  |
|      |       |                              | 停止中は、最後に運転したデータ No.が示され                         | -1~63                                       |  |
| 197  | 00C5h | <br>  現在の運転データ No (下位)       | ます。電源を投入してから位置決め運転が実行                           |                                             |  |
| 137  | 0000  |                              | されるまでは、「-1」が表示されます。                             |                                             |  |
| 198  | 00C6h | 指令位置(上位)                     | ド令位置をテレキオ                                       | -2,147,483,648~                             |  |
| 199  | 00C7h | 指令位置(下位)                     |                                                 | 2,147,483,647 step                          |  |
| 200  |       |                              |                                                 | -9,600 ~                                    |  |
| 200  | 00080 | 指令迷度(上位)<br>                 |                                                 | +9,600 r/min                                |  |
|      |       |                              | 現在の指令速度を示します。 (r/min)                           | +:正転                                        |  |
| 201  | 00C9h | 指令速度(下位)                     |                                                 | -: : : : : : : : : : : : : : : : : : :      |  |
| 202  | OOCAL |                              |                                                 |                                             |  |
| 202  | OUCAN |                              | 現在の指令速度を示します。(Hz)                               | -1,000,000 ~<br>  ±1,000,000 H <del>-</del> |  |
| 203  | 00CBh |                              |                                                 | +1,000,000 Hz                               |  |
| 204  | 00CCh |                              | フィードバック位置を示します。電子ギヤで設<br>  字」た内容を反映した値がまテキれます。※ | $-2,14/,483,648 \sim$                       |  |
| 205  | OUCDN | ノイードハック位直(ト位)                |                                                 | 2,147,403,047 Step                          |  |
| 210  |       |                              | 連結運転2 で使用するドウェル時間の残りを示                          | $0 \sim 50,000$                             |  |
| 211  | 00D3h |                              |                                                 | (1-0.001 S)                                 |  |
| 212  | 00D4h | ショレクト I/O、電磁フレーキの<br>状態(上位)  | ダイレクト I/Oと電磁ブレーキの状態を示しま                         | 次表をご覧ください。                                  |  |
| 213  | 00D5h | ダイレクト I/O、電磁ブレーキの<br>状態 (下位) | <del>ک</del> و                                  |                                             |  |
| 256  | 0100h | エンコーダカウンタ(上位)                |                                                 | -2,147,483,648~                             |  |
| 257  | 0101h | エンコーダカウンタ(下位)                | エノコ フバラフラで小しみ9。※                                | 2,147,483,647 step                          |  |

※ エンコーダ付のみ

ダイレクト I/O、電磁ブレーキの状態(00D4h/00D5h)

| アドレス  | (Hex) | bit7 | bit6 | bit5 | bit4 | bit3 | bit2  | bit1 | bit0 |
|-------|-------|------|------|------|------|------|-------|------|------|
| 00D4h | 上位    | -    | -    | -    | -    | -    | -     | -    | MB   |
|       | 下位    | -    | -    | OUT5 | OUT4 | OUT3 | OUT2  | OUT1 | OUT0 |
| 00D5h | 上位    | -    | -    | -    | -    | SLIT | HOMES | –LS  | +LS  |
|       | 下位    | IN7  | IN6  | IN5  | IN4  | IN3  | IN2   | IN1  | IN0  |

## 8-4 パラメータ R/Wコマンド

パラメータの読み出しや書き込みを行ないます。

すべて WRITE/READになります。パラメータの詳細は114 ページをご覧ください。

パラメータを変更したときに、変更した値が反映されるタイミングはパラメータによって異なり、次の4 種類があります。 本編では、それぞれの反映タイミングを A ~ Dで表わしています。

| 表記 | 内容                                                     |
|----|--------------------------------------------------------|
| А  | パラメータを書き込むと、すぐに再計算とセットアップが行なわれます。                      |
| В  | 運転を停止すると、再計算とセットアップが行なわれます。                            |
| С  | Configurationの実行後または DC24 V電源の再投入後に、再計算とセットアップが行なわれます。 |
| D  | DC24 V電源の再投入後に再計算とセットアップが行なわれます。                       |

#### ■ 運転データ

| レジスタアドレス                          |                                       | 夕称                                                                          | 設定筋囲                                                    | 初期値    | 反映      |
|-----------------------------------|---------------------------------------|-----------------------------------------------------------------------------|---------------------------------------------------------|--------|---------|
| Dec                               | Hex                                   |                                                                             |                                                         |        | (P.169) |
| 1024<br>1025<br>~<br>1150<br>1151 | 0400h<br>0401h<br>~<br>047Eh<br>047Fh | 位置 No.0 (上位)<br>位置 No.0 (下位)<br>~<br>位置 No.63 (上位)<br>位置 No.63 (下位)         | -8,388,608 ~ 8,388,607<br>step                          | 0      |         |
| 1152<br>1153<br>~<br>1278<br>1279 | 0480h<br>0481h<br>~<br>04FEh<br>04FFh | 運転速度 No.0 (上位)<br>運転速度 No.0 (下位)<br>~<br>運転速度 No.63 (上位)<br>運転速度 No.63 (下位) | 0~1,000,000 Hz                                          | 1,000  |         |
| 1280<br>1281<br>~<br>1406<br>1407 | 0500h<br>0501h<br>~<br>057Eh<br>057Fh | 運転方式 No.0 (上位)<br>運転方式 No.0 (下位)<br>~<br>運転方式 No.63 (上位)<br>運転方式 No.63 (下位) | 0:INC(インクリメンタル)<br>1:ABS(アブソリュート)                       | 0      |         |
| 1408<br>1409<br>~<br>1534<br>1535 | 0580h<br>0581h<br>~<br>05FEh<br>05FFh | 運転機能 No.0 (上位)<br>運転機能 No.0 (下位)<br>~<br>運転機能 No.63 (上位)<br>運転機能 No.63 (下位) | 0:単独<br>1:連結<br>2:連結2                                   | 0      | в       |
| 1536<br>1537<br>~<br>1662<br>1663 | 0600h<br>0601h<br>~<br>067Eh<br>067Fh | 加速 No.0 (上位)<br>加速 No.0 (下位)<br>~<br>加速 No.63 (上位)<br>加速 No.63 (下位)         | 1 ~ 1,000,000<br>(1=0.001 ms/kHzまたは<br>1=0.001 s) ※1 ※2 | 30,000 |         |
| 1664<br>1665<br>~<br>1790<br>1791 | 0680h<br>0681h<br>~<br>06FEh<br>06FFh | 減速 No.0 (上位)<br>減速 No.0 (下位)<br>~<br>減速 No.63 (上位)<br>減速 No.63 (下位)         | 1 ~ 1,000,000<br>(1=0.001 ms/kHzまたは<br>1=0.001 s) ※1 ※2 | 30,000 |         |

| レジスタアドレス                          |                                       | 夕珎                                                                                      | 設守筋囲                | 如期/店 | 反映      |
|-----------------------------------|---------------------------------------|-----------------------------------------------------------------------------------------|---------------------|------|---------|
| Dec                               | Hex                                   |                                                                                         |                     |      | (P.169) |
| 1920<br>1921<br>~<br>2046<br>2047 | 0780h<br>0781h<br>~<br>07FEh<br>07FFh | 順送り位置決め No.0 (上位)<br>順送り位置決め No.0 (下位)<br>~<br>順送り位置決め No.63 (上位)<br>順送り位置決め No.63 (下位) | 0:無効<br>1:有効        | 0    | P       |
| 2048<br>2049<br>~<br>2174<br>2175 | 0800h<br>0801h<br>~<br>087Eh<br>087Fh | ドウェル時間 No.0 (上位)<br>ドウェル時間 No.0 (下位)<br>~<br>ドウェル時間 No.63 (上位)<br>ドウェル時間 No.63 (下位)     | 0~50,000(1=0.001 s) | 0    | D       |

※1 「加減速選択」パラメータが「独立」のときに有効です。「共通」のときは、「共通加速」「共通減速」パラメータの設定値 が使用されます(初期値:独立)。

※2 「加減速単位」パラメータで、加減速レート(ms/kHz)か加減速時間(s)を選択できます(初期値:加減速レート)。

## ■ ユーザーパラメータ

| レジスタアドレス |       | A 14-               | この古な田                                |        | 反映      |
|----------|-------|---------------------|--------------------------------------|--------|---------|
| Dec      | Hex   |                     | □□□□□□□□□□□□□□□□□□□□□□□□□□□□□□□□□□□□ | 10月11日 | (P.169) |
| 512      | 0200h | STOP入力停止方法(上位)      | 0:即停止<br>1:減速停止                      | 1      |         |
| 513      | 0201h | STOP入力停止方法(下位)      | 2:即停止+カレントオフ<br>3:減速停止+カレントオフ        |        |         |
| 514      | 0202h | ハードウェアオーバートラベル (上位) | 0:無効                                 | 1      |         |
| 515      | 0203h | ハードウェアオーバートラベル (下位) | 1:有効                                 |        |         |
| 516      | 0204h | オーバートラベル動作(上位)      | 0:即停止                                | 0      |         |
| 517      | 0205h | オーバートラベル動作(下位)      | 1:減速停止                               | 0      |         |
| 522      | 020Ah | AREA1 +方向位置(上位)     |                                      |        |         |
| 523      | 020Bh | AREA1 +方向位置(下位)     |                                      |        |         |
| 524      | 020Ch | AREA1 -方向位置(上位)     |                                      |        | A       |
| 525      | 020Dh | AREA1 -方向位置(下位)     |                                      |        |         |
| 526      | 020Eh | AREA2 +方向位置(上位)     | –8,388,608 ~ 8,388,607 step          | 0      |         |
| 527      | 020Fh | AREA2 +方向位置(下位)     |                                      |        |         |
| 528      | 0210h | AREA2 -方向位置(上位)     |                                      |        |         |
| 529      | 0211h | AREA2 -方向位置(下位)     |                                      |        |         |
| 530      | 0212h | AREA3 +方向位置(上位)     |                                      |        | _       |
| 531      | 0213h | AREA3 +方向位置(下位)     |                                      |        |         |
| 532      | 0214h | AREA3 -方向位置(上位)     |                                      |        |         |
| 533      | 0215h | AREA3-方向位置(下位)      |                                      |        |         |
| 534      | 0216h | MOVE出力最小時間(上位)      | 0 . 255 mg                           |        |         |
| 535      | 0217h | MOVE出力最小時間(下位)      | $0 \sim 255$ ms                      | 0      |         |
| 536      | 0218h | ±LS接点設定(上位)         | 0:A接点(N.O.)                          | 0      |         |
| 537      | 0219h | ±LS接点設定(下位)         | 1:B接点(N.C.)                          | 0      |         |
| 538      | 021Ah | HOMES接点設定(上位)       | 0:A接点(N.O.)                          | 0      |         |
| 539      | 021Bh | HOMES接点設定(下位)       | 1:B接点(N.C.)                          | 0      | C       |
| 540      | 021Ch | SLIT接点設定(上位)        | 0:A接点(N.O.)                          | 0      |         |
| 541      | 021Dh | SLIT接点設定(下位)        | 1:B接点(N.C.)                          | 0      |         |
| 4096     | 1000h | MS0 運転 No.選択(上位)    |                                      | 0      |         |
| 4097     | 1001h | MS0 運転 No.選択(下位)    |                                      | 0      |         |
| 4098     | 1002h | MS1 運転 No.選択(上位)    | 0                                    | 1      | Р       |
| 4099     | 1003h | MS1 運転 No.選択(下位)    | 0~05                                 | I      | В       |
| 4100     | 1004h | MS2 運転 No.選択(上位)    |                                      | 2      |         |
| 4101     | 1005h | MS2 運転 No.選択(下位)    |                                      |        |         |

| レジスタ | アドレス  | <b>ク</b> 1年         | シークな田                                       |                                          | 反映      |
|------|-------|---------------------|---------------------------------------------|------------------------------------------|---------|
| Dec  | Hex   |                     | 設定範囲                                        | 10月11月11月11月11月11月11月11月11月11月11月11月11月1 | (P.169) |
| 4102 | 1006h | MS3 運転 No.選択(上位)    |                                             | з                                        |         |
| 4103 | 1007h | MS3 運転 No.選択(下位)    |                                             | 5                                        |         |
| 4104 | 1008h | MS4 運転 No.選択(上位)    | 0~63                                        | Л                                        | D       |
| 4105 | 1009h | MS4 運転 No.選択(下位)    |                                             |                                          |         |
| 4106 | 100Ah | MS5 運転 No.選択(上位)    |                                             | 5                                        |         |
| 4107 | 100Bh | MS5 運転 No.選択(下位)    |                                             |                                          |         |
| 4108 | 100Ch | HOME-P出力機能選択(上位)    | 0:原点出力                                      | 0                                        |         |
| 4109 | 100Dh | HOME-P出力機能選択(下位)    | 1:原点復帰完了出力                                  | U U U U U U U U U U U U U U U U U U U    |         |
| 576  | 0240h | RUN電流(上位)           | $0 \sim 1000(1=0.1\%)$                      | 1 000                                    | Δ       |
| 577  | 0241h | RUN電流(下位)           |                                             | 1,000                                    |         |
| 578  | 0242h | STOP電流(上位)          | $0 \sim 600(1=0.1.\%)$                      | 500                                      |         |
| 579  | 0243h | STOP電流(下位)          |                                             |                                          |         |
| 586  | 024Ah | 速度フィルタ(上位)          | $0 \sim 200  \text{ms}$                     | 1                                        |         |
| 587  | 024Bh | 速度フィルタ(下位)          | 200 ms                                      | 1                                        | B       |
| 588  | 024Ch | 移動平均時間(上位)          | $0 \sim 200  \text{ms}$                     | 1                                        |         |
| 589  | 024Dh | 移動平均時間(下位)          | 200 113                                     |                                          |         |
| 4128 | 1020h | フィルタ選択(上位)          | 0:速度フィルタ                                    | 0                                        | C       |
| 4129 | 1021h | フィルタ選択(下位)          | 1:移動平均フィルタ                                  |                                          |         |
| 640  | 0280h | 共通加速(上位)            | 1~1,000,000(1=0.001 ms/kHz                  | 30,000                                   |         |
| 641  | 0281h | 共通加速(下位)            | または1=0.001 s) ※                             | 50,000                                   |         |
| 642  | 0282h | 共通減速(上位)            | 1~1,000,000(1=0.001 ms/kHz                  | 30,000                                   |         |
| 643  | 0283h | 共通減速(下位)            | または1=0.001 s) ※                             |                                          |         |
| 644  | 0284h | 起動速度(上位)            | $0 \sim 1000000 \text{ Hz}$                 | 100                                      |         |
| 645  | 0285h | 起動速度(下位)            |                                             |                                          |         |
| 646  | 0286h | JOG運転速度(上位)         | $1 \sim 1000000\text{Hz}$                   | 1 000                                    | В       |
| 647  | 0287h | JOG運転速度(下位)         |                                             | 1,000                                    |         |
| 648  | 0288h | JOG加減速(上位)          | 1~1,000,000(1=0.001 ms/kHz                  | 30,000                                   |         |
| 649  | 0289h | JOG加減速(下位)          | または1=0.001 s) ※                             |                                          |         |
| 650  | 028Ah | JOG起動速度(上位)         | $0 \sim 1000000\text{Hz}$                   | 100                                      |         |
| 651  | 028Bh | JOG起動速度(下位)         |                                             |                                          | -       |
| 652  | 028Ch | 加減速選択(上位)           | 0:共通                                        | 1                                        |         |
| 653  | 028Dh | 加減速選択(下位)           | 1:独立                                        | •                                        |         |
| 654  | 028Eh | 加減速単位(上位)           | 0:ms/kHz                                    | 0                                        | с       |
| 655  | 028Fh | 加減速単位(下位)           | 1:s                                         |                                          |         |
| 4168 | 1048h | JOG移動量(上位)          | 1~8.388.607 step                            | 1                                        |         |
| 4169 | 1049h | JOG移動量(下位)          |                                             |                                          | -       |
| 704  | 02C0h | 原点復帰方法(上位)          | 0:2 センサ方式                                   | 1                                        |         |
| 705  | 02C1h | 原点復帰方法(下位)          | 1:3 センサ万式                                   |                                          | -       |
| 706  | 02C2h | 原点復帰運転速度(上位)        | 1~1.000.000 Hz                              | 1.000                                    |         |
| 707  | 02C3h | 原点復帰運転速度(下位)        |                                             |                                          | -       |
| 708  | 02C4h | 原点復帰加減速(上位)         | $1 \sim 1,000,000 (1=0.001 \text{ ms/kHz})$ | 30.000                                   |         |
| 709  | 02C5h | 原点復帰加減速(下位)         | または1=0.001 s) ※                             |                                          | В       |
| 710  | 02C6h | 原点復帰起動速度(上位)        | 1 ~ 1,000,000 Hz                            | 100                                      |         |
| 711  | 02C7h | 原点復帰起動速度(下位)        |                                             |                                          | -       |
| 712  | 02C8h | 原点復帰オフセット(上位)       | -8,388,608 ~ 8,388.607 step                 | 0                                        |         |
| 713  | 02C9h | 原点復帰オフセット(下位)       |                                             |                                          |         |
| 714  | 02CAh | 原点復帰開始方向(上位)        | 0:一側                                        | 1                                        |         |
| 715  | 02CBh | 原点復帰開始方向(下位)        | 1:+1,1                                      |                                          |         |
| 716  | 02CCh | 原点復帰 SLITセンサ検出 (上位) | 0:無効                                        | 0                                        |         |
| 717  | 02CDh | 原点復帰 SLITセンサ検出 (下位) | 1:有効                                        |                                          |         |

| Dec         Hex         名称         設定範囲         初期値           718         02CEh         原点復帰 TIM信号検出(上位)         0:無効<br>1:TIM信号有効<br>2:ZSG信号有効         0           4192         1060h         2 センサ原点復帰戻り量(上位)         0 ~ 32,767 step         200                    | (P.169)<br>B<br>C |
|----------------------------------------------------------------------------------------------------|-------------------|
| 718         02CEh         原点復帰 TIM信号検出(上位)         0:無効<br>1:TIM信号有効<br>2:ZSG信号有効         0           719         02CFh         原点復帰 TIM信号検出(下位)         2:ZSG信号有効         0           4192         1060h         2 センサ原点復帰戻り量(上位)         0 ~ 32,767 step         200 | B                 |
| 719     02CFh     原点復帰 TIM信号検出(下位)     1.11M信号有効     0       4192     1060h     2 センサ原点復帰戻り量(上位)     0 ~ 32,767 step     200                                                                                                    | B                 |
| 4192     1060h     2 センサ原点復帰戻り量(上位)     0 ~ 32,767 step     200                                                                                                    | C                 |
| 4193 10616 2センサ原占復帰草り景(下位) 0 32,707 365 200                                                                                                    | С                 |
|                                                                                                    | С                 |
| 776 0308h 原点復帰未完了アラーム(上位) 0:無効 0:                                                                                                    | Ŭ                 |
| 777     0309h     原点復帰未完了アラーム(下位)     1:有効                                                                                                    |                   |
| 832 0340h 過熱ワーニング(上位) 40~85°C 85                                                                                                    |                   |
| 833         0341h         過熱ワーニング(下位)         40         05         05                                                                                                    | _                 |
| 838         0346h         過電圧ワーニング(上位)         120~450 V         435                                                                                                    | Δ                 |
| 839 0347h 過電圧ワーニング(下位) 435 455 455 455 455 455 455 455 455 455                                                                                                    |                   |
| 840         0348h         不足電圧ワーニング(上位)         120~280.V         120                                                                                                    |                   |
| 841         0349h         不足電圧ワーニング(下位)         120 - 200 V         120 - 200 V                                                                                                    |                   |
| 896         0380h         電子ギヤA(上位)         1 - 65 525         1                                                                                                    |                   |
| 897     0381h     電子ギヤA(下位)     1~05,555     1                                                                                                    |                   |
| 898         0382h         電子ギヤB(上位)         1         1         1         1                                                                                                    |                   |
| 899     0383h     電子ギヤB(下位)     1~65,535     1                                                                                                    |                   |
| 900 0384h モーター回転方向(上位) 0:+側=CCW                                                                                                    |                   |
| 901 0385h モーター回転方向(下位) 1:+側=CW                                                                                                    |                   |
| 902 0386h ソフトウェアオーバートラベル(上位) 0:無効                                                                                                    |                   |
| 903 0387h ソフトウェアオーバートラベル(下位) 1:有効 1                                                                                                    |                   |
| 904 0388h +ソフトウェアリミット(上位)                                                                                                    |                   |
| 905 0389h +ソフトウェアリミット(下位) -8,388,608 ~ 8,388,607 step 8,388,60.                                                                                                    |                   |
| 906 038Ah -ソフトウェアリミット(上位)                                                                                                    | — A               |
| 907 038Bh -ソフトウェアリミット(下位) -8,388,608 ~ 8,388,607 step -8,388,60                                                                                                    |                   |
| 908 038Ch プリセット位置(上位)                                                                                                    |                   |
| 909 038Dh プリセット位置(下位) -8,388,608 ~ 8,388,607 step 0                                                                                                    |                   |
| 910 038Eh ラウンド設定(上位) 0:無効                                                                                                    |                   |
| <u>911</u> 038Fh ラウンド設定(下位) 1:有効 0                                                                                                    |                   |
| 912 0390h ラウンド設定範囲(上位)                                                                                                    |                   |
| <u>913</u> 0391h ラウンド設定範囲(下位)<br>1~8,388,607 step 500                                                                                                    | C                 |
| 4288     10C0h     エンコーダ分解能(上位)                                                                                                    |                   |
| <u>4289</u> 10C1h エンコーダ分解能(下位)<br>100~10,000 P/R 500                                                                                                    |                   |
| 4290 10C2h エンコーダカウンタプリヤット値(上位)                                                                                                    |                   |
| <u>- 100211 コンコーダカウンタプリセット値(下位)</u> -8,388,608 ~ 8,388,607 step 0                                                                                                    | A                 |
| 4292         10C4h         脱調検出(上位)         0:冊効                                                                                                    |                   |
| <u>4293</u> 10C5h 脱調検出(下位) 1:有効 0                                                                                                    | C                 |
| 4294         10C6h         脱調検出幅(上位)                                                                                                    |                   |
| 100011         加調(出版)         1~3,600(1=0.1°)         72           4295         10C7h         脱調検出幅(下位)         1~3,600(1=0.1°)         72                                                                                                    |                   |
| 4296     10C8h     脱調検出動作(上位)     0:動作なし                                                                                                    |                   |
| 4297     10C9h     脱調検出動作(下位)     1:ワーニング出力     0                                                                                                    | A                 |
| 960         03C0h         データ設定器速度表示(上位)         0:符号あり         0                                                                                                    |                   |
| 961     03C1h     データ設定器速度表示(下位)     1:絶対値     0                                                                                                    |                   |
| 962 03C2h データ設定器編集(上位) 0:無効 0:無効                                                                                                    | ^                 |
| 963 03C3h データ設定器編集(下位) 1:有効                                                                                                    | A                 |
| 4352 1100h IN0 入力機能選択(上位) 21100h                                                                                                    |                   |
| 4353 1101h IN0 入力機能選択(下位) 3:HOME 3:HOME                                                                                                    |                   |
| 4354 1102h IN1 入力機能選択(上位) 175 ベージの表をご覧ください。                                                                                                    |                   |
| 4355         1103h         IN1 入力機能選択(下位)         4:START                                                                                                    |                   |

| レジスタ | アドレス  |                    |                            | +==+==/==  | 反映      |
|------|-------|--------------------|----------------------------|------------|---------|
| Dec  | Hex   | 治剤                 | 設定範囲                       | 1 初期10     | (P.169) |
| 4356 | 1104h | IN2 入力機能選択(上位)     |                            | 49:040     |         |
| 4357 | 1105h | IN2 入力機能選択(下位)     |                            | 40.1110    |         |
| 4358 | 1106h | IN3 入力機能選択(上位)     |                            | 10.11      |         |
| 4359 | 1107h | IN3 入力機能選択(下位)     |                            | 49.1011    |         |
| 4360 | 1108h | IN4 入力機能選択(上位)     |                            | 50.112     |         |
| 4361 | 1109h | IN4 入力機能選択(下位)     | 175 ページの表をご覧ください           | 50.MZ      |         |
| 4362 | 110Ah | IN5 入力機能選択(上位)     |                            | 16'EREE    |         |
| 4363 | 110Bh | IN5 入力機能選択(下位)     |                            |            |         |
| 4364 | 110Ch | IN6 入力機能選択(上位)     |                            | 18:STOP    |         |
| 4365 | 110Dh | IN6 入力機能選択(下位)     |                            |            |         |
| 4366 | 110Eh | IN7 入力機能選択(上位)     |                            | 24:ALM-RST |         |
| 4367 | 110Fh | IN7 入力機能選択(下位)     |                            |            |         |
| 4384 | 1120h | IN0 入力接点設定(上位)     |                            |            |         |
| 4385 | 1121h | INO 入力接点設定(下位)     |                            |            |         |
| 4386 | 1122h | IN1 入力接点設定(上位)     | 0:A接点(N.O.)                | 0          |         |
| 4387 | 1123h | IN1 入力接点設定(下位)     | 1:B接点(N.C.)                |            |         |
| 4388 | 1124h | IN2 入力接点設定(上位)     |                            |            |         |
| 4389 | 1125h | IN2 人力接点設定(卜位)     |                            |            |         |
| 4390 | 1126h |                    |                            |            |         |
| 4391 | 112/h |                    |                            | 0          | с       |
| 4392 | 1128N | IN4 入力接京設定(上位)     |                            |            |         |
| 4393 | 11290 |                    |                            |            |         |
| 4394 | 112AN | INS 入力按点設定(上位)     | 0:A接点(N.O.)<br>1:B接齿(N.C.) |            |         |
| 4395 | 112BI |                    |                            |            |         |
| 4390 | 112CH |                    |                            |            |         |
| 4397 | 112DI |                    |                            |            |         |
| 4390 | 112EH |                    |                            |            |         |
| 4399 | 11/0h |                    |                            |            |         |
| 4410 | 11/1h |                    |                            | 70:HOME-P  |         |
| 4417 | 1147h |                    |                            |            |         |
| 4419 | 1142h | OUT1 出力機能選択(下位)    |                            | 68:MOVE    |         |
| 4420 | 1144h |                    |                            |            |         |
| 4421 | 1145h | OUT2出力機能選択(下位)     |                            | 73:AREA1   |         |
| 4422 | 1146h | OUT3出力機能選択(1日位)    | 175 ページの表をご覧ください。          |            |         |
| 4423 | 1147h | OUT3 出力機能選択(下位)    |                            | 67:READY   |         |
| 4424 | 1148h | OUT4出力機能選択(上位)     |                            |            |         |
| 4425 | 1149h | OUT4出力機能選択(下位)     |                            | 66:WNG     |         |
| 4426 | 114Ah | OUT5 出力機能選択(上位)    | -                          |            |         |
| 4427 | 114Bh | OUT5 出力機能選択(下位)    |                            | 65:ALM     |         |
| 4448 | 1160h | NET-INO 入力機能選択(上位) |                            |            |         |
| 4449 | 1161h | NET-INO 入力機能選択(下位) |                            | 48:M0      |         |
| 4450 | 1162h | NET-IN1 入力機能選択(上位) |                            | 10.111     |         |
| 4451 | 1163h | NET-IN1 入力機能選択(下位) |                            | 49:M1      |         |
| 4452 | 1164h | NET-IN2 入力機能選択(上位) |                            | 50.000     |         |
| 4453 | 1165h | NET-IN2 入力機能選択(下位) | 175ペーンの表をご覧ください。           | 50:1M2     |         |
| 4454 | 1166h | NET-IN3 入力機能選択(上位) |                            | ALCTADT    |         |
| 4455 | 1167h | NET-IN3 入力機能選択(下位) |                            | 4.5TART    |         |
| 4456 | 1168h | NET-IN4 入力機能選択(上位) |                            | 2.100VE    |         |
| 4457 | 1169h | NET-IN4 入力機能選択(下位) |                            | 3.HOME     |         |

| レジスタ | アドレス  | 夕称                   | 設定範囲             | 初期値           | 反映      |
|------|-------|----------------------|------------------|---------------|---------|
| Dec  | Hex   |                      |                  |               | (P.169) |
| 4458 | 116Ah | NET-IN5 入力機能選択(上位)   |                  | 19.000        |         |
| 4459 | 116Bh | NET-IN5 入力機能選択(下位)   |                  | 10.310P       |         |
| 4460 | 116Ch | NET-IN6 入力機能選択(上位)   |                  | 16.5055       |         |
| 4461 | 116Dh | NET-IN6 入力機能選択(下位)   |                  | TOIFKEE       |         |
| 4462 | 116Eh | NET-IN7 入力機能選択(上位)   |                  |               |         |
| 4463 | 116Fh | NET-IN7 入力機能選択(下位)   |                  | 24. ALIVI-KST |         |
| 4464 | 1170h | NET-IN8 入力機能選択(上位)   |                  | 9.1460        |         |
| 4465 | 1171h | NET-IN8 入力機能選択(下位)   |                  | 0.11150       |         |
| 4466 | 1172h | NET-IN9 入力機能選択(上位)   |                  | 0.1461        |         |
| 4467 | 1173h | NET-IN9 入力機能選択(下位)   |                  | 9.10151       |         |
| 4468 | 1174h | NET-IN10 入力機能選択(上位)  |                  | 10:002        |         |
| 4469 | 1175h | NET-IN10入力機能選択(下位)   | 175ページの表をと見ください。 | 10.10152      |         |
| 4470 | 1176h | NET-IN11 入力機能選択(上位)  |                  | EICCTADT      |         |
| 4471 | 1177h | NET-IN11 入力機能選択(下位)  |                  | 5.55TART      |         |
| 4472 | 1178h | NET-IN12入力機能選択(上位)   |                  | 6:1100        |         |
| 4473 | 1179h | NET-IN12入力機能選択(下位)   |                  | 0.+JOG        |         |
| 4474 | 117Ah | NET-IN13 入力機能選択(上位)  |                  | 7. 100        |         |
| 4475 | 117Bh | NET-IN13 入力機能選択(下位)  |                  | 7JOG          |         |
| 4476 | 117Ch | NET-IN14 入力機能選択(上位)  |                  | 1.540         |         |
| 4477 | 117Dh | NET-IN14 入力機能選択(下位)  |                  | I.FVU         |         |
| 4478 | 117Eh | NET-IN15 入力機能選択(上位)  |                  | 2.0.0         |         |
| 4479 | 117Fh | NET-IN15 入力機能選択(下位)  |                  | ZIRVS         |         |
| 4480 | 1180h | NET-OUT0 出力機能選択(上位)  |                  | 40.040 0      |         |
| 4481 | 1181h | NET-OUT0 出力機能選択(下位)  |                  | 48:1VIU_R     |         |
| 4482 | 1182h | NET-OUT1 出力機能選択(上位)  |                  | 40:141 D      |         |
| 4483 | 1183h | NET-OUT1 出力機能選択(下位)  |                  | 49./VII_K     | C       |
| 4484 | 1184h | NET-OUT2 出力機能選択(上位)  |                  |               |         |
| 4485 | 1185h | NET-OUT2 出力機能選択(下位)  |                  | 50.1VIZ_K     |         |
| 4486 | 1186h | NET-OUT3 出力機能選択(上位)  |                  |               |         |
| 4487 | 1187h | NET-OUT3 出力機能選択(下位)  |                  | 4.31AK1_K     |         |
| 4488 | 1188h | NET-OUT4 出力機能選択(上位)  |                  |               |         |
| 4489 | 1189h | NET-OUT4 出力機能選択(下位)  |                  | 70.10/ME-P    |         |
| 4490 | 118Ah | NET-OUT5 出力機能選択(上位)  |                  |               |         |
| 4491 | 118Bh | NET-OUT5 出力機能選択(下位)  |                  | 07.READT      |         |
| 4492 | 118Ch | NET-OUT6 出力機能選択(上位)  |                  | 66 VANIC      |         |
| 4493 | 118Dh | NET-OUT6 出力機能選択(下位)  | 175 ページの表をご覧ください |               |         |
| 4494 | 118Eh | NET-OUT7 出力機能選択(上位)  |                  | 65:0100       |         |
| 4495 | 118Fh | NET-OUT7 出力機能選択(下位)  |                  | 05.ALM        |         |
| 4496 | 1190h | NET-OUT8 出力機能選択(上位)  |                  | 80.5 BCA      |         |
| 4497 | 1191h | NET-OUT8 出力機能選択(下位)  |                  | 00.3-031      |         |
| 4498 | 1192h | NET-OUT9 出力機能選択(上位)  |                  | 73.VDEV1      |         |
| 4499 | 1193h | NET-OUT9出力機能選択(下位)   |                  |               |         |
| 4500 | 1194h | NET-OUT10 出力機能選択(上位) |                  | 71. ADEAD     |         |
| 4501 | 1195h | NET-OUT10 出力機能選択(下位) |                  |               |         |
| 4502 | 1196h | NET-OUT11 出力機能選択(上位) |                  | 75.40642      |         |
| 4503 | 1197h | NET-OUT11 出力機能選択(下位) |                  | 73.AREAS      |         |
| 4504 | 1198h | NET-OUT12 出力機能選択(上位) |                  |               |         |
| 4505 | 1199h | NET-OUT12 出力機能選択(下位) |                  | / 2 . 1 ////  |         |
| 4506 | 119Ah | NET-OUT13 出力機能選択(上位) |                  | 68:1401/5     |         |
| 4507 | 119Bh | NET-OUT13 出力機能選択(下位) |                  | 00.NOVE       |         |

| レジスタアドレス |       | 夕뀫                   | 記字範囲               | 勿胡佐        | 反映      |  |
|----------|-------|----------------------|--------------------|------------|---------|--|
| Dec      | Hex   |                      |                    |            | (P.169) |  |
| 4508     | 119Ch | NET-OUT14 出力機能選択(上位) |                    | 0. 主体田     | C       |  |
| 4509     | 119Dh | NET-OUT14 出力機能選択(下位) | 「NET-OUT出力機能選択の設定範 | 0. 未使用     |         |  |
| 4510     | 119Eh | NET-OUT15 出力機能選択(上位) | 囲」の表をご覧ください。       | 83:STEPOUT |         |  |
| 4511     | 119Fh | NET-OUT15 出力機能選択(下位) |                    |            |         |  |
| 4608     | 1200h | 通信タイムアウト(上位)         | 0:監視なし             | 0          |         |  |
| 4609     | 1201h | 通信タイムアウト(下位)         | 1 ~ 10,000 ms      | 0          | A       |  |
| 4610     | 1202h | 通信異常アラーム(上位)         | 1 ~ 10 回           | 2          |         |  |
| 4611     | 1203h | 通信異常アラーム(下位)         |                    | 5          |         |  |

※ 「加減速単位」パラメータで、加減速レート (ms/kHz) か加減速時間 (s) を選択できます (初期値:加減速レート)。

#### ● IN入力機能選択の設定範囲

| 0:未使用    | 7:-JOG | 16:FREE     | 33:R1 | 40:R8  | 47:R15 |
|----------|--------|-------------|-------|--------|--------|
| 1:FWD    | 8:MS0  | 17:AWO      | 34:R2 | 41:R9  | 48:M0  |
| 2:RVS    | 9:MS1  | 18:STOP     | 35:R3 | 42:R10 | 49:M1  |
| 3:HOME   | 10:MS2 | 24:ALM-RST  | 36:R4 | 43:R11 | 50:M2  |
| 4:START  | 11:MS3 | 25:P-PRESET | 37:R5 | 44:R12 | 51:M3  |
| 5:SSTART | 12:MS4 | 27:HMI      | 38:R6 | 45:R13 | 52:M4  |
| 6:+JOG   | 13:MS5 | 32:R0       | 39:R7 | 46:R14 | 53:M5  |

#### ● OUT出力機能選択の設定範囲

| 0:未使用      | 10:MS2_R  | 35:R3  | 45:R13   | 61:-LS_R   | 74:AREA2   |
|------------|-----------|--------|----------|------------|------------|
| 1:FWD_R    | 11:MS3_R  | 36:R4  | 46:R14   | 62:HOMES_R | 75:AREA3   |
| 2:RVS_R    | 12:MS4_R  | 37:R5  | 47:R15   | 63:SLIT_R  | 80:S-BSY   |
| 3:HOME_R   | 13:MS5_R  | 38:R6  | 48:M0_R  | 65:ALM     | 82:MPS     |
| 4:START_R  | 16:FREE_R | 39:R7  | 49:M1_R  | 66:WNG     | 83:STEPOUT |
| 5:SSTART_R | 17:AWO_R  | 40:R8  | 50:M2_R  | 67:READY   | 84:OH      |
| 6:+JOG_R   | 18:STOP_R | 41:R9  | 51:M3_R  | 68:MOVE    | 85:ZSG     |
| 7:-JOG_R   | 32:R0     | 42:R10 | 52:M4_R  | 70:HOME-P  | 86:MBC     |
| 8:MS0_R    | 33:R1     | 43:R11 | 53:M5_R  | 72:TIM     |            |
| 9:MS1_R    | 34:R2     | 44:R12 | 60:+LS_R | 73:AREA1   |            |

#### ● NET-IN入力機能選択の設定範囲

| 0:未使用    | 7:-JOG | 16:FREE     | 33:R1 | 40:R8  | 47:R15 |
|----------|--------|-------------|-------|--------|--------|
| 1:FWD    | 8:MS0  | 17:AWO      | 34:R2 | 41:R9  | 48:M0  |
| 2:RVS    | 9:MS1  | 18:STOP     | 35:R3 | 42:R10 | 49:M1  |
| 3:HOME   | 10:MS2 | 24:ALM-RST  | 36:R4 | 43:R11 | 50:M2  |
| 4:START  | 11:MS3 | 25:P-PRESET | 37:R5 | 44:R12 | 51:M3  |
| 5:SSTART | 12:MS4 | 27:HMI      | 38:R6 | 45:R13 | 52:M4  |
| 6:+JOG   | 13:MS5 | 32:R0       | 39:R7 | 46:R14 | 53:M5  |

#### ● NET-OUT出力機能選択の設定範囲

| 0:未使用      | 10:MS2_R  | 35:R3  | 45:R13   | 61:-LS_R   | 74:AREA2   |
|------------|-----------|--------|----------|------------|------------|
| 1:FWD_R    | 11:MS3_R  | 36:R4  | 46:R14   | 62:HOMES_R | 75:AREA3   |
| 2:RVS_R    | 12:MS4_R  | 37:R5  | 47:R15   | 63:SLIT_R  | 80:S-BSY   |
| 3:HOME_R   | 13:MS5_R  | 38:R6  | 48:M0_R  | 65:ALM     | 82:MPS     |
| 4:START_R  | 16:FREE_R | 39:R7  | 49:M1_R  | 66:WNG     | 83:STEPOUT |
| 5:SSTART_R | 17:AWO_R  | 40:R8  | 50:M2_R  | 67:READY   | 84:OH      |
| 6:+JOG_R   | 18:STOP_R | 41:R9  | 51:M3_R  | 68:MOVE    | 85:ZSG     |
| 7:-JOG_R   | 32:R0     | 42:R10 | 52:M4_R  | 70:HOME-P  | 86:MBC     |
| 8:MS0_R    | 33:R1     | 43:R11 | 53:M5_R  | 72:TIM     |            |
| 9:MS1_R    | 34:R2     | 44:R12 | 60:+LS_R | 73:AREA1   |            |
|            |           |        |          |            |            |

# 9 グループ送信

複数のスレーブでグループを組み、そのグループに対してクエリを一斉に送信します。

#### ■ グループの構成

グループは親スレーブ1 台と子スレーブで構成され、親スレー ブだけがレスポンスを返します。

#### • グループのアドレス

グループ送信を行なうときは、グループのアドレスをグループ の対象となる子スレーブに対して設定します。 グループのアドレスを設定した子スレーブは、親スレーブに送 信されたクエリを受け取ることができます。

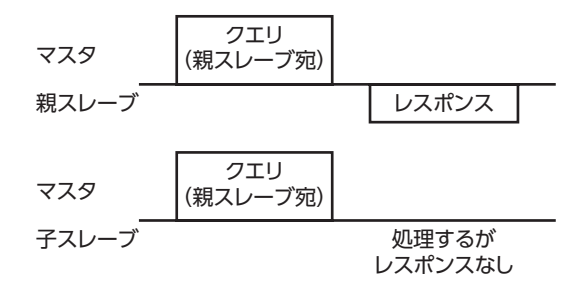

#### ● 親スレーブ

親スレーブには、グループ送信のための設定は必要ありません。親スレーブのアドレスが、グループのアドレスになります。 マスタからクエリが親スレーブに送信されると、親スレーブは要求された処理を実行してレスポンスを返します(ユニキャ ストモードと同じ)。

#### ● 子スレーブ

「グループ」コマンドでグループのアドレスを子スレーブに設定します。グループの変更はユニキャストモードで行なって ください。グループを設定するときは、上位と下位を同時に書き込んでください。

| レジスタアドレス |       | 夕称        | 内容        | READ/ | 設定範囲                             |  |
|----------|-------|-----------|-----------|-------|----------------------------------|--|
| Dec      | Hex   |           | P 34      | WRITE | 設定地団                             |  |
| 48       | 0030h | グループ (上位) | グループのアドレス | D/M/  | -1:グループの指定なし<br>(グループ送信を行ないません。) |  |
| 49       | 0031h | グループ (下位) | を設定します。   | K/ VV | 1~31:グループのアドレス<br>(親スレーブの号機番号)   |  |

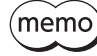

P
[NVメモリー括書き込み]を実行しても、グループ設定は NVメモリに保存されないため、ドライバの電源を遮断するとグループ設定は初期化されます。

■ グループ送信で実行できるファンクションコード

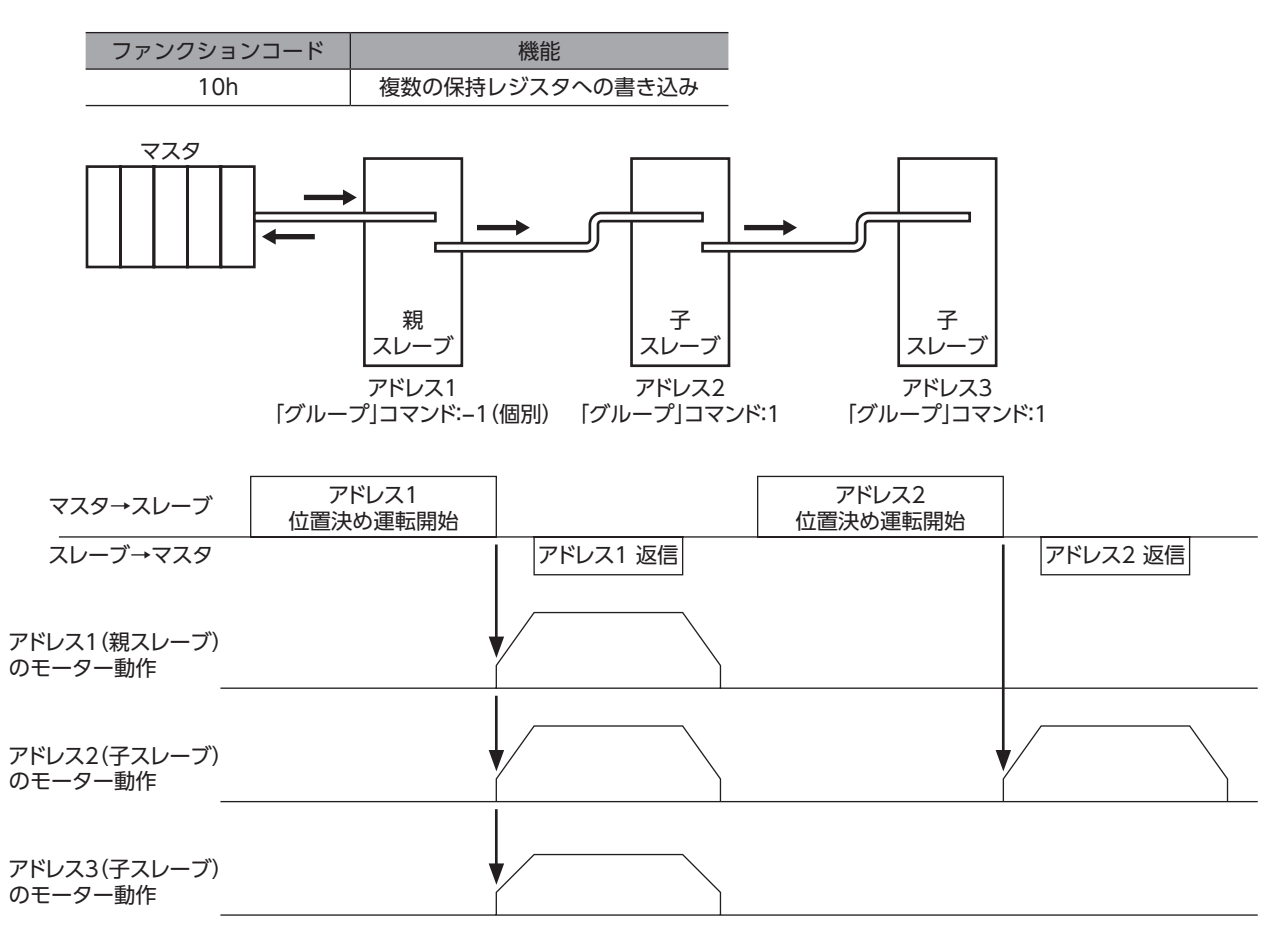

## 10 運転の設定例

## 10-1 位置決め運転

例として、次の位置決め運転を実行する方法を説明します。位置決め運転の詳細は86ページをご覧ください。 ここでは、データの書き込みにはファンクションコード「10h」、リモート I/Oの書き込みにはファンクションコード「06h」 を使用して説明しています。

#### 設定例

- スレーブアドレス:1
- 位置(移動量):1,000 step
- 運転速度:5,000 Hz

#### ● 操作手順

1. 次のクエリを送信して、運転データ No.0 の位置(移動量)を1,000 stepに設定します。

#### クエリ

| フィールド名称     |                        | データ | 内容                      |
|-------------|------------------------|-----|-------------------------|
| スレーブア       | 'ドレス                   | 01h | スレーブアドレス                |
| ファンクシ       | >コンコード                 | 10h | 複数の保持レジスタへの書き込み         |
|             | レジスタアドレス (上位)          | 04h | 書き込みを行なうレジスタアドレス        |
|             | レジスタアドレス(下位)           | 00h | =位置 No.0 (0400h)        |
|             | レジスタ数(上位)              | 00h | しぶつタマドレフに書き込む物          |
|             | レジスタ数(下位)              | 02h |                         |
| データ         | バイト数                   | 04h | クエリのレジスタ数の2倍の値          |
|             | レジスタアドレスのライト値(上位)      | 00h |                         |
|             | レジスタアドレスのライト値(下位)      | 00h | レジスタアドレスに書き込む値          |
|             | レジスタアドレス +1 のライト値 (上位) | 03h | =1,000 step(0000 03E8h) |
|             | レジスタアドレス +1 のライト値(下位)  | E8h |                         |
| エラーチェック(下位) |                        | C1h | CPC 16 の計算結用            |
| エラーチェ       | :ック(上位)                | D1h |                         |

#### レスポンス

| フィールド名称     |               | データ | 内容           |  |
|-------------|---------------|-----|--------------|--|
| スレーブアドレス    |               | 01h |              |  |
| ファンクシ       | >コード          | 10h |              |  |
| -" -        | レジスタアドレス (上位) | 04h | クエリトロい店      |  |
|             | レジスタアドレス (下位) | 00h | ノエリと同し値      |  |
| ) — 9       | レジスタ数(上位)     | 00h |              |  |
|             | レジスタ数(下位)     | 02h |              |  |
| エラーチェック(下位) |               | 40h | CDC 16 の計管対用 |  |
| エラーチェック(上位) |               | F8h | CRC-10 0計昇和未 |  |

2. 次のクエリを送信して、運転データ No.0 の運転速度を5,000 Hzに設定します。

#### クエリ

| フィールド名称     |                        | データ | 内容                    |
|-------------|------------------------|-----|-----------------------|
| スレーブア       | 'ドレス                   | 01h | スレーブアドレス              |
| ファンクシ       | >コンコード                 | 10h | 複数の保持レジスタへの書き込み       |
|             | レジスタアドレス (上位)          | 04h | 書き込みを行なうレジスタアドレス      |
|             | レジスタアドレス(下位)           | 80h | =運転速度 No.0 (0480h)    |
|             | レジスタ数(上位)              | 00h | しぶフタマドレフに書き込む物        |
|             | レジスタ数(下位)              | 02h | レジスタアドレスに書き込む数        |
| データ         | バイト数                   | 04h | クエリのレジスタ数の2倍の値        |
|             | レジスタアドレスのライト値(上位)      | 00h |                       |
|             | レジスタアドレスのライト値(下位)      | 00h | レジスタアドレスに書き込む値        |
|             | レジスタアドレス +1 のライト値 (上位) | 13h | =5,000 Hz(0000 1388h) |
|             | レジスタアドレス +1 のライト値(下位)  | 88h |                       |
| エラーチェック(下位) |                        | C4h | CPC 16 の計算結果          |
| エラーチェ       | :ック(上位)                | 59h |                       |

#### レスポンス

| フィールド名称      |               | データ | 内容           |  |
|--------------|---------------|-----|--------------|--|
| スレーブアドレス     |               | 01h |              |  |
| ファンクシ        | /ョンコード        | 10h |              |  |
| データ          | レジスタアドレス (上位) | 04h | ・<br>クエリと同じ値 |  |
|              | レジスタアドレス (下位) | 80h |              |  |
|              | レジスタ数(上位)     | 00h |              |  |
|              | レジスタ数(下位)     | 02h |              |  |
| エラーチェック(下位)  |               | 41h | CPC 16 の計管結甲 |  |
| エラーチェック (上位) |               | 10h |              |  |

#### 次のクエリを送信して、STARTをONにします。 位置決め運転が始まります。

#### クエリ

|             | フィールド名称       | データ | 内容                                   |  |
|-------------|---------------|-----|--------------------------------------|--|
| スレーブアドレス    |               | 01h | スレーブアドレス                             |  |
| ファンクションコード  |               | 06h | 保持レジスタへの書き込み                         |  |
| データ         | レジスタアドレス (上位) | 00h | 書き込みを行なうレジスタアドレス<br>=ドライバ入力指令(007Dh) |  |
|             | レジスタアドレス (下位) | 7Dh |                                      |  |
|             | ライト値(上位)      | 00h | レジスタアドレスに書き込む値<br>= START ON (0008h) |  |
|             | ライト値(下位)      | 08h |                                      |  |
| エラーチェック(下位) |               | 18h | CRC-16 の計算結果                         |  |
| エラーチェック(上位) |               | 14h |                                      |  |

#### レスポンス

|             | フィールド名称       | データ | 内容            |  |
|-------------|---------------|-----|---------------|--|
| スレーブアドレス    |               | 01h |               |  |
| ファンクションコード  |               | 06h |               |  |
| データ         | レジスタアドレス (上位) | 00h | ・クエリと同じ値<br>- |  |
|             | レジスタアドレス (下位) | 7Dh |               |  |
|             | ライト値(上位)      | 00h |               |  |
|             | ライト値(下位)      | 08h |               |  |
| エラーチェック(下位) |               | 18h | CPC 16 の計質対甲  |  |
| エラーチェック(上位) |               | 14h |               |  |

4. 位置決め運転が開始したら、次のクエリを送信して、STARTを OFFに戻します。

#### クエリ

|             | フィールド名称       | データ | 内容                                    |  |
|-------------|---------------|-----|---------------------------------------|--|
| スレーブアドレス    |               | 01h | スレーブアドレス                              |  |
| ファンクションコード  |               | 06h | 保持レジスタへの書き込み                          |  |
| データ         | レジスタアドレス (上位) | 00h | 書き込みを行なうレジスタアドレス<br>=ドライバ入力指令 (007Dh) |  |
|             | レジスタアドレス (下位) | 7Dh |                                       |  |
|             | ライト値(上位)      | 00h | レジスタアドレスに書き込む値<br>= START OFF (0000h) |  |
|             | ライト値(下位)      | 00h |                                       |  |
| エラーチェック(下位) |               | 19h | CRC-16 の計算結果                          |  |
| エラーチェック(上位) |               | D2h |                                       |  |

#### レスポンス

|              | フィールド名称       | データ | 内容           |  |
|--------------|---------------|-----|--------------|--|
| スレーブアドレス     |               | 01h |              |  |
| ファンクションコード   |               | 06h |              |  |
| データ          | レジスタアドレス (上位) | 00h | クエリトロド店      |  |
|              | レジスタアドレス (下位) | 7Dh |              |  |
|              | ライト値(上位)      | 00h |              |  |
|              | ライト値(下位)      | 00h |              |  |
| エラーチェック(下位)  |               | 19h | CPC 16 の計筒は甲 |  |
| エラーチェック (上位) |               | D2h |              |  |

## 10-2 連続運転

例として、次の連続運転を実行する方法を説明します。連続運転の詳細は102ページをご覧ください。 ここでは、データの書き込みにはファンクションコード「10h」、リモート I/Oの書き込みにはファンクションコード「06h」 を使用して説明しています

#### ● 設定例

- スレーブアドレス:1
- 回転方向:正転(FWD)
- 運転速度:5,000 Hz

#### ● 操作手順

1. 次のクエリを送信して、運転データ No.0 の運転速度を5,000 Hzに設定します。

#### クエリ

| フィールド名称      |                        | データ | 内容                                       |  |
|--------------|------------------------|-----|------------------------------------------|--|
| スレーブアドレス     |                        | 01h | スレーブアドレス                                 |  |
| ファンクションコード   |                        | 10h | 複数の保持レジスタへの書き込み                          |  |
| データ          | レジスタアドレス (上位)          | 04h | 書き込みを行なうレジスタアドレス<br>=運転速度 No.0 (0480h)   |  |
|              | レジスタアドレス (下位)          | 80h |                                          |  |
|              | レジスタ数(上位)              | 00h | レジスタアドレスに書き込む数                           |  |
|              | レジスタ数(下位)              | 02h |                                          |  |
|              | バイト数                   | 04h | クエリのレジスタ数の2倍の値                           |  |
|              | レジスタアドレスのライト値(上位)      | 00h | レジスタアドレスに書き込む値<br>=5,000 Hz (0000 1388h) |  |
|              | レジスタアドレスのライト値(下位)      | 00h |                                          |  |
|              | レジスタアドレス +1 のライト値 (上位) | 13h |                                          |  |
|              | レジスタアドレス +1 のライト値(下位)  | 88h |                                          |  |
| エラーチェック(下位)  |                        | C4h | CRC-16 の計算結果                             |  |
| エラーチェック (上位) |                        | 59h |                                          |  |
#### レスポンス

| フィールド名称     |               | データ | 内容           |
|-------------|---------------|-----|--------------|
| スレーブア       | <b>'</b> ドレス  | 01h |              |
| ファンクシ       | /ョンコード        | 10h |              |
|             | レジスタアドレス (上位) | 04h | クエリトロド店      |
| データ         | レジスタアドレス (下位) | 80h | シエリと同し値      |
|             | レジスタ数(上位)     | 00h |              |
|             | レジスタ数(下位)     | 02h |              |
| エラーチェック(下位) |               | 41h | CPC 16 の計管4年 |
| エラーチェ       | ニック(上位)       | 10h | CRC-10 の計昇和未 |

 次のクエリを送信して、FWDをONにします。 連続運転が始まります。

#### クエリ

| フィールド名称     |               | データ | 内容               |
|-------------|---------------|-----|------------------|
| スレーブアドレス    |               | 01h | スレーブアドレス         |
| ファンクシ       | >コード          | 06h | 保持レジスタへの書き込み     |
| _" _        | レジスタアドレス (上位) | 00h | 書き込みを行なうレジスタアドレス |
|             | レジスタアドレス (下位) | 7Dh | =ドライバ入力指令(007Dh) |
| ) —9        | ライト値(上位)      | 40h | レジスタアドレスに書き込む値   |
|             | ライト値(下位)      | 00h | = FWD ON (4000h) |
| エラーチェック(下位) |               | 28h | CDC 16 の計管結用     |
| エラーチェ       | :ック(上位)       | 12h | CRC-10 の計算和未     |

#### レスポンス

| フィールド名称     |                | データ | 内容           |  |
|-------------|----------------|-----|--------------|--|
| スレーブアドレス    |                | 01h |              |  |
| ファンクシ       | <b>/</b> ョンコード | 06h |              |  |
| データ         | レジスタアドレス (上位)  | 00h | クエリと同じ値      |  |
|             | レジスタアドレス (下位)  | 7Dh |              |  |
|             | ライト値(上位)       | 40h |              |  |
|             | ライト値(下位)       | 00h |              |  |
| エラーチェック(下位) |                | 28h | CPC 16 の計質対用 |  |
| エラーチュ       | :ック(上位)        | 12h |              |  |

3. 連続運転を停止するときは、次のクエリを送信して、FWDを OFFに戻します。 モーターが減速停止します。

#### クエリ

|             | フィールド名称       | データ | 内容                |
|-------------|---------------|-----|-------------------|
| スレーブアドレス    |               | 01h | スレーブアドレス          |
| ファンクシ       | >コード          | 06h | 保持レジスタへの書き込み      |
| -" -        | レジスタアドレス (上位) | 00h | 書き込みを行なうレジスタアドレス  |
|             | レジスタアドレス (下位) | 7Dh | =ドライバ入力指令(007Dh)  |
| ) — 9       | ライト値(上位)      | 00h | レジスタアドレスに書き込む値    |
|             | ライト値(下位)      | 00h | = FWD OFF (0000h) |
| エラーチェック(下位) |               | 19h |                   |
| エラーチェ       | エラーチェック(上位)   |     | - CRC-10 の計算和未    |

#### レスポンス

| フィールド名称     |               | データ | 内容           |  |
|-------------|---------------|-----|--------------|--|
| スレーブア       | 'ドレス          | 01h |              |  |
| ファンクシ       | >コード          | 06h |              |  |
|             | レジスタアドレス(上位)  | 00h | クエリトロド店      |  |
| =" 0        | レジスタアドレス (下位) | 7Dh | クエリと问し値      |  |
| データ         | ライト値(上位)      | 00h |              |  |
|             | ライト値(下位)      | 00h |              |  |
| エラーチェック(下位) |               | 19h | CPC 16 の計管対田 |  |
| エラーチェック(上位) |               | D2h | CKC-10 の計算和未 |  |

# 10-3 原点復帰運転

例として、次の原点復帰運転を実行する方法を説明します。原点復帰運転の詳細は95ページをご覧ください。

#### ● 設定例

- スレーブアドレス:1
- 運転条件:初期値

#### ● 操作手順

次のクエリを送信して、HOMEを ONにします。
 原点復帰運転が始まります。

#### クエリ

|             | フィールド名称       | データ | 内容                |
|-------------|---------------|-----|-------------------|
| スレーブア       | <b>^ドレス</b>   | 01h | スレーブアドレス          |
| ファンクシ       | <b>ノョンコード</b> | 06h | 保持レジスタへの書き込み      |
| -" -        | レジスタアドレス (上位) | 00h | 書き込みを行なうレジスタアドレス  |
|             | レジスタアドレス (下位) | 7Dh | =ドライバ入力指令(007Dh)  |
| )           | ライト値(上位)      | 00h | レジスタアドレスに書き込む値    |
|             | ライト値(下位)      | 10h | = HOME ON (0010h) |
| エラーチェック(下位) |               | 18h |                   |
| エラーチュ       | ニック(上位)       | 1Eh |                   |

#### レスポンス

|             | フィールド名称        | データ | 内容      |
|-------------|----------------|-----|---------|
| スレーブア       | <b>'</b> ドレス   | 01h |         |
| ファンクシ       | <b>/</b> ョンコード | 06h |         |
| データ         | レジスタアドレス (上位)  | 00h | クエリトロド店 |
|             | レジスタアドレス (下位)  | 7Dh | クエッと向し他 |
|             | ライト値(上位)       | 00h |         |
|             | ライト値(下位)       | 10h |         |
| エラーチェック(下位) |                | 18h |         |
| エラーチェ       | :ック(上位)        | 1Eh |         |

2. 原点復帰運転が開始したら、次のクエリを送信して、HOMEを OFFに戻します。

### クエリ

|              | フィールド名称       | データ | 内容                 |
|--------------|---------------|-----|--------------------|
| スレーブア        | 'ドレス          | 01h | スレーブアドレス           |
| ファンクシ        | >コード          | 06h | 保持レジスタへの書き込み       |
| -" 7         | レジスタアドレス(上位)  | 00h | 書き込みを行なうレジスタアドレス   |
|              | レジスタアドレス (下位) | 7Dh | =ドライバ入力指令(007Dh)   |
| ) — 9        | ライト値(上位)      | 00h | レジスタアドレスに書き込む値     |
|              | ライト値(下位)      | 00h | = HOME OFF (0000h) |
| エラーチェック(下位)  |               | 19h | CPC 16 の計管対用       |
| エラーチェック (上位) |               | D2h |                    |

### レスポンス

|             | フィールド名称       | データ | 内容      |  |
|-------------|---------------|-----|---------|--|
| スレーブア       | ′ドレス          | 01h |         |  |
| ファンクシ       | 'ヨンコード        | 06h |         |  |
|             | レジスタアドレス (上位) | 00h | クエリと同じ値 |  |
| ="          | レジスタアドレス (下位) | 7Dh |         |  |
| 5-9         | ライト値(上位)      | 00h |         |  |
|             | ライト値(下位)      | 00h |         |  |
| エラーチェック(下位) |               | 19h |         |  |
| エラーチェ       | ック(上位)        | D2h |         |  |

# 11 通信異常の検出

RS-485 通信に異常が発生したことを検出する機能で、通信エラー、アラーム、およびワーニングがあります。

## 11-1 通信エラー

通信エラーの履歴は RAMに保存されます。通信エラーは **MEXE02** または RS-485 通信の「通信エラー履歴」コマンドで確認 できます。

(memo) ドライバの電源を切ると、通信エラー履歴は消去されます。

| 通信エラーの種類           | エラーコード | 原因                                               |
|--------------------|--------|--------------------------------------------------|
| RS-485 通信異常        | 84h    | 伝送異常が検出されました。<br>158 ページ「無応答」をご覧ください。            |
| コマンド未定義            | 88h    | 例外応答 (例外コード01h、02h) が検出されました。<br>158 ページをご覧ください。 |
| ユーザー I/F通信中のため実行不可 | 89h    | 例外応答(例外コード04h)が検出されました。                          |
| NVメモリ処理中のため実行不可    | 8Ah    | 158 ページをご覧ください。                                  |
| 設定範囲外              | 8Ch    | 例外応答(例外コード03h、04h)が検出されました。<br>158 ページをご覧ください。   |
| コマンド実行不可           | 8Dh    | 例外応答 (例外コード04h) が検出されました。<br>158 ページをご覧ください。     |

## 11-2 アラームとワーニング

アラームが発生すると ALM出力が OFFになり、モーターが停止します。同時に ALM LEDが点滅します。 ワーニングが発生すると、WNG出力が ONになります。ただし、モーターの運転は継続します。ワーニングが発生した原 因が取り除かれると、WNG出力は自動で OFFになります。

(memo) ドライバの電源を切ると、ワーニング履歴は消去されます。

## | 通信用スイッチ設定異常(83h)

通信速度設定スイッチ(BAUD)を8~Fのどれかに設定すると、通信用スイッチ設定異常が発生します。

## ■ RS-485 通信異常(84h)

RS-485 通信異常が発生した際の、アラームとワーニングの関係は表のようになります。

| 異常の内容 | 内容                                                                                      |
|-------|-----------------------------------------------------------------------------------------|
| ワーニング | RS-485 通信異常 (84h) が1 回検出されるとワーニングになります。<br>ワーニングが発生している途中で受信が正常に行なわれると、ワーニングは自動で解除されます。 |
| アラーム  | RS-485 通信異常(84h)が、「通信異常アラーム」パラメータに設定した回数だけ連続して検出される<br>とアラームになります。                      |

## ■ RS-485 通信タイムアウト(85h)

[通信タイムアウト]パラメータで設定した時間を経過してもマスタとの通信が行なわれなかったときは、アラームが発生します。

# 12 タイミングチャート

#### ■ 通信開始

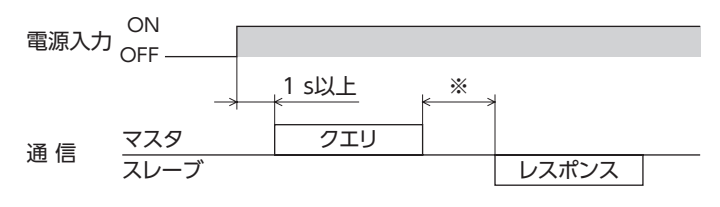

※ Tb2(送信待ち時間)+C3.5(サイレントインターバル)

#### ■ 運転開始

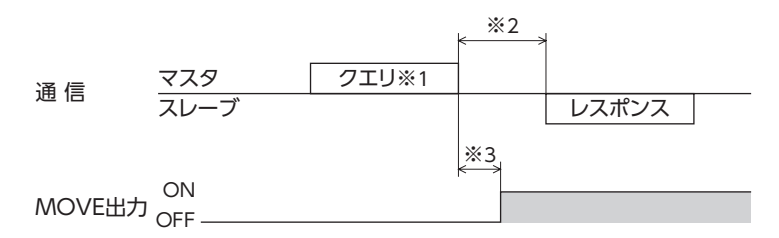

※1 RS-485 通信による運転開始を含むメッセージ

- ※2 Tb2(送信待ち時間)+C3.5(サイレントインターバル)
- ※3 C3.5(サイレントインターバル)+4 ms以下

## 運転停止、変速

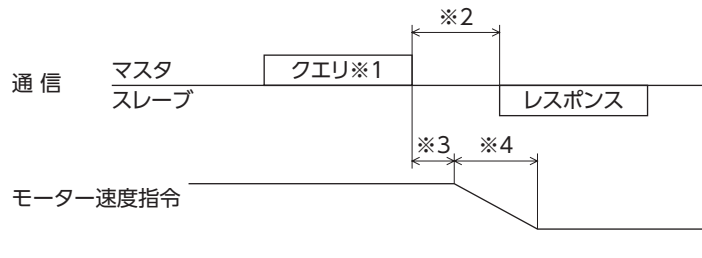

- ※1 RS-485 通信による運転停止と変速を含むメッセージ
- ※2 Tb2(送信待ち時間)+C3.5(サイレントインターバル)
- ※3 指令速度によって異なります。
- ※4 「STOP停止方法」パラメータの設定によって異なります。

## ■ 汎用信号

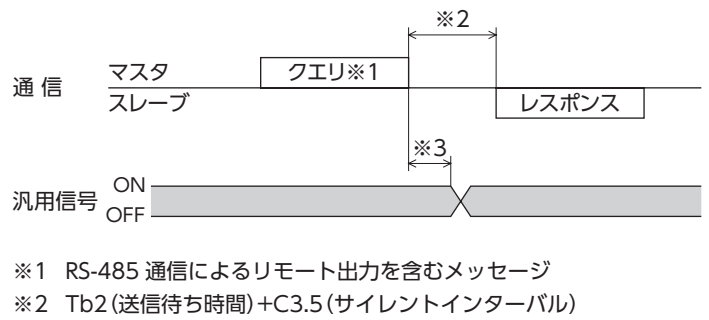

※3 C3.5(サイレントインターバル)+4 ms以下

## Configuration

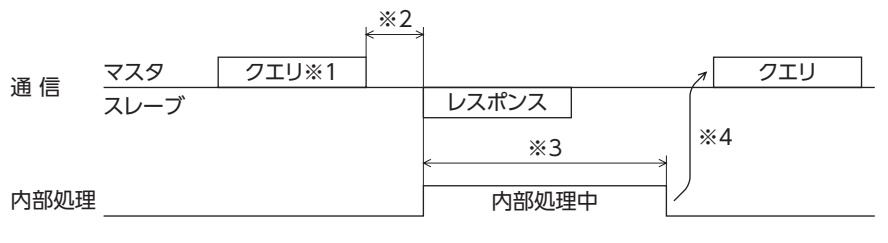

※1 RS-485 通信による Configurationを含むメッセージ

※2 Tb2(送信待ち時間)+C3.5(サイレントインターバル)

※3 内部処理時間 + 1 s以下

※4 ドライバの内部処理が終了してからクエリを実行してください。

# FAネットワーク制御

ネットワークコンバータ(別売)を使用して、FAネットワークで制御する方法について説明しています。

### ◆もくじ

6

| 1 | スイ  | ′ッチの設定1                      | 88  |
|---|-----|------------------------------|-----|
| 1 | -1  | プロトコル 1                      | 88  |
| 1 | -2  | 号機番号(スレーブアドレス)1              | 88  |
| 1 | -3  | 通信速度1                        | 89  |
| 1 | -4  | 終端抵抗1                        | 89  |
| 2 | CC- | -Link通信で制御する場合1              | 90  |
| 2 | -1  | ガイダンス1                       | 90  |
| 2 | -2  | 基本的な操作手順1                    | 94  |
| 2 | -3  | NETC01-CCのリモートレジスター覧1        | 98  |
| 2 | -4  | 6 軸接続モードのリモート I/Oの<br>割り付け1  | 98  |
| 2 | -5  | 12 軸接続モードのリモート I/Oの<br>割り付け2 | 201 |
| 3 | ME  | CHATROLINK通信で制御する場合2         | 05  |
| 3 | -1  | ガイダンス                        | 205 |
| 3 | -2  | 基本的な操作手順2                    | 209 |
| 3 | -3  | NETC01-M2 のフィールドマップ2         | 212 |
| 3 | -4  | NETC01-M3 のフィールドマップ2         | 213 |
| 3 | -5  | 通信フォーマット2                    | 214 |

| 4 U | モート I/Oの詳細 | 216 |
|-----|------------|-----|
| 4-1 | ドライバへの入力   |     |
| 4-2 | ドライバからの出力  |     |
| 5 命 | 令コード一覧     | 219 |
| 5-1 | グループ機能     |     |
| 5-2 | メンテナンスコマンド |     |
| 5-3 | モニタコマンド    |     |
| 5-4 | 運転データ      |     |
| 5-5 | ユーザーパラメータ  |     |
|     |            |     |

# 1 スイッチの設定

図は、出荷時設定の状態です。

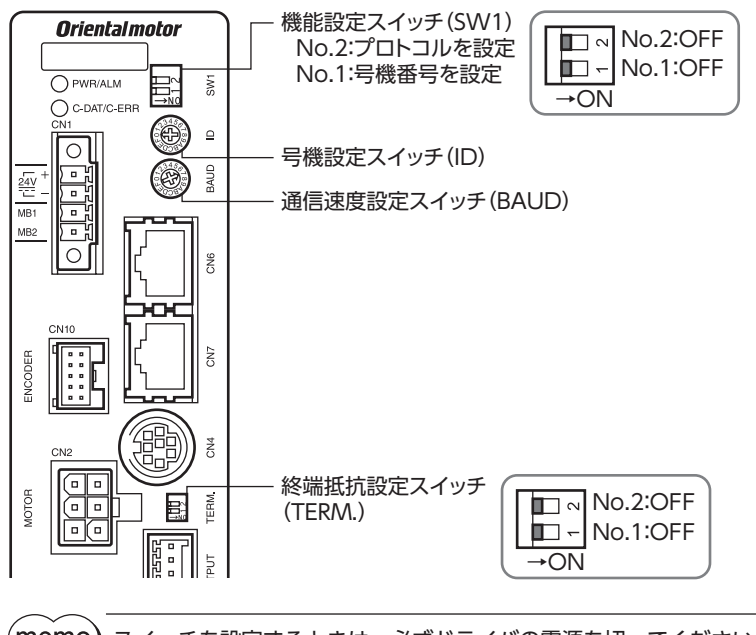

(memo) スイッチを設定するときは、必ずドライバの電源を切ってください。電源が投入されている状態で設定しても、有効になりません。

## 1-1 プロトコル

機能設定スイッチ (SW1)の No.2 を OFFにします。ネットワークコンバータが選択されます。

#### 出荷時設定 OFF

| SW1-No.2 | プロトコル           |
|----------|-----------------|
| ON       | Modbus RTUプロトコル |
| OFF      | ネットワークコンバータに接続  |

# 1-2 号機番号(スレーブアドレス)

号機設定スイッチ(ID)と機能設定スイッチ(SW1)スイッチの No.1 を併用して、号機番号(スレーブアドレス)を設定します。号機番号(スレーブアドレス)は重複しないように設定してください。

出荷時設定 ID:0、SW1-No.1:OFF (スレーブアドレス0)

## CC-Link通信の場合

最大接続可能台数は12台です。

| スレーブアドレス | 0        | 1 | 2 | 3 | 4 | 5 | 6 | 7    | 8   | 9 | 10 | 11 |
|----------|----------|---|---|---|---|---|---|------|-----|---|----|----|
| ID       | 0        | 1 | 2 | 3 | 4 | 5 | 6 | 7    | 8   | 9 | А  | В  |
| SW1-No.1 | OFF      |   |   |   |   |   |   |      |     |   |    |    |
| 接続モード    | 6 軸接続モード |   |   |   |   |   | 1 | 2 軸接 | 続モー | ž |    |    |

## MECHATROLINK通信

最大接続可能台数は16 台です。

| スレーブアドレス | 0        | 1   | 2 | 3 | 4         | 5 | 6 | 7 | 8 | 9 | 10 | 11 | 12 | 13 | 14 | 15 |
|----------|----------|-----|---|---|-----------|---|---|---|---|---|----|----|----|----|----|----|
| ID       | 0        | 1   | 2 | 3 | 4         | 5 | 6 | 7 | 8 | 9 | А  | В  | С  | D  | Е  | F  |
| SW1-No.1 |          | OFF |   |   |           |   |   |   |   |   |    |    |    |    |    |    |
| 接続モード    | 8 軸接続モード |     |   |   | 16 軸接続モード |   |   |   |   |   |    |    |    |    |    |    |

## 1-3 通信速度

通信速度設定スイッチ(BAUD)で、通信速度を625,000 bpsに設定してください。

出荷時設定 7(625,000 bps)

## 1-4 終端抵抗

ネットワークコンバータから一番離れた位置 (終端) にあるドライバは、RS-485 通信の終端抵抗 (120 Ω) を設定します。 終端抵抗設定スイッチ (TERM.) の No.1 と No.2 を両方とも ONにしてください。

出荷時設定 No.1、No.2 ともに OFF(終端抵抗なし)

| TERMNo.1、No.2 | 終端抵抗(120 Ω) |
|---------------|-------------|
| 両方とも OFF      | なし          |
| 両方とも ON       | あり          |

(memo) 片方のスイッチだけを ONにすると、通信エラーが発生する場合があります。

例として、次のようなシステムの場合、終端抵抗を設定するドライバは2台になります。

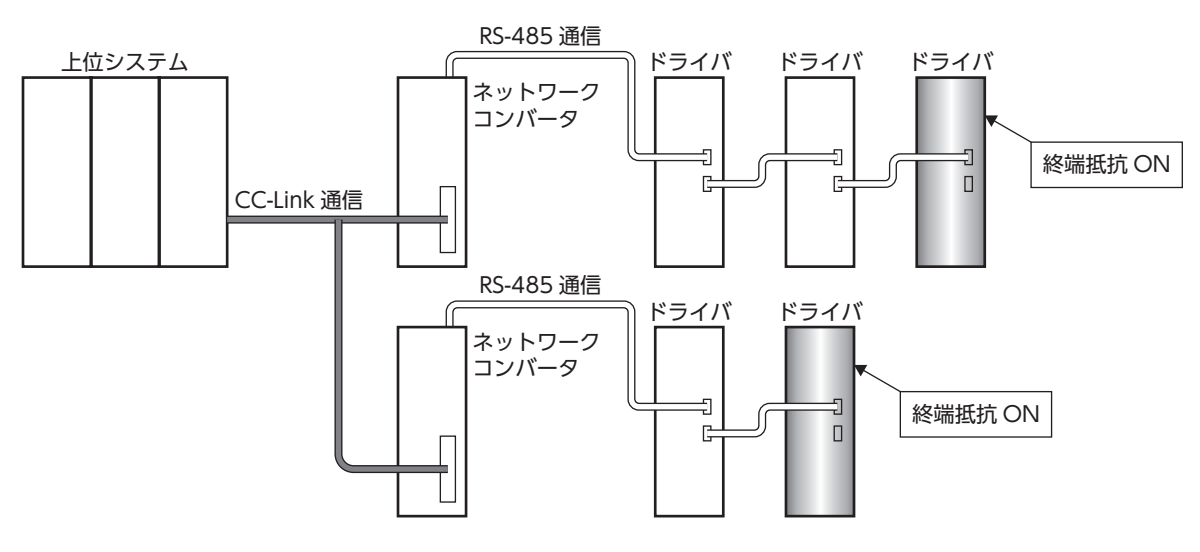

6 FAネットワーク制御

# 2 CC-Link通信で制御する場合

## 2-1 ガイダンス

はじめてお使いになるときはここをご覧になり、運転方法のながれについてご理解ください。 ここでは、ネットワークコンバータ NETC01-CCと組み合わせて、CC-Link通信で制御する方法について説明します。

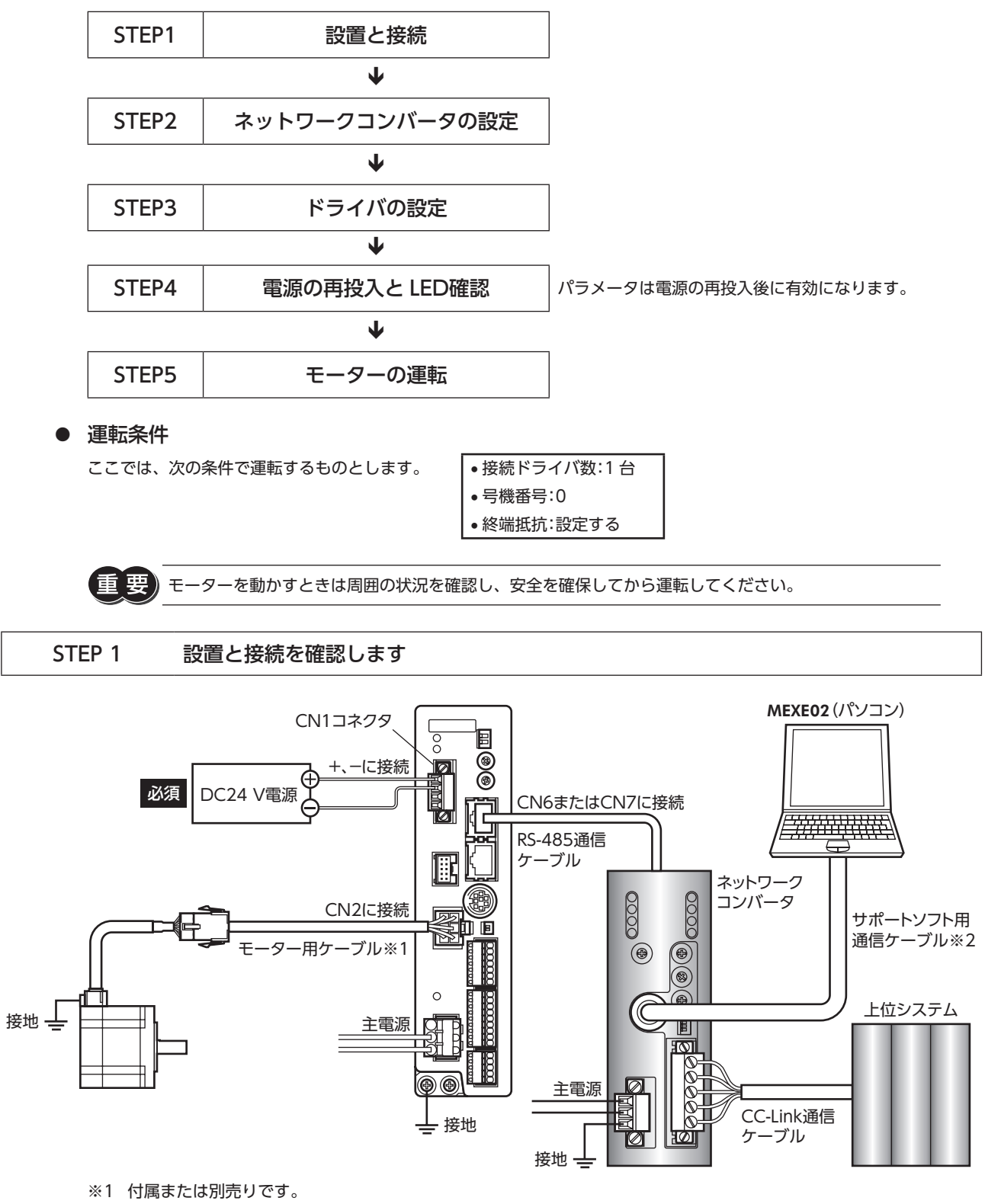

※2 当社でご用意しています。別途お買い求めください。

STEP 2 ネットワークコンバータのパラメータとスイッチを設定します

## ■ パラメータの設定

1. MEXEO2 を起動し、ネットワークコンバータを選択します。

| 製品選択                                                           |                                                                                                    | ×                                 |
|----------------------------------------------------------------|----------------------------------------------------------------------------------------------------|-----------------------------------|
| 🗼 電動アクチュエータ()                                                  | 取り付けられているモーターのシリーズを選択してください。                                                                                                  |                                   |
| シリーズ名一覧<br>AR<br>ARL<br>AZ<br>BLE<br>BLE2<br>BX2<br>CRK<br>CRK | 品名(モード)一覧<br>NETC CO Unickija<br>NETC CO Unickija<br>NETC CO Unickija<br>NETC MECHATROLINK-IIIdja<br>NETC MECHATROLINK-IIIdja | <b>OK</b><br>ユーザー単位系設定<br>支援ウィザード |
| NETC<br>NY<br>PKA<br>RK2                                       | モーター・アクチュエータ                                                                                                    | **>セル                             |
|                                                                |                                                                                                    | 機種検索                              |

2. MEXE02 で、ネットワークコンバータに接続したドライバの「接続(号機番号)」パラメータを「1:有効」に設定します。

| 👻 MEXE02 - [新規1*]                       |                                                     |              |  |  |  |  |  |  |  |  |
|-----------------------------------------|-----------------------------------------------------|--------------|--|--|--|--|--|--|--|--|
| 👻 ファイル(F) 編集(E                          | 👻 ファイル(F) 編集(E) 移動(M) 表示(V) 通信(C) ツール(T) ウィンドウ(W) / |              |  |  |  |  |  |  |  |  |
| 1 6                                     | 🛅 😅 🔚 😓 🔊 🥐 🏭 🤄 🖨 🖓 🕼                               |              |  |  |  |  |  |  |  |  |
| ■ NETC CC-Link対応                        |                                                     | システム         |  |  |  |  |  |  |  |  |
| <u>⊜</u> . パラメータ<br><u>⊜</u> . アプリケーション |                                                     | 接続(号機番号0) 有效 |  |  |  |  |  |  |  |  |
| —————————————————————————————————————   |                                                     | 接続(号機番号1) 無効 |  |  |  |  |  |  |  |  |
| システム                                    |                                                     | 接続(号機番号2) 無効 |  |  |  |  |  |  |  |  |
|                                         |                                                     | 接続(号機番号3) 無効 |  |  |  |  |  |  |  |  |
|                                         |                                                     | 接続(号機番号4) 無効 |  |  |  |  |  |  |  |  |
|                                         |                                                     | 接続(号機番号5) 無効 |  |  |  |  |  |  |  |  |
|                                         |                                                     | 接続(号機番号6) 無効 |  |  |  |  |  |  |  |  |
|                                         |                                                     | 接続(号機番号7) 無効 |  |  |  |  |  |  |  |  |

| <b>MEXE02</b> ツリー表示 | パラメータ名                       | 内容                                                              | 初期値 |
|---------------------|------------------------------|-----------------------------------------------------------------|-----|
| システム                | 接続(号機番号0)<br>~<br>接続(号機番号11) | ネットワークコンバータに接続したドライバの号機<br>番号を有効にします。<br>【設定範囲】<br>0:無効<br>1:有効 | 0   |

(memo) • 複数のドライバを接続したときは、ドライバの数だけ接続パラメータを設定してください。

- 「接続(号機番号)」パラメータは、電源の再投入後に有効になります。
- パラメータは、CC-Link通信でも設定できます。

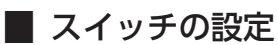

ネットワークコンバータのスイッチで、次の内容を設定してください。終端抵抗は「ON」(終端抵抗あり)を選択してください。

- CC-Link局番
- RS-485 通信速度
- CC-Link通信速度
- 動作モード
- 終端抵抗

(memo) ネットワークコンバータの設定方法は、別冊の NETC01-CCユーザーズマニュアルをご覧ください。

#### STEP 3 ドライバのスイッチを設定します

ドライバのスイッチで表の内容を設定してください。プロトコルは「OFF」(ネットワークコンバータ)を選択してください。 設定すると、図のようになります。

| 設定内容              | スイッチ                    | 出荷時設定                 |
|-------------------|-------------------------|-----------------------|
| プロトコル:ネットワークコンバータ | SW1のNo.2をOFF            | OFF                   |
| 号機番号:0            | SW1 の No.1 を OFF、IDを0   | SW1のNo.1:OFF、<br>ID:0 |
| 終端抵抗:ON           | TERM.の No.1 と No.2 を ON | OFF                   |
| 通信速度:625,000 bps  | BAUDを7                  | 7                     |

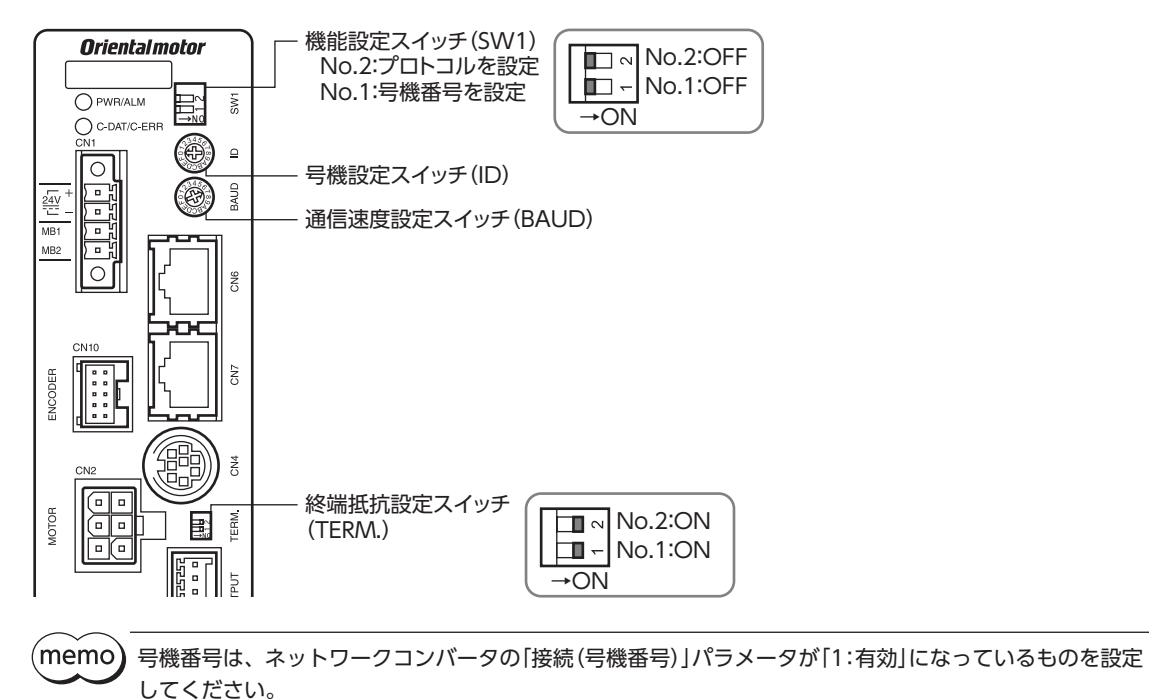

#### STEP 4 電源を再投入し、LEDを確認します

ドライバとネットワークコンバータの LEDが、図の状態になっていることを確認してください。

■ ドライバ

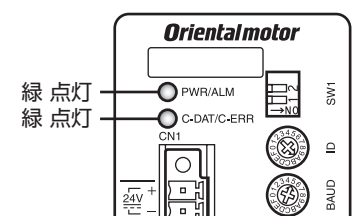

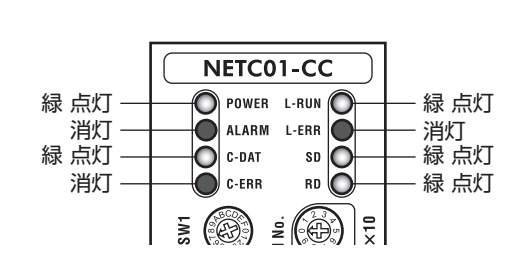

ネットワークコンバータ

- ドライバの C-DAT/C-ERR LEDまたはネットワークコンバータの C-ERR (赤) が点灯しているとき: RS-485 通信の通信速度や号機番号を確認してください。
- ネットワークコンバータの L-ERR (赤) が点灯しているとき: CC-Link通信エラーの内容を確認してください。

#### STEP 5 CC-Link通信のリモート I/Oで連続運転を実行します

CC-Link通信のリモート I/Oで、号機番号0 の FWDを ONにします。連続運転が始まります。 表に、リモート I/Oの初期値を示します。

| RY(マスタ <b>→ NETC01-CC</b> ) |         |         | RY(マスタ <b>→ NETC01-CC</b> ) |          |        |
|-----------------------------|---------|---------|-----------------------------|----------|--------|
| デバイス No.                    | 信号名     | 初期値     | デバイス No.                    | 信号名      | 初期値    |
| RYO                         | NET-IN0 | MO      | RY8                         | NET-IN8  | MSO    |
| RY1                         | NET-IN1 | M1      | RY9                         | NET-IN9  | MS1    |
| RY2                         | NET-IN2 | M2      | RYA                         | NET-IN10 | MS2    |
| RY3                         | NET-IN3 | START   | RYB                         | NET-IN11 | SSTART |
| RY4                         | NET-IN4 | HOME    | RYC                         | NET-IN12 | +JOG   |
| RY5                         | NET-IN5 | STOP    | RYD                         | NET-IN13 | -JOG   |
| RY6                         | NET-IN6 | FREE    | RYE                         | NET-IN14 | FWD    |
| RY7                         | NET-IN7 | ALM-RST | RYF                         | NET-IN15 | RVS    |

#### STEP 6 運転できましたか?

いかがでしたか。うまく運転できたでしょうか。運転できないときは、次の点を確認してください。

- ドライバまたはネットワークコンバータにアラームが発生していませんか?
- 電源、モーター、RS-485 通信ケーブルは確実に接続されていますか?
- プロトコル、号機番号、終端抵抗は正しく設定されていますか?
- ネットワークコンバータの「接続(号機番号)」パラメータは正しく設定されていますか?
- C-DAT/C-ERR LEDが消灯していませんか?または赤色に点灯していませんか?(通信エラーが発生しています。)
- 運転データは正しく設定されていますか?
- モーターは励磁していますか、または励磁方法の設定は合っていますか?
- ドライバのパラメータは正しく設定されていますか?
- ドライバに運転停止入力が入力されていませんか?

#### 基本的な操作手順 2-2

基本的な操作の手順として、位置決め運転とモニタ機能の方法を説明します。 ここでは例として、NETC01-CCを使って CC-Link通信で制御する手順を紹介します。

#### ■ 位置決め運転

例として、次の位置決め運転を実行する方法を説明します。

#### 設定例

- 号機番号(スレーブアドレス):0
- 運転データ No.3
- 位置(移動量):3,000 step

#### ● 操作手順

1. 次のリモートレジスタを送信して、運転データ No.3 の位置(移動量)を3,000 stepに設定します。

#### NETC01-CCのリモートレジスタ

| RWw(マ    | スタ <b>→ NETC01-CC</b> ) |   |        |                     |
|----------|-------------------------|---|--------|---------------------|
| アドレス No. | 内容                      |   |        |                     |
| RWwn0    | モニタ0 の命令コード             |   |        |                     |
| RWwn1    | モニタ0 の号機番号              | - |        |                     |
| RWwn2    | モニタ1 の命令コード             |   |        |                     |
| RWwn3    | モニタ1 の号機番号              |   |        |                     |
| RWwn4    | モニタ2 の命令コード             |   |        |                     |
| RWwn5    | モニタ2の号機番号               | - |        |                     |
| RWwn6    | モニタ3 の命令コード             |   |        |                     |
| RWwn7    | モニタ3の号機番号               | - |        |                     |
| RWwn8    | モニタ4 の命令コード             |   |        |                     |
| RWwn9    | モニタ4 の号機番号              | - |        |                     |
| RWwnA    | モニタ5 の命令コード             |   |        |                     |
| RWwnB    | モニタ5 の号機番号              | - |        |                     |
| RWwnC    | 命令コード                   |   | 入力例    | 内容                  |
| RWwnD    | 号機番号                    |   | 1203h※ | 運転データ No.3 の位置に書き込む |
| RWwnE    | データ(下位)                 |   | 0      | 号機番号0               |
| RWwnF    | データ (上位)                |   | 0BB8h  | 位置(移動量)3,000 step   |

※ 223 ページの一覧表から、「位置 No.0」の命令コード (WRITE) は1200hであることが分かります。ここではデータ No.3 に設定するので、命令コード (WRITE) は1200 + 3 = 1203hになります。

 次のリモート I/Oを送信して、コマンド実行要求[D-REQ]を ONにします。 リモートレジスタに設定したデータが書き込まれます。 書き込みが終了すると、D-ENDが ONになります。(レスポンス)

#### NETC01-CCのリモートI/O

|                                | コマンド RY (マスタ→ <b>NETC01-CC</b> ) |       |          |  |  |  |  |
|--------------------------------|----------------------------------|-------|----------|--|--|--|--|
|                                | デバイス No.                         | 信号名   | 内容       |  |  |  |  |
| <b>NETC01-CC</b><br>制御入力 /状態出力 | RY (n+6) C                       | D-REQ | コマンド実行要求 |  |  |  |  |

3. D-ENDが ONになったことを確認してから、次のリモート I/Oを送信して、D-REQを OFFに戻します。

#### NETC01-CCのリモート I/O

|                                | コマンド RY (マスタ <b>→ NETC01-CC</b> ) |       |          |  |  |  |  |  |
|--------------------------------|-----------------------------------|-------|----------|--|--|--|--|--|
|                                | デバイス No.     信号名     内容           |       |          |  |  |  |  |  |
| <b>NETC01-CC</b><br>制御入力 /状態出力 | RY (n+6) C                        | D-REQ | コマンド実行要求 |  |  |  |  |  |

(**memo)** • D-REQを ONにしたら、必ず OFFに戻してください。

• D-REQでデータを書き込むと、RAMに保存されます。データをNVメモリに保存する場合は、メンテ ナンスコマンドの「NVメモリー括書き込み」を実行してください。

4. 次のリモート I/Oを送信して、号機番号0 の M0、M1、および STARTを ONにします。 位置決め運転が始まります。モーターが3,000 step回転すれば、通信は成功です。

#### NETC01-CCのリモート I/O(初期値)

|         | コマンド RY (マスタ→ <b>NETC01-CC</b> ) |          |         |  |  |  |  |
|---------|----------------------------------|----------|---------|--|--|--|--|
|         | デバイス No.                         | 信号名      | 内容      |  |  |  |  |
|         | RY (n) 0                         | NET-IN0  | MO      |  |  |  |  |
|         | RY (n) 1                         | NET-IN1  | M1      |  |  |  |  |
|         | RY (n) 2                         | NET-IN2  | M2      |  |  |  |  |
|         | RY (n) 3                         | NET-IN3  | START   |  |  |  |  |
|         | RY (n) 4                         | NET-IN4  | HOME    |  |  |  |  |
|         | RY (n) 5                         | NET-IN5  | STOP    |  |  |  |  |
|         | RY (n) 6                         | NET-IN6  | FREE    |  |  |  |  |
| □梅来□[0] | RY (n) 7                         | NET-IN7  | ALM-RST |  |  |  |  |
| 与城田与10] | RY (n) 8                         | NET-IN8  | MSO     |  |  |  |  |
|         | RY (n) 9                         | NET-IN9  | MS1     |  |  |  |  |
|         | RY (n) A                         | NET-IN10 | MS2     |  |  |  |  |
|         | RY (n) B                         | NET-IN11 | SSTART  |  |  |  |  |
|         | RY (n) C                         | NET-IN12 | +JOG    |  |  |  |  |
|         | RY (n) D                         | NET-IN13 | -JOG    |  |  |  |  |
|         | RY (n) E                         | NET-IN14 | FWD     |  |  |  |  |
|         | RY (n) F                         | NET-IN15 | RVS     |  |  |  |  |

■ モニタ機能

CC-Link通信では、一度に6種類のデータをモニタすることができます。

- 設定例
  - 号機番号(スレーブアドレス):0
  - モニタ項目:現在アラーム
- 操作手順

1. 次のリモートレジスタを送信して、号機番号0の現在アラームをモニタします。

#### NETC01-CCのリモートレジスタ

| RWw(マ    | スタ <b>→ NETC01-CC</b> ) |
|----------|-------------------------|
| アドレス No. | 内容                      |
| RWwn0    | モニタ0 の命令コード             |
| RWwn1    | モニタ0の号機番号               |
| RWwn2    | モニタ1 の命令コード             |
| RWwn3    | モニタ1 の号機番号              |
| RWwn4    | モニタ2 の命令コード             |
| RWwn5    | モニタ2の号機番号               |
| RWwn6    | モニタ3 の命令コード             |
| RWwn7    | モニタ3の号機番号               |
| RWwn8    | モニタ4 の命令コード             |
| RWwn9    | モニタ4の号機番号               |
| RWwnA    | モニタ5 の命令コード             |
| RWwnB    | モニタ5の号機番号               |
| RWwnC    | 命令コード                   |
| RWwnD    | 号機番号                    |
| RWwnE    | データ(下位)                 |
| RWwnF    | データ(上位)                 |

2. 次のリモート I/Oを送信して、モニタ要求0「M-REQ0」を ONにします。

#### NETC01-CCのリモート I/O

|                                | コマンド RY (マスタ <b>→ NETC01-CC</b> ) |        |        |  |  |  |  |
|--------------------------------|-----------------------------------|--------|--------|--|--|--|--|
|                                | デバイス No.                          | 内容     |        |  |  |  |  |
| <b>NETC01-CC</b><br>制御入力 /状態出力 | RY (n+6) 0                        | M-REQ0 | モニタ要求0 |  |  |  |  |

号機番号0の現在アラームのモニタが始まります。M-REQ0がONの間、モニタし続けます。 リモートレジスタのレスポンス領域には、読み出された値が反映されます。

#### NETC01-CCのリモートレジスタ

| RWr      | r (NETC01-CC→マスタ)   |      |             |
|----------|---------------------|------|-------------|
| アドレス No. | 内容                  | 出力例  | 内容          |
| RWrn0    | モニタ0 のデータ (下位16bit) | 70h  | 読み出したアラーム   |
| RWrn1    | モニタ0 のデータ (上位16bit) | , on | (例:運転データ異常) |
| RWrn2    | モニタ1 のデータ (下位16bit) |      |             |
| RWrn3    | モニタ1 のデータ (上位16bit) |      |             |
| RWrn4    | モニタ2 のデータ (下位16bit) |      |             |
| RWrn5    | モニタ2 のデータ (上位16bit) |      |             |
| RWrn6    | モニタ3 のデータ (下位16bit) |      |             |
| RWrn7    | モニタ3 のデータ (上位16bit) |      |             |
| RWrn8    | モニタ4 のデータ (下位16bit) |      |             |
| RWrn9    | モニタ4 のデータ (上位16bit) |      |             |
| RWrnA    | モニタ5 のデータ (下位16bit) |      |             |
| RWrnB    | モニタ5 のデータ (上位16bit) |      |             |
| RWrnC    | 命令コード応答             |      |             |
| RWrnD    | 号機番号応答              |      |             |
| RWrnE    | データ(下位)             |      |             |
| RWrnF    | データ(上位)             |      |             |

3. モニタを終了するときは、次のリモート I/Oを送信して、M-REQ0 を OFFに戻します。

#### NETC01-CCのリモート I/O

|                                | コマンド RY(マスタ <b>→ NETC01-CC</b> ) |        |        |  |  |  |  |  |
|--------------------------------|----------------------------------|--------|--------|--|--|--|--|--|
|                                | デバイス No. 信号名 内容                  |        |        |  |  |  |  |  |
| <b>NETC01-CC</b><br>制御入力 /状態出力 | RY (n+6) 0                       | M-REQ0 | モニタ要求0 |  |  |  |  |  |

## 2-3 NETC01-CCのリモートレジスター覧

リモートレジスタは、6軸接続モードと12軸接続モードで共通です。

リモートレジスタを使って、ドライバや NETC01-CCのモニタ、パラメータの読み出しや書き込み、およびメンテナンス コマンドを実行します。

[n]は、CC-Link局番設定によってマスタに割り付けられたアドレスです。

| RWw (    | RWw (マスタ <b>→ NETC01-CC</b> ) |  |          | NETC01-CC→マスタ)       |
|----------|-------------------------------|--|----------|----------------------|
| アドレス No. | 内容                            |  | アドレス No. | 内容                   |
| RWwn0    | モニタ0 の命令コード                   |  | RWrn0    | モニタ0 のデータ (下位16 bit) |
| RWwn1    | モニタ0の号機番号                     |  | RWrn1    | モニタ0 のデータ (上位16 bit) |
| RWwn2    | モニタ1 の命令コード                   |  | RWrn2    | モニタ1 のデータ (下位16 bit) |
| RWwn3    | モニタ1の号機番号                     |  | RWrn3    | モニタ1 のデータ (上位16 bit) |
| RWwn4    | モニタ2の命令コード                    |  | RWrn4    | モニタ2 のデータ (下位16 bit) |
| RWwn5    | モニタ2の号機番号                     |  | RWrn5    | モニタ2 のデータ (上位16 bit) |
| RWwn6    | モニタ3の命令コード                    |  | RWrn6    | モニタ3 のデータ (下位16 bit) |
| RWwn7    | モニタ3の号機番号                     |  | RWrn7    | モニタ3 のデータ (上位16 bit) |
| RWwn8    | モニタ4 の命令コード                   |  | RWrn8    | モニタ4 のデータ (下位16 bit) |
| RWwn9    | モニタ4の号機番号                     |  | RWrn9    | モニタ4 のデータ (上位16 bit) |
| RWwnA    | モニタ5 の命令コード                   |  | RWrnA    | モニタ5 のデータ (下位16 bit) |
| RWwnB    | モニタ5の号機番号                     |  | RWrnB    | モニタ5 のデータ (上位16 bit) |
| RWwnC    | 命令コード                         |  | RWrnC    | 命令コード応答              |
| RWwnD    | 号機番号                          |  | RWrnD    | 号機番号応答               |
| RWwnE    | データ(下位)                       |  | RWrnE    | データ (下位)             |
| RWwnF    | データ (上位)                      |  | RWrnF    | データ (上位)             |

## 2-4 6 軸接続モードのリモート I/Oの割り付け

ドライバのリモート I/O割り付けを示します。「n」は、CC-Link局番設定によってマスタに割り付けられたアドレスです。6 軸接続モードについては、NETC01-CCユーザーズマニュアルをご覧ください。

#### ■ リモート I/O割り付け一覧

割り付けの詳細 🖒 200 ページ

| コマンド RY (マ                 | マスタ <b>→ NETC01-CC</b> ) | レスポンス RX ( <b>NETC01-CC</b> →マスタ) |                 |  |  |
|----------------------------|--------------------------|-----------------------------------|-----------------|--|--|
| デバイス No.                   | 内容                       | デバイス No.                          | 内容              |  |  |
| RYn7 $\sim$ RYn0           |                          | RXn7 $\sim$ RXn0                  |                 |  |  |
| RYnF $\sim$ RYn8           |                          | RXnF $\sim$ RXn8                  |                 |  |  |
| $RY(n+1)7 \sim RY(n+1)0$   |                          | $RX(n+1)7 \sim RX(n+1)0$          |                 |  |  |
| $RY(n+1)F \sim RY(n+1)8$   |                          | $RX(n+1)F \sim RX(n+1)8$          |                 |  |  |
| $RY(n+2)7 \sim RY(n+2)0$   |                          | $RX(n+2)7 \sim RX(n+2)0$          |                 |  |  |
| $RY(n+2)F \sim RY(n+2)8$   |                          | $RX(n+2)F \sim RX(n+2)8$          |                 |  |  |
| $RY(n+3)7 \sim RY(n+3)0$   |                          | $RX(n+3)7 \sim RX(n+3)0$          |                 |  |  |
| $RY(n+3)F \sim RY(n+3)8$   |                          | $RX(n+3)F \sim RX(n+3)8$          |                 |  |  |
| $RY(n+4)7 \sim RY(n+4)0$   |                          | $RX(n+4)7 \sim RX(n+4)0$          |                 |  |  |
| $RY(n+4) F \sim RY(n+4) 8$ |                          | $RX(n+4)F \sim RX(n+4)8$          |                 |  |  |
| $RY(n+5)7 \sim RY(n+5)0$   |                          | $RX(n+5)7 \sim RX(n+5)0$          |                 |  |  |
| $RY(n+5) F \sim RY(n+5) 8$ |                          | $RX(n+5)F \sim RX(n+5)8$          |                 |  |  |
| $RY(n+6)7 \sim RY(n+6)0$   | NETCO1 CCの制御3 力          | $RX(n+6)7 \sim RX(n+6)0$          |                 |  |  |
| $RY(n+6) F \sim RY(n+6) 8$ | Nercor-ccop前面八刀          | $RX(n+6)F \sim RX(n+6)8$          | Nercor-cco)状態出力 |  |  |
| $RY(n+7)7 \sim RY(n+7)0$   | システム領域の制御入力              | $RX(n+7)7 \sim RX(n+7)0$          |                 |  |  |
| $RY(n+7)F \sim RY(n+7)8$   |                          | $RX(n+7)F \sim RX(n+7)8$          | レイノム東欧の状態山力     |  |  |

## ■ リモートI/Oの入出力

## ● リモート I/O入力

| NETC01-CC                                                                                                    |                                                                                                    | ドライバ<br>号機番号0        | _ | ドライバ<br>号機番号1        | _ | ドライバ<br>号機番号5 |
|----------------------------------------------------------------------------------------------------|----------------------------------------------------------------------------------------------------|----------------------|---|----------------------|---|---------------|
| RYnF $\sim$ RYn0<br>RY(n+1)F $\sim$ RY(n+1)0<br>RY(n+2)F $\sim$ RY(n+2)0<br>RY(n+3)F $\sim$ RY(n+3)0<br>RY(n+4)F $\sim$ RY(n+4)0<br>RY(n+5)E $\sim$ RY(n+5)0 | 号機番号「0」 リモートI/O入力<br>号機番号「1」 リモートI/O入力<br>号機番号「2」 リモートI/O入力<br>号機番号「3」 リモートI/O入力<br>号機番号「4」 リモートI/O入力<br>号機番号「5」 リモートI/O入力 | 号機番号「0」<br>リモートI/O入力 |   | 号機番号[1]<br>リモートI/O入力 |   | ↓ 号機番号[5]     |
| RY(n+6)F~RY(n+6)0<br>RY(n+7)F~RY(n+7)0                                                                                                    | NETC01-CC 制御入力           システム領域 制御入力                                                                                       |                      |   |                      |   | 「[リモート /〇入力]  |

## ● リモート I/O出力

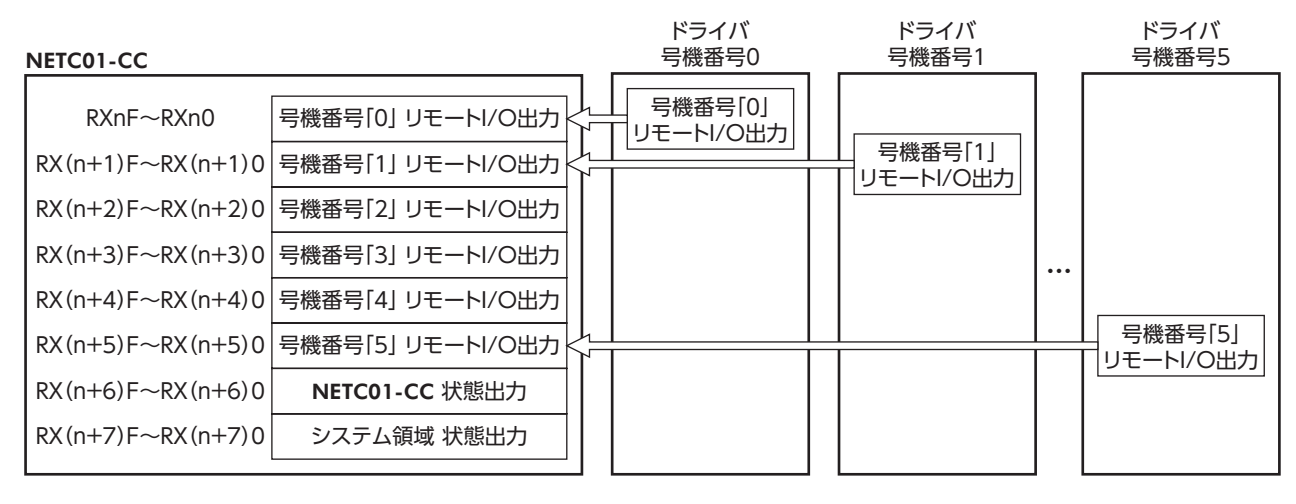

## ■ リモート I/O割り付けの詳細

[]内は初期値です。

|                                                 | コマント               | コマンド RY (マスタ→ <b>NETC01-CC</b> ) |            |            | レスポンス RX ( <b>NETC01-CC</b> →マスタ) |           |            |  |
|-------------------------------------------------|--------------------|----------------------------------|------------|------------|-----------------------------------|-----------|------------|--|
|                                                 | デバイス No.           | 信号名                              | 内容         |            | デバイス No.                          | 信号名       | 内容         |  |
|                                                 | RY (n) 0           | NET-IN0                          | [M0]       |            | RX (n) 0                          | NET-OUT0  | [M0_R]     |  |
|                                                 | RY (n) 1           | NET-IN1                          | [M1]       |            | RX (n) 1                          | NET-OUT1  | [M1_R]     |  |
|                                                 | RY (n) 2           | NET-IN2                          | [M2]       |            | RX (n) 2                          | NET-OUT2  | [M2_R]     |  |
|                                                 | RY (n) 3           | NET-IN3                          | [START]    |            | RX (n) 3                          | NET-OUT3  | [START_R]  |  |
|                                                 | RY (n) 4           | NET-IN4                          | [HOME]     |            | RX (n) 4                          | NET-OUT4  | [HOME-P]   |  |
|                                                 | RY (n) 5           | NET-IN5                          | [STOP]     | [STOP]     |                                   | NET-OUT5  | [READY]    |  |
|                                                 | RY (n) 6           | NET-IN6                          | [FREE]     |            | RX (n) 6                          | NET-OUT6  | [WNG]      |  |
| 口微云口[0]                                         | RY (n) 7           | NET-IN7                          | [ALM-RST]  |            | RX (n) 7                          | NET-OUT7  | [ALM]      |  |
| 亏候留亏10」                                         | RY (n) 8           | NET-IN8                          | [MS0]      |            | RX (n) 8                          | NET-OUT8  | [S-BSY]    |  |
|                                                 | RY (n) 9           | NET-IN9                          | [MS1]      |            | RX (n) 9                          | NET-OUT9  | [AREA1]    |  |
|                                                 | RY (n) A           | NET-IN10                         | [MS2]      |            | RX (n) A                          | NET-OUT10 | [AREA2]    |  |
|                                                 | RY (n) B           | NET-IN11                         | [SSTART]   |            | RX (n) B                          | NET-OUT11 | [AREA3]    |  |
|                                                 | RY (n) C           | NET-IN12                         | [+JOG]     |            | RX (n) C                          | NET-OUT12 | [TIM]      |  |
|                                                 | RY (n) D           | NET-IN13                         | [-JOG]     |            | RX (n) D                          | NET-OUT13 | [MOVE]     |  |
|                                                 | RY (n) E           | NET-IN14                         | [FWD]      |            | RX (n) E                          | NET-OUT14 | [未使用]      |  |
|                                                 | RY (n) F           | NET-IN15                         | [RVS]      |            | RX (n) F                          | NET-OUT15 | [STEPOUT]  |  |
|                                                 | RY(n+1)0           | NET-IN0                          |            |            | RX(n+1)0                          | NET-OUT0  |            |  |
| 号機番号[1]                                         | ~                  | ~                                | 号機番号[0]に同じ |            | ~                                 |           | 号機番号[0]に同じ |  |
|                                                 | RY (n+1) F         | NET-IN15                         |            |            | RX (n+1) F                        | NET-OUT15 |            |  |
| - 二 二 四 本 元 二 二 二 二 二 二 二 二 二 二 二 二 二 二 二 二 二 二 | RY(n+2)0           | NET-INO                          |            |            | RX(n+2)0                          | NET-OUTO  |            |  |
| 与版田与[2]                                         | RY (n+2) F         | NET-IN15                         |            |            | RX (n+2) F                        | NET-OUT15 | 与版曲与しいに回し  |  |
|                                                 | RY(n+3)0           | NET-IN0                          | 号機番号[0]に同じ |            | RX(n+3)0                          | NET-OUT0  |            |  |
| 号機番号[3]                                         | ~                  | ~                                |            |            | ~                                 | ~         | 号機番号[0]に同じ |  |
|                                                 | RY (n+3) F         | NET-IN15                         |            |            | RX (n+3) F                        | NET-OUT15 |            |  |
|                                                 | RY (n+4) 0         | NET-IN0                          |            |            | RX (n+4) 0                        | NET-OUT0  |            |  |
| 亏惯奋亏 4]                                         | $\sim$<br>RV(n+4)F | ~<br>NFT-IN15                    | 亏機番亏101に回じ |            | $\sim$<br>RX (n+4) F              |           | 亏機番号101に回じ |  |
|                                                 | RY(n+5)0           | NET-INO                          |            | 1          | RX(n+5)0                          |           |            |  |
| 号機番号[5]                                         | $\sim$             | ~                                | 号機番号「0」に同じ |            | ~                                 | ~         | 号機番号[0]に同じ |  |
|                                                 | RY (n+5) F         | NET-IN15                         |            |            | RX (n+5) F                        | NET-OUT15 |            |  |
|                                                 | RY (n+6) 0         | M-REQ0                           | モニタ要求0     |            | RX (n+6) 0                        | M-DAT0    | モニタ中0      |  |
|                                                 | RY (n+6) 1         | M-REQ1                           | モニタ要求1     |            | RX (n+6) 1                        | M-DAT1    | モニタ中1      |  |
|                                                 | RY (n+6) 2         | M-REQ2                           | モニタ要求2     |            | RX (n+6) 2                        | M-DAT2    | モニタ中2      |  |
|                                                 | RY (n+6) 3         | M-REQ3                           | モニタ要求3     |            | RX (n+6) 3                        | M-DAT3    | モニタ中3      |  |
|                                                 | RY (n+6) 4         | M-REQ4                           | モニタ要求4     |            | RX (n+6) 4                        | M-DAT4    | モニタ中4      |  |
|                                                 | RY (n+6) 5         | M-REQ5                           | モニタ要求5     |            | RX (n+6) 5                        | M-DAT5    | モニタ中5      |  |
|                                                 | RY (n+6) 6         | -                                | -          |            | RX (n+6) 6                        | WNG       | ワーニング      |  |
| NETC01-CC                                       | RY (n+6) 7         | ALM-RST                          | アラームリセット   |            | RX (n+6) 7                        | ALM       | アラーム       |  |
| 制御入力 /状態出力                                      | RY (n+6) 8         |                                  |            |            | RX (n+6) 8                        | C-SUC     | RS-485 通信中 |  |
|                                                 | RY (n+6) 9         | _                                | _          |            | RX (n+6) 9                        |           |            |  |
|                                                 | RY (n+6) A         |                                  |            |            | RX (n+6) A                        | -         | -          |  |
|                                                 | RY (n+6) B         |                                  |            |            | RX (n+6) B                        |           |            |  |
|                                                 | RY (n+6) C         | D-REQ                            | コマンド実行要求   | ,          | RX (n+6) C                        | D-END     | コマンド処理完了   |  |
|                                                 | RY (n+6) D         |                                  |            |            | RX (n+6) D                        | R-ERR     | レジスタエラー    |  |
|                                                 | RY (n+6) E         | -                                | -          | ,          | RX (n+6) E                        | S-BSY     | システム処理中    |  |
|                                                 | RY (n+6) F         |                                  |            | RX (n+6) F | -                                 | -         |            |  |

|                      | コマンド RY (マスタ <b>→ NETC01-CC</b> ) |     |      | レスポン       | レスポンス RX ( <b>NETC01-CC</b> →マスタ) |                |  |  |
|----------------------|-----------------------------------|-----|------|------------|-----------------------------------|----------------|--|--|
|                      | デバイス No.                          | 信号名 | 内容   | デバイス No.   | 信号名                               | 内容             |  |  |
| システム領域<br>制御入力 /状態出力 |                                   | _   |      | RX (n+7) 0 |                                   |                |  |  |
|                      | RY (n+7) 0<br>~<br>RY (n+7) F     |     | 使用禁止 | ~          | -                                 | 使用禁止           |  |  |
|                      |                                   |     |      | RX (n+7) A |                                   |                |  |  |
|                      |                                   |     |      | RX (n+7) B | CRD                               | リモート局通信<br>レディ |  |  |
|                      |                                   |     |      | RX (n+7) C |                                   |                |  |  |
|                      |                                   |     |      | $\sim$     | -                                 | 使用禁止           |  |  |
|                      |                                   |     |      | RX (n+7) F |                                   |                |  |  |

# 2-5 12 軸接続モードのリモート I/Oの割り付け

ドライバのリモート I/O割り付けを示します。「n」は、CC-Link局番設定によってマスタに割り付けられたアドレスです。 12 軸接続モードについては、**NETC01-CC**ユーザーズマニュアルをご覧ください。

## ■ リモート I/O割り付け一覧

割り付けの詳細 🖒 203 ページ

| コマンド RY (マ                 | イスタ→ NETC01-CC)    | レスポンス RX ( <b>NETC01-CC</b> →マスタ) |                      |  |
|----------------------------|--------------------|-----------------------------------|----------------------|--|
| デバイス No.                   | 内容                 | デバイス No.                          | 内容                   |  |
| RYn7 ~ RYn0                | 号機番号[0]リモート I/O入力  | RXn7 $\sim$ RXn0                  | 号機番号[0]リモート I/O出力    |  |
| RYnF $\sim$ RYn8           | 号機番号「1」リモート I/O入力  | RXnF $\sim$ RXn8                  | 号機番号[1]リモート I/O出力    |  |
| $RY(n+1)7 \sim RY(n+1)0$   | 号機番号[2]リモート I/O入力  | $RX(n+1)7 \sim RX(n+1)$           | 0 号機番号[2]リモート I/O出力  |  |
| $RY(n+1)F \sim RY(n+1)8$   | 号機番号[3]リモート I/O入力  | $RX(n+1)F \sim RX(n+1)$           | 8 号機番号[3]リモート I/O出力  |  |
| $RY(n+2)7 \sim RY(n+2)0$   | 号機番号[4]リモート I/O入力  | $RX(n+2)7 \sim RX(n+2)$           | 0 号機番号[4]リモート I/O出力  |  |
| $RY(n+2)F \sim RY(n+2)8$   | 号機番号[5]リモート I/O入力  | $RX(n+2)F \sim RX(n+2)$           | 8 号機番号[5]リモート I/O出力  |  |
| $RY(n+3)7 \sim RY(n+3)0$   | 号機番号[6]リモート I/O入力  | $RX(n+3)7 \sim RX(n+3)$           | 0 号機番号[6]リモート I/O出力  |  |
| $RY(n+3)F \sim RY(n+3)8$   | 号機番号[7]リモート I/O入力  | $RX(n+3)F \sim RX(n+3)$           | 8 号機番号[7]リモート I/O出力  |  |
| $RY(n+4)7 \sim RY(n+4)0$   | 号機番号[8]リモート I/O入力  | RX(n+4)7 ~ RX(n+4)                | 0 号機番号[8]リモート I/O出力  |  |
| $RY(n+4)F \sim RY(n+4)8$   | 号機番号[9]リモート I/O入力  | $RX(n+4)F \sim RX(n+4)$           | 8 号機番号[9]リモート I/O出力  |  |
| $RY(n+5)7 \sim RY(n+5)0$   | 号機番号[10]リモート I/O入力 | RX (n+5) 7 $\sim$ RX (n+5)        | 0 号機番号[10]リモート I/O出力 |  |
| $RY(n+5) F \sim RY(n+5) 8$ | 号機番号[11]リモート I/O入力 | RX (n+5) F $\sim$ RX (n+5)        | 8 号機番号「11」リモート I/O出力 |  |
| $RY(n+6)7 \sim RY(n+6)0$   |                    | RX(n+6)7 ~ RX(n+6)                |                      |  |
| $RY(n+6) F \sim RY(n+6) 8$ | Nercor-ccos前面火力    | $RX(n+6)F \sim RX(n+6)$           | 8 Nercor-ccoy(愈出力)   |  |
| $RY(n+7)7 \sim RY(n+7)0$   | シフテム領域の制御る力        | $RX(n+7)7 \sim RX(n+7)$           |                      |  |
| $RY(n+7) F \sim RY(n+7) 8$ |                    | $RX(n+7)F \sim RX(n+7)$           | 8                    |  |

## ■ リモート I/Oの入出力

## ● リモート 1/0入力

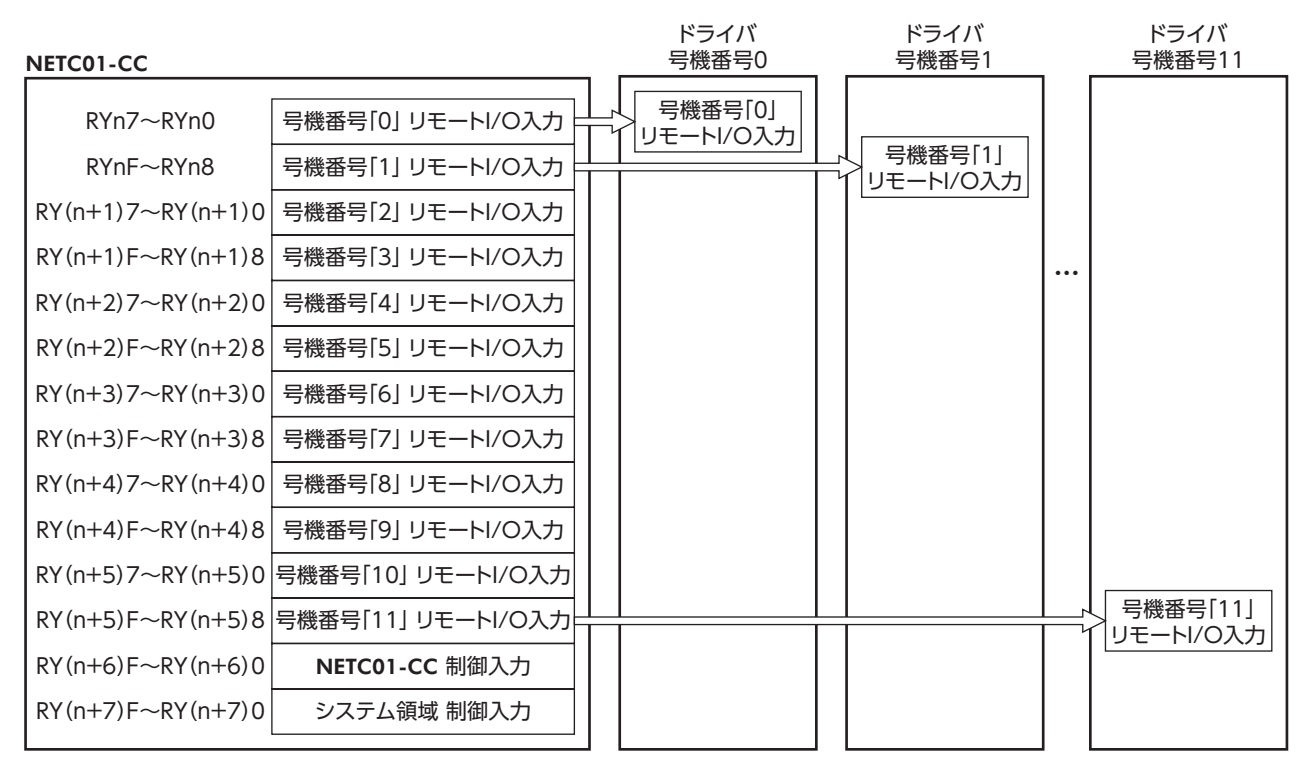

## ● リモート I/O出力

| NETC01-CC                                                                                                    |                                                                                                    | ドライバ<br>号機番号0          | _ | ドライバ<br>号機番号1          | ドライバ<br>号機番号11 |
|----------------------------------------------------------------------------------------------------|----------------------------------------------------------------------------------------------------|------------------------|---|------------------------|----------------|
| RXn7~RXn0<br>RXnF~RXn8<br>RX(n+1)7~RX(n+1)0<br>RX(n+1)F~RX(n+1)8<br>RX(n+2)7~RX(n+2)0<br>RX(n+2)F~RX(n+2)8<br>RX(n+3)7~RX(n+3)0<br>RX(n+3)F~RX(n+3)8<br>RX(n+4)7~RX(n+3)8<br>RX(n+4)F~RX(n+4)8<br>RX(n+5)7~RX(n+5)0<br>RX(n+5)F~RX(n+5)8 | 号機番号[0] リモートI/O出力<br>号機番号[1] リモートI/O出力<br>号機番号[2] リモートI/O出力<br>号機番号[3] リモートI/O出力<br>号機番号[5] リモートI/O出力<br>号機番号[6] リモートI/O出力<br>号機番号[6] リモートI/O出力<br>号機番号[7] リモートI/O出力<br>号機番号[7] リモートI/O出力<br>号機番号[10] リモートI/O出力<br>号機番号[10] リモートI/O出力 | - 号機番号「0」<br>リモートI/O出力 |   | - 号機番号[1]<br>リモートI/O出力 | <br>- 号機番号[11] |
| $RX(n+6)F \sim RX(n+6)0$<br>$RX(n+7)E \sim RX(n+7)0$                                                                                                    | NETC01-CC 状態出力                                                                                                    |                        |   |                        |                |
| $K_{X}(I_{T}) = K_{X}(I_{T}) U$                                                                                                    | システム限以 仏感山力                                                                                                    |                        |   |                        |                |

## ■ リモート I/O割り付けの詳細

#### []内は初期値です。

|                                       | コマンド RY (マスタ→ <b>NETC01-CC</b> ) |               |             | レスポンス RX ( <b>NETC01-CC</b> →マスタ) |          |                  |  |  |
|---------------------------------------|----------------------------------|---------------|-------------|-----------------------------------|----------|------------------|--|--|
|                                       | デバイス No.                         | 信号名           | 内容          | デバイス No.                          | 信号名      | 内容               |  |  |
|                                       | RY (n) 0                         | NET-IN0       | [M0]        | RX (n) 0                          | NET-OUT0 | [M0_R]           |  |  |
|                                       | RY (n) 1                         | NET-IN1       | [M1]        | RX (n) 1                          | NET-OUT1 | [M1_R]           |  |  |
|                                       | RY (n) 2                         | NET-IN2       | [M2]        | RX (n) 2                          | NET-OUT2 | [M2_R]           |  |  |
| 모继국모[0]                               | RY (n) 3                         | NET-IN3       | [START]     | RX (n) 3                          | NET-OUT3 | [START_R]        |  |  |
| 与城田与10]                               | RY (n) 4                         | NET-IN4       | [HOME]      | RX (n) 4                          | NET-OUT4 | [HOME-P]         |  |  |
|                                       | RY (n) 5                         | NET-IN5       | [STOP]      | RX (n) 5                          | NET-OUT5 | [READY]          |  |  |
|                                       | RY (n) 6                         | NET-IN6       | [FREE]      | RX (n) 6                          | NET-OUT6 | [WNG]            |  |  |
|                                       | RY (n) 7                         | NET-IN7       | [ALM-RST]   | RX (n) 7                          | NET-OUT7 | [ALM]            |  |  |
|                                       | RY (n) 8                         | NET-IN0       | [M0]        | RX (n) 8                          | NET-OUT0 | [M0_R]           |  |  |
|                                       | RY (n) 9                         | NET-IN1       | [M1]        | RX (n) 9                          | NET-OUT1 | [M1_R]           |  |  |
|                                       | RY (n) A                         | NET-IN2       | [M2]        | RX (n) A                          | NET-OUT2 | [M2_R]           |  |  |
| □□□□□□□□□□□□□□□□□□□□□□□□□□□□□□□□□□□□□ | RY (n) B                         | NET-IN3       | [START]     | RX (n) B                          | NET-OUT3 | [START_R]        |  |  |
| 与版田与门」                                | RY (n) C                         | NET-IN4       | [HOME]      | RX (n) C                          | NET-OUT4 | [HOME-P]         |  |  |
|                                       | RY (n) D                         | NET-IN5       | [STOP]      | RX (n) D                          | NET-OUT5 | [READY]          |  |  |
|                                       | RY (n) E                         | NET-IN6       | [FREE]      | RX (n) E                          | NET-OUT6 | [WNG]            |  |  |
|                                       | RY (n) F                         | NET-IN7       | [ALM-RST]   | RX (n) F                          | NET-OUT7 | [ALM]            |  |  |
| 号機番号[2]                               | RY(n+1)0                         | NET-IN0       |             | RX(n+1)0                          | NET-OUT0 | 号機番号[0]に同じ       |  |  |
|                                       | $\sim$                           |               | 号機番号[0]に同じ  | $\sim$                            |          |                  |  |  |
|                                       | RY(n+1)/                         | INET-IN/      |             | RX(n+1)/                          | NET-OUT/ |                  |  |  |
| 号機番号[3]                               | RY(n+1)8                         | INE I -IINU   |             | RX(n+1)8                          |          | <br>  号機番号[1]に同じ |  |  |
|                                       | RY (n+1) F                       | NET-IN7       |             | RX (n+1) F                        | NET-OUT7 | - <u> </u>       |  |  |
|                                       | RY (n+2) 0                       | NET-IN0       |             | RX (n+2) 0                        | NET-OUT0 | 号機番号「0」に同じ       |  |  |
| 号機番号[4]                               | ~                                | ~             | 号機番号[0]に同じ  | ~                                 | ~        |                  |  |  |
|                                       | RY (n+2) 7                       | NET-IN7       |             | RX (n+2) 7                        | NET-OUT7 |                  |  |  |
|                                       | RY (n+2) 8                       | NET-IN0       |             | RX (n+2) 8                        | NET-OUT0 |                  |  |  |
| 亏惯借亏[5]                               | $\sim$<br>RY (n+2) F             | ~<br>NFT-IN7  | ち悈留ち  ]に回し  | $\approx$ RX (n+2) F              |          | ち悈留ち  1]に回し<br>  |  |  |
|                                       | RY(n+3)0                         | NET-INO       |             | RX(n+3)0                          | NET-OUTO |                  |  |  |
| 号機番号[6]                               | ~                                | ~             | 号機番号[0]に同じ  | ~                                 | ~        | 号機番号[0]に同じ       |  |  |
|                                       | RY (n+3) 7                       | NET-IN7       |             | RX (n+3) 7                        | NET-OUT7 |                  |  |  |
|                                       | RY (n+3) 8                       | NET-IN0       |             | RX (n+3) 8                        | NET-OUT0 |                  |  |  |
| 号機番号[7]                               | $\sim$                           |               | 号機番号[1]に同じ  | ~                                 |          | 号機番号[1]に同じ       |  |  |
|                                       | RY(n+3)F                         | NET-IN/       |             | RX(n+3)F                          | NET-OUT/ |                  |  |  |
|                                       | RY(n+4)0                         | INET-IINU     |             | RX(n+4)0                          |          | <br>  号機番号[0]に同じ |  |  |
|                                       | RY (n+4) 7                       | NET-IN7       |             | RX (n+4) 7                        | NET-OUT7 |                  |  |  |
|                                       | RY (n+4) 8                       | NET-IN0       |             | RX (n+4) 8                        | NET-OUT0 |                  |  |  |
| 号機番号[9]                               | ~                                | ~             | 号機番号[1]に同じ  | ~                                 | ~        | 号機番号[1]に同じ       |  |  |
|                                       | RY (n+4) F                       | NET-IN7       |             | RX (n+4) F                        | NET-OUT7 |                  |  |  |
|                                       | RY (n+5) 0                       | NET-IN0       |             | RX (n+5) 0                        | NET-OUT0 |                  |  |  |
| 亏機番亏[10]                              | $\sim$<br>RY (n+5) 7             | ~<br>NFT-INI7 | 「ち機番号10」に同じ | $\sim$<br>RX(n+5)7                |          | 号機番号[0]に同じ       |  |  |
|                                       | RY(n+5)                          |               |             | RX(n+5)                           |          |                  |  |  |
| 号機番号[11]                              | ~                                | ~             | 号機番号[1]に同じ  | ~                                 | ~        |                  |  |  |
|                                       | RY (n+5) F                       | NET-IN7       |             | RX (n+5) F                        | NET-OUT7 |                  |  |  |

#### CC-Link通信で制御する場合

|                      | コマン                | ドRY(マスタ→ | NETC01-CC) |   | レスポン              | ィス RX ( <b>NETCO1</b> | -CC→マスタ)   |
|----------------------|--------------------|----------|------------|---|-------------------|-----------------------|------------|
|                      | デバイス No.           | 信号名      | 内容         |   | デバイス No.          | 信号名                   | 内容         |
|                      | RY (n+6) 0         | M-REQ0   | モニタ要求0     |   | RX (n+6) 0        | M-DAT0                | モニタ中0      |
|                      | RY(n+6)1           | M-REQ1   | モニタ要求1     | - | RX (n+6) 1        | M-DAT1                | モニタ中1      |
|                      | RY (n+6) 2         | M-REQ2   | モニタ要求2     |   | RX (n+6) 2        | M-DAT2                | モニタ中2      |
|                      | RY(n+6)3           | M-REQ3   | モニタ要求3     |   | RX (n+6) 3        | M-DAT3                | モニタ中3      |
|                      | RY (n+6) 4         | M-REQ4   | モニタ要求4     |   | RX (n+6) 4        | M-DAT4                | モニタ中4      |
|                      | RY (n+6) 5         | M-REQ5   | モニタ要求5     |   | RX (n+6) 5        | M-DAT5                | モニタ中5      |
|                      | RY (n+6) 6         | -        | -          |   | RX (n+6) 6        | WNG                   | ワーニング      |
| NETC01-CC            | RY (n+6) 7         | ALM-RST  | アラームリセット   |   | RX (n+6) 7        | ALM                   | アラーム       |
| 制御入力 /状態出力           | RY (n+6) 8         |          |            |   | RX (n+6) 8        | C-SUC                 | RS-485 通信中 |
|                      | RY (n+6) 9         |          |            |   | RX (n+6) 9        |                       |            |
|                      | RY (n+6) A         | -        | _          |   | RX (n+6) A        | -                     | _          |
|                      | RY (n+6) B         |          |            |   | RX (n+6) B        |                       |            |
|                      | RY(n+6)C           | D-REQ    | コマンド実行要求   |   | RX (n+6) C        | D-END                 | コマンド処理完了   |
|                      | RY (n+6) D         |          |            |   | RX (n+6) D        | R-ERR                 | レジスタエラー    |
|                      | RY (n+6) E         | -        | -          |   | RX (n+6) E        | S-BSY                 | システム処理中    |
|                      | RY (n+6) F         |          |            | - | RX (n+6) F        | _                     | _          |
|                      |                    |          |            |   | RX (n+7) 0        |                       |            |
|                      |                    |          |            |   | $\sim$ RX (n+7) A | -                     | 使用禁止       |
| システム領域<br>制御入力 /状態出力 | RY (n+7) 0         |          |            | 1 |                   |                       | リモート局通信    |
|                      | $\sim$<br>PV(n±7)E | -        | 使用禁止       |   | RX (n+7) B        | CRD                   | レディ        |
|                      | KT (II+7)F         |          |            | Ī | RX (n+7) C        |                       |            |
|                      |                    |          |            |   | ~                 | -                     | 使用禁止       |
|                      |                    |          |            |   | RX(n+7)F          |                       |            |

# 3 MECHATROLINK通信で制御する場合

## 3-1 ガイダンス

はじめてお使いになるときはここをご覧になり、運転方法のながれについてご理解ください。

ここでは、ネットワークコンバータ NETC01-M2 と組み合わせて、MECHATROLINK-II通信で制御する方法について説明します。

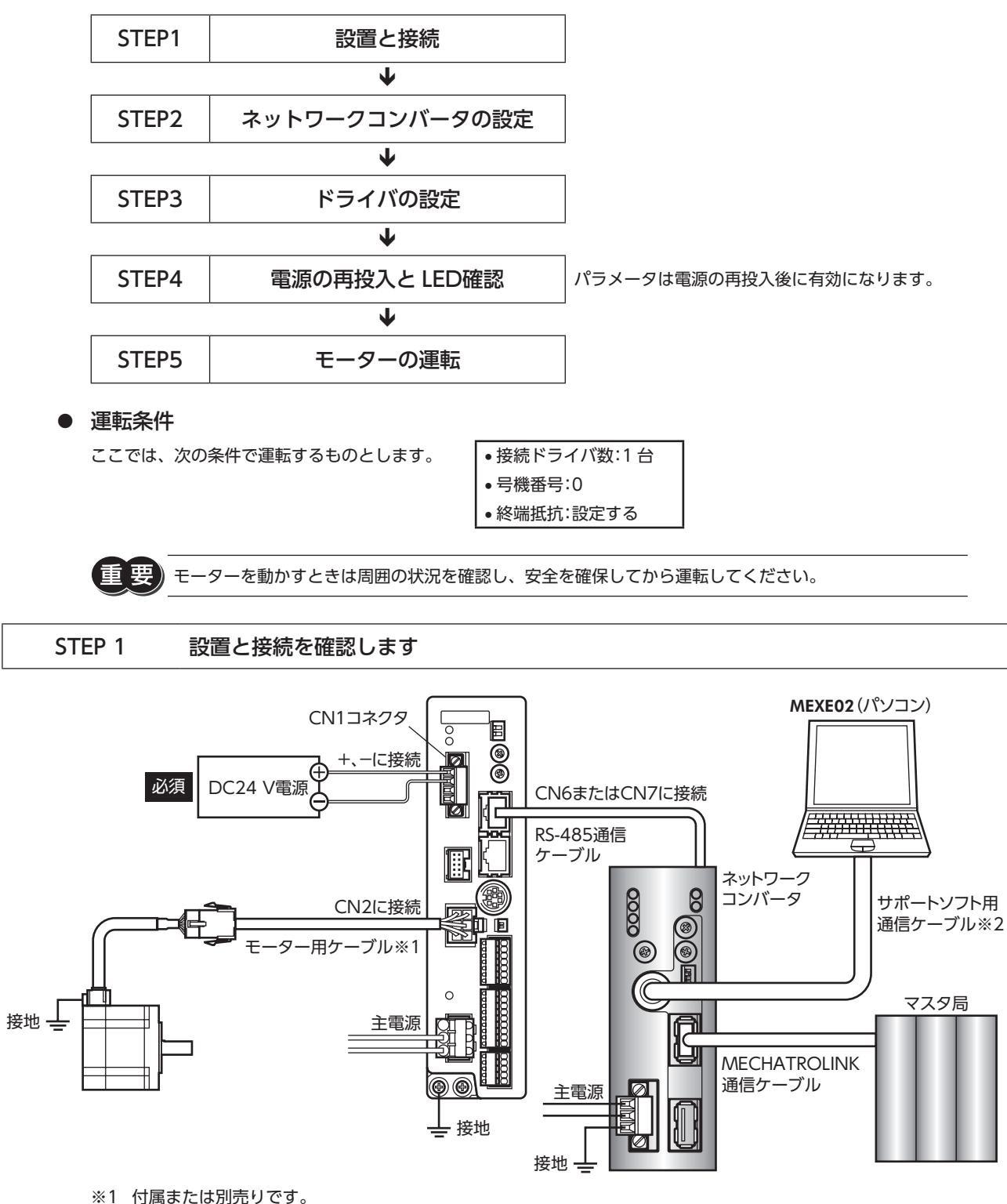

※2 当社でご用意しています。別途お買い求めください。

#### STEP 2 ネットワークコンバータのパラメータとスイッチを設定します

## ■ パラメータの設定

1. MEXE02 を起動し、ネットワークコンバータを選択します。

| 製品選択                            |                                                     | <b>X</b>  |
|---------------------------------|-----------------------------------------------------|-----------|
| ႔ 電動アクチュエータは取りや                 | けけられているモーターのシリーズを選択してください。                          |           |
| シリーズ名一覧<br>AR<br>ARL            | 品名(モード)一覧<br>NETC CC-Link Ver 2対応<br>NETC CC-Link対応 | ОК        |
| AZ<br>BLE<br>BLE2<br>BX2<br>CRK | NETC EtherCA1173/26<br>NETC MECHATROLINK-II方括       | ユーザー単位系設定 |
| NA<br>PKA<br>RK2                | モーター・アクチュエータ                                        | **>       |
|                                 |                                                     |           |
|                                 |                                                     | 機種検索      |

2. MEXEO2 で、ネットワークコンバータに接続したドライバの「通信(号機番号)」パラメータを「有効」に設定します。

| nexe02 - [新規2*]                       |                      |           |
|---------------------------------------|----------------------|-----------|
| 👻 ファイル(F) 編集(E) 移動                    | 表示(V) 通信(C) ツール(T) ウ | ィンドウ(W) 📝 |
| 1 6 6                                 | 🤊 (~   🏭 🦉   🖨 리     | 🖏 🖓 🕻     |
| ■ NETC MECHATROLINK-II対応              | ノステム                 |           |
| <u>⊜</u> - パラメータ<br><u>ら</u> アプリケーション | 通信(号機番号0) 有効         |           |
|                                       | 通信(号機番号1) 無効         |           |
| システム                                  | 通信(号機番号2) 無効         |           |
|                                       | 通信(号機番号3) 無効         |           |
|                                       | 通信(号機番号4) 無効         |           |
|                                       | 通信(号機番号5) 無効         |           |
|                                       | 通信(号機番号6) 無効         |           |
|                                       | 通信(号機番号7) 無効         |           |

| <b>MEXE02</b> ツリー表示 | パラメータ名                       | 内容                                                          | 初期値 |
|---------------------|------------------------------|-------------------------------------------------------------|-----|
| システム                | 通信(号機番号0)<br>~<br>通信(号機番号15) | ネットワークコンバータに接続したドライバの号機<br>番号を有効にします。<br>【設定範囲】<br>無効<br>有効 | 無効  |

(memo) ・ ネットワークコンバータのパラメータは MECHATROLINK通信では設定できないため、MEXE02 で設定してください。

- 複数のドライバを接続したときは、ドライバの数だけ通信パラメータを設定してください。
- 「通信(号機番号)」パラメータは、電源の再投入後に有効になります。

## ■ スイッチの設定

ネットワークコンバータのスイッチで、次の内容を設定してください。

- MECHATROLINK-II 局アドレス
- RS-485 通信速度
- リモート I/O占有サイズ
- 伝送バイト数

(memo) ネットワークコンバータの設定方法は、別冊の NETC01-M2 ユーザーズマニュアルをご覧ください。

#### STEP 3 ドライバのスイッチを設定します

ドライバのスイッチで表の内容を設定してください。プロトコルは「OFF」(ネットワークコンバータ)を選択してください。 設定すると、図のようになります。

|                   | スイッチ                    | 出荷時設定                 |
|-------------------|-------------------------|-----------------------|
| プロトコル:ネットワークコンバータ | SW1のNo.2をOFF            | OFF                   |
| 号機番号:0            | SW1 の No.1 を OFF、IDを0   | SW1のNo.1:OFF、<br>ID:0 |
| 終端抵抗:ON           | TERM.の No.1 と No.2 を ON | OFF                   |
| 通信速度:625,000 bps  | BAUDを7                  | 7                     |

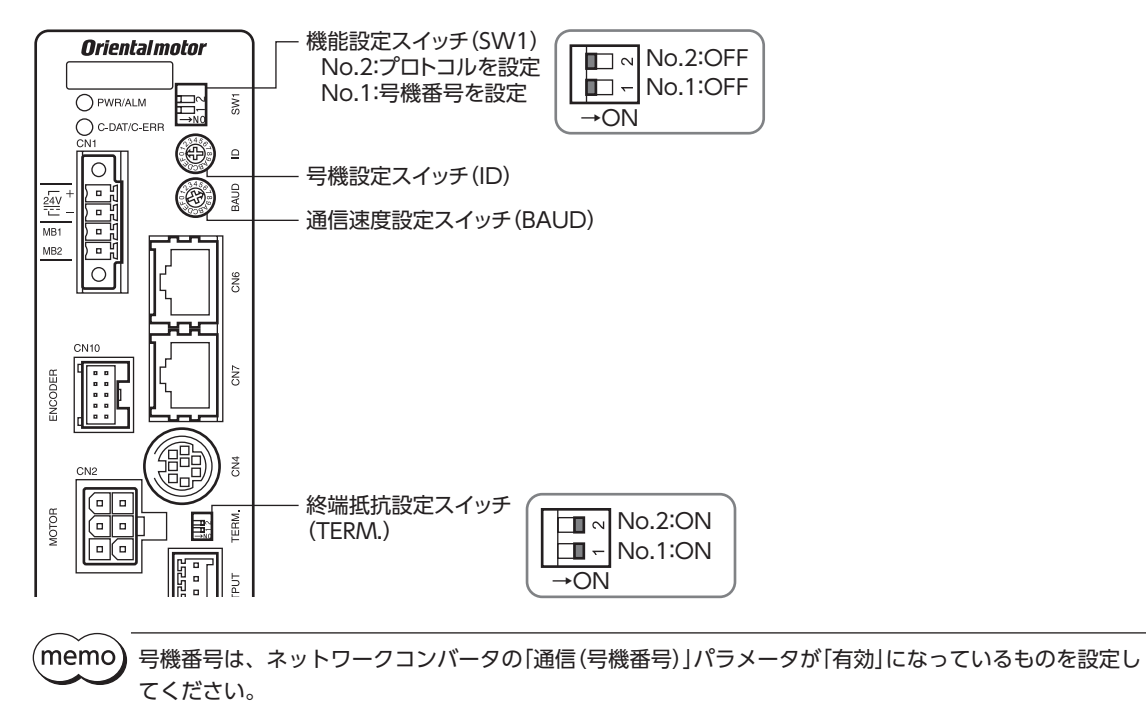

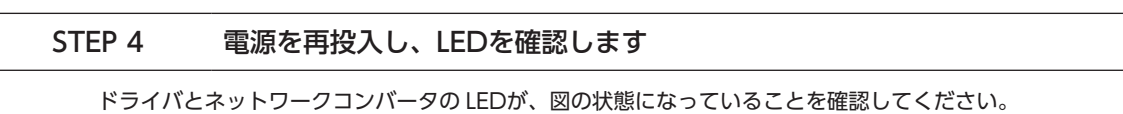

■ ドライバ

■ ネットワークコンバータ

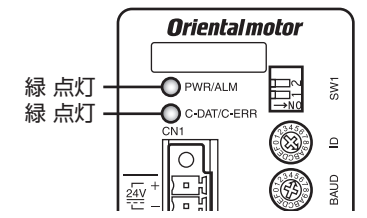

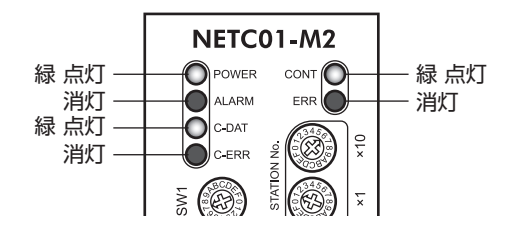

- ドライバの C-DAT/C-ERR LEDまたはネットワークコンバータの C-ERR(赤)が点灯しているとき: RS-485 通信の通信速度や号機番号を確認してください。
- ネットワークコンバータの ERR (赤) が点灯しているとき: MECHATROLINK通信エラーの内容を確認してください。

#### STEP 5 MECHATROLINK通信のリモート I/Oで連続運転を実行します

MECHATROLINK通信の I/Oコマンドで、号機番号0 の FWDを ONにします。連続運転が始まります。 表に、I/Oコマンドの初期値を示します。

| bit15     | bit14    | bit13    | bit12    | bit11    | bit10    | bit9    | bit8    |
|-----------|----------|----------|----------|----------|----------|---------|---------|
| NET-IN15  | NET-IN14 | NET-IN13 | NET-IN12 | NET-IN11 | NET-IN10 | NET-IN9 | NET-IN8 |
| [RVS]     | [FWD]    | [-JOG]   | [+JOG]   | [SSTART] | [MS2]    | [MS1]   | [MS0]   |
| bit7      | bit6     | bit5     | bit4     | bit3     | bit2     | bit1    | bit0    |
| NET-IN7   | NET-IN6  | NET-IN5  | NET-IN4  | NET-IN3  | NET-IN2  | NET-IN1 | NET-IN0 |
| [ALM-RST] | [FREE]   | [STOP]   | [HOME]   | [START]  | [M2]     | [M1]    | [M0]    |

#### STEP 6 運転できましたか?

いかがでしたか。うまく運転できたでしょうか。運転できないときは、次の点を確認してください。

- ドライバまたはネットワークコンバータにアラームが発生していませんか?
- 電源、モーター、RS-485 通信ケーブルは確実に接続されていますか?
- プロトコル、号機番号、終端抵抗は正しく設定されていますか?
- ネットワークコンバータの「通信(号機番号)」パラメータは正しく設定されていますか?
- C-DAT/C-ERR LEDが消灯していませんか?または赤色に点灯していませんか?(通信エラーが発生しています。)
- 運転データは正しく設定されていますか?
- モーターは励磁していますか、または励磁方法の設定は合っていますか?
- ドライバのパラメータは正しく設定されていますか?
- ドライバに運転停止入力が入力されていませんか?

## 3-2 基本的な操作手順

基本的な操作の手順として、位置決め運転とモニタ機能の方法を説明します。 ここでは例として、NETC01-M2を使って MECHATROLINK-II通信で制御する手順を紹介します。

#### ■ 位置決め運転

例として、次の位置決め運転を実行する方法を説明します。

#### ● 設定例

- 号機番号(スレーブアドレス):0
- 運転データ No.1
- 位置(移動量):5,000 step

#### 操作手順

 次のリモートレジスタを送信して、運転データ No.1 の位置(移動量)を5,000 stepに設定します。 リモートレジスタに設定したデータが書き込まれます。 書き込みが終了すると、TRIG\_Rが ONになります。

#### NETC01-M2 のリモートレジスタ

| バイト | パート分類 | 種別   | コマンド        |             | 入力例         | 内容                  |              |             |  |                |                |
|-----|-------|------|-------------|-------------|-------------|---------------------|--------------|-------------|--|----------------|----------------|
| 23  |       |      | し、ジフター機要只   |             | -           | 0                   | 口 楼 来 日 0    |             |  |                |                |
| 24  |       |      |             | -           | 0           | 5版田50               |              |             |  |                |                |
| 25  |       |      | 命令コード +TRIG | 命令コード +TRIG | 命合コード +TRIG | 合会コード +TRIG         | 命会コード +TRIG  | 命수ㄱㅡド +TRIG |  | 1201h + 4000h= | 運転データ No.1 の位置 |
| 26  | データ部  | リモート |             |             |             | 5201h ※             | に書き込む値+ TRIG |             |  |                |                |
| 27  |       | レジスタ | レジスタ        |             |             |                     |              |             |  |                |                |
| 28  |       |      |             |             | 1388h       | 位罟(移動昙)5 000 stop   |              |             |  |                |                |
| 29  |       |      | DATA        |             | 150011      | 1位但(移動里) 5,000 Step |              |             |  |                |                |
| 30  |       |      |             |             |             |                     |              |             |  |                |                |

※ 223 ページの一覧表から、「位置 No.1」の命令コード (WRITE) は1201hであることが分かります。MECHATROLINK では、命令コードとコマンド実行要求 (TRIG) を同一のコマンドで書き込むため、TRIGのコード (4000h) を加えた [5201h]を書き込んでください。

2. TRIG\_Rが ONになったことを確認してから、次のリモートレジスタを送信して、TRIGを OFFに戻します。

#### NETC01-M2 のリモートレジスタ

| バイト | パート分類 | 種別   | コマンド         | 入力例 | 内容            |
|-----|-------|------|--------------|-----|---------------|
| 25  | デーク部  | リモート | 승수ㄱ_ドㅗ་གᄼ    | 0   |               |
| 26  | リータ部  | レジスタ | טאודין-בתייי | U   | TRIG& OFFICIS |

(memo) • TRIGを ONにしたら、必ず OFFに戻してください。

• コマンド実行要求 TRIGでデータを書き込むと、RAMに保存されます。データを NVメモリに保存する 場合は、メンテナンスコマンドの「NVメモリー括書き込み」を実行してください。 次のリモート I/Oを送信して、号機番号0の M0 と STARTを ONにします。
 位置決め運転が始まります。モーターが5,000 step回転すれば、通信は成功です。

#### NETC01-M2 のリモート I/O

| バイト | パート分類 | 種別      | コマンド       | 入力例 | 内容        |
|-----|-------|---------|------------|-----|-----------|
| 7   | 二" 石市 |         | 号機番号[0]    | 9h  | M0とSTARTを |
| 8   | テータ部  | של=דויט | リモート I/O入力 | 511 | ONにする     |

#### リモート I/O入力の通信フォーマット(初期値)

| bit15     | bit14    | bit13    | bit12    | bit11    | bit10    | bit9    | bit8    |
|-----------|----------|----------|----------|----------|----------|---------|---------|
| NET-IN15  | NET-IN14 | NET-IN13 | NET-IN12 | NET-IN11 | NET-IN10 | NET-IN9 | NET-IN8 |
| [RVS]     | [FWD]    | [-JOG]   | [+JOG]   | [SSTART] | [MS2]    | [MS1]   | [MS0]   |
| bit7      | bit6     | bit5     | bit4     | bit3     | bit2     | bit1    | bit0    |
| NET-IN7   | NET-IN6  | NET-IN5  | NET-IN4  | NET-IN3  | NET-IN2  | NET-IN1 | NET-INO |
| [ALM-RST] | [FREE]   | [STOP]   | [HOME]   | [START]  | [M2]     | [M1]    | [M0]    |

#### ■ モニタ機能

#### 設定例

- 号機番号(スレーブアドレス):0
- モニタ項目:現在アラーム

#### ● 操作手順

次のリモートレジスタを送信して、号機番号0の現在アラームをモニタします。
 号機番号0の現在アラームのモニタが始まります。

#### NETC01-M2 のリモートレジスタ

| バイト | パート分類 | 種別   | コマンド        |   | 入力例            | 内容                                    |  |  |  |
|-----|-------|------|-------------|---|----------------|---------------------------------------|--|--|--|
| 23  |       |      | しょッフター継承日   | - | 0              | □□□□□□□□□□□□□□□□□□□□□□□□□□□□□□□□□□□□□ |  |  |  |
| 24  |       |      |             | 0 | 51版曲号0         |                                       |  |  |  |
| 25  |       |      | 命令コード +TRIG |   | 2040h + 4000h= | 現在アラームの                               |  |  |  |
| 26  | データ部  | リモート |             |   | 6040h ※        | モニタ+ TRIG                             |  |  |  |
| 27  |       | レジスタ |             |   |                |                                       |  |  |  |
| 28  |       |      |             |   |                |                                       |  |  |  |
| 29  |       |      | DATA        |   |                |                                       |  |  |  |
| 30  |       |      |             | _ |                |                                       |  |  |  |
|     |       |      |             |   |                |                                       |  |  |  |

※ 221 ページ[5-3 モニタコマンド]の一覧表から、「現在アラーム」の命令コード (WRITE) は2040hであることが分かり ます。MECHATROLINKでは、命令コードとコマンド実行要求 (TRIG) を同一のコマンドで書き込むため、TRIGのコー ド (4000h) を加えた[6040h] を書き込んでください。

TRIGがONの間、現在アラームのモニタを続けます。

## リモートレジスタのレスポンス領域には、読み出された値が反映されます。

#### NETC01-M2 のリモートレジスタ

| バイト | パート分類 | 種別   | レスポンス          | 出力例   | 内容                                      |
|-----|-------|------|----------------|-------|-----------------------------------------|
| 23  |       |      | しいフター継承中内文     | 0     | □槛来□0                                   |
| 24  |       |      |                | 0     | 5 1 5 1 1 1 1 1 1 1 1 1 1 1 1 1 1 1 1 1 |
| 25  |       |      | 命令コード応答 +      | 6040h |                                         |
| 26  | データ部  | リモート | TRIG応答 +STATUS | 6040h | はたアフームのモータ                              |
| 27  |       | レジスタ |                |       |                                         |
| 28  |       |      |                | 701-  | 読み出したアラーム                               |
| 29  |       |      |                | 70h   | (例:運転データ異常)                             |
| 30  |       |      |                |       |                                         |

2. モニタを終了するときは、次のリモートレジスタを送信して、TIRGを OFFに戻します。

NETC01-M2 のリモートレジスタ

| バイト | パート分類 | 種別   | コマンド        | 入力例 | 内容               |
|-----|-------|------|-------------|-----|------------------|
| 25  | デーク部  | リモート | 승수ㄱㅡド +TRIG | 0   |                  |
| 26  |       | レジスタ |             | U   | TRIG & OFFIC 9 8 |

(memo) MECHATROLINK-II通信においては、ネットワークコンバータの性能上、1 台のドライバに対して1 種類 のデータしかモニタできません。複数軸のドライバをモニタするときは、号機番号を変更してからモニタ を実行してください。

# 3-3 NETC01-M2 のフィールドマップ

「DATA\_RWA] コマンド(50h) で、リモート I/Oデータの更新(非同期)を行ないます。 リモート I/O占有サイズが16 ビットモード、伝送バイト数が32 バイト(出荷時設定)の場合、I/Oフィールドマップは表の ようになります。その他の I/Oフィールドマップは、**NETC01-M2** ユーザーズマニュアルをご覧ください。

| バイト | パート分類 | 種別                       | コマンド              | レスポンス             |
|-----|-------|--------------------------|-------------------|-------------------|
| 1   |       | -                        | DATA_RWA (50h)    | DATA_RWA (50h)    |
| 2   |       | -                        |                   | ALARM             |
| 3   | ハック部  | -                        | OPTION            | <b>ΣΤΛΤΙ Ι</b> Σ  |
| 4   |       | _                        |                   | 514105            |
| 5   |       |                          | 予約                | 接続ステータス           |
| 6   |       | _                        | L-11C             |                   |
| 7   |       |                          | 号機番号[0]リモート1/0入力  | 号機番号「0」リモート1/0出力  |
| 8   |       |                          |                   |                   |
| 9   |       |                          | 号機番号[1]リモート1/0入力  | 号機番号[1]リモート1/〇出力  |
| 10  |       |                          |                   |                   |
| 11  |       |                          | <br>              | 号機番号[2]リモート I/O出力 |
| 12  |       |                          |                   |                   |
| 13  |       |                          | 号機番号[3]リモートI/O入力  | 号機番号[3]リモート I/O出力 |
| 14  |       | リモート I/O 号機番号[4]リモート I/O |                   |                   |
| 15  |       |                          | 号機番号[4]リモート I/O入力 | 号機番号[4]リモート I/O出力 |
| 10  |       |                          |                   |                   |
| 17  | データ部  |                          | 号機番号[5]リモート I/O入力 | 号機番号[5]リモート I/O出力 |
| 19  |       |                          |                   |                   |
| 20  |       |                          |                   |                   |
| 21  |       |                          | 号機番号[7]リモートI/O入力  | 号機番号[7]リモート1/〇出力  |
| 22  |       |                          |                   |                   |
| 23  |       |                          | レジスタ号機番号          | レジスタ号機番号応答        |
| 24  |       |                          |                   |                   |
| 25  |       |                          | 命令コード +TRIG       | 命令コード応答 +TRIG応答   |
| 26  |       | リモートレジスタ                 |                   | +STATUS           |
| 27  |       |                          |                   |                   |
| 28  |       |                          | DATA              | DATA応答            |
| 29  |       |                          |                   |                   |
| 30  |       |                          |                   |                   |
| 31  |       | -                        | 予約                | 予約                |

# 3-4 NETC01-M3 のフィールドマップ

[DATA\_RWA]コマンド(20h)で、リモート I/Oデータの更新(非同期)を行ないます。 リモート I/O占有サイズが16 ビットモード、伝送バイト数が32 バイト(出荷時設定)の場合、I/Oフィールドマップは表の ようになります。その他の I/Oフィールドマップは、**NETC01-M3** ユーザーズマニュアルをご覧ください。

| バイト | 種別       | コマンド               | レスポンス                   |  |  |  |
|-----|----------|--------------------|-------------------------|--|--|--|
| 0   | -        | DATA_RWA (20h)     | DATA_RWA(20h)           |  |  |  |
| 1   | -        | WDT                | RWDT                    |  |  |  |
| 2   | -        | CMD CTR            | CMD STAT                |  |  |  |
| 3   | -        |                    |                         |  |  |  |
| 4   | -        | 予約                 | 接続ステータス                 |  |  |  |
| 5   | -        | ריא <i>י</i> ר     |                         |  |  |  |
| 6   |          |                    |                         |  |  |  |
| 7   |          |                    |                         |  |  |  |
| 8   |          |                    | <br>                    |  |  |  |
| 9   |          |                    |                         |  |  |  |
| 10  |          |                    |                         |  |  |  |
| 11  |          |                    |                         |  |  |  |
| 12  |          | <br>               |                         |  |  |  |
| 13  | リモート 1/0 |                    |                         |  |  |  |
| 14  |          | <br>               |                         |  |  |  |
| 15  |          |                    |                         |  |  |  |
| 16  |          | <br>               | <br>                    |  |  |  |
| 17  |          |                    |                         |  |  |  |
| 18  |          | <br>               | <br>                    |  |  |  |
| 19  |          |                    |                         |  |  |  |
| 20  |          | 号機番号[7] リモート I/O入力 | 号機番号[7]リモート I/O出力       |  |  |  |
| 21  |          |                    |                         |  |  |  |
| 22  |          | レジスタ号機番号           | レジスタ号機番号応答              |  |  |  |
| 23  |          |                    |                         |  |  |  |
| 24  |          | 命令コード +TRIG        | 命令コード応答 +TRIG応答 +STATUS |  |  |  |
| 25  | リモートレジスタ |                    |                         |  |  |  |
| 20  | -        |                    |                         |  |  |  |
| 22  |          | DATA               | DATA応答                  |  |  |  |
| 20  |          |                    |                         |  |  |  |
| 29  |          |                    |                         |  |  |  |
| 21  | _        | 予約                 | 予約                      |  |  |  |
| 21  |          |                    |                         |  |  |  |

## 3-5 通信フォーマット

ドライバとネットワークコンバータとの通信フォーマットを示します。

## ■ リモート I/O入力

リモート I/Oの詳細 🔿 56 ページ [3-2 ネットワーク I/Oの割り付け]

#### ● 8 軸接続モードの場合[16 bitモード]

[]内は初期値です。

| bit15             | bit14             | bit13              | bit12              | bit11                | bit10             | bit9             | bit8             |
|-------------------|-------------------|--------------------|--------------------|----------------------|-------------------|------------------|------------------|
| NET-IN15<br>[RVS] | NET-IN14<br>[FWD] | NET-IN13<br>[–JOG] | NET-IN12<br>[+JOG] | NET-IN11<br>[SSTART] | NET-IN10<br>[MS2] | NET-IN9<br>[MS1] | NET-IN8<br>[MS0] |
| bit7              | bit6              | bit5               | bit4               | bit3                 | bit2              | bit1             | bit0             |
| NET-IN7           | NET-IN6           | NET-IN5            | NET-IN4            | NET-IN3              | NET-IN2           | NET-IN1          | NET-IN0          |
| [ALM-RST]         | [FREE]            | [STOP]             | [HOME]             | [START]              | [M2]              | [M1]             | [M0]             |

#### ● 16 軸接続モードの場合[8 bitモード]

[]内は初期値です。

| bit7      | bit6    | bit5    | bit4    | bit3    | bit2    | bit1    | bit0    |
|-----------|---------|---------|---------|---------|---------|---------|---------|
| NET-IN7   | NET-IN6 | NET-IN5 | NET-IN4 | NET-IN3 | NET-IN2 | NET-IN1 | NET-IN0 |
| [ALM-RST] | [FREE]  | [STOP]  | [HOME]  | [START] | [M2]    | [M1]    | [M0]    |

## リモート I/O出力

リモート I/Oの詳細 🗘 56 ページ [3-2 ネットワーク I/Oの割り付け]

#### ● 8 軸接続モードの場合[16 bitモード]

[]内は初期値です。

| bit15     | bit14     | bit13     | bit12     | bit11     | bit10     | bit9     | bit8     |
|-----------|-----------|-----------|-----------|-----------|-----------|----------|----------|
| NET-OUT15 | NET-OUT14 | NET-OUT13 | NET-OUT12 | NET-OUT11 | NET-OUT10 | NET-OUT9 | NET-OUT8 |
| [STEPOUT] | [未使用]     | [MOVE]    | [TIM]     | [AREA3]   | [AREA2]   | [AREA1]  | [S-BSY]  |
| bit7      | bit6      | bit5      | bit4      | bit3      | bit2      | bit1     | bit0     |
| NET-OUT7  | NET-OUT6  | NET-OUT5  | NET-OUT4  | NET-OUT3  | NET-OUT2  | NET-OUT1 | NET-OUT0 |
| [ALM]     | [WNG]     | [READY]   | [HOME-P]  | [START_R] | [M2_R]    | [M1_R]   | [M0_R]   |

### ● 16 軸接続モードの場合[8 bitモード]

[]内は初期値です。

| bit7     | bit6     | bit5     | bit4     | bit3      | bit2     | bit1     | bit0     |
|----------|----------|----------|----------|-----------|----------|----------|----------|
| NET-OUT7 | NET-OUT6 | NET-OUT5 | NET-OUT4 | NET-OUT3  | NET-OUT2 | NET-OUT1 | NET-OUTO |
| [AL/VI]  | [VVING]  |          |          | [START_R] |          |          |          |

## ■ リモートレジスタ入力

#### ● コマンド[NETC01-M2(NETC01-M3)→ドライバ]

空欄は命令コード用です。

| bit15 | bit14 | bit13 | bit12 | bit11 | bit10 | bit9 | bit8 |
|-------|-------|-------|-------|-------|-------|------|------|
| -     | TRIG  |       |       |       |       |      |      |
| bit7  | bit6  | bit5  | bit4  | bit3  | bit2  | bit1 | bit0 |
|       |       |       |       |       |       |      |      |

#### 説明

| 名称    | 内容                                                              | 設定範囲           |
|-------|-----------------------------------------------------------------|----------------|
| 命令コード | パラメータの読み出しと書き込み、モニタ、およびメンテナンスの<br>命令コードを指定します。                  | _              |
| TRIG  | 命令コードを実行するハンドシェイク用トリガです。<br>TRIGが0 から1 になると、命令コードと DATAが実行されます。 | 0:動作なし<br>1:実行 |

## ■ リモートレジスタ出力

#### ● レスポンス[ドライバ→ NETC01-M2(NETC01-M3)]

空欄は命令コード用です。

| bit15  | bit14  | bit13 | bit12 | bit11 | bit10 | bit9 | bit8 |
|--------|--------|-------|-------|-------|-------|------|------|
| STATUS | TRIG_R |       |       |       |       |      |      |
| bit7   | bit6   | bit5  | bit4  | bit3  | bit2  | bit1 | bit0 |
|        |        |       |       |       |       |      |      |

#### 説明

| 名称     | 内容                                                                 | 設定範囲            |
|--------|--------------------------------------------------------------------|-----------------|
| TRIG_R | 命令コードの実行完了を表わすハンドシェイク用トリガです。<br>命令コードの実行が完了すると、TRIG_Rが0 から1 になります。 | 0:未処理<br>1:実行完了 |
| STATUS | 命令コードを実行した結果を示します。                                                 | 0:正常<br>1:異常    |

# 4 リモート I/Oの詳細

すべてのネットワークコンバータに共通です。

## 4-1 ドライバへの入力

パラメータで、次の入力信号をリモート I/Oの NET-INO ~ NET-IN 15 に割り付けることができます。 NET-INO ~ NET-IN 15 の配置については、次表をご覧ください。[]内は初期値です。 パラメータについては、224 ページ[5-5 ユーザーパラメータ]をご覧ください。

| bit15     | bit14    | bit13    | bit12    | bit11    | bit10    | bit9    | bit8    |
|-----------|----------|----------|----------|----------|----------|---------|---------|
| NET-IN15  | NET-IN14 | NET-IN13 | NET-IN12 | NET-IN11 | NET-IN10 | NET-IN9 | NET-IN8 |
| [RVS]     | [FWD]    | [-JOG]   | [+JOG]   | [SSTART] | [MS2]    | [MS1]   | [MS0]   |
| bit7      | bit6     | bit5     | bit4     | bit3     | bit2     | bit1    | bit0    |
| NET-IN7   | NET-IN6  | NET-IN5  | NET-IN4  | NET-IN3  | NET-IN2  | NET-IN1 | NET-INO |
| [ALM-RST] | [FREE]   | [STOP]   | [HOME]   | [START]  | [M2]     | [M1]    | [M0]    |

| 信号名       | 機能                                                                    | 設定範囲                                       |  |  |
|-----------|-----------------------------------------------------------------------|--------------------------------------------|--|--|
| 未使用       | 入力端子を使用しないときに設定します。                                                   | -                                          |  |  |
| FWD       | +方向の連続運転を実行します。                                                       | 0:減速停止                                     |  |  |
| RVS       | <ul> <li>方向の連続運転を実行します。</li> </ul>                                    | 1:運転                                       |  |  |
| HOME      | 原点復帰運転を実行します。                                                         |                                            |  |  |
| START     | 位置決め運転を実行します。                                                         |                                            |  |  |
| SSTART    | 順送り位置決め運転を実行します。                                                      | ·<br>0:動作なし<br>1:実行                        |  |  |
| +JOG      | +方向の JOG運転を実行します。                                                     |                                            |  |  |
| -JOG      | −方向の JOG運転を実行します。                                                     |                                            |  |  |
| MS0 ~ MS5 | I/Oパラメータで設定した運転データ No.のダイレクト<br>位置決め運転を実行します。                         |                                            |  |  |
| FREE      | モーターを無励磁にして、電磁ブレーキを解放します。                                             | 0:動作なし<br>1:モーター無励磁、電磁ブレーキ解放               |  |  |
| AWO       | モーターの励磁 /無励磁を切り替えます。                                                  | 0:モーター励磁<br>1:モーター無励磁                      |  |  |
| STOP      | モーターを停止させます。                                                          | 0:動作なし<br>1:モーター停止                         |  |  |
| ALM-RST   | アラームをリセットします。                                                         | 0:動作なし                                     |  |  |
| P-PRESET  | 位置プリセットを実行します。                                                        | 1:実行                                       |  |  |
| HMI       | MEXE02 や OPX-2Aの機能制限を解除します。                                           | 0:機能制限<br>1:機能制限解除                         |  |  |
| R0~R15    | 汎用信号<br>RS-485 通信で制御するときに使用します。                                       | 0:OFF<br>1:ON                              |  |  |
| M0~M5     | 6 つのビットの ON/OFFを組み合わせて、運転データ<br>No.を選択します。組み合わせの詳細は61 ページをご<br>覧ください。 | 0:OFF<br>1:ON<br>(運転データ No.は0 ~ 63 まで選択可能) |  |  |

• 同じ入力信号を複数の入力端子に割り当てないでください。複数の入力端子に割り当てたときは、 どれか入力があれば機能が実行されます。

• HMI入力は、入力端子に割り当てられなかったときは常時 ON(1)になります。また、ダイレクト I/O とリモート I/Oの両方に割り当てたときは、両方とも ON(1)にならないと機能しません。
# 4-2 ドライバからの出力

パラメータで、次の出力信号をリモート I/Oの NET-OUT0 ~ NET-OUT 15 に割り付けることができます。 NET-OUT0 ~ NET-OUT 15 の配置については、次表をご覧ください。[]内は初期値です。 パラメータについては、224 ページ[5-5 ユーザーパラメータ]をご覧ください。

| bit15                      | bit14                  | bit13                   | bit12                  | bit11                    | bit10                    | bit9                | bit8                |
|----------------------------|------------------------|-------------------------|------------------------|--------------------------|--------------------------|---------------------|---------------------|
| NET-<br>OUT15<br>[STEPOUT] | NET-<br>OUT14<br>[未使用] | NET-<br>OUT13<br>[MOVE] | NET-<br>OUT12<br>[TIM] | NET-<br>OUT11<br>[AREA3] | NET-<br>OUT10<br>[AREA2] | NET-OUT9<br>[AREA1] | NET-OUT8<br>[S-BSY] |
| bit7                       | bit6                   | bit5                    | bit4                   | bit3                     | bit2                     | bit1                | bit0                |
| NET-OUT7<br>[ALM]          | NET-OUT6<br>[WNG]      | NET-OUT5<br>[READY]     | NET-OUT4<br>[HOME-P]   | NET-OUT3<br>[START_R]    | NET-OUT2<br>[M2_R]       | NET-OUT1<br>[M1_R]  | NET-OUT0<br>[M0_R]  |

| 信号名                | 機能                         | 読み出し内容                        |
|--------------------|----------------------------|-------------------------------|
| 未使用                | 出力端子を使用しないときに設定します。        | -                             |
| FWD_R              | FWD入力に対する応答を出力します。         |                               |
| RVS_R              | RVS入力に対する応答を出力します。         |                               |
| HOME_R             | HOME入力に対する応答を出力します。        |                               |
| START_R            | START入力に対する応答を出力します。       |                               |
| SSTART_R           | SSTART入力に対する応答を出力します。      |                               |
| +JOG_R             | +JOG入力に対する応答を出力します。        |                               |
| -JOG_R             | -JOG入力に対する応答を出力します。        |                               |
| $MSO_R \sim MS5_R$ | MSO ~ MS5 入力に対する応答を出力します。  |                               |
| FREE_R             | FREE入力に対する応答を出力します。        |                               |
| AWO_R              | AWO入力に対する応答を出力します。         |                               |
| STOP_R             | STOP入力に対する応答を出力します。        |                               |
| $R0 \sim R15$      | 汎用信号 R0 ~ R15 の状態を出力します。   |                               |
| $MO_R \sim M5_R$   | M0~M5入力に対する応答を出力します。       |                               |
| +LS_R              | +LS入力に対する応答を出力します。         |                               |
| -LS_R              | -LS入力に対する応答を出力します。         |                               |
| HOMES_R            | HOMES入力に対する応答を出力します。       |                               |
| SLIT_R             | SLIT入力に対する応答を出力します。        |                               |
| ALM                | アラーム発生時に出力されます。(A接点)       | 0:アラームなし<br>1:アラーム発生中         |
| WNG                | ワーニング発生時に出力されます。           | 0:ワーニングなし<br>1:ワーニング発生中       |
| READY              | ドライバの運転準備が完了すると出力されます。     | 0:運転不可<br>1:運転準備完了            |
| MOVE               | モーター運転中に出力されます。            | 0:モーター停止<br>1:モーター動作中         |
| HOME-P             | モーター位置が原点にあるときに出力されます。     | 0:原点以外<br>1:原点                |
| TIM                | モーター出力軸が7.2°回転するたびに出力されます。 | 0:OFF<br>1:ON                 |
| AREA1 $\sim$ AREA3 | モーターがエリアの範囲内にあるときに出力されます。  | 0:エリア範囲外<br>1:エリア範囲内          |
| S-BSY              | ドライバが内部処理状態のときに出力されます。     | 0:内部処理なし<br>1:内部処理中           |
| MPS                | 主電源の投入状態を出力します。            | 0:主電源未投入<br>1:主電源投入           |
| STEPOUT            | 偏差に異常があるときに出力されます。         | 0:偏差異常なし<br>1:偏差異常発生中         |
| ОН                 | 過熱のワーニングが発生すると出力されます。      | 0:過熱のワーニングなし<br>1:過熱のワーニング発生中 |

I

| <u><u> </u></u> |                                |                            |
|-----------------|--------------------------------|----------------------------|
| 信号名             | 機能                             | 読み出し内容                     |
| ZSG             | エンコーダから ENC-Z信号が入力されると、出力されます。 | 0:ENC-Z入力なし<br>1:ENC-Z入力あり |
| MBC             | 電磁ブレーキの制御状態を出力します。             | 0:電磁ブレーキ保持<br>1:電磁ブレーキ解放   |

# 5 命令コード一覧

すべてのネットワークコンバータに共通です。

# 5-1 グループ機能

ドライバにはグループ機能があります。グループ機能とは、複数のスレーブでグループを組み、そのグループに対して運転指令を一斉に送信することです。

### ■ グループの構成

グループは親スレーブ1台と子スレーブで構成されます。

### ■ グループのアドレス

グループ送信を行なうときは、グループのアドレスをグループの対象となる子スレーブに対して設定します。 グループのアドレスを設定した子スレーブは、親スレーブに送信された指令を受け取ることができます。 親スレーブに運転指令を送信することで、同一グループの子スレーブにも指令が送信されます。

### ● 親スレーブ

親スレーブには、グループ送信のための設定は必要ありません。親スレーブの号機番号が、グループのアドレスになります。

### ● 子スレーブ

「グループ」(1018h)でグループのアドレスを子スレーブに設定します。

(memo) グループ機能で実行できるのはリモート I/O入力だけです。コマンドやパラメータの読み出し、書き込み は実行できません。

# ■ グループ設定

グループ設定は、メンテナンスコマンド「NVメモリー括書き込み」を実行しても NVメモリに保存されません。

| 命令コード         |                 | 市内   | この分析用                                                                      | 切扣店   |
|---------------|-----------------|------|----------------------------------------------------------------------------|-------|
| 読み出し          | 書き込み            | 内谷   |                                                                            | 初舟恒   |
| 24<br>(0018h) | 4120<br>(1018h) | グループ | グループのアドレスを設定します。<br>–1:個別 (グループを指定しません。)<br>0~ 15:グループのアドレス (親スレーブの号機番号) ※ | _1:個別 |

※ NETC01-CCを使用するときは0~11、その他のネットワークコンバータを使用するときは0~15の範囲で設定して ください。

## ■ グループ機能の設定例

号機番号0のドライバを親スレーブ、号機番号1と2のドライバを子スレーブにしてグループを組むときは、次のように設定してください。

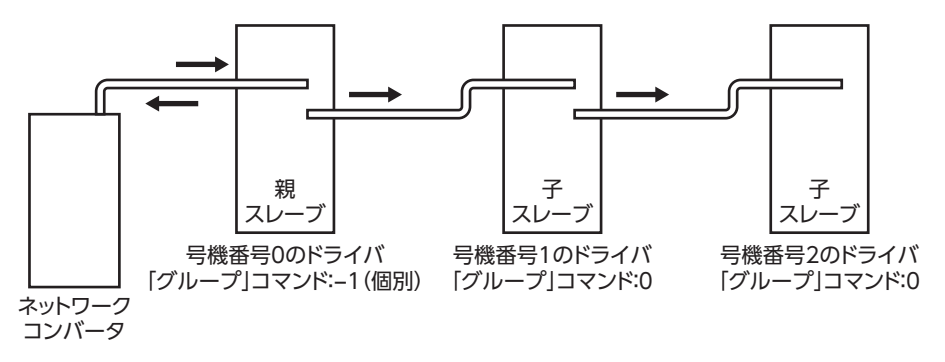

グループを構成するドライバの NET-IN3 (リモート I/O) に STARTを割り付けたときのタイミングチャートです。

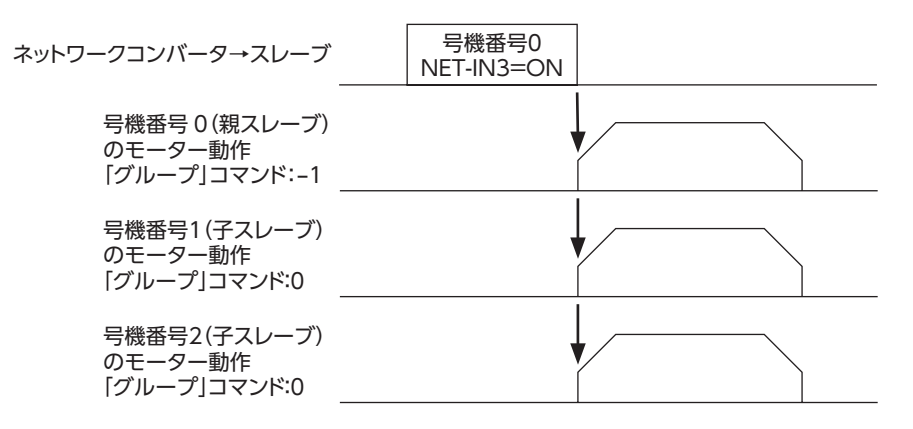

(memo) 親スレーブにリモート I/Oを入力すると、子スレーブも動作します。子スレーブにリモート I/Oを入力しても動作しません。

## 5-2 メンテナンスコマンド

アラームやワーニング履歴をクリアしたり、NVメモリの一括処理に使用するコマンドです。

| 命令コード            | 内容             | 説明                                                                                    | 設定範囲           |
|------------------|----------------|---------------------------------------------------------------------------------------|----------------|
| 12480<br>(30C0h) | アラームのリセット      | 発生中のアラームを解除します。アラームの種類に<br>よっては解除できないものがあります。                                         |                |
| 12482<br>(30C2h) | アラーム履歴のクリア     | アラーム履歴をクリアします。                                                                        |                |
| 12483<br>(30C3h) | ワーニング履歴のクリア    | ワーニング履歴をクリアします。                                                                       |                |
| 12484<br>(30C4h) | 通信エラーコード履歴クリア  | 通信エラー履歴をクリアします。                                                                       |                |
| 12485<br>(30C5h) | P-PRESET実行     | 指令位置とフィードバック位置をプリセットします。                                                              |                |
| 12486<br>(30C6h) | Configuration  | パラメータの再計算とセットアップを実行します。                                                               | 0:動作なし<br>1:実行 |
| 12487<br>(30C7h) | 全データ初期化        | NVメモリに保存されている運転データとパラメータ<br>を初期値に戻します。ただし通信パリティ、通信ス<br>トップビット、および送信待ち時間は初期化されま<br>せん。 |                |
| 12488<br>(30C8h) | NVメモリー括読出し     | NVメモリに保存されている運転データとパラメータ<br>をRAMに読み出します。RAMに保存されていた運<br>転データとパラメータはすべて上書きされます。        |                |
| 12489<br>(30C9h) | NVメモリー括書込み     | RAMに保存されている運転データとパラメータを<br>NVメモリに書き込みます。                                              |                |
| 12490<br>(30CAh) | エンコーダカウンタプリセット | エンコーダカウンタを「エンコーダカウンタプリセッ<br>ト値」パラメータの値に更新します。                                         |                |

(memo) NVメモリの書き換え可能回数は、約10万回です。

# 5-3 モニタコマンド

ドライバの状態をモニタするコマンドです。

| 命令コード           | 内容          | 説明                             |  |  |
|-----------------|-------------|--------------------------------|--|--|
| 8256<br>(2040h) | 現在アラーム      | 発生中のアラームコードを示します。              |  |  |
| 8257<br>(2041h) | アラーム履歴1     |                                |  |  |
| 8258<br>(2042h) | アラーム履歴2     |                                |  |  |
| 8259<br>(2043h) | アラーム履歴3     |                                |  |  |
| 8260<br>(2044h) | アラーム履歴4     |                                |  |  |
| 8261<br>(2045h) | アラーム履歴5     | アラーム履歴1 ~ 10 を示します。            |  |  |
| 8262<br>(2046h) | アラーム履歴6     |                                |  |  |
| 8263<br>(2047h) | アラーム履歴7     |                                |  |  |
| 8264<br>(2048h) | アラーム履歴8     |                                |  |  |
| 8265<br>(2049h) | アラーム履歴9     |                                |  |  |
| 8266<br>(204Ah) | アラーム履歴10    |                                |  |  |
| 8267<br>(204Bh) | 現在ワーニング     | 発生中のワーニングコードを示します。             |  |  |
| 8268<br>(204Ch) | ワーニング履歴1    |                                |  |  |
| 8269<br>(204Dh) | ワーニング履歴2    |                                |  |  |
| 8270<br>(204Eh) | ワーニング履歴3    |                                |  |  |
| 8271<br>(204Fh) | ワーニング履歴4    |                                |  |  |
| 8272<br>(2050h) | ワーニング履歴5    | ワーニング履歴1 ~ 10 を示します。           |  |  |
| 8273<br>(2051h) | ワーニング履歴6    |                                |  |  |
| 8274<br>(2052h) | ワーニング履歴7    |                                |  |  |
| 8275<br>(2053h) | ワーニング履歴8    |                                |  |  |
| 8276<br>(2054h) | ワーニング履歴9    |                                |  |  |
| 8277<br>(2055h) | ワーニング履歴10   |                                |  |  |
| 8278<br>(2056h) | 現在通信エラーコード  | 前回受信した通信エラーコードを示します。           |  |  |
| 8279<br>(2057h) | 通信エラーコード履歴1 |                                |  |  |
| 8280<br>(2058h) | 通信エラーコード履歴2 | これまでに発生した通信エラーコード履歴1 ~ 4 を示します |  |  |
| 8281<br>(2059h) | 通信エラーコード履歴3 |                                |  |  |
| 8282<br>(205Ah) | 通信エラーコード履歴4 |                                |  |  |

| 命令コード           | 内容                      | 説明                                                                                                    |
|-----------------|-------------------------|----------------------------------------------------------------------------------------------------|
| 8283<br>(205Bh) | 通信エラーコード履歴5             |                                                                                                    |
| 8284<br>(205Ch) | 通信エラーコード履歴6             |                                                                                                    |
| 8285<br>(205Dh) | 通信エラーコード履歴7             |                                                                                                    |
| 8286<br>(205Eh) | 通信エラーコード履歴8             | これはでに先生した通信エノーコート履歴5~10を小しより。                                                                                |
| 8287<br>(205Fh) | 通信エラーコード履歴9             |                                                                                                    |
| 8288<br>(2060h) | 通信エラーコード履歴10            |                                                                                                    |
| 8289<br>(2061h) | 現在の選択データ No.            | 選択されている運転データ No.を示します。                                                                                       |
| 8290<br>(2062h) | 現在の運転データ No.            | 位置決め運転中の運転データ No.を示します。連結運転と順送り位置決め運転で使用できます。停止中は、最後に運転したデータ No.が示されます。電源を投入してから位置決め運転が実行されるまでは、「-1」が表示されます。 |
| 8291<br>(2063h) | 指令位置                    | 指令位置を示します。                                                                                                   |
| 8292<br>(2064h) | 指令速度                    | 指令速度を示します。 (r/min)                                                                                           |
| 8293<br>(2065h) | 指令速度                    | 指令速度を示します。 (Hz)                                                                                              |
| 8294<br>(2066h) | フィードバック位置※              | フィードバック位置を示します。                                                                                              |
| 8297<br>(2069h) | ドウェルの残り時間               | 連結運転2 で使用するドウェル時間の残りを示します。                                                                                   |
| 8298<br>(206Ah) | ダイレクト I/O、電磁ブレー<br>キの状態 | ダイレクトI/Oと電磁ブレーキの状態を示します。詳細は次表をご覧く<br>ださい。                                                                    |
| 8320<br>(2080h) | エンコーダカウンタ※              | エンコーダカウンタの値を示します。                                                                                            |

※ エンコーダ付のみ

# ダイレクト I/O、電磁ブレーキの状態(206Ah)

| バイト | bit7 | bit6 | bit5 | bit4 | bit3 | bit2  | bit1 | bit0 |
|-----|------|------|------|------|------|-------|------|------|
| 0   | IN7  | IN6  | IN5  | IN4  | IN3  | IN2   | IN1  | IN0  |
| 1   | -    | -    | -    | -    | SLIT | HOMES | –LS  | +LS  |
| 2   | -    | -    | OUT5 | OUT4 | OUT3 | OUT2  | OUT1 | OUT0 |
| 3   | -    | -    | -    | -    | -    | -     | -    | MB   |

# 5-4 運転データ

設定できる運転データ数は64 個です(データ No.0 ~ 63)。 運転データを変更すると、すぐに再計算とセットアップが行なわれ、変更した値が反映されます。

| 命令日                                     | コード                                     | 中应                                 | いつちの                                                 | 切扣/古   |  |
|-----------------------------------------|-----------------------------------------|------------------------------------|------------------------------------------------------|--------|--|
| 読み出し                                    | 書き込み                                    |                                    | i又是単出出                                               | 10月11月 |  |
| 512<br>(0200h)<br>~<br>575<br>(023Fh)   | 4608<br>(1200h)<br>~<br>4671<br>(123Fh) | 位置 No.0<br>~<br>位置 No.63           | -8,388,608 ~ 8,388,607 step                          | 0      |  |
| 576<br>(0240h)<br>~<br>639<br>(027Fh)   | 4672<br>(1240h)<br>~<br>4735<br>(127Fh) | 運転速度 No.0<br>~<br>運転速度 No.63       | 0 ~ 1,000,000 Hz                                     | 1,000  |  |
| 640<br>(0280h)<br>~<br>703<br>(02BFh)   | 4736<br>(1280h)<br>~<br>4799<br>(12BFh) | 運転方式 No.0<br>~<br>運転方式 No.63       | 0:INC (インクリメンタル)<br>1:ABS (アブソリュート)                  | 0      |  |
| 704<br>(02C0h)<br>~<br>767<br>(02FFh)   | 4800<br>(12C0h)<br>~<br>4863<br>(12FFh) | 運転機能 No.0<br>~<br>運転機能 No.63       | 0:単独<br>1:連結<br>2:連結2                                | 0      |  |
| 768<br>(0300h)<br>~<br>831<br>(033Fh)   | 4864<br>(1300h)<br>~<br>4927<br>(133Fh) | 加速 No.0<br>~<br>加速 No.63           | 1 ~ 1,000,000 (1=0.001 ms/kHz<br>または1=0.001 s) ※1 ※2 | 30,000 |  |
| 832<br>(0340h)<br>~<br>895<br>(037Fh)   | 4928<br>(1340h)<br>~<br>4991<br>(137Fh) | 減速 No.0<br>~<br>減速 No.63           | 1 ~ 1,000,000 (1=0.001 ms/kHz<br>または1=0.001 s) ※1 ※2 | 30,000 |  |
| 960<br>(03C0h)<br>~<br>1023<br>(03FFh)  | 5056<br>(13C0h)<br>~<br>5119<br>(13FFh) | 順送り位置決め No.0<br>~<br>順送り位置決め No.63 | 0:無効<br>1:有効                                         | 0      |  |
| 1024<br>(0400h)<br>~<br>1087<br>(043Fh) | 5120<br>(1400h)<br>~<br>5183<br>(143Fh) | ドウェル時間 No.0<br>~<br>ドウェル時間 No.63   | 0~50,000(1=0.001 s)                                  | 0      |  |

※1 「加減速選択」パラメータが「独立」のときに有効です。「共通」のときは、「共通加速」「共通減速」パラメータの設定値 が使用されます(初期値:独立)。

※2 「加減速単位」パラメータで、加減速レート(ms/kHz)か加減速時間(s)を選択できます(初期値:加減速レート)。

#### ユーザーパラメータ 5-5

パラメータは RAMまたは NVメモリに保存されます。RAMのパラメータは DC24 V電源を遮断すると消去されますが、 NVメモリのパラメータは DC24 V電源を遮断しても保存されています。

ドライバに DC24 V電源を投入すると、NVメモリのパラメータが RAMに転送され、RAM上でパラメータの再計算やセッ トアップが行なわれます。

FAネットワークで設定したパラメータはRAMに保存されます。RAMに保存されたパラメータをNVメモリに保存するには、 メンテナンスコマンドの[NVメモリー括書き込み]を行なってください。

MEXE02 で設定したパラメータは、「データの書き込み」を行なうと NVメモリに保存されます。

パラメータを変更したときに、変更した値が反映されるタイミングはパラメータによって異なります。反映タイミングの 詳細は「表記の規則」でご確認ください。

- (memo) FAネットワークで設定したパラメータは RAMに保存されます。 DC24 V電源の再投入が必要なものは、 電源を切る前に必ず NVメモリへ保存してください。
  - NVメモリへの書き込み可能回数は、約10万回です。

### ■ 表記の規則

本書では、それぞれの反映タイミングをアルファベットで表わしています。

| 表記 | 内容                                                     |
|----|--------------------------------------------------------|
| А  | パラメータを書き込むと、すぐに再計算とセットアップが行なわれます。                      |
| В  | 運転を停止すると、再計算とセットアップが行なわれます。                            |
| С  | Configurationの実行後または DC24 V電源の再投入後に、再計算とセットアップが行なわれます。 |
| D  | DC24 V電源の再投入後に再計算とセットアップが行なわれます。                       |

### I/Oパラメータ

| 命令コード          |                 | 夕称                 | 設定筋囲                                             | 初期佔 | 反映      |
|----------------|-----------------|--------------------|--------------------------------------------------|-----|---------|
| 読み出し           | 書き込み            |                    |                                                  |     | (P.224) |
| 256<br>(0100h) | 4352<br>(1100h) | STOP入力停止方法         | 0:即停止<br>1:減速停止<br>2:即停止+カレントオフ<br>3:減速停止+カレントオフ | 1   |         |
| 257<br>(0101h) | 4353<br>(1101h) | ハードウェアオーバー<br>トラベル | 0:無効<br>1:有効                                     | 1   |         |
| 258<br>(0102h) | 4354<br>(1102h) | オーバートラベル動作         | 0:即停止<br>1:減速停止                                  | 0   |         |
| 261<br>(0105h) | 4357<br>(1105h) | AREA1 +方向位置        |                                                  |     |         |
| 262<br>(0106h) | 4358<br>(1106h) | AREA1 -方向位置        | −8,388,608 ~ 8,388,607 step                      |     | А       |
| 263<br>(0107h) | 4359<br>(1107h) | AREA2 +方向位置        |                                                  | 0   |         |
| 264<br>(0108h) | 4360<br>(1108h) | AREA2 -方向位置        |                                                  |     |         |
| 265<br>(0109h) | 4361<br>(1109h) | AREA3 +方向位置        |                                                  |     |         |
| 266<br>(010Ah) | 4362<br>(110Ah) | AREA3 -方向位置        |                                                  |     |         |
| 267<br>(010Bh) | 4363<br>(110Bh) | MOVE出力最小時間         | 0 ~ 255 ms                                       | 0   |         |
| 268<br>(010Ch) | 4364<br>(110Ch) | ±LS接点設定            | 0:A接点(N.O.)                                      | 0   | C       |
| 269<br>(010Dh) | 4365<br>(110Dh) | HOMES接点設定          | 1:B接点(N.C.)                                      | 0   | C       |

| 命令二             | コード             | 名称           | 設定範囲                       | 初期値 | 反映      |
|-----------------|-----------------|--------------|----------------------------|-----|---------|
| 読み出し            | 書き込み            |              |                            |     | (P.224) |
| 270<br>(010Eh)  | 4366<br>(110Eh) | SLIT接点設定     | 0:A接点(N.O.)<br>1:B接点(N.C.) | 0   | С       |
| 2048<br>(0800h) | 6144<br>(1800h) | MS0 運転 No.選択 |                            | 0   |         |
| 2049<br>(0801h) | 6145<br>(1801h) | MS1 運転 No.選択 |                            | 1   |         |
| 2050<br>(0802h) | 6146<br>(1802h) | MS2 運転 No.選択 | 0 62                       | 2   | D       |
| 2051<br>(0803h) | 6147<br>(1803h) | MS3 運転 No.選択 | 0~05                       | 3   | D       |
| 2052<br>(0804h) | 6148<br>(1804h) | MS4 運転 No.選択 |                            | 4   |         |
| 2053<br>(0805h) | 6149<br>(1805h) | MS5 運転 No.選択 |                            | 5   |         |
| 2054<br>(0806h) | 6150<br>(1806h) | HOME-P出力機能選択 | 0:原点出力<br>1:原点復帰完了出力       | 0   | А       |

■ モーターパラメータ

| 命令コード           |                 | 夕称     | 設定範囲                                   | 初期値   | 反映      |
|-----------------|-----------------|--------|----------------------------------------|-------|---------|
| 読み出し            | 書き込み            |        | 一一一一一一一一一一一一一一一一一一一一一一一一一一一一一一一一一一一一一一 | 初知道   | (P.224) |
| 288<br>(0120h)  | 4384<br>(1120h) | RUN電流  | 0~1,000(1=0.1%)                        | 1,000 | ٨       |
| 289<br>(0121h)  | 4385<br>(1121h) | STOP電流 | 0~600(1=0.1%)                          | 500   | A       |
| 293<br>(0125h)  | 4389<br>(1125h) | 速度フィルタ | 0 ~ 200 ms                             | 1     | P       |
| 294<br>(0126h)  | 4390<br>(1126h) | 移動平均時間 | 0 ~ 200 ms                             | 1     | D       |
| 2064<br>(0810h) | 6160<br>(1810h) | フィルタ選択 | 0:速度フィルタ<br>1:移動平均フィルタ                 | 0     | С       |

# ■ 運転パラメータ

| 命令コード           |                 |         | 設定範囲                                                 | 初期値    | 反映      |
|-----------------|-----------------|---------|------------------------------------------------------|--------|---------|
| 読み出し            | 書き込み            |         |                                                      |        | (P.224) |
| 320<br>(0140h)  | 4416<br>(1140h) | 共通加速    | 1~1,000,000(1=0.001 ms/kHz<br>または1=0.001 s)※1 ※2     | 30,000 |         |
| 321<br>(0141h)  | 4417<br>(1141h) | 共通減速    | 1 ~ 1,000,000 (1=0.001 ms/kHz<br>または1=0.001 s) ※1 ※2 | 30,000 |         |
| 322<br>(0142h)  | 4418<br>(1142h) | 起動速度    | 0~1,000,000 Hz                                       | 100    |         |
| 323<br>(0143h)  | 4419<br>(1143h) | JOG運転速度 | 1 ~ 1,000,000 Hz                                     | 1,000  | В       |
| 324<br>(0144h)  | 4420<br>(1144h) | JOG加減速  | 1~1,000,000(1=0.001 ms/kHz<br>または1=0.001 s)※2        | 30,000 |         |
| 325<br>(0145h)  | 4421<br>(1145h) | JOG起動速度 | 0~1,000,000 Hz                                       | 100    |         |
| 326<br>(0146h)  | 4422<br>(1146h) | 加減速選択   | 0:共通<br>1:独立                                         | 1      |         |
| 327<br>(0147h)  | 4423<br>(1147h) | 加減速単位   | 0:ms/kHz<br>1:s                                      | 0      | С       |
| 2084<br>(0824h) | 6180<br>(1824h) | JOG移動量  | 1~8,388,607 step                                     | 1      | В       |
|                 |                 |         |                                                      |        |         |

※1 「加減速選択」パラメータが「共通」のときに有効です。(初期値:独立)

※2 「加減速単位」パラメータで、加減速レート (ms/kHz) か加減速時間 (s) を選択できます。(初期値:加減速レート)

# ■ 原点復帰パラメータ

| 命令コード           |                 |                |                                                  |        | 反映      |
|-----------------|-----------------|----------------|--------------------------------------------------|--------|---------|
| 読み出し            | 書き込み            | 名称             | 設定範囲                                             | 初期値    | (P.224) |
| 352<br>(0160h)  | 4448<br>(1160h) | 原点復帰方法         | 0:2 センサ方式<br>1:3 センサ方式                           | 1      |         |
| 353<br>(0161h)  | 4449<br>(1161h) | 原点復帰運転速度       | 1 ~ 1,000,000 Hz                                 | 1,000  |         |
| 354<br>(0162h)  | 4450<br>(1162h) | 原点復帰加減速        | 1 ~ 1,000,000 (1=0.001 ms/kHz<br>または1=0.001 s) ※ | 30,000 |         |
| 355<br>(0163h)  | 4451<br>(1163h) | 原点復帰起動速度       | 1 ~ 1,000,000 Hz                                 | 100    |         |
| 356<br>(0164h)  | 4452<br>(1164h) | 原点復帰オフセット      | -8,388,608 ~ 8,388,607 step                      | 0      | В       |
| 357<br>(0165h)  | 4453<br>(1165h) | 原点復帰開始方向       | 0:一側<br>1:+側                                     | 1      |         |
| 358<br>(0166h)  | 4454<br>(1166h) | 原点復帰 SLITセンサ検出 | 0:無効<br>1:有効                                     | 0      |         |
| 359<br>(0167h)  | 4455<br>(1167h) | 原点復帰 TIM信号検出   | 0:無効<br>1:TIM信号有効<br>2:ZSG信号有効                   | 0      |         |
| 2096<br>(0830h) | 6192<br>(1830h) | 2 センサ原点復帰戻り量   | 0~32,767 step                                    | 200    |         |

※ 「加減速単位」パラメータで、加減速レート (ms/kHz) か加減速時間 (s) を選択できます。(初期値:加減速レート)

## ■ アラーム・ワーニングパラメータ

| 命令コード          |                 | 夕称          | シテ新田         | 勿抑病 | 反映      |
|----------------|-----------------|-------------|--------------|-----|---------|
| 読み出し           | 書き込み            |             | 設た単四         | 初知但 | (P.224) |
| 388<br>(0184h) | 4484<br>(1184h) | 原点復帰未完了アラーム | 0:無効<br>1:有効 | 0   | С       |
| 416<br>(01A0h) | 4512<br>(11A0h) | 過熱ワーニング     | 40 ~ 85 °C   | 85  |         |
| 419<br>(01A3h) | 4515<br>(11A3h) | 過電圧ワーニング    | 120~450 V    | 435 | А       |
| 420<br>(01A4h) | 4516<br>(11A4h) | 不足電圧ワーニング   | 120~280 V    | 120 |         |

## ■ 座標パラメータ

| 命令コード          |                 | 内容                 | シマ新田                        | 勿抑/古       | 反映      |  |
|----------------|-----------------|--------------------|-----------------------------|------------|---------|--|
| 読み出し           | 書き込み            |                    | 設た範囲                        | 初知恒        | (P.224) |  |
| 448<br>(01C0h) | 4544<br>(11C0h) | 電子ギヤA              | 1~65,535                    | 1          |         |  |
| 449<br>(01C1h) | 4545<br>(11C1h) | 電子ギヤ B             | 1~65,535                    | 1          | С       |  |
| 450<br>(01C2h) | 4546<br>(11C2h) | モーター回転方向           | 0:+側=CCW<br>1:+側=CW         | 1          |         |  |
| 451<br>(01C3h) | 4547<br>(11C3h) | ソフトウェア<br>オーバートラベル | 0:無効<br>1:有効                | 1          |         |  |
| 452<br>(01C4h) | 4548<br>(11C4h) | +ソフトウェアリミット        | -8,388,608 ~ 8,388,607 step | 8,388,607  | ٨       |  |
| 453<br>(01C5h) | 4549<br>(11C5h) | ーソフトウェアリミット        | -8,388,608 ~ 8,388,607 step | -8,388,608 | A       |  |
| 454<br>(01C6h) | 4550<br>(11C6h) | プリセット位置            | -8,388,608 ~ 8,388,607 step | 0          |         |  |

| 命令コード           |                 | 内容                  | 設定範囲                            | 初期値 | 反映      |
|-----------------|-----------------|---------------------|---------------------------------|-----|---------|
| 読み出し            | 書き込み            |                     |                                 |     | (P.224) |
| 455<br>(01C7h)  | 4551<br>(11C7h) | ラウンド設定              | 0:無効<br>1:有効                    | 0   |         |
| 456<br>(01C8h)  | 4552<br>(11C8h) | ラウンド設定範囲            | 1 ~ 8,388,607 step              | 500 | С       |
| 2144<br>(0860h) | 6240<br>(1860h) | エンコーダ分解能            | 100~10,000 P/R                  | 500 |         |
| 2145<br>(0861h) | 6241<br>(1861h) | エンコーダカウンタ<br>プリセット値 | -8,388,608 ~ 8,388,607 step     | 0   | А       |
| 2146<br>(0862h) | 6242<br>(1862h) | 脱調検出                | 0:無効<br>1:有効                    | 0   | С       |
| 2147<br>(0863h) | 6243<br>(1863h) | 脱調検出幅               | 1~3,600(1=0.1°)                 | 72  |         |
| 2148<br>(0864h) | 6244<br>(1864h) | 脱調検出動作              | 0:動作なし<br>1:ワーニング出力<br>2:アラーム出力 | 0   | A       |

# ■ 共通パラメータ

| 命令コード          |                 | 内容         | 設定範囲            | 初期佔 | 反映      |
|----------------|-----------------|------------|-----------------|-----|---------|
| 読み出し           | 書き込み            |            |                 |     | (P.224) |
| 480<br>(01E0h) | 4576<br>(11E0h) | データ設定器速度表示 | 0:符号あり<br>1:絶対値 | 0   | ^       |
| 481<br>(01E1h) | 4577<br>(11E1h) | データ設定器編集   | 0:無効<br>1:有効    | 1   | A       |

# ■ 通信パラメータ

| 命令コード           |                 | 内容       | 設定範囲                       | 初期値 | 反映      |
|-----------------|-----------------|----------|----------------------------|-----|---------|
| 読み出し            | 書さ込み            |          |                            |     | (P.224) |
| 2304<br>(0900h) | 6400<br>(1900h) | 通信タイムアウト | 0 ms:監視なし<br>1 ~ 10,000 ms | 0   | ^       |
| 2305<br>(0901h) | 6401<br>(1901h) | 通信異常アラーム | 1~10 🗆                     | 3   |         |

# I/O機能パラメータ

| 命令コード           |                 | 内容         | 設定範囲 | 初期値        | 反映      |
|-----------------|-----------------|------------|------|------------|---------|
| 読み出し            | 書き込み            |            |      |            | (P.224) |
| 2176<br>(0880h) | 6272<br>(1880h) | IN0 入力機能選択 |      | 3:HOME     |         |
| 2177<br>(0881h) | 6273<br>(1881h) | IN1 入力機能選択 |      | 4:START    |         |
| 2178<br>(0882h) | 6274<br>(1882h) | IN2 入力機能選択 |      | 48:M0      |         |
| 2179<br>(0883h) | 6275<br>(1883h) | IN3 入力機能選択 |      | 49:M1      |         |
| 2180<br>(0884h) | 6276<br>(1884h) | IN4 入力機能選択 |      | 50:M2      |         |
| 2181<br>(0885h) | 6277<br>(1885h) | IN5 入力機能選択 |      | 16:FREE    |         |
| 2182<br>(0886h) | 6278<br>(1886h) | IN6 入力機能選択 |      | 18:STOP    |         |
| 2183<br>(0887h) | 6279<br>(1887h) | IN7 入力機能選択 |      | 24:ALM-RST |         |

| 命令コード           |                 | 由应          | 沙宁符田          | 勿扣,       | 反映      |
|-----------------|-----------------|-------------|---------------|-----------|---------|
| 読み出し            | 書き込み            | 内谷          | <b>家</b> 走戰世  | 初期但       | (P.224) |
| 2192<br>(0890h) | 6288<br>(1890h) | IN0 入力接点設定  |               |           |         |
| 2193<br>(0891h) | 6289<br>(1891h) | IN1 入力接点設定  |               |           |         |
| 2194<br>(0892h) | 6290<br>(1892h) | IN2 入力接点設定  |               |           |         |
| 2195<br>(0893h) | 6291<br>(1893h) | IN3 入力接点設定  | 0:A接点(N.O.)   | 0         |         |
| 2196<br>(0894h) | 6292<br>(1894h) | IN4 入力接点設定  | 1:B接点(N.C.)   | U         |         |
| 2197<br>(0895h) | 6293<br>(1895h) | IN5 入力接点設定  |               |           | C       |
| 2198<br>(0896h) | 6294<br>(1896h) | IN6 入力接点設定  |               |           |         |
| 2199<br>(0897h) | 6295<br>(1897h) | IN7 入力接点設定  |               |           | C       |
| 2208<br>(08A0h) | 6304<br>(18A0h) | OUT0 出力機能選択 |               | 70:HOME-P |         |
| 2209<br>(08A1h) | 6305<br>(18A1h) | OUT1 出力機能選択 |               | 68:MOVE   |         |
| 2210<br>(08A2h) | 6306<br>(18A2h) | OUT2 出力機能選択 | かまた ご覧 ノ だ さい | 73:AREA1  |         |
| 2211<br>(08A3h) | 6307<br>(18A3h) | OUT3 出力機能選択 | 八次でし見てんじい。    | 67:READY  |         |
| 2212<br>(08A4h) | 6308<br>(18A4h) | OUT4 出力機能選択 |               | 66:WNG    |         |
| 2213<br>(08A5h) | 6309<br>(18A5h) | OUT5 出力機能選択 |               | 65:ALM    |         |

### ● IN入力機能選択の設定範囲

| 0:未使用    | 7:-JOG | 16:FREE     | 33:R1 | 40:R8  | 47:R15 |
|----------|--------|-------------|-------|--------|--------|
| 1:FWD    | 8:MS0  | 17:AWO      | 34:R2 | 41:R9  | 48:M0  |
| 2:RVS    | 9:MS1  | 18:STOP     | 35:R3 | 42:R10 | 49:M1  |
| 3:HOME   | 10:MS2 | 24:ALM-RST  | 36:R4 | 43:R11 | 50:M2  |
| 4:START  | 11:MS3 | 25:P-PRESET | 37:R5 | 44:R12 | 51:M3  |
| 5:SSTART | 12:MS4 | 27:HMI      | 38:R6 | 45:R13 | 52:M4  |
| 6:+JOG   | 13:MS5 | 32:R0       | 39:R7 | 46:R14 | 53:M5  |
|          |        |             |       |        |        |

### ● OUT出力機能選択の設定範囲

| 0:未使用      | 10:MS2_R  | 35:R3  | 45:R13   | 61:-LS_R   | 74:AREA2   |
|------------|-----------|--------|----------|------------|------------|
| 1:FWD_R    | 11:MS3_R  | 36:R4  | 46:R14   | 62:HOMES_R | 75:AREA3   |
| 2:RVS_R    | 12:MS4_R  | 37:R5  | 47:R15   | 63:SLIT_R  | 80:S-BSY   |
| 3:HOME_R   | 13:MS5_R  | 38:R6  | 48:M0_R  | 65:ALM     | 82:MPS     |
| 4:START_R  | 16:FREE_R | 39:R7  | 49:M1_R  | 66:WNG     | 83:STEPOUT |
| 5:SSTART_R | 17:AWO_R  | 40:R8  | 50:M2_R  | 67:READY   | 84:OH      |
| 6:+JOG_R   | 18:STOP_R | 41:R9  | 51:M3_R  | 68:MOVE    | 85:ZSG     |
| 7:-JOG_R   | 32:R0     | 42:R10 | 52:M4_R  | 70:HOME-P  | 86:MBC     |
| 8:MS0_R    | 33:R1     | 43:R11 | 53:M5_R  | 72:TIM     |            |
| 9:MS1_R    | 34:R2     | 44:R12 | 60:+LS_R | 73:AREA1   |            |

■ I/O機能[RS-485]パラメータ

| 命令コード           |                 | 中亞               | 司合在国         | 勿期/庙                                     | 反映      |
|-----------------|-----------------|------------------|--------------|------------------------------------------|---------|
| 読み出し            | 書き込み            |                  | 設定創出         | 10月11月11月11月11月11月11月11月11月11月11月11月11月1 | (P.224) |
| 2224<br>(08B0h) | 6320<br>(18B0h) | NET-INO 入力機能選択   |              | 48:M0                                    |         |
| 2225<br>(08B1h) | 6321<br>(18B1h) | NET-IN1 入力機能選択   |              | 49:M1                                    |         |
| 2226<br>(08B2h) | 6322<br>(18B2h) | NET-IN2 入力機能選択   |              | 50:M2                                    |         |
| 2227<br>(08B3h) | 6323<br>(18B3h) | NET-IN3 入力機能選択   |              | 4:START                                  |         |
| 2228<br>(08B4h) | 6324<br>(18B4h) | NET-IN4 入力機能選択   |              | 3:HOME                                   |         |
| 2229<br>(08B5h) | 6325<br>(18B5h) | NET-IN5 入力機能選択   |              | 18:STOP                                  |         |
| 2230<br>(08B6h) | 6326<br>(18B6h) | NET-IN6 入力機能選択   |              | 16:FREE                                  |         |
| 2231<br>(08B7h) | 6327<br>(18B7h) | NET-IN7 入力機能選択   | 次ページをご覧ください  | 24:ALM-RST                               |         |
| 2232<br>(08B8h) | 6328<br>(18B8h) | NET-IN8 入力機能選択   |              | 8:MS0                                    |         |
| 2233<br>(08B9h) | 6329<br>(18B9h) | NET-IN9 入力機能選択   |              | 9:MS1                                    |         |
| 2234<br>(08BAh) | 6330<br>(18BAh) | NET-IN10 入力機能選択  |              | 10:MS2                                   |         |
| 2235<br>(08BBh) | 6331<br>(18BBh) | NET-IN11 入力機能選択  |              | 5:SSTART                                 |         |
| 2236<br>(08BCh) | 6332<br>(18BCh) | NET-IN12入力機能選択   |              | 6:+JOG                                   |         |
| 2237<br>(08BDh) | 6333<br>(18BDh) | NET-IN13 入力機能選択  |              | 7:-JOG                                   | С       |
| 2238<br>(08BEh) | 6334<br>(18BEh) | NET-IN14 入力機能選択  |              | 1:FWD                                    |         |
| 2239<br>(08BFh) | 6335<br>(18BFh) | NET-IN15 入力機能選択  |              | 2:RVS                                    |         |
| 2240<br>(08C0h) | 6336<br>(18C0h) | NET-OUT0 出力機能選択  |              | 48:M0_R                                  |         |
| 2241<br>(08C1h) | 6337<br>(18C1h) | NET-OUT1 出力機能選択  |              | 49:M1_R                                  |         |
| 2242<br>(08C2h) | 6338<br>(18C2h) | NET-OUT2 出力機能選択  |              | 50:M2_R                                  |         |
| 2243<br>(08C3h) | 6339<br>(18C3h) | NET-OUT3 出力機能選択  |              | 4:START_R                                |         |
| 2244<br>(08C4h) | 6340<br>(18C4h) | NET-OUT4 出力機能選択  |              | 70:HOME-P                                |         |
| 2245<br>(08C5h) | 6341<br>(18C5h) | NET-OUT5 出力機能選択  | 次ページをご覧ください。 | 67:READY                                 |         |
| 2246<br>(08C6h) | 6342<br>(18C6h) | NET-OUT6 出力機能選択  |              | 66:WNG                                   |         |
| 2247<br>(08C7h) | 6343<br>(18C7h) | NET-OUT7 出力機能選択  |              | 65:ALM                                   |         |
| 2248<br>(08C8h) | 6344<br>(18C8h) | NET-OUT8 出力機能選択  |              | 80:S-BSY                                 |         |
| 2249<br>(08C9h) | 6345<br>(18C9h) | NET-OUT9 出力機能選択  |              | 73:AREA1                                 |         |
| 2250<br>(08CAh) | 6346<br>(18CAh) | NET-OUT10 出力機能選択 |              | 74:AREA2                                 |         |

6 FAネットワーク制御

| 命令コード           |                 | 内容               | 設定筋囲       | 勿期病        | 反映      |
|-----------------|-----------------|------------------|------------|------------|---------|
| 読み出し            | 書き込み            |                  |            | 初舟喧        | (P.224) |
| 2251<br>(08CBh) | 6347<br>(18CBh) | NET-OUT11 出力機能選択 |            | 75:AREA3   |         |
| 2252<br>(08CCh) | 6348<br>(18CCh) | NET-OUT12 出力機能選択 |            | 72:TIM     |         |
| 2253<br>(08CDh) | 6349<br>(18CDh) | NET-OUT13 出力機能選択 | 次表をご覧ください。 | 68:MOVE    | С       |
| 2254<br>(08CEh) | 6350<br>(18CEh) | NET-OUT14 出力機能選択 |            | 0:未使用      |         |
| 2255<br>(08CFh) | 6351<br>(18CFh) | NET-OUT15 出力機能選択 |            | 83:STEPOUT |         |

### • NET-IN入力機能選択の選択範囲

| 0:未使用    | 7:-JOG | 16:FREE     | 33:R1 | 40:R8  | 47:R15 |
|----------|--------|-------------|-------|--------|--------|
| 1:FWD    | 8:MS0  | 17:AWO      | 34:R2 | 41:R9  | 48:M0  |
| 2:RVS    | 9:MS1  | 18:STOP     | 35:R3 | 42:R10 | 49:M1  |
| 3:HOME   | 10:MS2 | 24:ALM-RST  | 36:R4 | 43:R11 | 50:M2  |
| 4:START  | 11:MS3 | 25:P-PRESET | 37:R5 | 44:R12 | 51:M3  |
| 5:SSTART | 12:MS4 | 27:HMI      | 38:R6 | 45:R13 | 52:M4  |
| 6:+JOG   | 13:MS5 | 32:R0       | 39:R7 | 46:R14 | 53:M5  |
|          |        |             |       |        |        |

### ● NET-OUT出力機能選択の選択範囲

| 0:未使用      | 10:MS2_R  | 35:R3  | 45:R13   | 61:-LS_R   | 74:AREA2   |
|------------|-----------|--------|----------|------------|------------|
| 1:FWD_R    | 11:MS3_R  | 36:R4  | 46:R14   | 62:HOMES_R | 75:AREA3   |
| 2:RVS_R    | 12:MS4_R  | 37:R5  | 47:R15   | 63:SLIT_R  | 80:S-BSY   |
| 3:HOME_R   | 13:MS5_R  | 38:R6  | 48:M0_R  | 65:ALM     | 82:MPS     |
| 4:START_R  | 16:FREE_R | 39:R7  | 49:M1_R  | 66:WNG     | 83:STEPOUT |
| 5:SSTART_R | 17:AWO_R  | 40:R8  | 50:M2_R  | 67:READY   | 84:OH      |
| 6:+JOG_R   | 18:STOP_R | 41:R9  | 51:M3_R  | 68:MOVE    | 85:ZSG     |
| 7:-JOG_R   | 32:R0     | 42:R10 | 52:M4_R  | 70:HOME-P  | 86:MBC     |
| 8:MS0_R    | 33:R1     | 43:R11 | 53:M5_R  | 72:TIM     |            |
| 9:MS1_R    | 34:R2     | 44:R12 | 60:+LS_R | 73:AREA1   |            |

# 7 OPX-2Aによる操作

OPX-2Aの概要や操作方法について説明します。

### ◆もくじ

| 1 | OP) | (-2Aの概要              | 232 |
|---|-----|----------------------|-----|
|   | 1-1 | 各部の名称と機能             |     |
|   | 1-2 | 表示部の見方               |     |
|   | 1-3 | <b>OPX-2A</b> のエラー表示 |     |
| 2 | 面面  | 遷移                   | 236 |
| 3 | Ŧ=  | タモード                 | 242 |
|   | 3-1 | モニタモードの概要            |     |
|   | 3-2 | モニタ項目                |     |
| 4 | デー  | ・タモード                | 244 |
|   | 4-1 | 設定項目                 |     |
|   | 4-2 | 設定例                  |     |
|   | 4-3 | 指定した運転データの初期化        |     |
|   | 4-4 | 全運転データの初期化           |     |
| 5 | パラ  | ダータモード               | 247 |
|   | 5-1 | 設定例                  |     |
|   | 5-2 | パラメーター覧              |     |
|   | 5-3 | パラメータの初期化            |     |

| 6 テ | ストモード          | 253 |
|-----|----------------|-----|
| 6-1 | テストモードの概要      |     |
| 6-2 | ダイレクトI/Oテスト    |     |
| 6-3 | JOG運転          |     |
| 6-4 | データNo.選択運転     |     |
| 6-5 | 原点復帰運転         |     |
| 6-6 | 位置プリセット        |     |
| 6-7 | エンコーダカウンタプリセット |     |
| 6-8 | ティーチング         |     |
| 7 🗆 | ピーモード          | 256 |
| 7-1 | コピーモードの概要      |     |
| 7-2 | コピーモードの異常      |     |

# 1 OPX-2Aの概要

OPX-2Aを使用すると、通信時間をモニタしたり、パラメータを設定できます。また、ドライバのパラメータを保存してお くこともできます。保存先(データバンク)は4つあります。

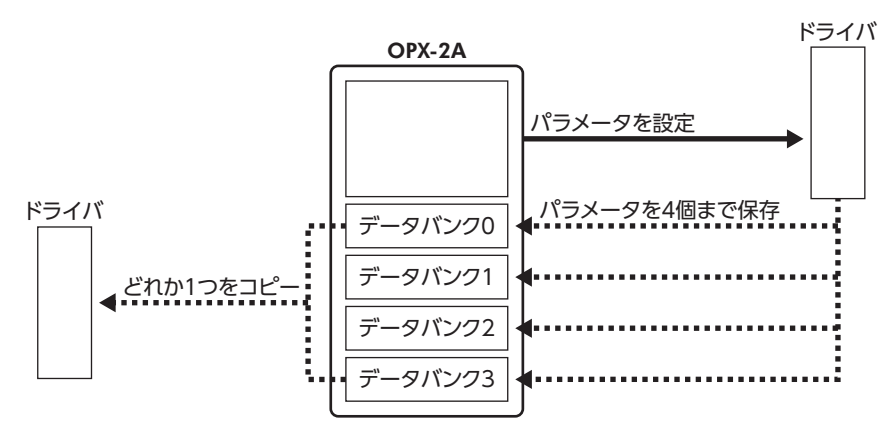

OPX-2Aは、次のような使い方ができます。

- ドライバのパラメータを設定できます。
- 通信時間や通信の状態をモニタできます。
- アラーム履歴を確認したり、履歴を削除できます。
- ドライバで設定したパラメータをOPX-2Aに保存しておくことができます。
- OPX-2Aに保存したパラメータを別のドライバにコピーできます。

### 表記について

本文内でキーを説明するときは、【<sup>MODE</sup>】【SET】【**个】【↓】【 ← 】【 →**】の記号を使用しています。 また、表示部やLED表示部は、図のように省略して表記しています。

| 8 | 8 | 8 | 8 | 8 | 8 | 8 | 8 | 8 |  |
|---|---|---|---|---|---|---|---|---|--|
|   |   |   |   |   |   |   |   |   |  |

### ■ 編集ロック機能

パラメータの編集や消去を禁止するときは、編集ロック機能を有効にしてください。 編集ロック機能が有効になっている間は、変更・削除できなくなります。

### ● 編集ロック機能の設定

各操作モードのトップ画面で、【<sup>MODE</sup>】を5秒以上押します。 [LocK]が表示され、編集ロック機能が有効になります。 LED表示部の[LOCK]LEDが点灯します。

| Loch |          |
|------|----------|
|      |          |
|      | 「LOCK」点灯 |

### ● 編集ロック機能の解除

再度、トップ画面で【<sup>MODE</sup>】を5秒以上押します。 「UnLocK」が表示され、編集ロック機能が解除されます。 LED表示部の「LOCK」LEDが消灯します。

| Ц | пL | 00 | <u>:</u> |      |  |
|---|----|----|----------|------|--|
|   |    |    |          | LOCK |  |

# 1-1 各部の名称と機能

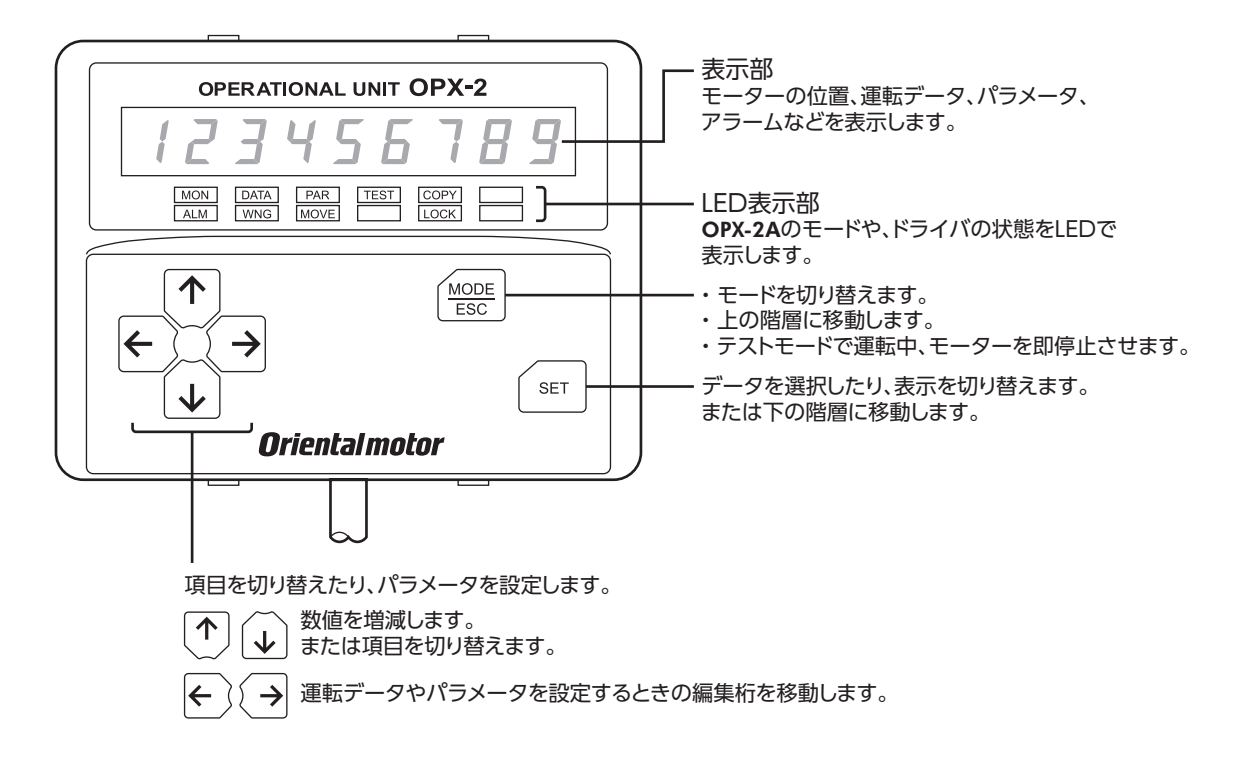

# 1-2 表示部の見方

表示部は7セグメントLEDです。(アラビア数字の「5」とアルファベットの「S」は同じ表示です。)

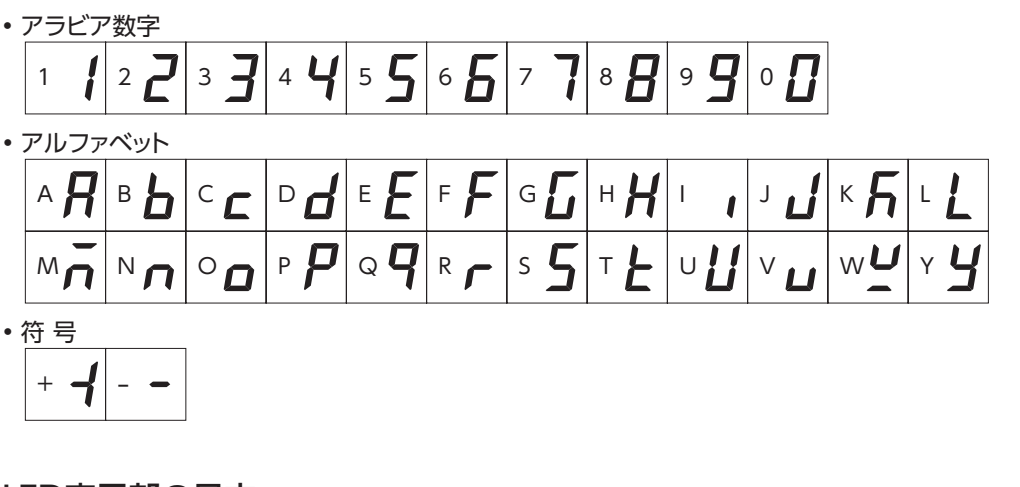

### LED表示部の見方

モードが変わったり、アラームやワーニングが発生すると、LEDが点灯します。 また、モーターの運転中や、編集ロック機能を有効にしているときも、LEDが点灯します。

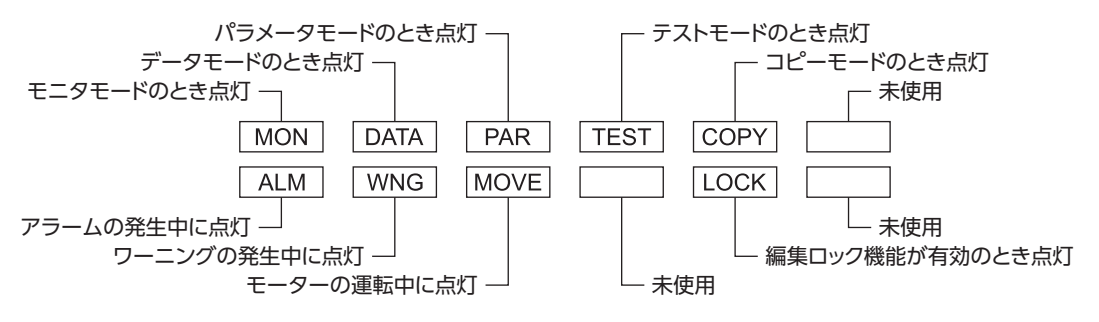

# 1-3 OPX-2Aのエラー表示

### OPX-2Aに表示されるエラーの内容です。

| エラー表示        | 内容                                       | 処置                                                                                                    |
|--------------|------------------------------------------|----------------------------------------------------------------------------------------------------|
| E INE OUE LL | <b>OPX-2A</b> とドライバとの間で、通<br>信異常が発生しました。 | <ul> <li>OPX-2Aが確実に接続されているか確認してください。</li> <li>OPX-2Aのケーブルに断線や、キズなどの異常がないか確認してください。</li> <li>OPX-2Aまたはドライバの通信部分が破損したおそれがあります。最寄りのお客様ご相談センターにお問い合わせください。</li> </ul> |
|              |                                          | 12000                                                                                                    |

235

# 2 画面遷移

(memo) ・編集ロック機能が有効になっている間は、次の制限があります。

- ・データモード、パラメータモード:画面に表示されますが、操作はできません。
- アラームとワーニング履歴の消去、データクリア、位置プリセット、エンコーダカウンタプリセット、
   ティーチング、コピーモード:画面に表示されません。
- HMI入力がOFFになっているときは、モニタモード、アップロード、照合、およびパラメータモードの 閲覧しかできません。

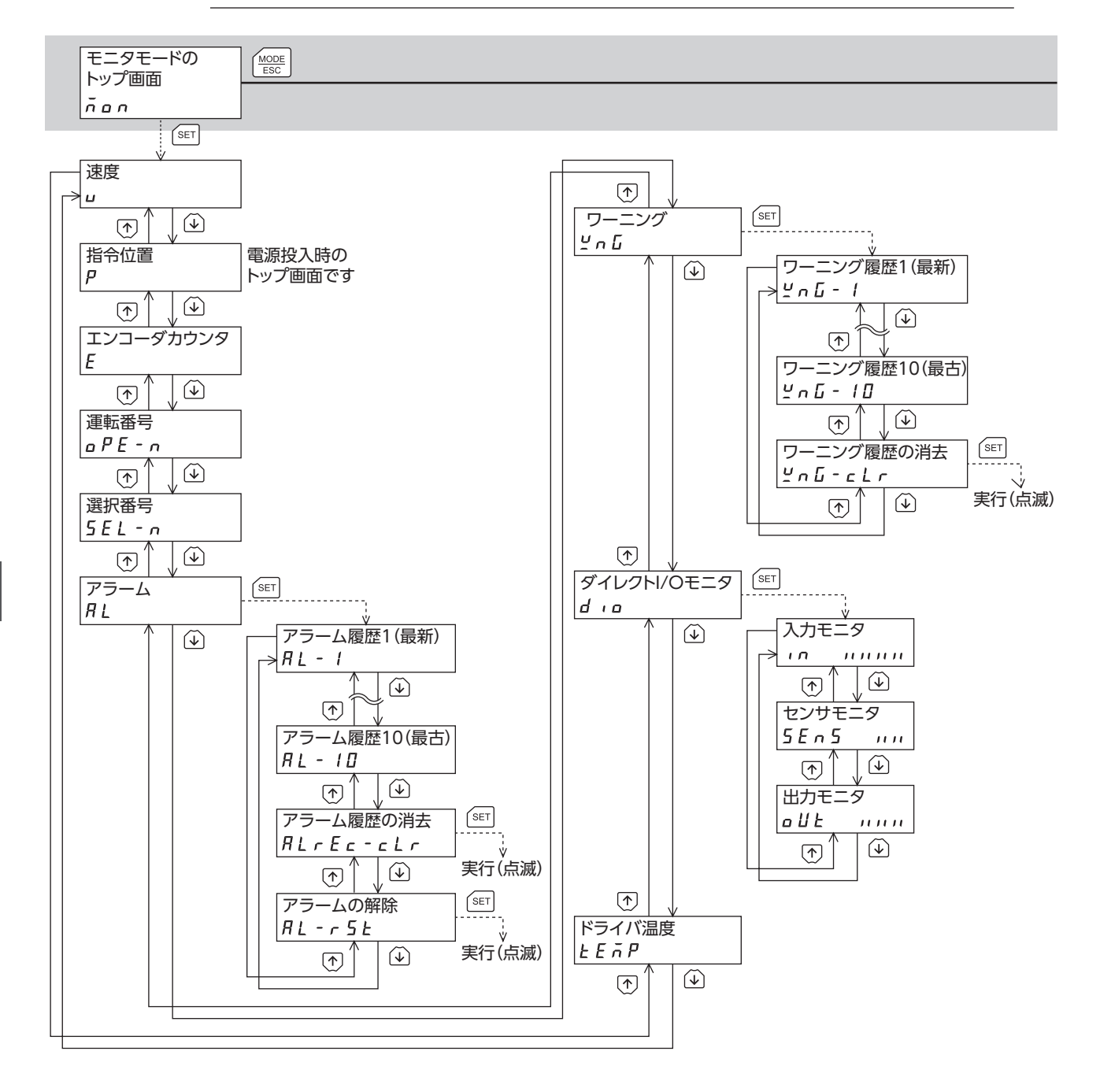

トップ画面から下の階層は、(MODE)を押すと1つ上の階層に戻る

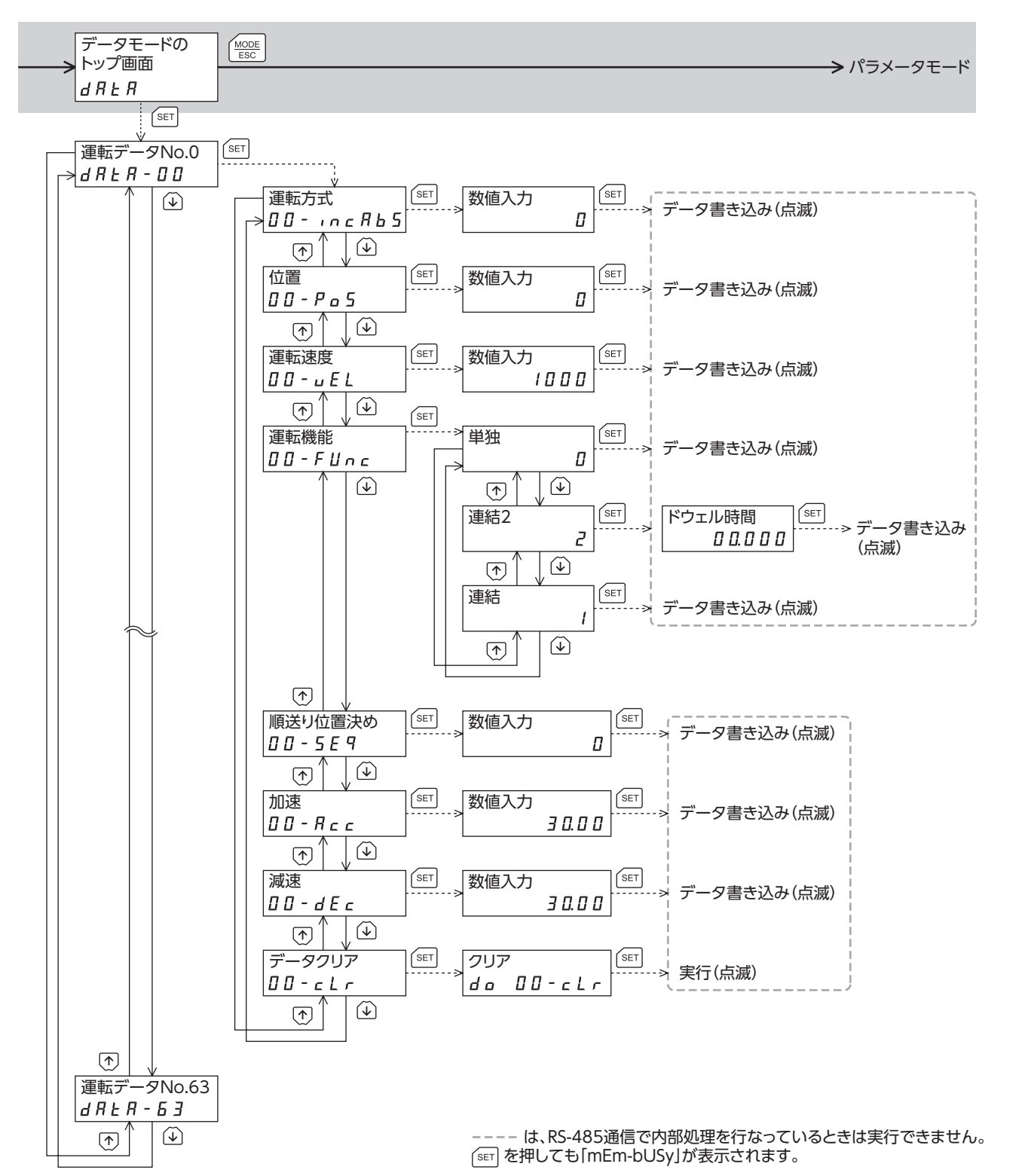

237

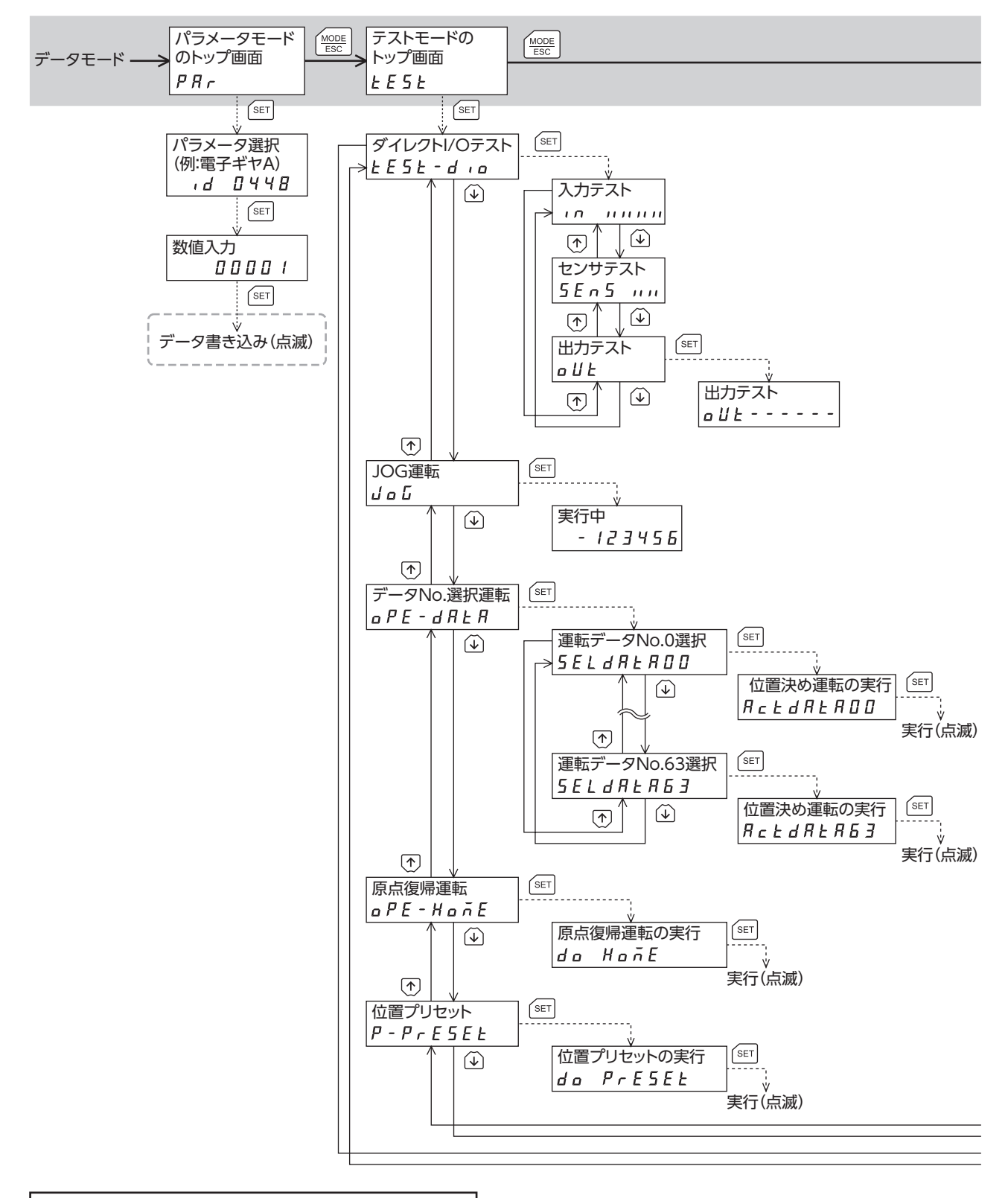

7 OPX-2Aによる操作

トップ画面から下の階層は、 ( ) を押すと1つ上の階層に戻る

→ コピーモード

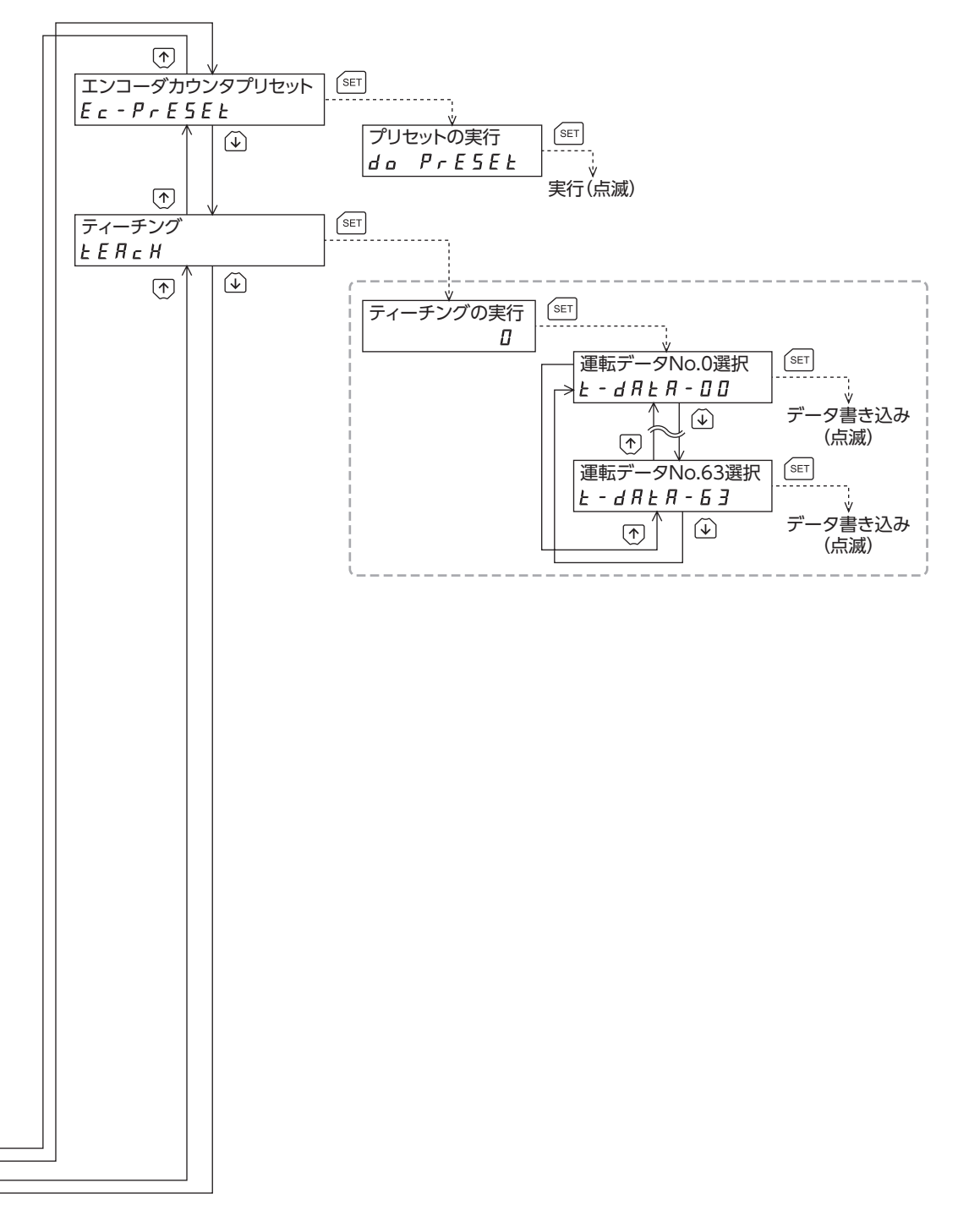

---- は、RS-485通信で内部処理を行なっているときは実行できません。 (set) を押しても「mEm-bUSy」が表示されます。

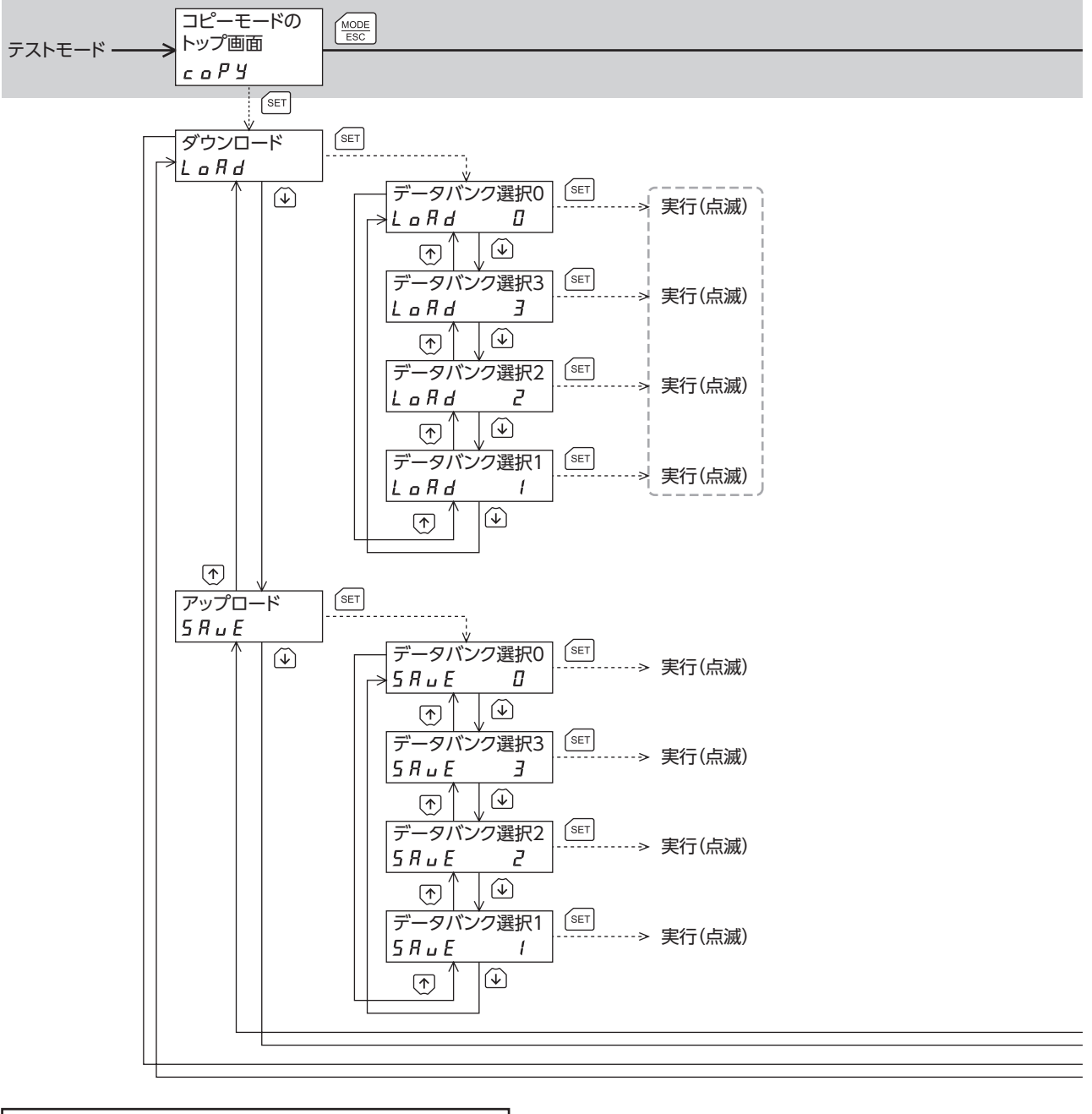

7 OPX-2Aによる操作

トップ画面から下の階層は、(MODE を押すと1つ上の階層に戻る

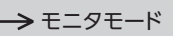

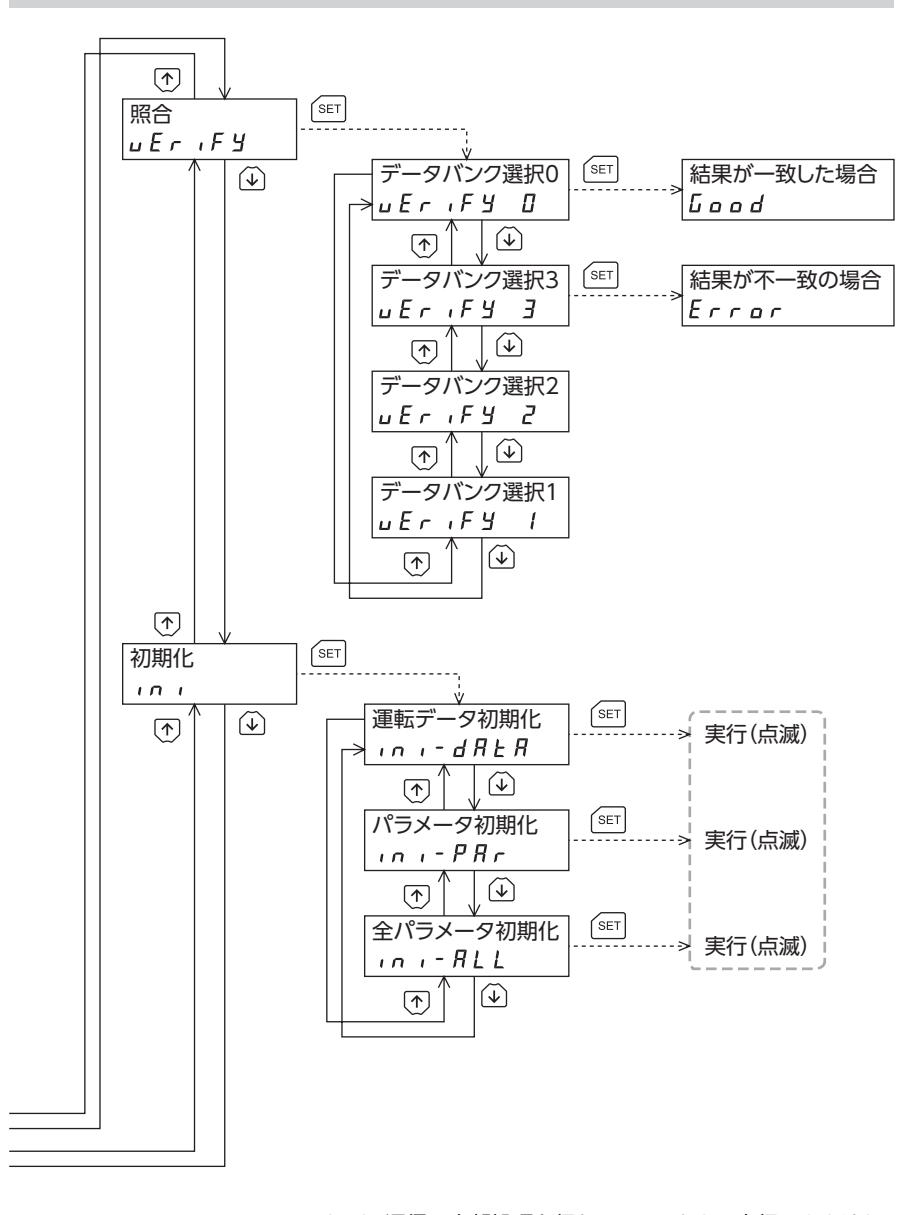

---- は、RS-485通信で内部処理を行なっているときは実行できません。 (SET) を押しても「mEm-bUSy」が表示されます。

# 3 モニタモード

### 3-1 モニタモードの概要

#### ● 動作状態のモニタ

モーターの速度、指令位置、エンコーダカウンタ値、運転中の運転データNo.、選択されている運転データNo.、およびドラ イバの内部温度をリアルタイムでモニタできます。

(Memo) OPX-2Aでモニタできる範囲は-19,999,999~19,999の最大8桁です。しかし、OPX-2Aの表示部に 表示できるのは7桁のため、モニタした値が8桁のときは下7桁だけが表示され、さらに表示部の右下に丸 印が付きます。

• 表示例

| 実際の値 | -19,999,999 | -10,000,001 | -10,000,000 | 10,000,000 | 10,000,001 | 19,999,999 |
|------|-------------|-------------|-------------|------------|------------|------------|
| 表示   | -99999999.  | -0000001.   | -0000000.   | 0000000.   | 0000001.   | 99999999.  |

#### ● アラーム・ワーニングの確認と履歴の消去、アラームの解除

- アラームやワーニングが発生した場合、アラームコードやワーニングコードが表示されるので、内容を確認できます。
- 最新のものから順に、10個のアラーム・ワーニング履歴を確認できます。また、履歴の消去もできます。
- 発生中のアラームを解除できます。

#### 入出力信号の確認

ドライバの入出力信号のON/OFF状態を確認できます。

# 3-2 モニタ項目

### ■ 速度

モーターの速度を確認できます(単位:Hz)。

CCW方向に回転中は「-」が表示されますが、絶対値で表示させているときは、回転方向を示す符号が付きません。数値の表 示形式は、「データ設定器速度表示」パラメータで選べます。

### ■ 指令位置

原点を基準としたモーターの指令位置を確認できます。 分解能を設定しているときは、分解能に応じた値が動作したステップ数として表示されます。

### 🔳 エンコーダカウンタ

エンコーダ付のみ、エンコーダのカウンタ値を確認できます。

### ■ 運転番号

位置決め運転の運転データNo.を確認できます。

### ■ 選択番号

選択されている運転データNo.を確認できます。

### 🔳 アラーム

アラームが発生すると、アラームコードが表示されます。また、アラームを解除したり、アラーム履歴の確認と消去も実行 できます。アラームの詳細は260ページをご覧ください。

要

) アラームを解除したり、アラーム履歴を消去している間 (表示が点滅している間) はドライバの電源を切ら ないでください。データが破損するおそれがあります。

(memo) アラームの種類によっては、OPX-2Aで解除できないものがあります。260ページ[アラーム一覧]で確認 してください。これらのアラームはドライバの電源を再投入して解除してください。

### ■ ワーニング

ワーニングが発生すると、ワーニングコードが表示されます。また、ワーニング履歴を確認したり、ワーニング履歴を消去 できます。ワーニングコードの詳細は262ページをご覧ください。

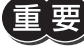

ワーニング履歴を消去している間(表示が点滅している間)はドライバの電源を切らないでください。デー タが破損するおそれがあります。

(memo) ワーニング履歴は、ドライバの電源を切っても自動で消去されます。

## ダイレクトI/Oモニタ

ドライバの入出力信号のON/OFF状態を確認できます。 7セグメントLEDがそれぞれの信号に対応しています。信号がONのときは点灯、OFFのときは消灯します。

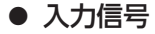

#### ● 出力信号

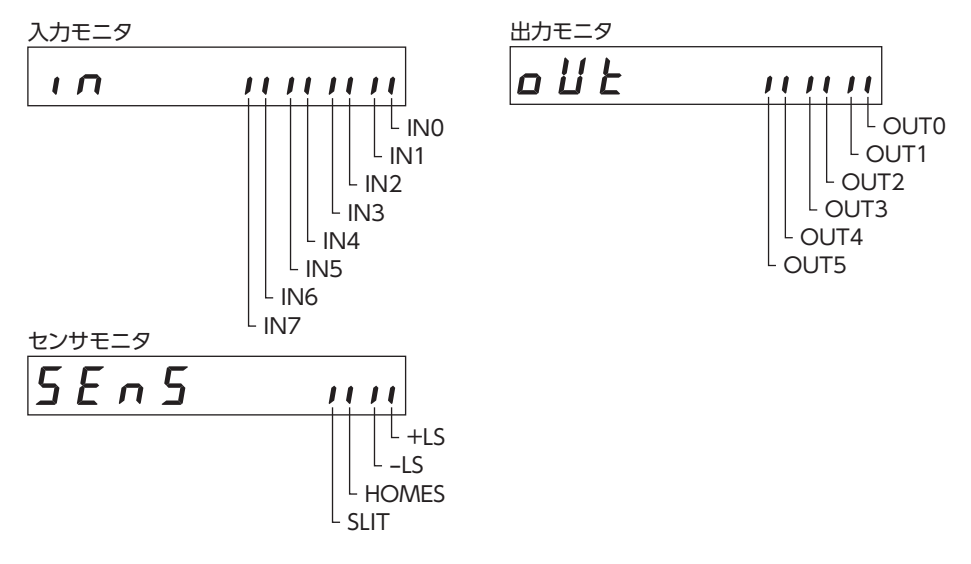

### ■ ドライバ温度

ドライバの内部温度を確認できます。

例:ドライバの内部温度が40°Cのとき

# 4 データモード

モーターの運転データを64個まで設定できます。設定した運転データはドライバに記憶されます。 OPX-2Aをドライバから 取り外しても、データが消えることはありません。

運転データはモーターの動作に大きく影響しています。内容を十分に理解してから、設定してください。

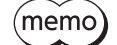

•編集ロック機能やHMI入力で操作が制限されているときは、運転データを編集できません。

- パラメータモードでIDを選択しても運転データを設定できます。
- 設定範囲外の値を入力したときは、「Error」が1秒間表示されます。設定範囲内の数値を入力しなおして ください。
- RS-485通信で内部処理を行なっているときに【SET】キーを押すと、「mEm-bUSy」が表示される場合 があります。「mEm-bUSy」が表示されるタイミングは、236ページ「2 画面遷移」で確認してください。 必ず内部処理が終了してから、【SET】キーを押してください。

# 4-1 設定項目

| 項目      | 内容                                                         | 設定範囲                          | 初期値    |
|---------|------------------------------------------------------------|-------------------------------|--------|
| 運転方式    | 位置決め運転の位置(移動量)の指定方法(アブソ<br>リュート方式またはインクリメンタル方式)を選択し<br>ます。 | 0:インクリメンタル方式<br>1:アブソリュート方式   | 0      |
| 位置      | 位置決め運転の位置(移動量)を設定します。                                      | -8,388,608~+8,388,607<br>step | 0      |
| 運転速度    | 位置決め運転と連続運転の運転速度を設定します。                                    | 0∼1,000,000 Hz                | 1,000  |
| 運転機能    | 位置決め運転の単独または連結を設定します。                                      | 0:単独<br>1:連結<br>2:連結2         | 0      |
| 順送り位置決め | 順送り位置決め運転の有効/無効を設定します。                                     | 0:無効<br>1:有効                  | 0      |
| 加速      | 位置決め運転と連続運転の加速レートまたは加速時<br>間を設定します。※1※2                    | 0.001~1000.000 ms/kHz         | 30.000 |
| 減速      | 位置決め運転と連続運転の減速レートまたは減速時<br>間を設定します。※1※2                    | または0.001~1000.000 s           | 30.000 |
| ドウェル時間  | 連結運転2で使用するドウェル時間を設定します。                                    | 0.000~50.000 s                | 0.000  |

※1 「加減速選択」パラメータが「独立」のときに有効となります。「共通」のときは、「共通加速」パラメータと「共通減速」パ ラメータの値が使用されます。

※2 「加減速単位」パラメータで、加減速レート(ms/kHz)か加減速時間(s)を選択できます(初期値:加減速レート)。

### ■ ドウェル時間の設定方法

「運転機能」で「連結2」を表示させ、【SET】を押すと、ドウェル時間を設定する画面が表示されます。 【**个】【↓】【←】【→】**でドウェル時間を入力し、【SET】を押してください。

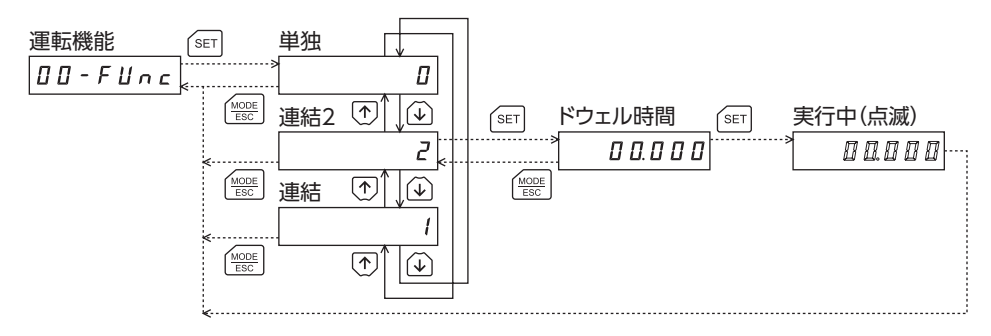

# 4-2 設定例

- ここでは、運転データNo.0の運転方式と位置を変更する方法を説明します。
- 運転方式:インクリメンタル方式をアブソリュート方式に変更する。
- 位 置:0 stepを10,000 stepに変更する。
- 1.【<sup>MODE</sup> ESC】でデータモードに移行します。 「DATA」LEDが点灯します。
- データモードのトップ画面で【SET】を押します。 運転データNo.0に移行します。
- 【SET】を押します。
   運転方式に移行します。
- 再度、【SET】を押します。 運転方式の現在の設定値が点滅表示されます。
- 5. 【↓】を1回押して、「1」を選択します。
- (SET)を押します。
   入力した値の点滅が早くなり、確定します。
   運転方式に戻ります。
- 【↓】を押します。
   位置に移行します。
- 8.【SET】を押します。 位置の現在の設定値が点滅表示されます。
- (个)(↓)(←)(→)で[10000]を入力します。
   選択している桁だけが点滅表示されます。
- 【SET】を押します。
   入力した値の点滅が早くなり、確定します。
   位置に戻ります。
- 【MODE ESC】を押します。
   運転データNo.0に戻ります。

| データモードのトップ画面              |
|---------------------------|
| d R E R                   |
| SET                       |
| です。<br>運転データNo.0          |
| d R E R - 00              |
| SET                       |
| 運転方式                      |
|                           |
| SET                       |
| 運転方式の現在値(点滅)              |
|                           |
| $\downarrow$ $\checkmark$ |
| アブソリュート方式に変更(点滅)          |
|                           |
| SET                       |
| 変更した値を確定(早い点滅)            |
| 8                         |
| 運転方式に戻る                   |
| 00- inc 865               |
|                           |
| 位置                        |
| 00-Po5                    |
| SET                       |
| 位置の現在値(点滅)                |
|                           |
| ← → で桁移動                  |
| ↓ (♪) ↓ で数値増減             |
| 10,000を入力(点滅)             |
| 00 10000                  |
| SET                       |
| 変更した値を確定(早い点滅)            |
|                           |
| ↓<br>位置に戻る                |
| 00-Po5                    |
| MODE                      |
| 運転データNo.0に戻る              |

# 4-3 指定した運転データの初期化

指定した運転データNo.の設定値をすべて初期値に戻すことができます。データモードの「データクリア」を実行してください。操作は、237ページのデータモードの画面遷移でご確認ください。

# 4-4 全運転データの初期化

ドライバに保存されているすべての運転データを初期値に戻すことができます。コピーモードの「運転データ初期化」を実行してください。操作は、240ページのコピーモードの画面遷移でご確認ください。

# 5 パラメータモード

モーターの動作や制御に関するパラメータを設定します。パラメータはドライバのNVメモリに保存されます。 各パラメータには固有のIDがあります。OPX-2Aでは、IDを選択してパラメータを設定します。 パラメータを変更したときに、変更した値が反映されるタイミングはパラメータによって異なります。反映タイミングの詳 細は「表記の規則」でご確認ください。

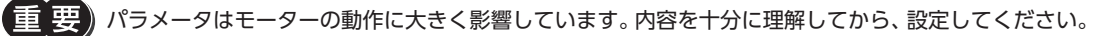

(memo) • 編集ロック機能やHMI入力で操作が制限されているときは、パラメータを編集できません。

- 設定範囲外の値を入力したときは、「Error」が1秒間表示されます。設定範囲内の数値を入力しなおしてください。
- RS-485通信で内部処理を行なっているときに【SET】キーを押すと、「mEm-bUSy」が表示される場合 があります。「mEm-bUSy」が表示されるタイミングは、236ページ「2 画面遷移」で確認してください。 必ず内部処理が終了してから、【SET】キーを押してください。
- 存在しないパラメータIDを入力したときは、「id-Err」が1秒間表示されます。IDを確認して入力しなおしてください。
- NVメモリへの書き込み可能回数は、約10万回です。

## ■ 表記の規則

本書では、それぞれの反映タイミングをアルファベットで表わしています。

| 表記 | 内容                                |
|----|-----------------------------------|
| А  | パラメータを書き込むと、すぐに再計算とセットアップが行なわれます。 |
| В  | 運転を停止すると、再計算とセットアップが行なわれます。       |
| С  | DC24 V電源の再投入後に、再計算とセットアップが行なわれます。 |

#### パラメータモード

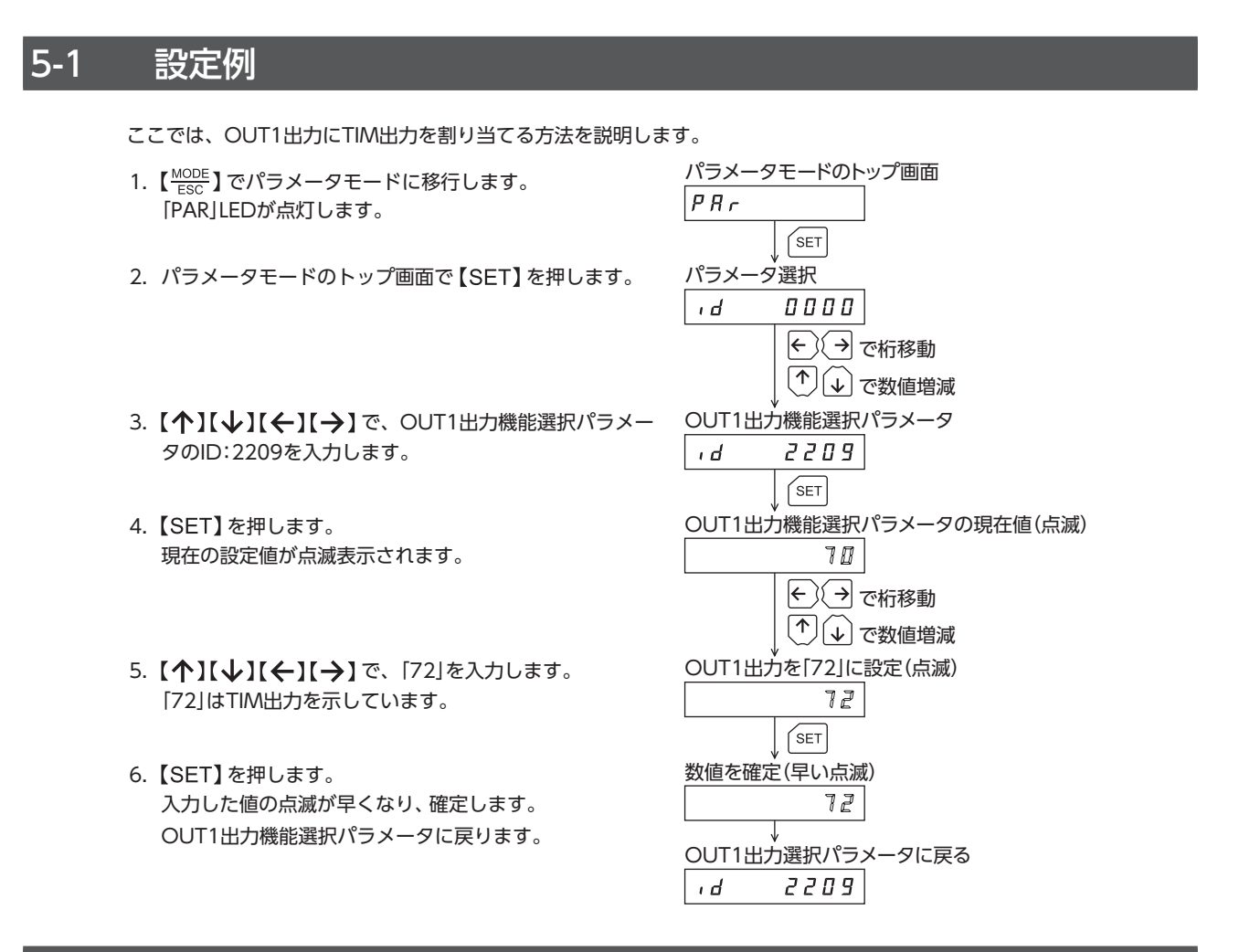

# <u>5-2</u> パラメーター覧

### ■ 運転データ

運転データは、データモードでも設定できます。

| ID               | 名称                               | 設定範囲                                             | 初期値    | 反映<br>(P.247) |
|------------------|----------------------------------|--------------------------------------------------|--------|---------------|
| 640<br>~<br>703  | 運転方式No.0<br>~<br>運転方式No.63       | 0:インクリメンタル方式<br>1:アブソリュート方式                      | 0      |               |
| 512<br>~<br>575  | 位置No.0<br>~<br>位置No.63           | -8,388,608~<br>+8,388,607 step                   | 0      |               |
| 576<br>~<br>639  | 運転速度No.0<br>~<br>運転速度No.63       | 0∼1,000,000 Hz                                   | 1,000  |               |
| 704<br>~<br>767  | 運転機能No.0<br>~<br>運転機能No.63       | 0:単独<br>1:連結<br>2:連結2                            | 0      | в             |
| 960<br>~<br>1023 | 順送り位置決めNo.0<br>~<br>順送り位置決めNo.63 | 0:無効<br>1:有効                                     | 0      |               |
| 768<br>~<br>831  | 加速No.0<br>~<br>加速No.63           | 0.001~1000.000 ms/kHzまたは<br>0.001~1000.000 s※1※2 | 30.000 |               |

| ID                | 名称                             | 設定範囲                                             | 初期値    | 反映<br>(P.247) |
|-------------------|--------------------------------|--------------------------------------------------|--------|---------------|
| 832<br>~<br>895   | 減速No.0<br>~<br>減速No.63         | 0.001~1000.000 ms/kHzまたは<br>0.001~1000.000 s※1※2 | 30.000 |               |
| 1024<br>~<br>1087 | ドウェル時間No.0<br>~<br>ドウェル時間No.63 | 0.000~50.000 s                                   | 0.000  | D             |

※1 「加減速選択」パラメータが「独立」のときに有効となります。「共通」のときは、「共通加速」パラメータと「共通減速」パ ラメータの値が使用されます。(初期値:独立)

※2 「加減速単位」パラメータで、加減速レート (ms/kHz) か加減速時間 (s) を選択できます (初期値:加減速レート)。

## ■ パラメータ

|   | ID  | 名称             | 設定範囲                                             | 初期値    | 反映<br>(P.247) |
|---|-----|----------------|--------------------------------------------------|--------|---------------|
|   | 256 | STOP入力停止方法     | 0:即停止<br>1:減速停止<br>2:即停止+カレントオフ<br>3:減速停止+カレントオフ | 1      |               |
| - | 257 | ハードウェアオーバートラベル | 0:無効<br>1:有効                                     | 1      |               |
|   | 258 | オーバートラベル動作     | 0:即停止<br>1:減速停止                                  | 0      |               |
|   | 261 | AREA1+方向位置     |                                                  |        | ~             |
|   | 262 | AREA1-方向位置     |                                                  |        |               |
|   | 263 | AREA2+方向位置     |                                                  | 0      |               |
|   | 264 | AREA2-方向位置     | -0,300,000~0,300,007 Step                        | 0      |               |
|   | 265 | AREA3+方向位置     |                                                  |        |               |
|   | 266 | AREA3-方向位置     |                                                  |        |               |
|   | 267 | MOVE出力最小時間     | 0~255 ms                                         | 0      |               |
| I | 268 | ±LS接点設定        |                                                  |        |               |
|   | 269 | HOMES接点設定      | 0:A接点(N.O.)<br>1:B接点(N.C.)                       | 0      | С             |
| ĺ | 270 | SLIT接点設定       |                                                  |        |               |
|   | 288 | RUN電流          | 0.0~100.0 %                                      | 100.0  | ^             |
|   | 289 | STOP電流         | 0.0~60.0 %                                       | 50.0   | A             |
|   | 293 | 速度フィルタ         | 0~200 ms                                         | 1      |               |
|   | 294 | 移動平均時間         | 0~200 ms                                         | 1      |               |
|   | 320 | 共通加速           | 0.001~1000.000 ms/kHz                            | 30,000 |               |
|   | 321 | 共通減速           | または0.001~1000.000 s※                             | 50.000 |               |
|   | 322 | 起動速度           | 0~1,000,000 Hz                                   | 100    |               |
|   | 323 | JOG運転速度        | 1~1,000,000 Hz                                   | 1,000  | В             |
|   | 324 | JOG加減速         | 0.001~1000.000 ms/kHz<br>または0.001~1000.000 s※    | 30.000 |               |
| ĺ | 325 | JOG起動速度        | 0~1,000,000 Hz                                   | 100    |               |
|   | 326 | 加減速選択          | 0:共通<br>1:独立                                     | 1      |               |
|   | 327 | 加減速単位          | 0:ms/kHz<br>1:s                                  | 0      | С             |
|   | 352 | 原点復帰方法         | 0:2センサ方式<br>1:3センサ方式                             | 1      |               |
|   | 353 | 原点復帰運転速度       | 1~1,000,000 Hz                                   | 1,000  |               |
|   | 354 | 原点復帰加減速        | 0.001~1000.000 ms/kHz<br>または0.001~1000.000 s※    | 30.000 | В             |
| I | 355 | 原点復帰起動速度       | 1~1,000,000 Hz                                   | 100    |               |
| Ĵ | 356 | 原点復帰オフセット      | -8,388,608~8,388,607 step                        | 0      |               |

| ID   | 名称              | 設定範囲                            | 初期値        | 反映<br>(P.247) |
|------|-----------------|---------------------------------|------------|---------------|
| 357  | 原点復帰開始方向        | 0:一側<br>1:+側                    | 1          |               |
| 358  | 原点復帰SLITセンサ検出   | 0:無効<br>1:有効                    | 0          | В             |
| 359  | 原点復帰TIM信号検出     | 0:無効<br>1:TIM信号有効<br>2:ZSG信号有効  | 0          |               |
| 388  | 原点復帰未完了<br>アラーム | 0:無効<br>1:有効                    | 0          | С             |
| 416  | 過熱ワーニング         | 40~85 °C                        | 85         |               |
| 419  | 過電圧ワーニング        | 120~450 V                       | 435        | А             |
| 420  | 不足電圧ワーニング       | 120~280 V                       | 120        |               |
| 448  | 電子ギヤA           | 1~65,535                        | 1          |               |
| 449  | 電子ギヤB           | 1~65,535                        | 1          |               |
| 450  | モーター回転方向        | 0:+側=CCW<br>1:+側=CW             | 1          |               |
| 451  | ソフトウェアオーバートラベル  | 0:無効<br>1:有効                    | 1          |               |
| 452  | +ソフトウェアリミット     | -8,388,608~8,388,607 step       | 8,388,607  | А             |
| 453  | ーソフトウェアリミット     | -8,388,608~8,388,607 step       | -8,388,608 |               |
| 454  | プリセット位置         | -8,388,608~8,388,607 step       | 0          |               |
| 455  | ラウンド設定          | 0:無効<br>1:有効                    | 0          | С             |
| 456  | ラウンド設定範囲        | 1~8,388,607 step                | 500        |               |
| 480  | データ設定器速度表示      | 0:符号あり<br>1:絶対値                 | 0          |               |
| 481  | データ設定器編集        | 0:無効<br>1:有効                    | 1          | A             |
| 2048 | MS0運転No.選択      |                                 | 0          |               |
| 2049 | MS1運転No.選択      | _                               | 1          |               |
| 2050 | MS2運転No.選択      |                                 | 2          | D             |
| 2051 | MS3運転No.選択      | - 0~63                          | 3          | В             |
| 2052 | MS4運転No.選択      |                                 | 4          |               |
| 2053 | MS5運転No.選択      | _                               | 5          |               |
| 2054 | HOME-P出力機能選択    | 0:原点出力<br>1:原点復帰完了出力            | 0          | А             |
| 2064 | フィルタ選択          | 0:速度フィルタ<br>1:移動平均フィルタ          | 0          | С             |
| 2084 | JOG移動量          | 1~8,388,607 step                | 1          | D             |
| 2096 | 2センサ原点復帰戻り量     | 0~32,767 step                   | 200        | В             |
| 2144 | エンコーダ分解能        | 100~10,000 P/R                  | 500        | С             |
| 2145 | エンコーダカウンタプリセット値 | -8,388,608~8,388,607 step       | 0          | А             |
| 2146 | 脱調検出            | 0:無効<br>1:有効                    | 0          | С             |
| 2147 | 脱調検出幅           | 0.1~360.0°                      | 7.2        |               |
| 2148 | 脱調検出動作          | 0:動作なし<br>1:ワーニング出力<br>2:アラーム出力 | 0          | A             |
| 2176 | IN0入力機能選択       |                                 | 3          |               |
| 2177 | IN1入力機能選択       |                                 | 4          | 1             |
| 2178 | IN2入力機能選択       |                                 | 48         |               |
| 2179 | IN3入力機能選択       | 252ハーンの衣をと見くたさい。                | 49         |               |
| 2180 | IN4入力機能選択       |                                 | 50         |               |
| 2181 | IN5入力機能選択       |                                 | 16         |               |

| ID   | 名称              | 設定範囲             | 初期値 | 反映<br>(P.247) |
|------|-----------------|------------------|-----|---------------|
| 2182 | IN6入力機能選択       | ってった。このまたご覧ください  | 18  |               |
| 2183 | IN7入力機能選択       | 252ページの表をこ見くたさい。 | 24  |               |
| 2192 | INO入力接点設定       |                  |     |               |
| 2193 | IN1入力接点設定       |                  |     |               |
| 2194 | IN2入力接点設定       |                  |     |               |
| 2195 | IN3入力接点設定       | 0:A接点(N.O.)      | 0   |               |
| 2196 | IN4入力接点設定       | 1:B接点(N.C.)      | 0   |               |
| 2197 | IN5入力接点設定       |                  |     |               |
| 2198 | IN6入力接点設定       |                  |     |               |
| 2199 | IN7入力接点設定       |                  |     |               |
| 2208 | OUT0出力機能選択      |                  | 70  |               |
| 2209 | OUT1出力機能選択      |                  | 68  |               |
| 2210 | OUT2出力機能選択      |                  | 73  |               |
| 2211 | OUT3出力機能選択      | 252ページの表をご覧ください。 | 67  |               |
| 2212 | OUT4出力機能選択      |                  | 66  |               |
| 2213 | OUT5出力機能選択      |                  | 65  |               |
| 2224 | NET-IN0入力機能選択   |                  | 48  |               |
| 2225 | NET-IN1入力機能選択   |                  | 49  |               |
| 2226 | NET-IN2入力機能選択   |                  | 50  |               |
| 2227 | NET-IN3入力機能選択   |                  | 4   |               |
| 2228 | NET-IN4入力機能選択   |                  | 3   |               |
| 2229 | NET-IN5入力機能選択   |                  | 18  |               |
| 2230 | NET-IN6入力機能選択   |                  | 16  |               |
| 2231 | NET-IN7入力機能選択   |                  | 24  |               |
| 2232 | NET-IN8入力機能選択   | 252ページの表をご覧ください。 | 8   | C             |
| 2233 | NET-IN9入力機能選択   |                  | 9   |               |
| 2234 | NET-IN10入力機能選択  |                  | 10  |               |
| 2235 | NET-IN11入力機能選択  |                  | 5   |               |
| 2236 | NET-IN12入力機能選択  |                  | 6   |               |
| 2237 | NET-IN13入力機能選択  |                  | 7   |               |
| 2238 | NET-IN14入力機能選択  |                  | 1   |               |
| 2239 | NET-IN15入力機能選択  |                  | 2   |               |
| 2240 | NET-OUT0出力機能選択  |                  | 48  |               |
| 2241 | NET-OUT1出力機能選択  |                  | 49  |               |
| 2242 | NET-OUT2出力機能選択  |                  | 50  |               |
| 2243 | NET-OUT3出力機能選択  |                  | 4   |               |
| 2244 | NET-OUT4出力機能選択  |                  | 70  |               |
| 2245 | NET-OUT5出力機能選択  |                  | 67  |               |
| 2246 | NET-OUT6出力機能選択  |                  | 66  |               |
| 2247 | NET-OUT7出力機能選択  |                  | 65  |               |
| 2248 | NET-OUT8出力機能選択  | 252ページの表をご覧ください。 | 80  |               |
| 2249 | NET-OUT9出力機能選択  |                  | 73  |               |
| 2250 | NET-OUT10出力機能選択 | 1                | 74  |               |
| 2251 | NET-OUT11出力機能選択 |                  | 75  |               |
| 2252 | NET-OUT12出力機能選択 |                  | 72  |               |
| 2253 | NET-OUT13出力機能選択 |                  | 68  |               |
| 2254 | NET-OUT14出力機能選択 |                  | 0   |               |
| 2255 | NET-OUT15出力機能選択 |                  | 83  |               |
| 2304 | 通信タイムアウト        | 0~10,000 ms      | 0   | _             |
| 2305 | 通信異常アラーム        | 1~10□            | 3   | A             |
|      |                 |                  |     |               |

| ID   | 名称        | 設定範囲                 | 初期値  | 反映<br>(P.247) |
|------|-----------|----------------------|------|---------------|
| 2563 | 通信パリティ    | 0:なし<br>1:偶数<br>2:奇数 | 1    | C             |
| 2564 | 通信ストップビット | 0:1ビット<br>1:2ビット     | 0    | C             |
| 2565 | 送信待ち時間    | 0.0~1,000.0 ms       | 10.0 |               |

※ 「加減速単位」パラメータで、加減速レート (ms/kHz) か加減速時間 (s) を選択できます (初期値:加減速レート)。

## ■機能選択パラメータの設定範囲

### ● IN入力機能選択パラメータ

| 0:未使用    | 7:-JOG | 16:FREE     | 33:R1 | 40:R8  | 47:R15 |
|----------|--------|-------------|-------|--------|--------|
| 1:FWD    | 8:MS0  | 17:AWO      | 34:R2 | 41:R9  | 48:M0  |
| 2:RVS    | 9:MS1  | 18:STOP     | 35:R3 | 42:R10 | 49:M1  |
| 3:HOME   | 10:MS2 | 24:ALM-RST  | 36:R4 | 43:R11 | 50:M2  |
| 4:START  | 11:MS3 | 25:P-PRESET | 37:R5 | 44:R12 | 51:M3  |
| 5:SSTART | 12:MS4 | 27:HMI      | 38:R6 | 45:R13 | 52:M4  |
| 6:+JOG   | 13:MS5 | 32:R0       | 39:R7 | 46:R14 | 53:M5  |

### ● OUT出力機能選択パラメータ

| 0:未使用      | 10:MS2_R  | 35:R3  | 45:R13   | 61:-LS_R   | 74:AREA2   |
|------------|-----------|--------|----------|------------|------------|
| 1:FWD_R    | 11:MS3_R  | 36:R4  | 46:R14   | 62:HOMES_R | 75:AREA3   |
| 2:RVS_R    | 12:MS4_R  | 37:R5  | 47:R15   | 63:SLIT_R  | 80:S-BSY   |
| 3:HOME_R   | 13:MS5_R  | 38:R6  | 48:M0_R  | 65:ALM     | 82:MPS     |
| 4:START_R  | 16:FREE_R | 39:R7  | 49:M1_R  | 66:WNG     | 83:STEPOUT |
| 5:SSTART_R | 17:AWO_R  | 40:R8  | 50:M2_R  | 67:READY   | 84:O.H.    |
| 6:+JOG_R   | 18:STOP_R | 41:R9  | 51:M3_R  | 68:MOVE    | 85:ZSG     |
| 7:-JOG_R   | 32:R0     | 42:R10 | 52:M4_R  | 70:HOME-P  | 86:MBC     |
| 8:MS0_R    | 33:R1     | 43:R11 | 53:M5_R  | 72:TIM     |            |
| 9:MS1_R    | 34:R2     | 44:R12 | 60:+LS_R | 73:AREA1   |            |

### ● NET-IN入力機能選択パラメータ

| 0:未使用    | 7:-JOG | 16:FREE     | 33:R1 | 40:R8  | 47:R15 |
|----------|--------|-------------|-------|--------|--------|
| 1:FWD    | 8:MS0  | 17:AWO      | 34:R2 | 41:R9  | 48:M0  |
| 2:RVS    | 9:MS1  | 18:STOP     | 35:R3 | 42:R10 | 49:M1  |
| 3:HOME   | 10:MS2 | 24:ALM-RST  | 36:R4 | 43:R11 | 50:M2  |
| 4:START  | 11:MS3 | 25:P-PRESET | 37:R5 | 44:R12 | 51:M3  |
| 5:SSTART | 12:MS4 | 27:HMI      | 38:R6 | 45:R13 | 52:M4  |
| 6:+JOG   | 13:MS5 | 32:R0       | 39:R7 | 46:R14 | 53:M5  |

### ● NET-OUT出力機能選択パラメータ

| 0:未使用      | 10:MS2_R  | 35:R3  | 45:R13   | 61:-LS_R   | 74:AREA2   |
|------------|-----------|--------|----------|------------|------------|
| 1:FWD_R    | 11:MS3_R  | 36:R4  | 46:R14   | 62:HOMES_R | 75:AREA3   |
| 2:RVS_R    | 12:MS4_R  | 37:R5  | 47:R15   | 63:SLIT_R  | 80:S-BSY   |
| 3:HOME_R   | 13:MS5_R  | 38:R6  | 48:M0_R  | 65:ALM     | 82:MPS     |
| 4:START_R  | 16:FREE_R | 39:R7  | 49:M1_R  | 66:WNG     | 83:STEPOUT |
| 5:SSTART_R | 17:AWO_R  | 40:R8  | 50:M2_R  | 67:READY   | 84:O.H.    |
| 6:+JOG_R   | 18:STOP_R | 41:R9  | 51:M3_R  | 68:MOVE    | 85:ZSG     |
| 7:-JOG_R   | 32:R0     | 42:R10 | 52:M4_R  | 70:HOME-P  | 86:MBC     |
| 8:MS0_R    | 33:R1     | 43:R11 | 53:M5_R  | 72:TIM     |            |
| 9:MS1_R    | 34:R2     | 44:R12 | 60:+LS_R | 73:AREA1   |            |
|            |           | 1      | 1        | 1          | 1          |

# 5-3 パラメータの初期化

ドライバに保存されているパラメータを初期値に戻すことができます。コピーモードの「パラメータ初期化」を実行してください。操作は、240ページのコピーモードの画面遷移でご確認ください。
## 6 テストモード

## 6-1 テストモードの概要

- **ダイレクトI/Oテスト** ドライバの入力信号のON/OFF状態を確認できます。また、**OPX-2A**で出力信号のON/OFFを切り替えられます。ドライ バの接続状態を確認するときに、ダイレクトI/Oテストを実行してください。
- JOG運転
   OPX-2Aのキー操作で、モーターを運転できます。
- データNo.選択運転
   位置決め運転を実行できます。
- 原点復帰運転
   原点復帰運転を実行できます。
- 位置プリセット
   指令位置を設定した値にプリセットできます。
- エンコーダカウンタプリセット
   エンコーダカウンタ値を設定した値にプリセットできます。
- ティーチング

OPX-2Aのキー操作でモーターを動かして、移動した位置を運転データに反映できます。

(memo) ・モーターの運転を停止してから、テストモードに切り替えてください。

- 項目選択画面から下の階層に移行すると、次の入力は無効になります。
   START、SSTART、HOME、±JOG、FWD、RVS、MS0~MS5
- ダイレクトI/Oテストでは、下の階層に移行すると、すべての入出力信号や動作が無効になります。
- RS-485通信で内部処理を行なっているときに【SET】キーを押すと、「mEm-bUSy」が表示される場合 があります。「mEm-bUSy」が表示されるタイミングは、236ページ「2 画面遷移」で確認してください。 必ず内部処理が終了してから、【SET】キーを押してください。
- データNo.選択運転、原点復帰運転、位置プリセット、エンコーダカウンタプリセット、およびティーチングを実行しようとしたときに [Error]が表示された場合は、アラームが発生していないか確認してください。
- HMI入力がOFFのときは、テストモードを実行できません。

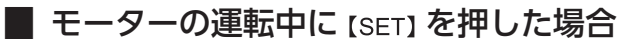

運転中は、テストモードのトップ画面から下の階層には移れません。 【SET】を押してもエラーになり、「oPE-Err」が表示されます。 必ずモーターの運転を停止してから、【SET】を押してください。

|  | 0 | Р | F | - | F | r | r |  |
|--|---|---|---|---|---|---|---|--|
|--|---|---|---|---|---|---|---|--|

## 6-2 ダイレクトレ/のテスト

ドライバの接続状態を確認するときに、ダイレクトI/Oテストを実行してください。 7セグメントLEDがそれぞれの信号に対応しています。 入力信号はONのとき点灯、OFFのとき消灯します。 出力信号は【个】【↓】でON/OFFを切り替えられ、ONのとき「**ロ**」、OFFのとき「-」になります。

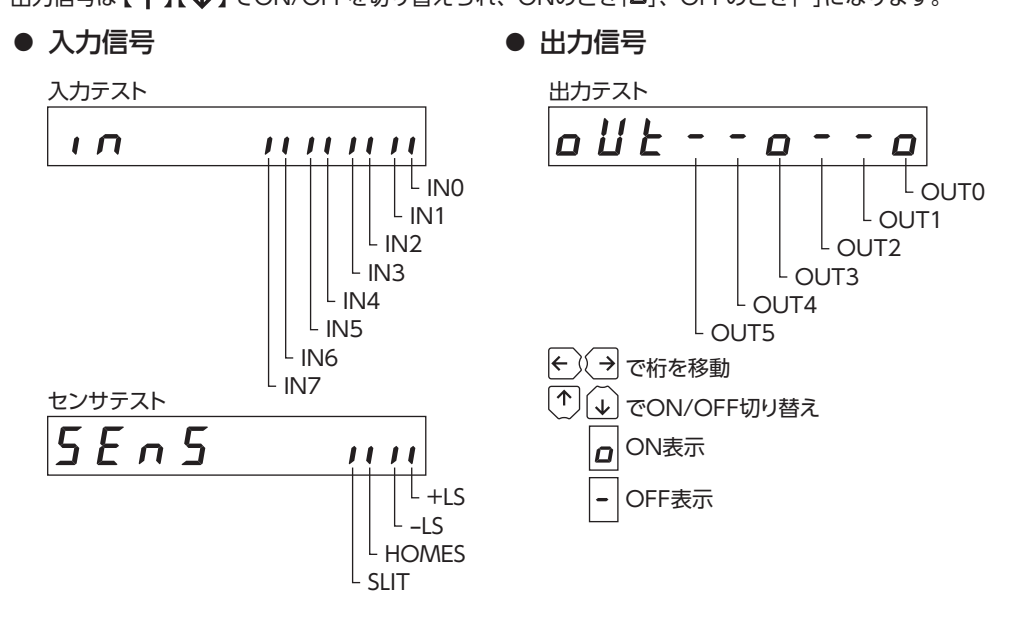

## 6-3 JOG運転

OPX-2Aのキー操作で、モーターを運転できます。

【个】を1回押すと、正転方向へ1ステップ回転します。押し続けると、正転方向へ連続で回転します。 【↓】を1回押すと、逆転方向へ1ステップ回転します。押し続けると、逆転方向へ連続で回転します。

運転速度は、「JOG運転速度」パラメータで設定した値になります。

ただし[JOG起動速度]パラメータの値が、[JOG運転速度]パラメータよりも大きいときは、JOG起動速度で運転します。

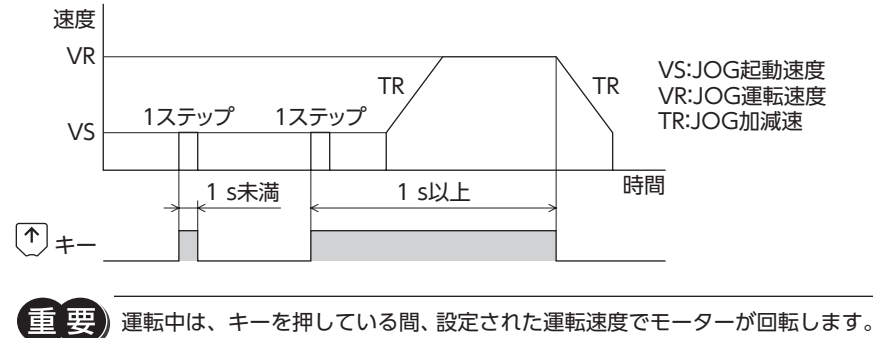

運転中は、キーを押している間、設定された運転速度でモーターが回転します。 装置の状態や周囲の状況 を考慮し、モーターの回転による危険がないことを十分確認してから実行してください。

## 6-4 データNo.選択運転

運転データNo.を選択して【SET】を押すと、位置決め運転を実行できます。

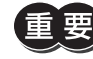

運転中は、設定された運転速度でモーターが回転します。装置の状態や周囲の状況を考慮し、モーターの 回転による危険がないことを十分確認してから実行してください。

## 6-5 原点復帰運転

原点復帰運転を実行できます。

運転速度は、「原点復帰運転速度」パラメータで設定した値になります。

運転中は、設定された運転速度でモーターが回転します。装置の状態や周囲の状況を考慮し、モーターの 回転による危険がないことを十分確認してから実行してください。

## 6-6 位置プリセット

指令位置を「プリセット位置」パラメータの値に書き換えてプリセットします。

(memo) 編集ロック機能で操作が制限されているときはプリセットできません。

### 6-7 エンコーダカウンタプリセット

エンコーダのカウンタ値を「エンコーダカウンタプリセット値」パラメータの値に書き換えてプリセットします。

(memo) 編集ロック機能で操作が制限されているときはプリセットできません。

## 6-8 ティーチング

OPX-2Aのキー操作でモーターを動かして、移動した位置を運転データに反映できます。 ティーチングで設定された位置データの運転方式はアブソリュート方式になります。 ティーチングの運転速度、加減速レート、および起動速度は、JOG運転と同じになります。

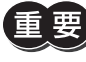

運転中は、設定された運転速度でモーターが回転します。装置の状態や周囲の状況を考慮し、モーターの 回転による危険がないことを十分確認してから実行してください。

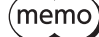

)編集ロック機能で操作が制限されているときはティーチングを実行できません。

# 7 コピーモード

コピーモード

## 7-1 コピーモードの概要

● ダウンロード

OPX-2Aに保存されているパラメータをドライバにコピー します。ダウンロードに異常があったときは、異常の内容 が点滅表示されます。ダウンロードは実行されず、ダウ ンロードのトップ画面に戻ります。 異常の表示については「7-2 コピーモードの異常」をご覧 ください。

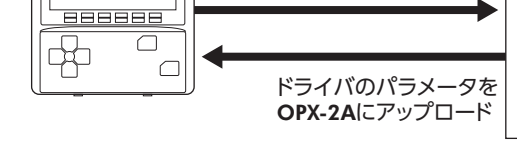

**OPX-2A**のパラメータを ドライバにダウンロード ドライバ

Loch-Err

- アップロード
   ドライバに保存されているパラメータをOPX-2Aにコピーします。
- ●照合

OPX-2Aのパラメータと、ドライバのパラメータを照合します。 照合の結果、パラメータが一致しているときは「Good」、一致していないときは「Error」が表示されます。 照合に異常があったときは、異常の内容が点滅表示されます。照合は実行されず、照合のトップ画面に戻ります。 異常の表示については「7-2 コピーモードの異常」をご覧ください。

### ● パラメータの初期化

ドライバに保存されているパラメータを初期値に戻します。

### ■ 編集ロック中に [SET] キーを押した場合

編集ロック中は、コピーモードのトップ画面から下の階層には移れません。【SET】キーを 押してもエラーになり、「LocK-Err」が表示されます。 必ず編集ロックを解除してから、【SET】キーを押してください。編集ロックの解除方法は、 232ページをご覧ください。

## 7-2 コピーモードの異常

ダウンロードや照合に異常があったときは、異常の内容が点滅表示されます。 処理は実行されず、ダウンロードや照合のトップ画面に戻ります。

| 点滅表示      | 内容                              | 対処                                                                   |
|-----------|---------------------------------|----------------------------------------------------------------------|
| Prod-Err  | 処理先の製品が間違っていま<br>す。             | <ul> <li>製品を確認してください。</li> <li>OPX-2AのデータバンクNo.を確認してください。</li> </ul> |
| HERd-Err  | 加亜中に異営がありました                    | 再度、処理を実行してください。それでも同じエラー<br>が発生するときは、OPX-2Aに保存されているパラ                |
| bcc - Err |                                 | を行ない、 <b>OPX-2A</b> のパラメータを設定しなおしてく<br>ださい。                          |
| no-dRER   | 指定したデータバンクNo.に<br>パラメータが存在しません。 | データバンクNo.を確認してください。                                                  |

重要

処理中(表示が点滅している間)はドライバの電源を切らないでください。パラメータが破損するおそれが あります。

(memo) 変更したパラメータは、電源を再投入した時点で有効になります。ダウンロードによってパラメータが変更されたときは、ドライバの電源を再投入してください。

# 8 点検とトラブルの処置

定期的な点検方法や、トラブル発生時の確認事項と対処方法について説明しています。

### ◆もくじ

| 1 | 点标  | €•保守     |      |
|---|-----|----------|------|
|   | 1-1 | 点検       |      |
|   | 1-2 | 保証       |      |
|   | 1-3 | 廃棄       |      |
| 2 | アラ  | ラームとワーニン | グ259 |
|   | 2-1 | アラーム     |      |
|   | 2-2 | ワーニング    |      |
|   | 2-3 | 通信エラー    |      |
| 3 | 故國  | 章の診断と処置  |      |

## 1-1 点検

モーターの運転後は、定期的に次の項目について点検することをおすすめします。異常があるときは使用を中止し、お客 様ご相談センターにお問い合わせください。

### ■ 点検項目

- モーターの取付ねじに緩みがないか確認してください。
- モーターの軸受部(ボールベアリング)などから異常な音が発生していないか確認してください。
- モーターケーブルに傷やストレスがないか確認してください。
- ケーブルとドライバの接続部に緩みがないか確認してください。
- 出力軸と負荷軸に心ズレが出ていないか確認してください。
- ドライバの開口部が目詰まりしていないか確認してください。
- ドライバの取付箇所に緩みがないか確認してください。
- ドライバに埃などが付着していないか確認してください。
- ドライバに異臭や異常がないか確認してください。

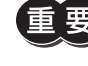

ドライバには半導体素子が使われています。静電気などによって半導体素子が破損するおそれがあるため、 取り扱いには注意してください。

## 1-2 保証

### ■ 製品の保証について

保証期間中、お買い求めいただいた製品に当社の責により故障を生じた場合は、その製品の修理を無償で行ないます。 なお、保証範囲は製品本体(回路製品については製品本体および製品本体に組み込まれたソフトウェアに限ります)の修理 に限るものといたします。納入品の故障により誘発される損害およびお客様側での機会損失につきましては、当社は責任 を負いかねます。

また、製品の寿命による故障、消耗部品の交換は、この保証の対象とはなりません。

### ■ 保証期間

お買い求めいただいた製品の保証期間は、ご指定場所に納入後2年間といたします。

### ■ 免責事由

次に該当する場合は、この保証の対象範囲から除外するものといたします。

- 1) カタログまたは別途取り交わした仕様書等にて確認された以外の不適切な条件・環境・取り扱いならびに使用による 場合
- 2) 故障の原因が納入品以外の事由による場合
- 3) 当社以外による改造または修理による場合
- 4) 製品本来の使い方以外の使用による場合
- 5) 当社出荷時の科学・技術の水準では予見できなかった事由による場合
- 6) その他天災、災害など当社側の責ではない原因による場合

以上の内容は、日本国内での取引および使用を前提としています。

## 1-3 廃棄

製品は、法令または自治体の指示に従って、正しく処分してください。

# 2 アラームとワーニング

ドライバには、温度上昇、接続不良、運転操作の誤りなどからドライバを保護するアラーム(保護機能)と、アラームが発生する前に警告を出力するワーニング(警告機能)が備わっています。

## 2-1 アラーム

アラームが発生すると ALM出力が OFFになり、モーターが停止します。同時に ALM LEDが点滅します。ALM LEDの点 滅回数を数える、または MEXE02、OPX-2A、RS-485 通信のどれかで、発生中のアラームを確認できます。

#### 例:過電圧のアラーム(点滅回数3回)

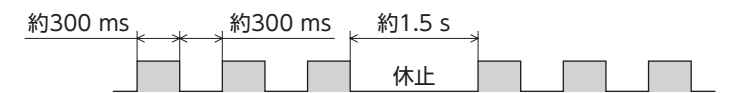

### ■ アラームの解除

必ず、アラームが発生した原因を取り除き、安全を確保してから、次のどれかの方法でアラームを解除してください。 タイミングチャートは139 ページをご覧ください。

- ALM-RST入力を OFFから ONにする。(ONエッジで有効です。)
- RS-485 通信のアラームリセットを実行する。
- MEXE02 または OPX-2Aでアラームリセットを実行する。
- DC24 V電源を再投入する。

(memo) アラームの種類によっては、ALM-RST入力、MEXE02、OPX-2A、RS-485 通信で解除できないものがあ ります。次ページ以降の表で確認してください。これらのアラームは DC24 V電源を再投入して解除し てください。

### ■ アラーム履歴

発生したアラームは、最新のものから順に10 個まで NVメモリに保存されます。次のどれかを行なうと、保存されている アラーム履歴を取得・消去できます。

- RS-485 通信のモニタコマンドでアラーム履歴を取得する。
- RS-485 通信のメンテナンスコマンドでアラーム履歴を消去する。
- MEXE02 または OPX-2Aでアラーム履歴を取得・消去する。

## ■ アラーム一覧

| コード | ALM LED<br>点滅数 | アラームの種類              | 原因                                                                                                    |
|-----|----------------|----------------------|----------------------------------------------------------------------------------------------------|
| 10h | 4              | 位置偏差過大               | 「脱調検出動作」パラメータを「アラーム出力」に設定しているときに、エン<br>コーダ位置と指令位置の偏差が「脱調検出幅」パラメータの設定値を超えまし<br>た。                                   |
| 20h | 5              | 過電流                  | モーター、ケーブル、およびドライバ出力回路が短絡しました。                                                                                      |
| 21h | 2              | 主回路過熱                | ドライバの内部温度が約85 ℃に達しました。                                                                                             |
| 22h | 2              | 過電圧                  | <ul> <li>●電源の電圧が許容値を超えました。</li> <li>●大きな慣性負荷を急停止した、または昇降運転を行ないました。</li> </ul>                                      |
| 23h | 3              | 主電源オフ                | <ul> <li>主電源が遮断されているときに、モーターを起動しました。</li> <li>モーターの起動時に、DC24 V電源が瞬間的に遮断されました。</li> </ul>                           |
| 25h |                | 不足電圧                 | 電源が瞬間的に遮断された、または電圧が不足しました。                                                                                         |
| 2Ch | 5              | 電解コンデンサ異常            | 主回路の電解コンデンサが破損しました。                                                                                                |
| 34h | 2              | 指令パルス異常              | 指令パルスの周波数が仕様を超えました。                                                                                                |
| 41h | 9              | EEPROM異常             | ドライバの保存データが破損しました。                                                                                                 |
| 4Ah |                | 原点復帰未完了              | 「原点復帰未完了アラーム」パラメータが「有効」のとき、座標が確定していな<br>い状態で位置決め運転を開始しました。                                                         |
| 60h |                | ±LS同時入力              | 「ハードウェアオーバートラベル」パラメータが「有効」のとき、+LS入力と<br>-LS入力の両方が検出されました。                                                          |
| 61h |                | ±LS逆接続               | 3 センサ方式または2 センサ方式の原点復帰運転中、運転方向とは逆の LS入<br>力が検出されました。                                                               |
| 62h |                | 原点復帰運転異常             | 原点復帰シーケンスを正常に終了できませんでした。                                                                                           |
| 63h |                | HOMES未検出             | 3 センサ方式の原点復帰運転で、+LS入力と –LS入力の間に HOMES入力が<br>検出されませんでした。                                                            |
| 64h | 7              | TIM、ZSG、SLIT信号<br>異常 | 原点復帰運転中に、TIM出力、ZSG出力、SLIT入力を検出できませんでした。                                                                            |
| 66h | ,              | ハードウェア<br>オーバートラベル   | 「ハードウェアオーバートラベル」パラメータが「有効」のとき、+LS入力また<br>は -LS入力が検出されました。                                                          |
| 67h |                | ソフトウェア<br>オーバートラベル   | 「ソフトウェアオーバートラベル」パラメータが「有効」のとき、ソフトウェア<br>リミットに達しました。                                                                |
| 6Ah |                | 原点復帰運転<br>オフセット異常    | 原点復帰運転でオフセット移動しているときに、LS入力が検出されました。                                                                                |
| 70h |                | 運転データ異常              | <ul> <li>連結運転で、回転方向が異なる運転データが連結されました。</li> <li>運転データが5 個以上連結されました。</li> <li>運転速度が0 r/minの位置決め運転を行ないました。</li> </ul> |
| 71h |                | 電子ギヤ設定異常             | 「電子ギヤ」パラメータで設定した分解能が仕様の範囲外でした。                                                                                     |
| 81h |                | ネットワークバス異常<br>       | モーターの動作中、ネットワークコンバータの上位ネットワークが解列状態<br>になりました。                                                                      |
| 83h |                | 通信用スイッチ設定異常          | 通信速度<br>設定スイッチ (BAUD) が仕様外でした。                                                                                     |

| 処置                                                                                                    | 解除方法                                                                                | モーター励磁<br>※1 |
|----------------------------------------------------------------------------------------------------|-------------------------------------------------------------------------------------|--------------|
| <ul> <li>●負荷を軽くするか、加減速を長くしてください。</li> <li>●「脱調検出幅」パラメータの設定を確認してください。</li> </ul>                                                                                                    | <ul> <li>ALM-RST入力を OFF (0) から ON (1)<br/>にする。</li> <li>アラームリセットを実行する。※2</li> </ul> | 励磁           |
| 電源を切り、モーター、ケーブル、ドライバ出力回路が短絡していない<br>か確認してから、電源を再投入してください。                                                                                                    | 電源を再投入する。                                                                           |              |
| 筐体内の換気条件を見直してください。                                                                                                    | <ul> <li>ALM-RST入力を OFF (0) から ON (1)<br/>にする。</li> <li>アラームリセットを実行する。</li> </ul>   |              |
| <ul> <li>・電源の入力電圧を確認してください。</li> <li>・運転時に発生するときは、負荷を軽くするか、加減速を長くしてください。</li> </ul>                                                                                                    | 電源を再投入する。                                                                           |              |
| 主電源と DC24 V電源が正常に投入されているか確認してください。                                                                                                    | • ALM-RST入力を OFF (0) から ON (1)<br>にする。                                              | 無励磁          |
| 電源の入力電圧を確認してください。                                                                                                    | • アラームリセットを実行する。                                                                    |              |
| お客様ご相談センターまたは最寄りの営業所にお問い合わせください。                                                                                                    | 電源を再投入する。                                                                           |              |
| 指令パルスの周波数を低くしてください。                                                                                                    | • ALM-RST入力を OFF (0) から ON (1)<br>にする。                                              | -            |
|                                                                                                    | <ul> <li>アフームリセットを実行する。</li> </ul>                                                  |              |
| すべてのパラメータを初期化してください。                                                                                                    | 電源を冉投人する。                                                                           |              |
| 位置プリセットまたは原点復帰運転を実行してください。<br>設置したリミットセンサの論理と、「±LS接点設定」パラメータを確認し<br>てください。<br>LS入力の配線を確認してください。<br>・負荷を確認してください。<br>・リミットセンサの設置位置と、運転の開始方向を見直してください。<br>・設置したリミットセンサの論理と、「±LS接点設定」パラメータを確認し<br>てください |                                                                                     |              |
| HOMEセンサは+側センサと-側センサの間に設置してください。                                                                                                    |                                                                                     |              |
| <ul> <li>HOMES入力がONの間に各信号がONになるよう、出力軸と負荷の結合状態やHOMEセンサの位置を調整してください。</li> <li>各信号を使用しないときは、「原点復帰TIM信号検出」パラメータや「原点復帰SLITセンサ検出」パラメータを「無効」に設定してください。</li> </ul>                                           | <ul> <li>ALM-RST入力を OFF (0) から ON (1)<br/>にする。</li> <li>アラームリセットを実行する。</li> </ul>   | 励磁           |
| 連続運転または原点復帰運転でLS入力から脱出してください。                                                                                                    |                                                                                     |              |
| 単独運転のときは、データがソフトウェアリミット値を超えていないか<br>確認してください。連結運転のときは、連結結果がソフトウェアリミッ<br>ト値を超えていないか確認してください。                                                                                                    |                                                                                     |              |
| オフセット値を確認してください。                                                                                                    |                                                                                     |              |
| 運転データを確認してください。                                                                                                    |                                                                                     |              |
| 「電子ギヤ」パラメータを正しく設定し、電源を再投入してください。                                                                                                    | 電源を再投入する。                                                                           | 無励磁          |
| 上位ネットワークのコネクタやケーブルを確認してください。                                                                                                    | <ul> <li>ALM-RST入力を OFF (0) から ON (1)<br/>にする。</li> <li>アラームリセットを実行する。</li> </ul>   | 励磁           |
| 通信速度設定スイッチ (BAUD) を確認してください。                                                                                                    | 電源を再投入する。                                                                           | 無励磁          |

| コード | ALM LED<br>点滅数 | アラームの種類             | 原因                                                      |
|-----|----------------|---------------------|---------------------------------------------------------|
| 84h |                | RS-485 通信異常         | RS-485 通信の連続異常回数が「通信異常アラーム」パラメータの設定値に達しました。             |
| 85h | 7              | RS-485 通信タイム<br>アウト | 「通信タイムアウト」パラメータに設定した時間を経過しても、上位システム<br>との通信が行なわれませんでした。 |
| 8Eh |                | ネットワークコンバータ<br>異常   | ネットワークコンバータでアラームが発生しました。                                |
| F0h | 点灯             | CPU異常               | CPUが誤動作しました。                                            |

※1 アラーム発生時のモーター動作は、次のようになります。

無励磁:アラームが発生するとモーターの電流が遮断されて、モーターの保持力がなくなります。 電磁ブレーキ付モーターの場合は、電磁ブレーキが自動で保持されます。

励磁: アラームが発生してもモーターの電流は遮断されず、モーターの位置が保持されます。

※2 ALM-RST入力を ONにしただけではアラームを解除できません。必ず先に ALM-RST入力でアラームを解除し、その後に偏差異 常から回復してください。偏差異常からの回復方法については、83 ページをご確認ください。

## 2-2 ワーニング

ワーニングが発生すると、WNG出力が ONになります。モーターの運転は継続します。

ワーニングが発生した原因が取り除かれると、WNG出力は自動で OFFになります。

### ■ ワーニング履歴

発生したワーニングは、最新のものから順に10 個まで RAMに保存されます。次のどれかを行なうと、保存されているワーニング履歴を取得・消去できます。

- RS-485 通信のモニタコマンドでワーニング履歴を取得する。
- RS-485 通信のメンテナンスコマンドでワーニング履歴を消去する。
- MEXE02 または OPX-2Aでワーニング履歴を取得・消去する。

(memo) ワーニング履歴は、DC24 V電源を切っても消去できます。

## ■ ワーニング一覧

| コード | ワーニングの種類    | 原因                                                                                                    | 処置                                                                                      |
|-----|-------------|----------------------------------------------------------------------------------------------------|-----------------------------------------------------------------------------------------|
| 10h | 位置偏差過大      | 「脱調検出動作」パラメータを「ワーニン<br>グ出力」に設定しているときに、エンコー<br>ダ位置と指令位置の偏差が「脱調検出幅」<br>パラメータの設定値を超えました。                   | <ul> <li>負荷を軽くするか、加減速を長くして<br/>ください。</li> <li>「脱調検出幅」パラメータの設定を確認<br/>してください。</li> </ul> |
| 21h | 主回路過熱       | ドライバの内部温度が「過熱ワーニング」<br>パラメータの設定値を超えました。                                                                 | 筐体内の換気状態を見直してください。                                                                      |
| 22h | 過電圧         | <ul> <li>・電源の電圧が「過電圧ワーニング」パラ<br/>メータの設定値を超えました。</li> <li>・大きな慣性負荷を急停止した、または<br/>昇降運転を行ないました。</li> </ul> | <ul> <li>・電源の入力電圧を確認してください。</li> <li>・運転時に発生するときは、負荷を軽くするか、加減速を長くしてください。</li> </ul>     |
| 25h | 不足電圧        | <ul> <li>・電源の電圧が、「不足電圧ワーニング」<br/>パラメータの設定値を下回りました。</li> <li>・電源が瞬間的に遮断された、または電<br/>圧が不足しました。</li> </ul> | 電源の入力電圧を確認してください。                                                                       |
| 71h | 電子ギヤ設定異常    | 「電子ギヤ」パラメータで設定した分解能<br>が仕様の範囲外でした。                                                                      | 「電子ギヤ」パラメータの設定を確認して<br>ください                                                             |
| 84h | RS-485 通信異常 | RS-485 通信の異常が検出されました。                                                                                   | <ul> <li>・上位システムとの接続を確認してください。</li> <li>・RS-485 通信の設定を確認してください。</li> </ul>              |

| 処置                            | 解除方法                                   | モーター励磁<br>※1 |
|-------------------------------|----------------------------------------|--------------|
| •上位システムとの接続を確認してください。         | • ALM-RST入力を OFF (0) から ON (1)         |              |
| • RS-485 通信の設定を確認してください。      | にする。                                   | 励磁           |
| 上位システムとの接続を確認してください。          | <ul> <li>アラームリセットを実行する。</li> </ul>     |              |
| ネットワークコンバータのアラームコードを確認してください。 | • ALM-RST入力を OFF (0) から ON (1)<br>にする。 | 励磁           |
|                               | <ul> <li>アラームリセットを実行する。</li> </ul>     |              |
| 電源を再投入してください。                 | _                                      | -            |

## 2-3 通信エラー

通信エラーは、最新のものから順に10 個まで RAMに保存され、MEXE02 または RS-485 通信で確認できます。

### ■ 通信エラー履歴

通信エラーは、最新のものから順に10 個まで RAMに保存されます。次のどれかを行なうと、保存されている通信エラー 履歴を取得・消去できます。

- RS-485 通信のモニタコマンドで通信エラー履歴を取得する。
- RS-485 通信のメンテナンスコマンドで通信エラー履歴を消去する。
- MEXE02 のステータスモニタで通信エラー履歴を取得・消去する。

(**memo)**通信エラー履歴は、DC24 V電源を切っても消去できます。

### ■ 通信エラー一覧

| コード | 通信エラーの種類               | 原因                                                                            | 処置                                                                                                    |
|-----|------------------------|-------------------------------------------------------------------------------|----------------------------------------------------------------------------------------------------|
| 84h | RS-485 通信異常            | 次の異常が検出されました。<br>・フレーミングエラー<br>・BCCエラー                                        | <ul> <li>・上位システムとの接続を確認してください。</li> <li>・RS-485 通信の設定を確認してください。</li> </ul>                                                        |
| 88h | コマンド未定義                | マスタから要求されたコマンドは未定義<br>のため、実行できませんでした。                                         | <ul> <li>コマンドの設定値を確認してください。</li> <li>フレーム構成を確認してください。</li> </ul>                                                                  |
| 89h | ユーザー I/F通信中<br>のため実行不可 | MEXE02 または OPX-2Aとドライバが通<br>信中のため、マスタから要求されたコマ<br>ンドを実行できませんでした。              | MEXE02 や OPX-2Aの処理が終了するま<br>でお待ちください。                                                                                             |
| 8Ah | NVメモリ処理中の<br>ため実行不可    | ドライバが NVメモリ処理中のため、実<br>行できませんでした。<br>・内部処理中 (S-BSYが ON)<br>・EEPROM異常のアラームが発生中 | <ul> <li>内部処理が終了するまでお待ちください。</li> <li>EEPROM異常が発生したときは、<br/>MEXEO2、OPX-2A、および RS-485 通信のどれかで、すべてのパラメータを<br/>初期化してください。</li> </ul> |
| 8Ch | 設定範囲外                  | マスタから要求された設定データは範囲<br>外のため、実行できませんでした。                                        | 設定データを確認してください。                                                                                                    |
| 8Dh | コマンド実行不可               | コマンドが実行できないときに、実行し<br>ようとしました。                                                | ドライバの状態を確認してください。                                                                                                    |

# 3 故障の診断と処置

モーターの運転時、設定や接続の誤りなどで、モーター、ドライバが正常に動作しないことがあります。 モーターの運転操作を正常に行なえないときは、この章をご覧になり、適切な処置を行なってください。 それでも正常に運転できないときは、最寄りのお客様ご相談センターにお問い合わせください。

| 現象                              | 予想される原因                                | 処置                                                                                          |
|---------------------------------|----------------------------------------|---------------------------------------------------------------------------------------------|
| <ul> <li>モーターが励磁しない。</li> </ul> | AWO入力が ONになっている。                       | AWO入力を OFFにして、モーターが励磁され<br>ることを確認してください。                                                    |
| ● 手で出刀軸を回せる。                    | FREE入力が ONになっている。                      | FREE入力を OFFにしてください。                                                                         |
|                                 | 電磁ブレーキ付モーターの場合、電<br>磁ブレーキが保持状態になっている。  | 電磁ブレーキの接続状態を確認してください。                                                                       |
|                                 | STOP入力が ONになっている。                      | STOP入力を OFFにしてください。                                                                         |
| モーターが回転しない。                     | 位置決め運転のとき、運転データに<br>位置(移動量)が設定されていない。  | 運転データを確認してください。                                                                             |
|                                 | 連続運転のとき、FWD入力と RVS<br>入力が同時に ONになっている。 | FWD入力または RVS入力の片方を ONにしてく<br>ださい。                                                           |
| モーターが指定した方向とは<br>逆へ回転する。        | 「モーター回転方向」パラメータの設<br>定が間違っている。         | 「モーター回転方向」パラメータの設定を確認し<br>てください。                                                            |
| ギヤ出力軸がモーター出力軸                   | モーター出力軸と回転方向が逆にな                       | •TSギヤードタイプは、減速比が20と30のとき、<br>モーター出力軸とは逆方向へ回転します。                                            |
| とは逆方向へ回転する。                     | るタイプのギヤを使用している。                        | <ul> <li>ハーモニックギヤードタイプは、モーター出力<br/>軸とは逆方向へ回転します。</li> </ul>                                 |
|                                 | モーターケーブルや電源ケーブルの<br>接続不良。              | モーターや電源の接続を確認してください。                                                                        |
| モーターの動作が不安定                     | 「RUN電流」または「STOP電流」パラ<br>メータの設定値が小さすぎる。 | 「RUN電流」または「STOP電流」パラメータを初<br>期値に戻して、モーターの動作を確認してくださ<br>い。電流値が小さいとトルクも小さくなり、動作<br>が不安定になります。 |
| 振動が大きい。                         | 負荷が小さい。                                | 「RUN電流」パラメータで電流を下げてください。<br>負荷に対してモーターの出力トルクが大きすぎ<br>ると、振動が大きくなります。                         |
| 電磁ブレーキが解放されな<br>い。              | 電磁ブレーキに電源が供給されてい<br>ない。                | 電磁ブレーキの接続状態を確認してください。                                                                       |

(m

(memo) • アラームが発生しているときは、アラームの内容を確認してください。

• MEXEO2、OPX-2A、および RS-485 通信で入出力信号をモニタできます。入出力信号の配線状態の確認などにご利用ください。

# 9 ケーブル・周辺機器

製品と組み合わせて使用するケーブルや周辺機器について説明しています。

### ◆もくじ

| <u>1</u> ታ | ーブル            |     |
|------------|----------------|-----|
| 1-1        | モーターケーブル       |     |
| 1-2        | 入出力信号用ケーブル     |     |
| 1-3        | サポートソフト用通信ケーブル |     |
| 1-4        | RS-485 通信ケーブル  |     |
| 2 周        | 辺機器            | 269 |
| 2-1        | データ設定器         |     |
| 2-2        | サージ電圧吸収用 CR回路  |     |
| 2-3        | CR回路モジュール      |     |

### ケーブル

# ケーブル

#### モーターケーブル 1-1

RKIIシリーズには、モーターとドライバを接続するケーブルが付属しているタイプと、付属していないタイプがあります。 モーターとドライバ間をさらに延長する場合、付属のケーブルでは長さが足りないため、接続ケーブルセットまたは中継 ケーブルセットを使用してください。

電磁ブレーキ付用のケーブルセットは、モーター用と電磁ブレーキ用の2本組です。

エンコーダ付用のケーブルセットは、モーター用とエンコーダ用の2本組です。

モーターを可動部分に取り付けるときは、可動ケーブルを使用してください。

- 接続ケーブルだけで接続するとき
- 中継ケーブルを使って接続するとき

付属のケーブルを使用しません。

中継ケーブルを付属のケーブルに継ぎ足します。

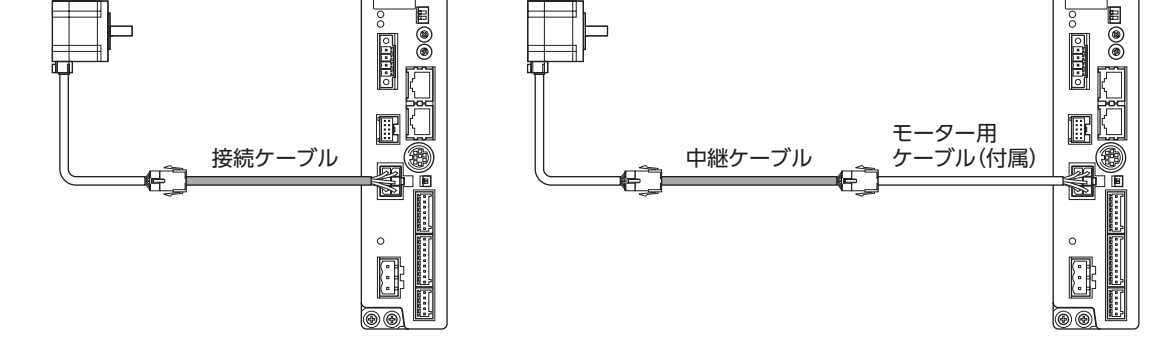

(memo) 付属のケーブルと中継ケーブルを継ぎ足して延長するときは、ケーブル全長を20 m以下にしてください。

### ■ 接続ケーブルセット

電磁ブレーキ付モーター用は、モーター用と電磁ブレーキ用の2本組です。 エンコーダ付モーター用は、モーター用とエンコーダ用の2本組です。

### ● 接続ケーブルセット

### 標準モーター用

| 品名       | 長さ(m) |
|----------|-------|
| CC010VPF | 1     |
| CC020VPF | 2     |
| CC030VPF | 3     |
| CC050VPF | 5     |
| CC070VPF | 7     |
| CC100VPF | 10    |
| CC150VPF | 15    |
| CC200VPF | 20    |

### 電磁ブレーキ付モーター用

| 品名        | 長さ(m) |
|-----------|-------|
| CC010VPFB | 1     |
| CC020VPFB | 2     |
| CC030VPFB | 3     |
| CC050VPFB | 5     |
| CC070VPFB | 7     |
| CC100VPFB | 10    |
| CC150VPFB | 15    |
| CC200VPFB | 20    |
|           |       |

### エンコーダ付モーター用

| 品名        | 長さ(m) |
|-----------|-------|
| CC010VPFE | 1     |
| CC020VPFE | 2     |
| CC030VPFE | 3     |
| CC050VPFE | 5     |
| CC070VPFE | 7     |
| CC100VPFE | 10    |
| CC150VPFE | 15    |
| CC200VPFE | 20    |
|           |       |

### ● 可動接続ケーブルセット

### 標準モーター用

| 品名       | 長さ(m) |
|----------|-------|
| CC010VPR | 1     |
| CC020VPR | 2     |
| CC030VPR | 3     |
| CC050VPR | 5     |
| CC070VPR | 7     |
| CC100VPR | 10    |
| CC150VPR | 15    |
| CC200VPR | 20    |

### 電磁ブレーキ付モーター用

| 品名        | 長さ(m) |
|-----------|-------|
| CC010VPRB | 1     |
| CC020VPRB | 2     |
| CC030VPRB | 3     |
| CC050VPRB | 5     |
| CC070VPRB | 7     |
| CC100VPRB | 10    |
| CC150VPRB | 15    |
| CC200VPRB | 20    |

モーター側

### エンコーダ付モーター用

| 品名        | 長さ(m) |
|-----------|-------|
| CC010VPRE | 1     |
| CC020VPRE | 2     |
| CC030VPRE | 3     |
| CC050VPRE | 5     |
| CC070VPRE | 7     |
| CC100VPRE | 10    |
| CC150VPRE | 15    |
| CC200VPRE | 20    |

### ● 接続ケーブルセットのコネクタ配列

| モーター用ケーブル |   |                              |  |  |  |
|-----------|---|------------------------------|--|--|--|
| ピン No.    | 色 | 線径                           |  |  |  |
| 1         | 黒 |                              |  |  |  |
| 2         | 赤 |                              |  |  |  |
| 3         | 黄 | $\Lambda M (C22 (0.2 mm^2))$ |  |  |  |
| 4         | 青 | AVVG22(0.3 mm <sup>-</sup> ) |  |  |  |
| 5         | 橙 |                              |  |  |  |
| 6         | 緑 |                              |  |  |  |

### 電磁ブレーキ用ケーブル

| ピン No. | 色 | 線径                                                 |
|--------|---|----------------------------------------------------|
| 1      | 白 | $\Lambda M = 20 (0.5 \text{ mm}^2) \times 10^{-2}$ |
| 2      | 黒 | AvvG20(0.5 mm) %                                   |

※ 可動ケーブルの場合は AWG21 (0.5 mm<sup>2</sup>)です。

• ドライバ側

品番:5557-06R-210 (日本モレックス合同会社)

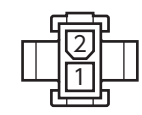

品番:5559-02P-210 (日本モレックス合同会社)

### エンコーダ用ケーブル

| ピン No. | 色       | 線径                                   |
|--------|---------|--------------------------------------|
| 1      | 赤       |                                      |
| 2      | 桃       |                                      |
| 3      | 緑       | $\Lambda M C 26 (0.14 \text{ mm}^2)$ |
| 4      | 青       | AVVG20(0.14 IIIII )                  |
| 5      | 黄       |                                      |
| 6      | 橙       |                                      |
| 7      | 白       | $\Lambda M (C 22 (0.2 mm^2))$        |
| 8      | 黒       | AVVGZZ (0.5 MM )                     |
| 9      | -       | _                                    |
| 10     | ドレインワイヤ | AWG25 (0.16 mm <sup>2</sup> )        |

### モーター側

品番:5559-06P-210

(日本モレックス合同会社)

モーター側

|   | 1 | 0      | 8 | 6 | 4   | 2 | 2   |   |
|---|---|--------|---|---|-----|---|-----|---|
|   | F |        | F | + | -16 | - | Ч   |   |
|   |   | ו כ    | ± | Ċ | Ċ   | Ċ | ן נ | Ш |
| 4 |   | וק     | P | φ | φ   | Ģ | ıþ  | Ľ |
|   |   |        |   | ф |     |   |     |   |
|   | c | )<br>) | 7 | 5 | 3   | 1 |     |   |

品番:XADR-10V

• ドライバ側

| 9        | 7       | 5 | 53  | 31  |   |  |
|----------|---------|---|-----|-----|---|--|
| <u>۲</u> | ļ       |   |     | IJ  | - |  |
| ļĻ       |         |   |     |     | Ы |  |
| 1(       | <br>8 C | 6 | 5 4 | 1 2 | 2 |  |

品番:PUDP-10V-K (日本圧着端子製造株式会社) (日本圧着端子製造株式会社)

### ■ 中継ケーブルセット

電磁ブレーキ付モーター用は、モーター用と電磁ブレーキ用の2本組です。 エンコーダ付モーター用は、モーター用とエンコーダ用の2本組です。

● 中継ケーブルセット

### 標準モーター用

| 品名       | 長さ(m) |
|----------|-------|
| CC010VPF | 1     |
| CC020VPF | 2     |
| CC030VPF | 3     |
| CC050VPF | 5     |
| CC070VPF | 7     |
| CC100VPF | 10    |
| CC150VPF | 15    |

## 電磁ブレーキ付モーター用

| 品名         | 長さ(m) |
|------------|-------|
| CC010VPFBT | 1     |
| CC020VPFBT | 2     |
| CC030VPFBT | 3     |
| CC050VPFBT | 5     |
| CC070VPFBT | 7     |
| CC100VPFBT | 10    |
| CC150VPFBT | 15    |

### エンコーダ付モーター用 品名 長さ(m

| 品名         | 長さ(m) |
|------------|-------|
| CC010VPFET | 1     |
| CC020VPFET | 2     |
| CC030VPFET | 3     |
| CC050VPFET | 5     |
| CC070VPFET | 7     |
| CC100VPFET | 10    |
| CC150VPFET | 15    |

● 可動中継ケーブルセット

標準モーター用

| 品名       | 長さ(m) |
|----------|-------|
| CC010VPR | 1     |
| CC020VPR | 2     |
| CC030VPR | 3     |
| CC050VPR | 5     |
| CC070VPR | 7     |
| CC100VPR | 10    |
| CC150VPR | 15    |
|          |       |

電磁ブレーキ付モーター用

| 品名         | 長さ(m) |
|------------|-------|
| CC010VPRBT | 1     |
| CC020VPRBT | 2     |
| CC030VPRBT | 3     |
| CC050VPRBT | 5     |
| CC070VPRBT | 7     |
| CC100VPRBT | 10    |
| CC150VPRBT | 15    |

| T ; | シコ | -9 | 1可 | t- | -2- | 一用 |
|-----|----|----|----|----|-----|----|
|     |    |    |    |    |     |    |

| 品名         | 長さ(m) |
|------------|-------|
| CC010VPRET | 1     |
| CC020VPRET | 2     |
| CC030VPRET | 3     |
| CC050VPRET | 5     |
| CC070VPRET | 7     |
| CC100VPRET | 10    |
| CC150VPRET | 15    |

## 1-2 入出力信号用ケーブル

耐ノイズ性に優れた、ドライバの制御入出力用のシールドケーブルです。接地に便利なアース線がケーブル両端から出て います。接続する入出力信号の数に合ったケーブルをお選びください。

### 汎用タイプ

| ケーブル長さ | リード線の心数     |             |             |             |
|--------|-------------|-------------|-------------|-------------|
| (m)    | 6本          | 10本         | 12本         | 16本         |
| 0.5    | CC06D005B-1 | CC10D005B-1 | CC12D005B-1 | CC16D005B-1 |
| 1      | CC06D010B-1 | CC10D010B-1 | CC12D010B-1 | CC16D010B-1 |
| 1.5    | CC06D015B-1 | CC10D015B-1 | CC12D015B-1 | CC16D015B-1 |
| 2      | CC06D020B-1 | CC10D020B-1 | CC12D020B-1 | CC16D020B-1 |

## 1-3 サポートソフト用通信ケーブル

サポートソフト MEXEO2 をインストールしたパソコンとドライバを接続するときは、必ずお買い求めください。 PCインターフェースケーブルと USBケーブルの2本1 組です。パソコンとの接続は USBになります。 MEXEO2 は WEBサイトからダウンロードできます。

品名:CC05IF-USB(5 m)

## 1-4 RS-485 通信ケーブル

RS-485 通信コネクタ(CN6、CN7)に接続して、ドライバ間を接続できます。

品名:CC002-RS4(0.25 m)

# 2 周辺機器

## 2-1 データ設定器

運転データやパラメータを簡単に設定できるほか、モニタとしてもお使いいただけます。

品名:OPX-2A

## 2-2 サージ電圧吸収用 CR回路

リレー接点部で発生するサージを抑制する効果があります。リレーやスイッチの接点保護にお使いください。

品名:EPCR1201-2

## 2-3 CR回路モジュール

リレー接点部で発生するサージを抑制する効果があります。リレーやスイッチの接点保護にお使いください。 コンパクトな基板にサージ電圧吸収用 CR回路を4 個搭載し、DINレールに取り付け可能です。端子台接続にも対応してい るため、簡単で確実に配線できます。

品 名:VCS02

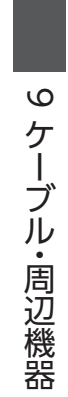

- このマニュアルの一部または全部を無断で転載、複製することは、禁止されています。
   損傷や紛失などにより、マニュアルが必要なときは、最寄りの支店または営業所に請求してください。
- マニュアルに記載されている情報、回路、機器、および装置の利用に関して産業財産権上の問題が生じても、当社は一切の責任を負いません。
- 製品の性能、仕様および外観は改良のため予告なく変更することがありますのでご了承ください。
- マニュアルには正確な情報を記載するよう努めていますが、万一ご不審な点や誤り、記載もれなどにお気づきの点がありましたら、 最寄りのお客様ご相談センターまでご連絡ください。
- Orientalmotor と (FLEX) は、日本その他の国におけるオリエンタルモーター株式会社の登録商標または商標です。 Modbusは Schneider Automation Inc.の登録商標です。 CC-Linkは CC-Link協会の登録商標です。 MECHATROLINKは MECHATROLINK協会の登録商標です。 EtherCAT®は、Beckhoff Automation GmbH(ドイツ)よりライセンスを受けた特許取得済み技術であり登録商標です。 その他の製品名、会社名は各社の登録商標または商標です。このマニュアルに記載の他社製品名は推奨を目的としたもので、それらの製品の性能を保証するものではありません。オリエンタルモーター株式会社は、他社製品の性能につきましては一切の責任を負い

ません。

© Copyright ORIENTAL MOTOR CO., LTD. 2012

2023年3月制作

| オリエンタルモーター株式会社                                                                                                   |                                                                                                    |  |
|----------------------------------------------------------------------------------------------------|----------------------------------------------------------------------------------------------------|--|
| お問い合わせ窓口(フリーコールです。携帯・PHSからもご利用いただけます。)                                                                           |                                                                                                    |  |
| 技術的なお問い合わせ・訪問・お見積・ご注文<br>総合窓口<br>あ客様ご相談センター<br><u>受付時間 平日/9:00~19:00</u><br>TEL 0120-925-410<br>FAX 0120-925-601 | CC-Link・MECHATROLINKなどのFAネットワークや<br>Modbus RTUに関するお問い合わせ<br>ネットワーク対応製品専用ダイヤル<br>TEL 0120-914-271 受付時間 平日/9:00 ~ 17:30<br>故障かな?と思ったときの検査修理窓口<br>アフターサービスセンター<br>受付時間 平日/9:00 ~ 17:30<br>TEL 0120-911-271 FAX 0120-984-815 |  |

WEBサイトでもお問い合わせやご注文を受け付けています。 https://www.orientalmotor.co.jp/